Новокузнецк

www.indas.ru

2024 год

NA2000

NA300

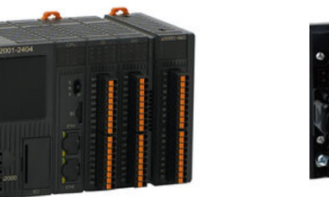

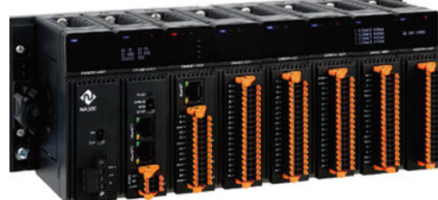

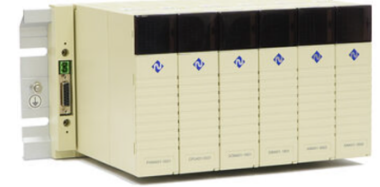

NA400

# РУКОВОДСТВО ПО ПРОГРАММИРОВАНИЮ

для программирования ПЛК ATEKON

Программное обеспечение

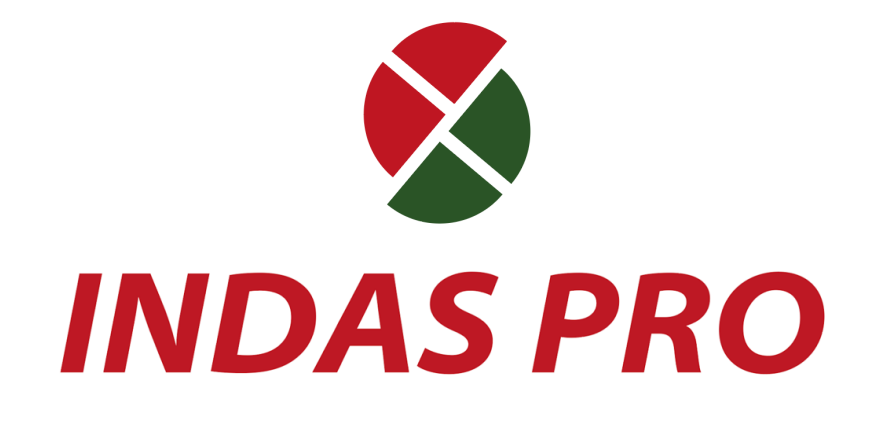

ООО «Индас холдинг»

# Предупреждения

В данном руководстве содержатся предупреждения нескольких уровней, отмеченные следующими обозначениями:

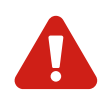

**Предупреждение** – означает, что нарушение мер безопасности может вызвать ущерб.

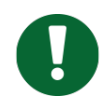

Важно - указывает на информацию, которую необходимо учитывать.

Работа с продуктом или системой, описанными в этой документации, разрешена только квалифицированному персоналу, допущенному к выполнению задач и соблюдающему указания, включая меры безопасности. Такой персонал обладает необходимыми знаниями и опытом, чтобы распознавать риски и предотвращать возможные угрозы.

Использование ПЛК или системы допускается строго в рамках, указанных в данном руководстве. Для надежной и безошибочной работы необходимо обеспечить правильную транспортировку, хранение, установку, монтаж, ввод в эксплуатацию, обслуживание и своевременное поддержание работоспособности. Следуйте рекомендациям, указанным в документации.

#### Отказ от ответственности

Содержимое данного руководства проверено на соответствие описанному программному и аппаратному обеспечению. Однако не исключены разночтения или отклонения, поэтому полное соответствие не гарантируется. Руководство регулярно обновляется, а изменения вносятся в последующие редакции.

# Содержание

| ВВЕДЕНИЕ                                                                |    |
|-------------------------------------------------------------------------|----|
| ОСОБЕННОСТИ СИСТЕМЫ                                                     | 13 |
| Стиль Windows                                                           |    |
| Международный стандарт - МЭК 61131-3                                    |    |
| Управление проектом - структура управления деревом                      |    |
| Язык программирования - язык программирования, совместимый с МЭК61131-3 |    |
| Режим программирования - вызов программных блоков                       |    |
| Функционал операций - широкий функционал управления операциями          |    |
| Мониторинг - функция онлайн-мониторинга                                 |    |
| Функция модификации - полная функция онлайн-модификации                 |    |
| Отладка - функция онлайн-отладки                                        |    |
| Наблюдение - функция онлайн-наблюдения в реальном времени               |    |
| Симулятор - полная функция моделирования без аппаратного обеспечения    |    |
| Инструменты диагностики - эффективные инструменты диагностики           |    |
| Режим передачи - стандартный режим передачи файлов                      |    |
| Поддержка программирования на английском языке                          |    |
| Функция печати - печать открытой области проекта                        |    |
| Пользовательский интерфейс                                              |    |
| Требования к системе                                                    |    |
| Операционная система                                                    |    |
| Аппаратное обеспечение                                                  |    |
| ЭКСПЛУАТАЦИЯ СРЕДЫ РАЗРАБОТКИ                                           |    |
| Рабочие окна                                                            |    |
| Основная функция каждого окна                                           |    |
| Обзор меню                                                              |    |
| Главное меню или раскрывающийся список                                  |    |
| Контекстное меню или всплывающее меню                                   | 20 |
| Разделы меню                                                            |    |
| Вид                                                                     |    |
| Онлайн                                                                  |    |
| Загрузить                                                               |    |
| Окно                                                                    |    |
| Справка                                                                 |    |
| Системная панель инструментов                                           |    |
| Панель инструментов функциональных блоков                               |    |
| Панель инструментов LD                                                  |    |
| Панель инструментов FBD                                                 |    |
| Панель инструментов IL                                                  |    |
| Панель инструментов ST                                                  |    |
| Панель инструментов SCC                                                 |    |

| Окно выводимой информации                             | 45 |
|-------------------------------------------------------|----|
| Списки сочетаний клавиш                               | 47 |
| УПРАВЛЕНИЕ ПРОЕКТОМ                                   | 49 |
| Дерево проекта                                        |    |
| Создать новый проект                                  | 50 |
| Создание нового рабочего пространства                 | 50 |
| Создание нового проекта                               | 51 |
| Конфигурация оборудования ПЛК                         | 52 |
| Модуль ЦП                                             | 56 |
| Модуль цифрового ввода                                | 56 |
| Модуль цифрового вывода                               | 57 |
| Модуль последовательности событий                     | 58 |
| Модуль аналогового ввода                              | 58 |
| Модуль аналогового вывода                             | 59 |
| Импорт проекта                                        | 59 |
| Активировать проект                                   | 61 |
| Управление программой                                 | 61 |
| Добавление программы                                  | 62 |
| Удалить программу                                     | 64 |
| Переименовать программу                               | 64 |
| Описание программы                                    | 64 |
| Установка пароля проекта                              | 65 |
| Экспорт программы                                     | 66 |
| Импорт программы                                      | 67 |
| Назначение задач                                      | 68 |
| Управление задачами                                   | 69 |
| Управление прерываниями                               | 70 |
| Защита проекта                                        | 71 |
| Подключение и отключение                              | 71 |
| Загрузка и выгрузка файла проекта                     | 73 |
| Загрузить проект                                      | 74 |
| Выгрузить проект                                      | 74 |
| Загрузка и выгрузка программы                         | 76 |
| Разница между загрузкой программ и загрузкой проектов | 77 |
| УПРАВЛЕНИЕ ДАННЫМИ                                    | 79 |
| Тип данных                                            |    |
| Управление данными                                    | 81 |
| Столбец данных                                        | 81 |
| Таблица пользовательских типов (DDT)                  | 81 |
| Таблица переменных (VAR)                              |    |
| Список регистров измерения                            | 87 |
| Пользовательская таблица переменных                   |    |

| Метод адресации            |     |
|----------------------------|-----|
| ХЗОВЫЙ ФУНКЦИОНАЛЬНЫЙ БЛОК |     |
| Обзор                      |     |
| Изменение свойства         |     |
| АН/ЕНО                     |     |
| АРИФМЕТИЧЕСКАЯ ОПЕРАЦИЯ    |     |
| ADD                        |     |
| SUB                        |     |
| MUL                        |     |
| DIV                        |     |
| MOD                        |     |
| DIVMOD                     |     |
| ПРИБАВИТЬ 1 - INC          |     |
| ОТНЯТЬ 1 - DEC             |     |
| NEG                        |     |
| SQRT                       |     |
| ABS                        |     |
| LOG                        |     |
| LN                         |     |
| EXP                        |     |
| EXPT                       |     |
| SIN                        |     |
| COS                        |     |
| TAN                        |     |
| ASIN                       |     |
| ACOS                       |     |
| ATAN                       |     |
| Статистическая операция    |     |
| MIN                        |     |
| MAX                        |     |
| AVE                        |     |
| LIMIT                      |     |
| Выбор между 0/1 - SEL      |     |
| MUX                        |     |
| ОГИЧЕСКАЯ ОПЕРАЦИЯ         |     |
| AND                        |     |
| OR                         |     |
| NOT                        |     |
| XOR                        |     |
| SHL                        |     |
| SHR                        |     |
| ROL                        |     |
| ROR                        | 17; |

| BSET                                       |     |
|--------------------------------------------|-----|
| BCLR                                       |     |
| BTST                                       |     |
| R_TRIG                                     |     |
| F_TRIG                                     |     |
| SET                                        |     |
| RESET                                      |     |
| Bistable state (Set first) - SR            |     |
| Bistable state (Reset first) - RS          |     |
| Операции отношения                         |     |
| Равно - EQ                                 |     |
| Не равно - NE                              |     |
| Больше, чем - GT                           |     |
| Больше или равно - GE                      |     |
| Меньше, чем - LT                           |     |
| Меньше или равно - LE                      |     |
| ПРЕОБРАЗОВАНИЕ ДАННЫХ                      |     |
| Целое число в код BCD - INT_TO_BCD         |     |
| Код ВСD в целое число - ВСD_ТО_INT         |     |
| Целое число в код Грея - INT_TO_GRY        |     |
| Код Грея в целое число - GRY_TO_INT        |     |
| Градусы в радианы - DEG_TO_RAD             |     |
| Радианы в градусы - RAD_TO_DEG             |     |
| Перемещение данных                         |     |
| Перемещение данных - MOVE                  | 221 |
| Перемещение блока - BLKMOV                 |     |
| Очистить блок - BLKCLR                     |     |
| Перемещение данных через Ethernet - ETHMOV |     |
| Чтение данных специальной модели - READ    |     |
| Запись данных специальной модели - WRITE   | 233 |
| Передача данных через порт - ХМТ           | 235 |
| Получение данных через порт RCV            | 238 |
| Расчет контрольного кода LRC - LRC         |     |
| Расчет контрольного кода CRC - CRC         |     |
| Чтение и запись данных MODBUS - MODRW      |     |
| Активировать соединение Ethernet - TCON    |     |
| Отключение Ethernet-соединения - TDISCON   |     |
| Отправка данных TCP - TSEND                |     |
| Прием данных TCP - TRECV                   |     |
| Отправка данных UDP - TUSEND               |     |
| Получение данных UDP - TURECV              |     |
| Таймеры                                    |     |
| Таймер задержки включения - TON            |     |

| Таймер задержки выключения - TOF                       | 263 |
|--------------------------------------------------------|-----|
| Импульсный таймер - ТР                                 | 266 |
| Таймер задержки выключения с функцией сброса - TMR     |     |
| Счётчики                                               |     |
| Счётчик прямого отсчёта - CTU                          | 272 |
| Счетчик обратного отсчета - СТД                        |     |
| Счетчик прямого/обратного счета - CTUD                 | 276 |
| Управление                                             |     |
| CALL                                                   |     |
| Выполнение программы SCC- EXEC                         |     |
| Прекращение выполнения программы SCC- KILL             |     |
| Заблокировать SCC - LOCK                               |     |
| Разблокировать SCC - UNLOCK                            | 285 |
| ПЛК                                                    |     |
| Импульсный выход - PULSE                               | 287 |
| Аналоговый вывод - AOUT                                | 289 |
| Принудительное присваивание значений регистров - FORCE | 291 |
| Отмена присваивания - UNFORCE                          | 292 |
| Переключение Master-Slave - SWITCH                     | 294 |
| Прерывание EN - ENI                                    | 295 |
| Маска прерывания - DISI                                | 297 |
| Широтно-импульсная модуляция - РWM                     | 298 |
| Специальные блоки                                      |     |
| PID                                                    |     |
| Открыть файл - FOPEN                                   | 305 |
| Закрыть файл - FCLOSE                                  |     |
| Прочитать из файла - FREAD                             |     |
| Записать в файл - FWRITE                               |     |
| Настройка функциональных блоков                        |     |
| Новый функциональный блок                              |     |
| Программирование функциональных блоков                 |     |
| Таблица типов функциональных модулей (DFB)             |     |
| Таблица экземпляров ФБ (INS)                           |     |
| ІРОГРАММИРОВАНИЕ LD                                    |     |
| Контакты, катушки и функциональные блоки               |     |
| Контакты                                               |     |
| Катушки                                                |     |
| -<br>Функциональный блок                               |     |
| Операция                                               |     |
| Связь                                                  |     |
| Реверс                                                 |     |
| Метка                                                  |     |
| Блок RETURN                                            |     |
|                                                        |     |

| Комментарий                              |  |
|------------------------------------------|--|
| Вставить одну строку                     |  |
| Удалить одну строку                      |  |
| ПРОГРАММИРОВАНИЕ FBD                     |  |
| Свойства программы FBD                   |  |
| Создание программ FBD                    |  |
| Редактирование программы FBD             |  |
| Размещение функциональных блоков         |  |
| Изменение свойства функционального блока |  |
| Операция                                 |  |
| Связь                                    |  |
| Отрицание                                |  |
| Метка                                    |  |
| Вернуться                                |  |
| Комментарий                              |  |
| Вставить одну строку                     |  |
| Удалить одну строку                      |  |
| ПРОГРАММИРОВАНИЕ НА ЯЗЫКЕ IL             |  |
| Структура языка программирования         |  |
| Последовательность выполнения            |  |
| Описание инструкции                      |  |
| Рабочее число                            |  |
| Определитель                             |  |
| Оператор                                 |  |
| Метка                                    |  |
| Комментарий                              |  |
| Оператор                                 |  |
| Загрузить (LD и LDN)                     |  |
| Сохранить (ST и STN)                     |  |
| Установка(S), сброс (R)                  |  |
| Логическая операция                      |  |
| Операция отношения                       |  |
| Перейти к (ЈМР, ЈМРС и ЈМРСN)            |  |
| Вернуться (RET, RETC и RETCN)            |  |
| Функциональный блок                      |  |
| ПРОГРАММИРОВАНИЕ НА ЯЗЫКЕ ST             |  |
| Выражение                                |  |
| Операторы                                |  |
| Скобки – ( )                             |  |
| HE – NOT                                 |  |
| Умножение – '*'                          |  |
| Деление - '/'                            |  |

| Остаток от деления (модуль) – МОД                            | 365 |
|--------------------------------------------------------------|-----|
| Сложение – '+'                                               | 366 |
| Вычитание – '-'                                              | 366 |
| Больше чем - '>'                                             | 366 |
| Больше или равно – '>='                                      | 366 |
| Равен – '='                                                  | 367 |
| Не равен – '<>'                                              | 367 |
| Меньше чем – '<'                                             | 367 |
| Меньше или равно – '<='                                      | 368 |
| Логическое «И» - AND                                         | 368 |
| Логическое «ИЛИ» - OR                                        | 368 |
| Исключающее «ИЛИ» - XOR                                      | 368 |
| Присвоить значение – ':='                                    | 369 |
| Инструкции                                                   | 370 |
| IFTHENELSEEND_IF                                             | 370 |
| CASEOFELSEEND_CASE                                           | 371 |
| FORTOBYDOEND_FOR                                             | 371 |
| WHILEDOEND_WHILE                                             | 373 |
| REPEATUNTILEND_REPEAT                                        | 373 |
| EXIT                                                         | 373 |
| RETURN                                                       | 374 |
| COMMENT                                                      | 374 |
| GOTO                                                         | 374 |
| Функциональный блок                                          | 375 |
| ПРОГРАММИРОВАНИЕ ПОСЛЕДОВАТЕЛЬНЫХ УПРАВЛЯЮЩИХ ДИАГРАММ (SCC) | 376 |
|                                                              | 377 |
|                                                              | 377 |
| Финкции                                                      |     |
| Фулкции<br>Выражения                                         |     |
| Переменные                                                   | 378 |
| Финкциональные блок-схемы                                    |     |
| Фулкциональные олок охомы                                    | 380 |
| Блок «Конец»                                                 |     |
| Блок «Колоц»                                                 |     |
| Блок «Усповие»                                               |     |
| Блок «Усповие с ограничением по времени»                     |     |
| Соединитель                                                  |     |
| Соелинение                                                   |     |
| Финкция «Магнит»                                             |     |
| - уладал «маснали»<br>Ручное подключение                     | 300 |
| Удаление соединения                                          |     |
| Перемешение соединения                                       |     |
| · · · · · · · · · · · · · · · · · · ·                        | 202 |

| Отладка LD/FBD                                                 | 393 |
|----------------------------------------------------------------|-----|
| Онлайн-модификация                                             | 393 |
| Отладка в режиме онлайн                                        | 394 |
| Отладка SCC                                                    | 396 |
| Автоматическое выполнение                                      | 396 |
| Наблюдение за выполнением                                      | 396 |
| Остановка выполнения                                           | 397 |
| Выполнение в отладке                                           | 397 |
| Блокировка и разблокировка                                     | 399 |
| Отладка IL                                                     | 400 |
| Отладка ST                                                     | 401 |
| Отладка в режиме «Симулятор»                                   | 402 |
| Обзор                                                          | 402 |
| Процесс отладки подключения симулятора                         | 403 |
| ПРОТОКОЛЫ СВЯЗИ                                                | 404 |
| Функции обмена                                                 |     |
| Формат сообщения.                                              |     |
| Метод адресации                                                |     |
| Метод адресации 1                                              |     |
| Метод адресации 2                                              |     |
| Разница между двумя методами адресации                         | 407 |
| Специальное примечание по режиму адресации 2                   | 408 |
| Ошибка ответа                                                  | 408 |
| Протокол MODBUS                                                | 411 |
| Обзор функционального кода                                     | 411 |
| Коды функций и классификация данных                            | 411 |
| Подробное описание кодов функций                               | 414 |
| 01 Чтение статуса катушки                                      | 414 |
| 02 Чтение статуса входа                                        | 416 |
| 03 Чтение регистров хранения                                   | 417 |
| 04 Чтение входных регистров                                    | 420 |
| 05 Запись одной катушки                                        | 422 |
| 06 Запись одного регистра                                      | 424 |
| 07 Запись нескольких катушек                                   | 425 |
| 10 Запись нескольких регистров                                 | 426 |
| ПРОГРАММИРОВАНИЕ MODBUS/TCP                                    | 430 |
| Спецификация MODBUS/TCP                                        | 430 |
| Руководство по программированию MODBUS/TCP                     | 431 |
| НАСТРОЙКИ СВЯЗИ ПО MODBUS                                      | 433 |
| Подчиненное устройство MODBUS RTU                              | 433 |
| Таблица соответствия между кодами функций и категориями данных |     |
| ПРОТОКОЛ ВЕДОМОГО УСТРОЙСТВА MODBUS TCP                        |     |

| Таблица адресов переменных протокола MODBUS TCP                   | 435                |
|-------------------------------------------------------------------|--------------------|
| Настройки MODBUS для связи с ведущим устройством                  | 437                |
| Реализация функции ведущего устройства MODBUS RTU с использованиє | ем функционального |
| блока MODRW                                                       | 439                |
| Основная конфигурация MODBUS/TCP                                  | 442                |
| КРАТКОЕ РУКОВОДСТВО ПОЛЬЗОВАТЕЛЯ ПО ПРОГРАММИРОВАНИЮ              | 446                |
| Инвентаризация предметов                                          | 446                |
| Монтаж оборудования, проводка                                     | 446                |
| Подключение кабеля питания                                        | 446                |
| Установление связи с ПК                                           | 447                |
| Первая загрузка программы                                         | 447                |
| Написание управляющих программ                                    | 448                |
| Оборудование в эксплуатации                                       | 449                |
| Версия записи                                                     | 449                |
| О программе                                                       | 449                |

# Введение

Данное руководство пользователя было написано, чтобы помочь вам лучше создавать пользовательские программы, редактировать и отлаживать программы с помощью программного обеспечения INDAS PRO.

Программное обеспечение INDAS PRO – это интегрированная среда разработки, созданная для взаимодействия с программируемыми логическими контроллерами компанией Atekon. Данное ПО включает в себя редактор, компилятор, отладчик, симулятор и инструменты графического пользовательского интерфейса для конфигурации оборудования, конфигурации регистров измерения, программирования программного обеспечения, эмуляции, отладки и загрузки. Программное обеспечение предоставляет инженерам набор простых и практичных инструментов для программирования программного обеспечения и отладки в режиме онлайн, а также ряд функций, которые могут помочь достичь более высокой производительности и лучшей совместимости программного обеспечения. Программное обеспечение INDAS PRO может оптимизировать инвестиции клиента в программное обеспечение, сократить расходы на обучение и предоставить потенциал для разработки и совместимости за счет снижения стоимости разработки и оптимизации работы.

INDAS PRO предоставляет языки программирования релейных диаграмм (LD), функциональных блок-схем (FBD), списков инструкций (IL) и структурированного текста (ST) в соответствии со стандартом IEC61131-3, а также предоставляет уникальный язык программирования последовательных схем управления (SFC) и язык программирования диаграмм последовательности (SCC).

## Особенности системы

#### Стиль Windows

В настоящее время для некоторых типов задач использование графических пользовательских интерфейсов стало основным требованием. По этой причине INDAS PRO разработан как прикладная программа MS Windows. INDAS PRO может работать в Windows XP, Windows Vista, Windows 10 и Windows 11. Данные операционные системы популярны во всем мире, и это является их преимуществом. Стиль INDAS PRO такой же, как у Windows, со стандартным меню, сочетанием клавиш, панелью инструментов и двойным нажатием мыши, что упрощает использование и сокращает время обучения и значение программирования.

#### Международный стандарт - МЭК 61131-3

Из-за различий в системе инструкций производителей ПЛК и требований к методам программирования МЭК разработала стандарт языка программирования MЭK 61131-3 на основе стандарта языка программирования Windows. Он установил пять языков программирования: IL, LD, SFC, FBD и ST, включая текстовое программирование (IL, ST) и графическое программирование (LD, FBD) и SFC, доступные в обоих типах языков программирования. Это стандартизированный документ, который направляет программируемые логические контроллеры к большей открытости на высоком уровне, основанном на цифровых технологиях, что является основной тенденцией в развитии ПЛК.

Программное обеспечение INDAS PRO обеспечивает унифицированные и эффективные среды конфигурации системы в соответствии с международным стандартом МЭК 61131-3. Инженеры могут изучить один раз и использовать везде.

#### Управление проектом - структура управления деревом

Программное обеспечение INDAS PRO использует концепцию управления проектами, отображает древовидную структуру в интегрированной среде разработки и наглядно отображает содержимое программы в многодокументном виде, благодаря чему соответствующий рабочий контент понятен, будь то разработка или обслуживание программы.

#### Язык программирования - язык программирования, совместимый с МЭК61131-3

Как решение промышленной автоматизации, INDAS PRO предоставляет языки программирования, совместимые с IEC61131-3: LD, IL, ST, FBD, SFC и новый язык программирования SCC. Программы, написанные на разных языках, могут вызываться друг у друга, что делает написание программ более гибким и удобным и может соответствовать требованиям различных сложных условий. LBD, LD, SCC используют графическое программирование, гибкое и удобное. Различные языки поддерживают вырезание, копирование, вставку, удаление, отмену, восстановление, поиск, замену и другие функции быстрого редактирования.

#### Режим программирования - вызов программных блоков

Программа управления (MAIN) состоит из программ с логической структурой. Используйте только один язык программирования в программе. Эти программы объединяются в полную программу управления для управления процессом. Различные программные блоки на языке IEC (LD, FBD, IL, ST, SFC, SCC) могут вызывать друг друга внутри программы.

#### Функционал операций - широкий функционал управления операциями

Программное обеспечение INDAS PRO имеет множество встроенных стандартных операторов, модулей функций управления и стандартных функций, а также обеспечивает импульсный ввод и вывод, переключение ведущего и ведомого устройств, интернетсвязь и связь через последовательные порты, а также другие практичные функциональные модули, которые позволяют инженерам легко справляться с требованиями к управлению в сложных процессах и сокращать период разработки проекта.

#### Мониторинг - функция онлайн-мониторинга

В режиме «Онлайн» вы можете контролировать выполнение лестничной диаграммы, соединение красным цветом указывает на поток, а зеленым — на препятствие. Диаграмма управления последовательностью может не только контролировать, выполняется ли программа, но и контролировать выполнение программы шаг за шагом, используя метод контроля выполнения. В то же время она также может выполнять такие операции, как синхронизация, сброс, переключение Master/Slave, и инженеры могут легко реализовывать различные функции.

#### Функция модификации - полная функция онлайн-модификации

В режиме «Онлайн» вы можете изменять параметры функциональных модулей и добавлять, удалять или перемещать функциональные модули. Изменения передаются непосредственно в ПЛК во время рабочего процесса без прерывания программ. Таким образом, изменение может вступить в силу в течение одного периода сканирования.

#### Отладка - функция онлайн-отладки

Релейная диаграмма (LD), таблица инструкций (IL), структурированный текст (ST), функциональная блок-схема (FBD) — все они поддерживают установку точек останова, работу в пошаговом режиме и другие функции онлайн-отладки.

Диаграммы управления последовательностью имеют функции автоматического выполнения, мониторинга выполнения и отладки. В онлайн-отладке три цвета используются для различения различных условий выполнения: те, которые не выполняются, отображаются серым цветом, те, которые выполняются, отображаются красным цветом, а те, которые выполнены, отображаются синим цветом. Инженеры могут отлаживать программы и легко находить ошибки, устанавливая точки останова, выполняя программу шаг за шагом, останавливая и перезапуская программы в любое время.

#### Наблюдение - функция онлайн-наблюдения в реальном времени

В режиме «Онлайн» всеми переключаемыми регистрами можно оперировать через таблицу регистров памяти (форсирование, присваивание, наблюдение), все переменные можно наблюдать через значения переменных, все события SOE можно проверить через таблицу событий SOE, всю информацию об авариях можно найти через окно «Авария», и все ошибки можно проверить через окно «Отладка». Данные можно отображать в десятичном, двоичном или шестнадцатеричном формате.

#### Симулятор - полная функция моделирования без аппаратного обеспечения

С помощью программной имитации ПЛК, аппаратные функции могут быть смоделированы, разработаны и отлажены идеально без ПЛК. Поведение целевой программы может быть воспроизведено точно, что значительно сокращает период разработки.

#### Инструменты диагностики - эффективные инструменты диагностики

INDAS PRO имеет комплексную функцию, применяемую при диагностике прикладных программ. Окно отладки отображает все сбои систем и программных блоков. В окне можно ввести место, где есть ошибки, всего лишь дважды щелкнув мышью.

#### Режим передачи - стандартный режим передачи файлов

Результаты программирования сохраняются, загружаются и скачиваются в виде файлов, что позволяет гарантировать единообразие всех настроек в программе

#### Поддержка программирования на английском языке

В INDAS PRO английский язык полностью поддерживается. В программе пользователи могут называть переменные на английском языке, а также комментировать и описывать их на английском языке

#### Функция печати - печать открытой области проекта

Программа позволяет распечатывать открытую в данный момент область проекта - всю созданную конфигурацию ПЛК, информацию о точках переключения, релейную диаграмму, функциональную блок-схему, схему управления последовательностью, список инструкций и структурированный текст, что удобно для архивирования.

#### Пользовательский интерфейс

INDAS PRO в полной мере использует преимущества графического и контекстно-зависимого интерфейсов Windows, обеспечивая максимальное удобство использования за счет оптимизированного использования экранного пространства, прямого доступа к инструментам и информации, а также аннотаций на русском, и английском языках

#### Требования к системе

#### Операционная система

INDAS PRO поддерживает распространенные операционные системы Windows, операционные системы Kirin и Linux, такие как Ubuntu, а также различные встраиваемые операционные системы Linux.

#### Аппаратное обеспечение

Рекомендуемая конфигурация:

- Процессор: 2 ГГц или больше
- Оперативная память: 4 ГБ или больше
- Жесткий диск: 32 ГБ или больше
- Видеокарта: DirectX 9 или выше
- Монитор: Разрешение 1024 х 768 и выше
- Сетевая карта: 10/100/1000 Мб.

### Эксплуатация среды разработки

INDAS PRO включает в себя полный набор конфигураций ПЛК, а система разработки прикладного программного обеспечения соответствует стилю работы системы Windows, что удобно для изучения и использования.

#### Рабочие окна

#### Рабочий интерфейс

После запуска программного обеспечения INDAS PRO интерфейс отображается как на рисунке ниже. Среда разработки включает в себя следующие части: панель меню, панель инструментов, дерево проекта, таблицу выходной информации, строку состояния и окно программы. Положение каждой части показано как на рисунке 2.1

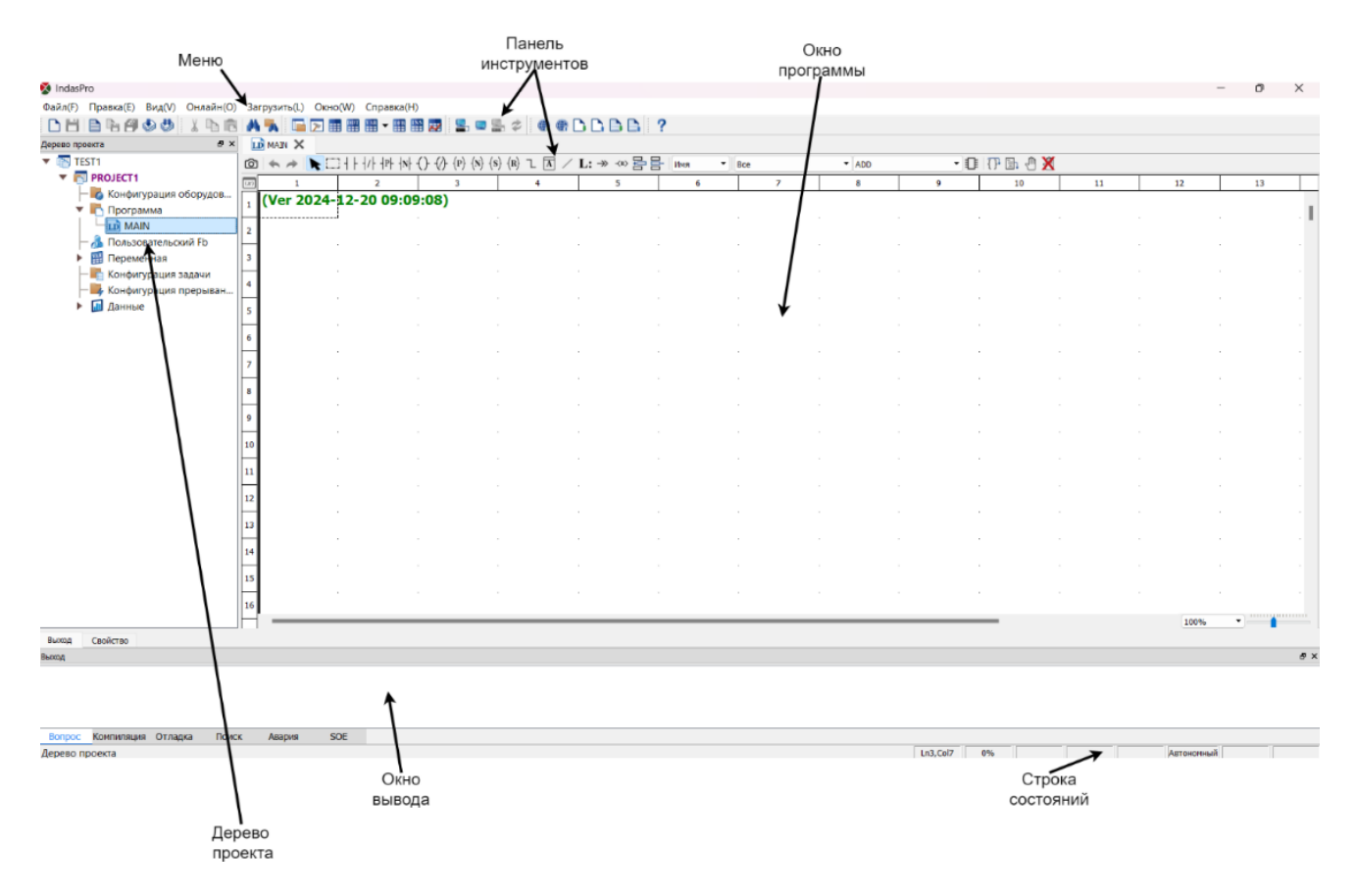

Рисунок 2.1 Интерфейс программы

#### Основная функция каждого окна

#### Строка меню: реализация основных функций программного обеспечения.

 Панель инструментов: создание, открытие, сохранение и другие файловые операции, вход в систему, загрузка, скачивание и другие онлайн-операции, а также панель инструментов каждого языка программирования.

- Строка состояния: строка состояния расположена в нижней части экрана.
  Справа от строки состояния находятся координаты программы, маркеры онлайн/офлайн, симуляция и обязательная информация о состоянии. В левой части строки состояния отображается каждое действие.
- Окно программы: отображение конфигурации системы, редактирования программы и отладки.
- Дерево проекта: модуль управления проектом и его структурой.
- Таблица выходной информации: отображение результатов поиска, компиляции и отладки программного обеспечения.

#### Обзор меню

#### Главное меню или раскрывающийся список

Главное меню, реализующее основные функции программного обеспечения для программирования, включает в себя пункты Файл, Правка, Вид, Онлайн, Загрузить, Окно и Справка, как показано на рисунке 2.2.

> 🗞 IndasPro Файл(F) Правка(E) Вид(V) Онлайн(O) Загрузить(L) Окно(W) Справка(H)

Рисунок 2.2 – Схема главного меню

В раскрывающемся меню щелкните мышью по любому элементу главного меню, значок элемента станет нажатым, и одновременно появится раскрывающееся меню. Когда мышь наводится на любую команду меню раскрывающегося списка, элемент становится синим, указывая на то, что операция была выбрана. Щелкните в любом месте за пределами меню или нажмите клавишу ESC, чтобы закрыть меню, как показано на рисунке 2.3:

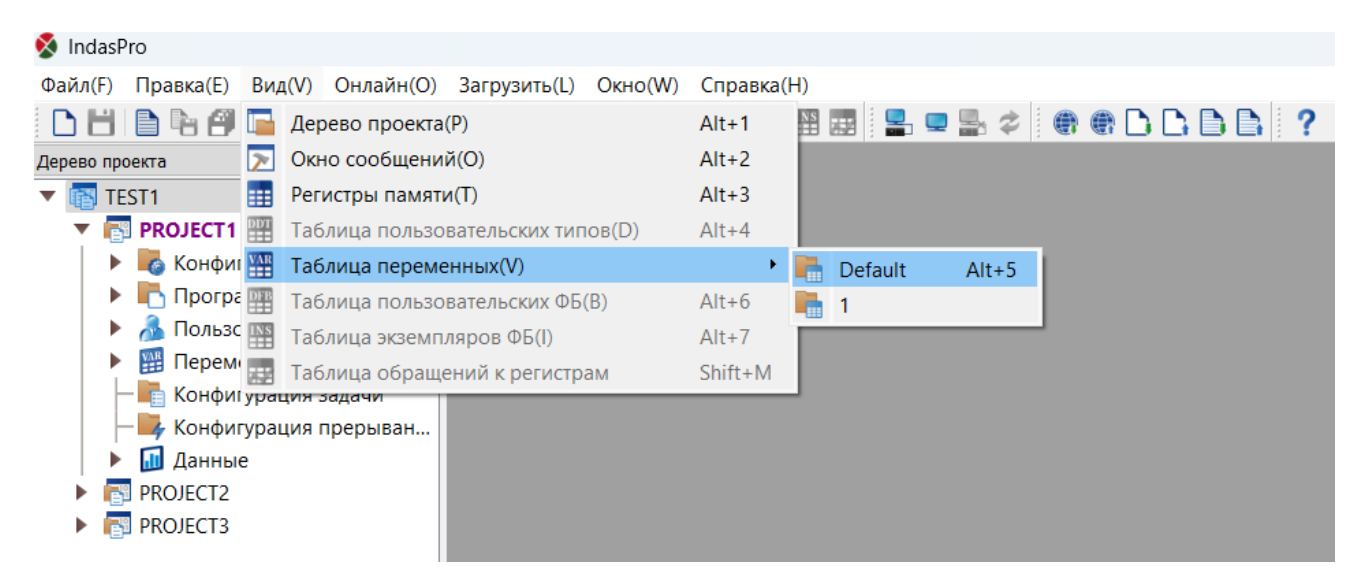

Рисунок 2.3 Подменю

#### Контекстное меню или всплывающее меню

Один раз щелкните элемент (правая кнопка мыши), чтобы открыть контекстное меню. Если вы выбрали более одного элемента, контекстное меню также может быть вызвано. В этой ситуации меню содержит только команды, которые эфективны для всех выбранных элементов. Щелкните в любом месте за пределами меню или нажмите клавишу ESC, чтобы закрыть меню, как показано на рисунке 2.4.

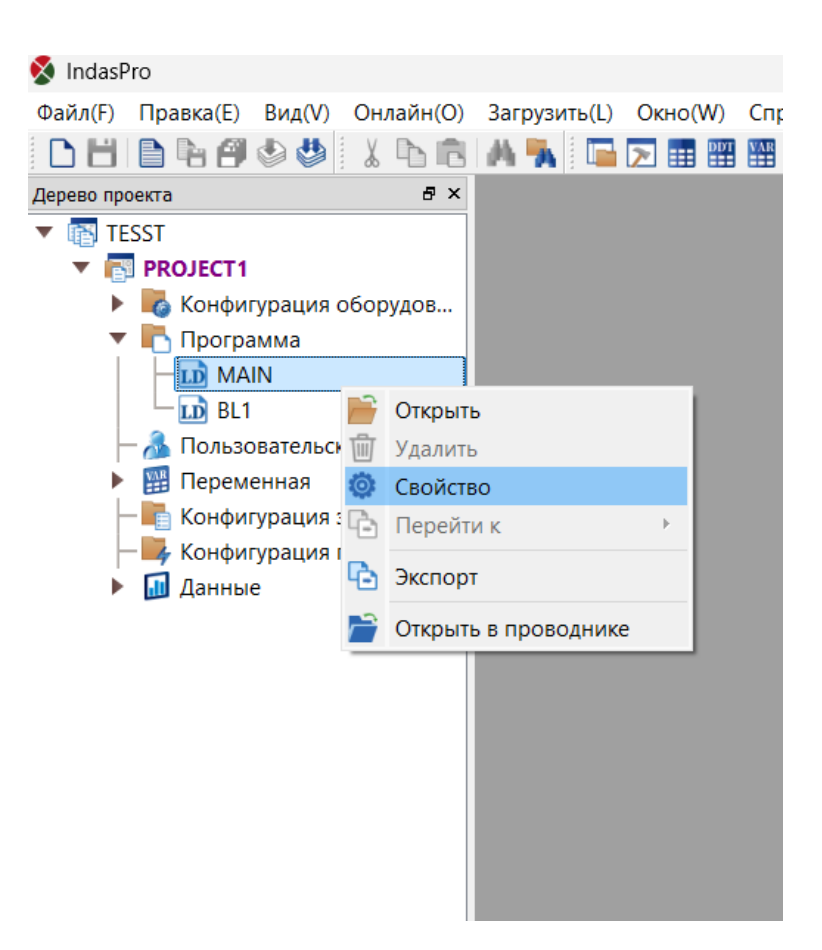

Рисунок 2.4 Контекстное меню

#### Разделы меню

#### Файл

Раздел меню «Файл» используется для управления файлами, ее раскрывающийся список в основном включает в себя «Новый», «Открыть», «Сохранить», «Закрыть», «Новый проект», «Сохранить проект», «Новая программа», «Сохранить программу», «Сохранить все программы», «Компилировать программу», «Компилировать все программы», «Пароль», «Число обращений», «Точка экспорта», «Точка импорта», «Печать», «Предварительный просмотр печати», «Выход», как показано на рисунке 2.5:

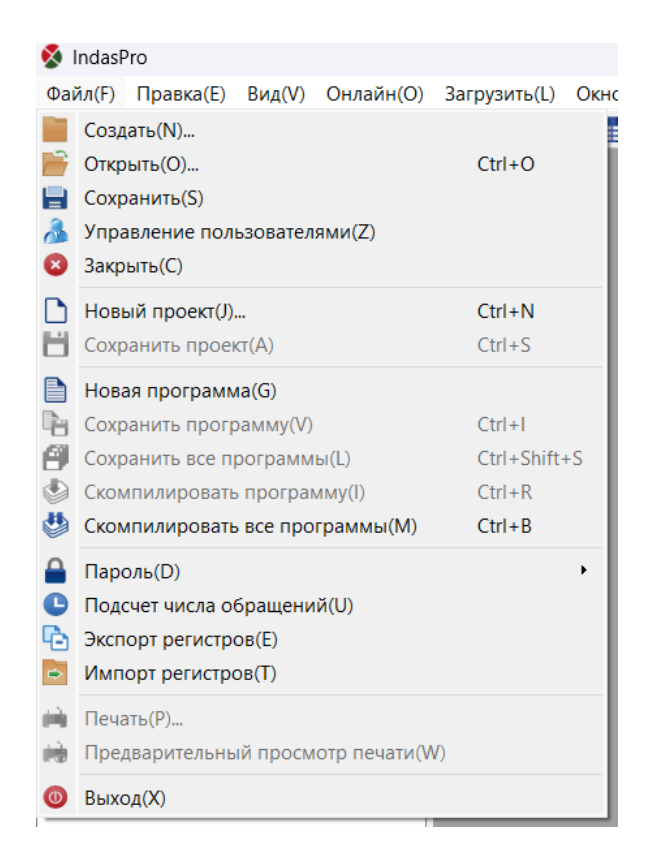

Рисунок 2.5 Функции раздела меню «Файл»

#### Функции:

[Новый]: Создание нового рабочего пространства. Оно может включать несколько файлов проекта, включая базу данных, лестничную диаграмму, функциональную блоксхему, диаграмму управления последовательностью, список инструкций, структурированный текст и т. д.

[Открыть]: Открытие существующего рабочего пространства. Нажмите «Открыть», и откроется диалоговое окно. Тип файла — INDAS PRO Workspace Files, суфикс — .wsp.

| 🍢 Открыть                                    |                        |                 | ×                     |
|----------------------------------------------|------------------------|-----------------|-----------------------|
| $\leftarrow \rightarrow \checkmark \uparrow$ | WORK > TEST1 > TESST > | ~ C             | ииск в: TESST         |
| Упорядочить 👻 Но                             | вая папка              |                 | <b>I</b> • <b>I</b> ? |
| 💻 10.90.90.101 🖈 🕯                           | Имя                    | Дата изменения  | Тип Размер            |
| 🖿 ип                                         | PROJECT1               | 13.01.2025 9:09 | Папка с файлами       |
| 🫅 Руководства                                | 😲 TESST                | 13.01.2025 9:11 | Файл "WSP" 1          |
| NH6437_WSP                                   |                        |                 |                       |
| Telegram Deskt                               |                        |                 |                       |
| 🔉 💻 Этот компьютеј                           |                        |                 |                       |
| > 🏆 Сеть                                     | <br>/                  |                 |                       |
| Имя                                          | файла:                 | ×.              | vsp ~                 |
|                                              |                        |                 | Открыть Отмена        |

Рисунок 2.6 Открытие файла проекта

Если проект защищен паролем, также откроется диалоговое окно ввода пароля, показанное на рисунке 2.7.

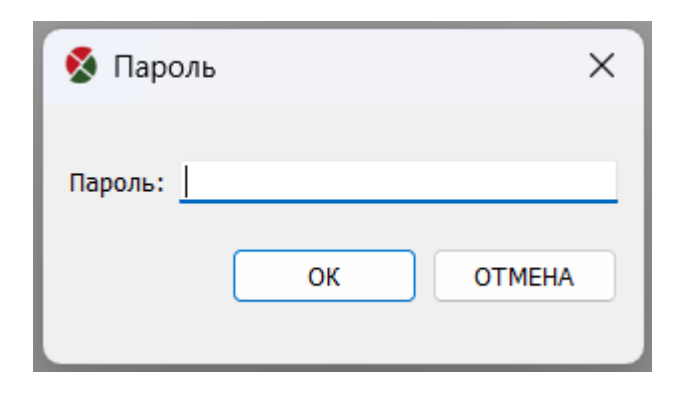

Рисунок 2.7 Ввод пароля

[Сохранить]: Сохранение файла. Если редактируемый вами файл уже существует, исходный файл будет перезаписан напрямую.

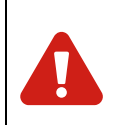

#### Предупреждение

Изменение файлов проекта может повлиять на все программы, поэтому обязательно скомпилируйте все программы перед загрузкой.

[Закрыть]: Закрытие текущего редактируемого файла проекта.

[Новый проект]: Добавление нового файла проекта ПЛК в текущее рабочее пространство

[Сохранить проект]: Сохранение активного файла проекта в текущем проекте.

[Новая программа]: Создание новой программы, включая лестничную диаграмму, схему управления последовательностью, список инструкций, структурированный текст и т. д. Новая программа должна быть названа, и ее также можно описать, а содержимое описания отображается в поле редактора программ, как показано на рисунке 2.8.

| 😵 Новая программа 🛛 🗙 |                     |  |  |  |
|-----------------------|---------------------|--|--|--|
| Тип программы         | Название программы: |  |  |  |
| O LD                  | Задача/прерывание   |  |  |  |
| ⊖ FBD                 | MAIN TASK -         |  |  |  |
| OL                    | Описание программы: |  |  |  |
| ⊖ st                  |                     |  |  |  |
| ⊖ scc                 |                     |  |  |  |
| ⊖ sfc                 |                     |  |  |  |
| ○ C/C++               |                     |  |  |  |
|                       | ОК ОТМЕНА           |  |  |  |

Рисунок 2.8 Создание новой программы

[Сохранить программу]: Сохранение редактируемой программы. Если выбрано [Сохранить программу], то независимо от того, существует программа или нет, программное обеспечение для программирования сохранит ее автоматически.

[Сохранить все программы]: Сохранение всех открытых программ.

[Скомпилировать программу]: Компиляция текущей программы. Если программа была изменена, программное обеспечение для программирования выведет диалоговое окно сохранения при компиляции (рисунок 2.9). Затем программа автоматически проверит ошибки в программе. Если есть ошибки, компиляция завершится неудачей, а места, типы и количество ошибок будут показаны в окне «Компиляция», как показано на рисунке 2.10.

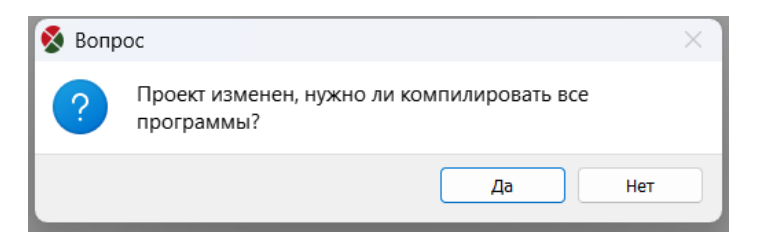

Рисунок 2.9 Окно предупреждения

| Выход                                          | Свойство   |         |       |        |     |
|------------------------------------------------|------------|---------|-------|--------|-----|
| Выход                                          |            |         |       |        |     |
| PROG2_PRG : SR (3,4) Ввод pin:2 Ожидается ввод |            |         |       |        |     |
| 1 Ошибка                                       | a          |         |       |        |     |
|                                                |            |         |       |        |     |
|                                                |            |         |       |        |     |
| Вопрос                                         | Компиляция | Отладка | Поиск | Авария | SOE |

Рисунок 2.10 Ошибка при компиляции программы

[Скомпилировать все программы]: Компиляция всех программ. Так же, как и при компиляции одной программы, программное обеспечение для программирования выведет диалоговое окно сохранения при компиляции. Затем программа автоматически проверит ошибки в программе. Если есть ошибки, компиляция завершится неудачей, а места, типы и количество ошибок будут показаны в окне «Компиляция».

[Пароль]: Изменение пароля проекта. Новый проект не имеет пароля файла, поэтому поле «Текущий пароль» нужно оставить пустым, как показано на рисунке 2.11:

| Изменить парол      | пь Х      |
|---------------------|-----------|
| . Текущий пароль:   | <u> </u>  |
| Новый пароль:       |           |
| Подтвердите пароль: |           |
| Показать пароль     | ОК ОТМЕНА |
|                     |           |

Рисунок 2.11 Смена пароля проекта

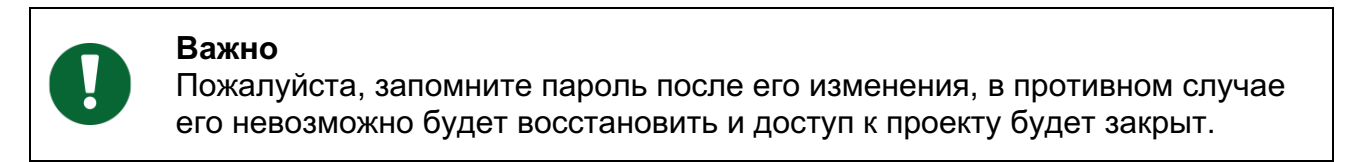

[Число обращений]: Подсчет количества использования каждой точки, как показано на

рисунке 2.12.

| 🏥 Регистры памяти 🗙 |          |          |                 |          |
|---------------------|----------|----------|-----------------|----------|
| Регистр             | Название | Описание | Число обращений | Значение |
| %100001             |          |          | 1               |          |
| %100002             |          |          | 1               |          |
| %100003             |          |          | 0               |          |
| %100004             |          |          | 0               |          |
| %100005             |          |          | 0               |          |
| %100006             |          |          | 0               |          |
| %100007             |          |          | 0               |          |
| %100008             |          |          | 0               |          |
| %100009             |          |          | 0               |          |
| %100010             |          |          | 0               |          |
| %100011             |          |          | 0               |          |
| %100012             |          |          | 0               |          |
| %100013             |          |          | 0               |          |
| %100014             |          |          | 0               |          |
| %100015             |          |          | 0               |          |
| %100016             |          |          | 0               |          |
| %100017             |          |          |                 |          |
| %100018             |          |          |                 |          |
| %100019             |          |          |                 |          |

Рисунок 2.12 Число обращений

[Экспорт регистров]: Экспорт регистров, их названия и описания в файл Excel.

[Импорт регистров]: Импорт регистров из Excel.

[Печать]: Печать конфигурации ПЛК, информации о точках, LD, FBD, SCC, IL, ST. Когда пользователи выбирают Печать, всплывает диалоговое окно печати, и пользователи могут выбрать принтер и диапазоны печати, копии и т. д.

[Предварительный просмотр]: Предварительный просмотр результатов печати конфигурации ПЛК, информации о точках, LD, FBD, SCC, IL и ST.

[Выход]: выхода из программного обеспечения INDAS PRO.

#### Правка

Раздел «Правка» имеет необходимые функции для редактирования программ, такие как «Вырезать», «Копировать», «Вставить», «Удалить», «Выбрать все», «Найти», «Заменить» и «Глобальный поиск», как показано на рисунке 2.13.

| 🔇 IndasP  | ro  |         |           |           |        |              |             |
|-----------|-----|---------|-----------|-----------|--------|--------------|-------------|
| Файл(F)   | Пра | авка(Е) | Вид(V)    | Онлайн(О) | Загруз | ить(L)       | Окн         |
| DH        | 4   | Отмени  | 1ТЬ       |           |        |              | <u>&gt;</u> |
| Дерево пр | *   | Повтор  | ИТЬ       |           |        | истры г      | амяти       |
| 🔻 🐻 TE    | X   | Выреза  | ть(Т)     |           | Ctrl+X | истр         |             |
| <b>T</b>  | b   | Копиро  | овать(С)  |           | Ctrl+C | 0001         | -           |
|           | Ē.  | Вставит | гь(Р)     |           | Ctrl+V | 0003         |             |
|           | Ŵ   | Удалит  | ь(D)      |           | Del    | 0004         |             |
|           | ¥   | Выбрат  | ть всё(L) |           | Ctrl+A | 0005         |             |
|           | А   | Поиск(  | F)        |           | Ctrl+F | )007<br>)008 |             |
|           |     | Замени  | ιть(Е)    |           | Ctrl+H | 0009         |             |
|           | A   | Глобал  | ьный по   | иск(G)    | Ctrl+G | 010          |             |
|           |     |         |           |           | 7010   | 0011         |             |

Рисунок 2.13 Функции раздела «Правка»

#### Функция панели редактирования

[Отменить]: Отмена последнего выполненного действия.

[Повторить]: Возврат программы к состоянию до выполнения команды «Отмена».

[Вырезать]: Удаление выбранного содержимого и его перенос в буфер обмена, содержимое которого можно вставить. Выбранное содержимое может быть функциональным модулем (контакт, катушка и специальный функциональный модуль), функциональным блоком в схеме управления последовательностью, инструкцией в списке инструкций, оператором в тексте структуры или содержимым области, выбранной блочной операцией.

[Копировать]: Перенос выбранного содержимого в буфер обмена, без удаления.

[Вставить]: Перенос содержимого из буфера обмена в то место, где щелкает мышь.

[Удалить]: Удаление выбранного контента.

Примечание: Вырезать, Копировать, Вставить и Удалить также можно, щелкнув правой кнопкой мыши в области редактирования и вставив в пустое место.

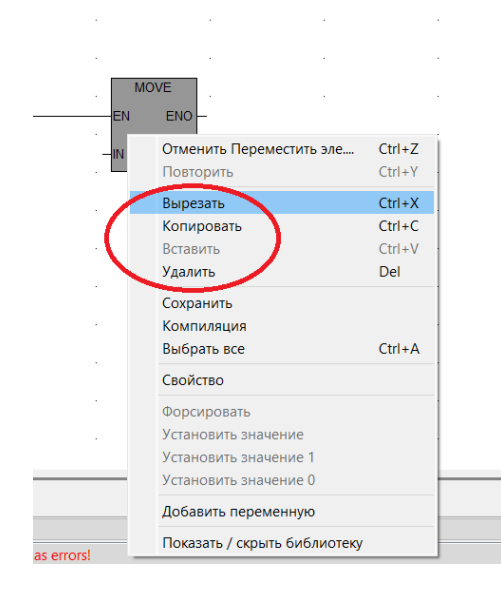

Рисунок 2.14 Вырезать, Копировать, Вставить, Удалить

[Выбрать все]: Выделение всего содержимого в области редактирования (рисунок 2.15).

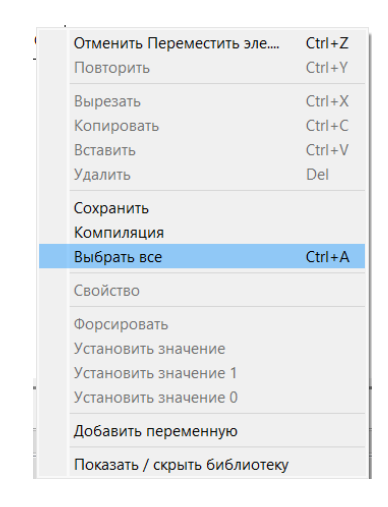

Рисунок 2.15 Команда «Выбрать все»

[Поиск]: Поиск функционального модуля, блока функций, инструкции или оператора, которые соответствуют вашим требованиям. Поиск ограничен текущей рабочей областью. Если текущая рабочая область — LD, поиск ограничен LD. Например, если вы хотите найти параметр %М1, выберите [Изменить]/[Найти], после чего появится диалоговое окно поиска. Введите содержимое %М1 и нажмите [Найти]. Он автоматически перейдет к первому функциональному модулю, который соответствует требованиям, и функциональный модуль, который соответствует требованиям, и функциональный модуль, просто нажмите [Найти], и он перейдет к %М1 один за другим, как показано на рисунке 2.16.

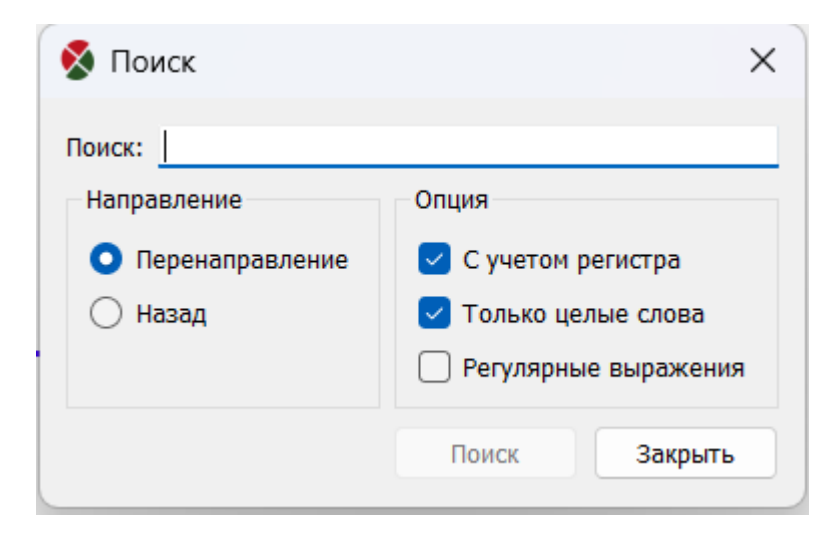

#### Рисунок 2.16 Поиск

Если текущая рабочая область представляет собой диаграмму управления последовательностью, она находится в текущей диаграмме управления последовательностью. Функция поиска диаграммы управления последовательностью находится не только в операторе выполнения функционального блока диаграммы управления последовательностью, но и в ее описании, как показано на рисунке 2.17.

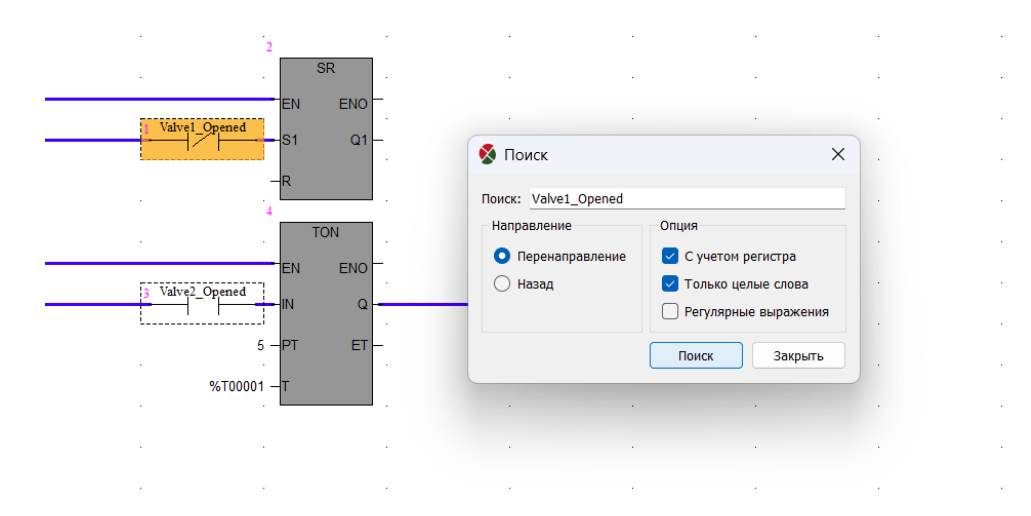

Рисунок 2.17 Поиск определенного объекта

Если текущая рабочая область представляет собой список инструкций, поиск выполняется в текущем списке инструкций. **Примечание**: Если вы хотите выполнить поиск R1 и ввести «r1» в содержимом поиска, параметр с учетом регистра выбрать нельзя, в противном случае поиск невозможен, как показано на рисунке 2.18, что соответствует поиску в ST.

| дов       | 1 LD R1<br>2 GT R2<br>3 ST M1            | Поиск<br>Поиск: r1                                                                                                    | ×                                                   |
|-----------|------------------------------------------|----------------------------------------------------------------------------------------------------|-----------------------------------------------------|
| Пре,      | дупреждение<br>Ответ на запрос не был на | Направление<br>Колоровичение<br>Колоровичение<br>Колоров | Опция<br>ние Сучетом регистра<br>Только целые слова |
| ,<br>іван | 0                                        | ĸ                                                                                                    | Поиск Закрыть                                       |

Рисунок 2.18 Учет регистра в команде «Поиск»

[Заменить]: Поиск функционального модуля, функционального блока, инструкцию или оператор, которые соответствуют требованиям в текущей программе, и заменить соответствующие параметры. Функция замены похожа на функцию поиска, за исключением того, что есть функция замены, о которой также можно сказать, что [Заменить] включает функцию поиска. Эта функция может заменять выборочно или заменять все соответствующие модули. Замена ограничена в текущей рабочей области.

[Глобальный поиск]: Поиск функционального модуля, блока функций, инструкции или оператора, которые соответствуют вашим требованиям. Эта функция выполняется во всех программах (LD, FBD, SCC, IL, ST и т. д.). После завершения глобального поиска результаты отображаются в строке информации о поиске, включая местоположение и номер.

#### Вид

Меню в основном включает в себя дерево проекта, вывод, регистры памяти, DDT, VAR, DFB и INS, как показано на рисунке 2.19.

|                                          | Alt+1   |
|------------------------------------------|---------|
| 📄 Дерево проекта(Р)                      |         |
| Окно сообщений(О)                        | Alt+2   |
| 🔢 Регистры памяти(Т)                     | Alt+3   |
| Таблица пользовательских типов(D)        | Alt+4   |
| и 🎬 🛛 Таблица переменных(V)              | • •     |
| с 🏢 Таблица пользовательских ФБ(В)       | Alt+6   |
| <sup>с</sup> 🎬 Таблица экземпляров ФБ(I) | Alt+7   |
| Таблица обращений к регистрам            | Shift+M |

Рисунок 2.19 Функции раздела «Вид»

#### Функции раздела «Вид»

[Дерево проекта]: Отобразить или скрыть дерево проектов.

[Сообщение]: Отобразить или скрыть окно сообщений.

[Таблица регистров]: Отобразить или скрыть регистры памяти.

[Таблица пользовательских типов]: Отобразить или скрыть таблицу пользовательских типов.

[Таблица переменных]: Отобразить или скрыть группы переменных.

[Таблица пользовательских FB]: Отобразить или скрыть таблицу пользовательских функциональных блоков.

[Таблица экземпляров FB]: Отобразить или скрыть таблицу экземпляров функциональных блоков.

[Таблица обращений к регистрам]: Открыть таблицу обращений к регистрам

#### Онлайн

Раздел «Онлайн» включает в себя команды «Подключить», «Отключить», «Формат отображения», «Обновить программу», «Отменить принудительный режим», «Сброс», «Установить время», «Переключение главный/подчиненный», как показано на рисунке 2.20.

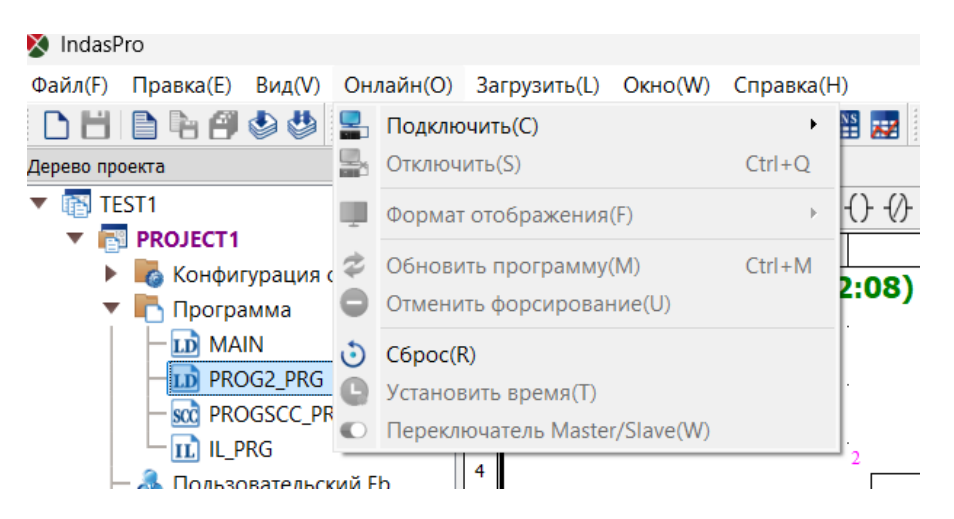

Рисунок 2.20 Функции раздела «Онлайн»

#### Функции раздела «Онлайн»:

[Подключить] / [Подключить ПЛК]: Подключите текущий используемый отладочный компьютер к ПЛК. Перед подключением к сети убедитесь, что сеть физически подключена; в противном случае программное обеспечение для программирования отобразит диалоговое окно. Как показано на рисунке 2.21:

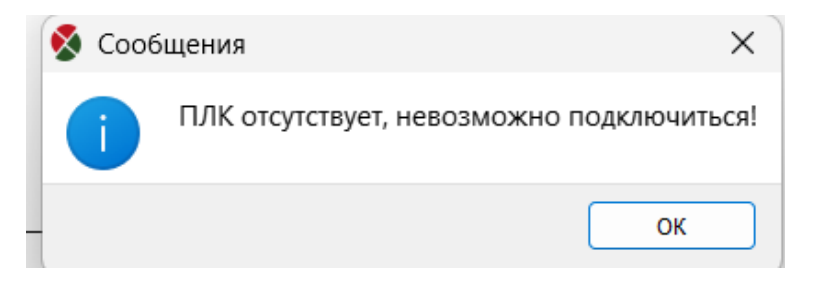

Рисунок 2.21 Отсутствие соединения с ПЛК

#### Необходимость подключения ПЛК:

IP-адрес отладочного компьютера должен находиться в том же домене, что и IP-адрес ПЛК, то есть первые три сегмента IP-адреса должны быть одинаковыми, в противном случае подключение невозможно. Например, если IP-адрес ПЛК 192.168.1.100, IP-адрес отладочного компьютера должен быть 192.168.1.\*\*\*.

Программное обеспечение автоматически ищет ПЛК в сети в соответствии с IPадресом Ethernet модуля ЦП в конфигурации ПЛК, и никаких других настроек не требуется.

#### Описание после успешного подключения

После успешного подключения фоновый цвет области редактирования программы станет светло-фиолетовым. Информация о данных в ПЛК будет передана в программное обеспечение программирования через Интернет. Значение параметра равно 1, а

соединение в проводящем состоянии показано красным цветом. Значение параметра равно 0, а соединение в непроводящем состоянии показано зеленым цветом, как показано на рисунке 2.22:

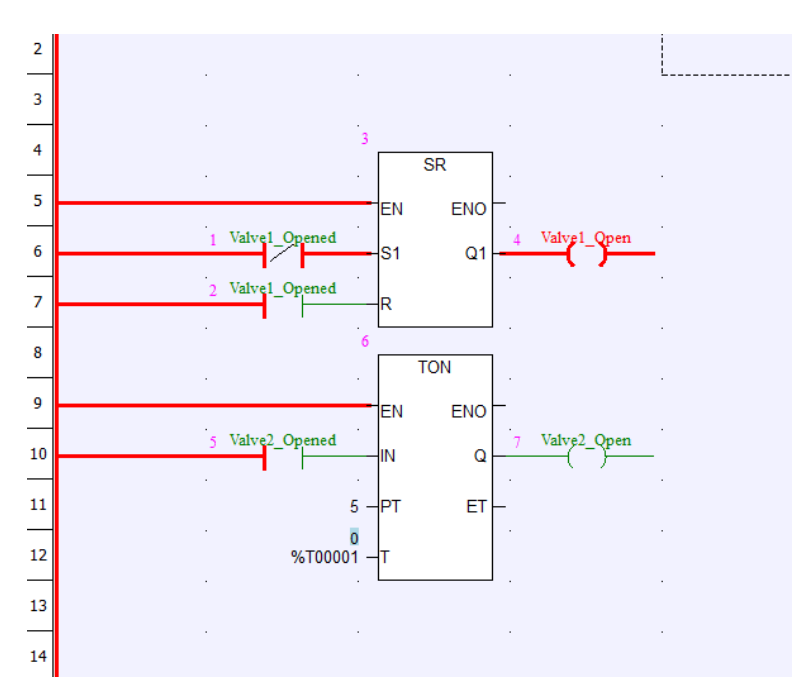

Рисунок 2.22 Программа на LD в режиме «Онлайн»

[Подключить]/[Подключить Симулятор]: Имитация онлайн-состояния ПЛК. Пользователь может принудительно задать фактическую точку и значение переменной, имитировать онлайн-состояние для отладки программы. Функции сетевой связи, запланированные прерывания и запланированные задачи не могут быть смоделированы.

[Отключить]: Отключение отладочного компьютера от устройства ПЛК или выход из режима моделирования.

[Формат отображения]: Формат отображения целых данных (не bool) в режиме онлайн. Можно выбрать три формата отображения: десятичный, шестнадцатеричный или двоичный. Перед выбранным режимом стоит знак √.

[Обновить программу]: Удобно для отладки онлайн-программ. В режиме онлайн, если пользователь добавляет, удаляет или перемещает функциональный блок или изменяет параметры функционального блока, справа от имени программы появится \*. В это время пользователю необходимо обновить программу, чтобы загрузить изменяемую часть в ПЛК. После изменения, перед выходом из программного обеспечения для программирования, обязательно сохраните измененную программу; в противном случае это приведет к несоответствию между верхней и нижней программами. Перед обновлением программное обеспечение для программирования автоматически скомпилирует программу, если есть ошибка, программа не будет обновлена, и ошибка будет

указана. После обновления программы ПЛК может быть напрямую выполнен в соответствии с загруженной программой, и системе не нужно перезапускаться. Поскольку команда обновления изменяет только исполняемую программу, а исходная программа, сохраненная в ПЛК, не изменяется, если вы загружаете программу в это время, она все еще остается старой программой, поэтому рекомендуется сохранить измененную программу после онлайн-изменения и полностью загрузить проект в ПЛК после определения программы.

[Отменить присваивание]: В режиме соединения сканируемый статус сигнала DI, DO, AI, AO, который принудительно установлен, не будет отправлен в соответствующую область памяти. Пользователи могут устанавливать значения в соответствии с потребностями отладки независимо от фактического статуса поля. Unforce означает, что все форсированные переменные выходят из принудительного статуса и возобновляют сканирование.

[Сброс]: Сбросьте модуль ЦП ПЛК через Интернет. Для двухпроцессорной системы сбросьте оба ЦП одновременно.

[Установить время]: Установите время для ПЛК через интернет в режиме онлайн. Для двухпроцессорной системы установите время для двух ЦП одновременно. Но установленное время — это время отладочного компьютера, а не стандартных часов.

[Переключатель Master/Slave]: Действует только для двухпроцессорной системы. Когда система настроена с двумя процессорами, один работает как ведущий, а другой как ведомый. Когда пользователи выбирают [Переключатель Master/Slave], ведущий становится ведомым, а ведомый работает как ведущий.

#### Загрузить

См. соответствующее содержание загрузки и выгрузки программного файла и файла проекта в разделе «Загрузка и выгрузка» главы 3 «Управление проектом».

#### Окно

Раздел «Окно» включает в себя библиотеку модулей, библиотеку функциональных блоков, раздел окна вывода информации «Свойство», несколько вариантов расположения открытых окон («Каскад», «Горизонтально», «Вертикально»), а также может сохранить макет или загрузить макет (рисунок 2.23)

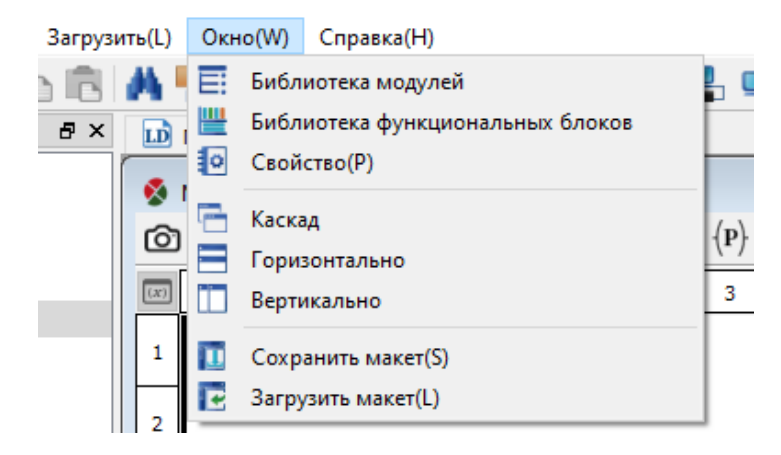

Рисунок 2.23 Функции раздела «Окно»

#### Справка

Раздел «Справка» включает в себя разделы «Содержание», «Указатель», «Поиск», «Язык», «О программе», как показано на рисунке 2.24.

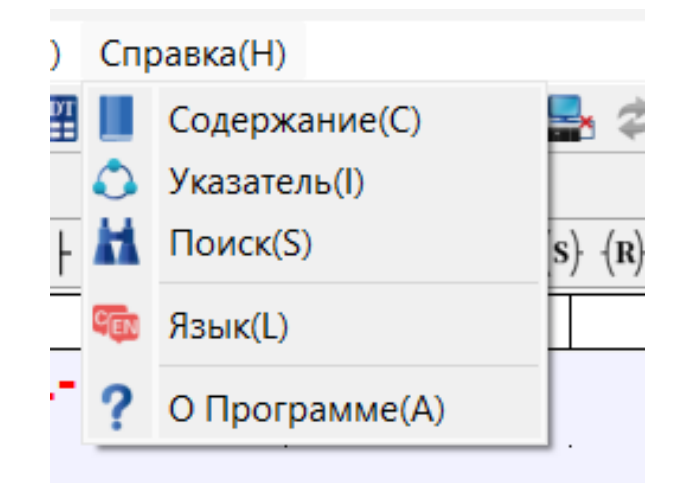

Рисунок 2.24 Функции раздела «Справка»

#### Функция панели помощи

[Содержание]: Отображение содержимого файла справки.

[Указатель]: Отображение поисковой строки файла справки.

[Поиск]: Отображение поиска по файлу справки.

[Язык]: Отображение языка справки, чтобы изменить язык программного обеспечения, как показано на рисунке 2.25.

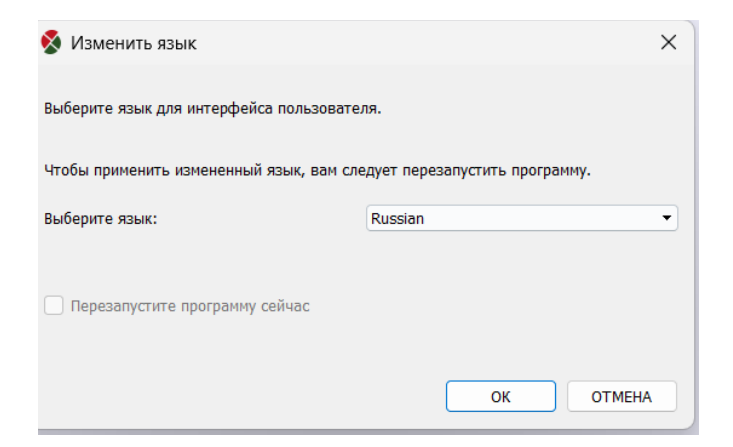

Рисунок 2.25 Смена языка программы

[О программе]: Отображение версии программного обеспечения и авторских прав, как показано на рисунке 2.26.

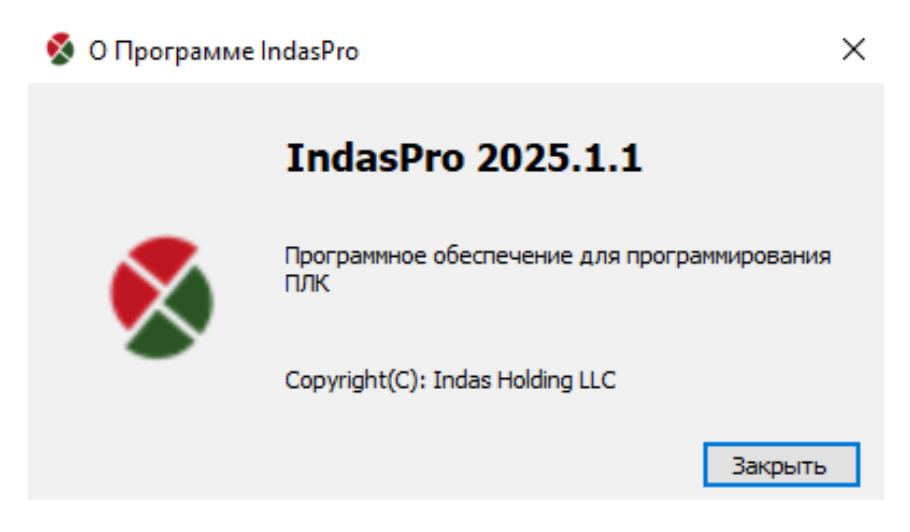

Рисунок 2.26 Версия программного обеспечения

[О программе]: Отображение версии программного обеспечения и авторских прав, как показано на рисунке 2.26.

#### Системная панель инструментов

Панель инструментов системы предназначена для размещения иконок некоторых часто используемых функций над областью редактирования, что облегчает работу пользователей. Все функции, которых они достигают, могут быть реализованы через строку меню, поэтому просто представьте соответствующую операцию меню, а подробную функцию можно найти во введении к строке меню.

| D     | Новый проект, соответствующий [Файл] / [Новый проект].                                          |
|-------|-------------------------------------------------------------------------------------------------|
| B     | Сохранить проект, соответствующий [Файл] / [Сохранить проект].                                  |
|       | Новая программа, соответствующая [Файл] / [Новая программа].                                    |
|       | Сохранить программу, соответствует [Файл] / [Сохранить программу].                              |
| Ø     | Сохранить все программы, что соответствует [Файл] / [Сохранить все про-<br>граммы].             |
| ٩     | Компилировать программу, соответствующую [Файл] / [Компилировать про-грамму].                   |
|       | Компилировать все программы, что соответствует [Файл] / [Компилировать все программы].          |
| X     | Вырезать, соответствует [Редактировать] / [Вырезать].                                           |
|       | Копировать, соответствует [Изменить] / [Копировать].                                            |
| Ē     | Вставить, соответствует [Изменить] / [Вставить].                                                |
| А     | Найти, соответствует [Изменить] / [Найти].                                                      |
| *     | Глобальный поиск, соответствующий [Изменить] / [Глобальный поиск].                              |
|       | Дерево проекта, соответствующее [Просмотр] / [Дерево проекта].                                  |
| 7     | Вывод, соответствующий [Просмотр] / [Вывод].                                                    |
|       | Открыть регистры памяти переключения, соответствующую [Вид] / [Таблица регистров переключения]. |
|       | Открыть таблицу DDT, соответствующую [Просмотр] / [DDT].                                        |
| VAR - | Открыть таблицу VAR, соответствующую [View] / [VAR].                                            |
| DFB | Открыть таблицу DFB, соответствующую [Просмотр] / [DFB].                       |
|-----|--------------------------------------------------------------------------------|
|     | Открыть таблицу INS, соответствующую [Просмотр] / [INS].                       |
|     | Подключение ПЛК, соответствующее [Онлайн] / [Подключиться] / [Подключить плК]. |
|     | Simulator Connect, соответствующий [Online] / [Connect] / [Simulator Connect]. |
|     | Отключить, что соответствует [В сети] / [Отключить].                           |
| 14  | Обновить программу, что соответствует [Онлайн] / [Обновить программу].         |
| ۲   | Загрузить все, что соответствует [Загрузить] / [Загрузить все].                |
| ۲   | Загрузить все, что соответствует [Загрузить] / [Загрузить все].                |
| D   | Загрузить проект, соответствующий [Загрузить] / [Загрузить проект].            |
| D;  | Загрузить проект, соответствующий [Загрузить] / [Загрузить проект].            |
|     | Загрузка программы, соответствующая [Загрузить] / [Загрузить программу].       |
|     | Программа загрузки, соответствующая [Загрузить] / [Загрузить программу].       |
| ?   | О программе, соответствует [Справка] / [О программе].                          |

## Панель инструментов функциональных блоков

Поскольку существуют различные функциональные блоки, они выбираются с помощью двух раскрывающихся списков. Первый для выбора типа, а второй для выбора конкретного функционального блока. Например, текущий тип на рисунке — Move, тогда все функциональные блоки перемещения находятся во вторых списках для выбора. При нажатии на значок выбранный функциональный блок можно поместить в область редактирования напрямую, как показано на рисунке 2.27.

| Блоки Move | MOVE                                                              | - II |
|------------|-------------------------------------------------------------------|------|
|            | MOVE<br>BLKMOV<br>BLKCLR<br>ETHMOV<br>READ<br>WRITE<br>XMT<br>RCV |      |
|            | LRC<br>CRC                                                        |      |

Рисунок 2.27 Выбор функционального блока

В интерфейсе редактирования LD пользователи могут ввести имя функционального блока или первую букву для размещения функционального блока, как показано на рисунке 2.28.

.

| м    |   |
|------|---|
| MUL  |   |
| MOD  |   |
| MIN  | L |
| MAX  | L |
| MUX  |   |
| MOVE |   |

Рисунок 2.28 Ручной ввод имени функционального блока

## Панель инструментов LD

Панель инструментов LD включает в себя значки некоторых операций и функциональных блоков для удобства работы с программой.

| ×    | Переместить. Если не выбран ни один функциональный блок, область редак-  |
|------|--------------------------------------------------------------------------|
|      | тирования всегда находится в состоянии перемещения. Положение выбран-    |
|      | ного функционального модуля можно изменить движением мыши. При переме-   |
|      | щении функционального модуля удерживайте левую кнопку мыши,              |
|      | переместитесь в указанное положение, а затем отпустите.                  |
| []]  | Блок. Операция блока используется для выбора всех линий и функциональных |
|      | блоков в определенной области. Используйте мышь, чтобы обвести нужную    |
|      | область, и все элементы будут выбраны. Перемещение, вырезание, копирова- |
|      | ние, удаление и некоторые другие операции для нескольких элементов       |
|      | должны выполняться операцией блока.                                      |
| ٦    |                                                                          |
| L    |                                                                          |
|      |                                                                          |
|      | вод параметра, который неооходимо подключить, щелкните левой кнопкой     |
|      | мыши, чтооы выорать первыи вывод параметра; затем переместите указатель  |
|      | мыши на второи вывод параметра, щелкните левои кнопкои мыши, и между     |
|      | двумя выводами параметра появится линия. Если выоранные два вывода па-   |
|      | раметра не соответствуют правилам подключения, появится всплывающее      |
|      | окно с подсказкои.                                                       |
| /    | Обратный. Когда выбранный функциональный модуль является контактом, об-  |
|      | ратная функция может циклически переключаться между нормально откры-     |
|      | тыми, нормально закрытыми, положительными и отрицательными контактами.   |
|      | Если выбранным функциональным модулем является катушка, то обратная      |
|      | функция может использоваться для циклического преобразования между нор-  |
|      | мально открытыми, нормально закрытыми, положительными и отрицатель-      |
|      | ными катушками, а также катушками установки и сброса.                    |
| 4  - | Нормально разомкнутый контакт. Клавиша быстрого доступа: F2.             |
| 11   |                                                                          |
| 1/5  | пормально замкнутый контакт. Клавиша оыстрого доступа: гз.               |
| P    | Контакт с положительным переключением. Клавиша быстрого доступа: F4.     |

| <b>N</b>                     | Отрицательный переходный чувствительный контакт. Клавиша быстрого до-<br>ступа: F5. |
|------------------------------|-------------------------------------------------------------------------------------|
| -()-                         | Катушка. Клавиша быстрого доступа: F6.                                              |
| -()-                         | Катушка с отрицательным переходом. Клавиша быстрого доступа: F7.                    |
| $\langle \mathbf{P} \rangle$ | Катушка с положительным переходом. Клавиша быстрого доступа: F8.                    |
| $\langle N \rangle$          | Катушка, реагирующая на отрицательный переход. Клавиша быстрого до-<br>ступа: F9.   |
| $(\mathbf{s})$               | Установить катушку. Клавиша быстрого доступа: F10.                                  |
| (R)                          | Катушка сброса. Клавиша быстрого доступа: F11.                                      |
| L:                           | Метка.                                                                              |
| $\twoheadrightarrow$         | Перейти.                                                                            |
| ≺R>                          | Вернуться.                                                                          |
| A                            | Комментарий.                                                                        |
| DĴO                          | Вставить одну строку.                                                               |
|                              | Удалить одну строку.                                                                |
| { <b>}</b>                   | Шаг.                                                                                |
|                              | Продолжить.                                                                         |
|                              | Вставить/удалить точку останова.                                                    |
| X                            | Удалить все точки останова.                                                         |

## Панель инструментов FBD

Панель инструментов FBD включает в себя значки некоторых операций и функциональных блоков для удобства работы с программой.

| k           | Двигаться.                       |
|-------------|----------------------------------|
| []]]        | Блокировать.                     |
| l           | Связь.                           |
| -d          | Отрицать.                        |
| A           | Комментарий.                     |
| 00          | Вставить одну строку.            |
| DÓD         | Удалить одну строку.             |
| {} <b>t</b> | Шаг.                             |
| E,          | Продолжить.                      |
|             | Вставить/удалить точку останова. |
| X           | Удалить все точки останова.      |

## Панель инструментов IL

Панель инструментов IL включает в себя значки некоторых операций и функциональных блоков для удобства работы с программой.

| LD          | Инструкция LD.                   |
|-------------|----------------------------------|
| LDN         | Инструкция LDN.                  |
| ST          | Инструкция ST.                   |
| S           | Инструкция S.                    |
| R           | Инструкция R.                    |
| AND         | И инструкция.                    |
| OR          | ИЛИ инструкция.                  |
| XOR         | Инструкция XOR.                  |
| GT          | Инструкция GT.                   |
| GE          | Инструкция GE.                   |
| LT          | Инструкция LT.                   |
| LE          | Инструкция LE.                   |
| EQ          | Инструкция по эквалайзеру.       |
| NE          | Инструкция NE.                   |
| JMP         | Инструкция ЈМР.                  |
| CAL         | Инструкция САL.                  |
| RET         | Инструкция RET.                  |
| {} <b>-</b> | Шаг.                             |
| Ē           | Продолжить.                      |
| Ē           | Вставить/удалить точку останова. |
| X           | Удалить все точки останова.      |

# Панель инструментов ST

Панель инструментов ST включает в себя значки некоторых операций и функциональных блоков для удобства работы с программой.

| :=     | Присвойте значение.              |
|--------|----------------------------------|
| IF     | Оператор ЕСЛИ.                   |
| CASE   | Оператор CASE.                   |
| FOR    | Заявление «ЗА».                  |
| WHILE  | Оператор WHILE.                  |
| REPEAT | Повторите оператор.              |
| EXIT   | Оператор ЕХІТ.                   |
| RETURN | Оператор RETURN.                 |
| -{}    | Шаг.                             |
|        | Продолжить.                      |
|        | Вставить/удалить точку останова. |
| X      | Удалить все точки останова.      |

## Панель инструментов SCC

Панель инструментов SCC включает в себя значки некоторых операций и функциональных блоков для удобства работы с программой.

| ×                | Двигаться.                       |
|------------------|----------------------------------|
| 5.2.3            | Блокировать.                     |
| Ţ                | Стартовая коробка.               |
| *                | Конечная коробка.                |
| 4                | Казненное поле.                  |
| \$ <del>1</del>  | Состояние коробки.               |
| \$               | Ограниченное по времени условие. |
| \$               | Разъем 1.                        |
| ç                | Разъем 2.                        |
| l                | Связь.                           |
| A                | Комментарий.                     |
| $\triangleright$ | Автоматический.                  |
| 60               | Смотрю.                          |
| ÷.               | Отладка.                         |
| $\Theta$         | Останавливаться.                 |
| 1                | Замок.                           |
| -                | Разблокировать.                  |
| C                | Перезапуск.                      |
| {} <b>+</b>      | Шаг.                             |
| Ē                | Продолжить.                      |
|                  | Вставить/удалить точку останова. |
| X                | Удалить все точки останова.      |

## Окно выводимой информации

Таблица выходной информации в основном включает вопросы, результаты компиляции, состояния отладки, результаты поиска, сигналы тревоги и информацию о событиях SOE, что обеспечивает удобство компиляции, отладки и мониторинга состояния программ.

[Проблемы]: Окно вывода информации о вопросе. В этом окне выводится информация о версии программного обеспечения и проблемах при выполнении программ.

[Компиляция]: Окно вывода информации о результатах компиляции. Дважды щелкните информацию об ошибке, чтобы перейти к месту ошибки, как показано на рисунке 2.29.

| Вывод    | Свойства                     |         |        |        |     |  |
|----------|------------------------------|---------|--------|--------|-----|--|
| Вывод    |                              |         |        |        |     |  |
| Компиля  | ция В                        |         |        |        |     |  |
| Компиля  | ция В1                       |         |        |        |     |  |
| Компиля  | Компиляция GGGGG             |         |        |        |     |  |
| Компиля  | ция INPUT                    |         |        |        |     |  |
| Компиля  | Компиляция GEL               |         |        |        |     |  |
| Затрачен | Затраченное время: 3345 (мс) |         |        |        |     |  |
| Проблони | Koursungung                  | 0703060 | Doutor | Anonua | COF |  |
| проблемь | компиляция                   | Огладка | поиск  | Авария | SUE |  |
| Вывод    |                              |         |        |        |     |  |

Рисунок 2.29 Раздел информационного окна «Компиляция»

[Отладка]: Окно вывода информации о процессе отладки. В состоянии отладки в режиме онлайн в этом окне выводится версия программы и информация об ошибках в процессе выполнения программы.

[Поиск]: Результаты Глобального поиска выводятся в этом окне. При использовании Глобального поиска конкретные позиции и общее количество найденного контента выводятся в этом окне, как показано на рисунке 2.30.

| Вывод      | Свойства      |              |        |        |     |
|------------|---------------|--------------|--------|--------|-----|
| Вывод      |               |              |        |        |     |
| Default:at | (row:1,col:0) | )            |        |        |     |
| DFB:at (ro | w:1,col:0)    |              |        |        |     |
| 'аа' - Най | дено 2 совп   | адений в про | екте   |        |     |
|            |               |              |        |        |     |
|            |               |              |        |        |     |
|            |               |              |        |        |     |
| Проблеми   | и Компилаци   |              | Поиск  | Авария | SOF |
| проолема   | и компиляци   | ы отладка    | HOPICK | льария | 302 |
| Default    |               |              |        |        |     |

Рисунок 2.30 Схема поиска информации

[Авария]: Окно вывода информации о тревогах программы. При использовании редактора последовательных функциональных диаграмм для написания программы, информация о тревогах, заполненная в [блоке выполнения функции] / функции [тревога], а также информация о статусе запуска/выхода из программы будет выводиться в этом окне во время выполнения программы.

[**SOE**]: Окно вывода информации о событиях SOE. Если ПЛК сконфигурирован с модулем SOE, вся информация о событиях SOE будет выводиться в этом окне, включая серийный номер переменной, изменение 0->1 или 1->0 и информацию о времени изменения и т.д.

## Списки сочетаний клавиш

[Переключение выводов функционального блока]: Выберите функциональный модуль и нажмите Enter, чтобы переключить вводимый контакт, как показано на рисунке 2.31.

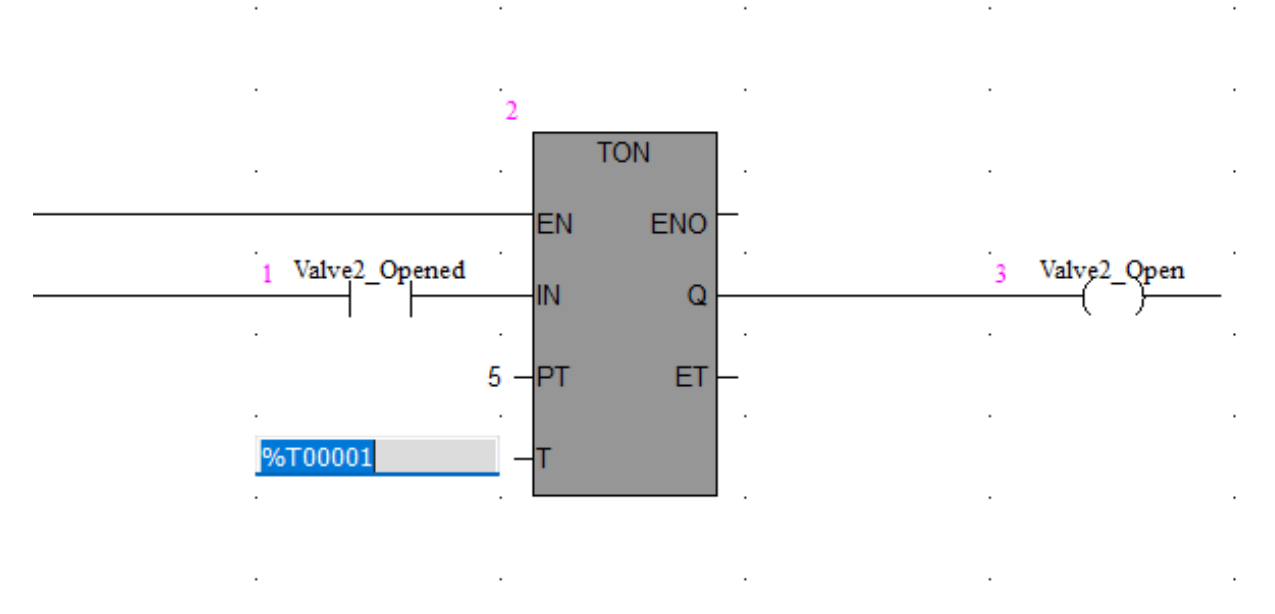

Рисунок 2.31 Переключение вводимого контакта

[Используйте клавиатуру для перемещения курсора]:Вверх ( $\uparrow$ ), Вниз ( $\downarrow$ ), влево ( $\leftarrow$ ), вправо ( $\rightarrow$ ), Раде Up, Page Down, влево (Home), вправо (End), вверх (Ctrl + Home), End (Ctrl + end).

[Используйте клавиатуру для перемещения функциональных блоков]: Переместить блок вверх (Ctrl + ↑), переместить блок вниз (Ctrl + ↓), переместить блок влево (Ctrl + ←), переместить блок вправо (Ctrl + →).

[Поместите контакт и катушку]: Нажмите F2~F11, чтобы поместить контакт и катушку в пустые места, конкретное соответствие показано на рисунке 2.32.

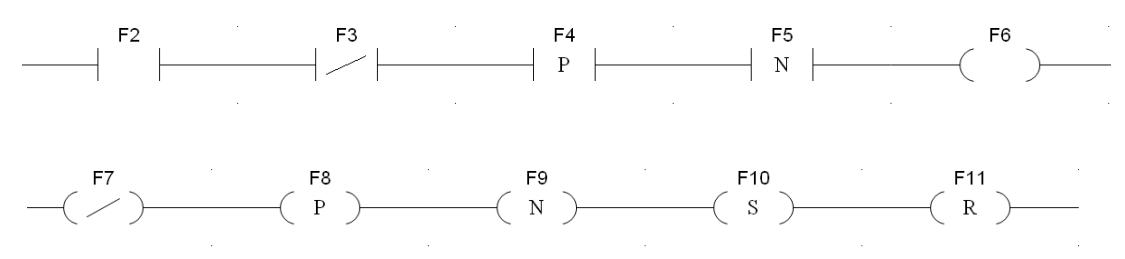

Рисунок 2.32 Схема вызова контактов горячими клавишами

[Размещение функционального блока]: Введите первую букву функционального блока в пустые поля, и появится список выбора функциональных блоков, как показано на рисунке 2.33.

| т       | • |  |
|---------|---|--|
| TAN     |   |  |
| TCON    |   |  |
| TDISCON |   |  |
| TSEND   |   |  |
| TRECV   |   |  |
| TUSEND  |   |  |

Рисунок 2.33 Поиск функционального блока по первой букве

[Другие операции]:

|           | Новый проект                 | Ctrl+N   |
|-----------|------------------------------|----------|
|           | Новая программа              | Ctrl+E   |
|           | Сохранить проект             | Ctrl+C   |
| Фойп      | Сохранить программу          | Ctrl+I   |
| Фаил      | Скомпилировать всю программу | Ctrl+B   |
|           | Скомпилировать программу     | Ctrl+R   |
|           | Открыть проект               | Ctrl+O   |
|           | Печать                       | Ctrl+P   |
|           | Отменить                     | Ctrl+Z   |
|           | Повторить                    | Ctrl + Y |
|           | Вырезать                     | Ctrl+X   |
|           | Копировать                   | Ctrl+C   |
|           | Вставить                     | Ctrl+V   |
| Прорио    | Удалить                      | Delete   |
| Правка    | Выбрать Все                  | Ctrl + A |
|           | Поиск                        | Ctrl+Φ   |
|           | Заменить                     | Ctrl+H   |
|           | Глобальный поиск             | Ctrl+G   |
|           | Вставить одну строку         | Ctrl + J |
|           | Удалить одну строку          | Ctrl+K   |
|           | Подключить / ПЛК             | Ctrl+W   |
| Онлайн    | Подключить /Симулятор        | Ctrl+U   |
|           | Отключить                    | Ctrl+Q   |
|           | Загрузить все                | Ctrl + L |
| загрузить | Загрузить программу          | Ctrl+T   |

# Управление проектом

Когда вы входите в среду разработки INDAS PRO, вы сталкиваетесь с задачей превращения фактического проекта в код, который может быть запущен в ПЛК через INDAS PRO. В среде разработки проект управляет всеми элементами, такими как программы, данные, ресурсы и т. д. Для технического персонала управление проектом состоит из двух основных категорий: файл конфигурации проекта и файл программы проекта. Файл конфигурации проекта содержит набор информации о конфигурации оборудования, управлении программой, конфигурации различных параметров ПЛК и т. д. Программные файлы проекта содержат набор программ, которые определяют процесс, который должен быть реализован, включая программы релейной логики (LD), функциональных блоков (FBD), списка инструкций (IL), структурированного текста (ST), программы диаграммы управления последовательностью и т. д.

#### Дерево проекта

Используя дерево проекта, вы можете отображать содержимое проекта INDAS PRO и переключаться между различными элементами проекта, например, между программами, данными, ресурсами.

Дерево проекта отображается в виде дерева каталогов и обеспечивает прямую навигацию по: программам — лестничным диаграммам, схемам функциональных блоков, таблицам инструкций, структурированному тексту, схемам управления последовательностью и т. д.; данным — таблицам регистров измерения, переменным, самостоятельно выбранным точкам измерения и т. д.; ресурсам — конфигурации ПЛК, конфигурации задач и т. д. Как показано на рисунке 3.1.

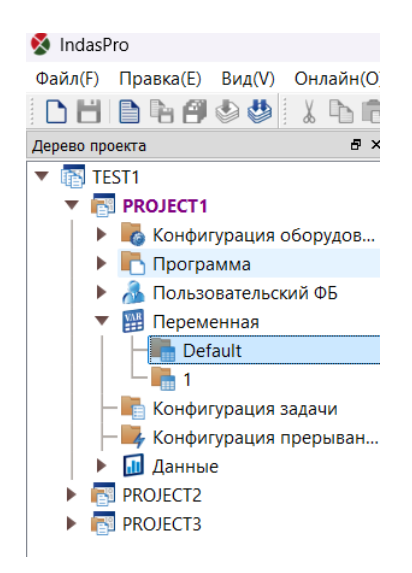

Рисунок 3.1 Дерево проекта

По умолчанию дерево каталогов отображается до уровня 3, а соответствующее содержимое можно открыть, дважды щелкнув по узлу.

## Создать новый проект

Новые проекты создаются на следующих этапах.

| Шаги | Операция                                                                                                    |
|------|----------------------------------------------------------------------------------------------------|
| 1    | Создание нового рабочего пространства. См. пункт «Создание нового ра-<br>бочего пространства».                           |
| 2    | Создание нового проекта. См. пункт «Создание нового проекта»                                                             |
| 3    | Настройте ПЛК и задайте конфигурацию оборудования. См. пункт «Конфи-<br>гурация оборудования ПЛК».                       |
| 4    | Создание пользовательских программ. См. пункт «Управление програм-<br>мой».                                              |
| 5    | Компиляция программы.                                                                                                    |
| 6    | Загрузка проектов и программ. См. пункт «Загрузка и выгрузка файла про-<br>екта и пункт «Загрузка и выгрузка программы». |

## Создание нового рабочего пространства

Сначала создайте пустой проект для этого проекта. Откройте программное обеспечение INDAS PRO и нажмите [Файл] / [Создать] в главном меню, как показано на рисунке 3.2.

| • Рабочее пространство | • + Создать    |         |  |         |
|------------------------|----------------|---------|--|---------|
|                        | 🔿 🍉 Открыть На | звание: |  |         |
|                        |                | Путь:   |  |         |
|                        |                | Автор:  |  |         |
|                        | Прим           | ечание: |  |         |
|                        |                |         |  |         |
|                        |                |         |  |         |
|                        |                |         |  |         |
|                        |                |         |  |         |
|                        |                |         |  |         |
|                        |                |         |  |         |
|                        |                |         |  | Создать |
|                        |                |         |  |         |

Рисунок 3.2 Создание нового рабочего пространства

Если рабочее пространство создается, когда открыто другое рабочее пространство, то появится всплывающее окно создания нового рабочего пространства (рисунок 3.3).

| 🔇 Создаты   | новое рабочее пространство Х |
|-------------|------------------------------|
| Название:   | <u> </u>                     |
| Путь:       |                              |
| Автор:      |                              |
| Примечание: |                              |
|             |                              |
|             |                              |
|             | Создать ОТМЕНА               |
|             |                              |

Рисунок 3.3 Создание нового рабочего пространства через всплывающее окно

#### Создание нового проекта

Щелкните правой кнопкой мыши [NAPLC] / [Новый проект] или значок на панели инструментов введите имя проекта во всплывающем диалоговом окне и нажмите [OK], как показано на рисунке 3.4.

| 🗴 Измени     | ть проект          |                   |           |       |    |        |
|--------------|--------------------|-------------------|-----------|-------|----|--------|
| Іазвание про | ректа:: PROJECT1   |                   |           |       |    |        |
| Тип ПЛК      |                    |                   |           |       |    |        |
| O NA400      |                    |                   | ○ NA300   |       |    |        |
| Резервиров   | ание               |                   |           |       |    |        |
| О Нет        |                    | 🔾 Шина            |           | O IO  |    |        |
| Выбор корз   | ины                |                   |           |       |    |        |
| Корзины 1    | BKM401-0601        | •                 | Корзины 5 | Пусто | •  |        |
| Корзины 2    | Пусто              | •                 | Корзины б | Пусто | •  |        |
| Корзины З    | Пусто              | •                 | Корзины 7 | Пусто | •  |        |
| Корзины 4    | Пусто              | •                 | Корзины 8 | Пусто | •  |        |
| Разрешит     | ь загрузку 🗌 Созда | гь отладочную инс | бормацию  |       |    |        |
|              | ., , 0             |                   |           |       | ОК | OTMEHA |

Рисунок 3.4 Создание нового проекта

#### Примечание

Перед программированием необходимо завершить настройку оборудования ПЛК. Если конфигурация ввода/вывода отсутствует, информация о точке не будет отображаться, и компиляция завершится неудачей. Конфигурация должна совпадать с типами модулей, установленных на объединительной плате, в противном случае модуль ввода/вывода не будет распознан.

## Конфигурация оборудования ПЛК

В дереве проекта дважды щелкните «Конфигурация оборудования», чтобы открыть диалоговое окно «Конфигурация корзины», как показано на рисунке 3.5.

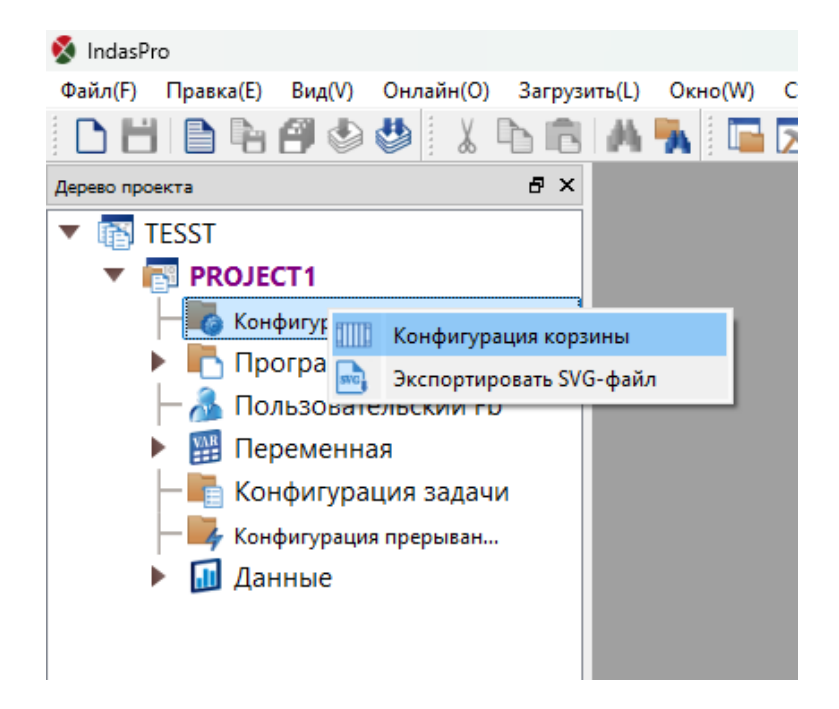

Рисунок 3.5 Открытие раздела «Конфигурация корзины»

| Изменить проект               |                   |           |       |   | ×      |
|-------------------------------|-------------------|-----------|-------|---|--------|
| Название проекта:: PROJECT1   |                   |           |       |   |        |
| Тип ПЛК                       |                   |           |       |   |        |
| <b>O</b> NA400                |                   | O NA300   |       |   |        |
| Резервирование                |                   |           |       |   |        |
| • Нет                         | 🔘 Шина            |           | О Ю   |   |        |
| Выбор корзины                 |                   |           |       |   |        |
| Корзины 1 ВКМ401-0601         | •                 | Корзины 5 | Пусто | • |        |
| Корзины 2 Пусто               | •                 | Корзины б | Пусто | • |        |
| Корзины 3 Пусто               | •                 | Корзины 7 | Пусто | • |        |
| Корзины 4 Пусто               | •                 | Корзины 8 | Пусто | • |        |
|                               |                   |           |       |   |        |
| 🔽 Разрешить загрузку 🗌 Создат | ь отладочную инфо | рмацию    |       |   |        |
|                               |                   |           | ОК    |   | OTMEHA |

Рисунок 3.6 Конфигурация корзины проекта

Флажок «Разрешить загрузку» используется для выбора разрешения на сохранение проекта и исходного файла программы в ПЛК. Если флажок установлен, во время

загрузки исполняемый файл и исходный файл вместе будут загружены в ПЛК для последующей загрузки; если флажок не установлен, будет загружен только исполняемый файл, и загрузка не будет выполнена.

Флажок «Создать отладочную информацию» используется для онлайн-отладки программы пользователя. Пользователи могут устанавливать точки останова и пошаговое выполнение, которые могут быть не выбраны в целом.

Флажок «IO» предназначен для CPU401-0511, чтобы реализовать избыточность любого канала модуля ввода/вывода. Не выбирайте эту опцию для других моделей CPU.

В соответствии с требованиями проекта к конфигурации корзины, корзина 1 по умолчанию является основной, другое - корзина расширения, каждая корзина может быть выбрана в соответствии с потребностями проекта (ПЛК NA400 имеет выбор корзины из 6, 9, 12 и 15 слотов). Нажмите кнопку «ОК» после конфигурации, как показано на рисунке 3.7.

| Тип ПЛК     |                                           |        |
|-------------|-------------------------------------------|--------|
| NA400       |                                           |        |
| Резервиров  | ание                                      |        |
| О Нет       |                                           | 🔘 Шина |
| Выбор корзі | ины                                       |        |
|             |                                           |        |
| Корзины 1   | BKM401-0601                               | •      |
|             | Пусто                                     |        |
| Корзины 2   | BKM401-0601<br>BKM401-0901<br>BKM401-1201 |        |
| Корзины З   | BKM401-1501<br>BKM402-0601<br>BKM402-0901 |        |

Рисунок 3.7 Выбор корзины

Структура оборудования в поле каталога после подтверждения показана на рисунке 3.8.

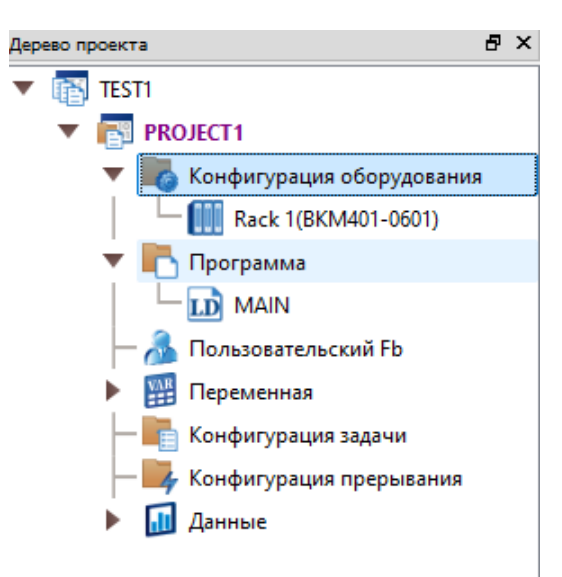

Рисунок 3.8 Отображение созданной корзины в дереве проекта

Теперь вы можете начать выбирать модули для каждого шасси. Дважды щелкните на «Rack 1» в дерева проекта, и конфигурация модуля для корзины отобразится в области редактирования справа. Это показано на рисунке 3.9.

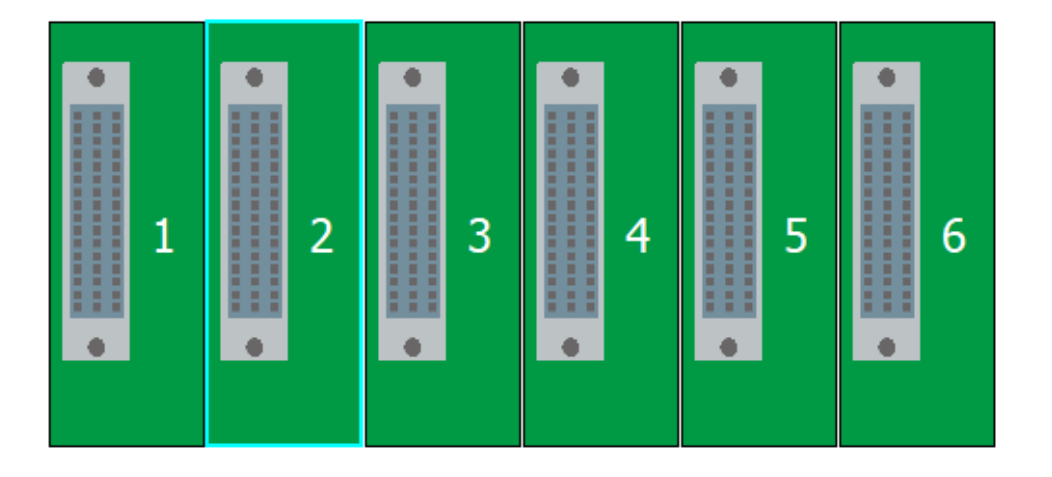

Рисунок 3.9 Монтажная плата корзины

Нет никаких специальных требований к типам модулей в каждом слоте стойки ПЛК серии NA, т. е. все модули могут быть сконфигурированы в любом слоте. Пожалуйста, выберите тот же тип, что и фактический модуль ввода/вывода при настройке, в противном случае ЦП не распознает информацию о модуле и чтение данных не удастся.

Двойной щелчок по модулю или пустому слоту откроет библиотеку модулей для выбора типа и модели модуля, как показано на рисунке 3.10.

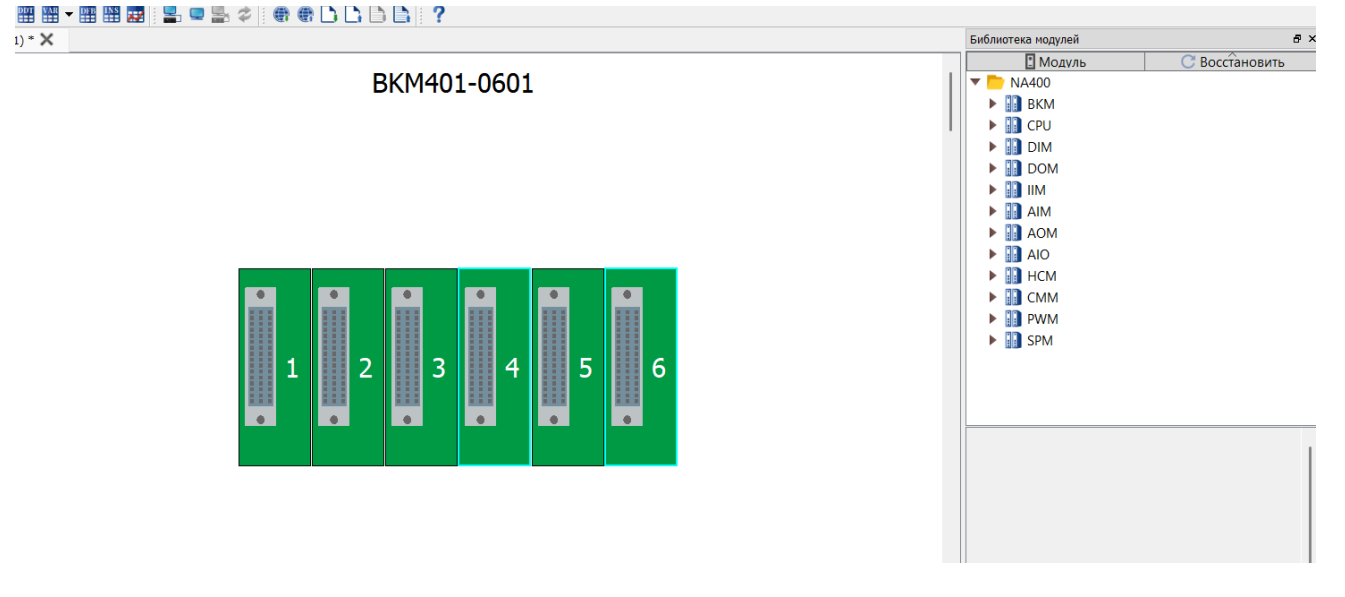

Рисунок 3.10 Библиотека модулей

Типы модулей: ЦП, Цифровой вход, Цифровой выход, Цифровой вход/выход, Регистрация событий, Аналоговый вход, Аналоговый выход, Аналоговый вход/выход, Высокоскоростной счетчик, Связь, Специальная функция, Источник питания. Выберите модуль и нажмите кнопку «Свойства», чтобы настроить свойства модуля. Это показано на рисунке 3.11.

Рисунок 3.11 Свойства модуля

# Модуль ЦП

Модули ЦП включают стандартные модули ЦП, высокопроизводительные модули ЦП, высокопроизводительные избыточные модули ЦП и т. д. Каждый тип модуля делится на различные модули в зависимости от количества последовательных портов, количества портов Ethernet и размера программного пространства. Высокопроизводительные избыточные модули ЦП могут использоваться только в двойных блоках. Конфигурация двух последовательных портов одинакова для каждого модуля ЦП. Скорость передачи данных, биты данных, стоповые биты и четность выбираются с помощью раскрывающегося списка.

Существуют некоторые специальные требования к конфигурации адресов Ethernet ЦП с двойной сетью. IP-адрес Ethernet состоит из четырех частей. IP-адрес двойной сети требует, чтобы первая, вторая и четвертая части двух сетей имели одинаковые адреса, но третья часть отличалась. Например, IP-адреса двойной сети могут быть 192.168.200.100 и 192.168.201.100. Как показано на рисунке 3.12.

| Вывод     | Свойст   | гва:CPU401-0431 |                |         |
|-----------|----------|-----------------|----------------|---------|
| Свойства: | CPU401-0 | 431             |                |         |
| 💼 Eth     | ernet1   | 🚔 Ethernet2     | <b>∜</b> сом 1 | ∲ сом 2 |
|           |          |                 |                |         |
| Адрес:    |          | 1               |                |         |
| Скорост   | ь:       | 9600            | -              |         |
| Биты да   | нных:    | 8               | -              |         |
| Стоповь   | ие биты: | 1               | •              |         |
| Четност   | ь:       | Нет             | -              |         |
| Протоко   | л:       | Нет             | •              |         |

Рисунок 3.12 Параметры процессорного модуля

## Модуль цифрового ввода

Существует четыре типа цифровых входных модулей, но конфигурация та же самая, нужно задать только начальный номер. После того, как начальный номер задан, остальные точки перечислены в порядке убывания. Это показано на рисунке 3.13.

| Вывод             | Свойства:DIM401-1601     |        |                        |
|-------------------|--------------------------|--------|------------------------|
| Свойства:         | DIM401-1601              |        |                        |
| Конфи<br>Start Nu | гурация DI<br>umber[%I]: |        | %I00001 ~ %I00016<br>1 |
| Настро            | йки канала:              |        |                        |
|                   | Канал                    | Фильтр | o(10ms)                |
|                   | 1                        | 0      |                        |
|                   | 2                        | 0      | )                      |
|                   | 3                        | 0      |                        |
|                   | 4                        | 0      | )                      |
|                   | 5                        | 0      | )                      |
|                   | 6                        | 0      | )                      |
|                   | 7                        | 0      | )                      |
|                   |                          |        |                        |

Рисунок 3.13 Параметры цифрового входного модуля

## Модуль цифрового вывода

Существует четыре типа цифровых выходных модулей, но конфигурация та же самая, нужно задать только начальный серийный номер. После того, как начальный серийный номер задан, серийные номера других регистров располагаются в порядке убывания. Это показано на рисунке 3.14.

| Вывод Свойства:DOM4  | 401-1601             |    |
|----------------------|----------------------|----|
| Свойства:DOM401-1601 |                      |    |
| Конфигурация DO      |                      |    |
| Начальный номер[%Q]: | %Q00001 ~ %Q000      | 16 |
| •                    | 1                    | ÷  |
| Настройки канала:    |                      |    |
| Канал                | Состояние при ошибке |    |
| 1                    | 1                    |    |
| 2                    | Сохранять значение   |    |
| 3                    | Сохранять значение   |    |
| 4                    | Сохранять значение   |    |
| 5                    | Сохранять значение   |    |
| 6                    | Сохранять значение   |    |
| 7                    | Сохранять значение   |    |
| 8                    | Сохранять значение   |    |
| 9                    | Сохранять значение   |    |
| 10                   | Сохранять значение   |    |

Рисунок 3.14 Параметры цифрового выходного модуля

#### Модуль последовательности событий

Модуль последовательности событий является одним из видов цифрового входного модуля, занимает адрес цифрового входного модуля, конфигурация такая же, как у цифрового входного модуля, нужно только задать начальный номер. После того, как начальный номер установлен, другие серийные номера будут расположены последовательно. Это показано на рисунке 3.15.

| Вывод     | Свойства:IIM401-3201 |        |                 |    |
|-----------|----------------------|--------|-----------------|----|
| Свойства: | IIM401-3201          |        |                 |    |
| Конфи     | гурация II           |        |                 |    |
| Start Nu  | umber[%I]:           |        | %I00017 ~ %I000 | 48 |
|           |                      |        | 17              | ¢  |
| Настроі   | йки канала:          |        |                 |    |
|           | Канал                | Фильтр | o(10ms)         |    |
|           | 1                    | 0      | )               |    |
|           | 2                    | 0      | )               |    |
|           | 3                    | 0      | )               | 1  |
|           | 4                    | 0      | )               |    |
|           | 5                    | 0      | )               |    |
|           | 6                    | 0      | )               |    |
|           | 7                    | 0      | )               |    |
|           | 8                    | 0      | )               |    |
|           | 9                    | 0      | )               |    |
|           |                      |        |                 |    |

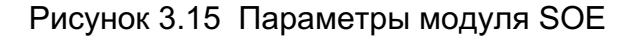

#### Модуль аналогового ввода

Существует восемь типов модулей аналогового ввода, но конфигурация та же самая, нужно задать только начальный номер. После того, как начальный номер задан, серийные номера других регистров располагаются в порядке убывания. Это показано на рисунке 3.16.

| Вывод Свойства:/    | AIM401-0801 |               |                |                  |    |
|---------------------|-------------|---------------|----------------|------------------|----|
| войства:АІМ401-0801 |             |               |                |                  |    |
| Настройка AI        |             |               |                |                  |    |
| Начальный номер[%   | IW]:        |               | F              | %IW00001 ~ %IW00 | 00 |
|                     |             |               |                | 1                | ÷  |
| Скорость выборки:   |             |               |                | Обычная          | -  |
| Настройки канала:   |             |               |                |                  |    |
| Канал               | Тип сигнала | Смещение нуля | Верхний предел | Нижний предел    |    |
| 1                   | 4~20mA      | 0             | 0              | 0                |    |
| 2                   | 4~20mA      | 0             | 0              | 0                |    |
| 3                   | 4~20mA      | 0             | 0              | 0                | I  |
| 4                   | 4~20mA      | 0             | 0              | 0                |    |
| 5                   | 4~20mA      | 0             | 0              | 0                |    |
|                     |             |               |                |                  |    |

Рисунок 3.16 Параметры аналогового входного модуля

«Нормальная» скорость сбора данных: 500 мс на модуль для аналоговых показаний для ЦП.

«Быстрая» скорость сбора данных: каждый аналоговый модуль считывает данные в ЦП один раз за цикл сканирования.

#### Модуль аналогового вывода

Существует два типа модулей аналогового вывода, но конфигурация одинакова, необходимо задать только начальный серийный номер. После того, как начальный серийный номер задан, серийные номера других регистров располагаются в порядке убывания. Это показано на рисунке 3.17.

| Вывод     | Свойства:АОМ40 | 1-0802 |            |                      |                  |     |
|-----------|----------------|--------|------------|----------------------|------------------|-----|
| Свойства: | AOM401-0802    |        |            |                      |                  |     |
| Настро    | ойки AO        |        |            |                      |                  |     |
| Start Nu  | umber[%QW]:    |        |            |                      | %QW00005 ~ %QW00 | 012 |
| -         |                |        |            |                      | 5                | -   |
| Настроі   | йки канала:    |        |            |                      |                  |     |
|           | Канал          | Τı     | ип сигнала | Состояние при ошибке | Заданное значен  |     |
|           | 1              |        | 4~20mA     | Сохранять значение   |                  |     |
|           | 2              |        | 4~20mA     | Сохранять значение   |                  |     |
|           | 3              |        | 4~20mA     | Сохранять значение   |                  |     |
|           | 4              |        | 4~20mA     | Сохранять значение   |                  |     |
|           | 5              |        | 4~20mA     | Сохранять значение   |                  | 1   |
|           | 6              |        | 4~20mA     | Сохранять значение   |                  |     |
| _         | -              |        | • •• •     |                      |                  |     |
|           |                |        |            |                      |                  |     |

Рисунок 3.17 Параметры аналогового выходного модуля

#### Импорт проекта

Программное обеспечение INDAS PRO может импортировать несколько проектов в дерево проектов. Щелкните правой кнопкой мыши имя рабочего пространства, на следующем рисунке это [NAPLC], и щелкните [Импортировать проект], чтобы добавить другие проекты, как показано на рисунке 3.18.

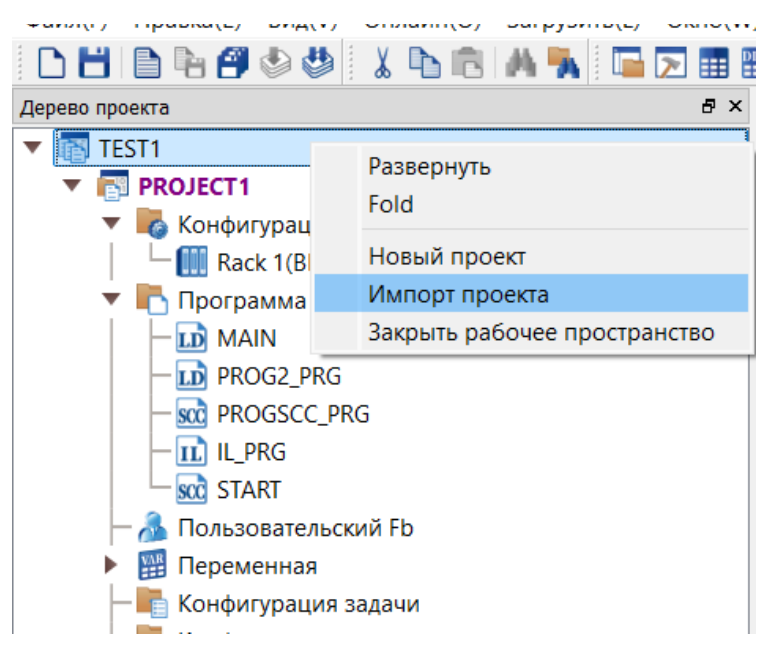

Рисунок 3.18 Импорт проекта

Найдите нужный вам импортированный проект и нажмите [Открыть], как показано на рисунке 3.19.

| 🧖 Импорт проекта                                                                                |                          |                                                                                    |       |                                       | ×                |
|-------------------------------------------------------------------------------------------------|--------------------------|------------------------------------------------------------------------------------|-------|---------------------------------------|------------------|
| $\leftarrow \rightarrow \checkmark \uparrow$                                                    | a work > test1 > proj    | ecti v                                                                             | СП    |                                       | م                |
| Упорядочить 👻 Н                                                                                 | овая папка               |                                                                                    |       |                                       |                  |
| 合 Главная                                                                                       | Имя                      | Дата изме                                                                          | нения | Тип                                   | Размер           |
| 🗾 Галерея                                                                                       | PROJECT1.prj             | 13.01.2025                                                                         | 13:46 | Файл "PRJ"                            | 2 053            |
|                                                                                                 | PROJECT1                 | 13.01.2025                                                                         | 13:46 | Microsoft Edge H                      |                  |
| <ul> <li>Рабочий сто я</li> <li>Загрузки я</li> <li>Документы я</li> <li>Изображения</li> </ul> | Ι Τν<br>Pa<br><u>J</u> z | п: Microsoft Edge HTML Docume<br>змер: 431 байт<br>гта изменения: 13.01.2025 13:46 | int   |                                       |                  |
| имя<br>Имя                                                                                      | а файла:                 |                                                                                    | ~ [n  | dasPro Project (*.prj *.<br>Открыть С | xml) ~<br>)тмена |

Рисунок 3.19 Выбор проекта для импорта

После импорта проекта его имя становится фиолетовым, и можно выполнить соответствующие настройки оборудования и программного обеспечения, в то время как другие проекты настроить нельзя, как показано на рисунке 3.20.

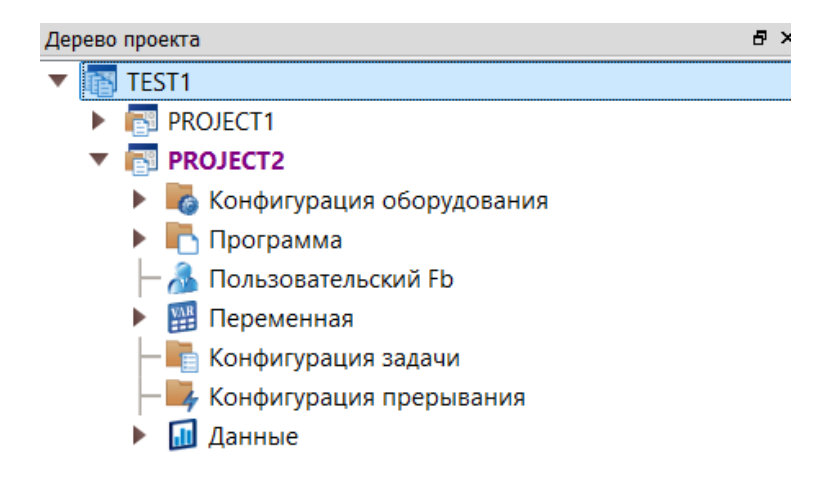

Рисунок 3.20 Импортированный проект в дереве проекта

#### Активировать проект

Если вы хотите настроить другие элементы, активируйте проект, щелкнув правой кнопкой мыши по имени элемента и нажав [Активировать] во всплывающем диалоговом окне. Как показано на рисунке 3.21.

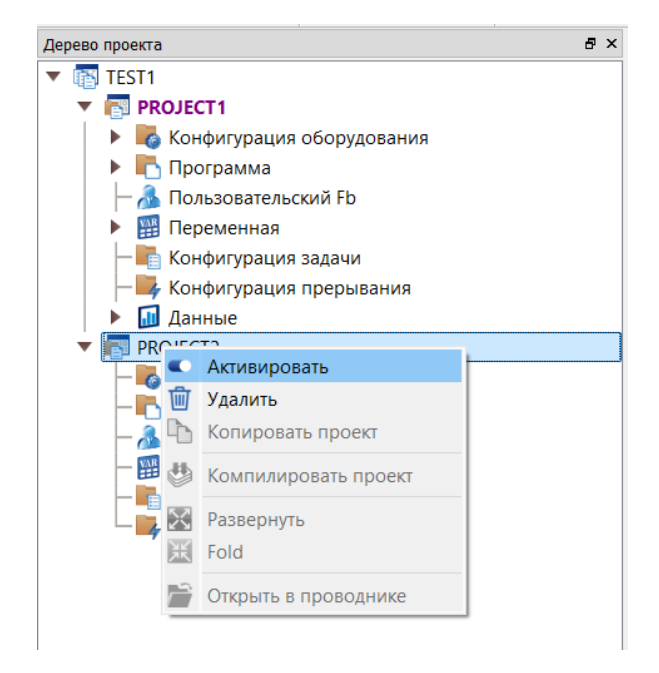

Рисунок 3.21 Активация проекта

## Управление программой

Программа состоит как минимум из одной основной программы MAIN, с которой начинается каждый цикл сканирования, а все остальные подпрограммы вызываются из основной программы. Основная программа MAIN и все подпрограммы перечислены в каталоге программ дерева проекта. Программы делятся по типу на лестничные диаграммы, диаграммы функциональных блоков, списки инструкций, Структурированный текст, диаграммы управления последовательностью и т. д., как показано на рисунке 3.22.

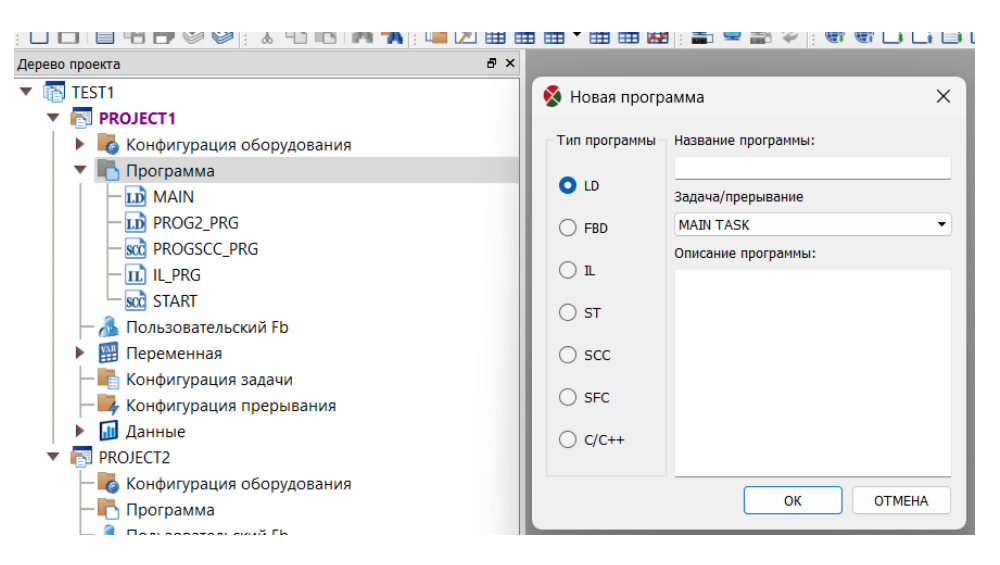

Рисунок 3.22 Структура раздела «Программа»

Схемы управления последовательностью не выполняются сканирующим способом, а последовательно контролируемым способом, т. е. шаг за шагом от начала до конца и завершают выполнение в конце. Программы с диаграммами управления последовательностью не выполняются автоматически, а только инициируются программой MAIN или другими подпрограммами. Выполнение последовательной контрольной схемы не влияет на лестничную схему или другие программы (за исключением программ вызова последовательной контрольной схемы).

# Добавление программы

Чтобы добавить программу, воспользуйтесь главным меню [Файл] / [Новая программа] или кнопкой на панели инструментов, затем выберите тип программы и назовите программу. Описание программы помогает пользователю понять назначение программы и может быть заполнено или не заполнено. Программа может быть частью основной задачи (циклическое выполнение), задачи 1-16 (приоритет от низкого до высокого, выполнение по времени) или прерывания (прерывания по времени 1-4, прерывания вводавывода, уровень прерывания от низкого до высокого). Как показано на рисунке 3.23.

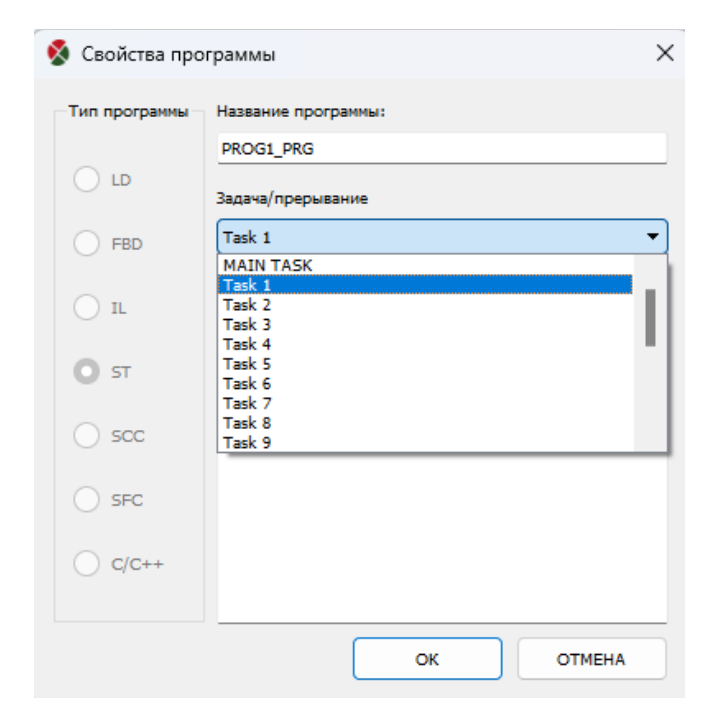

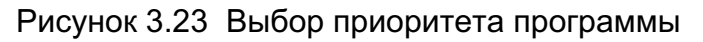

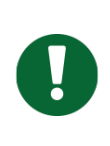

#### Примечание

Максимальное количество подпрограмм, поддерживаемых каждым ЦП, показано в следующей таблице (каждый язык программирования рассчитывается независимо, а не суммируется).

| Тип процессора | LD  | FBD | IL  | ST  | SCC |
|----------------|-----|-----|-----|-----|-----|
| CPU301-0101    | 256 | 256 | 256 | 256 | 256 |
| CPU401-020X    | 32  | 32  | 32  | 32  | 32  |
| CPU401-030X    | 64  | 64  | 64  | 64  | 64  |
| CPU401-0401    | 128 | 128 | 128 | 128 | 128 |
| CPU401-0501    | 128 | 128 | 128 | 128 | 128 |
| CPU401-0221    | 32  | 32  | 32  | 32  | 32  |
| CPU401-0421    | 64  | 64  | 64  | 64  | 64  |
| CPU401-0521    | 64  | 64  | 64  | 64  | 64  |
| CPU401-0331    | 64  | 64  | 64  | 64  | 64  |
| CPU401-0431    | 128 | 128 | 128 | 128 | 128 |
| CPU401-0531    | 128 | 128 | 128 | 128 | 128 |
| CPU401-0211    | 32  | 32  | 32  | 32  | 32  |
| CPU401-0411    | 64  | 64  | 64  | 64  | 64  |
| CPU401-0511    | 64  | 64  | 64  | 64  | 64  |
| CPU401-1101    | 22  | 22  | 22  | 22  | 22  |
| CPU201-1101    | 32  | 32  | 32  | 32  | 32  |

Чтобы удалить программу, щелкните по ней правой кнопкой мыши и выберите «Удалить» (основную программу MAIN удалить нельзя). Это показано на рисунке 3.24.

| Дерево проекта         | ₽×                     |
|------------------------|------------------------|
| 🔻 📷 TEST1              |                        |
| 🔻 📳 PROJECT1           |                        |
| 🕨 📕 Конфигурация обор  | рудования              |
| 🔻 🖺 Программа          |                        |
| MAIN                   |                        |
| - D PROG2_PRG          |                        |
| - 🚾 PROGSCC_PRG        | 📑 Открыть              |
| - 🖬 IL_PRG             | 🗊 Удалить              |
| START 🕴                | 😳 Свойство             |
| — 🚴 Пользовательский [ | Перейти к              |
| 🕨 🎬 Переменная         |                        |
| — 🛅 Конфигурация зад   | Экспорт                |
| — 🛶 Конфигурация пре   | 音 Открыть в проводнике |
| 🕨 🖬 Данные             |                        |

Рисунок 3.24 Удаление программы

## Переименовать программу

Чтобы переименовать программу, щелкните правой кнопкой мыши по программе и выберите «Свойство». Измените имя в поле «Название программы».

## Описание программы

Чтобы описать программу, щелкните правой кнопкой мыши по программе и выберите «Свойства». Напишите описание программы в поле «Описание программы». Это показано на рисунке 3.25.

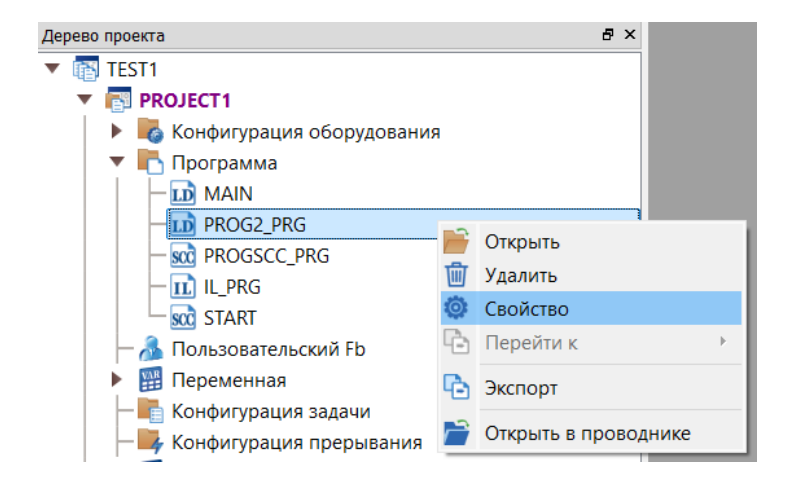

| Свойства программы 🛛 🗙 🗙            |                     |  |  |  |  |  |
|-------------------------------------|---------------------|--|--|--|--|--|
| Тип программы – Название программы: |                     |  |  |  |  |  |
| 0.10                                | PROG2_PRG           |  |  |  |  |  |
| O LD                                | Задача/прерывание   |  |  |  |  |  |
| ◯ FBD                               | MAIN TASK -         |  |  |  |  |  |
|                                     | Описание программы: |  |  |  |  |  |
| ⊖ st                                |                     |  |  |  |  |  |
| ⊖ scc                               |                     |  |  |  |  |  |
| ◯ SFC                               |                     |  |  |  |  |  |
| ○ C/C++                             |                     |  |  |  |  |  |
|                                     | ОК ОТМЕНА           |  |  |  |  |  |

Рисунок 3.25 Описание программы

# Установка пароля проекта

Чтобы поставить пароль на проект, используйте главное меню [Файл] - [Пароль] - [Пароль к файлу] и нажмите «Пароль к файлу», чтобы открыть диалоговое окно, показанное на рисунке 3.26.

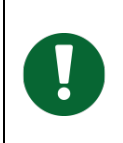

#### Примечание

Пожалуйста, запомните свой пароль после создания, вы не сможете его восстановить, если забудете!

| ai | йл(F) | Правка(Е)    | Вид(V)    | Онлайн(О)     | Загрузить(L) | Окно(\ | N) Справка(H)     |     |
|----|-------|--------------|-----------|---------------|--------------|--------|-------------------|-----|
|    | Созд  | ать(N)       |           |               |              | ==     | DDT VAR - DFB INS | 2   |
| 6  | Откр  | ыть(О)       |           |               | Ctrl+O       | ×      | PROG2_PRG         | ×   |
|    | Сохр  | анить(S)     |           |               |              |        | Регистр           | Н   |
| 6  | Упра  | вление пол   | ьзовател  | ями(Z)        |              |        | %100001           | )   |
|    | Закр  | ыть(С)       |           |               |              |        | %100002           |     |
|    | ounp  |              |           |               |              |        | %100003           |     |
| נ  | Новь  | ый проект(J) |           |               | Ctrl+N       |        | %100004           |     |
| 1  | Сохр  | анить прое   | кт(А)     |               | Ctrl+S       |        | %100005           |     |
|    |       |              | (0)       |               |              |        | %100008           |     |
|    | Нова  | ая программ  | иа(G)     |               |              |        | %100008           |     |
|    | Сохр  | анить прогр  | рамму(V)  |               | Ctrl+I       |        | %100009           |     |
|    | Coxp  | анить все п  | рограмм   | ы(L)          | Ctrl+Shift-  | +S     | %100010           |     |
|    | Ском  | пилировать   | ь програн | иму(I)        | Ctrl+R       |        | %100011           |     |
|    | Ском  | ПИЛИВОВАТН   | ь все про | граммы(М)     | Ctrl+B       |        | %100012           |     |
|    | citon |              | o occ npo | (paninoi(iii) | earre        | 111    | %100013           |     |
|    | Парс  | оль(D)       |           |               |              |        | Пароль к файлу    | (F) |
|    | Подо  | счет числа о | бращени   | й(U)          |              |        | %100016           |     |
| 5  | Эксп  | орт регистр  | ов(Е)     |               |              |        | %100017           |     |
| >  | Имп   | атрегистр    | ов(Т)     |               |              |        | %100018           |     |
|    |       |              |           |               |              |        | %100019           |     |
| b  | Печа  | ать(Р)       |           |               |              |        | %100020           |     |
|    | Пред  | цварительны  | ый просм  | отр печати(V  | V)           |        | %100021           |     |
|    | Duni  | - (V)        |           |               |              |        | %100022           |     |
|    | RPIXC | )Д(X)        |           |               |              |        | %100023           |     |

| 🔇 Изменить паро     | ль Х      |
|---------------------|-----------|
| Текущий пароль:     | <u> </u>  |
| Новый пароль:       |           |
| Подтвердите пароль: |           |
| 🗌 Показать пароль   | ОК ОТМЕНА |
| _                   |           |

Рисунок 3.26 Создание пароля проекта

# Экспорт программы

Чтобы экспортировать программу, щелкните правой кнопкой мыши по программе и выберите «Экспорт». Отобразится диалоговое окно, а затем выберите каталог для сохранения, как показано на рисунке 3.27.

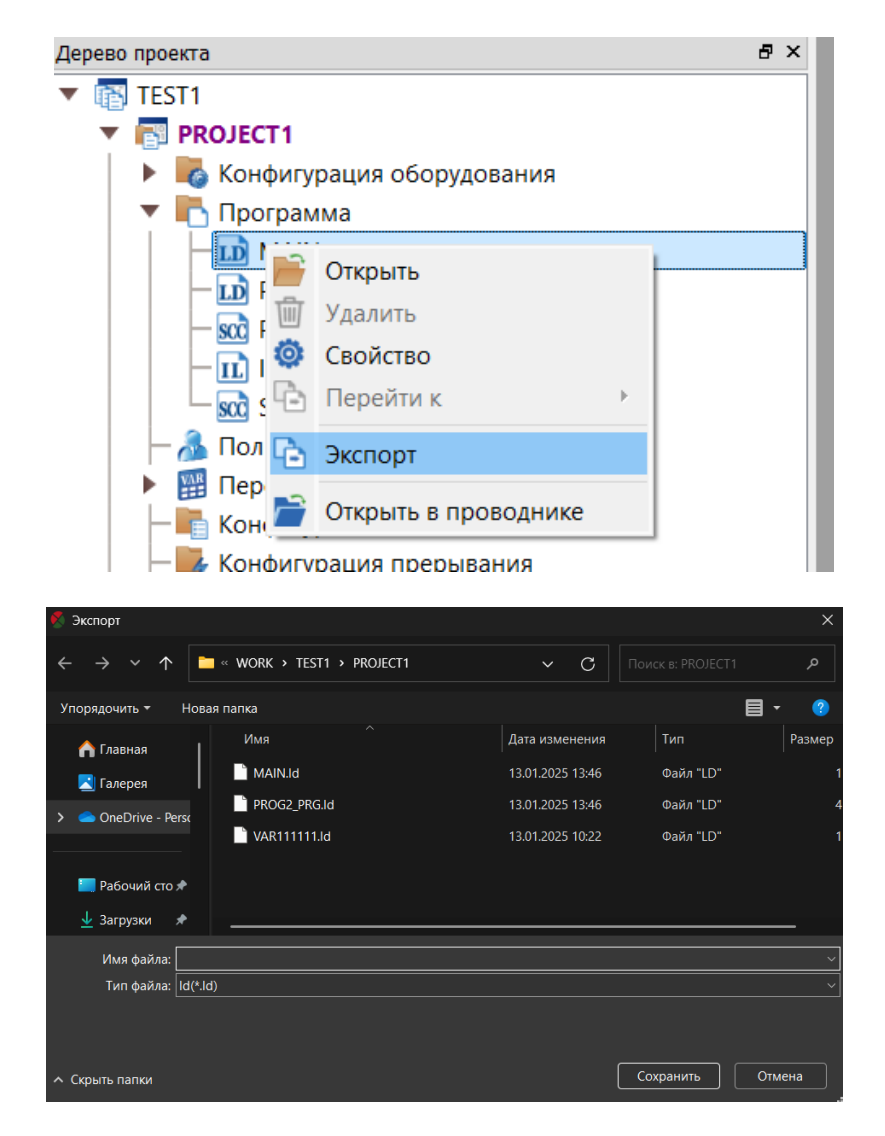

Рисунок 3.27 Экспорт программы

## Импорт программы

Чтобы импортировать программу, щелкните [Программа] правой кнопкой мыши, а затем просто выберите файл программы для импорта и откройте его, как показано на рисунке 3.28.

| Файл(F) Пра                                                                                                    | вка(Е) Вид(V) Онлайн                                                                                                    | (О) Загруз                                                                                                    | ить(L) Окно(W                                                                                                    | /)                                                                                |
|----------------------------------------------------------------------------------------------------|----------------------------------------------------------------------------------------------------|----------------------------------------------------------------------------------------------------|----------------------------------------------------------------------------------------------------|-----------------------------------------------------------------------------------|
|                                                                                                    | h 🖪 🜢 🗳 🕹 h                                                                                                    | 🖻 🗛 🖡                                                                                                    | i 🖬 💌 🎫                                                                                                    | DDT                                                                               |
| Дерево проекта                                                                                                    |                                                                                                    | 8 ×                                                                                                    | START                                                                                                    | ×                                                                                 |
| 🔻 📷 TEST1                                                                                                    |                                                                                                    |                                                                                                    | ← → <b>k</b> E                                                                                                    | - 3                                                                               |
| 🔻 🐻 PRC                                                                                                    | JECT1                                                                                                    |                                                                                                    | (Ver 202                                                                                                    | 5-                                                                                |
| ► <b>6</b>                                                                                                    | Конфигурация оборудов                                                                                                    | зания                                                                                                    | (10. 202                                                                                                    |                                                                                   |
| <b>– –</b>                                                                                                    | Программа                                                                                                    |                                                                                                    |                                                                                                    |                                                                                   |
|                                                                                                    | 🔟 MAIN 🖶 Добавить                                                                                                    | программу                                                                                                    |                                                                                                    |                                                                                   |
|                                                                                                    | 🔟 PROG 둼 Добавить                                                                                                    | группу                                                                                                    |                                                                                                    |                                                                                   |
|                                                                                                    |                                                                                                    |                                                                                                    |                                                                                                    |                                                                                   |
|                                                                                                    | IL_PRC                                                                                                    | рограммы                                                                                                    |                                                                                                    |                                                                                   |
|                                                                                                    | 🚾 START ቬ Экспорт п                                                                                                    | рограммы S                                                                                                    | СС в SVG                                                                                                    |                                                                                   |
| - 🙈                                                                                                    | Пользовательский Fb                                                                                                    |                                                                                                    |                                                                                                    |                                                                                   |
| -                                                                                                    |                                                                                                    |                                                                                                    |                                                                                                    |                                                                                   |
|                                                                                                    |                                                                                                    |                                                                                                    |                                                                                                    |                                                                                   |
| 🐔 Импорт                                                                                                    |                                                                                                    |                                                                                                    |                                                                                                    | ×                                                                                 |
|                                                                                                    | « Work > Test1 > project1                                                                                                    | ~ C                                                                                                    | Поиск в: PROJECT1                                                                                                    | ×<br>م                                                                            |
| Импорт + > * ↑ Упорядочить + Новая                                                                                                    | « WORK > TEST1 > PROJECT1<br>папка                                                                                                    | ~ C                                                                                                    | Поиск в: PROJECT1                                                                                                    | ×<br>م                                                                            |
| <ul> <li>Импорт</li> <li>→ → ↑ </li> <li>Упорядочить + Новая</li> <li>10.90.90.101 *</li> </ul>                                                                                                    | « WORK > TEST1 > PROJECT1<br>папка<br>Имя                                                                                                    | <ul> <li>С</li> <li>Дата изменения</li> </ul>                                                                                                    | Поиск в: PROJECT1                                                                                                    | х<br>Р<br>азмеј                                                                   |
| ✓ Импорт ✓ → ✓ ↑ Упорядочить ▼ Новая ■ 10.90.90.101 ★ ■ NH6437_WSP                                                                                                    | « WORK > TEST1 > PROJECT1<br>папка<br>Имя<br>IL_PRG.il                                                                                                    | <ul> <li>С</li> <li>Дата изменения</li> <li>13.01.2025 13:46</li> <li>13.025 13:46</li> </ul>                                                                                                    | Поиск в: PROJECT1                                                                                                    | Х<br>Р<br>азмеј                                                                   |
| <ul> <li>✓ Импорт</li> <li>← → ✓ ↑</li> <li>Упорядочить + Новая</li> <li>10.90.90.101 #</li> <li>№ NH6437_WSP</li> <li>ТEST1</li> </ul>                                                                                                    | <ul> <li>WORK &gt; TEST1 &gt; PROJECT1</li> <li>папка</li> <li>Имя</li> <li>IL_PRG.il</li> <li>MAIN.id</li> <li>PRG.sfc</li> <li>Turm.dowide. "L Diff</li> </ul>                                                                                                    | <ul> <li>С</li> <li>Дата изменения</li> <li>13.01.2025 13:46</li> <li>13.01.2025 13:46</li> <li>20.12.2024 12:35</li> </ul>                                                                                                    | Поиск в: PROJECT1                                                                                                    | ×<br>?<br>a3Mej                                                                   |
| <ul> <li>✓ Импорт</li> <li>← → ✓ ↑</li> <li>Упорядочить ▼ Новая</li> <li>■ 10.90.90.101 ≯</li> <li>■ NH6437_WSP</li> <li>■ TEST1</li> <li>■ Telegram Deskt</li> </ul>                                                                                                    | <ul> <li>« WORK → TEST1 → PROJECT1</li> <li>папка</li> <li>Имя</li> <li>имя</li> <li>имя</li> <li>имя</li> <li>имя</li> <li>имя</li> <li>папка</li> <li>имя</li> <li>имя</li> <li>папка</li> <li>имя</li> <li>имя</li> <li>имя</li> <li>имя</li> <li>имя</li> <li>имя</li> <li>имя</li> <li>имя</li> <li>имя</li> <li>имя</li> <li>имя</li> <li>имя</li> <li>имя</li> <li>имя</li> <li>има</li> <li>има</li>     &lt;</ul> | <ul> <li>С</li> <li>Дата изменения</li> <li>13.01.2025</li> <li>13:46</li> <li>13.01.2025</li> <li>13:46</li> <li>20.12</li> <li>2024</li> <li>12:35</li> <li>12:35</li> <li>12:42</li> <li>2024</li> <li>12:35</li> </ul>                                     | Поиск в: PROJECT1                                                                                                    | х<br>?<br>азмеј                                                                   |
| <ul> <li>✓ Импорт</li> <li>← → ✓ ↑</li> <li>Упорядочить ▼ Новая</li> <li>■ 10.90.90.101 <i>*</i></li> <li>■ NH6437_WSP</li> <li>■ TEST1</li> <li>■ Telegram Deskt</li> <li>■ Руководства</li> </ul>                                                                              | <ul> <li>WORK &gt; TEST1 &gt; PROJECT1</li> <li>папка</li> <li>Имя</li> <li>IL_PRG.il</li> <li>MAIN.id</li> <li>PRG.sfc</li> <li>TИП: Файл "LD"<br/>Размер: 716 байт<br/>Дата изменения: 13.01.202</li> <li>PROG_PRG.st</li> </ul>                                                                                                    | <ul> <li>С</li> <li>Дата изменения</li> <li>13.01.2025 13:46</li> <li>13.01.2025 13:46</li> <li>20.12 2024 12:35</li> <li>2024 12:35</li> <li>27.12.2024 13:29</li> </ul>                                                                                      | Поиск в: PROJECT1                                                                                                    | ×<br>P<br>asmel                                                                   |
| <ul> <li>Импорт</li> <li>Упорядочить </li> <li>10.90.90.101</li> <li>10.90.90.101</li> <li>NH6437_WSP</li> <li>TEST1</li> <li>Telegram Desktope</li> <li>Руководства</li> </ul>                                                                                                  | <ul> <li>WORK &gt; TEST1 &gt; PROJECT1</li> <li>папка</li> <li>Имя</li> <li>IL_PRG.il</li> <li>MAIN.Id</li> <li>PRG_SCC</li> <li>PRG_SCC.scc</li> <li>PRG_SCC.scc</li> <li>PROG1_PRG.st</li> <li>PROG2_PRG.Jd</li> </ul>                                                                                                    | <ul> <li>С</li> <li>Дата изменения</li> <li>13.01.2025</li> <li>13:46</li> <li>13.01.2025</li> <li>13:46</li> <li>20.12 2024</li> <li>12:35</li> <li>13:46</li> <li>20.12 2024</li> <li>12:35</li> <li>13:46</li> <li>20.12 2024</li> <li>13:46</li> </ul>     | Поиск в: PROJECT1<br>Тип Р<br>Файл "IL"<br>Файл "LD"<br>Файл "SFC"<br>Файл "SFC"<br>Файл "ST"<br>Файл "ST"<br>Файл "LD"    | х<br>?<br>aзме                                                                    |
| <ul> <li>✓ Импорт</li> <li>← → ✓ ↑</li> <li>Упорядочить ▼ Новая</li> <li>■ 10.90.90.101 ≯</li> <li>■ NH6437_WSP</li> <li>■ TEST1</li> <li>■ Telegram Desktx</li> <li>■ Руководства</li> <li>&gt; ■ Этот компьюте </li> <li>&gt; ■ Этот компьюте </li> <li>&gt; ■ Сеть</li> </ul> | <ul> <li>WORK &gt; TEST1 &gt; PROJECT1</li> <li>папка</li> <li>Имя</li> <li>IL_PRG.il</li> <li>MAIN.Id</li> <li>PRG.sfc</li> <li>Tип: Файл "LD"</li> <li>PRG_SCC.scc</li> <li>PROG1_PRG.st</li> <li>PROG2_PRG.Id</li> <li>PROGSCC_PRG.scc</li> </ul>                                                                                                    | <ul> <li>С</li> <li>Дата изменения</li> <li>13.01.2025 13:46</li> <li>13.01.2025 13:46</li> <li>20.12 2024 12:35</li> <li>27.12.2024 12:35</li> <li>27.12.2024 13:29</li> <li>13.01.2025 13:46</li> <li>21.12.2024 9:10</li> </ul>                             | Поиск в: PROJECT1                                                                                                    | х<br>?                                                                            |
| <ul> <li>✓ Импорт</li> <li>← → ✓ ↑</li> <li>Упорядочить ▼ Новая</li> <li>■ 10.90.90.101 ≯</li> <li>■ NH6437_WSP</li> <li>■ TEST1</li> <li>■ Telegram Desktx</li> <li>■ Руководства</li> <li>&gt; ■ Этот компьюте </li> <li>&gt; ■ Сеть</li> </ul>                                | <ul> <li>WORK &gt; TEST1 &gt; PROJECT1</li> <li>папка</li> <li>Имя</li> <li>IL_PRG.il</li> <li>MAIN.Id</li> <li>PRG.sfc</li> <li>Tип: Файл "LD"<br/>Размер: 716 байт<br/>Дата изменения: 13.01.202</li> <li>PROG1_PRG.st</li> <li>PROG2_PRG.dd</li> <li>PROG2_PRG.scc</li> <li>SCCPRG PRG.scc</li> </ul>                                                                                                    | <ul> <li>С</li> <li>Дата изменения</li> <li>13.01.2025</li> <li>13:46</li> <li>20.12/2024</li> <li>12:35</li> <li>27.12.2024</li> <li>13:01.2025</li> <li>13:46</li> <li>21.12.2024</li> <li>13:46</li> <li>20.12.2024</li> <li>16:58</li> </ul>               | Поиск в: PROJECT1                                                                                                    | Х<br>Р<br>?<br>?<br>?<br>?                                                        |
| <ul> <li>Импорт</li> <li>Упорядочить </li> <li>10.90.90.101</li> <li>10.90.90.101</li> <li>NH6437_WSP</li> <li>TEST1</li> <li>Telegram Deskton</li> <li>Руководства</li> <li>Этот компьютер</li> <li>\$ Ceть</li> </ul>                                                          | <ul> <li>WORK &gt; TEST1 &gt; PROJECT1</li> <li>папка</li> <li>Имя</li> <li>IL_PRG.il</li> <li>MAIN.Id</li> <li>PRG.sfc</li> <li>Turi: Файл "LD"</li> <li>PRG_SCC.scc</li> <li>PROG1_PRG.st</li> <li>PROG2_PRG.sd</li> <li>PROGSCC_PRG.scc</li> <li>SCCPRG PRG.scc</li> </ul>                                                                                                    | <ul> <li>✓ С</li> <li>Дата изменения</li> <li>13.01.2025 13:46</li> <li>13.01.2025 13:46</li> <li>20.12 2024 12:35</li> <li>27.12.2024 12:35</li> <li>27.12.2024 13:29</li> <li>13.01.2025 13:46</li> <li>21.12.2024 9:10</li> <li>20.12.2024 16:58</li> </ul> | Поиск в: PROJECT1  Тип Р Файл "IL" Файл "SFC" Файл "SFC" Файл "SCC" Файл "SCC" Файл "SCC" Файл "SCC" Алик "SCC" Файл "SCC" | Х<br>Р<br>2<br>2<br>3<br>3<br>3<br>3<br>3<br>3<br>3<br>3<br>3<br>3<br>3<br>3<br>3 |

Рисунок 3.28 Импорт программы

#### Назначение задач

Чтобы назначить задачу программе, щелкните правой кнопкой мыши по программе (рисунок 3.29) и выберите задачу, к которой она принадлежит, в диалоговом окне «Свойства». По умолчанию вновь созданная программа принадлежит к основной задаче MAIN TASK.

| Свойства программы |                               |    |  |  |  |
|--------------------|-------------------------------|----|--|--|--|
| Тип программы      | Название программы:           |    |  |  |  |
| 0.15               | PROG2_PRG                     |    |  |  |  |
| 010                | Задача/прерывание             |    |  |  |  |
| 🔘 FBD              | MAIN TASK                     | •  |  |  |  |
| OL                 | MAIN TASK<br>Task 1<br>Task 2 | ıl |  |  |  |
| ⊖ st               | Task 3<br>Task 4              | I  |  |  |  |
| ⊖ scc              | Task 5<br>Task 6<br>Task 7    |    |  |  |  |
| ◯ SFC              | Task 8<br>Task 9              |    |  |  |  |
| ○ C/C++            |                               |    |  |  |  |
|                    |                               | _  |  |  |  |
|                    | ОК ОТМЕНА                     |    |  |  |  |

Рисунок 3.29 Назначение задачи

#### Управление задачами

Пользователи могут выделять несколько задач для одного проекта. Вызов программ зависит от выделения задач.

По умолчанию система работает как однозадачная. Программа MAIN вызывается автоматически и уникально. Через нее реализуются прямые или косвенные вызовы других программ без настройки задачи. Как правило, однозадачная среда может удовлетворить потребности управления ПЛК.

В многозадачной среде основная задача (автоматическое выполнение MAIN) выполняется в цикле с самым низким приоритетом. Программное обеспечение поддерживает максимум 16 задач, задача 16 с самым высоким приоритетом. Каждая программа должна принадлежать основной задаче или одной из задач 1–16. Программы в рамках одной задачи могут вызываться друг другом.

Все задачи и программы перечислены в [Конфигурация задач], как показано на рисунке 3.30.

| Имя                         | Цикл(мс) | Автоматическое выполнени Описание |
|-----------------------------|----------|-----------------------------------|
| MAIN TASK                   |          | MAIN                              |
| <ul> <li>Task 1</li> </ul>  | 200      | В                                 |
| B                           |          |                                   |
| └─ B1                       |          |                                   |
| — Task 2                    | 200      |                                   |
| — Task 3                    | 200      |                                   |
| — Task 4                    | 200      |                                   |
| — Task 5                    | 200      |                                   |
| — Task 6                    | 200      |                                   |
| — Task 7                    | 200      |                                   |
| — Task 8                    | 200      |                                   |
| — Task 9                    | 200      |                                   |
| — Task 10                   | 200      |                                   |
| Task 11                     | 200      |                                   |
| <ul> <li>Task 12</li> </ul> | 200      |                                   |
| — Task 13                   | 200      |                                   |
| — Task 14                   | 200      |                                   |
| Task 15                     | 200      |                                   |
| Task 16                     | 200      |                                   |

Рисунок 3.30 Конфигурация задачи

Программы В и В1 относятся к задаче 1. Выберите программу автоматического выполнения В и период времени 200 мс, как показано на рисунке 60. Минимальный период времени может быть установлен на 1 миллисекунду. В дополнение к автоматической программе, другие программы, относящиеся к задаче (например, В1), должны быть вызваны автоматической программой (например, В).

## Управление прерываниями

Прерывание — это своего рода ответ и обработка внешних или внутренних событий ПЛК, включая события прерывания, программы прерывания и управление прерываниями. События прерывания являются причинами прерывания, такими как прерывание ввода-вывода, прерывание таймера и т. д. Когда происходят события прерывания, ПЛК прекращает сканирование для программы и передает права управления программам прерывания, принадлежащим этому событию прерывания. После выполнения программ прерывания право управления будет возвращено прерванным программам ПЛК для продолжения выполнения.

NAPLC поддерживает пять видов прерываний, включая прерывание таймера 1, прерывание таймера 2, прерывание таймера 3, прерывание таймера 4 и прерывание вводавывода. Прерывание 1 имеет самый низкий приоритет, а прерывание ввода-вывода — самый высокий приоритет. ПЛК обSlaveтывает события прерывания в соответствии с приоритетом.

Набор кодов функций, которые предъявляют высокие требования к точности реального времени и управления и могут быть связаны с событиями прерывания, можно скомпилировать в программу прерывания. Программа прерывания настраивается во время создания новой программы, и чем короче содержимое программы, тем лучше. Управление прерываниями осуществляется ENI и DISI. Прерывания экранируются, когда ПЛК только что запущен. Только в ситуации, когда ENI включен и происходит соответствующее прерывание, может быть вызвана программа прерывания. В ситуации, когда прерывание запрещено, оборудование все еще отвечает на прерывание, но вызов программы прерывания не допускается.

Для прерывания таймера 1~4 пользователи должны установить цикл синхронизации, как показано на рисунке 3.31.

| Имя                     | Цикл(мс) | Ввод |
|-------------------------|----------|------|
| Прерывание по времени 1 | 200      |      |
| Прерывание по времени 2 | 150      |      |
| Прерывание по времени 3 | 100      |      |
| Прерывание по времени 4 | 50       |      |
| Прерывание ввода-вывода |          |      |

Рисунок 3.31 Диалоговое окно для настройки прерывания таймера

## Защита проекта

Установите пароль файла для защиты конфигурации проекта и предотвращения изменения и доступа к программе без полномочий. Пароли файлов могут ограничить доступ к файлу, а пароли входа ограничивают подключение, загрузку и скачивание. Новый проект не имеет паролей файлов.

## Подключение и отключение

Команда «Подключить» относится к коммуникационному соединению между INDAS PRO и ПЛК. Щелкните значок соединения на панели инструментов, и ПЛК перейдет в состояние соединения. Если соединение успешно, пользователи могут просматривать состояние выполнения программы, получать состояния регистров напрямую или вносить принудительные изменения в некоторые регистры для отладки программ. Если соединение не будет установлено в течение предписанного времени, будет сообщено об ошибке соединения.

Команда «Отключить» относится к отключению между программным обеспечением INDAS PRO и ПЛК. При отключении содержимое проекта может быть изменено, а проект и файл могут быть загружены.

## Примечание

Подключение INDAS PRO осуществляется через порт программирования Ethernet. Пользователи должны открыть исходный завершенный проект разработки для подключения к ПЛК. Разные проекты не могут подключаться друг к другу. Программа выведет аварийную информацию «Версии проекта отличаются, пожалуйста, загрузите снова!» в окне выходной информации, показанном на рисунке 3.32. Подключение к новому ЦП может быть успешным только после загрузки проекта.

| Вывод<br>Версия проекта отличается, пожалуйста, загрузите снова!<br>Версия ПЛК V20250221145544, версия проекта V20250225150359 | Вывод                                                      | Свойства      |             |               |              |     |  |
|----------------------------------------------------------------------------------------------------|------------------------------------------------------------|---------------|-------------|---------------|--------------|-----|--|
| Версия проекта отличается, пожалуйста, загрузите снова!<br>Версия ПЛК V20250221145544, версия проекта V20250225150359          | Вывод                                                      |               |             |               |              |     |  |
| Версия ПЛК V20250221145544, версия проекта V20250225150359                                                                     | Версия п                                                   | роекта отлича | ется, пожал | іуйста, загру | узите снова! |     |  |
|                                                                                                    | Версия ПЛК V20250221145544, версия проекта V20250225150359 |               |             |               |              |     |  |
|                                                                                                    |                                                            |               |             |               |              |     |  |
|                                                                                                    |                                                            |               |             |               |              |     |  |
| Проблемы Компиляция Отладка Поиск Авария SOE                                                                                   | Проблемы                                                   | Компиляция    | Отладка     | Поиск         | Авария       | SOE |  |

Рисунок 3.32 Несовпадение версий проекта ПЛК и ПК
### Загрузка и выгрузка файла проекта

### Ручная загрузка

Ручная загрузка используется для изменения сетевого IP-адреса ЦП, когда пользователи загружают файлы проекта на ЦП в первый раз или когда IP-адрес Ethernet ЦП забыт. Ручная загрузка автоматически загрузит весь файл проекта и файлы программы на ЦП.

Сначала переведите dip-переключатель CPU в состояние «DEBUG» и снова включите CPU. После этого индикатор R/F на панели CPU одновременно начнет мигать с частотой около 1 секунды, указывая на то, что CPU работает в состоянии DEBUG. В данный момент IP-адрес CPU - 192.168.1.66.

Измените IP-адрес в сетевом подключении ПК так, чтобы он находился в том же сегменте сети, что и IP-адрес ЦП по умолчанию (первые три сегмента одинаковы, последний сегмент отличается), как показано на рисунке 3.33.

| вручную                                                                                         | ~ |
|-------------------------------------------------------------------------------------------------|---|
| IPv4                                                                                            |   |
| Вкл.                                                                                            |   |
| ІР-адрес                                                                                        |   |
| 192.168.1.201                                                                                   |   |
| Маска подсети                                                                                   |   |
| 255.255.0.0                                                                                     |   |
| Шлюз                                                                                            |   |
|                                                                                                 |   |
| Предпочтительный DNS-сервер                                                                     |   |
| Предпочтительный DNS-сервер<br>DNS по протоколу HTTPS                                           |   |
| Предпочтительный DNS-сервер<br>DNS по протоколу HTTPS<br>Выключено                              | ~ |
| Предпочтительный DNS-сервер<br>DNS по протоколу HTTPS<br>Выключено<br>Дополнительный DNS-сервер | ~ |
| Предпочтительный DNS-сервер<br>DNS по протоколу HTTPS<br>Выключено<br>Дополнительный DNS-сервер | ~ |

Рисунок 3.33 Модификация сетевого IP

Выбор меню INDAS PRO «Загрузить/Ручная загрузка» открывает следующее окно, показанное на рисунке 3.34.

| S Ethernet IP |    |        |  |
|---------------|----|--------|--|
| Ethernet IP:  | ٢  |        |  |
|               | ОК | OTMEHA |  |

Рисунок 3.34 Ручная загрузка в ПЛК

Если сетевое оборудование не работает или адрес неверен, система сообщит об ошибке в окне выходной информации. В это время проверьте настройки сети.

С помощью команды ping 192.168.1.66 -t вы можете проверить, нормально ли работает сеть. Если при пинговании время отклика нормальное, но вы не можете загрузить программу, проверьте настройки брандмауэра вашего компьютера, чтобы увидеть, не заблокирована ли передача файлов или не занесен ли INDAS PRO в черный список и т. д. Для систем Win7 и Win10 обязательно измените настройки брандмауэра или отключите его, в противном случае вы не сможете загрузить.

После успешной загрузки переведите переключатель DIP на ЦП в положение RUN и снова включите ЦП. После успешного запуска индикатор R будет мигать раз в секунду, а индикатор A будет гореть, указывая на то, что ЦП работает нормально.

### Загрузить проект

Скомпилированный файл проекта загружается в ПЛК. Как и в случае с онлайном, программное обеспечение для программирования автоматически ищет узел в сети и загружает его в соответствии с адресом Ethernet в конфигурации оборудования во время загрузки. Во время поиска и загрузки программное обеспечение для программирования отображает слово «загрузка», если узел ПЛК не найден, соединение не будет установлено. Для двойных систем программное обеспечение для программирования автоматически загружается для обоих ПЛК.

После загрузки программы в ПЛК необходимо сбросить модуль ЦП и перезапустить его снова, чтобы выполнить загруженную программу, в противном случае система выполнит программу до загрузки. Сброс можно выполнить с помощью команды сброса программного обеспечения для программирования.

### Выгрузить проект

Для того, чтобы выгрузить файл проекта из ПЛК, необходимо:

- 1. Создать новое рабочее пространство
- 2. Выбрать пункт Загрузить/Выгрузить Всё. В отличие от загрузки, при выгрузке программное обеспечение выводит диалоговое окно с запросом адреса Ethernet IP ПЛК, где находится файл, который вы хотите загрузить. После нажатия кнопки подтверждения программное обеспечение для программирования выполнит поиск узла в сети на основе адреса, как показано на рисунке 3.35.

| 🔇 Etherne    | ×               |        |
|--------------|-----------------|--------|
| Ethernet IP: | 192.168.001.200 | ۵      |
|              | ОК              | OTMEHA |

Рисунок 3.35 Выгрузка проекта

3. Задать название проекта

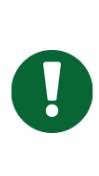

# Примечание

Если в [Конфигурации ПЛК] не выбран параметр «Разрешить загрузку программы» (рисунок 3.36), файл проекта и файл программы не будут загружены, а при загрузке появится сообщение «Загрузка файла проекта не удалась!».

| Гип ПЛК   |             |         |           |         |          |  |
|-----------|-------------|---------|-----------|---------|----------|--|
| NA400     |             | O NA300 | O NA200   | н       | O NA2000 |  |
| ) NJ400   |             | O 006CM | ○ NJ200   |         | O NJ600  |  |
| езервиров | ание        |         |           |         |          |  |
| 🕽 Нету    |             | () Ши   | на        | 0 10    |          |  |
| ыбор корз | ины         |         |           |         |          |  |
|           |             |         |           |         |          |  |
| (орзины 1 | BKM401-0601 | -       | Корзины 5 | Нулевой | •        |  |
|           |             |         |           |         |          |  |
| орзины 2  | Нулевои     | •       | Корзины 6 | Нулевои |          |  |
| орзины З  | Нулевой     | •       | Корзины 7 | Нулевой | •        |  |
|           |             |         |           |         |          |  |
| (орзины 4 | Нулевой     | •       | Корзины 8 | Нулевой | •        |  |
|           |             |         |           |         |          |  |

Рисунок 3.36 Флажок «Разрешить загрузку»

### Загрузка и выгрузка программы

### Загрузить программу

Если файл проекта не был изменен, а был изменен только файл программы, функцию загрузки программы можно использовать для обновления файла программы в ПЛК.

Если какой-либо программный файл не соответствует версии в ПЛК, информация о тревоге будет выведена в окне выходной информации, как показано на рисунке 3.37. Пользователи могут обновить программу, чтобы поддерживать согласованность версии.

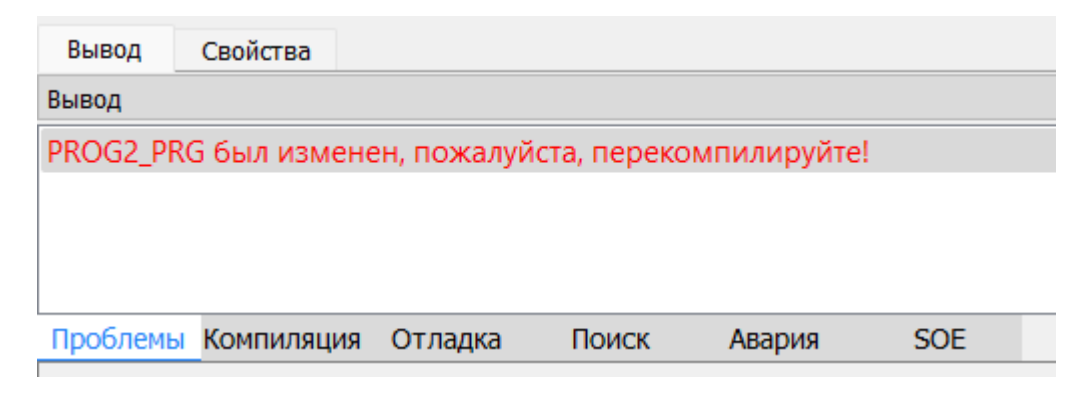

Рисунок 3.37 Информация о проблеме с проектом

### Выгрузить программу

Загрузите все файлы программ из ПЛК, включая лестничные диаграммы, схемы функциональных блоков, Структурированный текст, списки инструкций, схемы управления последовательностью и т. д. При загрузке программы, как и при загрузке файлов проекта, необходимо ввести IP-адрес ПЛК, который будет загружен. Затем появится окно, в котором можно выбрать имя программы для загрузки или отметить их все.

#### Загрузить все

Загрузите файл проекта в ПЛК вместе со всеми программными файлами.

### Загрузить все программы

Загрузите все программы в ПЛК.

### Разница между загрузкой программ и загрузкой проектов

### Загрузить проект

Содержимое загрузки: Файл конфигурации, за исключением программы, такой как конфигурация аппаратных модулей, списки программ, списки данных, информация о регистрах и т. д.

Применимый случай: списки программ не изменена (без добавления и удаления программ и без изменения имени программы). Однако конфигурация модулей, регистров, списки данных и другая информация изменены.

### Загрузить программу

Содержимое загрузки: Загружайте только измененную программу.

Применимый случай: изменена только одна программа.

#### Загрузить все программы

Содержимое загрузки: Загрузить всю программу.

Применимый случай: изменено несколько программ, но конфигурация не изменена.

### Скачать Все

Содержимое загрузки: Загрузить все программы и конфигурации.

Применимый случай: Все конфигурации оборудования и программы изменены.

Измененная конфигурация оборудования, таблица переменных, если она используется в программе, даже если сама программа не изменена, ее необходимо скомпилировать и загрузить полностью (например, переменная, добавленная в середину таблицы переменных, после изменения адреса переменной %V, программу необходимо перекомпилировать и загрузить).

### Ручная загрузка

Загружаемый контент: контент такой же, как и у «загрузить все», включая всю конфигурацию проекта и программу.

### Приложение:

Если вы не знаете IP-адрес модуля ЦП, войдите в режим отладки и используйте 192.168.1.66 для загрузки.

Не знаете нижнюю программу ЦП, когда мигает индикатор F, используйте адрес 192.168.1.66 для загрузки.

Вы уже знаете IP-адрес ЦП и хотите загрузить все конфигурации и программы проекта. (Ручная загрузка быстрее с помощью FTP-загрузки, другие методы загрузки относительно медленные с помощью сокета).

# Управление данными

Стандарт МЭК 61131-3 определяет наиболее часто используемые типы данных для программирования ПЛК, и, таким образом, определение и использование этих типов данных единообразны в области ПЛК. Это имеет очевидные преимущества для производителей машин и установок, а также для инженеров, использующих несколько ПЛК и систем программирования от разных производителей: единообразные типы данных повышают переносимость программ ПЛК.

# Тип данных

| Тип       | Имя           | Коли-<br>чество<br>цифр | Допустимый<br>диапазон | Описание                                                                                                    |
|-----------|---------------|-------------------------|------------------------|----------------------------------------------------------------------------------------------------|
| BOOL      | Булево        | 1                       | 0 или 1                | Хранится в битовых единицах и имеет<br>только два состояния: 1 или 0.                                                                                                    |
| BYTE      | Байт          | 8                       | от 0 до 255            | При использовании 8-битного регистра<br>данных 8-битные данные могут быть не-<br>зависимы друг от друга, указывая только<br>состояние текущего бита: 0 или 1; или<br>они могут указывать на отсутствие сим-<br>вола.<br>Целое число в диапазоне от 0 до 255. |
| WORD      | Слово         | 16                      | 0 до 65535             | При использовании 16-битного регистра<br>данных 16-битные данные могут быть<br>независимы друг от друга, указывая<br>только состояние текущего бита: 0 или 1;<br>или они могут указывать на беззнаковое<br>целое число в диапазоне от 0 до 65535.            |
| DWOR<br>D | Двойное слово | 32                      | 0~4294967295           | При использовании 32-битного регистра<br>данных 32-битные данные могут быть<br>независимы друг от друга, указывая<br>только состояние текущего бита: 0 или 1;<br>или они могут указывать на беззнаковое<br>целое число в диапазоне от 0 до<br>4294967295.    |

NAPLC обменивается следующими типами данных.

| SINT  | Короткое целое<br>число           | 8  | -128 до +127                | Использует 8-битный регистр данных<br>для представления знакового целого<br>числа в диапазоне от<br>от -128 до +127.             |
|-------|-----------------------------------|----|-----------------------------|----------------------------------------------------------------------------------------------------|
| INT   | Целое число                       | 16 | -32768 до<br>+32767         | Использует 16-битный регистр данных<br>для представления знакового целого<br>числа в диапазоне от<br>-32768 до +32767.           |
| DINT  | Длинное целое<br>число            | 32 | -2147483648~<br>+2147483647 | Использует 32-битный регистр данных<br>для представления знакового целого<br>числа в диапазоне от<br>-2147483648 до +2147483647. |
| REAL  | Число с плаваю-<br>щей запятой    | 32 |                             | Представляет собой число с плавающей<br>запятой. Точность — 6 знаков после за-<br>пятой, округление значений свыше 6<br>знаков   |
| USINT | Короткое целое<br>число без знака | 8  | от 0 до 255                 | Использует 8-битный регистр данных<br>для представления беззнакового целого<br>числа в диапазоне от 0 до 255.                    |
| UINT  | Целое число без<br>знака          | 16 | 0 до 65535                  | Использует 16-битный регистр данных<br>для представления беззнакового целого<br>числа в диапазоне от 0 до 65535.                 |
| UDINT | Длинное целое<br>число без знака  | 32 | 0~4294967295                | Использует 32-битный регистр данных<br>для представления беззнакового целого<br>числа в диапазоне от 0 до 4294967295.            |

# Столбец данных

Столбец данных включает регистры памяти, таблицу пользовательских типов, таблицу переменных, таблицу пользовательских функциональных блоков, таблицу примеров функциональных модулей и т. д., как показано на рисунке 4.1.

| Bv  | 1д(V)                             | Онлайн(О)                 | Загрузить(L)    | Окно(W) | Справка(Н | I) |
|-----|-----------------------------------|---------------------------|-----------------|---------|-----------|----|
|     | 🚽 Дерево проекта(Р)               |                           |                 |         | Alt+1     | N  |
| 7   | Окн                               | но сообщени               | й(О)            |         | Alt+2     |    |
|     | Рег                               | истры памяти              | 1(T)            |         | Alt+3     | ľ  |
| DDT | Таблица пользовательских типов(D) |                           |                 |         | Alt+4     |    |
| VAR | Таблица переменных(V)             |                           |                 |         | +         |    |
| DFB | Tae                               | блица пользо              | вательских ФБ   | (B)     | Alt+6     |    |
|     | Tae                               | Таблица экземпляров ФБ(I) |                 |         |           |    |
| ~   | Tae                               | блица обраще              | ений к регистра | ам      | Shift+M   |    |

Рисунок 4.1 Структура столбца данных

# Таблица пользовательских типов (DDT)

### Основные функции

Определить типы данных структуры, которые могут использоваться в таблице переменных и таблице типов функциональных модулей. Каждый узел типа данных может иметь много дочерних узлов, а тип узла может быть либо базовым типом (базовые типы включают BOOL, BYTE, WORD, DWORD, SINT, INT, DINT, REAL, USINT, UINT, UDINT), либо определяемым пользователем типом с максимальным количеством измерений узла 1024.

### Примечания

[Имя переменной]: может начинаться только с буквы, состоящей из букв, цифр и подчеркивания. Если вы встретите размерность больше 1, то будет элемент массива, отмеченный [].

[Рекурсивные ссылки]: Узлы могут ссылаться друг на друга независимо от порядка, но если имеется рекурсивная ссылка, при анализе возникнет сообщение об ошибке. [Модификация переменной]: отмечено как не проанализированное, изменение недействительно. Если проект компилируется с недопустимой переменной, проверьте этот пункт.

| ľ        | Копировать     | Ctrl+C     |
|----------|----------------|------------|
| B        | Вставить       | Ctrl+V     |
| 54       | Вставить       | Ins        |
| ⑩        | Удалить        | Del        |
| ≔        | Развернуть     | Ctrl+Right |
| Ж        | Свернуть       | Ctrl+Left  |
| $\times$ | Развернуть все |            |
| ж        | Свернуть все   |            |
| Ē        | Analysis All   | Ctrl+F5    |
| +        | Импорт         | Ctrl+I     |
| Ð        | Экспорт        | Ctrl+E     |

Описание функций контекстного меню (рисунок 4.2)

Рисунок 4.2 Контекстное меню для типа данных table

[Копировать]: Вы можете копировать узлы первого уровня.

[Вставить []: Щелкните правой кнопкой мыши по пустой строке, чтобы вставить скопированный узел уровня 1, имя будет увеличиваться с 0 в соответствии с количеством вставок. Например, если имя скопированного узла уровня 1 — аа, имя первого вставленного узла — аа\_0, имя второго вставленного узла — аа\_1, ..., а имя узла, вставленного в N-й раз, — аа\_N-1. Дочерние элементы вставленного узла такие же, как у скопированного узла.

[Вставить ]: Щелкните существующий узел, которому должен предшествовать новый узел, и выберите [Вставить], чтобы вставить пустую строку перед выбранным узлом, при этом пользователь вводит содержимое двойным щелчком. Вставка может выполняться как в первичных, так и во вторичных узлах; эта функция недоступна для дочерних узлов пользовательского типа.

[Удалить]: Щелкните правой кнопкой мыши по опции удаления первичного и вторичного узлов, чтобы удалить узел. При удалении первичного узла его нельзя удалить, если он уже используется в таблице переменных или таблице типов функциональных модулей.

[Развернуть]: Щелкните по узлу, который необходимо развернуть, чтобы выбрать функцию развертывания и развернуть дочерние узлы этого узла.

[Свернуть]: Щелкните по узлу, который необходимо свернуть, чтобы выбрать функцию сворачивания, позволяющую свернуть дочерние узлы этого узла.

[Развернуть все]: Щелкните правой кнопкой мыши в любом месте таблицы типов данных и выберите функцию «Развернуть все», чтобы развернуть все дочерние узлы всей таблицы типов данных.

[Свернуть все]: Щелкните правой кнопкой мыши в любом месте таблицы типов данных и выберите функцию «Свернуть все», чтобы свернуть все дочерние узлы всей таблицы типов данных.

[Тип анализа]: После редактирования узла щелкните правой кнопкой мыши и выберите параметр анализа.

- 1. Если узел проанализирован успешно, значок изменится на ;
- 2. Если тип данных используется в таблице переменных или таблице типов функциональных модулей, он будет обновлен одновременно.
- 3. Если этот тип данных вызывает не анализируемый тип данных, то вызываемый тип также анализируется автоматически и одновременно.

### Возможные причины неудачного анализа.

- 1. Имя анализируемого в данный момент узла совпадает с именем уже анализируемого узла.
- В текущем узле для анализа имеется рекурсивный вызов, например, если анализируется узел, то дочерний элемент узла а имеет тип b, а дочерний элемент узла b имеет тип a. Это приводит к рекурсивному вызову.

| ? | Значки для непроанализированных узлов |
|---|---------------------------------------|
| > | Значки проанализированных узлов       |

[Экспорт]: Функция экспорта доступна для узлов первого уровня анализируемого DDT. При экспорте можно переименовывать экспортируемые узлы. Правила именования алфавитные, состоят из букв, цифр и подчеркиваний, без ограничений по длине на данный момент. Файл экспорта имеет суффикс. Ddt.

[Импорт]: Импортируйте узлы DDT из файла, вы можете изменить имя узла при импорте, имя узла не может совпадать с существующим именем узла в таблице DDT. Если импортируемый узел ссылается на существующий узел в таблице DDT, он не будет повторяться, если содержимое то же самое, но если содержимое не то же самое, импорт не удастся.

# Таблица переменных (VAR)

### Основные функции

INDAS PRO имеет тип виртуальной переменной, называемой переменной, которая хранит данные в форме структуры данных (см. Рисунок 4.3). Текущее значение данных в переменной можно просмотреть онлайн через таблицу переменных.

Размер пространства каждой переменной ЦП в серии NA следующий:

| Тип процессора | Размер переменной | Диапазон адресов %V |
|----------------|-------------------|---------------------|
| CPU201-1101    | 32К Байт          | %V00001-%V32768     |
| CPU201-1102    | 32К байт          | %V00001-%V32768     |
| CPU401-1101    | 32К байт          | %V00001-%V32768     |
| CPU301-0101    | 32К байт          | %V00001-%V32768     |
| CPU301-0102    | 32К байт          | %V00001-%V32768     |
| CPU401-020X    | 20К байт          | %V00001-%V20480     |
| CPU401-030X    | 32К байт          | %V00001-%V32768     |
| CPU401-0401    | 32К байт          | %V00001-%V32768     |
| CPU401-0501    | 32К байт          | %V00001-%V32768     |
| CPU401-0221    | 32К байт          | %V00001-%V32768     |
| CPU401-0421    | 32К байт          | %V00001-%V32768     |
| CPU401-0521    | 32К байт          | %V00001-%V32768     |
| CPU401-0331    | 64К байт          | %V00001-%V65536     |
| CPU401-0431    | 64К байт          | %V00001-%V65536     |
| CPU401-0531    | 256К байт         | %V00001-%V262144    |
| CPU401-0211    | 32К байт          | %V00001-%V32768     |
| CPU401-0411    | 32К байт          | %V00001-%V32768     |
| CPU401-0511    | 32К байт          | %V00001-%V32768     |
| CPU402-0701    | 256К байт         | %V00001-%V262144    |
| CPU2001-2401   | 32К байт          | %V00001-%V32768     |
| CPU2001-2402   | 32К байт          | %V00001-%V32768     |
| CPU2001-2403   | 32К байт          | %V00001-%V32768     |
| CPU2001-2404   | 32К байт          | %V00001-%V32768     |
| CPU2001-2411   | 32К байт          | %V00001-%V32768     |
| CPU2001-2421   | 32К байт          | %V00001-%V32768     |
| CPU2002-2401   | 32К байт          | %V00001-%V32768     |

| CPU2002-2402 | 32К байт | %V00001-%V32768 |
|--------------|----------|-----------------|
| CPU2002-2403 | 32К байт | %V00001-%V32768 |
| CPU2002-2404 | 32К байт | %V00001-%V32768 |

Размер пространства каждой переменной ЦП в серии NJ следующий:

| Тип процессора | Размер переменной | Диапазон адресов %V |
|----------------|-------------------|---------------------|
| CPU201-1102    | 32К Байт          | %V00001-%V32768     |
| CPU301-0101    | 32К Байт          | %V00001-%V32768     |
| CPU301-0102    | 32К Байт          | %V00001-%V32768     |
| CPU301-0301    | 256К Байт         | %V00001-%V262144    |
| CPU401-0211    | 32К Байт          | %V00001-%V32768     |
| CPU401-0411    | 32К Байт          | %V00001-%V32768     |
| CPU401-0511    | 32К Байт          | %V00001-%V32768     |
| CPU401-0611    | 32К Байт          | %V00001-%V32768     |
| CPU401-0441    | 64К Байт          | %V00001-%V65536     |
| CPU401-0541    | 256К Байт         | %V00001-%V262144    |
| CPU401-0451    | 64К Байт          | %V00001-%V65536     |
| CPU401-0551    | 256К Байт         | %V00001-%V262144    |
| CPU601-0501    | 256К Байт         | %V00001-%V262144    |
| CPU601-1501    | 256К Байт         | %V00001-%V262144    |
| CPU2001-2401   | 32К Байт          | %V00001-%V32768     |
| CPU2001-2402   | 32К Байт          | %V00001-%V32768     |
| CPU2001-2403   | 32К Байт          | %V00001-%V32768     |
| CPU2001-2404   | 32К Байт          | %V00001-%V32768     |
| CPU2002-2401   | 32К Байт          | %V00001-%V32768     |
| CPU2002-2402   | 32К Байт          | %V00001-%V32768     |
| CPU2002-2403   | 32К Байт          | %V00001-%V32768     |
| CPU2002-2404   | 32К Байт          | %V00001-%V32768     |

| Имя                 | Ввод           | Тип данных | Размерность | Значение | Комментарий | Адрес   | Объем | Используемое время |
|---------------------|----------------|------------|-------------|----------|-------------|---------|-------|--------------------|
| - 🗸 setPoint        | setPoint       | BOOL       | 1           |          |             | %V00001 | 1     | 0                  |
| - Valve1_OpClose    | Valve1_OpClose | BOOL       | 1           |          |             | %M03003 | 1     | 0                  |
| — Valve2_OpClose    | Valve2_OpClose | BOOL       | 1           |          |             | %M03004 | 1     | 0                  |
| ── ✓ Valve3_OpClose | Valve3_OpClose | BOOL       | 1           |          |             | %M03005 | 1     | 0                  |
| Valve1_Opened       | Valve1_Opened  | BOOL       | 1           |          |             | %V00005 | 1     | 0                  |
| Valve1_Open         | Valve1_Open    | BOOL       | 1           |          |             | %V00009 | 1     | 0                  |
| Valve2_Opened       | Valve2_Opened  | BOOL       | 1           |          |             | %V00013 | 1     | 0                  |
| Valve2_Open         | Valve2_Open    | BOOL       | 1           |          |             | %V00017 | 1     | 0                  |
| - 🖉 Var1            | Var1           | INT        | 1           |          |             | %V00021 | 2     | 0                  |
|                     |                |            |             |          |             |         |       |                    |

Рисунок 4.3 Таблица переменных

# Заметки по редактированию свойств

[Имя]: Он может начинаться только с буквы и состоять из буквы, цифры и подчеркивания. Имя узла на первом уровне таблицы переменных не может совпадать с именем таблицы типов данных.

[Тип данных]: Помимо базового типа, типы, которые можно выбрать для переменных, включают типы всех узлов DDT, которые были проанализированы.

[Размерность]: Пока количество измерений не превышает диапазона соответствующего адреса, ограничений на количество измерений одной переменной нет.

[Адрес]: Адреса можно назначать вручную (%MW, %NW регистры в ЦП) или нет, но область данных %V назначается автоматически. Размер области %V, занимаемой различными базовыми типами, см. в таблице ниже.

| Тип данных | Размер, занимаемый пе-<br>ременной %V (байт) | Тип данных | Размер, занимаемый пе-<br>ременной %V (байт) |
|------------|----------------------------------------------|------------|----------------------------------------------|
| BOOL       | 1                                            | INT        | 2                                            |
| BYTE       | 1                                            | DINT       | 4                                            |
| WORD       | 2                                            | REAL       | 4                                            |
| DWORD      | 4                                            | USINT      | 1                                            |
| SINT       | 1                                            | UINT       | 2                                            |
|            |                                              | UDINT      | 4                                            |

[Значения переменных]: Диапазон значений для различных типов переменных следующий.

| Тип   | Минимальное значение | Максимальное значение |
|-------|----------------------|-----------------------|
| BOOL  | 0                    | 1                     |
| BYTE  | 0                    | 255                   |
| WORD  | 0                    | 65535                 |
| DWORD | 0                    | 4294967295            |
| SINT  | -128                 | 127                   |
| INT   | - 32768              | 32767                 |
| DINT  | -2147483648          | 2147483647            |

| REAL  | Точность — 6 знаков после запятой, округлено более 6 значений. |            |  |
|-------|----------------------------------------------------------------|------------|--|
| USINT | 0                                                              | 255        |  |
| UINT  | 0                                                              | 65535      |  |
| BOOL  | 0                                                              | 4294967295 |  |

# Список регистров измерения

Тип регистра измерения

| Тип | Имя                                                | Тип данных                                                                                 | Описание                                                                                                    |
|-----|----------------------------------------------------|--------------------------------------------------------------------------------------------|----------------------------------------------------------------------------------------------------|
| I   | Точка цифрового<br>входа                           | WORD, 0 или 1                                                                              | Состояние основных цифровых входных регистров                                                                                                    |
| Q   | Точка цифрового<br>выхода                          | BOOL, 0 или 1                                                                              | Состояние основных цифровых выходных регистров                                                                                                    |
| IW  | Точка аналогового<br>входа                         | INT, сигнал напряжение-<br>ток: от 0 до 20000<br>Температурный сигнал:<br>-32768 до +32767 | Текущее значение базовых аналоговых<br>входных регистров                                                                                                    |
| QW  | Точка аналогового<br>выхода                        | WORD, от 0 до 20000                                                                        | Текущее значение базовых аналоговых<br>выходных регистров                                                                                                    |
| М   | Битовый регистр                                    | BOOL, 0 или 1                                                                              | Доступная пользователю область хране-<br>ния для переменных типа bool                                                                                               |
| MW  | Регистр слов                                       | WORD, от 0 до 65535                                                                        | Доступная пользователю область хране-<br>ния для переменных типа Word                                                                                               |
| N   | Регистр битов удер-<br>жания выключения<br>питания | BOOL, 0 или 1                                                                              | Отличие от регистра М заключается в са-<br>мосохранении при отключении питания.<br>Данные в регистре N не теряются при вы-<br>ключении ПЛК.                         |
| NW  | Регистр слов удер-<br>жания выключения<br>питания  | WORD, от 0 до 65535                                                                        | Отличие от регистра М заключается в са-<br>мосохранении при отключении питания.<br>Данные в регистре NW не теряются при<br>выключении ПЛК.                          |
| S   | Системный регистр                                  | BOOL, 0 или 1                                                                              | В системе определен ряд битовых реги-<br>стров, отражающих текущее состояние си-<br>стемы, причем каждая точка системного<br>регистра имеет конкретные определения. |
| sw  | Системный регистр<br>слов                          | WORD, от 0 до 65535                                                                        | Ряд регистров слов, определенных внутри<br>для отражения текущего состояния си-<br>стемы, которые можно читать, но нельзя<br>записывать.                            |
| т   | Таймер                                             | DWORD, от 0 до 60000                                                                       | Таймер, предоставляемый системой поль-<br>зователю                                                                                                    |

| С Счетчики | DWORD, от 0 до<br>4294967295 | Счетчик, предоставляемый системой поль-<br>зователю |
|------------|------------------------------|-----------------------------------------------------|
|------------|------------------------------|-----------------------------------------------------|

### Примечание

Регистры %М и %МW для CPU301-0301, CPU402-0701, CPU401-0441, CPU401-0541, CPU601-0501 являются регистрами хранения при отключении питания.

ПЛК предоставляет множество системных регистров для хранения рабочего состояния системы, которое может быть прочитано пользователем, что позволяет легко контролировать рабочие условия ПЛК в реальном времени. Системные регистры определены в следующей таблице.

| Серийный номер   | Имя          | Описание                                                 |
|------------------|--------------|----------------------------------------------------------|
| Системный битов  | ый регистр   |                                                          |
| %S0001           | FIRST_SCAN   | Первое сканирование                                      |
| %S0002           | ALWAYS_ON    | Всегда включен                                           |
| %S0003           | ALWAYS_OFF   | Всегда выключен                                          |
| %S0004           | T_SECOND     | Таймер 1с                                                |
| %S0006           | PRG_OVERRUN  | Переполнение при выполнении программы                    |
| %S0007           | PRG_EXECERR  | Ошибка выполнения программы                              |
| %S0010           | BACKUP_OK    | Резервное копирование Master-Slave является нормальным   |
| %S0033           | IO_COMERR    | Ошибка связи модуля ввода-вывода                         |
| %S0034           | IO_DIAGERR   | Самодиагностика неисправностей в модулях<br>ввода-вывода |
| %S0035           | IO_CFGERR    | Несоответствие типа модуля ввода-вывода                  |
| %S0036           | COM_COMERR   | Модуль связи с отказом связи                             |
| %S0037           | COM_DIAGERR  | Модуль связи с самодиагностикой неисправно-<br>стей      |
| %S0038           | COM_CFGERR   | Несоответствие типов модулей связи                       |
| %S0039           | VER_DISMATCH | Версии ведущего и ведомого устройств несовме-<br>стимы.  |
| %S0041           | IO_DOWNLOAD  | Инициализация модуля ввода-вывода завершена              |
| %S0042           | COM_DOWNLOAD | Инициализация модуля связи завершена                     |
| Рабочее состояни | іе ЦП        |                                                          |
| %S0097           | CPU1_MASTER  | СРU1 — главный                                           |
| %S0098           | CPU1_FAULT   | Ошибка CPU1                                              |
| %S0099           | CPU1_GPSLOST | Ошибка CPU1 GPS                                          |
| %S0100           | CPU1_SECOND  | СРU1 второй свет                                         |
| %S0101           | CPU1_CAN1FLT | Ошибка CPU1 CAN1                                         |
| %S0102           | CPU1_CAN2FLT | Ошибка CPU1 CAN2                                         |
| %S0103           | CPU1_ETH1FLT | Сбой СРU1 ЕТН1                                           |

| %S0104          | CPU1_ETH2FLT   | Сбой CPU1 ETH2                                        |
|-----------------|----------------|-------------------------------------------------------|
| %S0105          | CPU1_TASKFLT   | Ошибка задачи СРU1                                    |
| %S0106          | CPU1_SELFON    | СРU1 в работе                                         |
| %S0107          | CPU1_FATAL     | Фатальный сбой СРU1                                   |
| %S0114          | CPU1_PEERON    | СРU1 готов к обмену                                   |
| %S0115          | CPU1_PEERMST   | СРU1 активный                                         |
| %S0116          | CPU1_STOP      | Состояние остановки СРU1                              |
| %S0117          | CPU1_DEBUG     | Состояние отладки CPU1                                |
| %S0118          | CPU1_NVRAMFLT  | Сбой NVRAM CPU1                                       |
| %S0120          | CPU1_FIRST     | СРU1 первый                                           |
| %S0121          | CPU2_MASTER    | СРU2 как мастер                                       |
| %S0122          | CPU2_FAULT     | Ошибка CPU2                                           |
| %S0123          | CPU2_GPSLOST   | Ошибка CPU2 GPS                                       |
| %S0124          | CPU2_SECOND    | СРU2 второй свет                                      |
| %S0125          | CPU2_CAN1FLT   | Ошибка CPU2 CAN1                                      |
| %S0126          | CPU2_CAN2FLT   | Ошибка CPU2 CAN2                                      |
| %S0127          | CPU2_ETH1FLT   | Сбой CPU2 ETH1                                        |
| %S0128          | CPU2_ETH2FLT   | Сбой CPU2 ETH2                                        |
| %S0129          | CPU2_TASKFLT   | Ошибка задачи CPU2                                    |
| %S0130          | CPU2_SELFON    | CPU2 Локальная Сохранитьона онлайн                    |
| %S0131          | CPU2_FATAL     | Фатальный сбой CPU2                                   |
| %S0138          | CPU2_PEERON    | СРU2 готов к обмену                                   |
| %S0139          | CPU2_PEERMST   | CPU2 активный                                         |
| %S0140          | CPU2_STOP      | Состояние остановки CPU2                              |
| %S0141          | CPU2_DEBUG     | Состояние отладки CPU2                                |
| %S0142          | CPU2_NVRAMFLT  | Сбой NVRAM CPU2                                       |
| %S0144          | CPU2_FIRST     | СРU2 первый                                           |
| Рабочее состоян | ие модуля      |                                                       |
| %S0513          | MDU001_COMERR  | Ошибка связи модуля (адрес 001)                       |
| %S0514          | MDU001_DIAGERR | Модуль (адрес 001) Самодиагностика неисправ-<br>ности |
| %S0515          | MDU001_CFGERR  | Несоответствие типа модуля (адрес 001)                |
| %S0516          | MDU001_RVS1    | Модуль (адрес 001) зарезервирован 1                   |
| %S0517          | MDU001_RVS2    | Модуль (адрес 001) зарезервирован 2                   |
| %S0518          | MDU001_RVS3    | Модуль (адрес 001) зарезервирован 3                   |
| %S0519          | MDU001_RVS4    | Модуль (адрес 001) зарезервирован 4                   |
| %S0520          | MDU001_RVS5    | Модуль (адрес 001) зарезервирован 5                   |
| %S0521          | MDU002_COMERR  | Ошибка связи модуля (адрес 002)                       |
| %S0522          | MDU002_DIAGERR | Модуль (адрес 002) Самодиагностика неисправ-<br>ности |
| %S0523          | MDU002_CFGERR  | Несоответствие типа модуля (адрес 002)                |
| %S0524          | MDU002_RVS1    | Модуль (адрес 002) зарезервирован 1                   |
| %S0525          | MDU002_RVS2    | Модуль (адрес 002) зарезервирован 2                   |
| %S0526          | MDU002_RVS3    | Модуль (адрес 002) зарезервирован 3                   |
| %S0527          | MDU002_RVS4    | Модуль (адрес 002) зарезервирован 4                   |
| %S0528          | MDU002_RVS5    | Модуль (адрес 002) зарезервирован 5                   |

| Системный ре | егистр слов  |                                             |
|--------------|--------------|---------------------------------------------|
| %SW0001      | TIME_YEAR    | Время: Год                                  |
| %SW0002      | TIME_MONTH   | Время: месяц                                |
| %SW0003      | TIME_DAY     | Время: День                                 |
| %SW0004      | TIME_HOUR    | Время: Время                                |
| %SW0005      | TIME_MINUTE  | Время: минуты                               |
| %SW0006      | TIME_SECOND  | Время: секунды                              |
| %SW0007      | TIME_MS      | Время: миллисекунды                         |
| %SW0009      | ALARM_PTR    | Указатель тревоги                           |
| %SW0010      | SOE_PTR      | Указатель событий SOE                       |
| %SW0011      | OVERRUN_INFO | Место переполнения при выполнении программы |
| %SW0014      | EXERERR_INFO | Местоположение ошибки выполнения программы  |
| %SW0018      | CPU_TYPE     | Тип ЦП                                      |
| %SW0019      | CPU_VER      | Версия прошивки ЦП                          |
| %SW0021      | COM1_SEND    | СОМ1 Статус отправки                        |
| %SW0022      | COM1_RECV    | СОМ1 Статус получения                       |
| %SW0023      | COM2_SEND    | СОМ2 Статус отправки                        |
| %SW0024      | COM2_RECV    | СОМ2 Статус приема                          |
| %SW0025      | STTM_YEAR    | Дата запуска: Год                           |
| %SW0026      | STTM_MONTH   | Время запуска: месяц                        |
| %SW0027      | STTM_DAY     | Время начала: День                          |
| %SW0028      | STTM_HOUR    | Время запуска: часов                        |
| %SW0029      | STTM_MINUTE  | Время запуска: минут                        |
| %SW0030      | STTM_SECOND  | Время запуска: секунд                       |
| %SW0031      | STTM_MS      | Время запуска: миллисекунды                 |
| %SW0032      | SCAN_TIME    | Цикл сканирования                           |
|              |              |                                             |

Бит флага связи последовательного порта ЦП NA200H:

| Тип ЦП      | СОМ-порт | Системный<br>регистр | Статус             | Описание                                 |
|-------------|----------|----------------------|--------------------|------------------------------------------|
|             |          | %SW0513              | Статус Slave 1-16  |                                          |
|             | COM1     | %SW0514              | Статус Slave 17-32 | 1: сбой коммуникации.                    |
|             | CONT     | %SW0515              | Статус Slave 33-48 | 0: общая связь.                          |
|             |          | %SW0516              | Статус Slave 49-64 |                                          |
|             |          | %SW0517              | Статус Slave 1-16  | 1: сбой коммуникации.<br>0: общая связь. |
|             | COM2     | %SW0518              | Статус Slave 17-32 |                                          |
| 0.001100011 |          | %SW0519              | Статус Slave 33-48 |                                          |
| CPU200H     |          | %SW0520              | Статус Slave 49-64 |                                          |
|             |          | %SW0521              | Статус Slave 1-16  | 1: сбой коммуникации.                    |
|             | 00112    | %SW0522              | Статус Slave 17-32 |                                          |
|             | COIVIS   | %SW0523              | Статус Slave 33-48 | 0: общая связь.                          |
|             |          | %SW0524              | Статус Slave 49-64 |                                          |
|             |          | %SW0525              | Статус Slave 1-16  | 1                                        |
|             | COM4     | %SW0526              | Статус Slave 17-32 |                                          |
|             |          | %SW0527              | Статус Slave 33-48 | U: ООЩАЯ СВЯЗЬ.                          |

|  | %SW0528 | Статус Slave 49-64 |  |
|--|---------|--------------------|--|
|  |         |                    |  |

| Тип ЦП  | СОМ-порт | Системный<br>регистр | Статус             | Описание              |
|---------|----------|----------------------|--------------------|-----------------------|
|         |          | %SW0257              | Статус Slave 1-16  |                       |
|         | COM1     | %SW0258              | Статус Slave 17-32 | 1: сбой коммуникации. |
|         | COIVIT   | %SW0259              | Статус Slave 33-48 | 0: общая связь.       |
|         |          | %SW0260              | Статус Slave 49-64 |                       |
|         |          | %SW0261              | Статус Slave 1-16  |                       |
| CPU2001 | 0040     | %SW0262              | Статус Slave 17-32 | 1: сбой коммуникации. |
|         | COIVIZ   | %SW0263              | Статус Slave 33-48 | 0: общая связь.       |
|         |          | %SW0264              | Статус Slave 49-64 |                       |
|         |          | %SW0265              | Статус Slave 1-16  | 1: сбой коммуникации. |
|         | COM2     | %SW0266              | Статус Slave 17-32 |                       |
|         | COIVIS   | %SW0267              | Статус Slave 33-48 | 0: общая связь.       |
|         |          | %SW0268              | Статус Slave 49-64 |                       |
|         |          | %SW0269              | Статус Slave 1-16  |                       |
|         | COM4     | %SW0270              | Статус Slave 17-32 | 1: сбой коммуникации. |
|         | COIVI4   | %SW0271              | Статус Slave 33-48 | 0: общая связь.       |
|         |          | %SW0272              | Статус Slave 49-64 |                       |

### NA2000 серийный номер:

Флаговый бит связи последовательного порта расширенного модуля NA2000:

| Тип модуля<br>расширения | Гип модуля<br>расширения СОМ-порт Сист<br>реги |         | Статус           | Описание              |  |  |
|--------------------------|------------------------------------------------|---------|------------------|-----------------------|--|--|
|                          | COM1                                           | %SW1029 | Статус СОМ1 1-16 |                       |  |  |
| CMM2001-                 | COM2                                           | %SW1030 | Статус СОМ2 1-16 | 1: сбой коммуникации. |  |  |
| 0201                     | /                                              | %SW1031 | Статус СОМ1 1-16 | 0: общая связь.       |  |  |
|                          | /                                              | %SW1032 | ]                |                       |  |  |
|                          | COM1                                           | %SW1033 | Статус СОМ1 1-16 |                       |  |  |
| CMM2001-                 | COM2 %SW1034 C                                 |         | Статус СОМ2 1-16 | 1: сбой коммуникации. |  |  |
| 0401                     | COM3                                           | %SW1035 | СОМЗ 1-16 Статус | 0: общая связь.       |  |  |
|                          | COM4                                           | %SW1036 | Статус СОМ4 1-16 |                       |  |  |

Бит флага связи последовательного порта ЦП NA300:

| Тип ЦП      | СОМ-порт | Системный<br>регистр | Статус             | Описание              |  |
|-------------|----------|----------------------|--------------------|-----------------------|--|
|             |          | %SW0513              | Статус Slave 1-16  |                       |  |
|             | COM1     | %SW0514              | Статус Slave 17-32 | 1: сбой коммуникации. |  |
|             | COMT     | %SW0515              | Статус Slave 33-48 | 0: общая связь.       |  |
|             |          | %SW0516              | Статус Slave 49-64 |                       |  |
| CF0301-0101 |          | %SW0517              | Статус Slave 1-16  |                       |  |
|             | COM2     | %SW0518              | Статус Slave 17-32 | 1: сбой коммуникации. |  |
|             | COIVIZ   | %SW0519              | Статус Slave 33-48 | 0: общая связь.       |  |
|             |          | %SW0520              | Статус Slave 49-64 |                       |  |

Если стойка ПЛК сконфигурирована с модулем связи последовательного порта СММ301-0401, каждый последовательный порт считывает бит флага связи ведомого устройства как главного устройства MODBUS.

| Тип ЦП  | Номер модуля<br>СММ301-0401 | Системный<br>регистр           | Статус                 | Описание                                 |  |
|---------|-----------------------------|--------------------------------|------------------------|------------------------------------------|--|
|         |                             | %SW1953                        | COM1 Cтатус Slave 1-16 |                                          |  |
|         |                             | %SW1954                        | COM2 Cтатус Slave 1-16 | 1: сбой коммуникации.                    |  |
|         | імодуль ім≊ і               | %SW1955                        | COM3 Cтатус Slave 1-16 | 0: общая связь.                          |  |
|         |                             | %SW1956                        | COM4 Cтатус Slave 1-16 |                                          |  |
|         |                             | %SW1957                        | COM1 Cтатус Slave 1-16 |                                          |  |
|         | Monury No2                  | %SW1958                        | COM2 Cтатус Slave 1-16 | 1: сбой коммуникации.                    |  |
| CPU301- | ійодуль іч≌∠                | %SW1959 COM3 Ctatyc Slave 1-16 |                        | 0: общая связь.                          |  |
| 0101    |                             | %SW1960                        | COM4 Cтатус Slave 1-16 |                                          |  |
| CPU301- |                             | %SW1961                        | COM1 Cтатус Slave 1-16 |                                          |  |
| 0102    | Monury No2                  | %SW1962                        | COM2 Cтатус Slave 1-16 | 1: сбой коммуникации.                    |  |
|         | июдуль №э                   | %SW1963                        | COM3 Ctatyc Slave 1-16 | 0: общая связь.                          |  |
|         |                             | %SW1964                        | COM4 Cтатус Slave 1-16 |                                          |  |
|         |                             | %SW1965                        | COM1 Ctatyc Slave 1-16 |                                          |  |
|         | Manura No4                  | %SW1966                        | COM2 Cтатус Slave 1-16 | 1: сбой коммуникации.<br>0: общая связь. |  |
|         | імодуль іч≌4                | %SW1967                        | COM3 Ctatyc Slave 1-16 |                                          |  |
|         |                             | %SW1968                        | СОМ4 Статус Slave 1-16 | 1                                        |  |

Если модуль связи последовательного порта CMM401-0411 настроен на стойке ПЛК, каждый последовательный порт служит главной станцией MODBUS для считывания флага состояния связи подчиненной станции, как показано в следующей таблице. Номер модуля увеличивается слева направо, начиная с первой стойки в последовательности конфигурации.

| Тип ЦП      | Номер мо-<br>дуля<br>СММ301-0401 | Системный Статус<br>регистр |                        | Описание              |  |  |  |
|-------------|----------------------------------|-----------------------------|------------------------|-----------------------|--|--|--|
|             |                                  | %SW0961                     | COM1 Ctatyc Slave 1-16 |                       |  |  |  |
|             | Молупь №1                        | %SW0962                     | COM2 Ctatyc Slave 1-16 | 1: сбой коммуникации. |  |  |  |
|             | модуль не г                      | %SW0963                     | COM3 Ctatyc Slave 1-16 | 0: общая связь.       |  |  |  |
|             |                                  | %SW0964                     | COM4 Ctatyc Slave 1-16 |                       |  |  |  |
|             |                                  | %SW0965                     | COM1 Ctatyc Slave 1-16 |                       |  |  |  |
|             |                                  | %SW0966                     | COM2 Ctatyc Slave 1-16 | 1: сбой коммуникации. |  |  |  |
|             | тиодуль те∠                      | %SW0967                     | COM3 Ctatyc Slave 1-16 | 0: общая связь.       |  |  |  |
| CPU401-020X |                                  | %SW0968                     | COM4 Ctatyc Slave 1-16 |                       |  |  |  |
| CPU401-0221 | Monute No2                       | %SW0969                     | COM1 Ctatyc Slave 1-16 |                       |  |  |  |
| CF0401-0211 |                                  | %SW0970                     | COM2 Ctatyc Slave 1-16 | 1: сбой коммуникации. |  |  |  |
|             | модуль №э                        | %SW0971                     | 0: общая связь.        |                       |  |  |  |
|             |                                  | %SW0972                     | COM4 Ctatyc Slave 1-16 | ]                     |  |  |  |
|             |                                  | %SW0973                     | COM1 Ctatyc Slave 1-16 |                       |  |  |  |
|             |                                  | %SW0974                     | COM2 Ctatyc Slave 1-16 | 1: сбой коммуникации. |  |  |  |
|             | модуль №4                        | %SW0975                     | COM3 Ctatyc Slave 1-16 | 0: общая связь.       |  |  |  |
|             |                                  | %SW0976                     | COM4 Ctatyc Slave 1-16 | ]                     |  |  |  |
|             |                                  | %SW1953                     | COM1 Ctatyc Slave 1-16 |                       |  |  |  |
| CPU401-030X |                                  | %SW1954                     | COM2 Ctatyc Slave 1-16 | 1: сбой коммуникации. |  |  |  |
| CPU401-0411 | модуль № г                       | %SW1955                     | COM3 Ctatyc Slave 1-16 | 0: общая связь.       |  |  |  |
| CPU401-0421 |                                  | %SW1956                     | COM4 Ctatyc Slave 1-16 |                       |  |  |  |
| CPU401-0511 |                                  | %SW1957                     | COM1 Ctatyc Slave 1-16 | 1                     |  |  |  |
| CPU401-0521 | Модуль №2                        | %SW1958                     | COM2 CTatyc Slave 1-16 | 1: соои коммуникации. |  |  |  |
|             | -                                | %SW1959                     | COM3 CTatyc Slave 1-16 | 0: общая связь.       |  |  |  |

|             |              | %SW1960              | COM4 Ctatyc Slave 1-16 |                       |  |
|-------------|--------------|----------------------|------------------------|-----------------------|--|
|             |              | %SW1961              | COM1 Ctatyc Slave 1-16 |                       |  |
|             |              | %SW1962              | COM2 Ctatyc Slave 1-16 | 1: сбой коммуникации. |  |
|             | модуль №3    | %SW1963              | COM3 Ctatyc Slave 1-16 | 0: общая связь.       |  |
|             |              | %SW1964              | COM4 Ctatyc Slave 1-16 |                       |  |
|             |              | %SW1965              | COM1 Ctatyc Slave 1-16 |                       |  |
|             |              | %SW1966              | COM2 Ctatyc Slave 1-16 | 1: сбой коммуникации. |  |
|             | Модуль №4    | %SW1967              | COM3 Ctatyc Slave 1-16 | 0: общая связь.       |  |
|             |              | %SW1968              | COM4 Ctatyc Slave 1-16 |                       |  |
|             |              | %SW1969              | COM1 Ctatyc Slave 1-16 |                       |  |
|             |              | %SW1970              | COM2 Ctatyc Slave 1-16 | 1: сбой коммуникации. |  |
|             | модуль №э    | %SW1971              | COM3 Ctatyc Slave 1-16 | 0: общая связь.       |  |
|             |              | %SW1972              | COM4 Ctatyc Slave 1-16 |                       |  |
|             |              | %SW1973              | COM1 Ctatyc Slave 1-16 |                       |  |
|             |              | %SW1974              | COM2 Ctatyc Slave 1-16 | 1: сбой коммуникации. |  |
|             | модуль №о    | %SW1975              | COM3 Ctatyc Slave 1-16 | 0: общая связь.       |  |
|             |              | %SW1976              | COM4 Ctatyc Slave 1-16 |                       |  |
|             |              | %SW1977              | COM1 Ctatyc Slave 1-16 |                       |  |
|             | Manun No7    | %SW1978              | COM2 Ctatyc Slave 1-16 | 1: сбой коммуникации. |  |
|             | модуль №7    | %SW1979              | COM3 Ctatyc Slave 1-16 | 0: общая связь.       |  |
|             |              | %SW1980              | COM4 Ctatyc Slave 1-16 |                       |  |
|             |              | %SW1981              | COM1 Ctatyc Slave 1-16 |                       |  |
|             |              | %SW1982              | COM2 Ctatyc Slave 1-16 | 1: сбой коммуникации. |  |
|             | тиодуль т∎ео | %SW1983              | COM3 Ctatyc Slave 1-16 | 0: общая связь.       |  |
|             |              | %SW1984              | COM4 Ctatyc Slave 1-16 |                       |  |
|             | Модуль №1    | %SW4001              | COM1 Ctatyc Slave 1-16 |                       |  |
|             |              | %SW4002              | COM2 Ctatyc Slave 1-16 | 1: сбой коммуникации. |  |
|             |              | %SW4003              | COM3 Ctatyc Slave 1-16 | 0: общая связь.       |  |
|             |              | %SW4004              | COM4 Ctatyc Slave 1-16 |                       |  |
|             |              | %SW4005              | COM1 CTatyc Slave 1-16 |                       |  |
|             | Модуль №2    | %SW4006              | COM2 CTatyc Slave 1-16 | 1: сбои коммуникации. |  |
|             |              | %SW4007              | COM3 CTATYC Slave 1-16 | 0: оощая связь.       |  |
|             |              | %SVV4008             |                        |                       |  |
|             |              | %SVV4009             |                        | 1                     |  |
|             | Модуль №3    | %5VV4010             |                        | 1: соой коммуникации. |  |
|             | -            | %5VV4011             |                        | о. оощая связь.       |  |
|             |              | %3VV4012<br>%SW/4012 |                        |                       |  |
|             |              | %SW4013              |                        |                       |  |
| CPU401-0401 | Модуль №4    | %SW4014              |                        |                       |  |
| CPU401-0501 |              | %SW/4016             | COM/ Cratyc Slave 1-16 | 0. ООщая связв.       |  |
| CPU401-0431 |              | %SW4017              | COM1 Cratyc Slave 1-16 |                       |  |
| CPU401-0531 |              | %SW4018              | COM2 CTATVC Slave 1-16 | 1. сбой коммуникации  |  |
| CPU401-0611 | Модуль №5    | %SW4019              | COM3 CTATVC Slave 1-16 | 0: общая связь        |  |
|             |              | %SW4020              | COM4 Cratyc Slave 1-16 |                       |  |
|             |              | %SW4021              | COM1 CTatyc Slave 1-16 |                       |  |
|             |              | %SW4022              | COM2 CTatvc Slave 1-16 | 1: сбой коммуникации. |  |
|             | Модуль №6    | %SW4023              | COM3 CTATVC Slave 1-16 | 0: обшая связь.       |  |
|             |              | %SW4024              | COM4 Ctatyc Slave 1-16 |                       |  |
|             |              | %SW4025              | COM1 Ctatyc Slave 1-16 |                       |  |
|             |              | %SW4026              | COM2 Ctatyc Slave 1-16 | 1: сбой коммуникации. |  |
|             | і∨юдуль №1   | %SW4027              | COM3 Ctatyc Slave 1-16 | 0: общая связь.       |  |
|             |              | %SW4028              | COM4 Ctatyc Slave 1-16 | 1                     |  |
|             |              | %SW4029              | COM1 Ctatyc Slave 1-16 |                       |  |
|             |              | %SW4030              | COM2 Cтатус Slave 1-16 | 1: сбой коммуникации. |  |
|             | чодула м⊻о   | %SW4031              | COM3 Cтатус Slave 1-16 | 0: общая связь.       |  |
|             |              | %SW4032              | COM4 Ctatyc Slave 1-16 |                       |  |

# Свойства регистров измерения

Существует два типа атрибутов регистров измерения: общие для всех типов регистров измерения и специфичные для отдельных регистров измерения.

# Общие Атрибуты

[Серийный номер]: Серийный номер используется для различения регистров измерения. Серийный номер генерируется автоматически и не может быть изменен. Серийный номер может быть напрямую использован в качестве объекта операции функционального модуля или инструкции. Серийный номер состоит из двух частей: типа переменной и серийного номера переменной, например, %100001, %МW0100 и т. д. Тип регистра измерения указывает тип текущей переменной, например, %1 для регистров измерения цифрового входа, %МW для регистров слов; номер переменной указывает номер текущей переменной, и номер переменной не может превышать своего максимального значения. Максимальное значение отличается для разных типов регистров измерения и разных типов ЦП.

| Тип | Имя                                                | Максимум<br>серии<br>СРU401-02 | Максимум<br>серии<br>СРU401-03 | Максимум<br>серии<br>СРU401-04 | Максимум<br>серии<br>СРU401-05 | CPU401-1101<br>CPU201-1101 |
|-----|----------------------------------------------------|--------------------------------|--------------------------------|--------------------------------|--------------------------------|----------------------------|
| I   | Точка цифрового<br>входа                           | 512                            | 1024                           | 2048                           | 2048                           | 512                        |
| Q   | Точка цифрового<br>выхода                          | 512                            | 1024                           | 2048                           | 2048                           | 512                        |
| IW  | Аналоговая вход-<br>ная точка                      | 128                            | 256                            | 512                            | 512                            | 128                        |
| QW  | Аналоговая вы-<br>ходная точка                     | 128                            | 256                            | 512                            | 512                            | 128                        |
| М   | Битовый регистр                                    | 4096                           | 8192                           | 16384                          | 16384                          | 2048                       |
| MW  | Регистр слов                                       | 4096                           | 8192                           | 16384                          | 16384                          | 8192                       |
| N   | Регистр битов<br>удержания выклю-<br>чения питания | 1024                           | 2048                           | 4096                           | 4096                           | 512                        |
| NW  | Регистр слов удер-<br>жания выключения<br>питания  | 1024                           | 2048                           | 4096                           | 4096                           | 512                        |
| s   | Системный ре-<br>гистр                             | 1024                           | 2048                           | 4096                           | 4096                           | 1024                       |
| SW  | Системный ре-<br>гистр слов                        | 1024                           | 2048                           | 4096                           | 4096                           | 1024                       |
| т   | Таймер                                             | 256                            | 512                            | 1024                           | 1024                           | 256                        |
| с   | Счетчики                                           | 256                            | 512                            | 1024                           | 1024                           | 256                        |

[Имя]: Каждая переменная может быть определена с именем, которое может использоваться непосредственно как объект операции в программах, таких как лестничные диаграммы и диаграммы управления последовательностью, и может отображаться непосредственно в программе. Например, %100001 определен как DL\_ON (выключатель замкнут), поместите контакт в область редактирования лестничной диаграммы и введите DL\_ON в качестве параметра, который будет автоматически распознан программным обеспечением после компиляции. Если определение переменной изменилось и переменная «выключатель замкнут» была изменена на 2-ю точку, просто определить имя %10002 как DL\_ON без каких-либо изменений в лестничной диаграмме. Имя может быть определено на английском или китайском языке.

[Описание]: Каждая переменная также может иметь определенное описание, которое является более подробным описанием переменной. Например, имя %100001 по-прежнему DL\_ON, а описание определено как «Breaker Closure», поэтому, если вы не понимаете значение DL\_ON при чтении программы релейной логики, вы можете перейти к описанию. Однако содержимое описания не отображается в релейной логике.

[Число обращений]: Счетчик использования показывает, сколько раз текущая переменная использовалась в программе. Его можно получить через [Файл] / [Число обращений], сохраните диск и не нужно будет снова считать в следующий раз. Это особенно полезно для таймеров и счетчиков, чтобы проверить, использовались они или нет, чтобы избежать путаницы, вызванной повторным использованием.

### Особые атрибуты

[Адрес модуля]: Используется только для фактических регистров измерения, таких как точка цифрового входа I, точка цифрового выхода Q, точка аналогового входа IW, точка аналогового выхода QW. Адрес модуля — это адрес модуля, в котором находится текущая переменная, который автоматически генерируется после определения модуля и не может быть изменен. Адрес модуля для шасси 1 — от 1 до 15, для шасси 2 — от 16 до 30 и т. д. Например, если модуль, в котором находится текущая TP, находится в слоте 3 шасси 2, то адрес модуля — 18.

[Фильтр]: Используется только для цифровых входов. Каждый цифровой входной сигнал может быть отфильтрован в течение определенного периода времени для предотвращения помех. Время фильтрации измеряется в единицах 10 мс и может быть изменено от 0 до 250 мс. Значение времени фильтрации по умолчанию составляет 10 мс. Если входное значение превышает диапазон, программное обеспечение выведет окно с предупреждением. [Форсировать]: Используется только для фактических регистров измерения, таких как точка цифрового входа I, точка цифрового выхода Q, точка входа режима IW и точка выхода режима QW. После форсирования переменной вы можете установить значение переменной в соответствии с вашими требованиями, независимо от текущего значения сигнала. Форсирование можно выполнить только в режиме онлайн, дважды щелкнув по столбцу «Форсировать» переменной, которую нужно форсировать.

Символ √ указывает на то, что точка принудительно установлена, дважды щелкните еще раз, когда столбец принудительной установки пуст, указывая на то, что точка не принудительно установлена. В принудительном состоянии состояние сигнала, сканируемое системой, больше не отправляется в память регистра.

[Значение]: Отражает текущее значение фактических регистров измерения переменной цифрового входа I, переменной цифрового выхода Q, аналогового входа IW и аналогового выхода QW в состоянии онлайн; отражает текущее значение виртуальных регистров измерения битового регистра M, регистра слов MW, регистра битов удержания при отключении питания N, регистра слов удержания при отключении питания NW, системного битового регистра S и системного регистра слов SW в состоянии онлайн. Для системных регистров S и SW они могут быть только прочитаны, но не записаны.

[Тип сигнала]: Используется только для аналоговых входных модулей. Аналоговые входные модули могут иметь различные типы сигналов, такие как напряжение, ток и RTD, и существуют различные диапазоны для одного и того же типа входного сигнала. Для регистров измерения модуля тока типы сигналов могут быть 4–20 мA, 0–20 мA и 0–10 мA; для регистров измерения модуля напряжения типы сигналов могут быть 0–5 В, 1–5 В, 0–10 В, -10–10 В; для регистров измерения модуля ввода RTD типы сигналов могут быть Pt100, Cu50, Cu53, Cu100, Pt1000 и Ni Cu100, Pt1000 и Ni1000.

[Предустановленное значение]: Используется только для таймера Т и счетчика С. Проверьте предустановленное время таймера или предустановленное значение счетчика в режиме онлайн.

[Текущее значение]: Используется только для таймера Т и счетчика С. Просмотр текущего времени таймера или текущего значения счетчика в режиме онлайн.

[Измерение]: Используется только для переменных. Максимальное количество измерений переменной — 4096. Индексы для переменных начинаются с 0. Например, если V0001 определен как status, а количество измерений — 100, то можно использовать status[0] — status[99]. Если переменная является одномерной, вам не нужно вводить индекс, только имя переменной, например, V0001 (с именем status) и измерением 1, вы

можете использовать status вместо status[0]. Имя переменной должно быть определено во время использования, например, V0001 с именем status можно использовать только с status[0], а не с V0001[0].

[Тип]: Используется только для переменных. Выберите тип данных переменной через раскрывающееся меню, которое может быть любым типом данных в ПЛК, включая BOOL, BYTE, WORD, DWORD, SINT, INT, DINT, REAL, USINT, UINT, UDINT и другие типы (подробнее о типах данных см. в разделе «Типы данных» этой главы), но каждая группа переменных может быть определена только как один и тот же тип данных.

[Смещение нуля]: Используется только для переменной аналогового входа IW, которая компенсирует погрешность собранного сигнала.

# Пользовательская таблица переменных

Изменить/просмотреть значение переменной онлайн. Пользовательская таблица переменных может определять точки, которые пользователи хотят наблюдать, так что пользователи могут наблюдать только нужные им переменные при отладке программ, что удобно для отладки. В дереве проекта выберите Данные/ Пользовательская таблица переменных, и пользовательская таблица переменных появится. Если она используется впервые, таблица будет пустой, как показано на рисунке 4.4.

| D PROG2_PRG 🗙 | 🛄 Пользовате | ельская таблица пере | еменных 🗙 |             |      |             |       |
|---------------|--------------|----------------------|-----------|-------------|------|-------------|-------|
| Имя ввода     | Значение     | Адрес                | Имя       | Форсировать | Тип  | Комментарий | Номер |
| %T00001       |              | %T00001              |           |             | WORD |             | 1     |
| аа            |              | %V00001              |           |             | BOOL |             | 2     |
| %T00006       |              | %T00006              |           |             | WORD |             | 3     |
| %T00005       |              | %T00005              |           |             | WORD |             | 4     |
|               |              |                      |           |             |      |             |       |

### Рисунок 4.4 Пользовательская таблица переменных

# Добавить точку

Один раз щелкните правой кнопкой мыши и выберите [Добавить из программы]. Появится окно [Выбор программы]. Выберите программу с переменными, после чего все регистры и переменные, используемые в программе, будут введены в эту таблицу, как показано на рисунке 4.5.

| Имя вв <mark>ода</mark> | Значение        | Адрес   | Им  | я |
|-------------------------|-----------------|---------|-----|---|
| %T00001                 |                 | %T00001 |     |   |
| aa                      |                 | %V00001 |     |   |
| bb                      |                 | %V00005 |     |   |
| CC                      |                 | %V00009 |     |   |
| %T00006                 |                 | %T00006 |     |   |
| %T00005                 |                 | %T00005 |     |   |
| 0-6                     |                 |         |     |   |
| добавит                 | гь из программы |         |     |   |
| Удалить                 |                 |         |     |   |
| Очистит                 | ь               |         |     |   |
|                         |                 |         |     |   |
|                         |                 |         |     |   |
|                         |                 |         |     |   |
|                         |                 | -       |     |   |
| 🗌 🔯 Ind                 | dasPro          | ?       | ×   |   |
| -                       |                 |         |     |   |
|                         |                 |         |     |   |
| <b>D</b>                |                 |         |     |   |
| все пр                  | ограммы:        | MAIN    | •   |   |
|                         |                 |         |     |   |
|                         | or              | отм     |     |   |
|                         | UN              |         | INA |   |
|                         |                 |         |     |   |
|                         |                 |         |     |   |

Рисунок 4.5 Добавление переменных из программы

После добавления переменных пользователи могут наблюдать значения, имена, форсирование переменных, как показано на рисунке 4.6.

| Имя ввода     | Значение | Адрес   | Имя | Форсировать | Тип  | Комментарий | No. |
|---------------|----------|---------|-----|-------------|------|-------------|-----|
| setPoint      |          | %V00001 |     |             | BOOL |             | 1   |
| Valve2_Opened |          | %V00013 |     |             | BOOL |             | 2   |
| Valve2_Open   |          | %V00017 |     |             | BOOL |             | 3   |
| %T00001       |          | %T00001 |     |             | WORD |             | 4   |

Рисунок 4.6 Пользовательская таблица переменных

[Форсировать]:Для %M、%MW、%N、%NW、%M、%MW、%N、%NM%Q、%QW и переменных измените переменные, дважды щелкнув значение переменных. Для %I и %IW дважды щелкните мышью сначала в опции [Force] и отметьте выбор силы, затем вы можете изменить значение.

[Удаление и редактирование переменной]: Если некоторые переменные не нужны, их также можно удалить или изменить на другие переменные. Просто щелкните правой кнопкой мыши по панели, чтобы сделать выбор, как показано на рисунке 4.7.

| Имя вво | да   | Значение         | Адрес   | Имя | Φο |
|---------|------|------------------|---------|-----|----|
| %T00001 | I    |                  | %T00001 |     |    |
| aa      |      |                  | %V00001 |     |    |
| bb      |      |                  | %V00005 |     |    |
| СС      |      |                  | %V00009 |     |    |
| %T00006 | 5    |                  | %T00006 |     |    |
| %T00005 | 5    |                  | %T00005 |     |    |
|         | Доба | авить из програм | имы     |     |    |
|         | Удал | ить              |         |     |    |
|         | Очи  | стить            |         |     |    |
|         |      |                  |         |     |    |
|         |      |                  |         |     |    |
|         |      |                  |         |     |    |

Рисунок 4.7 Удаление переменной из таблицы

[Добавить пользовательскую таблицу переменных]: В соответствии со своими потребностями пользователи могут создать ряд пользовательских таблиц переменных, до 16 таблиц. Щелкните правой кнопкой мыши на «Пользовательская таблица переменных» и выберите «Добавить пользовательскую таблицу переменных», как показано на рисунке 4.8.

| <ul> <li>Данные</li> <li>Щ Данные</li> <li>Кривая реального време</li> </ul> | ени                                          |
|------------------------------------------------------------------------------|----------------------------------------------|
| — 💻 Пользовательская табл                                                    | Добавить пользовательскую таблицу переменных |
| — 🏢 Регистры памяти                                                          | Удалить                                      |
| - 🎬 DDT                                                                      |                                              |
| - 🎬 DFB                                                                      |                                              |
| INS INC                                                                      |                                              |

Рисунок 4.8 Добавление пользовательской таблицы переменных

[Удалить пользовательскую таблицу переменных]: Если вы не хотите сохранять и удалять вновь созданную регистры памяти, очистите таблицу переменных, а затем закройте диалоговое окно, система автоматически удалит таблицу переменных.

Пользовательская таблица переменных сохраняется в текущем компьютере, используемом для отладки. При следующем выходе в онлайн пользовательская таблица переменных останется в состоянии последнего выхода. Пользовательская таблица переменных не загружается в ПЛК. Адресация, т.е. метод доступа к точкам измерения для модулей лестничных функций и других методов программирования. Доступны следующие типы адресации.

# 1. Немедленное обращение

CONSTANT используется непосредственно как объект доступа. Модуль функции назначения, показанный на рисунке 4.9 ниже, выполняет функцию назначения 100 %MW0001.

В случае режима «немедленной адресации» вход 100 представляет собой режим немедленной адресации.

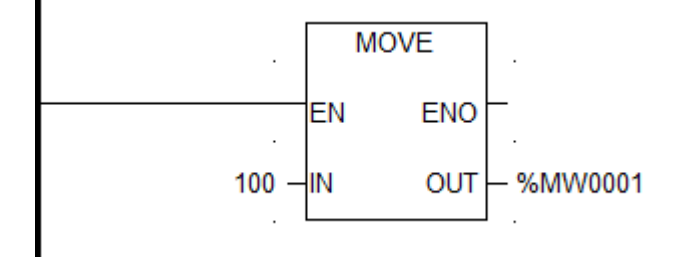

# Рисунок 4.9 Немедленная адресация

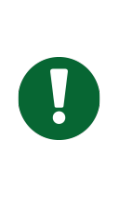

### Примечание

Если входные данные шестнадцатеричные, в конце данных следует добавить H, а если первые данные — буква, данные должны начинаться с 0. Например, если вы хотите ввести B021H, вы должны написать 0B021H, в противном случае системный компилятор сообщит об ошибке.

# 2. Прямая адресация

Прямая адресация основана на типе переменной плюс регистр переменной как объект доступа.

Как особый случай, использование имени переменной также является прямой адресацией, поскольку имя переменной соответствует указанной точке измерения. Например, если имя переменной %100001 определено как GD\_ON, вы можете использовать GD\_ON непосредственно в программе, ссылаясь на %100001.

# 3. Косвенная адресация

Косвенная адресация означает, что номер переменной объекта доступа не является константой, а другой переменной, т. е. в качестве номера переменной используется

текущее значение переменной. В отличие от прямой адресации, которая начинается с 0, косвенная адресация начинается с 0, т. е. для косвенно адресуемой переменной %I[%MW0001] текущее значение %MW0001 равно 1, а переменная, к которой она обращается, равна %I0002, а не %I00001.

Лестница, показанная на рисунке 4.10, %Q[%MW0001] — это метод косвенной адресации. Операция, выполняемая лестницей, следующая: %MW0001 присваивается значение 0, а катушка выводит 1 для открытой точки %Q0001.

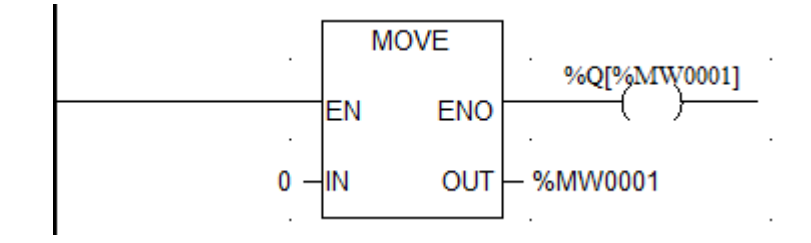

Рисунок 4.10 Косвенная адресация

Как показано на схеме на рисунке 4.11, %Q[%MW0001+1] также адресуется косвенно. Тип регистра — Q, а номер точки — не CONSTANT, а квадратичное выражение. Схема выполняет следующую операцию: %MW0001 присваивается значение 0, затем к %MW0001 добавляется 1, и катушка выдает 1 для открытой переменной %Q[1] (%Q0002).

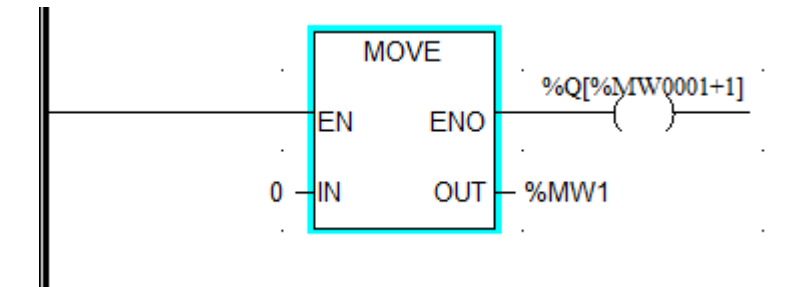

Рисунок 4.11 Косвенная адресация

# Базовый функциональный блок

# Обзор

В графическом языке LD и FBD функциональный блок представляет собой рамку с входами и выходами. Входы всегда находятся слева, а выходы справа. Имя функционального блока, то есть тип функционального блока, показанного в центре рамки. Все основные функциональные блоки в этой главе могут быть вызваны в LD, FBD, ST, IL.

# Изменение свойства

Свойство каждого функционального блока может быть изменено. EN/ENO может быть отображено/скрыто в FBD. Некоторые функциональные блоки могут добавлять количество входов.

Как показано на рисунке 5.1, в редакторе LD выберите функциональный блок, свойство которого вы хотите наблюдать (функциональный блок ADD на рисунке), а затем выберите свойство, щелкнув правой кнопкой мыши. Появится диалоговое окно, показанное на рисунке 5.2. Количество входов можно изменить, используя раскрывающийся список номеров входов.

| (x) | 1          | 2      |           | 3             | 4      |       | 5 |   | 6 | 7 |    | 8  | 9 |
|-----|------------|--------|-----------|---------------|--------|-------|---|---|---|---|----|----|---|
| 1   | (Ver 2025- | 01-13  | 13:46:27  | )             |        |       |   |   |   |   |    |    |   |
| 2   |            |        |           |               |        |       |   |   |   |   |    |    |   |
| 2   |            | ADD    | D .       |               |        |       |   |   |   |   |    |    |   |
| 3   |            | EN     | ENO       |               |        |       |   |   |   |   |    |    |   |
| 4   |            | -IN1   | OUT -     |               |        |       |   |   |   |   |    |    |   |
| 5   |            | -IN2 + | Отменить  | Переместить   | эле Ст | trl+Z |   |   |   |   |    |    |   |
| 6   |            |        | Повторит  | Ъ             | Ct     | trl+Y |   |   |   |   |    |    |   |
| •   |            |        | Вырезать  |               | Ct     | trl+X |   |   |   |   |    |    |   |
| 7   |            |        | Копирова  | ать           | Ct     | trl+C |   |   |   |   |    |    |   |
| 8   |            |        | Вставить  |               | Ct     | trl+V |   |   |   |   | ·  |    |   |
| •   |            | •      | эдалить   |               | D      |       |   |   |   |   |    |    |   |
| 9   |            |        | Сохранит  | ы             |        |       |   |   |   |   |    |    |   |
| 10  |            |        | Выбрать і | все           | Ct     | trl+A |   |   |   |   |    |    |   |
| 11  |            |        | Свойство  |               |        |       |   |   |   |   |    |    |   |
| 12  |            |        | Форсиров  | зать          |        |       |   |   |   |   |    |    |   |
|     |            | •      | Установи  | ть значение   |        |       |   |   |   |   |    |    |   |
| 13  |            |        | Установи  | ть значение 1 |        |       |   |   |   |   |    |    |   |
| 14  |            |        | Эстанови  | в значение 0  |        |       |   |   |   |   |    |    |   |
| 15  |            |        | Add Varia | ble           |        |       |   |   |   |   |    |    |   |
| _   |            | - L    | Показать  | / скрыть библ | иотеку |       |   | ÷ |   |   |    |    |   |
| 16  | I          |        |           |               |        |       |   |   |   |   | 10 |    |   |
|     |            |        |           |               |        |       |   |   |   |   | 10 | 0% |   |

Рисунок 5.1 Открытие «свойства» функционального блока

| Свойство        | 8 >          |  |
|-----------------|--------------|--|
| Property        | Value        |  |
| ✓ Свойство      |              |  |
| Название програ | PROG2_PRG    |  |
| Элемент:        | ADD Сложение |  |
| Начальная позиц | (2,2)        |  |
| Номер ввода:    | 2            |  |
| Порядок выполне | 0            |  |
| Имя экземпляра: |              |  |
| 🛩 Ввод          |              |  |
| 1:              |              |  |
| 2:              |              |  |
| 3:              |              |  |
| ✓ Выход         |              |  |
| 1:              |              |  |
| 2:              |              |  |
|                 |              |  |

Рисунок 5.2 Диалоговое окно изменения свойства

# AH/EHO

Все функциональные блоки могут быть сконфигурированы с EN Input и ENO Output. Если EN равен 0 при вызове функционального блока, определенный алгоритм не будет выполнен, а ENO будет установлен на 0. Если EN равен 1, определенный алгоритм будет выполнен, а ENO будет установлен на 0. Если во время выполнения алгоритма произойдет ошибка, ENO также будет установлен на 0.

# Арифметическая операция

Функциональные блоки арифметической операции можно рассматривать как два процесса. Выполнить арифметическую операцию, а затем присвоить значение назначенным точкам. Входные данные арифметической операции не изменятся.

Функция арифметической операции будет выполнена, когда EN удовлетворяет условию.

| Тип    | Описание                                                |  |
|--------|---------------------------------------------------------|--|
| ADD    | OUT = IN1 + IN2 + + INn                                 |  |
| SUB    | OUT = IN1 - IN2                                         |  |
| MUL    | OUT = IN1 * IN2 * * INn                                 |  |
| DIV    | OUT = IN1 / IN2                                         |  |
| MOD    | OUT = IN1 % IN2                                         |  |
| DIVMOD | DV = IN1 / IN2<br>MD = IN1 % IN2                        |  |
| INC    | INOUT = INOUT+1                                         |  |
| DEC    | INOUT = INOUT - 1                                       |  |
| NEG    | OUT = 0 - IN                                            |  |
| SIGN   | IF IN < 0, OUT = 1<br>IF IN ≥ 0, OUT = 0                |  |
| SQRT   | $OUT = \sqrt{IN}$                                       |  |
| ABS    | OUT =   IN                                              |  |
| LOG    | $OUT = \log_{10}^{IN}$                                  |  |
| LN     | OUT = In IN, i.e., OUT = $\log_{e}^{IN}$ (e = 2.718282) |  |
| EXP    | OUT = eIN (e = 2.718282)                                |  |
| EXPT   | OUT = IN1IN2                                            |  |
| SIN    | OUT = sin IN                                            |  |
| COS    | OUT = cos IN                                            |  |
| TAN    | OUT = tan IN                                            |  |
| ASIN   | OUT = asin IN                                           |  |
| ACOS   | OUT = acos IN                                           |  |
| ADD    | OUT = atan IN                                           |  |

# ADD

### Описание функции

- Этот функциональный блок складывает все входные значения и присваивает результат выходу.
- Максимальное количество входов: 8.

# Уравнение

OUT = IN1 + IN2 + ... + INn

# вызов

Форма в LD:

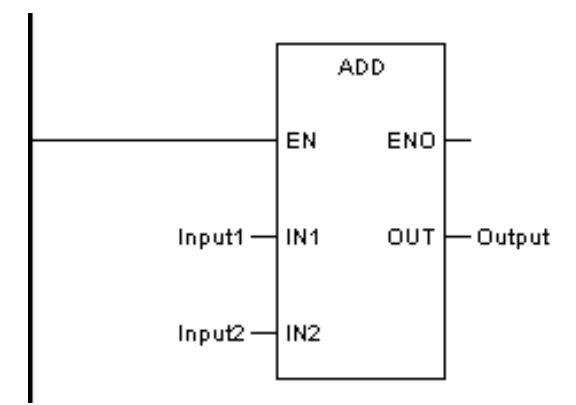

Форма в FBD:

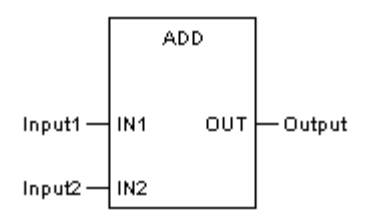

Форма на языке IL:

| LD  | Input1 |
|-----|--------|
| ADD | Input2 |
| ST  | Output |

Форма на языке ST:

Output := ADD (Input1, Input2);

Описание параметра

| Диаграмма | Параметр | Описание  | Тип данных                                                         | Тип регистра                            |
|-----------|----------|-----------|--------------------------------------------------------------------|-----------------------------------------|
| IN1       | Input1   | Слагаемое | BYTE, WORD, DWORD,<br>SINT, INT, DINT, REAL,<br>USINT, UINT, UDINT | CONSTANT, IW,<br>QW, MW, NW,<br>SW, VAR |
| IN2       | Input2   | Слагаемое | BYTE, WORD, DWORD,<br>SINT, INT, DINT, REAL,<br>USINT, UINT, UDINT | CONSTANT, IW,<br>QW, MW, NW,<br>SW, VAR |
| Ουτ       | Output   | Сумма     | BYTE, WORD, DWORD,<br>SINT, INT, DINT, REAL,<br>USINT, UINT, UDINT | MW, NW, VAR                             |

ПРИМЕР 1: Сложение целого числа (тип регистра MW — WORD)

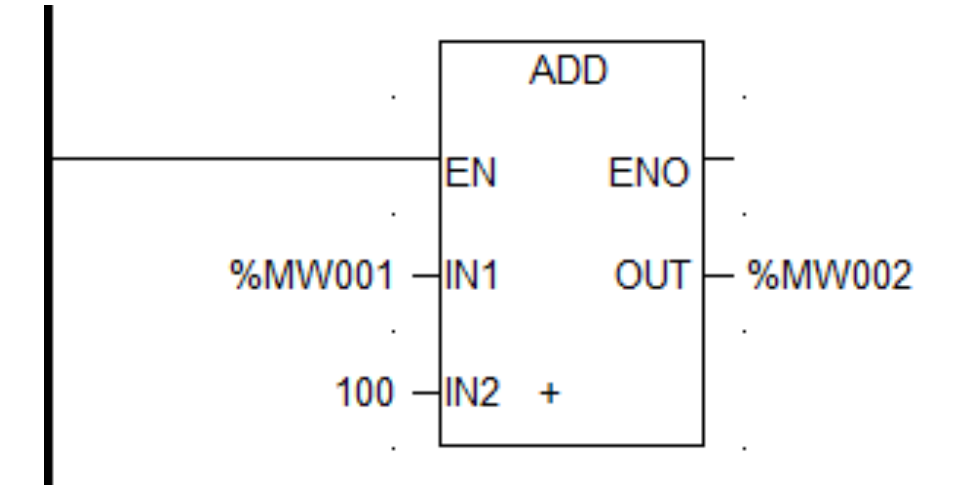

ПРИМЕР 2: Добавление переменной с плавающей запятой (REAL\_0[1] — определяемая пользователем переменная с плавающей запятой)

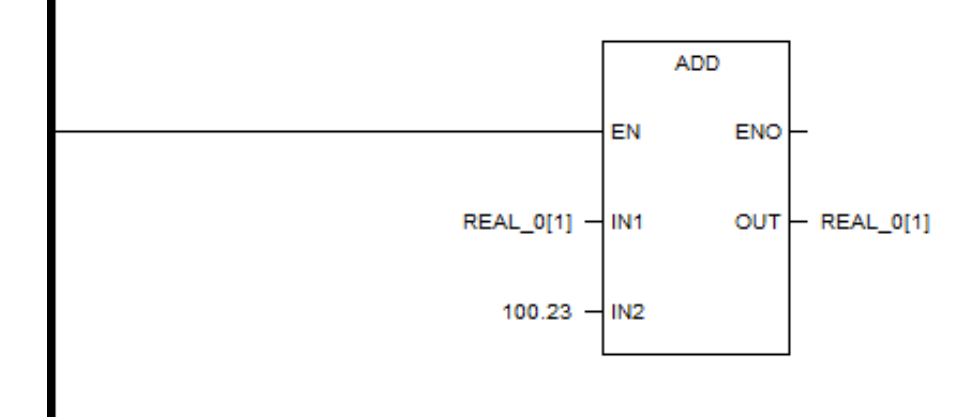

### ПРИМЕР 3: Сложение нескольких чисел

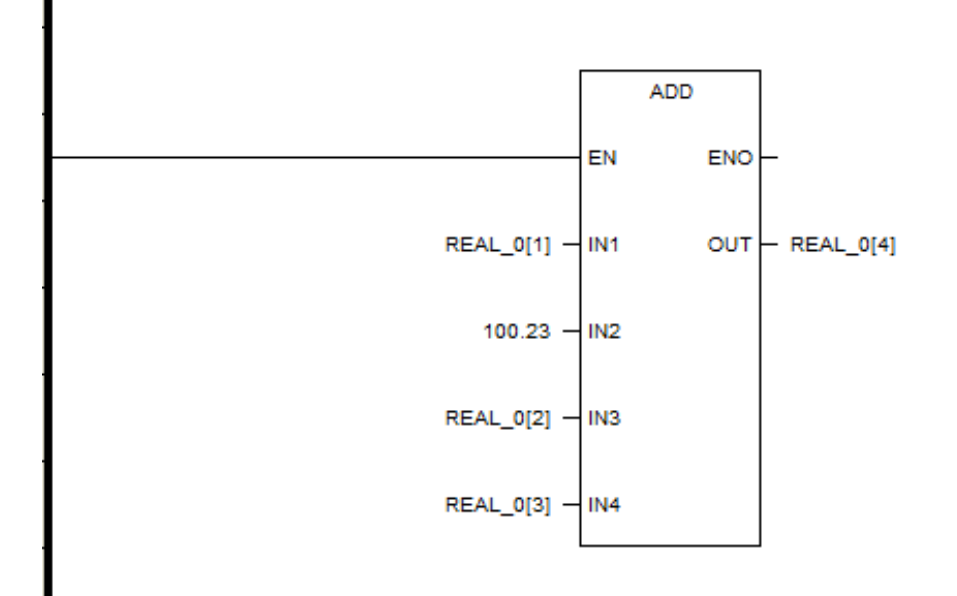

### SUB

### Описание функции

 Этот функциональный блок вычитает значение IN2 из значения IN1 и присваивает результат выходу.

# Уравнение

OUT = IN1 - IN2

# вызов

Форма в LD:

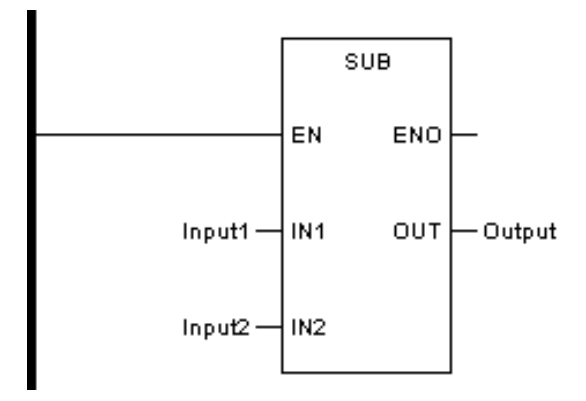

Форма в FBD:

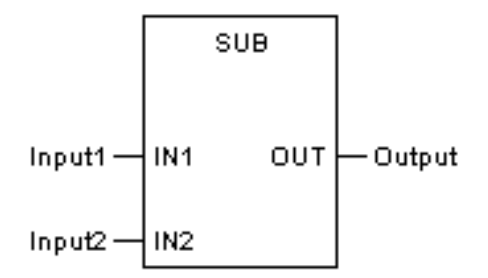

Форма на языке IL:

| LD  | Input1 |
|-----|--------|
| SUB | Input2 |
| ST  | Output |

Форма на языке ST:

Output: = SUB (Input1, Input2);

Описание параметра
| Диаграмма | Параметр | Описание    | Тип данных                                                         | Тип регистра                            |
|-----------|----------|-------------|--------------------------------------------------------------------|-----------------------------------------|
| IN1       | Input1   | Уменьшаемое | BYTE, WORD, DWORD,<br>SINT, INT, DINT, REAL,<br>USINT, UINT, UDINT | CONSTANT, IW,<br>QW, MW, NW,<br>SW, VAR |
| IN2       | Input2   | Вычитаемое  | BYTE, WORD, DWORD,<br>SINT, INT, DINT, REAL,<br>USINT, UINT, UDINT | CONSTANT, IW,<br>QW, MW, NW,<br>SW, VAR |
| Ουτ       | Output   | Разность    | BYTE, WORD, DWORD,<br>SINT, INT, DINT, REAL,<br>USINT, UINT, UDINT | MW, NW, VAR                             |

ПРИМЕР 1: Вычитание целого числа (тип регистра MW — WORD)

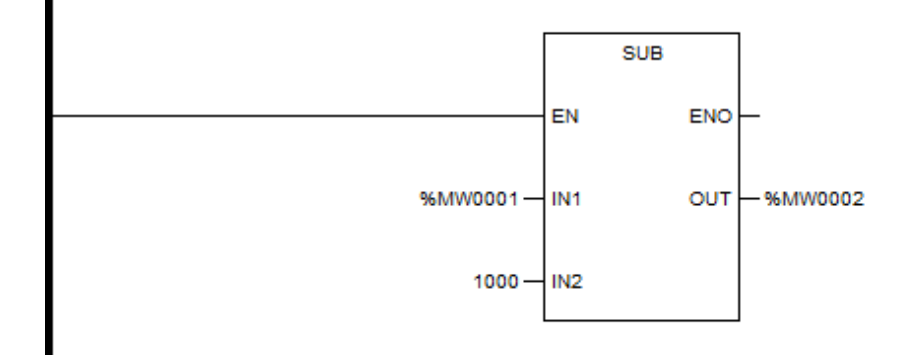

ПРИМЕР 2: Вычитание переменной с плавающей запятой (REAL\_0[1] — определяемая пользователем переменная с плавающей запятой)

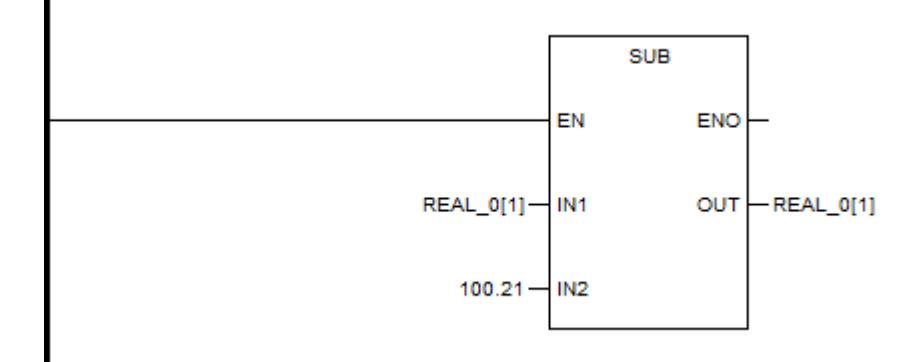

#### MUL

### Описание функции

- Этот функциональный блок перемножает все входные значения и присваивает результат выходу.
- Максимальное количество входов: 8.

# Уравнение

OUT = IN1 \* IN2 \* ... \* INn

## вызов

Форма в LD:

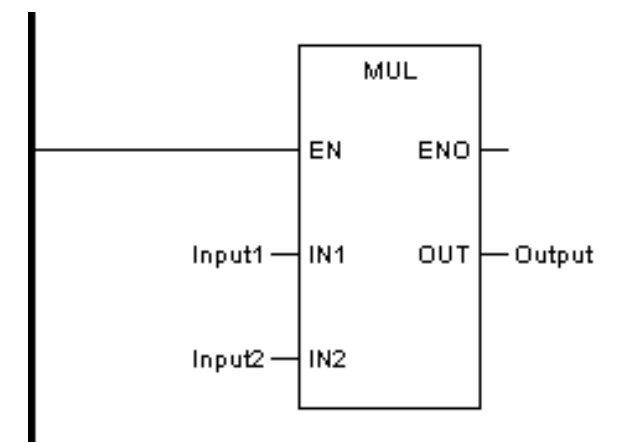

Форма в FBD:

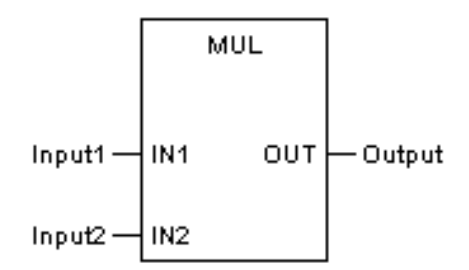

Форма на языке IL:

| LD  | Input1 |
|-----|--------|
| MUL | Input2 |
| ST  | Output |

Форма на языке ST:

# Output := MUL (Input1, Input2);

| Диаграмма | Параметр | Описание     | Тип данных                                                         | Тип регистра                            |
|-----------|----------|--------------|--------------------------------------------------------------------|-----------------------------------------|
| IN1       | Input1   | Множимое     | BYTE, WORD, DWORD,<br>SINT, INT, DINT, REAL,<br>USINT, UINT, UDINT | CONSTANT, IW,<br>QW, MW, NW,<br>SW, VAR |
| IN2       | Input2   | Множитель    | BYTE, WORD, DWORD,<br>SINT, INT, DINT, REAL,<br>USINT, UINT, UDINT | CONSTANT, IW,<br>QW, MW, NW,<br>SW, VAR |
| Ουτ       | Output   | Произведение | BYTE, WORD, DWORD,<br>SINT, INT, DINT, REAL,<br>USINT, UINT, UDINT | MW, NW, VAR                             |

ПРИМЕР 1: Умножение целых чисел (тип регистра MW — WORD)

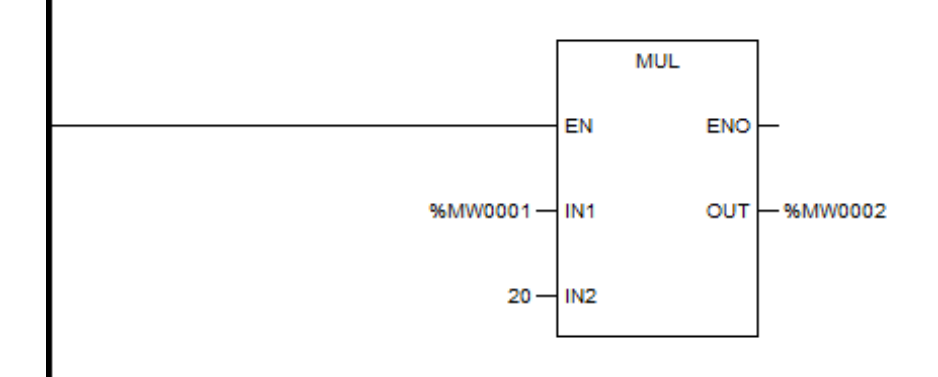

ПРИМЕР 2: Умножение переменной с плавающей запятой (REAL\_0[1] — определяемая пользователем переменная с плавающей запятой)

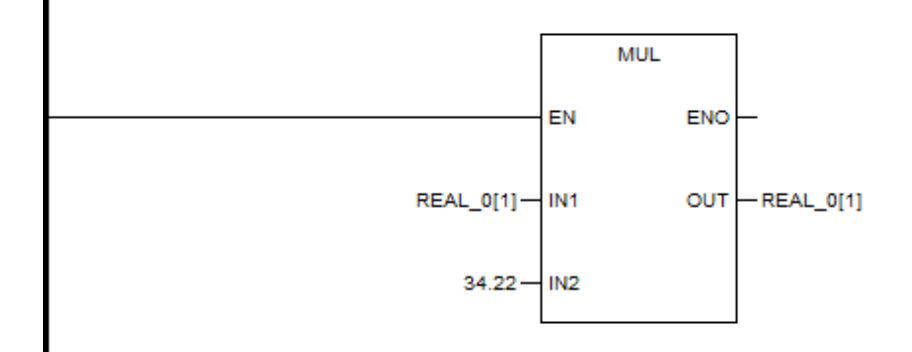

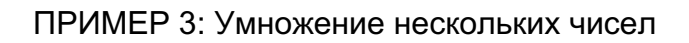

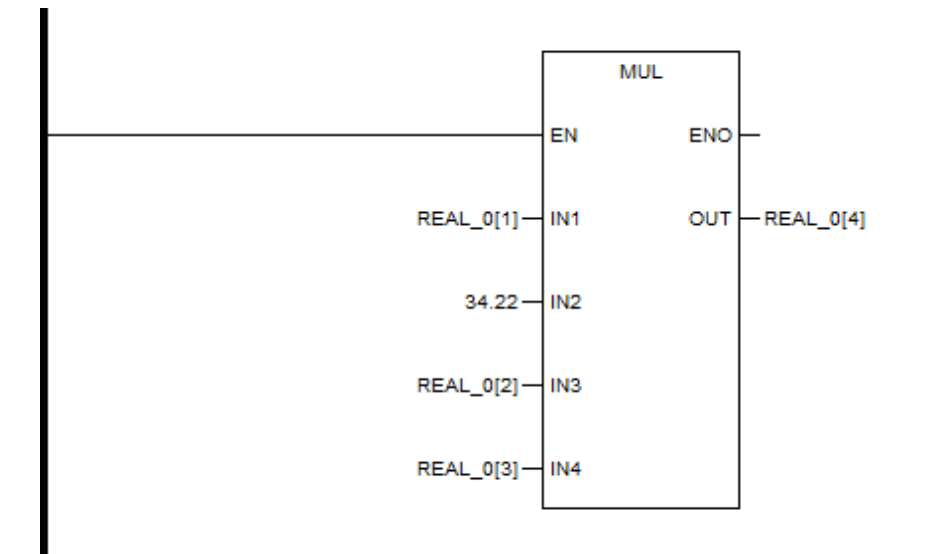

### DIV

### Описание функции

- Этот функциональный блок делит значение IN1 на значение IN2 и присваивает результат выходу.
- При делении целочисленного типа данных все десятичные знаки в результате игнорируются, например, 5÷2=2; -5÷2=-2.

### Уравнение

OUT = IN1 / IN2

### вызов

Форма в LD:

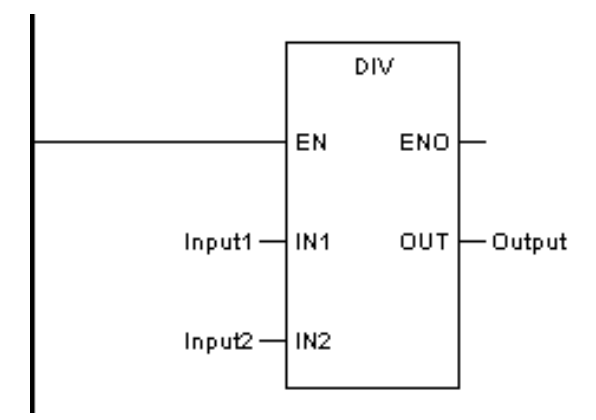

### Форма в FBD:

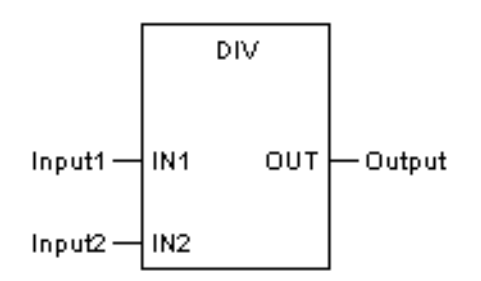

Форма на языке IL:

| LD  | Input1 |
|-----|--------|
| DIV | Input2 |
| ST  | Output |

Форма на языке ST:

Output := DIV (Input1, Input2);

Описание параметра

| Диаграмма | Параметр | Описание | Тип данных                                                         | Тип регистра                            |
|-----------|----------|----------|--------------------------------------------------------------------|-----------------------------------------|
| IN1       | Input1   | Делимое  | BYTE, WORD, DWORD,<br>SINT, INT, DINT, REAL,<br>USINT, UINT, UDINT | CONSTANT, IW,<br>QW, MW, NW,<br>SW, VAR |
| IN2       | Input2   | Делитель | BYTE, WORD, DWORD,<br>SINT, INT, DINT, REAL,<br>USINT, UINT, UDINT | CONSTANT, IW,<br>QW, MW, NW,<br>SW, VAR |
| ουτ       | Output   | Частное  | BYTE, WORD, DWORD,<br>SINT, INT, DINT, REAL,<br>USINT, UINT, UDINT | MW, NW, VAR                             |

ПРИМЕР 1: Деление целого числа (тип регистра MW — WORD)

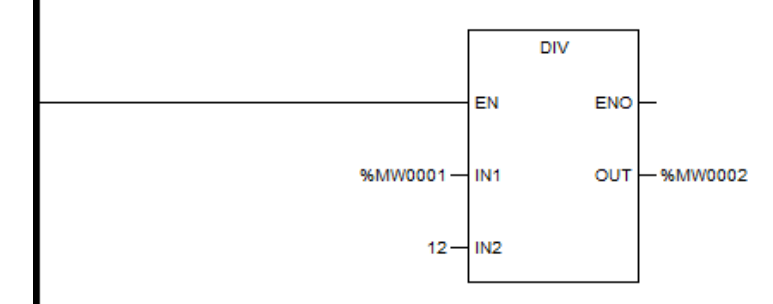

ПРИМЕР 2: Деление переменной с плавающей запятой (REAL\_0[1] — определяемая пользователем переменная с плавающей запятой)

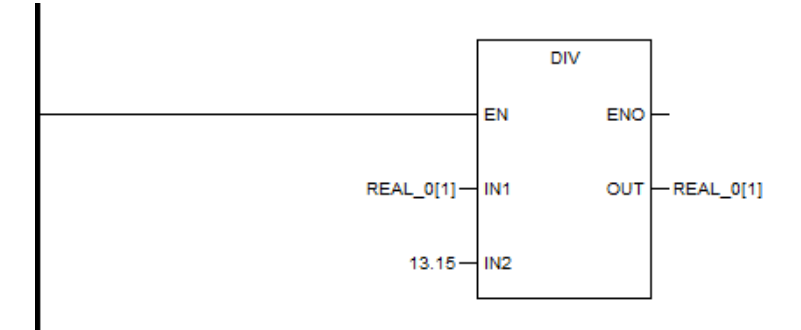

#### MOD

#### Описание функции

 Этот функциональный блок делит значение IN1 на значение IN2 и присваивает остаток выходу.

# Уравнение

OUT = IN1% IN2

### вызов

Форма в LD:

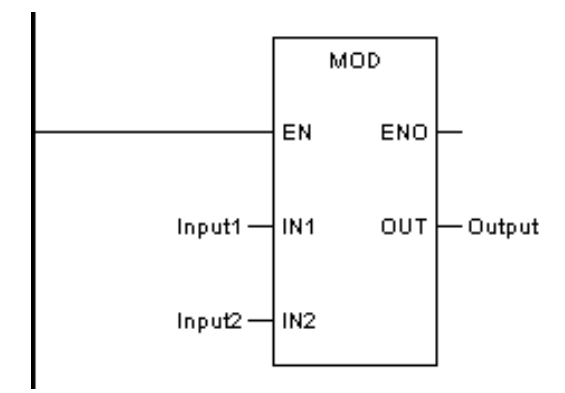

Форма в FBD:

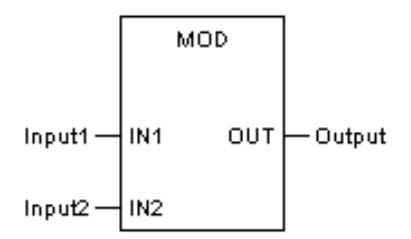

Форма на языке IL:

| LD  | Input1 |
|-----|--------|
| MOD | Input2 |
| ST  | Output |

Форма на языке ST:

OUT := MOD (Input1, Input2);

Описание параметра

| Диаграмма | Параметр | Описание | Тип данных                                                         | Тип регистра                            |
|-----------|----------|----------|--------------------------------------------------------------------|-----------------------------------------|
| IN1       | Input1   | Делимое  | BYTE, WORD, DWORD,<br>SINT, INT, DINT, REAL,<br>USINT, UINT, UDINT | CONSTANT, IW,<br>QW, MW, NW,<br>SW, VAR |
| IN2       | Input2   | Делитель | BYTE, WORD, DWORD,<br>SINT, INT, DINT, REAL,<br>USINT, UINT, UDINT | CONSTANT, IW,<br>QW, MW, NW,<br>SW, VAR |
| ουτ       | Output   | Остаток  | BYTE, WORD, DWORD,<br>SINT, INT, DINT, REAL,<br>USINT, UINT, UDINT | MW, NW, VAR                             |

ПРИМЕР 1: Остаток целого числа (тип регистра MW — WORD)

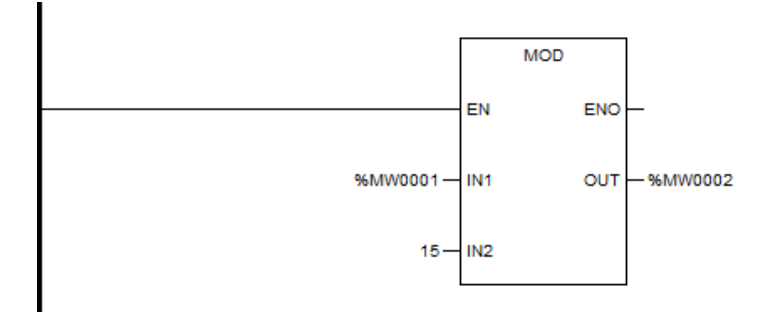

### Описание функции

 Этот функциональный блок делит значение IN1 на значение IN2. Затем блок присваивает остаток MD и присваивает частное DV.

# Уравнение

DV=IN1/IN2

MD = IN1% IN2

# вызов

Форма в LD:

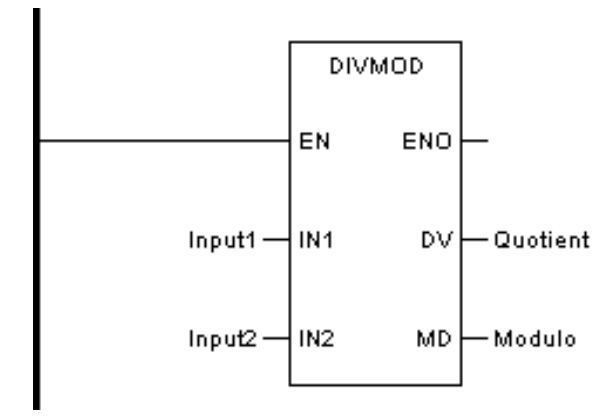

Форма в FBD:

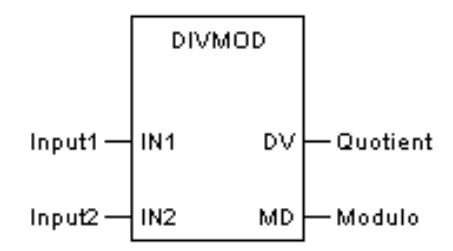

Форма на языке IL:

CAL DIVMOD (IN1:=Вход1, IN2:=Вход2, DV=>Частное, MD=>Модуль)

Форма на языке ST:

DIVMOD (IN1:=Bход1, IN2:=Bход2, DV=>Частное, MD=>Модуль)

Описание параметра

| Диаграмма | Параметр | Описание | Тип данных | Тип регистра |
|-----------|----------|----------|------------|--------------|
|           |          |          |            |              |

| IN1 | Input1   | Делимое  | BYTE, WORD, DWORD,<br>SINT, INT, DINT, REAL,<br>USINT, UINT, UDINT | CONSTANT, IW,<br>QW, MW, NW,<br>SW, VAR |
|-----|----------|----------|--------------------------------------------------------------------|-----------------------------------------|
| IN2 | Input2   | Делитель | BYTE, WORD, DWORD,<br>SINT, INT, DINT, REAL,<br>USINT, UINT, UDINT | CONSTANT, IW,<br>QW, MW, NW,<br>SW, VAR |
| DV  | Quotient | Частное  | BYTE, WORD, DWORD,<br>SINT, INT, DINT, REAL,<br>USINT, UINT, UDINT | MW, NW, VAR                             |
| MD  | Modulo   | Остаток  | BYTE, WORD, DWORD,<br>SINT, INT, DINT, REAL,<br>USINT, UINT, UDINT | MW, NW, VAR                             |

ПРИМЕР 1: DIVMOD целого числа (тип регистра MW — WORD)

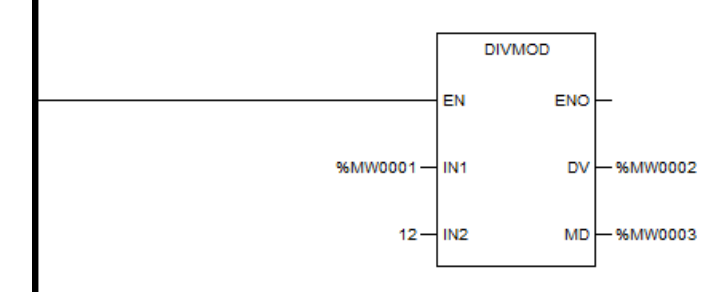

# Описание функции

 Каждый раз при выполнении функционального блока значение INOUT будет увеличиваться на 1.

# Уравнение

INOUT=INOUT+1

## вызов

Форма в LD:

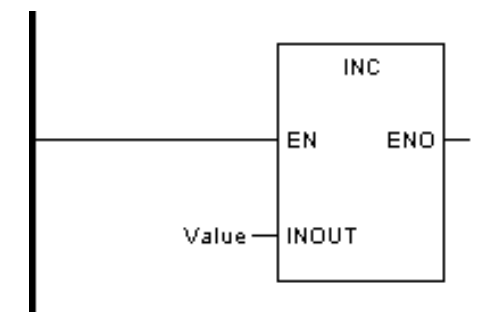

Форма в FBD:

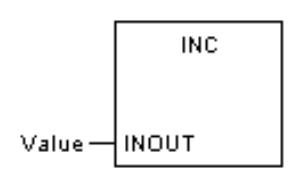

Форма на языке IL:

CAL INC (значение)

Форма на языке ST:

INC (значение);

Описание параметра

| Диаграмма | Параметр | Описание                                                                                              | Тип данных                                                               | Тип регистра                            |
|-----------|----------|----------------------------------------------------------------------------------------------------|--------------------------------------------------------------------------|-----------------------------------------|
| INOUT     | Input1   | К переменной необ-<br>ходимо прибавить 1,<br>и она будет являться<br>выходом результатов<br>операции. | BYTE, WORD,<br>DWORD, SINT,<br>INT, DINT, REAL,<br>USINT, UINT,<br>UDINT | CONSTANT, IW,<br>QW, MW, NW,<br>SW, VAR |

ПРИМЕР: Плюс 1 за каждую секунду.

(Тип регистра MW — WORD, а %S0004 — таймер на 1 с)

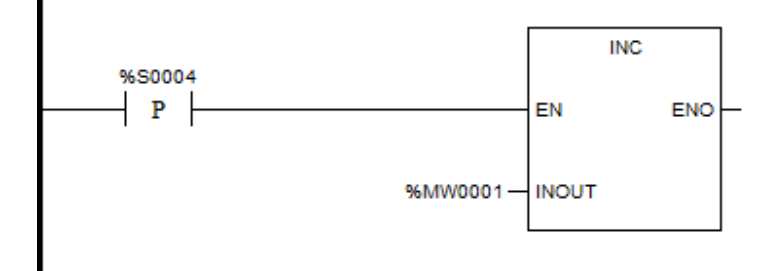

# ОТНЯТЬ 1 - DEC

### Описание функции

 Каждый раз при выполнении функционального блока значение INOUT будет вычитаться на 1.

## Уравнение

INOUT=INOUT-1

## вызов

Форма в LD:

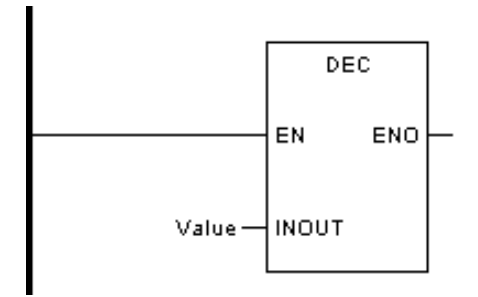

Форма в FBD:

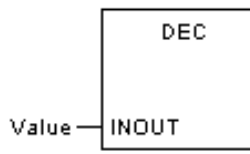

Форма на языке IL:

CAL DEC (Значение)

### Форма на языке ST:

# DEC (Значение);

### Описание параметра

| Диаграмма | Параметр | Описание                                                                              | Тип данных                                                               | Тип регистра                            |
|-----------|----------|---------------------------------------------------------------------------------------|--------------------------------------------------------------------------|-----------------------------------------|
| INOUT     | Input1   | Переменную необхо-<br>димо вычесть из 1, и<br>она является резуль-<br>татом операции. | BYTE, WORD,<br>DWORD, SINT,<br>INT, DINT, REAL,<br>USINT, UINT,<br>UDINT | CONSTANT, IW,<br>QW, MW, NW,<br>SW, VAR |

ПРИМЕР: Минус 1 каждую секунду. (Тип регистра MW — WORD, а %S0004 — таймер на 1 с)

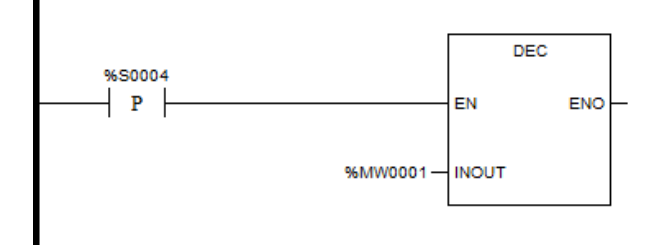

## NEG

### Описание функции

 Функциональный блок принимает отрицательное число на входном значении и присваивает результат выходу.

Поменяйте знак, например:

300 -> -300

# Уравнение

OUT=0 - IN

## вызов

Форма в LD:

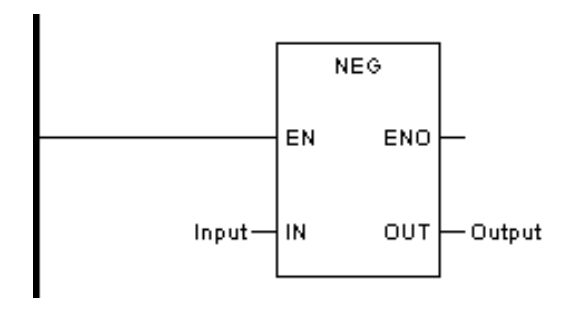

Форма в FBD:

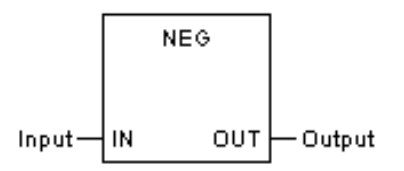

Форма на языке IL:

| LD  | Input  |
|-----|--------|
| NEG |        |
| ST  | Output |

Форма на языке ST:

Output := NEG (Input )

Описание параметра

| Диаграмма | Параметр | Описание                 | Тип данных                                                         | Тип регистра                            |
|-----------|----------|--------------------------|--------------------------------------------------------------------|-----------------------------------------|
| IN        | Input1   | Вход                     | BYTE, WORD, DWORD,<br>SINT, INT, DINT, REAL,<br>USINT, UINT, UDINT | CONSTANT, IW,<br>QW, MW, NW,<br>SW, VAR |
| ουτ       | Output   | Отрицатель-<br>ный выход | BYTE, WORD, DWORD,<br>SINT, INT, DINT, REAL,<br>USINT, UINT, UDINT | MW, NW, VAR                             |

ПРИМЕР 1: NEG для целого числа (тип регистра MW — WORD)

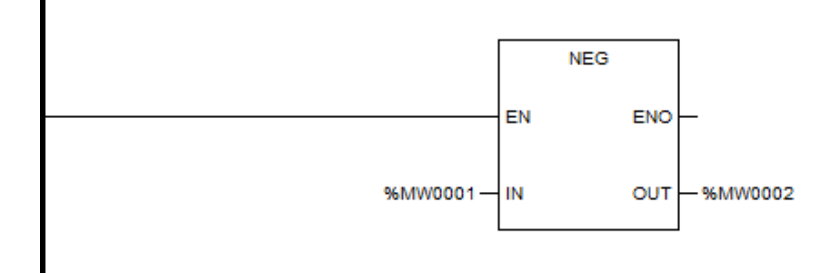

ПРИМЕР 2: NEG для переменной с плавающей запятой (REAL\_0[1] — определяемая пользователем переменная с плавающей запятой)

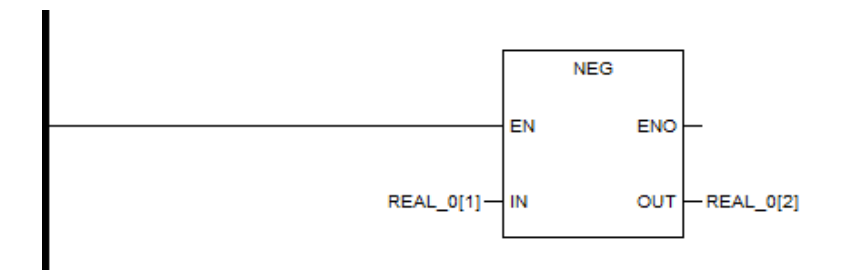

### SIGN

### Описание функции

• Функциональный блок используется для обнаружения отрицательного знака.

### Уравнение

IF IN < 0, OUT = 1

IF IN  $\geq 0$ , OUT = 0

## вызов

Форма в LD:

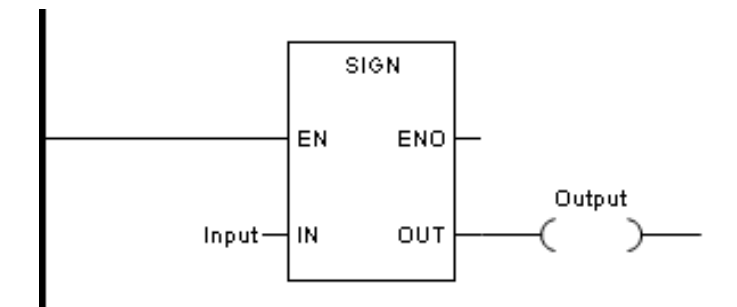

Форма в FBD:

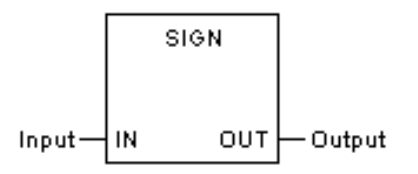

Форма на языке IL:

| LD   | Input  |
|------|--------|
| SIGN |        |
| ST   | Output |

Форма на языке ST:

Output := SIGN (Input)

Описание параметра

| Диаграмма | Параметр | Описание | Тип данных                                                         | Тип регистра                            |
|-----------|----------|----------|--------------------------------------------------------------------|-----------------------------------------|
| IN        | Input    | Вход     | BYTE, WORD, DWORD,<br>SINT, INT, DINT, REAL,<br>USINT, UINT, UDINT | CONSTANT, IW,<br>QW, MW, NW,<br>SW, VAR |
| ουτ       | Output   | Выход    | BOOL                                                               | Q, M, N, VAR                            |

ПРИМЕР 1: ЗНАК для целого числа (тип регистра MW — WORD)

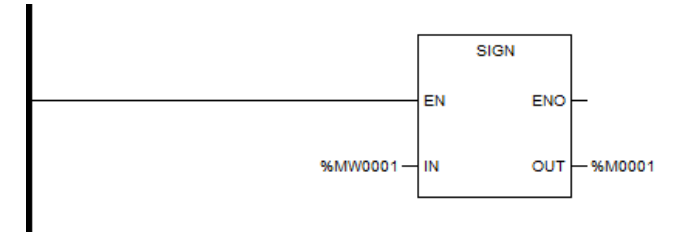

ПРИМЕР 2: ЗНАК для переменной с плавающей запятой (REAL\_0[1] — определяемая пользователем переменная с плавающей запятой)

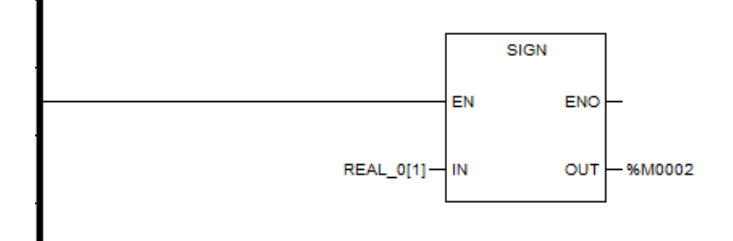

# SQRT

# Описание функции

- Этот функциональный блок используется для вычисления квадратного корня переменной.
- Рассчитываемая переменная должна быть больше или равна нулю.

# Уравнение

OUT =  $\sqrt{IN}$ 

# вызов

Форма в LD:

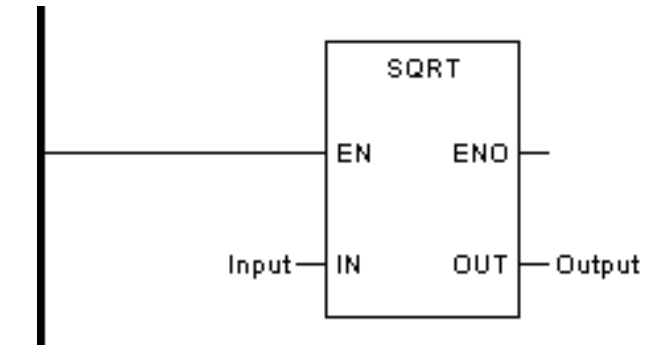

Форма в FBD:

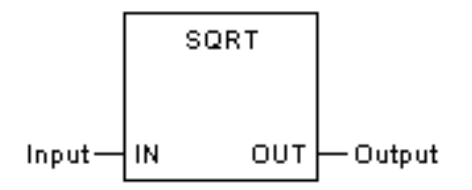

Форма на языке IL:

| LD   | Input  |
|------|--------|
| SQRT |        |
| ST   | Output |

Форма на языке ST:

Output := SQRT (Input )

#### Описание параметра

| Диаграмма | Параметр | Описание             | Тип данных                                                         | Тип регистра                            |
|-----------|----------|----------------------|--------------------------------------------------------------------|-----------------------------------------|
| IN        | Input    | Вход                 | BYTE, WORD, DWORD,<br>SINT, INT, DINT, REAL,<br>USINT, UINT, UDINT | CONSTANT, IW,<br>QW, MW, NW,<br>SW, VAR |
| OUT       | Output   | Квадратный<br>корень | BYTE, WORD, DWORD,<br>SINT, INT, DINT, REAL,<br>USINT, UINT, UDINT | MW, NW, VAR                             |

ПРИМЕР 1: SQRT для целого числа (тип регистра MW — WORD)

Примечание: вывод целочисленного квадратного корня может отображать только целые части; если вы хотите отобразить десятичные дроби, вы можете вывести их как числа с плавающей запятой.

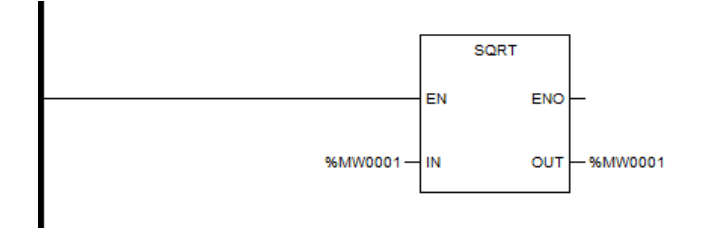

ПРИМЕР 2: SQRT для переменной с плавающей запятой (REAL\_0[1] — определяемая пользователем переменная с плавающей запятой)

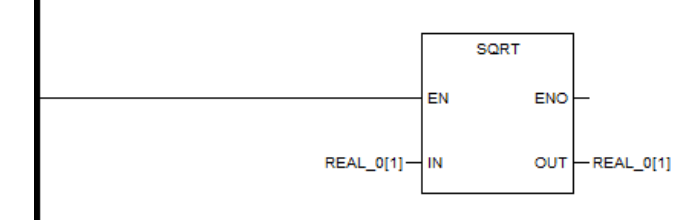

### ABS

### Описание функции

• Этот функциональный блок используется для вычисления абсолютного значения входного сигнала, а затем присваивает результат выходному сигналу.

## Уравнение

OUT = |IN|

# вызов

Форма в LD:

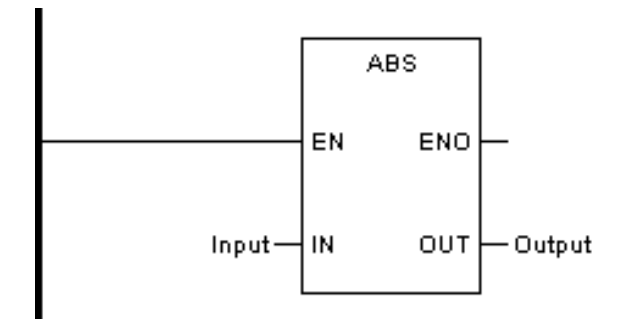

Форма в FBD:

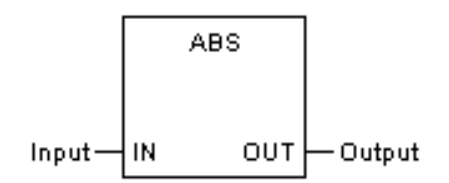

Форма на языке IL:

| LD  | Input  |
|-----|--------|
| ABS |        |
| ST  | Output |

Форма на языке ST:

Output := ABS (Input )

# Описание параметра

| Диаграмма | Параметр | Описание               | Тип данных                                                         | Тип регистра                            |
|-----------|----------|------------------------|--------------------------------------------------------------------|-----------------------------------------|
| IN        | Input    | Вход                   | BYTE, WORD, DWORD,<br>SINT, INT, DINT, REAL,<br>USINT, UINT, UDINT | CONSTANT, IW,<br>QW, MW, NW,<br>SW, VAR |
| ουτ       | Output   | Абсолютное<br>значение | BYTE, WORD, DWORD,<br>SINT, INT, DINT, REAL,<br>USINT, UINT, UDINT | MW, NW, VAR                             |

ПРИМЕР 1: Абсолютное значение для целого числа (тип регистра MW — WORD)

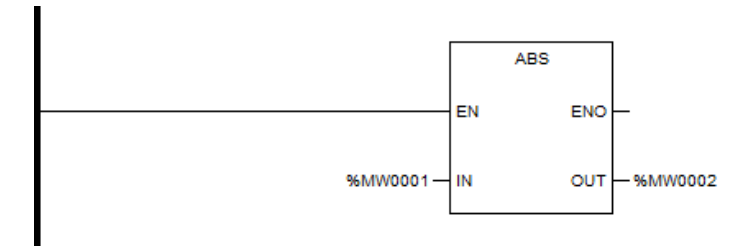

ПРИМЕР 2: Абсолютное значение для переменной с плавающей запятой (REAL\_0[1] — определяемая пользователем переменная с плавающей запятой)

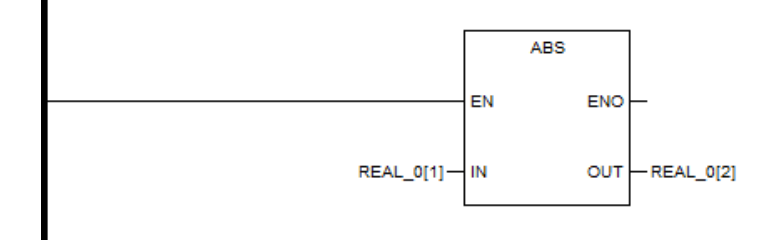

# LOG

### Описание функции

 Этот функциональный блок используется для вычисления логарифма по основанию 10.

# Уравнение

$$OUT = log_{10}^{IN}$$

## вызов

Форма в LD:

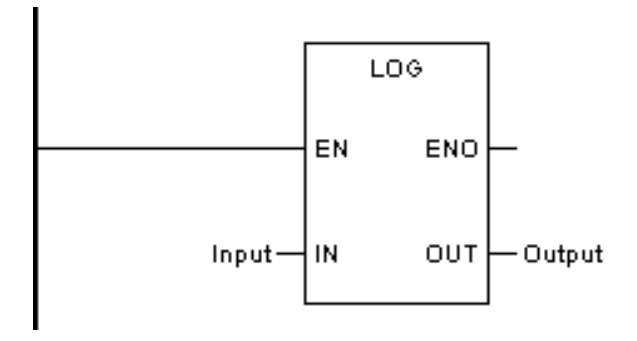

Форма в FBD:

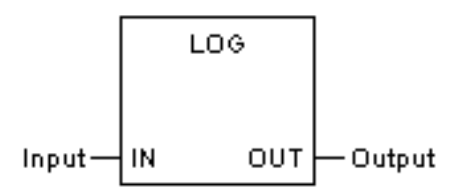

Форма на языке IL:

| LD  | Input  |
|-----|--------|
| LOG |        |
| ST  | Output |

Форма на языке ST:

Output := LOG (Input)

Описание параметра

| Диаграмма | Параметр | Описание | Тип данных                                                         | Тип регистра                            |
|-----------|----------|----------|--------------------------------------------------------------------|-----------------------------------------|
| IN        | Input    | Вход     | BYTE, WORD, DWORD,<br>SINT, INT, DINT, REAL,<br>USINT, UINT, UDINT | CONSTANT, IW,<br>QW, MW, NW,<br>SW, VAR |
| Ουτ       | Output   | Логарифм | BYTE, WORD, DWORD,<br>SINT, INT, DINT, REAL,<br>USINT, UINT, UDINT | MW, NW, VAR                             |

ПРИМЕР 1: Логарифм целого числа (тип регистра MW — WORD)

Примечание: вывод целочисленного логарифма может отображать только целые части, если вы хотите отобразить десятичные дроби, вы можете вывести их как числа с плавающей запятой.

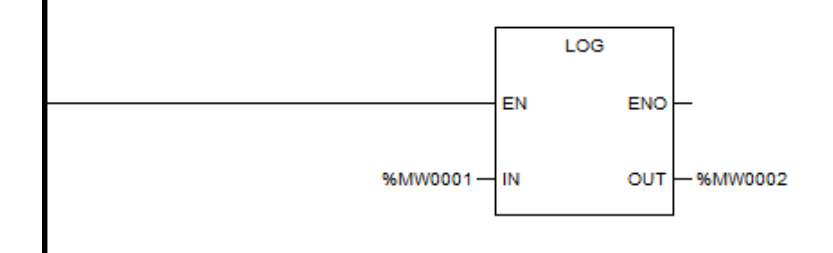

ПРИМЕР 2: Логарифм числа с плавающей запятой (REAL\_0[1] — определяемая пользователем переменная с плавающей запятой)

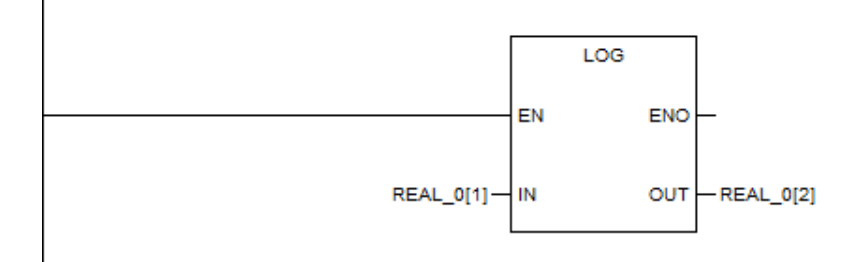

### LN

## Описание функции

Этот функциональный блок используется для вычисления Неперова логарифма.

# Уравнение

$$OUT = \log_{e}^{IN}$$
,  $e = 2.718282$ 

### вызов

Форма в LD:

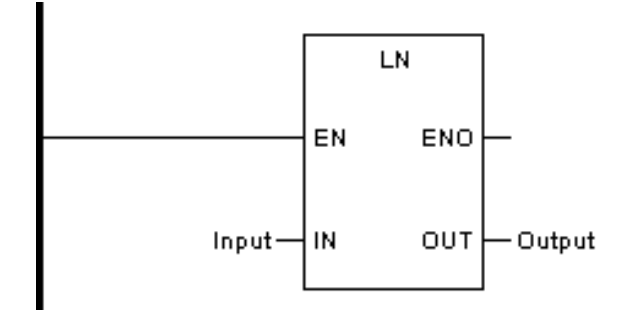

Форма в FBD:

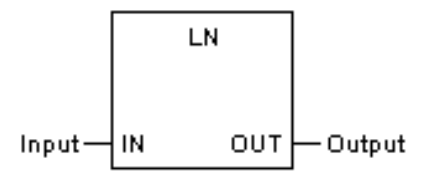

Форма на языке IL:

| LD | Input |
|----|-------|
| LN |       |

| ST | Output |
|----|--------|
|    |        |

Форма на языке ST:

Output := LN (Input )

Описание параметра

| Диаграмма | Параметр | Описание            | Тип данных                                                         | Тип регистра                            |
|-----------|----------|---------------------|--------------------------------------------------------------------|-----------------------------------------|
| IN        | Input    | Вход                | BYTE, WORD, DWORD,<br>SINT, INT, DINT, REAL,<br>USINT, UINT, UDINT | CONSTANT, IW,<br>QW, MW, NW,<br>SW, VAR |
| Ουτ       | Output   | Неперов<br>логарифм | BYTE, WORD, DWORD,<br>SINT, INT, DINT, REAL,<br>USINT, UINT, UDINT | MW, NW, VAR                             |

ПРИМЕР 1: Неперовский логарифм целого числа (тип регистра MW — WORD)

Примечание: вывод целочисленного логарифма Непера может отображать только целые части; если вы хотите отобразить десятичные дроби, вы можете вывести их как числа с плавающей запятой.

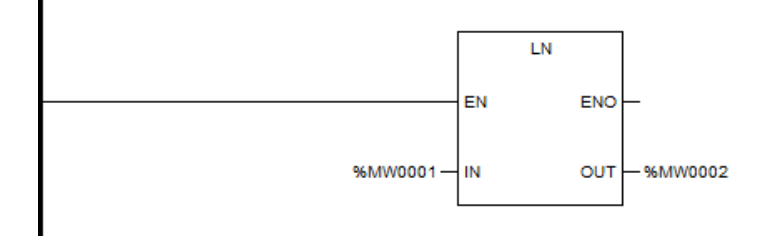

ПРИМЕР 2: Неперовский логарифм числа с плавающей запятой (REAL\_0[1] и REAL\_0[2] — определяемая пользователем переменная с плавающей запятой)

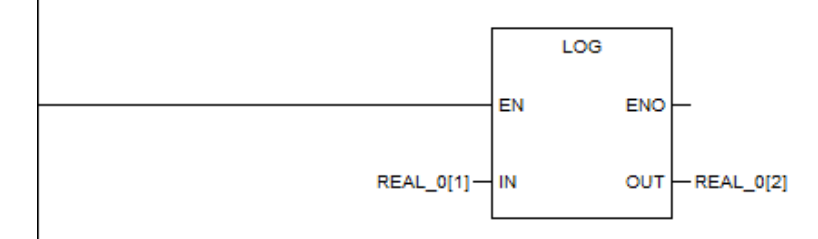

# EXP

## Описание функции

 Этот функциональный блок используется для вычисления натурального экспоненциального значения.

# Уравнение

OUT =  $e^{IN}$ 

# вызов

Форма в LD:

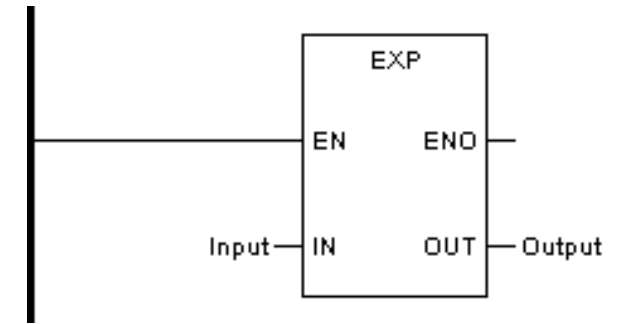

Форма в FBD:

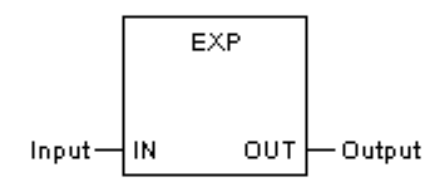

Форма на языке IL:

| LD  | Input  |
|-----|--------|
| EXP |        |
| ST  | Output |

Форма на языке ST:

Output := EXP (Input )

Описание параметра

| Диаграмма | Параметр | Описание | Тип данных                                                         | Тип регистра                            |
|-----------|----------|----------|--------------------------------------------------------------------|-----------------------------------------|
| IN        | Input    | Вход     | BYTE, WORD, DWORD,<br>SINT, INT, DINT, REAL,<br>USINT, UINT, UDINT | CONSTANT, IW,<br>QW, MW, NW,<br>SW, VAR |

| OUT |
|-----|
|-----|

ПРИМЕР 1: Натуральная экспонента целого числа (тип регистра MW — WORD)

Примечание: целочисленный экспоненциальный вывод может отображать только целые части; если вы хотите отобразить десятичные дроби, вы можете вывести их как числа с плавающей запятой.

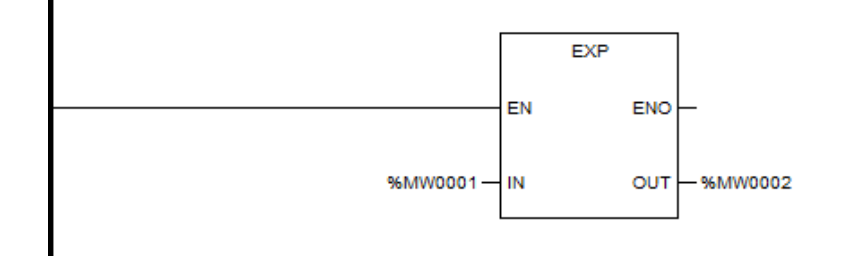

ПРИМЕР 2: Натуральная экспонента числа с плавающей запятой (REAL\_0[1] — определяемая пользователем переменная с плавающей запятой)

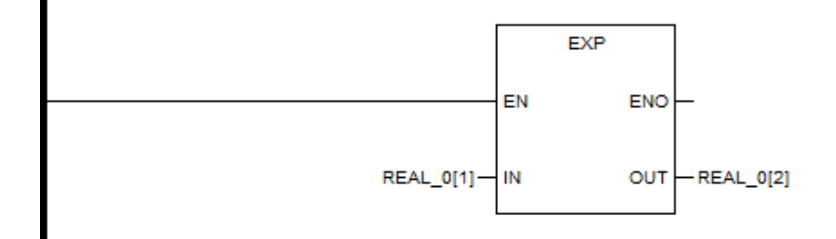

## EXPT

### Описание функции

• Этот функциональный блок используется для вычисления экспоненты.

## Уравнение

OUT = IN1<sup>IN2</sup>

# вызов

Форма в LD:

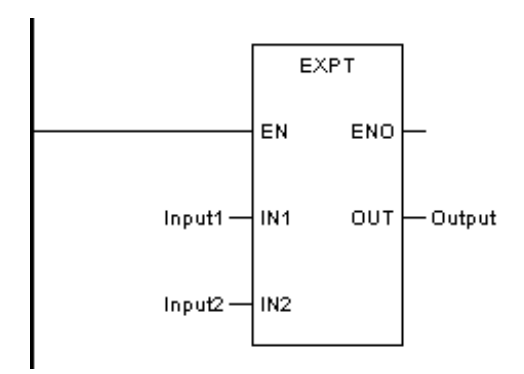

Форма в FBD:

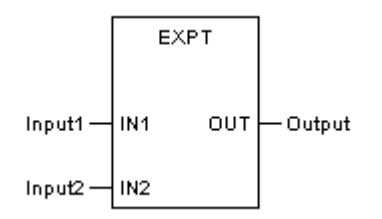

Форма на языке IL:

| LD   | Input1 |
|------|--------|
| EXPT | Input2 |
| ST   | Output |

Форма на языке ST:

Output := EXPT (Input1, Input2);

Описание параметра

| Диаграмма | Параметр | Описание                   | Тип данных                                                         | Тип регистра                            |
|-----------|----------|----------------------------|--------------------------------------------------------------------|-----------------------------------------|
| IN1       | Input1   | База                       | BYTE, WORD, DWORD,<br>SINT, INT, DINT, REAL,<br>USINT, UINT, UDINT | CONSTANT, IW,<br>QW, MW, NW,<br>SW, VAR |
| IN2       | Input2   | Индекс                     | BYTE, WORD, DWORD,<br>SINT, INT, DINT, REAL,<br>USINT, UINT, UDINT | CONSTANT, IW,<br>QW, MW, NW,<br>SW, VAR |
| OUT       | Output   | Экспоненциал<br>ьный выход | BYTE, WORD, DWORD,<br>SINT, INT, DINT, REAL,<br>USINT, UINT, UDINT | MW, NW, VAR                             |

ПРИМЕР 1: Экспонента целого числа (тип регистра MW — WORD)

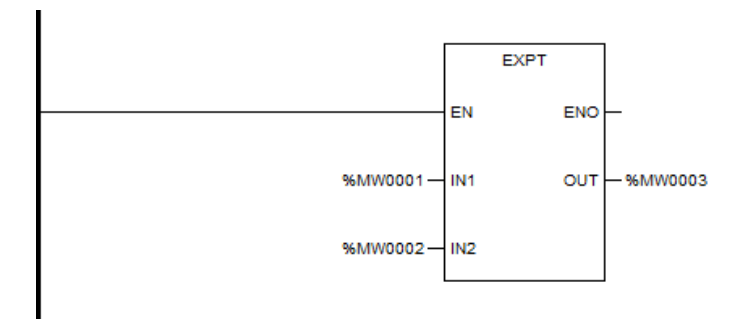

ПРИМЕР 2: Экспонента числа с плавающей запятой (REAL\_0[1], REAL\_0[2] и REAL\_0[3] — определяемые пользователем переменные с плавающей запятой)

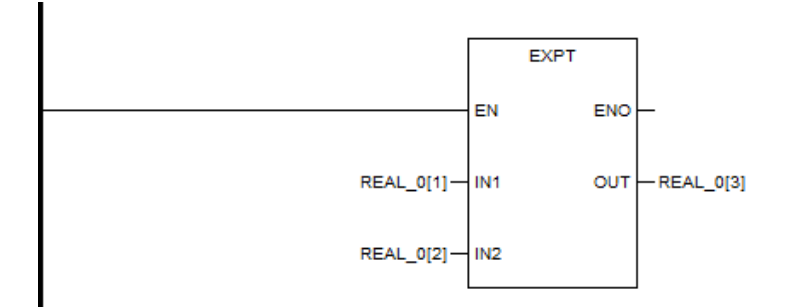

### SIN

### Описание функции

• Этот функциональный блок используется для вычисления значения синуса угла.

### Уравнение

OUT = sin IN

## вызов

Форма в LD:

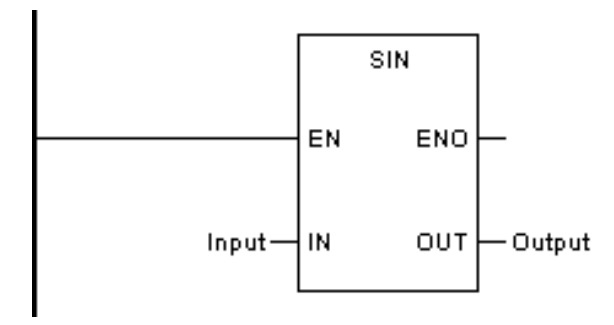

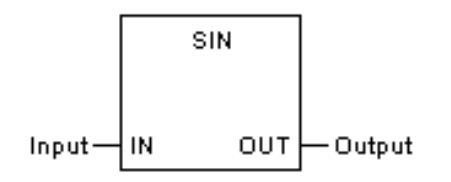

Форма на языке IL:

| LD  | Input  |
|-----|--------|
| SIN |        |
| ST  | Output |

Форма на языке ST:

Output := SIN (Input);

Описание параметра

| Диаграмма | Параметр | Описание             | Тип данных                                                         | Тип регистра                            |
|-----------|----------|----------------------|--------------------------------------------------------------------|-----------------------------------------|
| IN        | Input    | Вход                 | BYTE, WORD, DWORD,<br>SINT, INT, DINT, REAL,<br>USINT, UINT, UDINT | CONSTANT, IW,<br>QW, MW, NW,<br>SW, VAR |
| Ουτ       | Output   | Значение си-<br>нуса | BYTE, WORD, DWORD,<br>SINT, INT, DINT, REAL,<br>USINT, UINT, UDINT | MW, NW, VAR                             |

ПРИМЕР 1:Значение синуса целого числа (тип регистра MW — WORD)

Примечание: вывод целочисленного синуса может отображать только целые части, если вы хотите отобразить десятичные дроби, вы можете вывести их как числа с плавающей запятой.

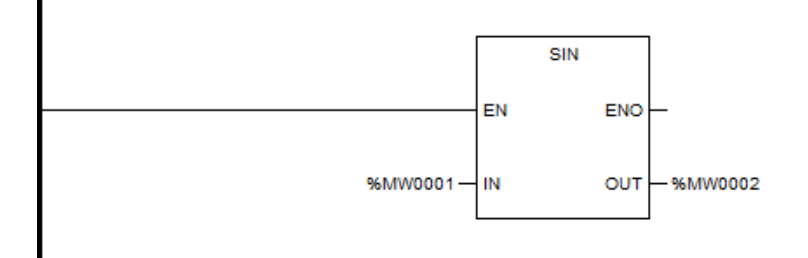

ПРИМЕР 2: Значение синуса числа с плавающей запятой (REAL\_0[1], REAL\_0[2] — определяемая пользователем переменная с плавающей запятой)

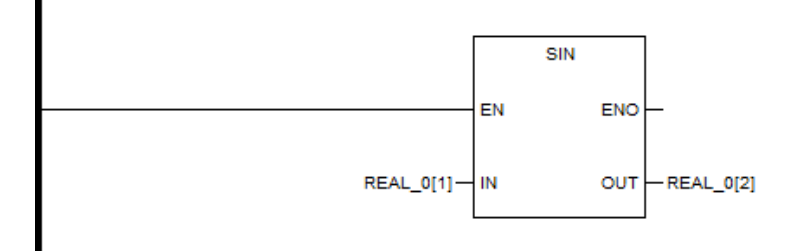

## COS

# Описание функции

 Этот функциональный блок используется для вычисления значения косинуса угла.

# Уравнение

OUT = cos IN

### вызов

Форма в LD:

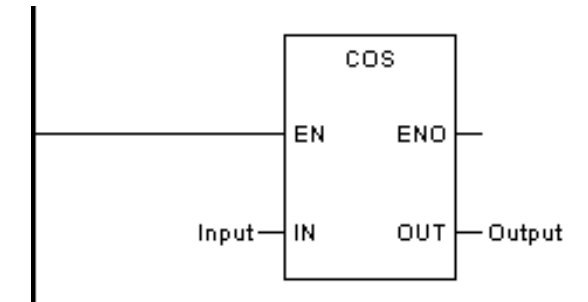

Форма в FBD:

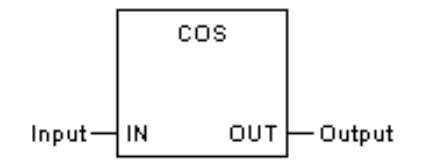

Форма на языке IL:

| LD | Input |
|----|-------|
|    |       |

| COS |        |
|-----|--------|
| ST  | Output |

Форма на языке ST:

Output := COS (Input);

Описание параметра

| Диаграмма | Параметр | Описание               | Тип данных                                                         | Тип регистра                            |
|-----------|----------|------------------------|--------------------------------------------------------------------|-----------------------------------------|
| IN        | Input    | Вход                   | BYTE, WORD, DWORD,<br>SINT, INT, DINT, REAL,<br>USINT, UINT, UDINT | CONSTANT, IW,<br>QW, MW, NW,<br>SW, VAR |
| ουτ       | Output   | Значение ко-<br>синуса | BYTE, WORD, DWORD,<br>SINT, INT, DINT, REAL,<br>USINT, UINT, UDINT | MW, NW, VAR                             |

ПРИМЕР 1: Значение косинусадлцелое число (тип регистра MW — WORD)

Примечание: вывод целочисленного косинуса может отображать только целые части, если вы хотите отобразить десятичные дроби, вы можете вывести их как числа с плавающей запятой.

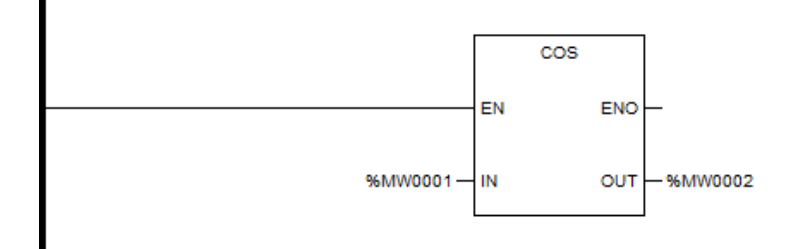

ПРИМЕР 2: Значение косинуса для Плавающая (REAL\_0[1], REAL\_0[2] — определяемая пользователем переменная с плавающей запятой)

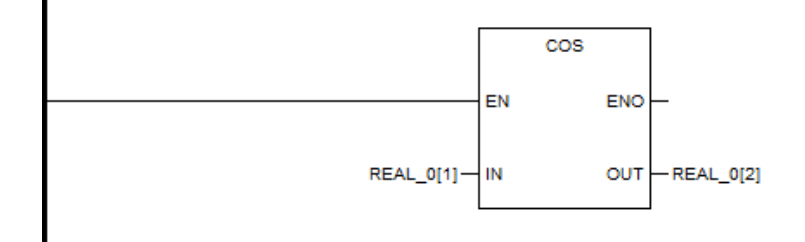

# TAN

# Описание функции

• Этот функциональный блок используется для расчета значения тангенса угла.

# Уравнение

OUT = tan IN

# вызов

Форма в LD:

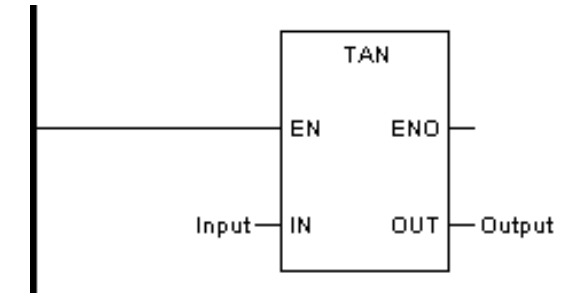

Форма в FBD:

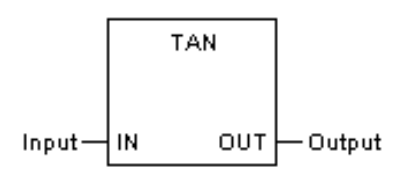

Форма на языке IL:

| LD  | Input  |
|-----|--------|
| TAN |        |
| ST  | Output |

Форма на языке ST:

Output := TAN (Input);

Описание параметра

| IN  | Input  | Вход                   | BYTE, WORD, DWORD,<br>SINT, INT, DINT, REAL,<br>USINT, UINT, UDINT | CONSTANT, IW,<br>QW, MW, NW,<br>SW, VAR |
|-----|--------|------------------------|--------------------------------------------------------------------|-----------------------------------------|
| OUT | Output | Значение тан-<br>генса | BYTE, WORD, DWORD,<br>SINT, INT, DINT, REAL,<br>USINT, UINT, UDINT | MW, NW, VAR                             |

ПРИМЕР 1: Значение тангенса целого числа (тип регистра MW — WORD)

Примечание: вывод целочисленного тангенса может отображать только целые части; если вы хотите отобразить десятичные дроби, вы можете вывести их как числа с плавающей запятой.

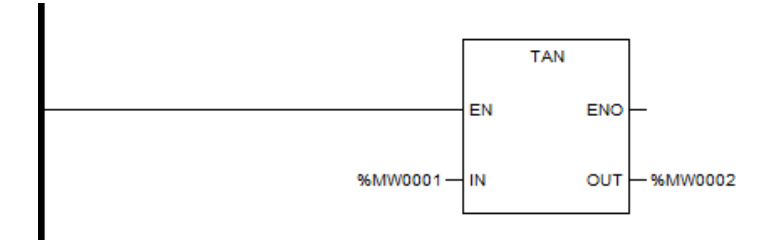

ПРИМЕР 2: Значение тангенса числа с плавающей запятой (REAL\_0[1], REAL\_0[2] — определяемая пользователем переменная с плавающей запятой)

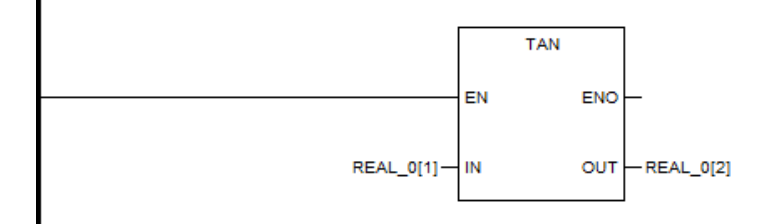

## ASIN

## Описание функции

 Этот функциональный блок используется для вычисления значения арксинуса угла.

## Уравнение

OUT = asin IN

# вызов

Форма в LD:

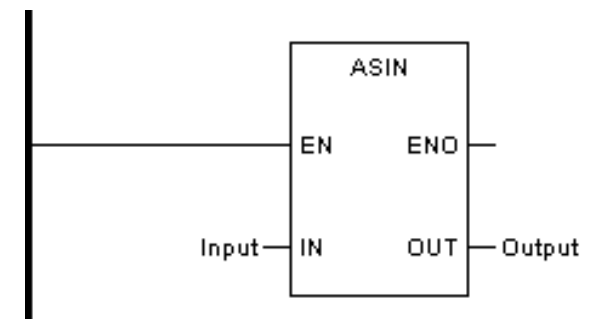

Форма в FBD:

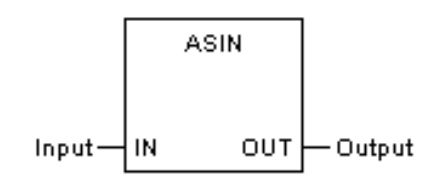

Форма на языке IL:

| LD   | Input  |
|------|--------|
| ASIN |        |
| ST   | Output |

Форма на языке ST:

Output := ASIN (Input);

Описание параметра

| Диаграмма | Параметр | Описание                | Тип данных                                                         | Тип регистра                            |
|-----------|----------|-------------------------|--------------------------------------------------------------------|-----------------------------------------|
| IN        | Input    | Вход                    | BYTE, WORD, DWORD,<br>SINT, INT, DINT, REAL,<br>USINT, UINT, UDINT | CONSTANT, IW,<br>QW, MW, NW,<br>SW, VAR |
| ουτ       | Output   | Значение арк-<br>синуса | BYTE, WORD, DWORD,<br>SINT, INT, DINT, REAL,<br>USINT, UINT, UDINT | MW, NW, VAR                             |

ПРИМЕР 1: Значение арксинуса целого числа (тип регистра MW — WORD)

Примечание: вывод целочисленного арксинуса может отображать только целые части; если вы хотите отобразить десятичные дроби, вы можете вывести их как числа с плавающей запятой.

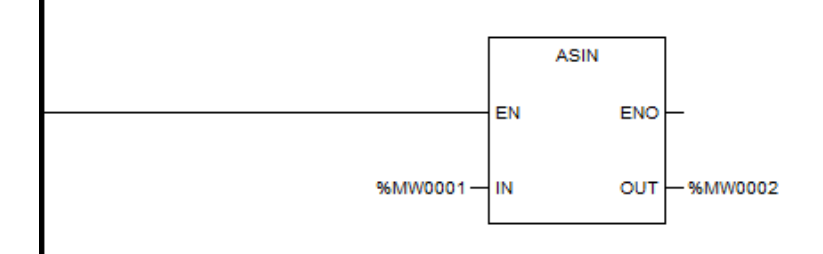

ПРИМЕР 2: Значение арксинуса числа с плавающей запятой (REAL\_0[1], REAL\_0[2] — определяемая пользователем переменная с плавающей запятой)

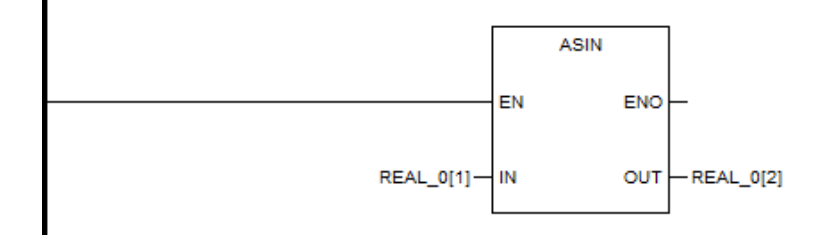

# ACOS

### Описание функции

 Этот функциональный блок используется для вычисления значения арккосинуса угла.

## Уравнение

OUT = acos IN

# вызов

Форма в LD:

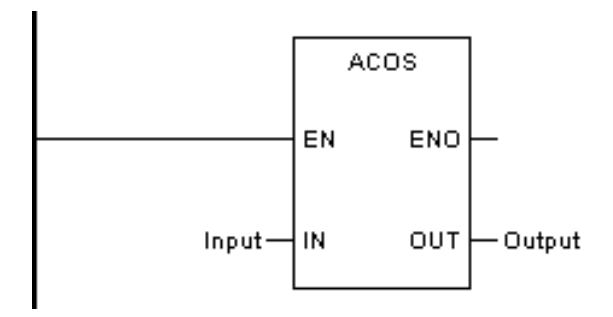

Форма в FBD:

Форма на языке IL:

| LD   | Input  |
|------|--------|
| ACOS |        |
| ST   | Output |

Форма на языке ST:

Output := ACOS (Input);

Описание параметра

| Диаграмма | Параметр | Описание                  | Тип данных                                                         | Тип регистра                            |
|-----------|----------|---------------------------|--------------------------------------------------------------------|-----------------------------------------|
| IN        | Input    | Вход                      | BYTE, WORD, DWORD,<br>SINT, INT, DINT, REAL,<br>USINT, UINT, UDINT | CONSTANT, IW,<br>QW, MW, NW,<br>SW, VAR |
| Ουτ       | Output   | Значение арк-<br>косинуса | BYTE, WORD, DWORD,<br>SINT, INT, DINT, REAL,<br>USINT, UINT, UDINT | MW, NW, VAR                             |

ПРИМЕР 1: Значение арккосинуса целого числа (тип регистра MW — WORD)

Примечание: вывод целочисленного арккосинуса может отображать только целые части; если вы хотите отобразить десятичные дроби, вы можете вывести их как числа с плавающей запятой.

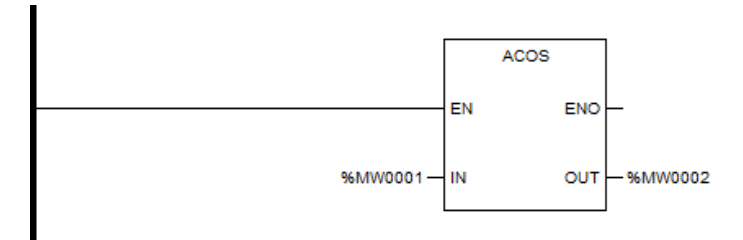

ПРИМЕР 2: Значение арккосинуса числа с плавающей запятой (REAL\_0[1], REAL\_0[2] — определяемая пользователем переменная с плавающей запятой)

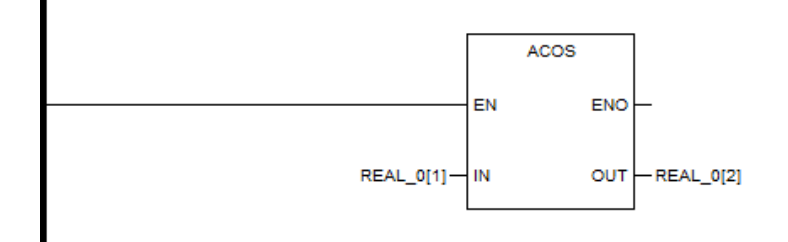

## ATAN

### Описание функции

 Этот функциональный блок используется для вычисления значения арктангенса угла.

### Уравнение

OUT = atan IN

### вызов

Форма в LD:

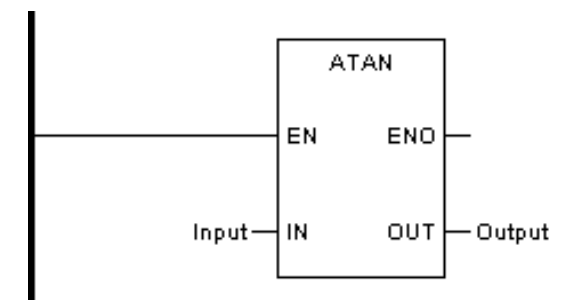

Форма в FBD:
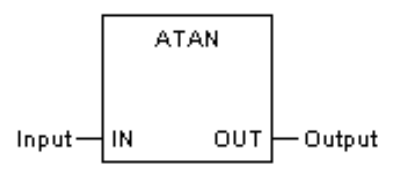

Форма на языке IL:

| LD   | Input  |
|------|--------|
| ATAN |        |
| ST   | Output |

Форма на языке ST:

Output := ATAN (Input);

Описание параметра

| Диаграмма | Параметр | Описание                  | Тип данных                                                         | Тип регистра                            |
|-----------|----------|---------------------------|--------------------------------------------------------------------|-----------------------------------------|
| IN        | Input    | Вход                      | BYTE, WORD, DWORD,<br>SINT, INT, DINT, REAL,<br>USINT, UINT, UDINT | CONSTANT, IW,<br>QW, MW, NW,<br>SW, VAR |
| Ουτ       | Output   | Значение арк-<br>тангенса | BYTE, WORD, DWORD,<br>SINT, INT, DINT, REAL,<br>USINT, UINT, UDINT | MW, NW, VAR                             |

ПРИМЕР 1: Значение арктангенса целого числа (тип регистра MW — WORD)

Примечание: вывод целочисленного арктангенса может отображать только целые части; если вы хотите отобразить десятичные дроби, вы можете вывести их как числа с плавающей запятой.

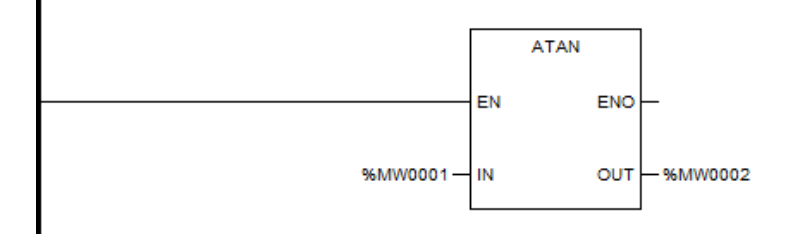

ПРИМЕР 2: Значение арктангенса числа с плавающей запятой (REAL\_0[1], REAL\_0[2] — определяемая пользователем переменная с плавающей запятой)

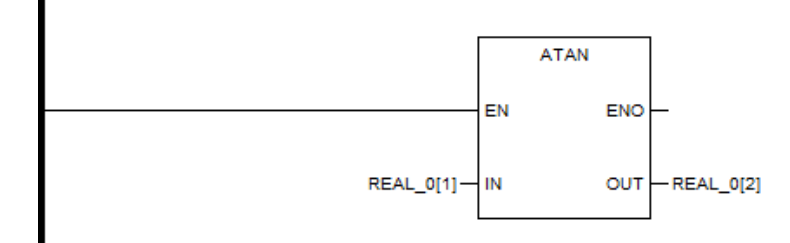

#### Статистическая операция

| Тда | Описание                                        |  |  |  |  |
|-----|-------------------------------------------------|--|--|--|--|
| MIN | Минимум: OUT = MIN {IN1, IN2,…, INn} (n≤8)      |  |  |  |  |
| MAX | Максимум: OUT = MAX {IN1, IN2, … , INn} (n≤8)   |  |  |  |  |
| AVE | Среднее: OUT = $\frac{IN1 + IN2 +INn}{n}$ (n≤8) |  |  |  |  |
|     | Ограниченное значение:                          |  |  |  |  |
|     | $OUT = IN, IF (IN \ge MN) \& (IN \le MX)$       |  |  |  |  |
|     | OUT = MN, IF (IN < MN)                          |  |  |  |  |
|     | OUT = MX, IF (IN > MX)                          |  |  |  |  |
|     | Выбор между 0/1:                                |  |  |  |  |
| SEL | G = 0 -> OUT = IN0                              |  |  |  |  |
|     | G = 1 -> OUT = IN1                              |  |  |  |  |
|     | Множественный выбор:                            |  |  |  |  |
|     | K = 0 -> OUT = IN0                              |  |  |  |  |
|     | K = 1 -> OUT = IN1                              |  |  |  |  |
| MUX | K = 2 -> OUT = IN2                              |  |  |  |  |
|     |                                                 |  |  |  |  |
|     | K = n -> OUT = INn (n≤6)                        |  |  |  |  |

#### MIN

#### Описание функции

- Этот функциональный блок присваивает выходному значению минимальное входное значение.
- До 8 входов.

# Уравнение

OUT = MIN {IN1, IN2, ..., INn} (n≤8)

## вызов

INDAS PRO Руководство пользователя

Форма в LD:

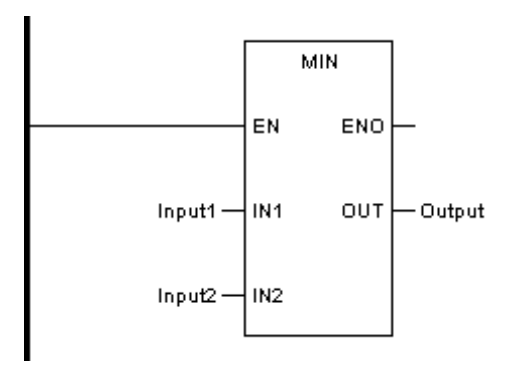

Форма в FBD:

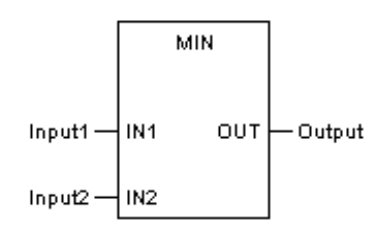

Форма на языке IL:

| LD  | Input1 |
|-----|--------|
| MIN | Input2 |
| ST  | Output |

Форма на языке ST:

Output := MIN (Input1, Input2);

Описание параметра

| Диаграмма | Параметр | Описание             | Тип данных                                                         | Тип регистра                            |
|-----------|----------|----------------------|--------------------------------------------------------------------|-----------------------------------------|
| IN1       | Input1   | Вход 1               | BYTE, WORD, DWORD,<br>SINT, INT, DINT, REAL,<br>USINT, UINT, UDINT | CONSTANT, IW,<br>QW, MW, NW,<br>SW, VAR |
| IN2       | Input2   | Вход 2               | BYTE, WORD, DWORD,<br>SINT, INT, DINT, REAL,<br>USINT, UINT, UDINT | CONSTANT, IW,<br>QW, MW, NW,<br>SW, VAR |
| ουτ       | Output   | Минимальный<br>выход | BYTE, WORD, DWORD,<br>SINT, INT, DINT, REAL,<br>USINT, UINT, UDINT | MW, NW, VAR                             |

ПРИМЕР 1: Минимальное значение целого числа (тип регистра MW — WORD)

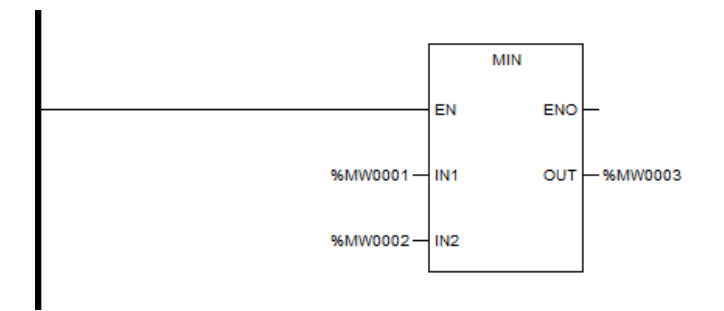

ПРИМЕР 2: Минимальное значение числа с плавающей запятой (REAL\_0[1], REAL\_0[2] и REAL\_0[3] — определяемые пользователем переменные с плавающей запятой)

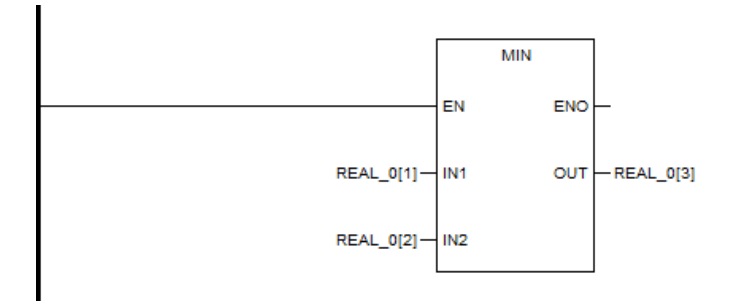

ПРИМЕР 3: Минимальное значение среди нескольких чисел (щелкните правой кнопкой мыши по функциональному блоку, выберите свойство и измените количество входов)

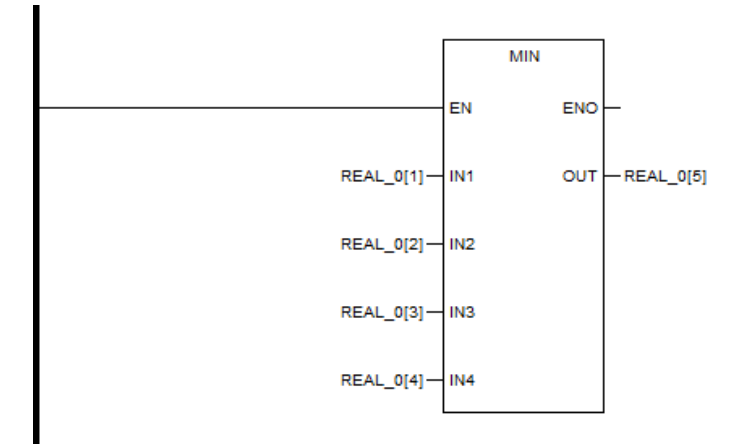

#### MAX

#### Описание функции

- Этот функциональный блок присваивает максимальное входное значение выходу.
- До 8 входов.

# Уравнение

# $OUT = MAX \{IN1, IN2, \dots, INn\} (n \le 8)$

#### вызов

Форма в LD:

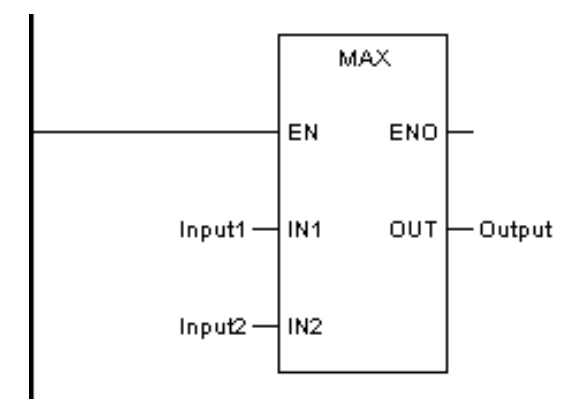

Форма в FBD:

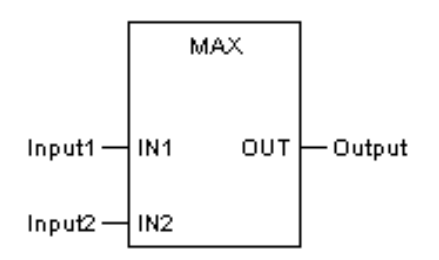

Форма на языке IL:

| LD  | Input1 |
|-----|--------|
| MAX | Input2 |
| ST  | Output |

Форма на языке ST:

Output := MAX (Input1, Input2);

| Диаграмма | Параметр | Описание | Тип данных                                                         | Тип регистра                            |
|-----------|----------|----------|--------------------------------------------------------------------|-----------------------------------------|
| IN1       | Input1   | Вход 1   | BYTE, WORD, DWORD,<br>SINT, INT, DINT, REAL,<br>USINT, UINT, UDINT | CONSTANT, IW,<br>QW, MW, NW,<br>SW, VAR |

| IN2 | Input2 | Вход 2                                    | BYTE, WORD, DWORD,<br>SINT, INT, DINT, REAL,<br>USINT, UINT, UDINT | CONSTANT, IW,<br>QW, MW, NW,<br>SW, VAR |
|-----|--------|-------------------------------------------|--------------------------------------------------------------------|-----------------------------------------|
| OUT | Output | Максималь-<br>ная произво-<br>дительность | BYTE, WORD, DWORD,<br>SINT, INT, DINT, REAL,<br>USINT, UINT, UDINT | MW, NW, VAR                             |

ПРИМЕР 1: Максимальное значение целого числа (тип регистра MW — WORD)

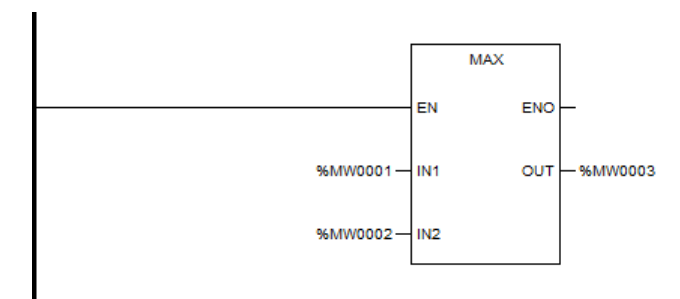

ПРИМЕР 2: Максимальное значение числа с плавающей запятой (REAL\_0[1], REAL\_0[2] и REAL\_0[3] — определяемые пользователем переменные с плавающей запятой)

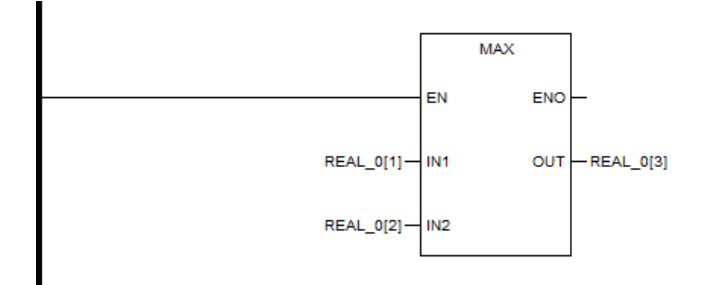

ПРИМЕР 3: Максимальное значение среди нескольких чисел (щелкните правой кнопкой мыши по функциональному блоку, выберите свойство и измените количество входов)

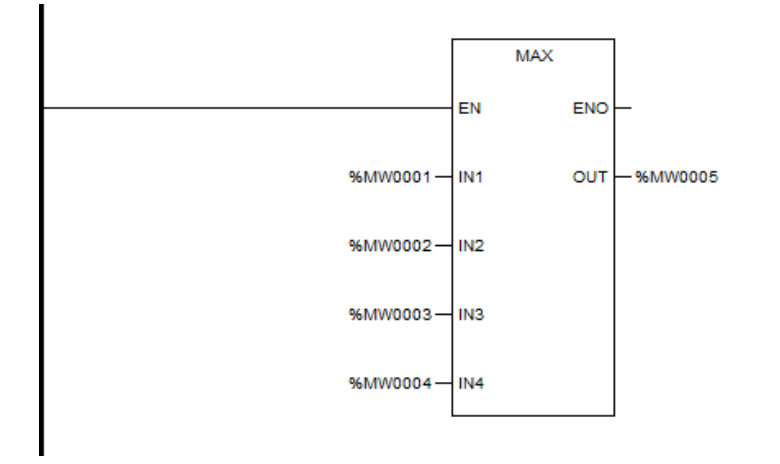

# AVE

#### Описание функции

- Этот функциональный блок присваивает выходное среднее значение входов
- До 8 входов.

#### Уравнение

 $OUT = \frac{IN1 + IN2 + \dots INn}{n} (n \le 8)$ 

#### вызов

Форма в LD:

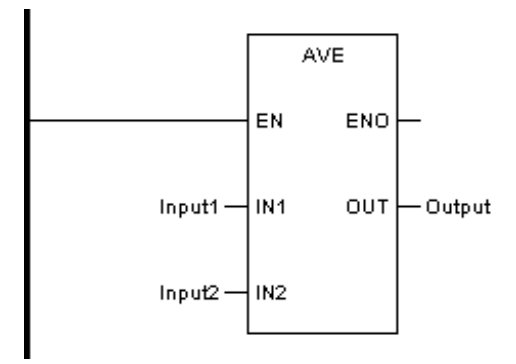

Форма в FBD:

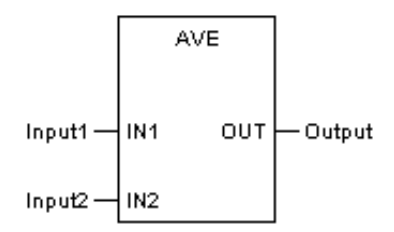

Форма на языке IL:

| LD  | Input1 |
|-----|--------|
| AVE | Input2 |
| ST  | Output |

Форма на языке ST:

# Output := AVE (Input1, Input2);

Описание параметра

| Диаграмма | Параметр | Описание           | Тип данных             | Тип регистра  |
|-----------|----------|--------------------|------------------------|---------------|
|           |          | Вход 1             | BYTE, WORD, DWORD,     | CONSTANT, IW, |
| IN1       | Input1   |                    | SINT, INT, DINT, REAL, | QW, MW, NW,   |
|           |          |                    | USINT, UINT, UDINT     | SW, VAR       |
| IN2       | Input2   | Вход 2             | BYTE, WORD, DWORD,     | CONSTANT, IW, |
|           |          |                    | SINT, INT, DINT, REAL, | QW, MW, NW,   |
|           |          |                    | USINT, UINT, UDINT     | SW, VAR       |
| OUT       | Output   | Средний вы-<br>ход | BYTE, WORD, DWORD,     |               |
|           |          |                    | SINT, INT, DINT, REAL, | MW, NW, VAR   |
|           |          |                    | USINT, UINT, UDINT     |               |

ПРИМЕР 1: Среднее значение целого числа (тип регистра MW — WORD)

Примечание: вывод целочисленного квадратного корня может отображать только целые части; если вы хотите отобразить десятичные дроби, вы можете вывести их как числа с плавающей запятой.

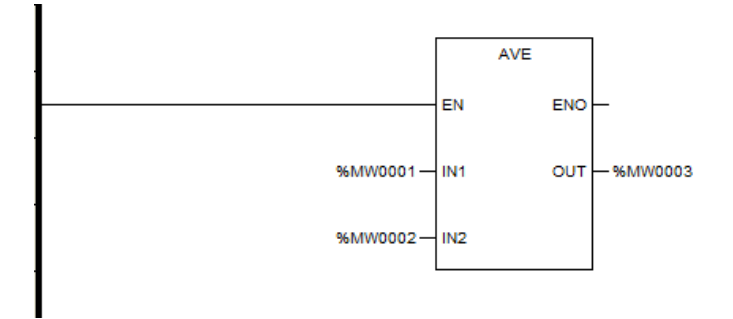

ПРИМЕР 2: Среднее значение числа с плавающей запятой (REAL\_0[1], REAL\_0[2] и REAL\_0[3] — определяемые пользователем переменные с плавающей запятой)

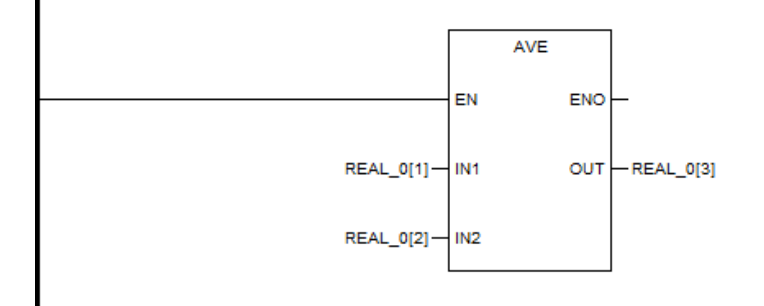

ПРИМЕР 3: Среднее значение среди нескольких чисел (щелкните правой кнопкой мыши по функциональному блоку, выберите свойство и измените количество входов)

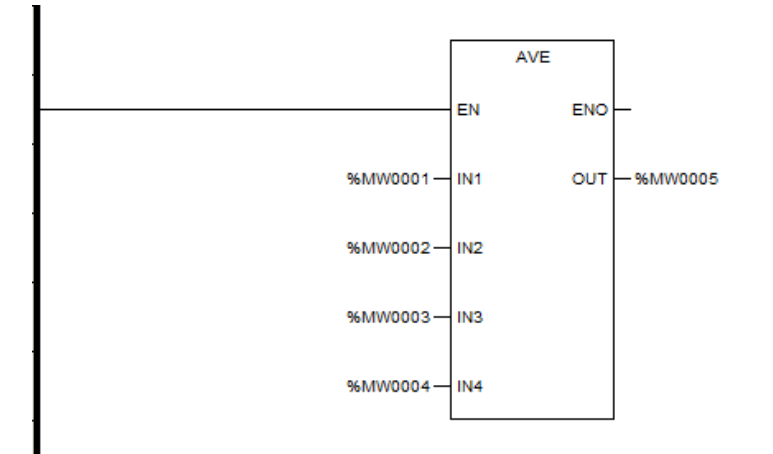

#### LIMIT

#### Описание функции

- Если входное значение не меньше нижнего предела и не больше верхнего предела, функциональный блок назначит входное значение выходу.
- Если входное значение меньше нижнего предела, функциональный блок назначит нижний предел выходу.
- Если входное значение больше верхнего предела, функциональный блок назначит верхний предел выходу.

#### Уравнение

- $OUT = IN, IF (IN \ge MN) \& (IN \le MX)$
- OUT = MN, IF (IN < MN)
- OUT = MX, IF (IN > MX)

## вызов

Форма в LD:

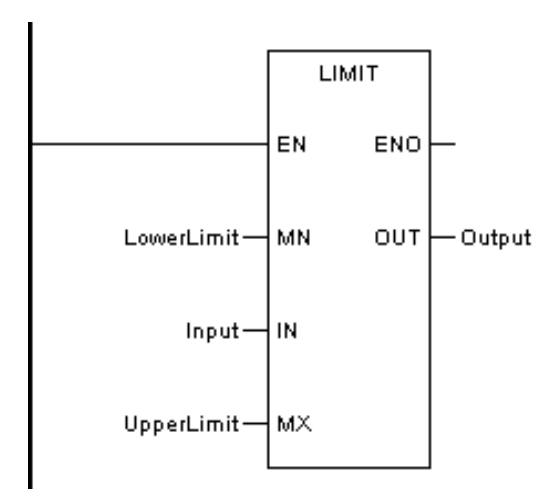

Форма в FBD:

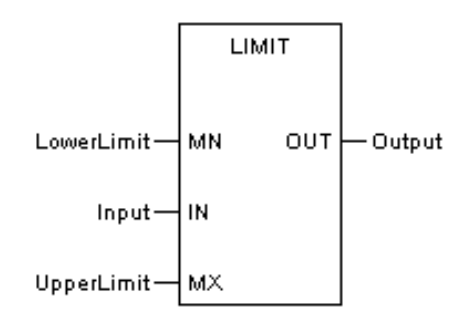

# Форма на языке IL:

| LD    | LowerLimit        |
|-------|-------------------|
| LIMIT | Input, UpperLimit |
| ST    | Output            |

Форма на языке ST:

Output := LIMIT (LowerLimit, Input, UpperLimit);

| Диаграмма | Параметр   | Описание           | Тип данных                                                         | Тип регистра                            |
|-----------|------------|--------------------|--------------------------------------------------------------------|-----------------------------------------|
| MN        | LowerLimit | Нижний пре-<br>дел | BYTE, WORD, DWORD,<br>SINT, INT, DINT, REAL,<br>USINT, UINT, UDINT | CONSTANT, IW,<br>QW, MW, NW,<br>SW, VAR |
| IN        | Input      | Вход               | BYTE, WORD, DWORD,<br>SINT, INT, DINT, REAL,<br>USINT, UINT, UDINT | CONSTANT, IW,<br>QW, MW, NW,<br>SW, VAR |

| мх  | UpperLimit | Верхний пре-<br>дел | BYTE, WORD, DWORD,<br>SINT, INT, DINT, REAL,<br>USINT, UINT, UDINT | CONSTANT, IW,<br>QW, MW, NW,<br>SW, VAR |
|-----|------------|---------------------|--------------------------------------------------------------------|-----------------------------------------|
| OUT | Output     | Средний вы-<br>ход  | BYTE, WORD, DWORD,<br>SINT, INT, DINT, REAL,<br>USINT, UINT, UDINT | MW, NW, VAR                             |

ПРИМЕР 1: Предельное значение целого числа (тип регистра MW — WORD)

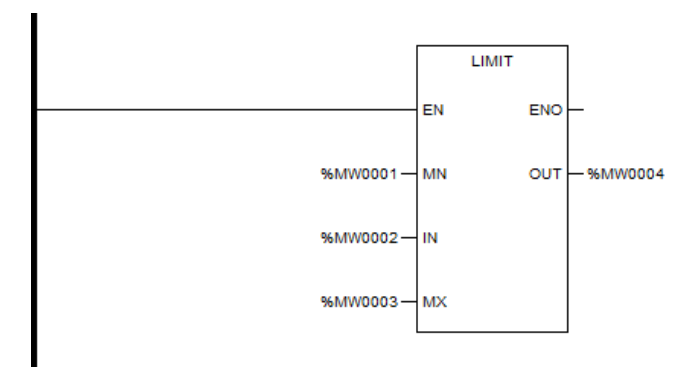

ПРИМЕР 2: Предельное значение числа с плавающей запятой (REAL\_0[1], REAL\_0[2] и REAL\_0[3] — определяемые пользователем переменные с плавающей запятой)

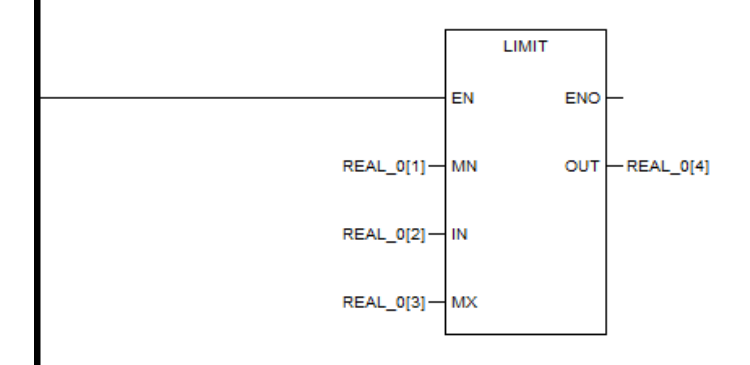

## Выбор между 0/1 - SEL

#### Описание функции

 Функциональный блок используется для выбора между двумя входными значениями. В зависимости от статуса входа G функциональный блок назначает выходу IN0 или IN1.

## Уравнение

G = 0 -> OUT = IN0 G = 1 -> OUT = IN1

# вызов

Форма в LD:

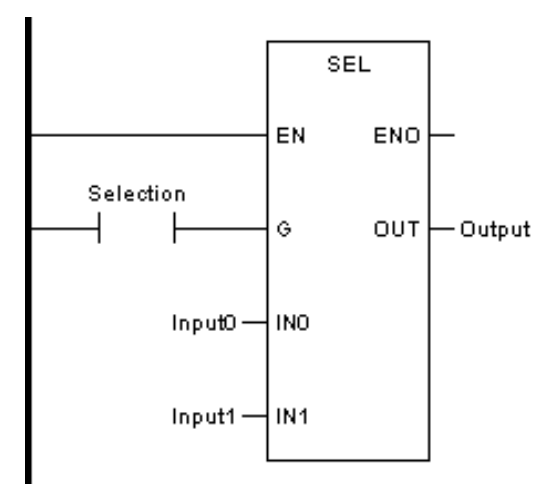

Форма в FBD:

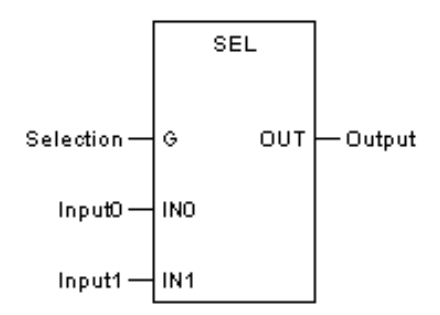

Форма на языке IL:

| LD  | Selection      |
|-----|----------------|
| SEL | Input0, Input1 |
| ST  | Output         |

Форма на языке ST:

Output := SEL (Selection, Input0, Input1);

| Диаграмма | Параметр | Описание | Тип данных | Тип регистра |
|-----------|----------|----------|------------|--------------|
|-----------|----------|----------|------------|--------------|

| G   | Selection | Выбор вход-<br>ных данных | BOOL                                                               | CONSTANT, I, Q,<br>M, N, S, VAR         |
|-----|-----------|---------------------------|--------------------------------------------------------------------|-----------------------------------------|
| INO | Input0    | Вход 0                    | BYTE, WORD, DWORD,<br>SINT, INT, DINT, REAL,<br>USINT, UINT, UDINT | CONSTANT, IW,<br>QW, MW, NW,<br>SW, VAR |
| IN1 | Input1    | Вход 1                    | BYTE, WORD, DWORD,<br>SINT, INT, DINT, REAL,<br>USINT, UINT, UDINT | CONSTANT, IW,<br>QW, MW, NW,<br>SW, VAR |
| OUT | Output    | Выход                     | BYTE, WORD, DWORD,<br>SINT, INT, DINT, REAL,<br>USINT, UINT, UDINT | MW, NW, VAR                             |

ПРИМЕР 1: Выбор между 0/1 для целого числа (тип регистра MW — WORD)

ЕСЛИ %M0001=0, %MW0003=%MW0001;

ЕСЛИ %M0001=1, %MW0003=%MW0001.

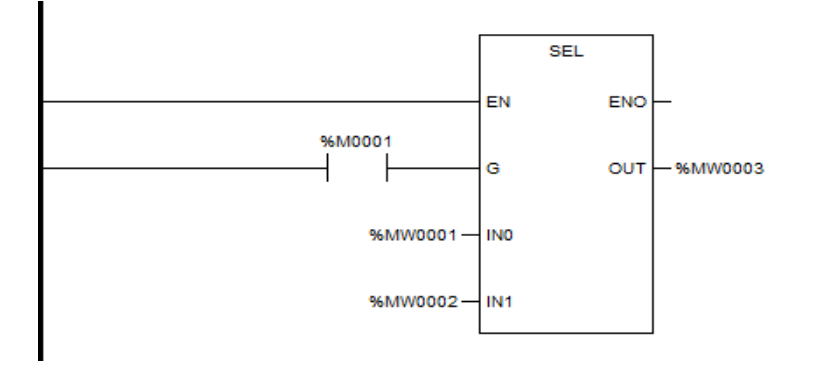

ПРИМЕР 2: Выбор между 0/1дляПлавающие (REAL\_0[1], REAL\_0[2] и REAL\_0[3] — определяемые пользователем переменные с плавающей запятой)

ЕСЛИ %M0001=0, REAL\_0[3] =REAL\_0[1];

ЕСЛИ %M0001=1, REAL\_0[3] =REAL\_0[2];

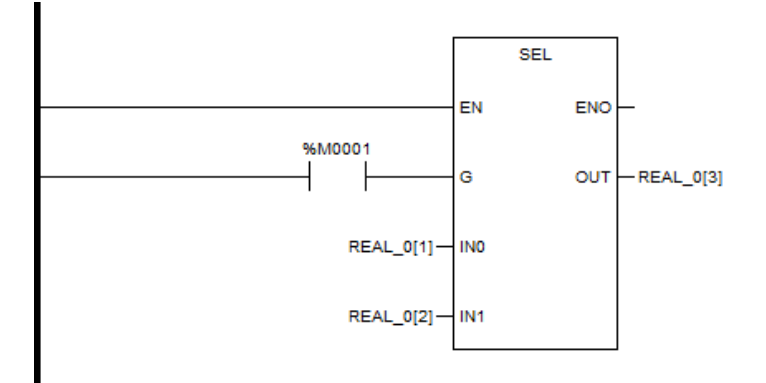

#### MUX

# Описание функции

- Функциональный блок назначает вход выходу в соответствии с входным значением К.
- Входы до 7.

# Уравнение

K = 0 -> OUT = IN0

. . . . . .

 $K = n \rightarrow OUT = INn (n \le 6)$ 

#### вызов

Форма в LD:

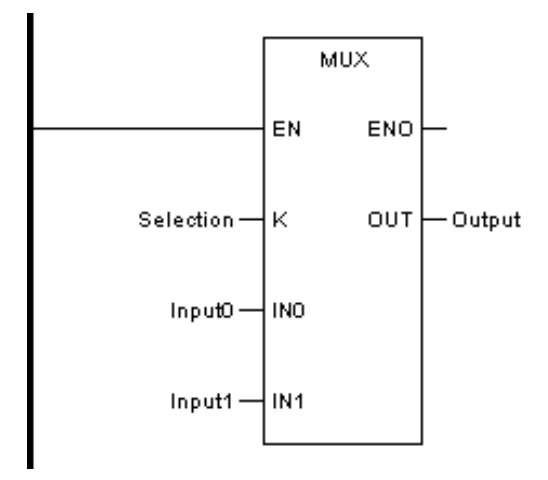

Форма в FBD:

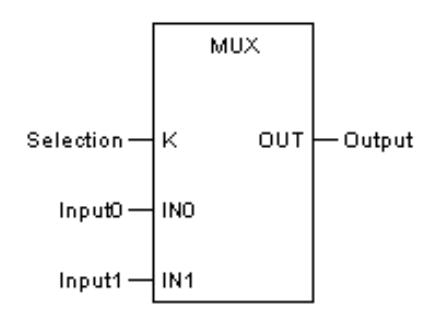

Форма на языке IL:

| LD  | Selection      |
|-----|----------------|
| MUX | Input0, Input1 |
| ST  | Output         |

Форма на языке ST:

Output := MUX (Selection, Input0, Input1);

Описание параметра

| Диаграмма | Параметр  | Описание                  | Тип данных                                                         | Тип регистра                            |
|-----------|-----------|---------------------------|--------------------------------------------------------------------|-----------------------------------------|
| к         | Selection | Выбор вход-<br>ных данных | BYTE, WORD, DWORD,<br>SINT, INT, DINT, USINT,<br>UINT, UDINT       | CONSTANT, I, Q,<br>M, N, S, VAR         |
| INO       | Input0    | Вход 0                    | BYTE, WORD, DWORD,<br>SINT, INT, DINT, REAL,<br>USINT, UINT, UDINT | CONSTANT, IW,<br>QW, MW, NW,<br>SW, VAR |
| IN1       | Input1    | Вход 1                    | BYTE, WORD, DWORD,<br>SINT, INT, DINT, REAL,<br>USINT, UINT, UDINT | CONSTANT, IW,<br>QW, MW, NW,<br>SW, VAR |
| OUT       | Output    | OUT                       | BYTE, WORD, DWORD,<br>SINT, INT, DINT, REAL,<br>USINT, UINT, UDINT | MW, NW, VAR                             |

ПРИМЕР 1: Множественный выбор целого числа (тип регистра MW — WORD)

Примечание: 0≤%МW0010≤6, в этом примере 0≤%MW0010≤1

%M0001=0, %MW0003=%MW0001;

%M0001=1, %MW0003=%MW0001.

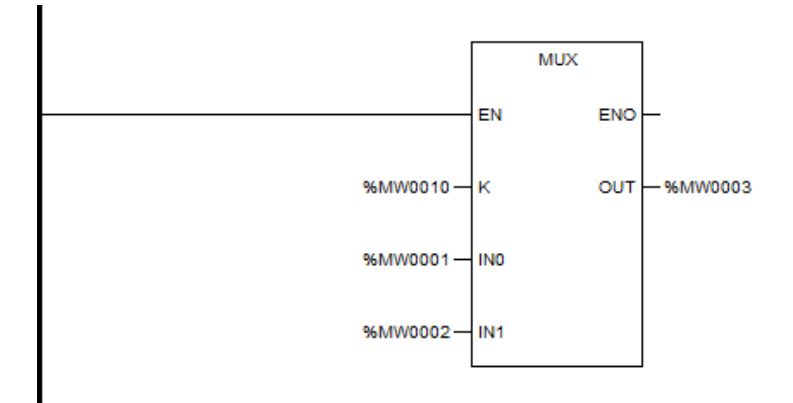

ПРИМЕР 2: Множественный выбор числа с плавающей запятой (REAL\_0[1], REAL\_0[2] и REAL\_0[3] — определяемые пользователем переменные с плавающей запятой)

Примечание: 0≤%МW0010≤6, в этом примере 0≤%МW0010≤1

%M0001=0, %MW0003=%MW0001;

%M0001=1, %MW0003=%MW0001.

IF %M0001=0, REAL\_0[3] =REAL\_0[1];

IF %M0001=1, REAL\_0[3] =REAL\_0[2];

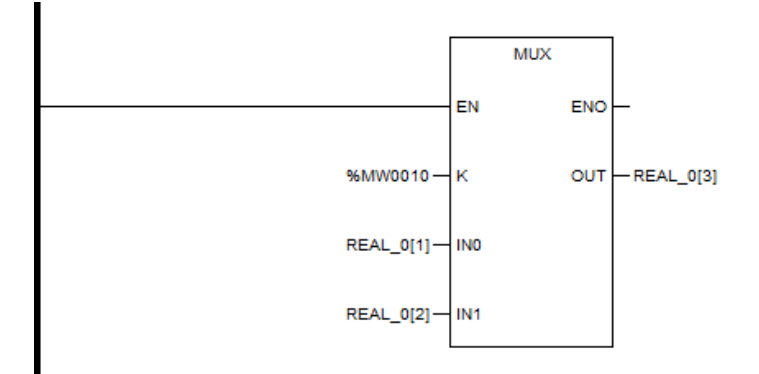

ПРИМЕР 3: Выбор среди нескольких чисел (щелкните правой кнопкой мыши по функциональному блоку, выберите свойство и измените количество входов)

Примечание: 0≤%МW0010≤6, в этом примере 0≤%MW0010≤3

%MW0010=0, %MW005=%MW0001;

%MW0010=1, %MW005=%MW0002;

%MW0010=2, %MW005=%MW0003;

%MW0010=3, %MW005=%MW0004;

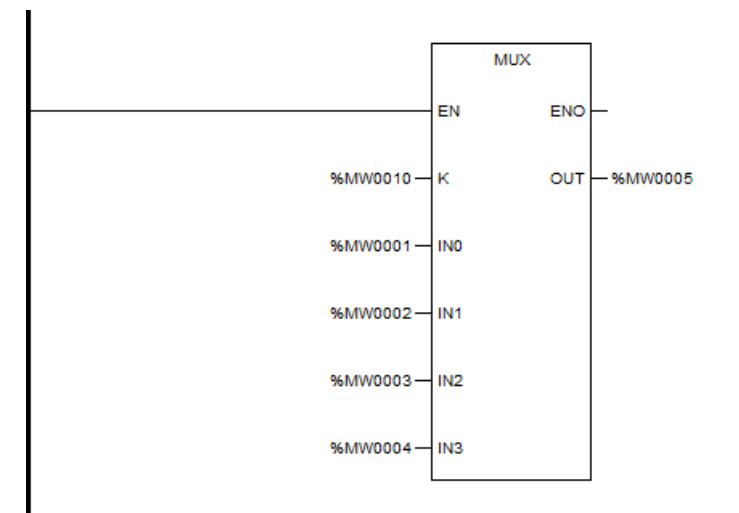

#### Логическая операция

Функциональный блок логических операций выполняет битовую операцию над значением входа, т. е. независимо от типа данных или регистров, функциональные блоки логических операций всегда рассматривают их как битовую строку, состоящую из каждого бита данных. Каждый бит данных независим друг от друга. RESET и BCLR напрямую работают с входными данными. Для этих двух функциональных блоков данные конца входа будут изменены. Для других функциональных блоков логических операций результаты будут отправлены в назначенные переменной, а входное значение не будет изменено. Входные данные могут быть 8-битными, 16-битными или 32-битными, начиная с 0 справа налево.

| Тда  | Описание                                                                                                    |
|------|----------------------------------------------------------------------------------------------------|
| AND  | Логическое И: Два входных данных сравниваются побитно, начи-<br>ная с самого младшего бита. Если два бита данных равны 1, со-<br>ответствующий бит выходных данных равен 1. Если один или два<br>бита равны 0, соответствующий бит выходных данных равен 0.             |
| OR   | Логическое ИЛИ: Два входных данных сравниваются бит за би-<br>том, начиная с самого младшего бита. Если один из битов дан-<br>ных равен 1, соответствующий бит выходных данных равен 1.<br>Если два бита оба равны 0, соответствующий бит выходных дан-<br>ных равен 0. |
| NOT  | Логическое НЕ: Входные данные меняются местами по битам.                                                                                                    |
| XOR  | Исключающее ИЛИ: Два входных данных сравниваются побитно,<br>начиная с самого младшего бита. Если два бита данных одина-<br>ковы, соответствующий бит выходных данных равен 1. Если два<br>бита данных различны, соответствующий бит выходных данных<br>равен 0.        |
| SHL  | Сдвиг влево: все биты целочисленных данных сдвигаются влево на указанное количество бит, а биты данных, оставшиеся пу-<br>стыми, заполняются нулями.                                                                                                    |
| SHR  | Сдвиг вправо: все биты целочисленных данных сдвигаются вправо на указанное количество бит, а оставшиеся пустыми биты данных заполняются нулями.                                                                                                    |
| ROL  | Циклический сдвиг влево: Все биты входных данных сдвигаются<br>влево на указанное количество бит. Самый старший бит, который<br>сдвигается, будет помещен на самый младший бит.                                                                                         |
| ROR  | Циклический сдвиг вправо: Все биты входных данных сдвигаются<br>вправо на указанное количество бит. Самый низкий бит, который<br>выдвигается, будет помещен на самый высокий бит.                                                                                       |
| BSET | Установить бит: Назначенный бит входных данных равен 1.                                                                                                    |

| BCLR   | Очистить бит: Назначенный бит входных данных равен 0.                                                                                                    |
|--------|----------------------------------------------------------------------------------------------------|
| BTST   | Проверить бит: Проверяет, равен ли определенный бит входных<br>данных 0 или 1. Когда проверяемый бит равен 1, выходной конец<br>данных пропустит ток или установит 1 в назначенных точках; ко-<br>гда проверяемый бит равен 0, выходной конец данных не пропу-<br>стит ток или установит 0 в назначенных точках. |
| R_TRIG | Обнаружение восходящего фронта: Когда назначенная точка из-<br>менится с 0 на 1, выход Q превратится в 1 и сохранится в течение<br>одного цикла. В следующем периоде сканирования Q вернется к<br>0 до следующего изменения с 0 на 1.                                                                            |
| F_TRIG | Обнаружение нисходящего фронта: Когда назначенная точка из-<br>менится с 1 на 0, выход Q превратится в 1 и сохранится в течение<br>одного цикла. В следующем периоде сканирования Q вернется к<br>0 до следующего изменения с 1 на 0.                                                                            |
| SET    | Установить: Установить 1 в назначенный бит. Эта функция заста-<br>вит переменную поддерживать 1 до тех пор, пока не будет блока<br>функции сброса. В противном случае назначенная точка будет<br>поддерживать 1.                                                                                                 |
| RESET  | Сброс: Установите 0 в назначенный бит. Эта функция заставит<br>переменную поддерживать 0 до тех пор, пока не будет установ-<br>лен функциональный блок. В противном случае назначенная<br>точка будет поддерживать 0.                                                                                            |
| SR     | Нестабильное состояние (Установить и держать)                                                                                                    |
| RS     | Нестабильное состояние (Сбросить)                                                                                                    |

## AND

## Описание функции

- Этот функциональный блок выполняет операцию «И»над битовой последовательностью входа и присваивает результат выходу.
- Входы до 8.

# Уравнение

OUT = IN1 AND IN2 AND ... AND INn

## вызов

Форма в LD:

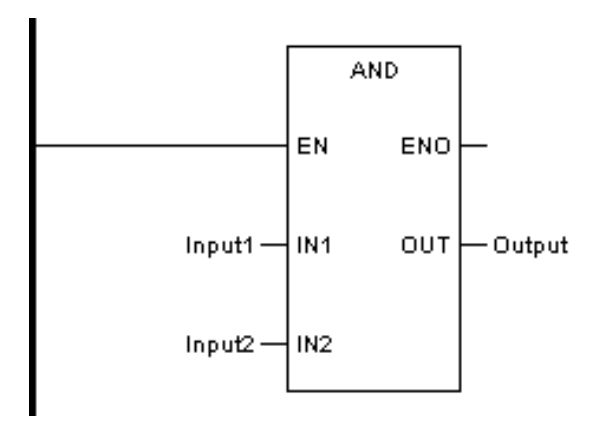

Форма в FBD:

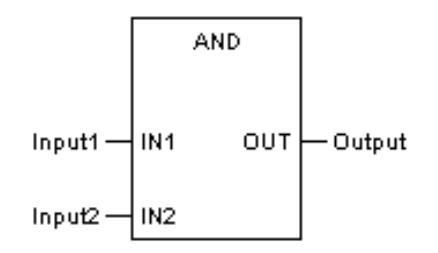

Форма на языке IL:

| LD  | Input1 |
|-----|--------|
| AND | Input2 |
| ST  | Output |

Форма на языке ST:

Output := AND (Input1, Input2);

| Диаграмма                | Параметр     | Описание      | Тип данных                                                                                | Тип регистра                                              |
|--------------------------|--------------|---------------|-------------------------------------------------------------------------------------------|-----------------------------------------------------------|
| IN1                      | Input1       | Вход 1        | BOOL <sup>*1</sup> , BYTE, WORD,<br>DWORD, SINT, INT,<br>DINT, USINT, UINT,<br>UDINT      | CONSTANT, I, Q,<br>IW, QW, M, MW,<br>N, NW, S, SW,<br>VAR |
| IN2                      | Input2       | Вход 2        | BOOL <sup>*1</sup> , BYTE, WORD,<br>DWORD, SINT, INT,<br>DINT, REAL USINT,<br>UINT, UDINT | CONSTANT, I, Q,<br>IW, QW, M, MW,<br>N, NW, S, SW,<br>VAR |
| Ουτ                      | Output       | Выход         | BOOL <sup>*1</sup> , BYTE, WORD,<br>DWORD, SINT, INT,<br>DINT, REAL USINT,<br>UINT, UDINT | Q, M, N, MW, NW,<br>VAR                                   |
| <sup>*1</sup> AND для B0 | OOL не подде | ерживается LD |                                                                                           |                                                           |

# ПРИМЕР 1: AND целых чисел (тип регистра — WORD)

#### Примечание: в двоичном виде.

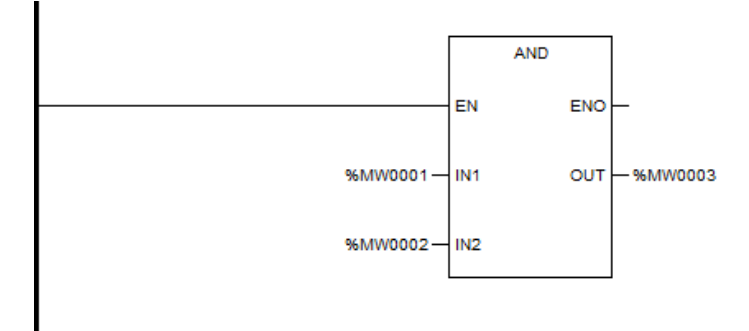

# ПРИМЕР2: AND нескольких целых чисел

Примечание: в двоичном виде.

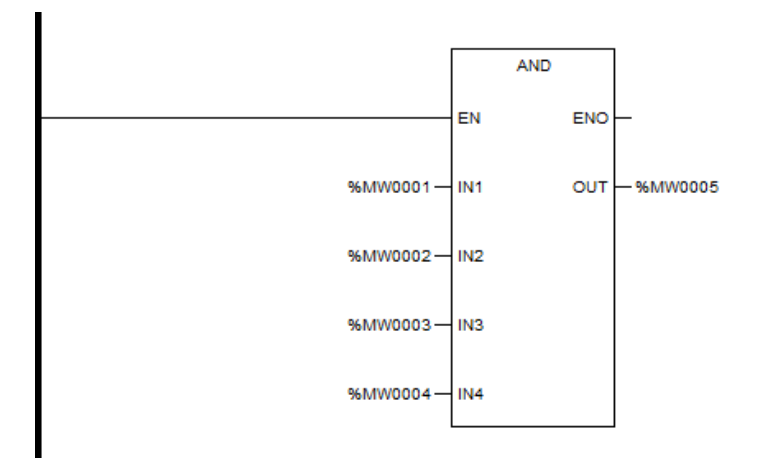

OR

## Описание функции

- Этот функциональный блок выполняет операцию ИЛИ над битовой последовательностью входа и присваивает результат выходу.
- Входы до 8.

## Уравнение

OUT = IN1 OR IN2 OR ... OR INn

# вызов

Форма в LD:

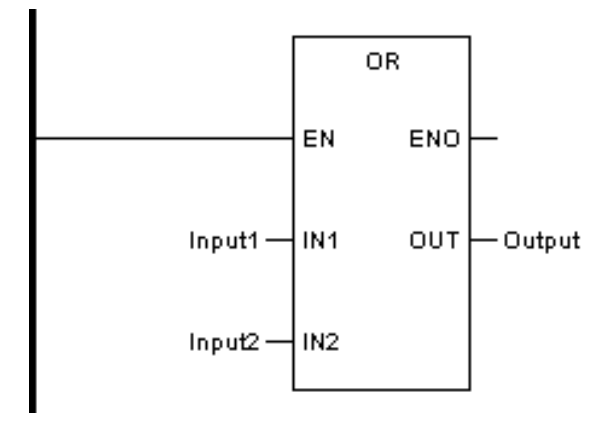

Форма в FBD:

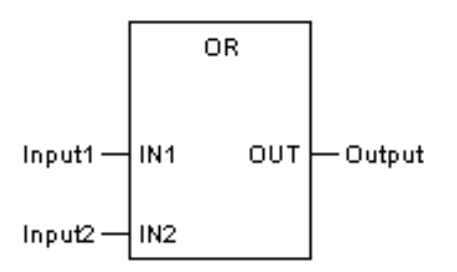

Форма на языке IL:

| LD | Input1 |
|----|--------|
| OR | Input2 |
| ST | Output |

Форма на языке ST:

Output := OR (Input1, Input2);

| Диаграмма | Параметр | Описание | Тип данных                                                                           | Тип регистра                                              |
|-----------|----------|----------|--------------------------------------------------------------------------------------|-----------------------------------------------------------|
| IN1       | Input1   | Вход 1   | BOOL <sup>*1</sup> , BYTE, WORD,<br>DWORD, SINT, INT,<br>DINT, USINT, UINT,<br>UDINT | CONSTANT, I, Q,<br>IW, QW, M, MW,<br>N, NW, S, SW,<br>VAR |
| IN2       | Input2   | Вход 2   | BOOL <sup>*1</sup> , BYTE, WORD,<br>DWORD, SINT, INT,                                | CONSTANT, I, Q,<br>IW, QW, M, MW,                         |

|                          |              |             | DINT, REAL USINT,<br>UINT, UDINT                                                          | N, NW, S, SW,<br>VAR    |
|--------------------------|--------------|-------------|-------------------------------------------------------------------------------------------|-------------------------|
| OUT                      | Output       | Выход       | BOOL <sup>*1</sup> , BYTE, WORD,<br>DWORD, SINT, INT,<br>DINT, REAL USINT,<br>UINT, UDINT | Q, M, N, MW, NW,<br>VAR |
| <sup>*1</sup> OR для BO0 | ЭL не поддер | живается LD |                                                                                           |                         |

ПРИМЕР 1: OR целых чисел (тип регистра — WORD)

Примечание: в двоичном виде.

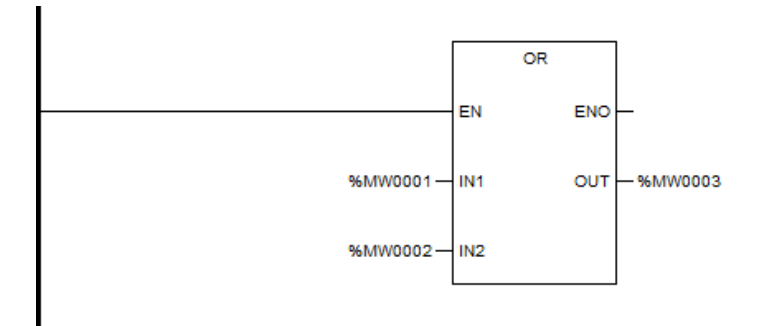

ПРИМЕР2: OR нескольких целых чисел

Примечание: в двоичном виде.

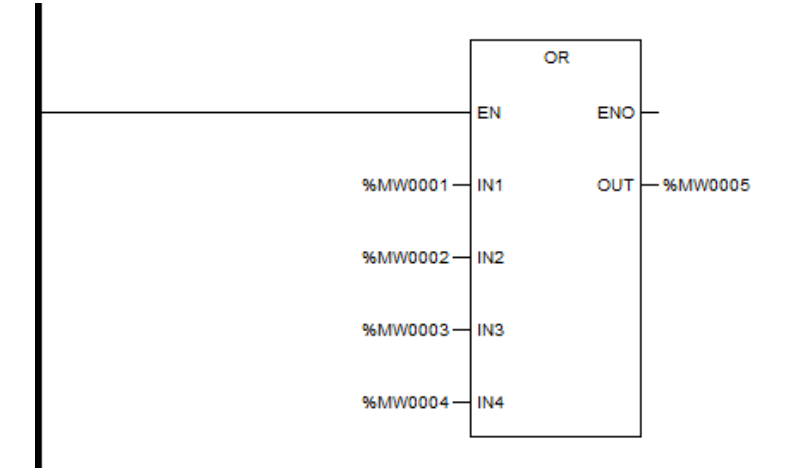

# NOT

## Описание функции

• Этот функциональный блок выполняет операцию НЕ над битовой последовательностью входа и присваивает результат выходу.

# Уравнение

OUT = NOT IN

# вызов

Форма в LD:

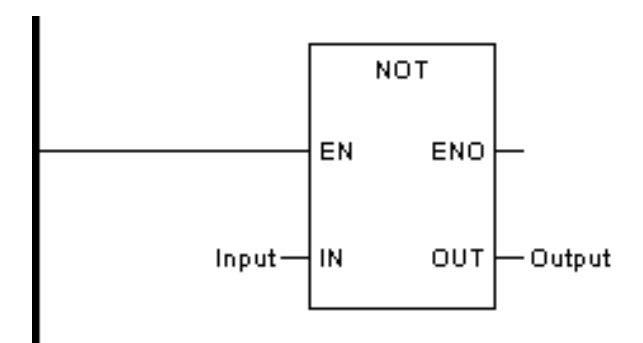

Форма в FBD:

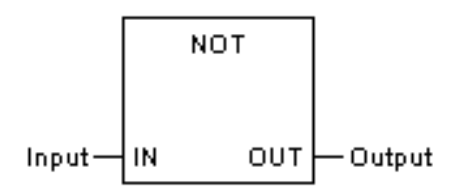

Форма на языке IL:

| LD  | Input1 |
|-----|--------|
| NOT |        |
| ST  | Output |

Форма на языке ST:

Output := NOT (Input);

| Диаграмма | Параметр | Описание | Тип данных                                                   | Тип регистра                            |
|-----------|----------|----------|--------------------------------------------------------------|-----------------------------------------|
| IN        | Input    | Вход     | BYTE, WORD, DWORD,<br>SINT, INT, DINT, USINT,<br>UINT, UDINT | CONSTANT, IW,<br>QW, MW, NW,<br>SW, VAR |

| OUT Output OUT BYTE, WORD, DWORD,<br>SINT, INT, DINT, REAL,<br>USINT, UINT, UDINT |
|-----------------------------------------------------------------------------------|
|-----------------------------------------------------------------------------------|

# ПРИМЕР 1: NOT целых чисел (тип регистра MW — WORD)

#### Примечание: в двоичном виде.

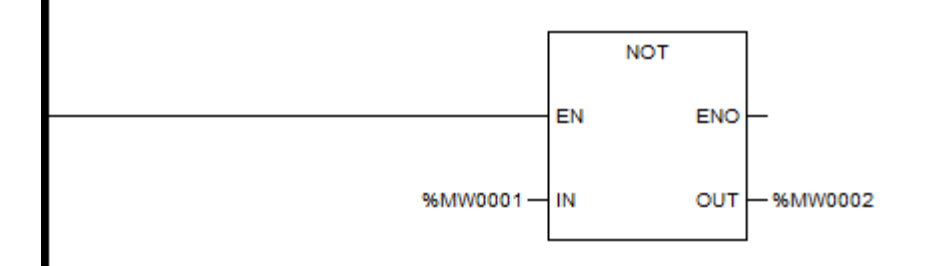

## XOR

#### Описание функции

- Этот функциональный блок выполняет операцию XOR над битовой последовательностью входа и присваивает результат выходу.
- Входы до 8.

## Уравнение

OUT = IN1 XOR IN2 XOR ... XOR INn

## вызов

Форма в LD:

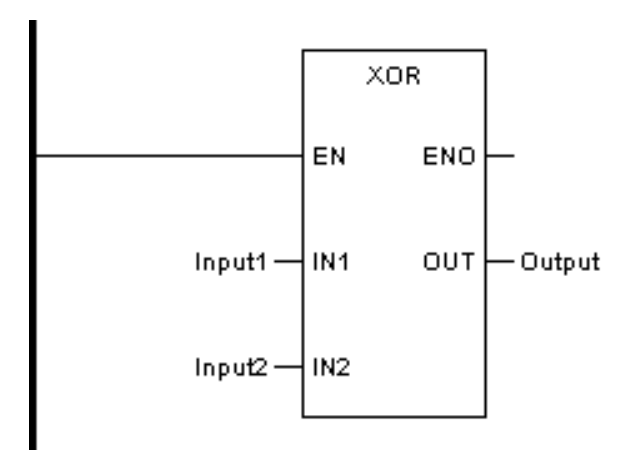

Форма в FBD:

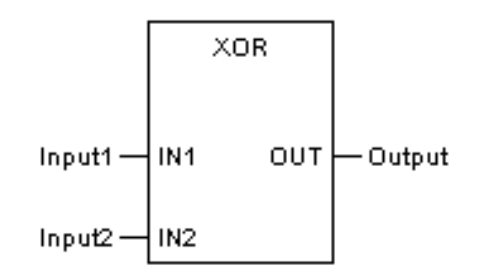

Форма на языке IL:

| LD  | Input1 |
|-----|--------|
| XOR |        |
| ST  | Output |

Форма на языке ST:

Output := XOR (Input1, Input2);

| Диаграмма | Параметр | Описание | Тип данных                                                         | Тип регистра                            |
|-----------|----------|----------|--------------------------------------------------------------------|-----------------------------------------|
| IN1       | Input1   | Вход 1   | BYTE, WORD, DWORD,<br>SINT, INT, DINT, USINT,<br>UINT, UDINT       | CONSTANT, IW,<br>QW, MW, NW,<br>SW, VAR |
| IN2       | Input2   | Вход 2   | BYTE, WORD, DWORD,<br>SINT, INT, DINT, USINT,<br>UINT, UDINT       | CONSTANT, IW,<br>QW, MW, NW,<br>SW, VAR |
| OUT       | Output   | OUT      | BYTE, WORD, DWORD,<br>SINT, INT, DINT, REAL,<br>USINT, UINT, UDINT | MW, NW, VAR                             |

Примечание: в двоичном виде.

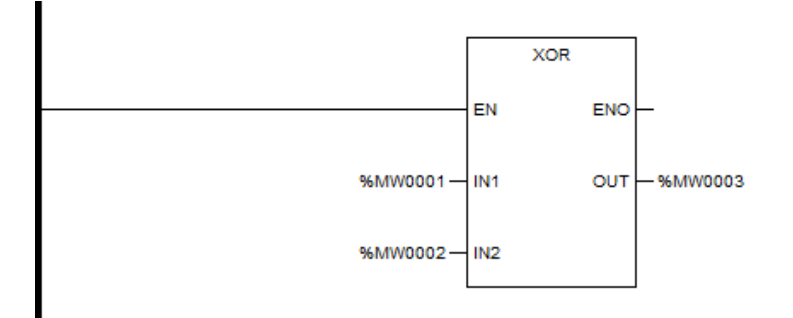

ПРИМЕР2: XOR нескольких целых чисел

Примечание: в двоичном виде.

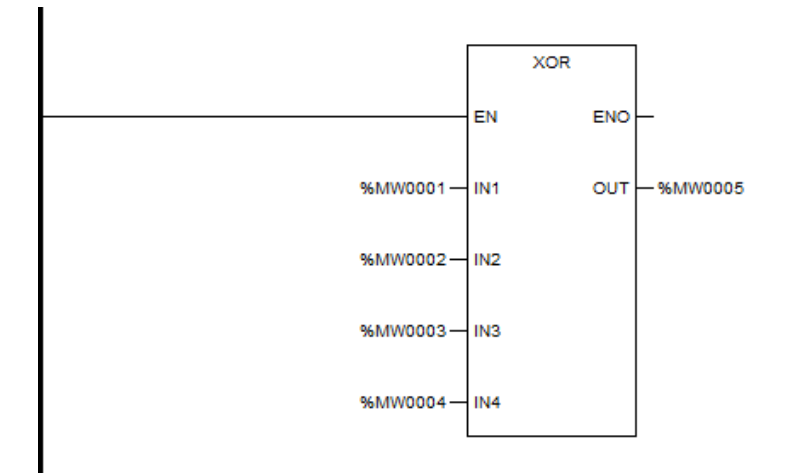

# SHL

## Описание функции

 Этот функциональный блок перемещает все биты целочисленных данных влево на указанное количество бит, а оставшиеся пустыми биты данных заполняются нулями. Результат будет присвоен выходу.

# вызов

Форма в LD:

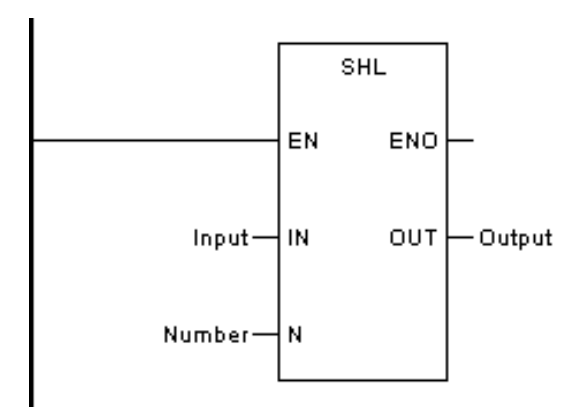

Форма в FBD:

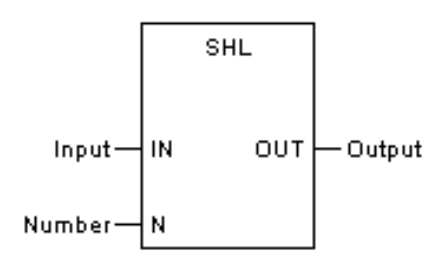

Форма на языке IL:

| LD  | Input  |
|-----|--------|
| SHL | Number |
| ST  | Output |

Форма на языке ST:

Output := SHL (Input, Number);

Описание параметра

| Диаграмма | Параметр | Описание | Тип данных                                                         | Тип регистра                            |
|-----------|----------|----------|--------------------------------------------------------------------|-----------------------------------------|
| IN        | Input    | Вход     | BYTE, WORD, DWORD,<br>SINT, INT, DINT, USINT,<br>UINT, UDINT       | CONSTANT, IW,<br>QW, MW, NW,<br>SW, VAR |
| IN2       | Input2   | Вход 2   | BYTE, WORD, DWORD,<br>SINT, INT, DINT, USINT,<br>UINT, UDINT       | CONSTANT, IW,<br>QW, MW, NW,<br>SW, VAR |
| OUT       | Output   | OUT      | BYTE, WORD, DWORD,<br>SINT, INT, DINT, REAL,<br>USINT, UINT, UDINT | MW, NW, VAR                             |

ПРИМЕР: SHL целых чисел (тип регистра MW — WORD)

#### Примечание: в двоичном виде.

%MW0001=5 (00000101) После перемещения влево на N=3 бита, %MW0002=40 (00101000)

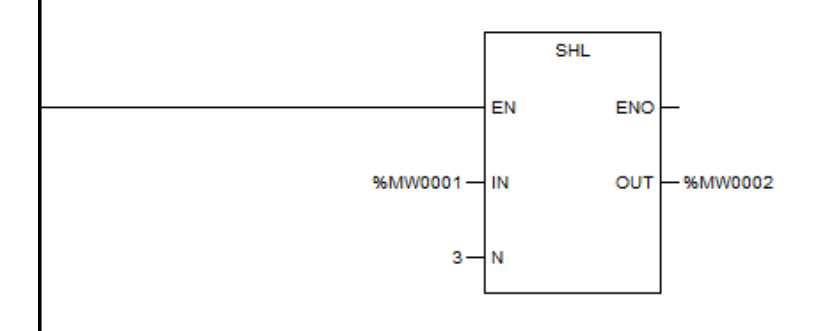

#### SHR

#### Описание функции

 Этот функциональный блок перемещает все биты целочисленных данных вправо на указанное количество бит, а оставшиеся пустыми биты данных заполняются нулями. Результат будет присвоен выходу.

## вызов

Форма в LD:

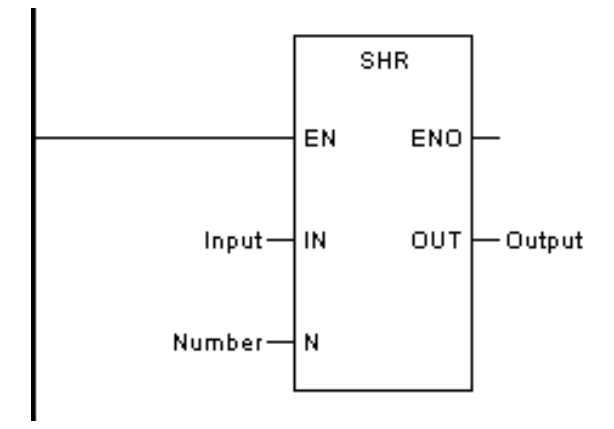

Форма в FBD:

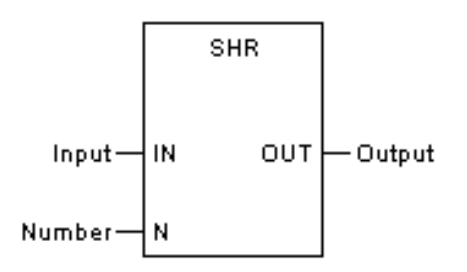

Форма на языке IL:

| LD  | Input  |
|-----|--------|
| SHR | Number |
| ST  | Output |

Форма на языке ST:

Output := SHR (Input, Number);

Описание параметра

| Диаграмма | Параметр | Описание          | Тип данных                                                         | Тип регистра                            |
|-----------|----------|-------------------|--------------------------------------------------------------------|-----------------------------------------|
| IN        | Input    | Вход              | BYTE, WORD, DWORD,<br>SINT, INT, DINT, USINT,<br>UINT, UDINT       | CONSTANT, IW,<br>QW, MW, NW,<br>SW, VAR |
| N         | Number   | Количество<br>бит | BYTE, WORD, DWORD,<br>SINT, INT, DINT, USINT,<br>UINT, UDINT       | CONSTANT, IW,<br>QW, MW, NW,<br>SW, VAR |
| OUT       | Output   | OUT               | BYTE, WORD, DWORD,<br>SINT, INT, DINT, REAL,<br>USINT, UINT, UDINT | MW, NW, VAR                             |

ПРИМЕР: SHR целых чисел (тип регистра MW — WORD)

Примечание: в двоичном виде.

%MW0001=40 (00101000) После сдвига вправо на N=3 бита, %MW0002=5 (00000101)

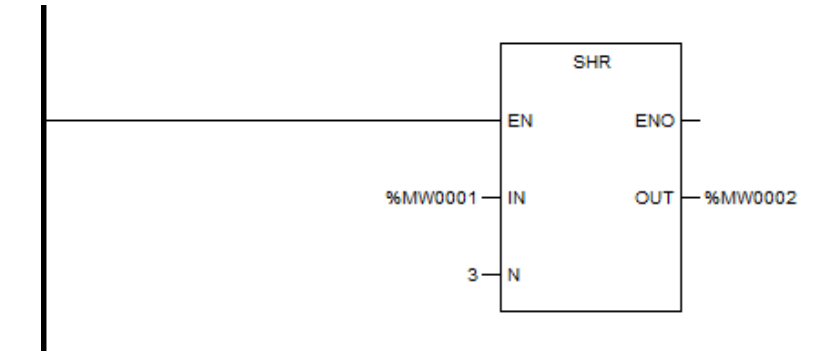

#### ROL

#### Описание функции

• Этот функциональный блок перемещает все биты целочисленных данных влево на n бит в циклическом режиме. Результат будет назначен на выход.

## вызов

Форма в LD:

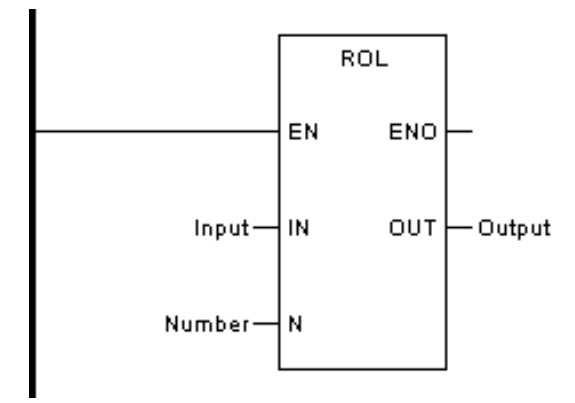

Форма в FBD:

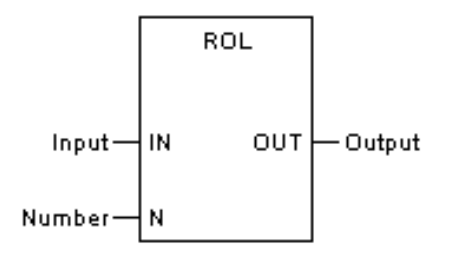

Форма на языке IL:

| LD  | Input  |
|-----|--------|
| ROL | Number |
| ST  | Output |

Форма на языке ST:

Output := ROL (Input, Number);

Описание параметра

| Диаграмма | Параметр | Описание          | Тип данных                                                         | Тип регистра                            |
|-----------|----------|-------------------|--------------------------------------------------------------------|-----------------------------------------|
| IN        | Input    | Вход              | BYTE, WORD, DWORD,<br>SINT, INT, DINT, USINT,<br>UINT, UDINT       | CONSTANT, IW,<br>QW, MW, NW,<br>SW, VAR |
| N         | Number   | Количество<br>бит | BYTE, WORD, DWORD,<br>SINT, INT, DINT, USINT,<br>UINT, UDINT       | CONSTANT, IW,<br>QW, MW, NW,<br>SW, VAR |
| OUT       | Output   | OUT               | BYTE, WORD, DWORD,<br>SINT, INT, DINT, REAL,<br>USINT, UINT, UDINT | MW, NW, VAR                             |

ПРИМЕР: ROL целых чисел (тип регистра MW — WORD)

Примечание: в двоичном виде.

%МW0001=22181 (0101010101010101) После перемещения влево на N=1 бит,

%MW0002=44362 (10101101001010), т.е. бит 15 превращается в бит 0, остальные перемещаются влево на 1 бит.

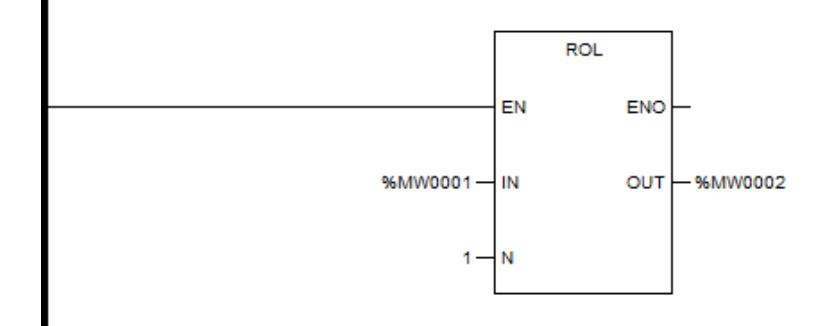

#### ROR

#### Описание функции

• Этот функциональный блок перемещает все биты целочисленных данных вправо на n бит в циклическом режиме. Результат будет назначен на OUT.

#### вызов

Форма в LD:

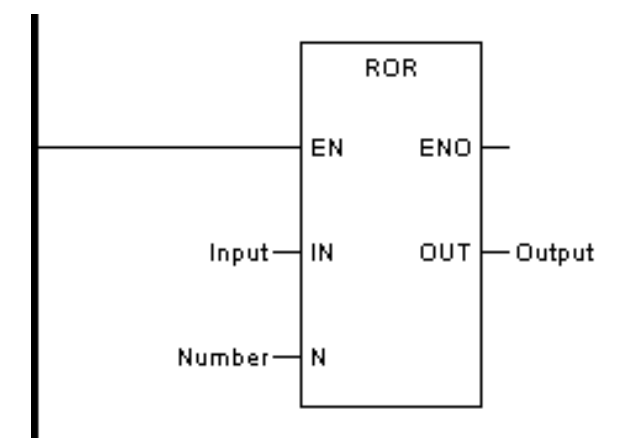

Форма в FBD:

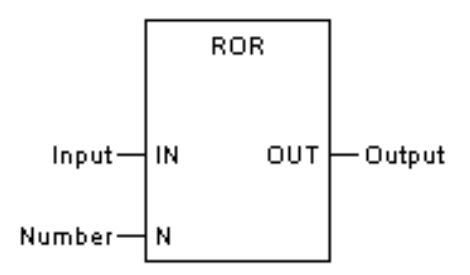

Форма на языке IL:

| LD  | Input  |
|-----|--------|
| ROR | Number |
| ST  | Output |

Форма на языке ST:

Output := ROR (Input, Number);

#### Описание параметра

| Диаграмма | Параметр | Описание          | Тип данных                                                         | Тип регистра                            |
|-----------|----------|-------------------|--------------------------------------------------------------------|-----------------------------------------|
| IN        | Input    | Вход              | BYTE, WORD, DWORD,<br>SINT, INT, DINT, USINT,<br>UINT, UDINT       | CONSTANT, IW,<br>QW, MW, NW,<br>SW, VAR |
| N         | Number   | Количество<br>бит | BYTE, WORD, DWORD,<br>SINT, INT, DINT, USINT,<br>UINT, UDINT       | CONSTANT, IW,<br>QW, MW, NW,<br>SW, VAR |
| OUT       | Output   | OUT               | BYTE, WORD, DWORD,<br>SINT, INT, DINT, REAL,<br>USINT, UINT, UDINT | MW, NW, VAR                             |

ПРИМЕР 1: ROR целых чисел (тип регистра MW — WORD)

Примечание: в двоичном виде.

%МW0001=22181 (010101010100101) После перемещения вправо на N=1 бит,

%MW0002=43858 (101010101010010), т.е. бит 0 превращается в бит 15, остальные перемещаются вправо на 1 бит.

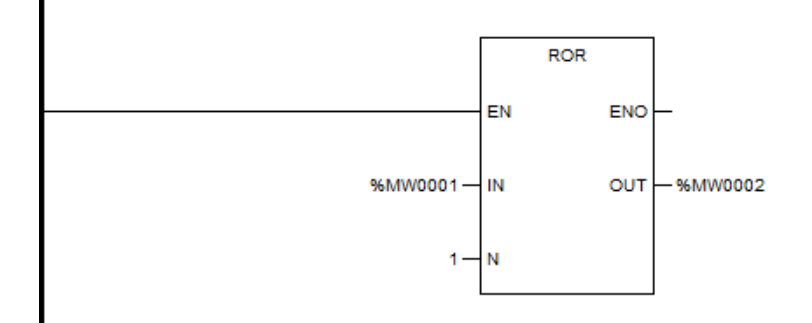

#### BSET

#### Описание функции

• Этот функциональный блок устанавливает бит n последовательности битов входа равным 1 и присваивает результат выходу.

# вызов

Форма в LD:

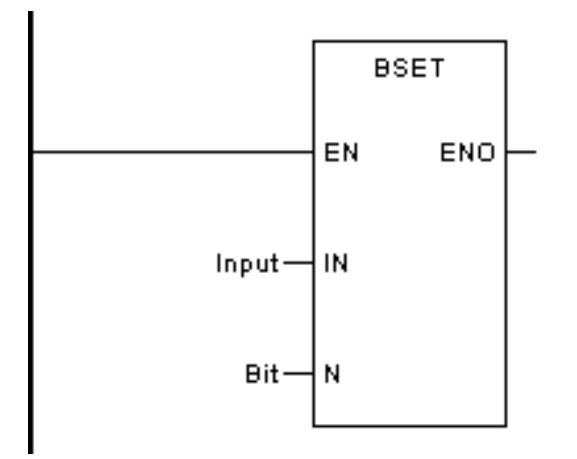

Форма в FBD:

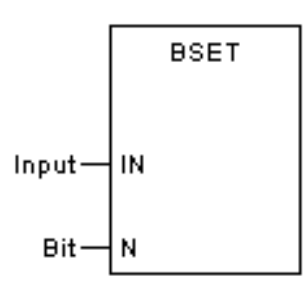

Форма на языке IL:

CAL BSET (IN:=Вход, N:=Bit)

Форма на языке ST:

BSET (IN:=Вход, N:=Bit);

Описание параметра

| Диаграмма | Параметр | Описание          | Тип данных                                                   | Тип регистра                            |
|-----------|----------|-------------------|--------------------------------------------------------------|-----------------------------------------|
| IN        | Input    | Вход              | BYTE, WORD, DWORD,<br>SINT, INT, DINT, USINT,<br>UINT, UDINT | CONSTANT, IW,<br>QW, MW, NW,<br>SW, VAR |
| N         | Number   | Количество<br>бит | BYTE, WORD, DWORD,<br>SINT, INT, DINT, USINT,<br>UINT, UDINT | CONSTANT, IW,<br>QW, MW, NW,<br>SW, VAR |

ПРИМЕР 1: BSET целых чисел (тип регистра MW — WORD)

Примечание: в двоичном виде.
%MW0001=8 (00001000), после выполнения функционального блока бит 3 последовательности бит будет установлен как 1, а затем %MW0001=12 (00001100)

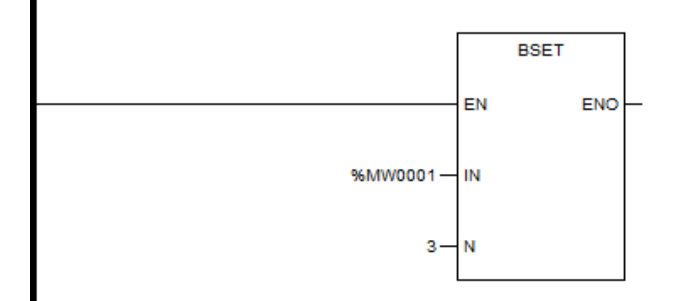

# BCLR

### Описание функции

• Этот функциональный блок устанавливает бит n битовой последовательности входа как 0 и присваивает результат выходу.

# вызов

Форма в LD:

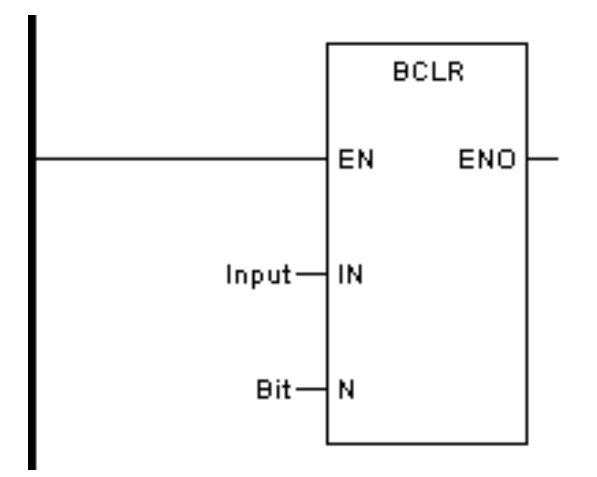

Форма в FBD:

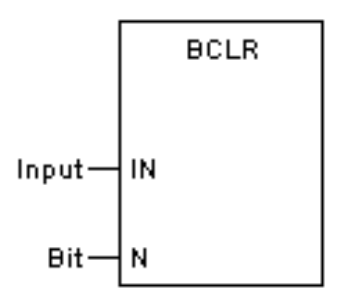

Форма на языке IL:

CAL BCLR (IN:=Вход, N:=Bit)

Форма на языке ST:

BCLR (IN :=Вход, N :=Bit);

Описание параметра

| Диаграмма | Параметр | Описание          | Тип данных                                                   | Тип регистра                            |
|-----------|----------|-------------------|--------------------------------------------------------------|-----------------------------------------|
| IN        | Input    | Вход              | BYTE, WORD, DWORD,<br>SINT, INT, DINT, USINT,<br>UINT, UDINT | CONSTANT, IW,<br>QW, MW, NW,<br>SW, VAR |
| N         | Bit      | Количество<br>бит | BYTE, WORD, DWORD,<br>SINT, INT, DINT, USINT,<br>UINT, UDINT | CONSTANT, IW,<br>QW, MW, NW,<br>SW, VAR |

ПРИМЕР 1: BCLR целых чисел (тип регистра MW — WORD)

Примечание: в двоичном виде.

%MW0001=12 (00001100), после выполнения функционального блока бит 3 последовательности бит будет установлен как 0, а затем %MW0001=8 (00001000)

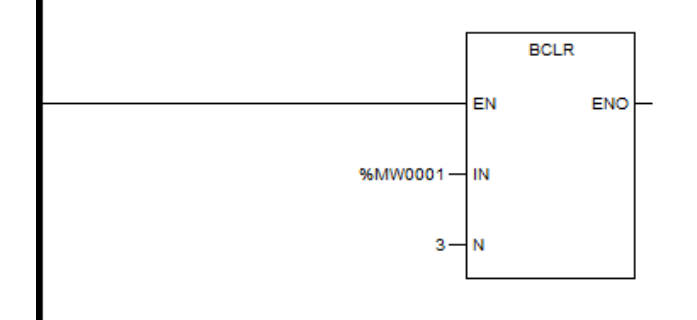

# BTST

#### Описание функции

 Этот функциональный блок обнаруживает бит n битовой последовательности входа. Когда тестируемый бит равен 1, выход пропустит ток или установит назначенную точку на 1; Когда тестируемый бит равен 0, выход пропустит ток или установит назначенную точку на 0.

#### вызов

Форма в LD:

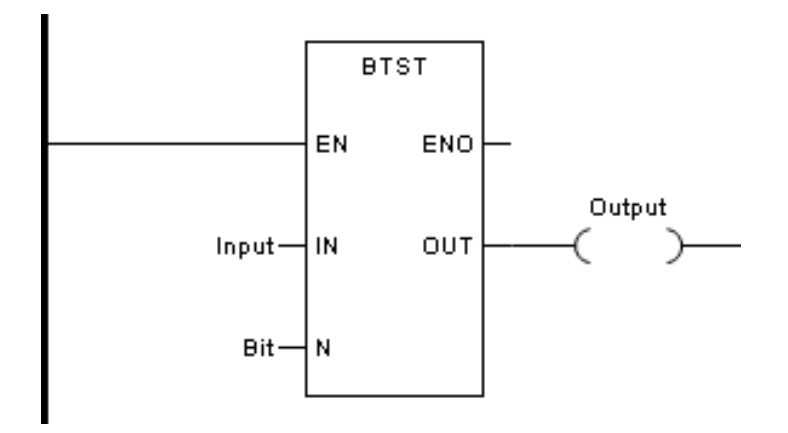

Форма в FBD:

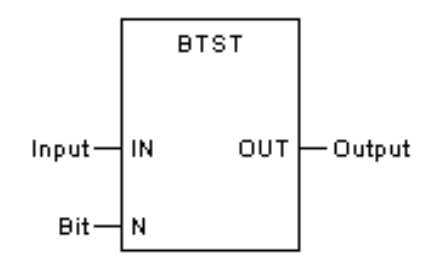

Форма на языке IL:

CAL BTST (IN:=Вход, N:=Бит, OUT=>Output)

Форма на языке ST:

BTST (IN:=Вход, N:=Бит, OUT=>Output);

Описание параметра

| Диаграмма | Параметр | Описание          | Тип данных                                                   | Тип регистра                            |
|-----------|----------|-------------------|--------------------------------------------------------------|-----------------------------------------|
| IN        | Input    | Вход              | BYTE, WORD, DWORD,<br>SINT, INT, DINT, USINT,<br>UINT, UDINT | CONSTANT, IW,<br>QW, MW, NW,<br>SW, VAR |
| N         | Bit      | Количество<br>бит | BYTE, WORD, DWORD,<br>SINT, INT, DINT, USINT,<br>UINT, UDINT | CONSTANT, IW,<br>QW, MW, NW,<br>SW, VAR |
| OUT       | Output   | OUT               | BOOL                                                         | Q, M, N, VAR                            |

ПРИМЕР: BTST целых чисел (тип регистра MW — WORD)

Примечание: в двоичном виде.

%MW0001=12 (00001100), после обнаружения бита 4 ОUT %M0001 равен 1.

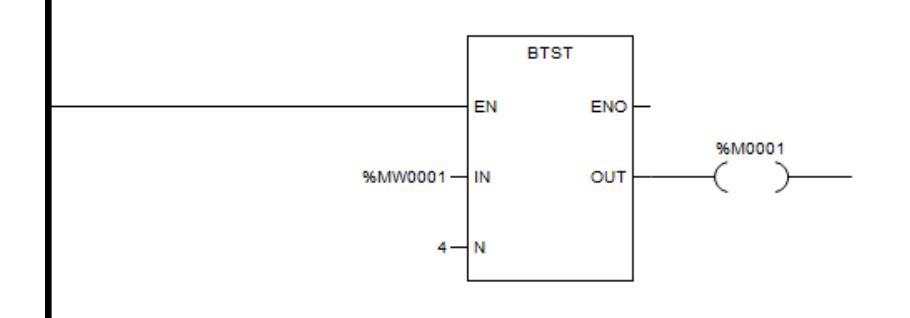

# **R\_TRIG**

#### Описание функции

- Этот функциональный блок обнаруживает восходящий фронт.
- Если функциональный блок обнаруживает изменение CLK с 0 на 1, выход Q изменится на 1, сохранится в течение одного цикла, а затем вернется к 0.

вызов

Форма в LD:

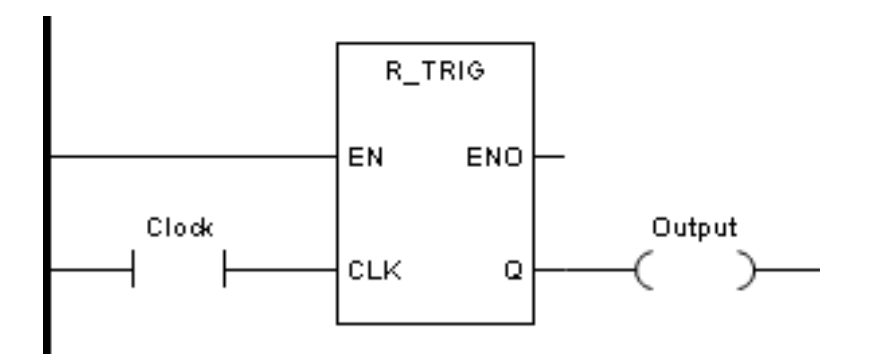

Форма в FBD:

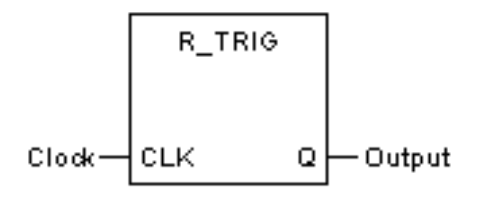

Форма на языке IL:

CAL R\_TRIG (CLK:=Clock, Q=>Output)

Форма на языке ST:

R\_TRIG (CLK:=Clock, Q=>Output);

Описание параметра

| Диаграмма | Параметр | Описание | Тип данных | Тип регистра                    |
|-----------|----------|----------|------------|---------------------------------|
| CLK       | Clock    | Вход     | BOOL       | CONSTANT, I, Q,<br>M, N, S, VAR |
| Q         | Output   | OUT      | BOOL       | Q, M, N, VAR                    |

ПРИМЕР: Обнаружение восходящего фронта

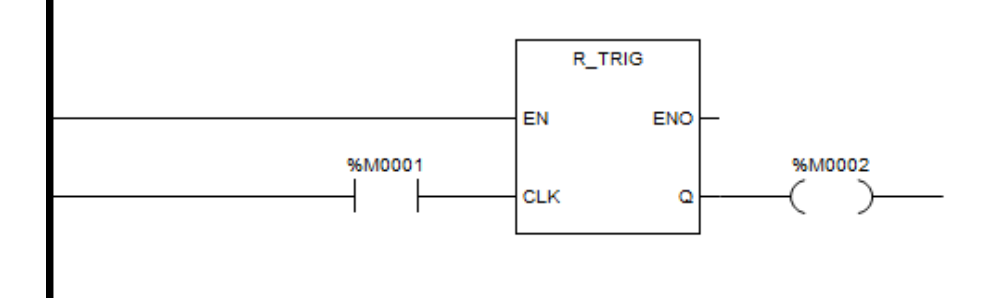

# F\_TRIG

#### Описание функции

- Этот функциональный блок обнаруживает задний фронт.
- Если функциональный блок обнаруживает изменение CLK с 1 на 0, выход Q изменится на 1, сохранится в течение одного цикла, а затем вернется к 0.

#### вызов

Форма в LD:

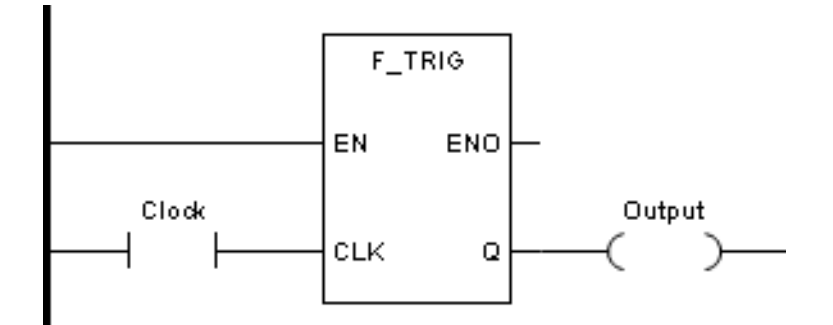

Форма в FBD:

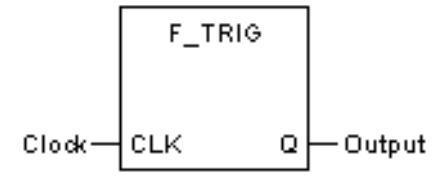

Форма на языке IL:

CAL F\_TRIG (CLK:=Clock, Q=>Output)

Форма на языке ST:

F\_TRIG (CLK:=Clock, Q=>Output);

Описание параметра

| Диаграмма Параметр Описание | Тип данных | Тип регистра |
|-----------------------------|------------|--------------|
|-----------------------------|------------|--------------|

| CLK | Clock  | Вход | BOOL | CONSTANT, I, Q,<br>M, N, S, VAR |
|-----|--------|------|------|---------------------------------|
| Q   | Output | OUT  | BOOL | Q, M, N, VAR                    |

# ПРИМЕР: Обнаружение нисходящего фронта

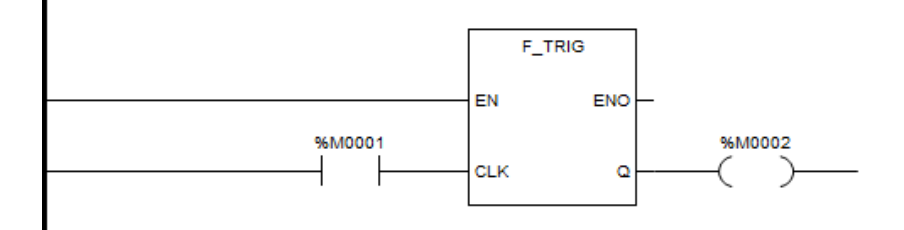

### SET

# Описание функции

• Этот функциональный блок устанавливает соответствующий бит на 1. Функция та же, что и у set coil -( S )-.

# вызов

Форма в LD:

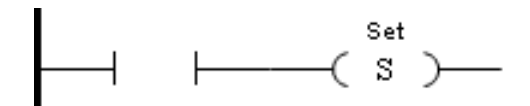

Форма в FBD:

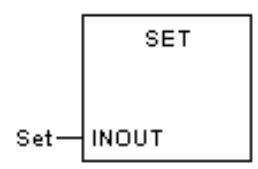

Форма на языке IL:

CAL SET (Set)

# Форма на языке ST:

# SET (Set);

### Описание параметра

| Диаграмма | Параметр | Описание               | Тип данных | Тип регистра |
|-----------|----------|------------------------|------------|--------------|
| INOUT     | Set      | Заданное зна-<br>чение | BOOL       | Q, M, N, VAR |

# ПРИМЕР: Установить 1 на %М0001

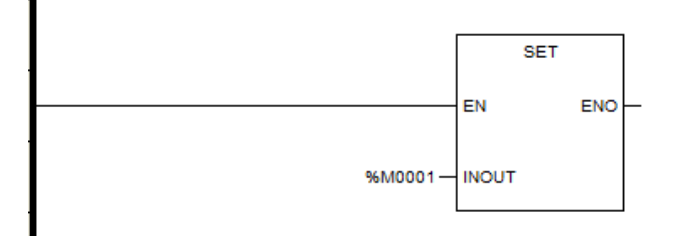

# RESET

#### Описание функции

• Этот функциональный блок устанавливает соответствующий бит на 0. Функция та же, что и у set coil -( R )-.

# вызов

# Форма в LD:

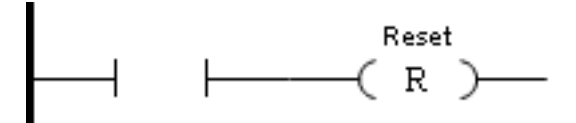

Форма в FBD:

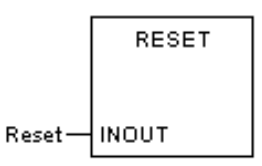

Форма на языке IL:

```
CAL RESET (Reset)
```

Форма на языке ST:

RESET (Reset);

Описание параметра

| Диаграмма | Параметр | Описание               | Тип данных | Тип регистра |
|-----------|----------|------------------------|------------|--------------|
| INOUT     | Set      | Заданное зна-<br>чение | BOOL       | Q, M, N, VAR |

# ПРИМЕР: Сброс %М0001

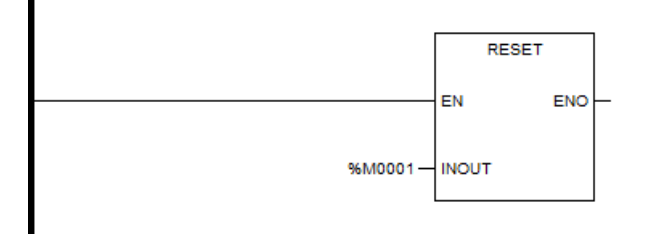

# Bistable state (Set first) - SR

#### Описание функции

- Этот функциональный блок представляет собой запоминающее устройство SR со свойством SET first.
- Когда вход S1 становится 1, выход Q1 становится 1. Даже если вход S1 снова станет 0, Q1 все равно сохранится. Когда вход R становится 1, выход Q1 снова станет 0. Если входы S1 и R одновременно равны 1, Q1 будет установлен как 1.

# вызов

Форма в LD:

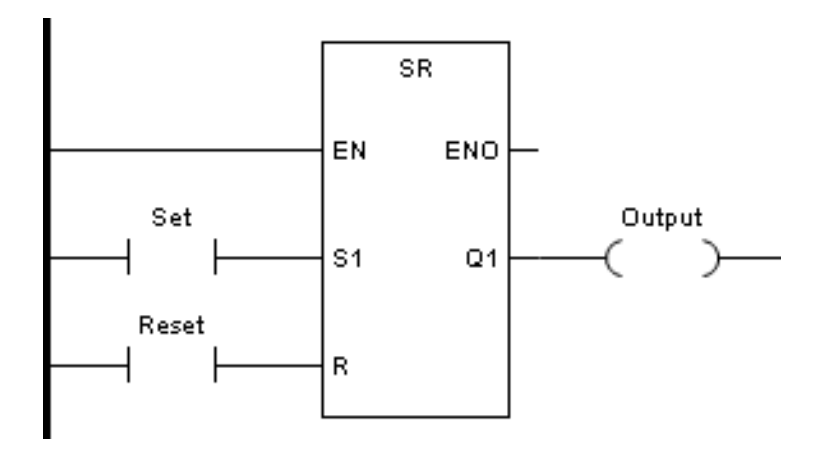

Форма в FBD:

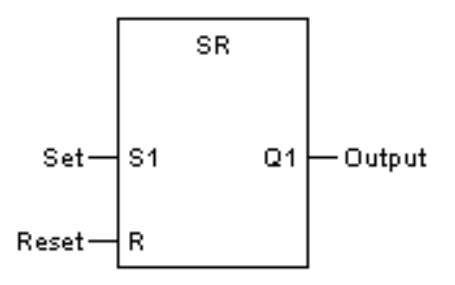

Форма на языке IL:

CAL SR (S1:=Set, R:=Reset, Q1=>Output)

Форма на языке ST:

SR (S1:=Set, R:=Reset, Q1=>Output);

Описание параметра

| Диаграмма | Параметр | Описание       | Тип данных | Тип регистра                    |
|-----------|----------|----------------|------------|---------------------------------|
| S1        | Set      | Установить (1) | BOOL       | CONSTANT, I, Q,<br>M, N, S, VAR |
| R         | Reset    | Сбросить       | BOOL       | CONSTANT, I, Q,<br>M, N, S, VAR |
| Q         | Output   | OUT            | BOOL       | Q, M, N, VAR                    |

ПРИМЕР:

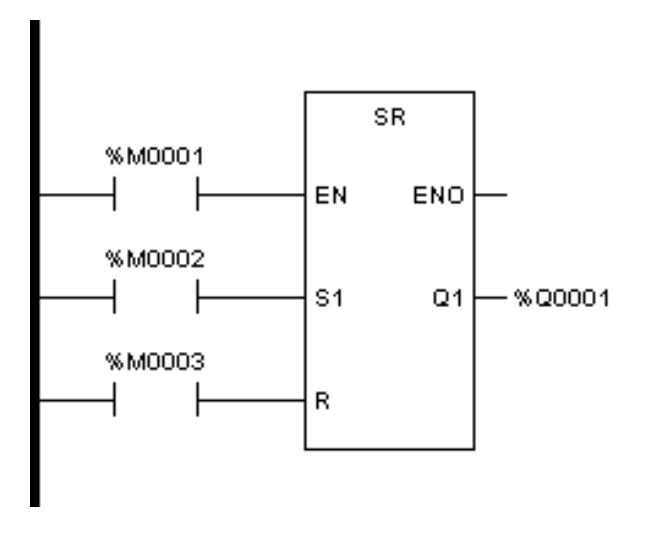

Описание: На рисунке выше, когда выход осуществляется с использованием прямого адреса и %М0001 не равен 1, %Q0001 останется их текущим значением. Когда ПЛК перезапустится и вызовет этот функциональный блок первым, начальное состояние Q1 не изменится.

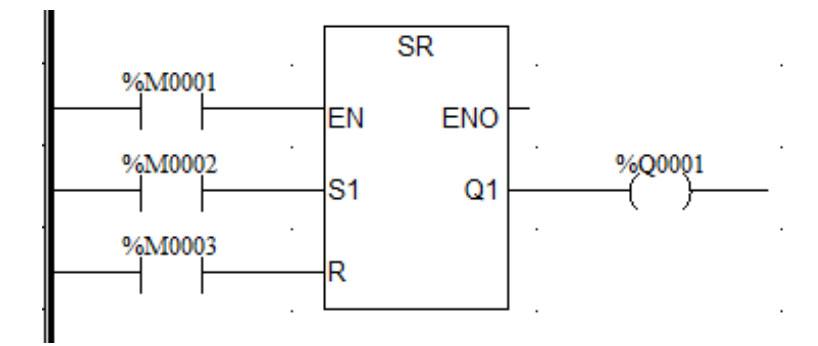

Описание: На рисунке выше, когда выход с использованием катушки и %М0001 не равен 1, %Q0001 будет принудительно установлен в 0. Когда ПЛК перезапускается и вызывает этот функциональный блок в первый раз, начальное состояние Q1 равно 0.

# Bistable state (Reset first) - RS

#### Описание функции

• Этот функциональный блок представляет собой RS-запоминающее устройство со свойством RESET first.

• Когда вход S1 становится 1, выход Q1 становится 1. Даже если вход S1 снова станет 0, Q1 все равно сохранится. Когда вход R становится 1, выход Q1 снова станет 0. Если вход S1 и R одновременно равны 1, Q1 будет установлен в 0.

# вызов

Форма в LD:

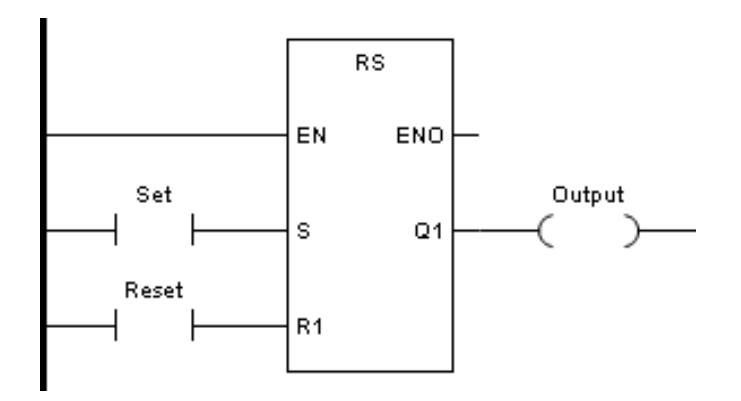

Форма в FBD:

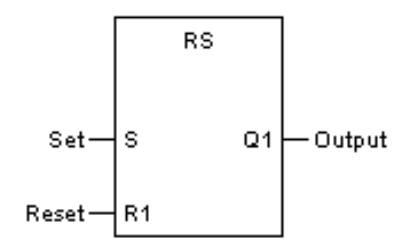

Форма на языке IL:

CAL RS (S1:=Set, R:=Reset, Q1=>Output)

Форма на языке ST:

RS (S1:=Set, R:=Reset, Q1=>Output);

Описание параметра

| Диаграмма | Параметр | Описание            | Тип данных | Тип регистра                    |
|-----------|----------|---------------------|------------|---------------------------------|
| S1        | Set      | Набор               | BOOL       | CONSTANT, I, Q,<br>M, N, S, VAR |
| R         | Reset    | Сброс (пер-<br>вый) | BOOL       | CONSTANT, I, Q,<br>M, N, S, VAR |
| Q         | Output   | OUT                 | BOOL       | Q, M, N, VAR                    |

ПРИМЕР:

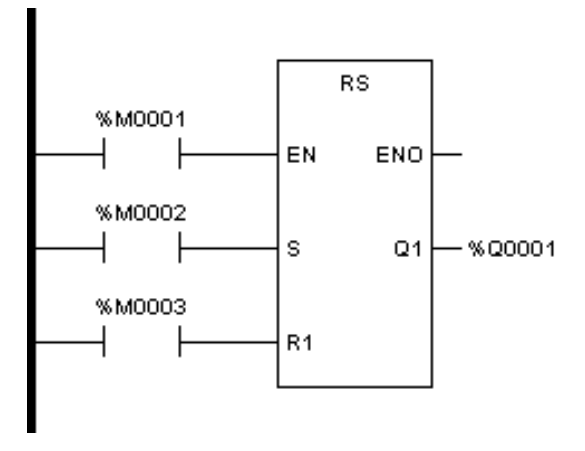

Описание: На рисунке выше, когда выход осуществляется с использованием прямого адреса и %М0001 не равен 1, %Q0001 останется их текущим значением. Когда ПЛК перезапустится и вызовет этот функциональный блок первым, начальное состояние Q1 не изменится.

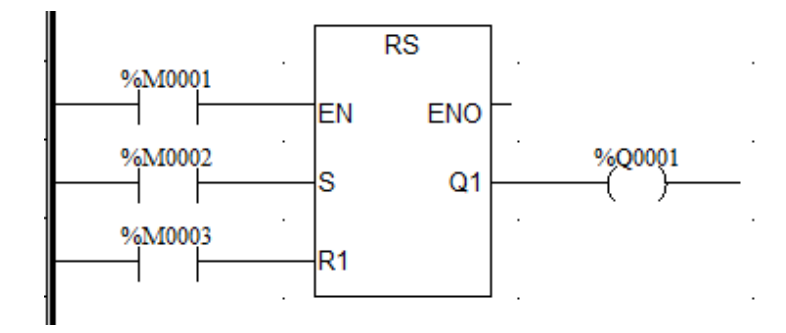

Описание: На рисунке выше, когда выход с использованием катушки и %М0001 не равен 1, %Q0001 будет принудительно установлен в 0. Когда ПЛК перезапускается и вызывает этот функциональный блок в первый раз, начальное состояние Q1 равно 0.

#### Операции отношения

Функциональные блоки реляционных операций используются для сравнения значений входных концов. Когда требования функционального блока выполнены, выходной конец разрешит текущий проход или назначит значение назначенной точке. Реляционная операция не изменит данные входного конца.

| Тип | Описание                             |
|-----|--------------------------------------|
| EQ  | Равен: определяет IN1=IN2            |
| NE  | Не равен∶ определяет IN1≠IN2         |
| GT  | Больше, чем∶ определяет В1>В2        |
| GE  | Больше или равен∶ определяет IN1≥IN2 |
| LT  | Меньше, чем∶ определяет IN1< IN2     |
| LE  | Меньше, чем∶ определяет IN1≤IN2      |

#### Равно - EQ

#### Описание функции

- Этот функциональный блок используется для определения того, равны ли значения входов. Если входы равны, OUT равен 1, в противном случае — 0.
- Входов до 8.

#### Выражение

OUT = 1, IF (IN1 = IN2) AND (IN2 = IN3) AND ... AND (INn-1 = INn)

#### вызов

Форма в LD:

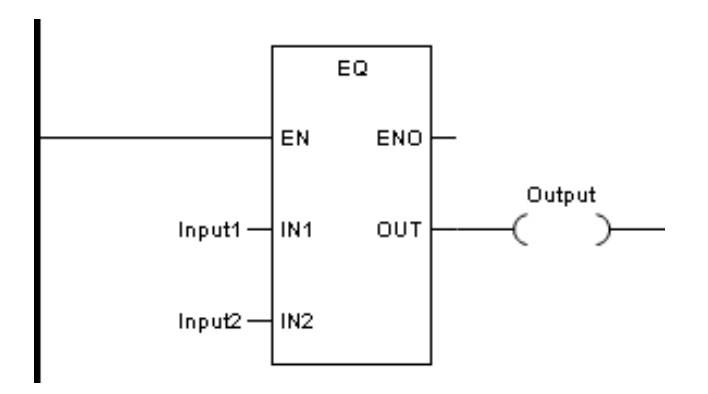

Форма в FBD:

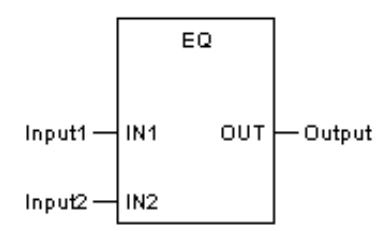

Форма в IL:

| LD | Input1 |
|----|--------|
| EQ | Input2 |
| ST | OUT    |

Форма в ST:

OUT := EQ (Input1, Input2);

Описание параметра

| Диаграмма | Параметр | Описание          | Тип данных                                                   | Тип регистра                            |
|-----------|----------|-------------------|--------------------------------------------------------------|-----------------------------------------|
| IN1       | Input1   | Вход 1            | BYTE, WORD, DWORD,<br>SINT, INT, DINT, USINT,<br>UINT, UDINT | CONSTANT, IW,<br>QW, MW, NW,<br>SW, VAR |
| N         | Bit      | Количество<br>бит | BYTE, WORD, DWORD,<br>SINT, INT, DINT, USINT,<br>UINT, UDINT | CONSTANT, IW,<br>QW, MW, NW,<br>SW, VAR |
| OUT       | Output   | Выход             | BOOL                                                         | Q, M, N, VAR                            |

ПРИМЕР 1: EQ для целого числа (тип регистра MW — WORD)

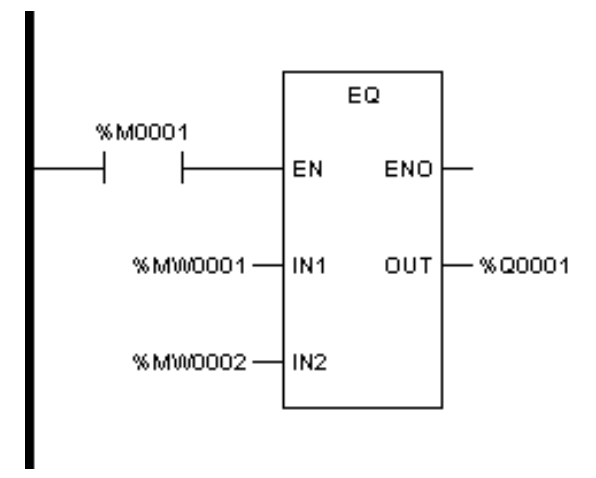

Описание: В приведенном выше LD, применяющем прямой адрес для вывода, когда %M0001=0, %Q0001 сохраняет текущее значение.

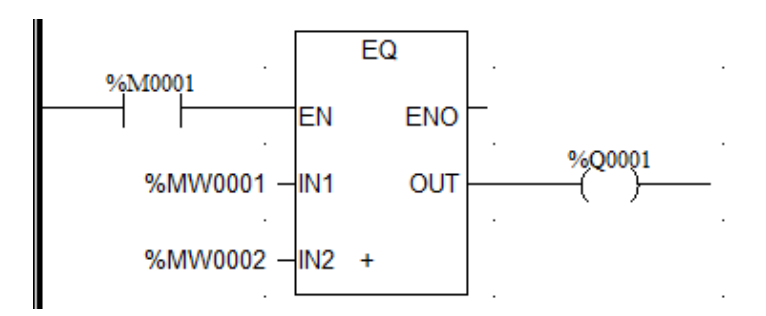

Описание: В приведенном выше LD с использованием катушки для выхода, когда %M0001=0, %Q0001 принудительно устанавливается в 0.

ПРИМЕР 2: EQ для чисел с плавающей запятой. (REAL\_0[1] и REAL\_0[2] — определяемые пользователем переменные с плавающей запятой)

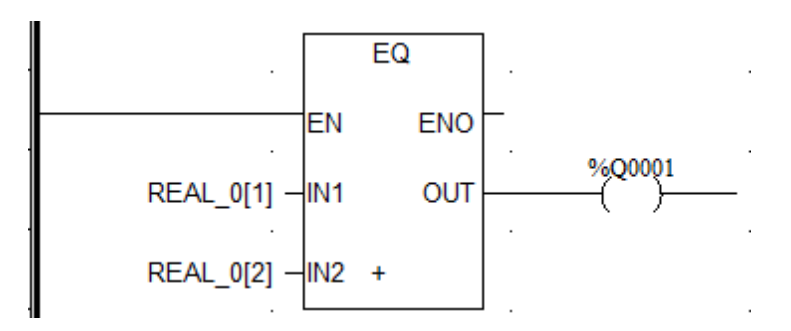

ПРИМЕР 3: EQ для множества входов

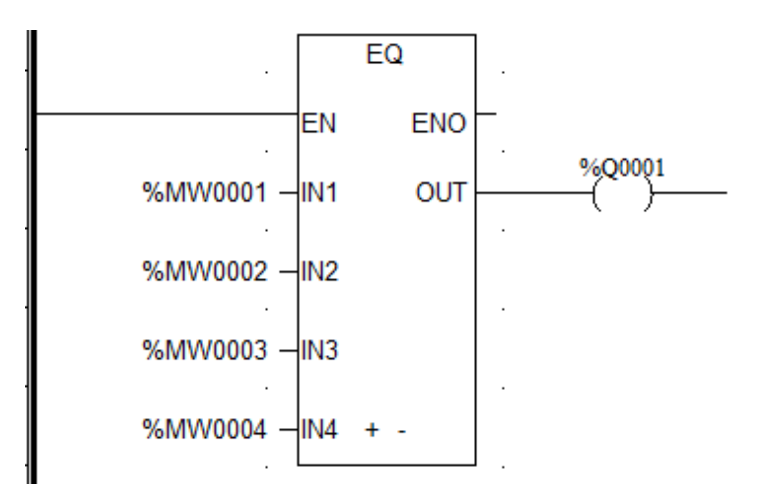

Описание: На рисунке выше %Q0001 равен 1 только тогда, когда все входные данные равны.

### Описание функции

 Этот функциональный блок используется для определения того, являются ли значения входов НЕ равными. Если входы НЕ равны, ОUT равен 1, в противном случае — 0.

### Выражение

OUT = 1, IF  $B1 \neq B2$ 

### вызов

Форма в LD:

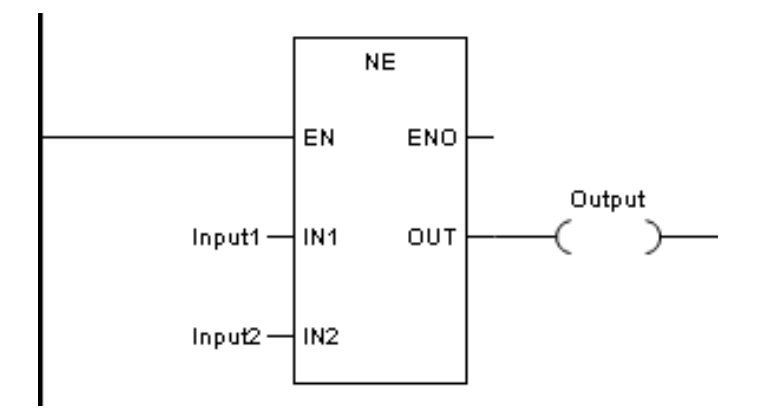

Форма в FBD:

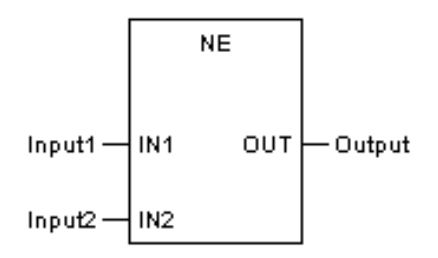

Форма в IL:

| LD | Input1 |
|----|--------|
| NE | Input2 |
| ST | OUT    |

# Форма в ST:

OUT := NE (Input1, Input2);

#### Описание параметра

| Диаграмма | Параметр | Описание | Тип данных                                                   | Тип регистра                            |
|-----------|----------|----------|--------------------------------------------------------------|-----------------------------------------|
| IN1       | Input1   | Вход 1   | BYTE, WORD, DWORD,<br>SINT, INT, DINT, USINT,<br>UINT, UDINT | CONSTANT, IW,<br>QW, MW, NW,<br>SW, VAR |
| IN2       | Input2   | Вход 2   | BYTE, WORD, DWORD,<br>SINT, INT, DINT, USINT,<br>UINT, UDINT | CONSTANT, IW,<br>QW, MW, NW,<br>SW, VAR |
| Ουτ       | Output   | Выход    | BOOL                                                         | Q, M, N, VAR                            |

ПРИМЕР 1: NE для целого числа (тип регистра MW — WORD)

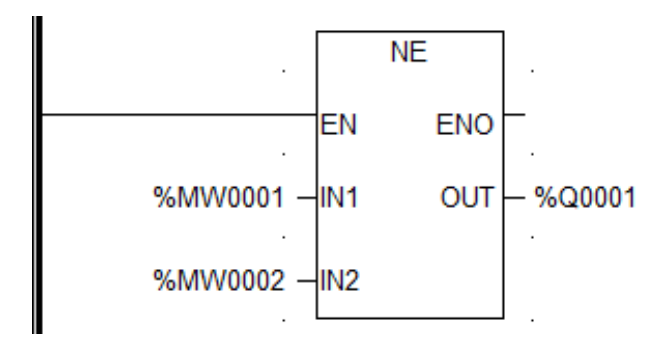

Описание: В приведенном выше LD, применяющем прямой адрес для вывода, когда %M0001=0, %Q0001 сохраняет текущее значение.

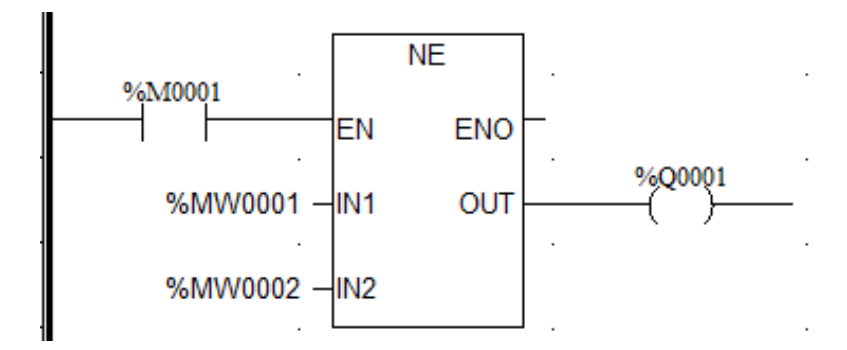

Описание: В приведенном выше LD с использованием катушки для выхода, когда %M0001=0, %Q0001 принудительно устанавливается в 0.

ПРИМЕР 2: NE для чисел с плавающей запятой. (REAL\_0[1] и REAL\_0[2] — определяемые пользователем переменные с плавающей запятой)

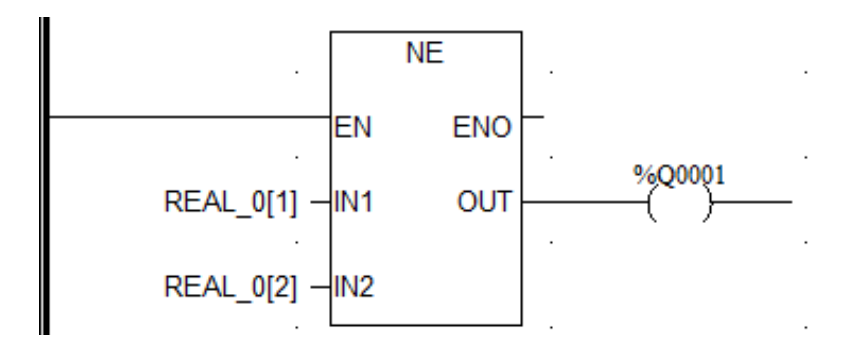

#### Больше, чем - GT

### Описание функции

- Этот функциональный модуль проверяет, является ли значение последовательного входа убывающей последовательностью.
- Входы до 8.

#### Выражение

OUT = 1, IF (IN1>IN2) AND (IN2>IN3) AND ... AND (INn-1>INn)

#### вызов

Форма в LD:

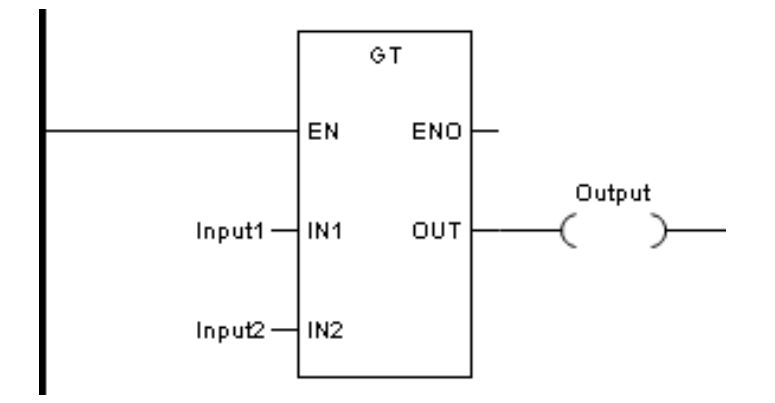

Форма в FBD:

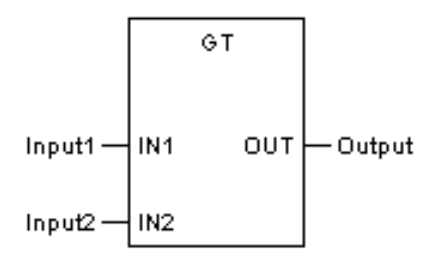

Форма в IL:

| LD | Input1 |
|----|--------|
| GT | Input2 |
| ST | OUT    |

Форма в ST:

OUT := GT (Input1, Input2);

Описание параметра

| Диаграмма | Параметр | Описание | Тип данных                                                   | Тип регистра                            |
|-----------|----------|----------|--------------------------------------------------------------|-----------------------------------------|
| IN1       | Input1   | Вход 1   | BYTE, WORD, DWORD,<br>SINT, INT, DINT, USINT,<br>UINT, UDINT | CONSTANT, IW,<br>QW, MW, NW,<br>SW, VAR |
| IN2       | Input2   | Вход 2   | BYTE, WORD, DWORD,<br>SINT, INT, DINT, USINT,<br>UINT, UDINT | CONSTANT, IW,<br>QW, MW, NW,<br>SW, VAR |
| ουτ       | Output   | Выход    | BOOL                                                         | Q, M, N, VAR                            |

ПРИМЕР 1: GT для целого числа (тип регистра MW — WORD)

Описание: В приведенном выше LD, применяющем прямой адрес для вывода, когда %M0001=0, %Q0001 сохраняет текущее значение.

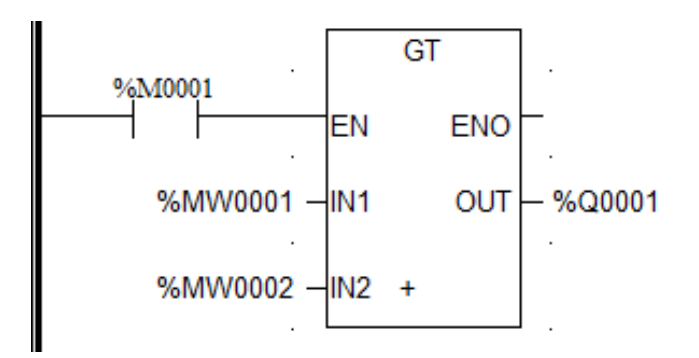

Описание: В приведенном выше LD с использованием катушки для выхода, когда %M0001=0, %Q0001 принудительно устанавливается в 0.

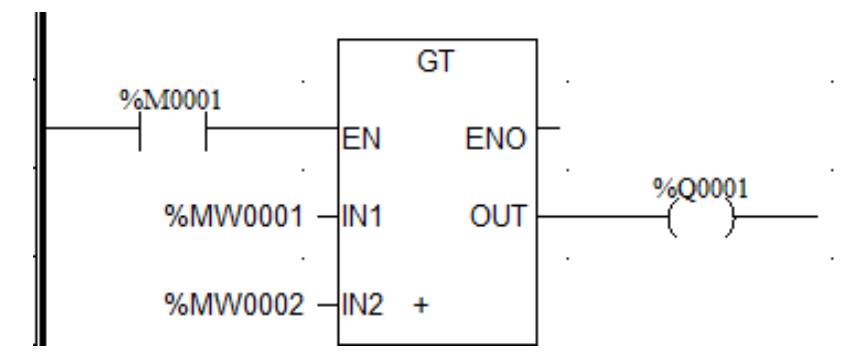

ПРИМЕР 2: GT для чисел с плавающей запятой. (REAL\_0[1] и REAL\_0[2] — определяемые пользователем переменные с плавающей запятой)

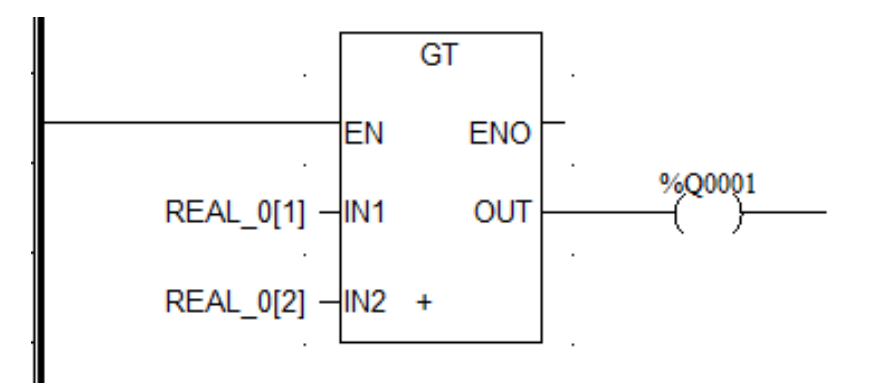

ПРИМЕР 3: GT для нескольких входов

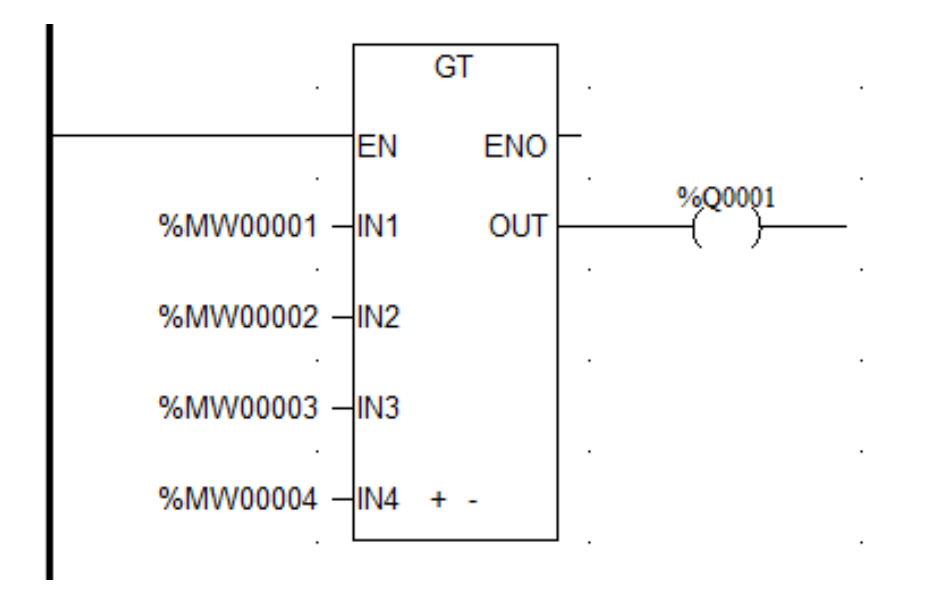

Описание:Нарисункевыше,толькокогда%MW0001>%MW0002>%MW0003>%MW0004, %Q0001 равен 1.

### Больше или равно - GE

### Описание функции

- Этот функциональный модуль проверяет, является ли значение последовательного входа убывающей последовательностью ИЛИ равным.
- Входы до 8.

#### Выражение

OUT = 1, IF (IN1 $\ge$ IN2) AND (IN2 $\ge$ IN3) AND ... AND (INn-1 $\ge$ INn)

#### вызов

Форма в LD:

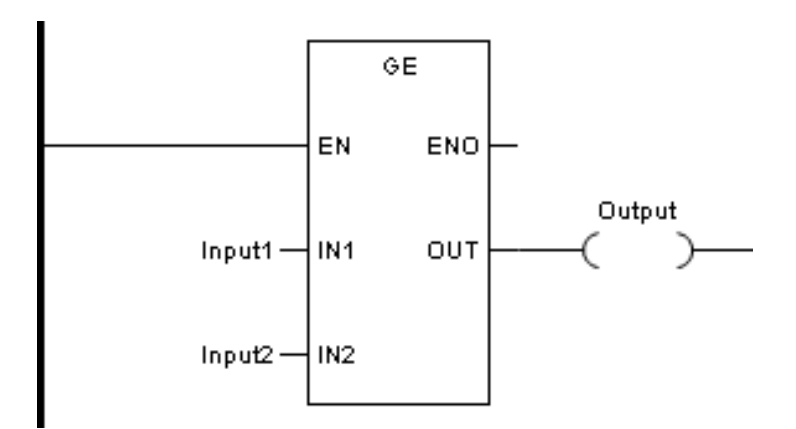

Форма в FBD:

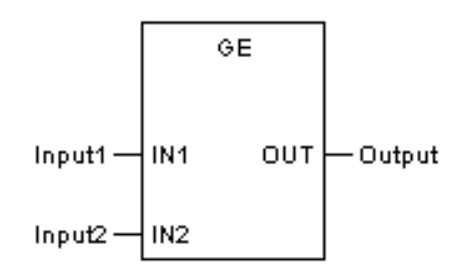

Форма в IL:

| LD | Input1 |
|----|--------|
| GE | Input2 |
| ST | OUT    |

Форма в ST:

OUT := GE (Input1, Input2);

Описание параметра

| Диаграмма | Параметр | Описание | Тип данных                                                   | Тип регистра                            |
|-----------|----------|----------|--------------------------------------------------------------|-----------------------------------------|
| IN1       | Input1   | Вход 1   | BYTE, WORD, DWORD,<br>SINT, INT, DINT, USINT,<br>UINT, UDINT | CONSTANT, IW,<br>QW, MW, NW,<br>SW, VAR |
| IN2       | Input2   | Вход 2   | BYTE, WORD, DWORD,<br>SINT, INT, DINT, USINT,<br>UINT, UDINT | CONSTANT, IW,<br>QW, MW, NW,<br>SW, VAR |
| Ουτ       | Output   | Выход    | BOOL                                                         | Q, M, N, VAR                            |

ПРИМЕР 1: GE для целого числа (тип регистра MW — WORD)

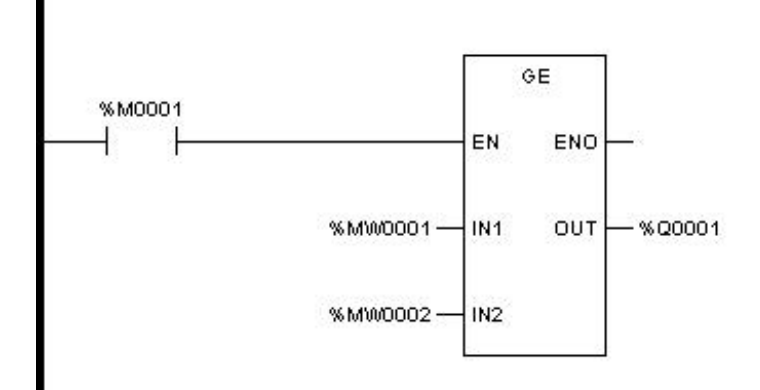

Описание: В приведенном выше LD, применяющем прямой адрес для вывода, когда %M0001=0, %Q0001 сохраняет текущее значение.

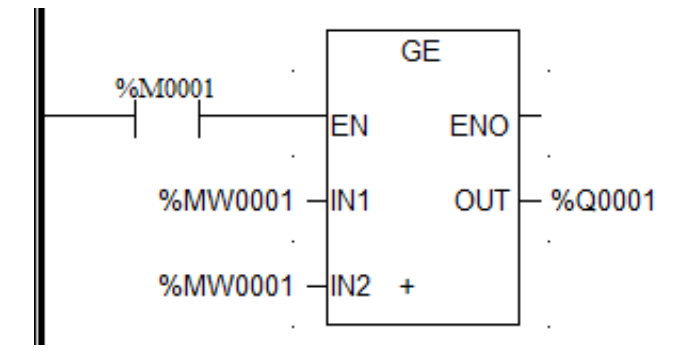

Описание: В приведенном выше LD с использованием катушки для выхода, когда %M0001=0, %Q0001 принудительно устанавливается в 0.

ПРИМЕР 2: GT для чисел с плавающей запятой. (REAL\_0[1] и REAL\_0[2] — определяемые пользователем переменные с плавающей запятой)

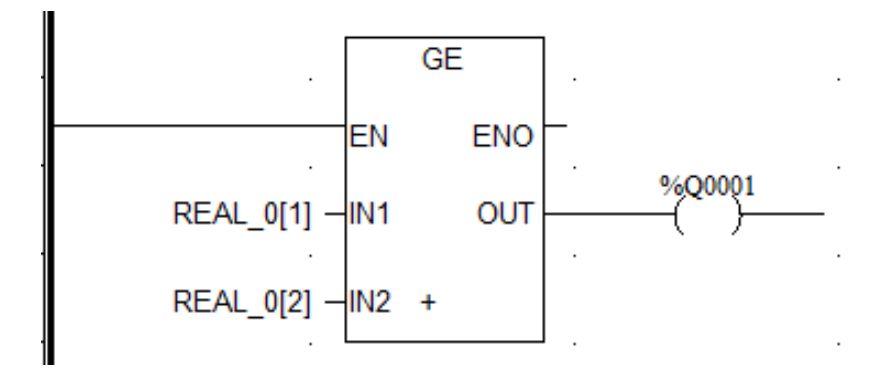

ПРИМЕР 3: GT для нескольких входов

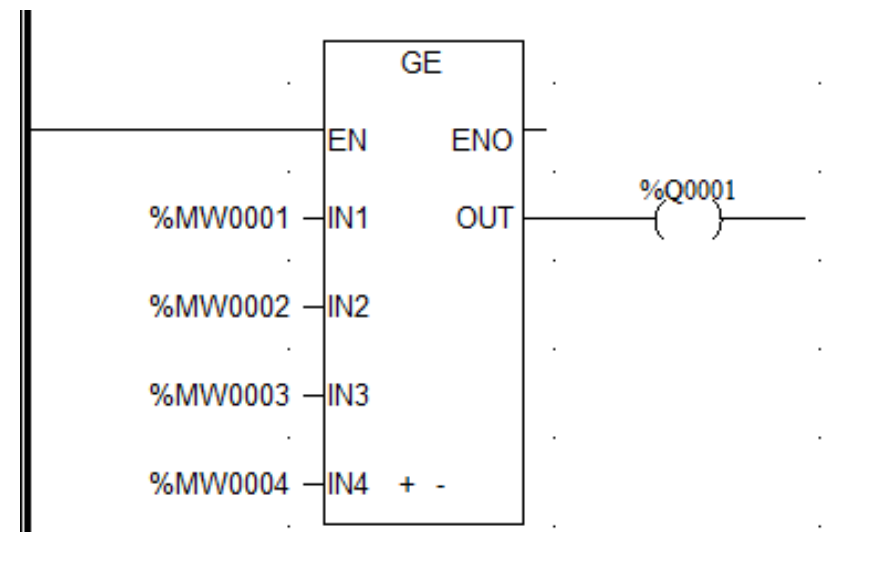

Описание: На рисунке выше, только когда %MW0001≥%MW0002≥%MW0003≥%MW0004, %Q0001 равен 1.

#### Меньше, чем - LT

#### Описание функции

- Этот функциональный модуль проверяет, является ли значение последовательного входа возрастающей последовательностью.
- Входы до 8.

#### Выражение

OUT = 1, IF (IN1<IN2) AND (IN2<IN3) AND ... AND (INn-1<INn)

### вызов

Форма в LD:

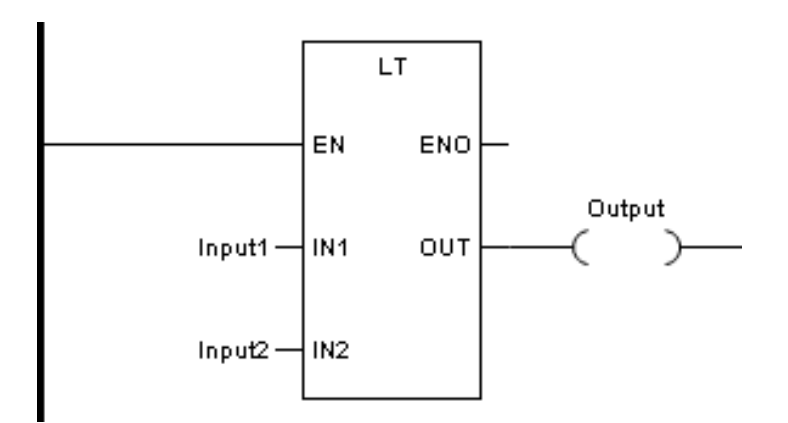

Форма в FBD:

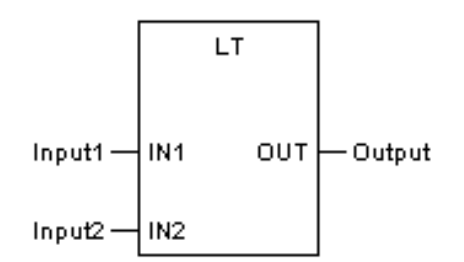

Форма в IL:

| LD | Input1 |
|----|--------|
| LT | Input2 |
| ST | OUT    |

Форма в ST:

OUT := LT (Input1, Input2);

Описание параметра

| Диаграмма | Параметр | Описание | Тип данных                                                   | Тип регистра                            |
|-----------|----------|----------|--------------------------------------------------------------|-----------------------------------------|
| IN1       | Input1   | Вход 1   | BYTE, WORD, DWORD,<br>SINT, INT, DINT, USINT,<br>UINT, UDINT | CONSTANT, IW,<br>QW, MW, NW,<br>SW, VAR |
| IN2       | Input2   | Вход 2   | BYTE, WORD, DWORD,<br>SINT, INT, DINT, USINT,<br>UINT, UDINT | CONSTANT, IW,<br>QW, MW, NW,<br>SW, VAR |
| ουτ       | Output   | Выход    | BOOL                                                         | Q, M, N, VAR                            |

ПРИМЕР 1: LT для целого числа (тип регистра MW — WORD)

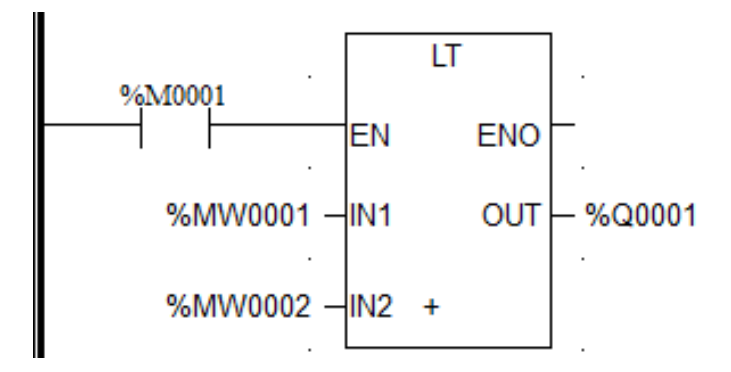

Описание: В приведенном выше LD, применяющем прямой адрес для вывода, когда %M0001=0, %Q0001 сохраняет текущее значение.

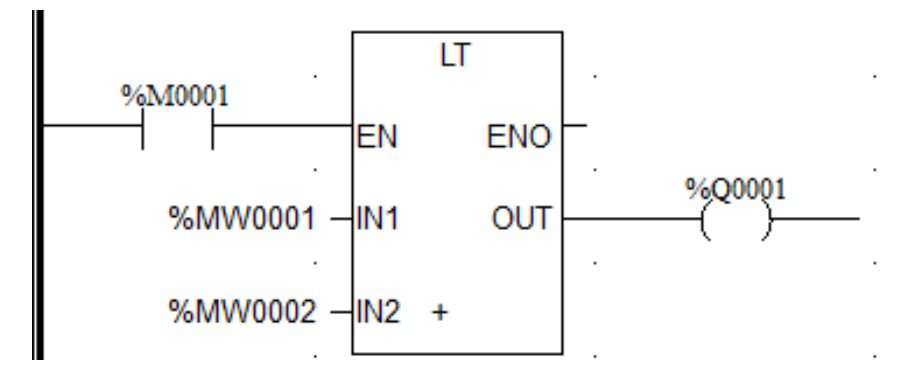

Описание: В приведенном выше LD с использованием катушки для выхода, когда %M0001=0, %Q0001 принудительно устанавливается в 0.

ПРИМЕР 2: LT для чисел с плавающей запятой. (REAL\_0[1] и REAL\_0[2] — определяемые пользователем переменные с плавающей запятой)

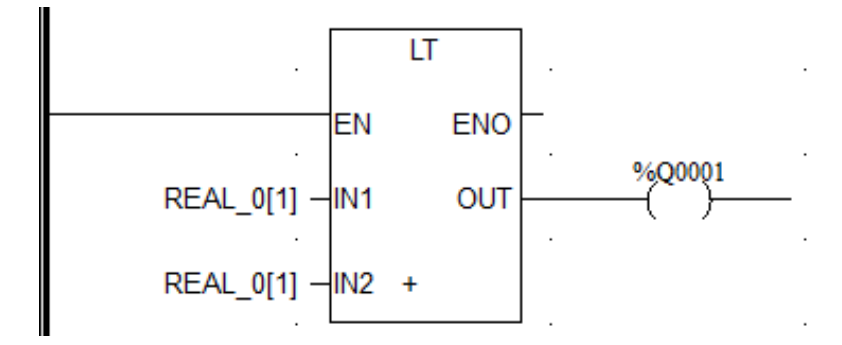

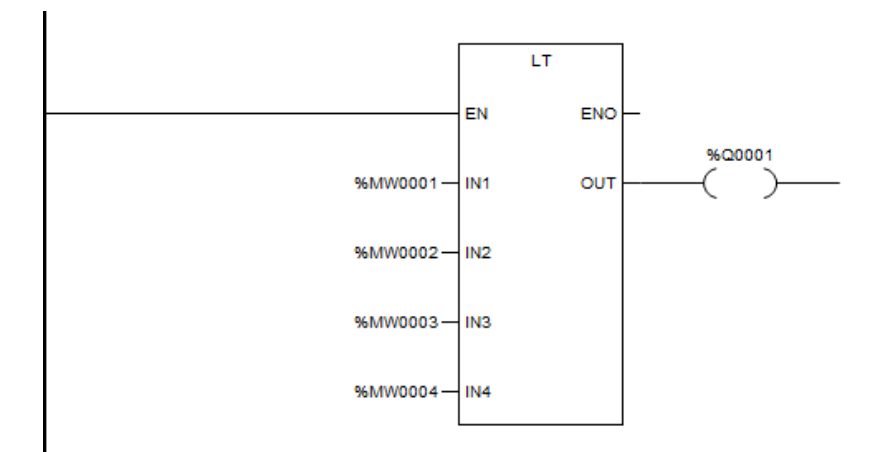

Описание: На рисунке выше, только когда %MW0001<%MW0002<%MW0003< %MW0004, %Q0001 равен 1.

### Меньше или равно - LE

#### Описание функции

- Этот функциональный модуль проверяет, является ли значение последовательного входа возрастающей последовательностью ИЛИ равным.
- Входы до 8.

#### Выражение

OUT = 1, IF (IN1 $\leq$ IN2) AND (IN2 $\leq$ IN3) AND ... AND (INn-1 $\leq$ INn)

# вызов

Форма в LD:

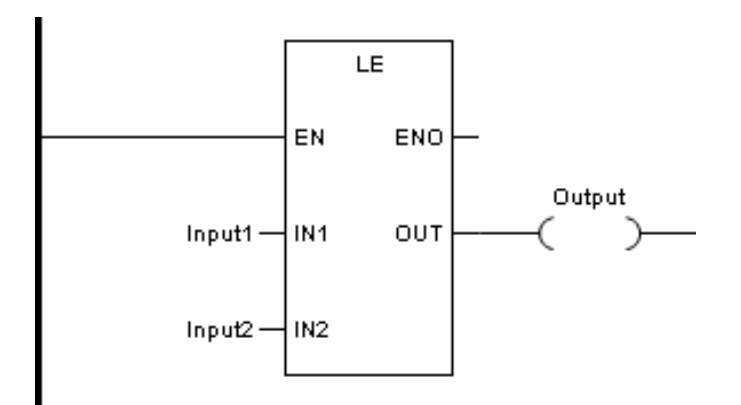

Форма в FBD:

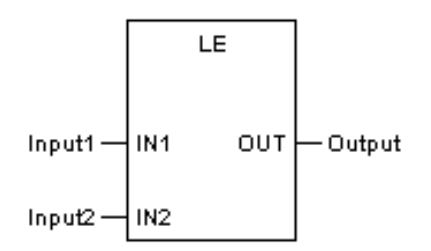

Форма в IL:

| LD | Input1 |
|----|--------|
| LE | Input2 |
| ST | OUT    |

Форма в ST:

OUT := LE (Input1, Input2);

Описание параметра

| Диаграмма | Параметр | Описание | Тип данных                                                   | Тип регистра                            |
|-----------|----------|----------|--------------------------------------------------------------|-----------------------------------------|
| IN1       | Input1   | Вход 1   | BYTE, WORD, DWORD,<br>SINT, INT, DINT, USINT,<br>UINT, UDINT | CONSTANT, IW,<br>QW, MW, NW,<br>SW, VAR |
| IN2       | Input2   | Вход 2   | BYTE, WORD, DWORD,<br>SINT, INT, DINT, USINT,<br>UINT, UDINT | CONSTANT, IW,<br>QW, MW, NW,<br>SW, VAR |
| Ουτ       | Output   | Выход    | BOOL                                                         | Q, M, N, VAR                            |

ПРИМЕР 1: LE для целого числа (тип регистра MW — WORD)

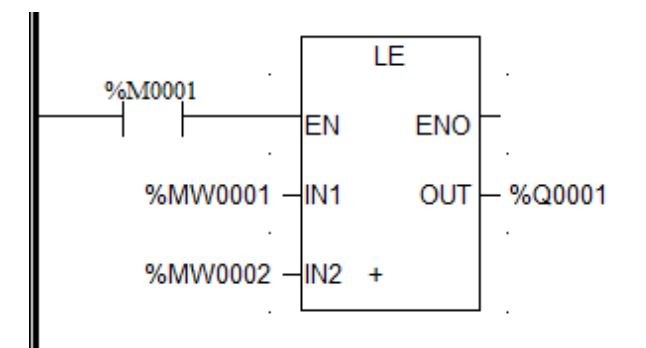

Описание: В приведенном выше LD, применяющем прямой адрес для вывода, когда %M0001=0, %Q0001 сохраняет текущее значение.

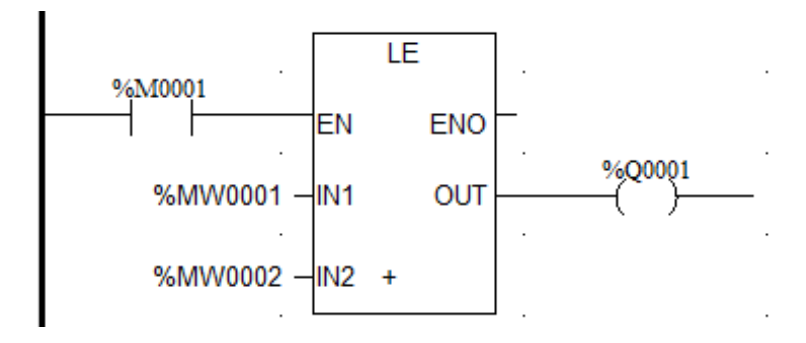

Описание: В приведенном выше LD с использованием катушки для выхода, когда %M0001=0, %Q0001 принудительно устанавливается в 0.

ПРИМЕР 2: LE для чисел с плавающей запятой. (REAL\_0[1] и REAL\_0[2] — определяемые пользователем переменные с плавающей запятой)

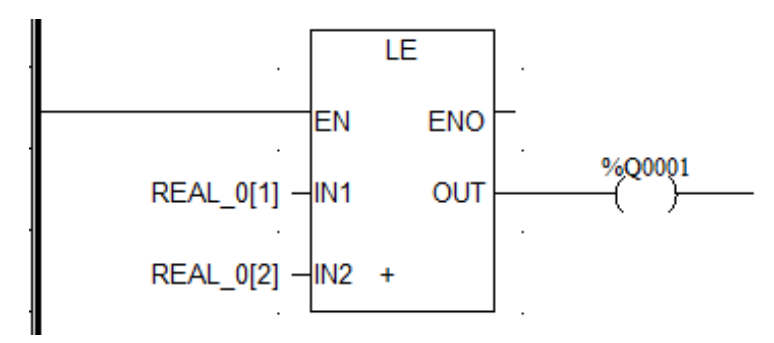

ПРИМЕР 3: LE для нескольких входов

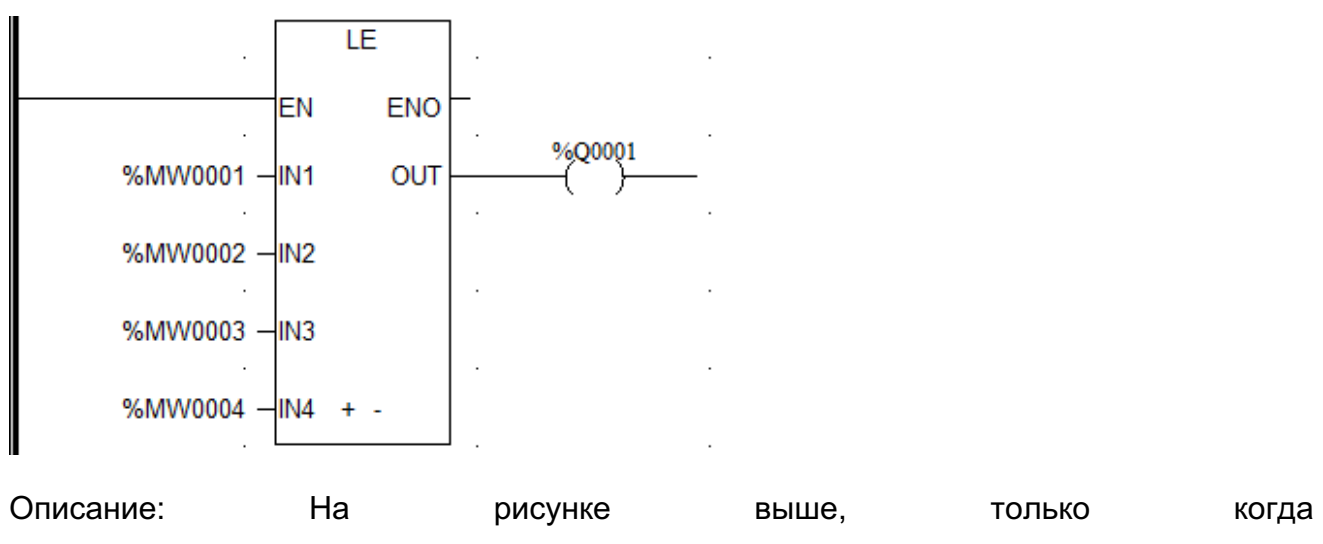

%MW0001≤%MW0002≤%MW0003≤%MW0004, %Q0001 равен 1.

# Преобразование данных

Функциональные блоки преобразования данных в основном используются для преобразования между целыми числами и ВСD, целыми числами и кодом Грея, градусами и радианами.

| Тип        | Описание               |
|------------|------------------------|
| INT_TO_BCD | целое число в код ВСD  |
| BCD_TO_INT | ВСD-код в целое число  |
| INT_TO_GRY | Целое число в код Грея |
| GRY_TO_INT | Код Грея в целое число |
| DEG_TO_RAD | Градусы в радианы      |
| RAD_TO_DEG | Радианы в градусы      |

# Целое число в код BCD - INT\_TO\_BCD

### Описание функции

• Этот функциональный блок используется для преобразования входного целого числа в код BCD и присваивает результат OUT.

# вызов

Форма в LD:

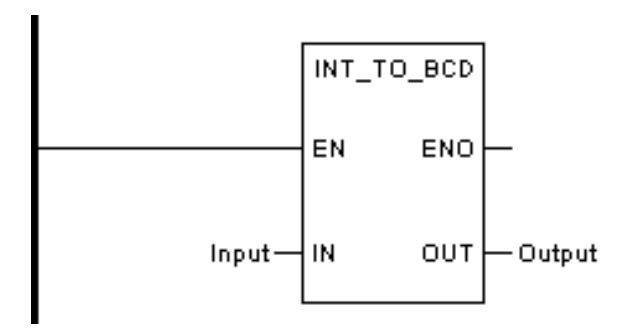

Форма в FBD:

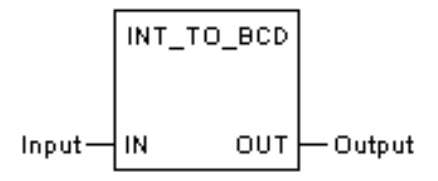

Форма в IL:

| LD         | Вход |
|------------|------|
| INT_TO_BCD |      |
| ST         | OUT  |

Форма в ST:

OUT := INT\_TO\_BCD (Вход);

Описание параметра

| Диаграмма | Параметр | Описание | Тип данных                                                   | Тип регистра                            |
|-----------|----------|----------|--------------------------------------------------------------|-----------------------------------------|
| IN        | Input    | Вход     | BYTE, WORD, DWORD,<br>SINT, INT, DINT, USINT,<br>UINT, UDINT | CONSTANT, IW,<br>QW, MW, NW,<br>SW, VAR |
| ουτ       | Output   | Выход    | BYTE, WORD, DWORD,<br>SINT, INT, DINT, USINT,<br>UINT, UDINT | CONSTANT, IW,<br>QW, MW, NW,<br>SW, VAR |

ПРИМЕР 1: Целое число в код BCD (тип регистра MW — WORD)

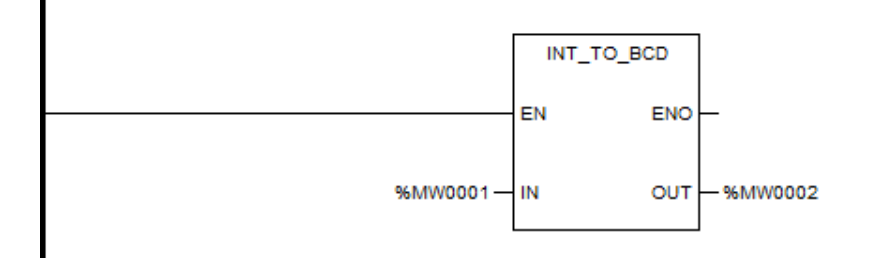

Описание: Преобразованное значение можно просмотреть в режиме онлайн-формате в двоичном виде.

# Код ВСD в целое число - BCD\_TO\_INT

#### Описание функции

• Этот функциональный блок используется для преобразования входного кода BCD в целое число и присваивает результат OUT.

# вызов

Форма в LD:

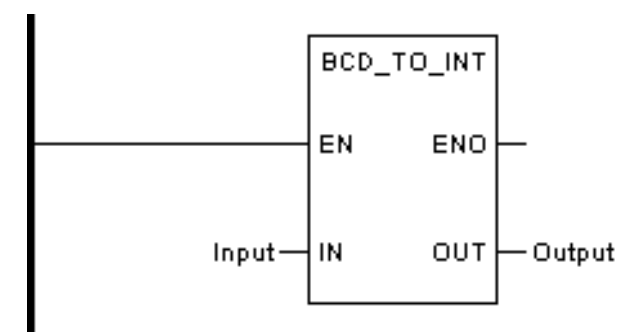

Форма в FBD:

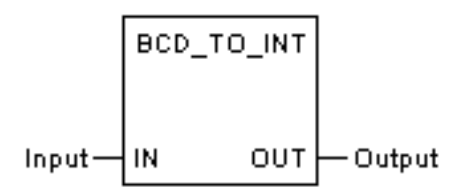

Форма в IL:

| LD         | Вход |
|------------|------|
| BCD_TO_INT |      |
| ST         | OUT  |

Форма в ST:

OUT := BCD\_TO\_INT (Вход);

Описание параметра

| Диаграмма | Параметр | Описание | Тип данных                                                   | Тип регистра                            |
|-----------|----------|----------|--------------------------------------------------------------|-----------------------------------------|
| IN        | Input    | Вход     | BYTE, WORD, DWORD,<br>SINT, INT, DINT, USINT,<br>UINT, UDINT | CONSTANT, IW,<br>QW, MW, NW,<br>SW, VAR |
| Ουτ       | Output   | Выход    | BYTE, WORD, DWORD,<br>SINT, INT, DINT, USINT,<br>UINT, UDINT | CONSTANT, IW,<br>QW, MW, NW,<br>SW, VAR |

ПРИМЕР 1: Преобразование кода BCD в целое число (тип регистра MW — WORD)

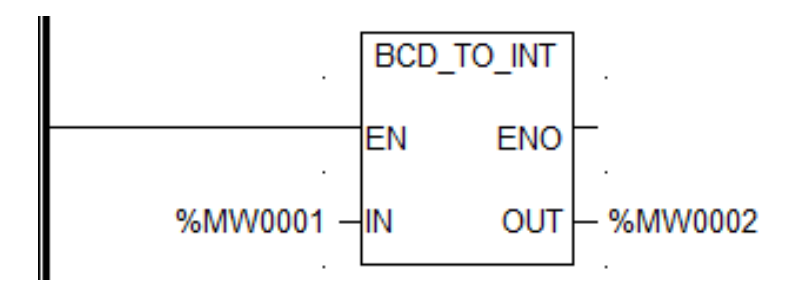

Описание: Преобразованное значение можно просмотреть в режиме онлайн-формате в двоичном виде.

# Целое число в код Грея - INT\_TO\_GRY

### Описание функции

• Этот функциональный блок используется для преобразования входного целого числа в код Грея и присваивает результат ОUT.

# вызов

Форма в LD:

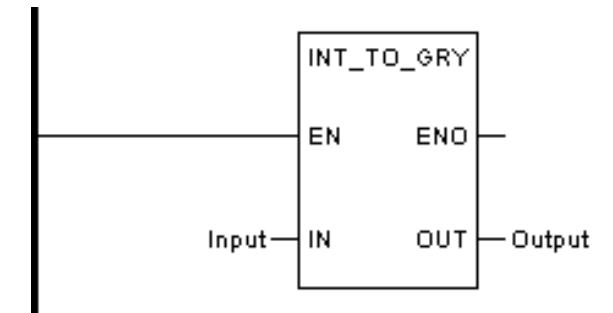

Форма в FBD:

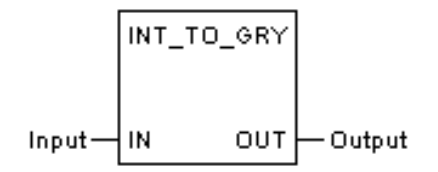

Форма в IL:

| LD | Вход |
|----|------|
|    |      |

| INT_TO_GRY |     |
|------------|-----|
| ST         | OUT |

Форма в ST:

OUT := INT\_TO\_GRY (Вход);

Описание параметра

| Диаграмма | Параметр | Описание | Тип данных                                                   | Тип регистра                            |
|-----------|----------|----------|--------------------------------------------------------------|-----------------------------------------|
| IN        | Input    | Вход     | BYTE, WORD, DWORD,<br>SINT, INT, DINT, USINT,<br>UINT, UDINT | CONSTANT, IW,<br>QW, MW, NW,<br>SW, VAR |
| Ουτ       | Output   | Выход    | BYTE, WORD, DWORD,<br>SINT, INT, DINT, USINT,<br>UINT, UDINT | CONSTANT, IW,<br>QW, MW, NW,<br>SW, VAR |

ПРИМЕР 1: Целое число в код Грея (тип регистра MW — WORD)

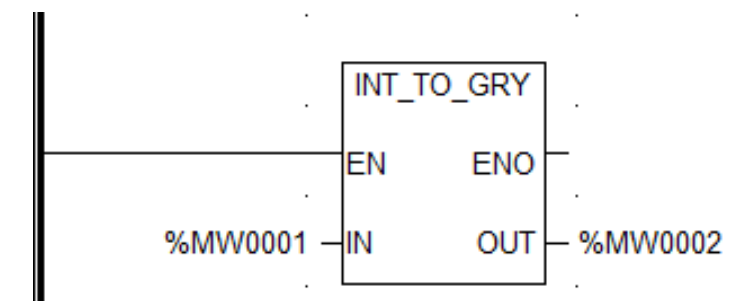

Описание: Преобразованное значение можно просмотреть в режиме онлайн-формате в двоичном виде.

# Код Грея в целое число - GRY\_TO\_INT

# Описание функции

• Этот функциональный блок используется для преобразования входного кода Грея в целое число и присваивает результат OUT.

# вызов

Форма в LD:

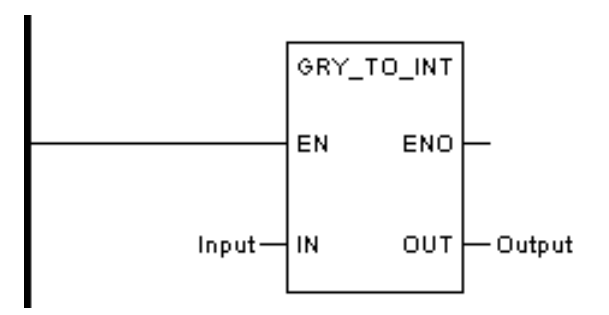

Форма в FBD:

Форма в IL:

| LD         | Вход |
|------------|------|
| GRY_TO_INT |      |
| ST         | OUT  |

Форма в ST:

OUT := GRY\_TO\_INT (Вход);

Описание параметра

| Диаграмма | Параметр | Описание | Тип данных                                                   | Тип регистра                            |
|-----------|----------|----------|--------------------------------------------------------------|-----------------------------------------|
| IN        | Input    | Вход     | BYTE, WORD, DWORD,<br>SINT, INT, DINT, USINT,<br>UINT, UDINT | CONSTANT, IW,<br>QW, MW, NW,<br>SW, VAR |
| Ουτ       | Output   | Выход    | BYTE, WORD, DWORD,<br>SINT, INT, DINT, USINT,<br>UINT, UDINT | CONSTANT, IW,<br>QW, MW, NW,<br>SW, VAR |

ПРИМЕР 1: Код Грея в целое число (тип регистра MW — WORD)
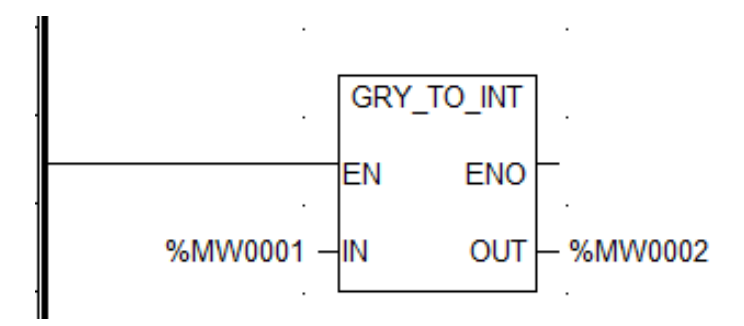

Описание: Преобразованное значение можно просмотреть в режиме онлайн-формате в двоичном виде.

# Градусы в радианы - DEG\_TO\_RAD

#### Описание функции

• Этот функциональный блок используется для преобразования угла, отображаемого в градусах, в радианы и присваивает результат OUT.

### вызов

Форма в LD:

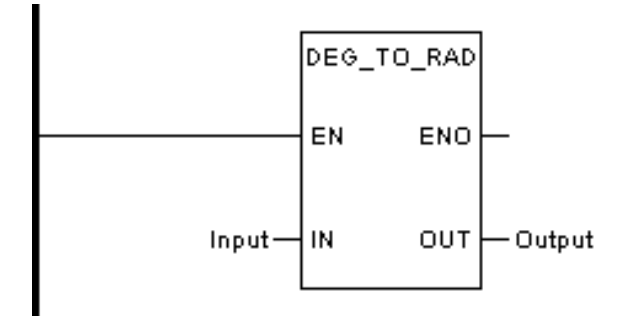

Форма в FBD:

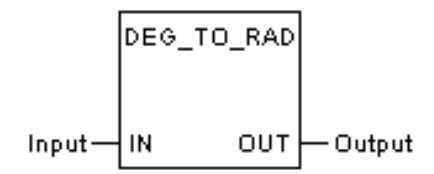

Форма в IL:

LD Вход

| DEG_TO_RAD |     |
|------------|-----|
| ST         | OUT |

Форма в ST:

OUT := DEG\_TO\_RAD (Вход);

Описание параметра

| Диаграмма | Параметр | Описание | Тип данных                                                   | Тип регистра                            |
|-----------|----------|----------|--------------------------------------------------------------|-----------------------------------------|
| IN        | Input    | Вход     | BYTE, WORD, DWORD,<br>SINT, INT, DINT, USINT,<br>UINT, UDINT | CONSTANT, IW,<br>QW, MW, NW,<br>SW, VAR |
| Ουτ       | Output   | Выход    | BYTE, WORD, DWORD,<br>SINT, INT, DINT, USINT,<br>UINT, UDINT | CONSTANT, IW,<br>QW, MW, NW,<br>SW, VAR |

ПРИМЕР 1: Градусы в радианы (REAL\_0[1] и REAL\_0[2] — определяемые пользователем переменные с плавающей запятой)

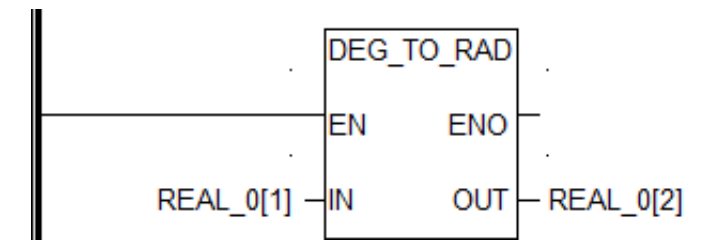

Радианы в градусы - RAD\_TO\_DEG

### Описание функции

• Этот функциональный блок используется для преобразования угла, отображаемого в радианах, в градусы и присваивает результат OUT.

# вызов

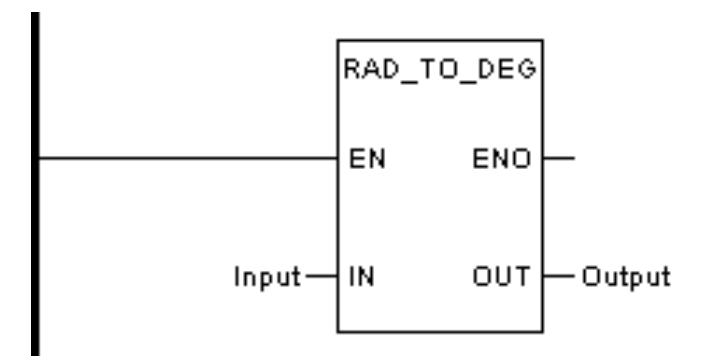

Форма в FBD:

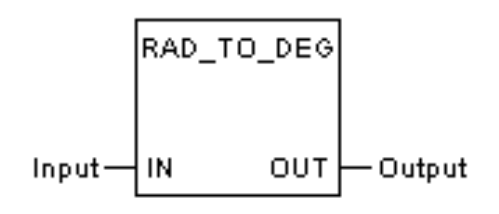

Форма в IL:

| LD         | Вход |
|------------|------|
| RAD_TO_DEG |      |
| ST         | OUT  |

Форма в ST:

OUT := RAD\_TO\_DEG (Вход);

Описание параметра

| Диаграмма | Параметр | Описание | Тип данных                                                   | Тип регистра                            |
|-----------|----------|----------|--------------------------------------------------------------|-----------------------------------------|
| IN        | Input    | Вход     | BYTE, WORD, DWORD,<br>SINT, INT, DINT, USINT,<br>UINT, UDINT | CONSTANT, IW,<br>QW, MW, NW,<br>SW, VAR |
| OUT       | Output   | Выход    | BYTE, WORD, DWORD,<br>SINT, INT, DINT, USINT,<br>UINT, UDINT | CONSTANT, IW,<br>QW, MW, NW,<br>SW, VAR |

ПРИМЕР 1: Радианы в градусы (REAL\_0[1] и REAL\_0[2] — определяемые пользователем переменные с плавающей запятой)

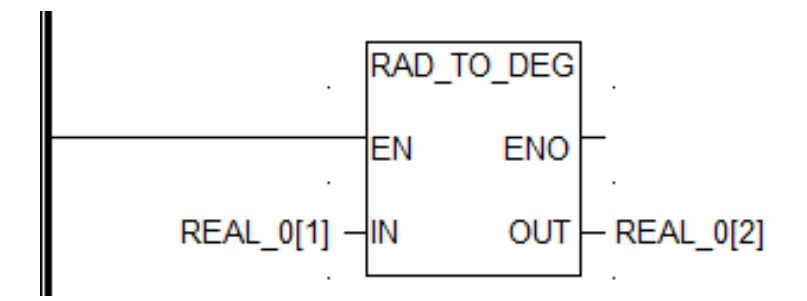

#### Перемещение данных

| Тип    | Описание                             |
|--------|--------------------------------------|
| MOVE   | Перемещение данных                   |
| BLKMOV | Перемещение блока                    |
| BLKCLR | Очистка блока                        |
| ETHMOV | Передача данных Ethernet             |
| COMMOV | Передача данных связи                |
| READ   | Считать данные специального модуля   |
| WRITE  | Записать данные в специальный модуль |
| ХМТ    | Передача данных по свободному порту  |
| RCV    | Считать данные через свободный порт  |
| LRC    | Продольный контроль избыточности     |
| CRC    | Рассчитать контрольный код CRC       |
| MODRW  | Чтение и запись данных MODBUS        |

# Перемещение данных - MOVE

#### Описание функции

• Этот функциональный блок используется для копирования данных из одной точки в другую. Эта операция не изменит исходные данные.

### Выражение

OUT = IN

### вызов

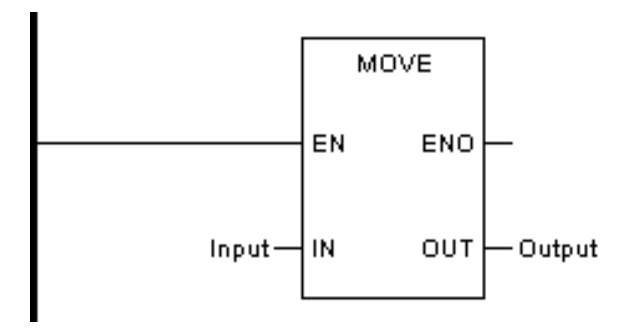

Форма в FBD:

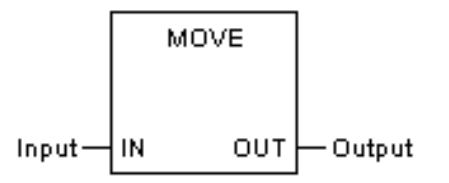

Форма в IL:

| LD | Вход |
|----|------|
| ST | OUT  |

Форма в ST:

OUT := Вход;

Описание параметра

| Диаграмма                | Параметр    | Описание | Тип данных                                                                                | Тип регистра                                              |
|--------------------------|-------------|----------|-------------------------------------------------------------------------------------------|-----------------------------------------------------------|
| IN1                      | Input1      | Вход     | BOOL <sup>*1</sup> , BYTE, WORD,<br>DWORD, SINT, INT,<br>DINT, REAL USINT,<br>UINT, UDINT | CONSTANT, I, Q,<br>IW, QW, M, MW,<br>N, NW, S, SW,<br>VAR |
| IN2                      | Input2      | Выход    | BOOL <sup>*1</sup> , BYTE, WORD,<br>DWORD, SINT, INT,<br>DINT, REAL USINT,<br>UINT, UDINT | Q, M, N, MW, NW,<br>VAR                                   |
| Ουτ                      | OUT         |          |                                                                                           |                                                           |
| <sup>*1</sup> BOOL не по | оддерживает | ся LD    |                                                                                           |                                                           |

ПРИМЕР 1: Перемещение данных Integer

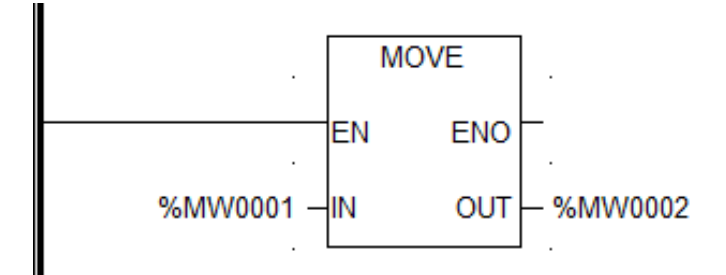

ПРИМЕР 2: Перемещение данных с плавающей запятой (REAL\_0[1] и REAL\_0[2] — определяемые пользователем переменные с плавающей запятой)

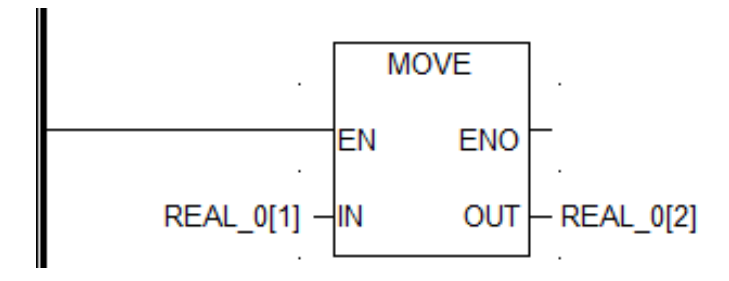

### Перемещение блока - BLKMOV

#### Описание функции

• Этот функциональный блок копирует заданный объем входных данных из одной области памяти в другую область той же самой памяти.

### вызов

Форма в LD:

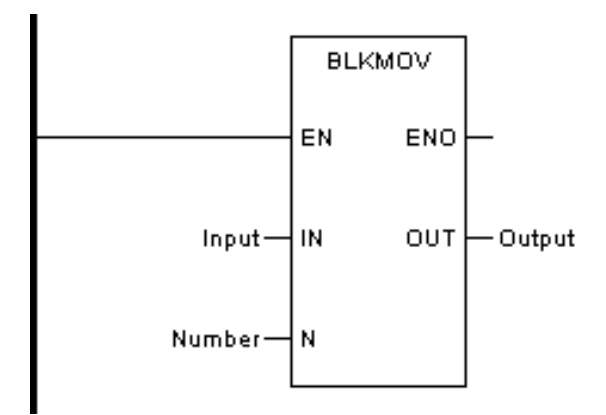

Форма в FBD:

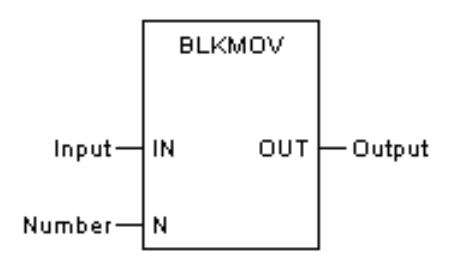

Форма в IL:

CAL BLKMOV (IN:=Вход, N:=Число, OUT=>Output)

Форма в ST:

# BLKMOV (IN:=Вход, N:=Число, OUT=>Output);

Описание параметра

| Диаграмма | Параметр | Описание                                                                                                | Тип данных                                                                  | Тип регистра                                              |
|-----------|----------|----------------------------------------------------------------------------------------------------|-----------------------------------------------------------------------------|-----------------------------------------------------------|
| IN        | Input    | Исходные дан-<br>ные для копиро-<br>вания                                                               | BOOL, BYTE, WORD,<br>DWORD, SINT, INT,<br>DINT ,REAL, USINT,<br>UINT, UDINT | CONSTANT, I, Q,<br>IW, QW, M, MW,<br>N, NW, S, SW,<br>VAR |
| N         | Number   | Количество ско-<br>пированных<br>данных, за еди-<br>ницу измерения<br>принимается тип<br>входных данных | BYTE, WORD,<br>DWORD, SINT, INT,<br>DINT, USINT, UINT,<br>UDINT             | CONSTANT, IW,<br>QW, MW, NW,<br>SW, VAR                   |
| OUT       | Output   | Выход                                                                                                   | BOOL, BYTE, WORD,<br>DWORD, SINT, INT,<br>DINT ,REAL, USINT,<br>UINT, UDINT | M, N, MW, NW,<br>VAR                                      |

# ПРИМЕР:

### 1. Перемещение данных Integer пакетами

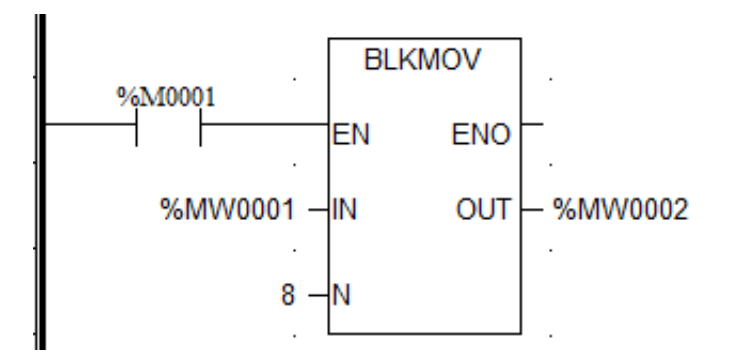

Описание: В приведенном выше LD, когда %М0001=1, 8 последовательных регистров слов, начиная с начального адреса %МW0001, копируются партиями в другие 8 последовательных регистров слов, начиная с начального адреса %NW0001.

| Регистр | Значение |             | Регистр | Значение |
|---------|----------|-------------|---------|----------|
| %MW0001 | 10       |             | %NW0001 | 10       |
| %MW0002 | 20       | <b>&gt;</b> | %NW0002 | 20       |
| %MW0003 | 30       |             | %NW0003 | 30       |
| %MW0004 | 40       | <b>→</b>    | %NW0004 | 40       |
| %MW0005 | 50       |             | %NW0005 | 50       |
| %MW0006 | 60       |             | %NW0006 | 60       |
| %MW0007 | 70       |             | %NW0007 | 70       |
| %MW0008 | 80       |             | %NW0008 | 80       |

2. Перемещение состояний битов в регистр слов партиями

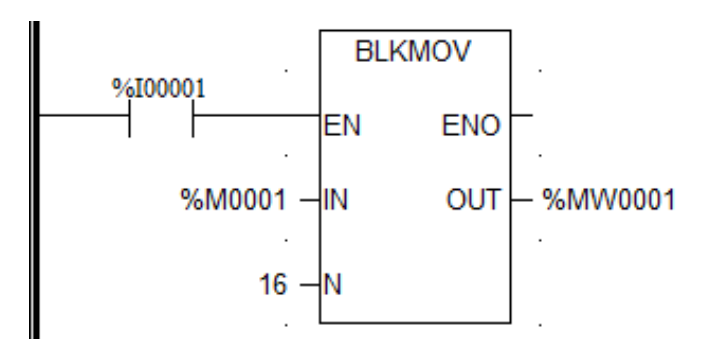

Описание: В приведенном выше LD, когда %100001=1, 16 последовательных битовых регистров, начиная с начального адреса %М0001, копируются в другие 16 последовательных слов-регистров, начиная с начального адреса %МW0001. Если число перемещаемых битов равно 32, будут заняты два слова-регистра, т. е. первые 16 бит хранятся в %МW0001, последние хранятся в %МW0002.

| Регистр | Значение |    | Регистр | Значение |
|---------|----------|----|---------|----------|
| %M0001  | 1        |    | %MW0001 | 7        |
| %M0002  | 1        | ]▶ | %MW0002 | 0        |
| %M0003  | 1        |    | %MW0003 | 0        |
| %M0004  | 0        |    | %MW0004 | 0        |
| %M0005  | 0        |    | %MW0005 | 0        |
| %M0006  | 0        |    | %MW0006 | 0        |
| %M0007  | 0        |    | %MW0007 | 0        |
| %M0008  | 0        |    | %MW0008 | 0        |

3. Перемещение словесных данных в битовый регистр

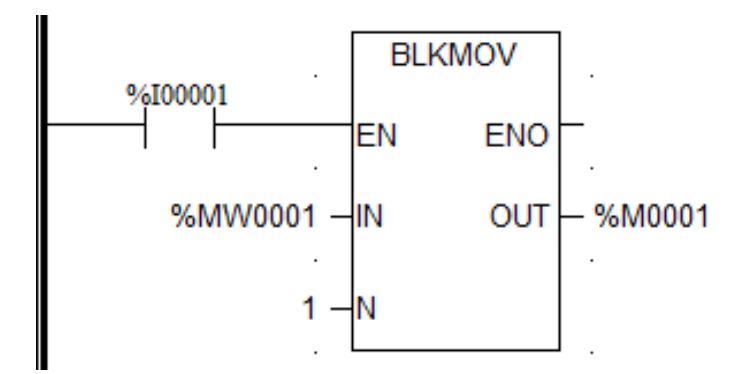

Описание: В приведенном выше LD, когда %100001=1, значения регистра %МW0001 копируются в 16 последовательных битовых регистров. Если число перемещаемых слов равно 2, будут заняты 32 битовых регистра, т. е. %М0001~%М0016 сохраняют первые 16 (значение %МW0001), а %М0017~%М0032 сохраняют последние 16 (значение %МW0002).

| Регистр | Значение |   | Регистр | Значение |
|---------|----------|---|---------|----------|
| %MW0001 | 7        | ] | %M0001  | 1        |
|         |          |   | %M0002  | 1        |
|         |          |   | %M0003  | 1        |
|         |          | ► | %M0004  | 0        |
|         |          | ► | %M0005  | 0        |
|         |          |   | %M0006  | 0        |
|         |          |   | %M0007  | 0        |
|         |          |   | %M0008  | 0        |

#### 4. Изменение системного времени SW1-SW6

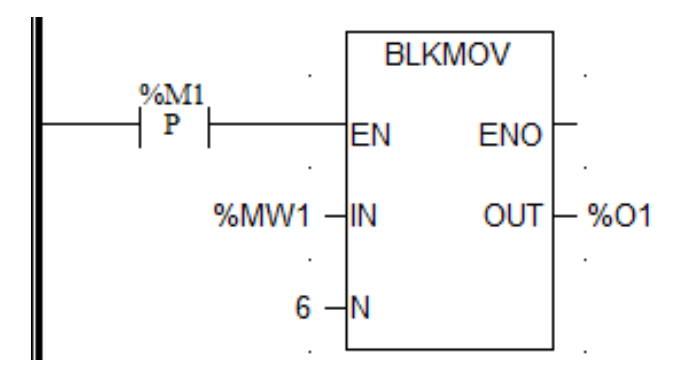

Описание: В LD выше запишите значение в регистр %O1 (то есть %SW1~%SW6, всего 6 слов, регистр системного времени) с помощью функционального блока BLKMOV. В качестве входа можно использовать %MW, %NW, %V, чтобы хранить год, месяц, день, час, минуту и секунду отдельно. Обратите внимание на диапазон данных. Если диапазон данных неверен, запись будет неудачной, например, значение месяцев больше 12 или часов больше 24.

5. Прочитать событие SOE

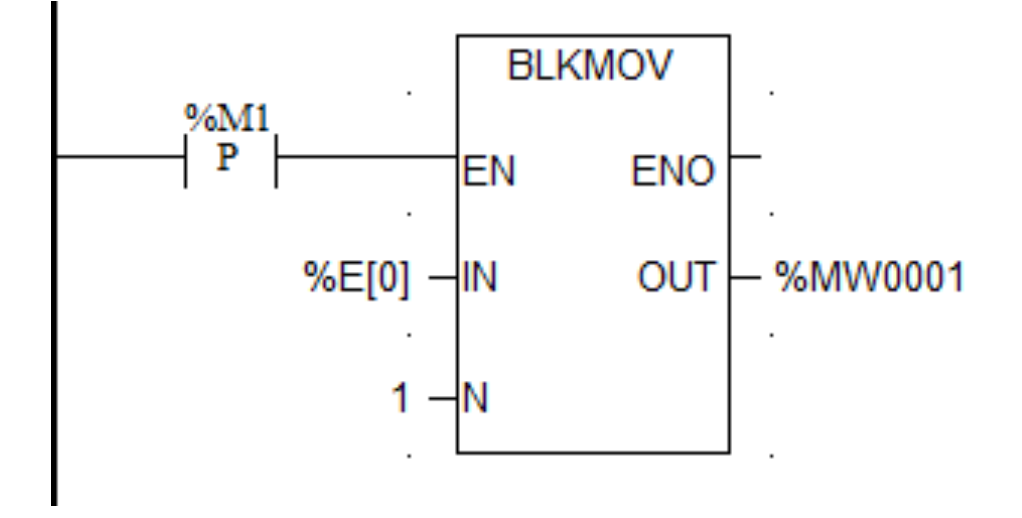

Описание: В LD выше, для чтения событий SOE из модулей SOE используется функциональный блок BLKMOV. Каждый ЦП может хранить до 256 событий SOE, что соответствует %E[0] ~ %E[255]. N относится к количеству событий, которые должны быть прочитаны. Каждое событие SOE занимает 16 бит. Конкретная форма показана в следующей таблице:

| Формат событии SOL |
|--------------------|
|--------------------|

| Адрес (бит) | Имя                      | Описание                       |
|-------------|--------------------------|--------------------------------|
| 1           | Метка события            | 1                              |
| 2           | Свойство                 | 1 : ВЫКЛ→ВКЛ ;<br>0 : ВКЛ→ВЫКЛ |
| 3           | Год                      | Более 2000                     |
| 4           | Месяц                    |                                |
| 5           | День                     |                                |
| 6           | Час                      |                                |
| 7           | Минута                   |                                |
| 8           | Второй                   |                                |
| 9           | Миллиоориило             |                                |
| 10          | миллисекунда             |                                |
| 11          | Количество регистров из- |                                |
| 12          | мерения                  |                                |
| 13          |                          | 0/4                            |
| 14          | измерение ценности       | 0/1                            |
| 15          |                          | 0                              |
| 16          | Сохранение данных        | U                              |

%SW0010, указатель SOE, хранит адрес текущего события, начальный адрес которого 10031 (адрес в виде слова). Указатель добавит 8 с созданием одного события SOE. Когда значение достигает 256, указатель снова начнется с 10031. Таким же образом, хранение событий SOE по %E[\*\*] также применяет режим прокрутки. Когда значение достигает %E[255], следующее событие будет сохранено, начиная с %E[0].

### Очистить блок - BLKCLR

#### Описание функции

 Этот функциональный блок может установить все назначенные входные блоки данных в 0. N относится к числу данных, которые необходимо очистить. Единица измерения та же, что и у типа данных IN. Если IN — регистр MW, N очищает N регистры MW, возвращая им 0.

#### вызов

Форма в LD:

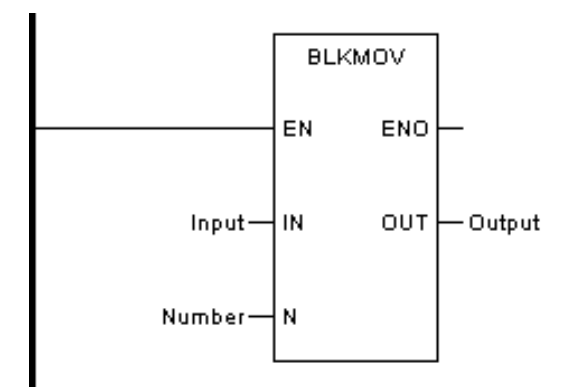

Форма в FBD:

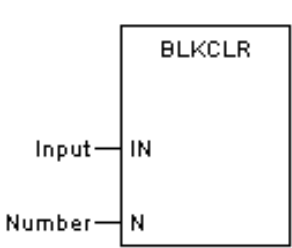

Форма в IL:

CAL BLKCLR (IN:=Вход, N:=Number)

Форма в ST:

BLKCLR (IN:=Вход, N:=Number);

| Диаграмма Параме | гр Описание | Тип данных | Тип регистра |
|------------------|-------------|------------|--------------|
|------------------|-------------|------------|--------------|

| IN | Input  | Точки, которые<br>будут очищены<br>до 0                                                                                           | BOOL, BYTE, WORD,<br>DWORD, SINT, INT,<br>DINT ,REAL, USINT,<br>UINT, UDINT | CONSTANT, I, Q,<br>IW, QW, M, MW,<br>N, NW, S, SW,<br>VAR |
|----|--------|----------------------------------------------------------------------------------------------------|-----------------------------------------------------------------------------|-----------------------------------------------------------|
| Ν  | Number | Количество ре-<br>гистров, кото-<br>рые необходимо<br>очистить, (еди-<br>ницей измере-<br>ния является<br>тип входных<br>данных.) | BYTE, WORD,<br>DWORD, SINT, INT,<br>DINT, USINT, UINT,<br>UDINT             | CONSTANT, IW,<br>QW, MW, NW,<br>SW, VAR                   |

ПРИМЕР 1: Очистка блока регистра МW, т. е. очистка данных в %МW0001, %МW0002 и %МW0003.

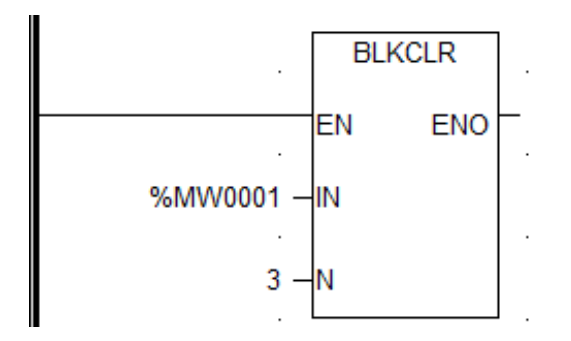

ПРИМЕР 2: Очистка блока регистра М, т. е. очистка данных в %М0001, %М0002 и %М0003.

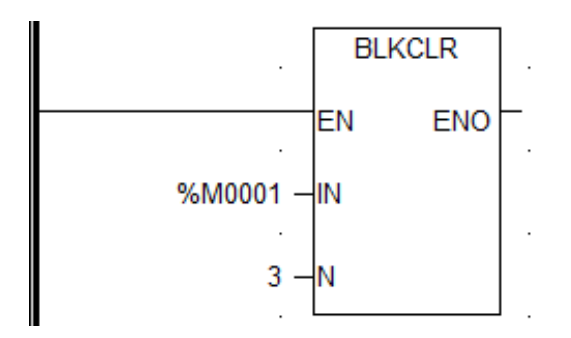

### Перемещение данных через Ethernet - ETHMOV

#### Описание функции

• Этот функциональный блок используется для реализации обмена данными с другими ПЛК через Ethernet. Цикл выполнения не более 1 с. И функциональный

блок запускается по восходящему или нисходящему фронту EN. С помощью программного обеспечения INDAS PRO версии выше V5.1 пользователи могут использовать интерфейс Ethernet для чтения и записи данных других ПЛК через основную конфигурацию MODBUS/TCP.

# вызов

Форма в LD:

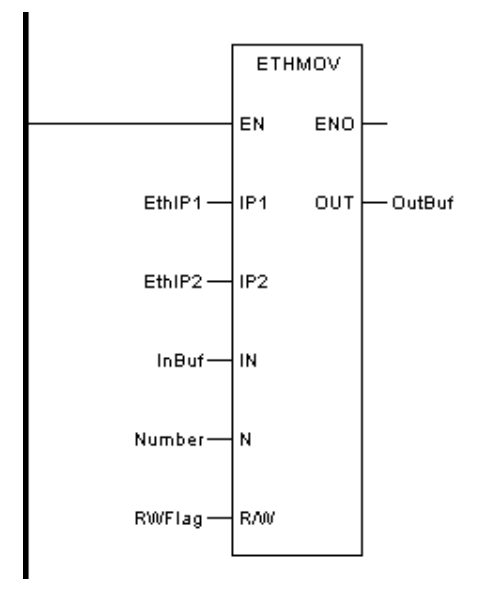

Форма в FBD:

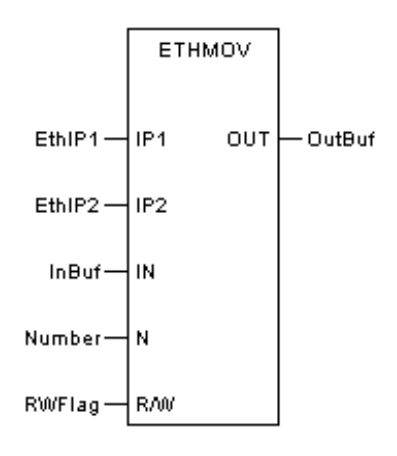

Форма в IL:

CAL ETHMOV (IP1:=EthIP1, IP2:=EthIP2, IN:=Вход, N:=Number,

R/W:=RWFlag, OUT=>Output)

Форма в ST:

ETHMOV (IP1:=EthIP1, IP2:=EthIP2, IN:=Вход, N:=Число, R/W:=RWFlag, OUT=>Output);

| Диаграмма | Параметр | Описание                                     | Тип данных                                                         | Тип регистра                            |
|-----------|----------|----------------------------------------------|--------------------------------------------------------------------|-----------------------------------------|
| IP1       | EthIP1   | Другой ПЛК Ethernet IP1                      | DWORD                                                              | например,<br>10.40.0.22                 |
| IP2       | EthIP2   | Другие ПЛК Ethernet IP2                      | DWORD                                                              | например,<br>10.40.1.22                 |
| IN        | Input    | Область хранения дан-<br>ных главного ПЛК    | WORD                                                               | MW                                      |
| N         | Number   | Объем данных с едини-<br>цей измерения WORD. | BYTE, WORD,<br>DWORD, SINT,<br>INT, DINT,<br>USINT, UINT,<br>UDINT | CONSTANT, IW,<br>QW, MW, NW,<br>SW, VAR |
| R/W       | RWFlag   | Чтение - 0.<br>Запись - 1.                   | BOOL                                                               | CONSTANT, I,<br>Q, M, N, S,<br>VAR      |
| OUT       | Output   | Область хранения дан-<br>ных других ПЛК.     | WORD                                                               | MW                                      |

Описание параметра

ПРИМЕР: Обмен данными в %МW0001~%МW0003 IP-адресов 192.168.1.88 и 192.168.2.88, с одним обменом в секунду в режиме только для чтения.

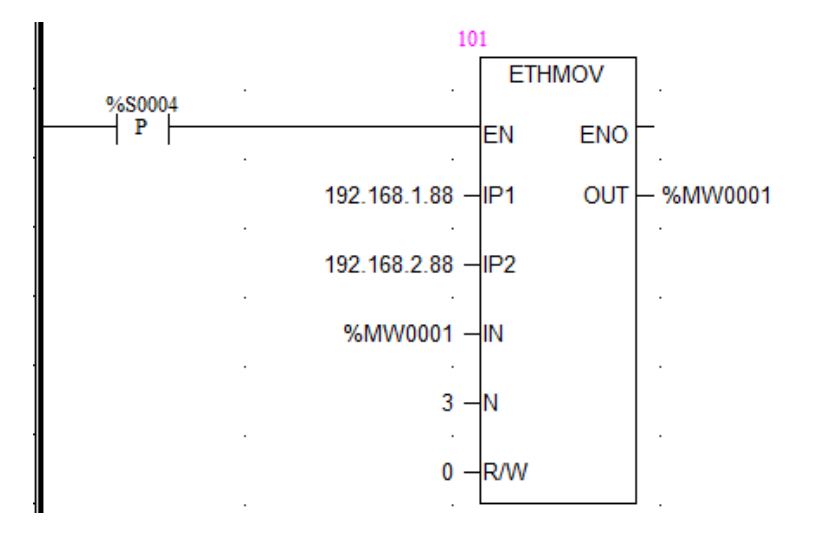

#### Чтение данных специальной модели - READ

Описание функции

• Этот функциональный блок используется для чтения данных CR специальной модели. При выполнении блока данные CR специальной модели в адресе ADR считываются в область R ПЛК. Чтение N данных CR происходит один раз.

# вызов

Форма в LD:

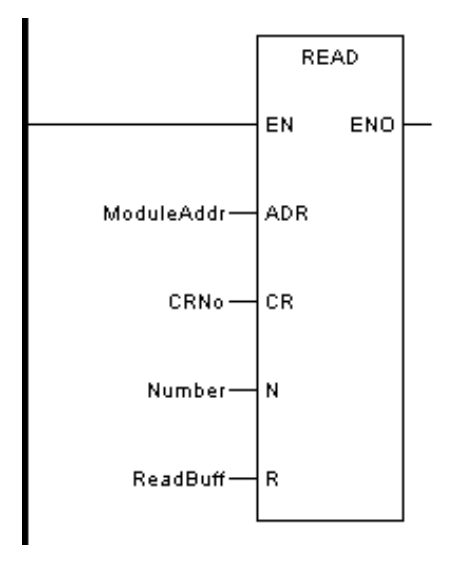

# Форма в FBD:

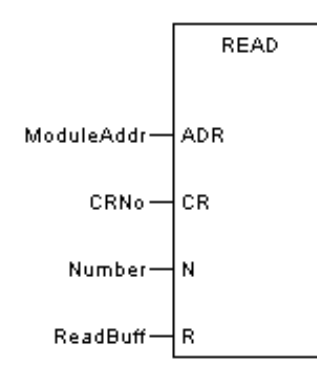

Форма в IL:

CAL READ (ADR:=ModuleAddr, CR:=CRNo, N:=Number, R:=ReadBuff)

Форма в ST:

READ (ADR:=ModuleAddr, CR:=CRNo, N:=Number, R:=ReadBuff);

| Диаграмма | Параметр | Описание | Тип данных | Тип регистра |
|-----------|----------|----------|------------|--------------|
|-----------|----------|----------|------------|--------------|

| ADR | ModuleAddr | Адрес специальной<br>модели                                                                       | BYTE, WORD,<br>DWORD, SINT, INT,<br>DINT, USINT, UINT,<br>UDINT | CONSTANT,<br>IW, QW, MW,<br>NW, SW, VAR |
|-----|------------|---------------------------------------------------------------------------------------------------|-----------------------------------------------------------------|-----------------------------------------|
| CR  | CRNo       | Начальный порядко-<br>вый номер считывае-<br>мого CR равен 1, каж-<br>дый CR занимает 2<br>байта. | BYTE, WORD,<br>DWORD, SINT, INT,<br>DINT, USINT, UINT,<br>UDINT | CONSTANT,<br>IW, QW, MW,<br>NW, SW, VAR |
| N   | Number     | Номер CR, который<br>нужно прочитать                                                              | BYTE, WORD,<br>DWORD, SINT, INT,<br>DINT, USINT, UINT,<br>UDINT | CONSTANT,<br>IW, QW, MW,<br>NW, SW, VAR |
| R   | ReadBuff   | Буфер считанных<br>данных используется<br>для хранения считан-<br>ных данных.                     | BYTE, WORD,<br>DWORD, SINT, INT,<br>DINT, USINT, UINT,<br>UDINT | MW,<br>NW, VAR                          |

Пример: прочитать данные CR в специальном модуле с адресом 3, номер CR равен 2, прочитать из CR1, то есть прочитать данные CR1 и CR2, и поместить их в %MW0001, %MW0002 и %MW0003, %MW0004 (каждый CR составляет 2 байта).

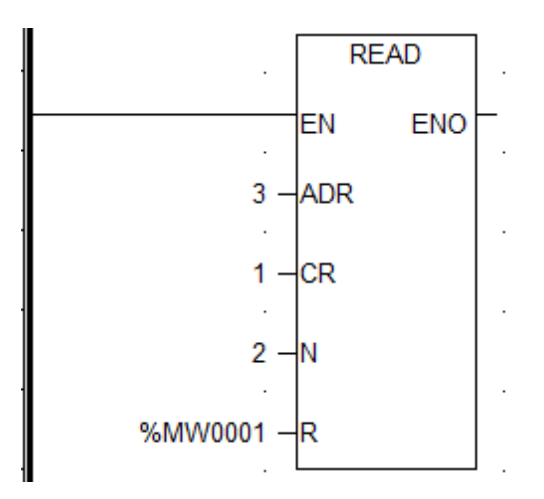

#### Запись данных специальной модели - WRITE

#### Описание функции

 Этот функциональный блок используется для записи данных CR в специальную модель. Когда блок выполняется, данные в области W записываются в адрес CR в ADR специальной модели, и одновременно записывается N CR.

# вызов

Форма в LD:

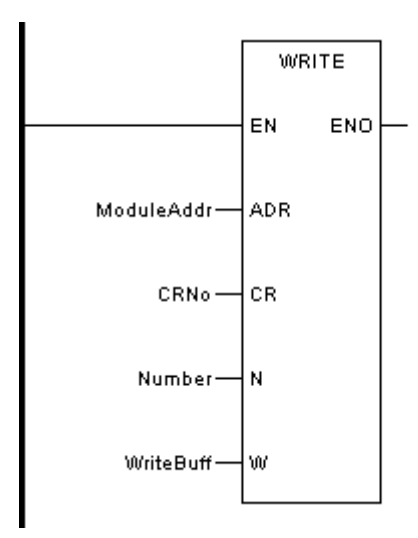

Форма в FBD:

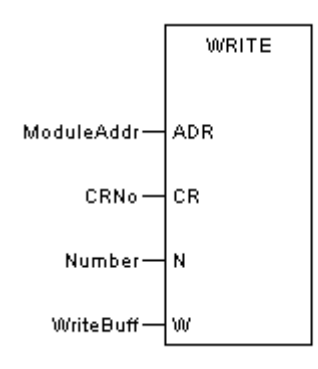

Форма в IL:

CAL WRITE (ADR:=ModuleAddr, CR:=CRNo, N:=Number, R:=WriteBuff)

# Форма в ST:

WRITE (ADR:=ModuleAddr, CR:=CRNo, N:=Number, R:=WriteBuff);

| Диаграмма | Параметр   | Описание                                                                                          | Тип данных                                                      | Тип регистра                            |
|-----------|------------|---------------------------------------------------------------------------------------------------|-----------------------------------------------------------------|-----------------------------------------|
| ADR       | ModuleAddr | Адрес специальной<br>модели                                                                       | BYTE, WORD,<br>DWORD, SINT, INT,<br>DINT, USINT, UINT,<br>UDINT | CONSTANT,<br>IW, QW, MW,<br>NW, SW, VAR |
| CR        | CRNo       | Начальный порядко-<br>вый номер считывае-<br>мого CR равен 1, каж-<br>дый CR занимает 2<br>байта. | BYTE, WORD,<br>DWORD, SINT, INT,<br>DINT, USINT, UINT,<br>UDINT | CONSTANT,<br>IW, QW, MW,<br>NW, SW, VAR |

| N | Number   | Номер CR, который<br>нужно прочитать                                          | BYTE, WORD,<br>DWORD, SINT, INT,<br>DINT, USINT, UINT,<br>UDINT | CONSTANT,<br>IW, QW, MW,<br>NW, SW, VAR |
|---|----------|-------------------------------------------------------------------------------|-----------------------------------------------------------------|-----------------------------------------|
| R | ReadBuff | Буфер считанных<br>данных используется<br>для хранения считан-<br>ных данных. | BYTE, WORD,<br>DWORD, SINT, INT,<br>DINT, USINT, UINT,<br>UDINT | MW,<br>NW, VAR                          |

ПРИМЕР: Номер CR, который нужно записать, равен 2, начиная с CR1. Сохраните данные, которые нужно записать, в %МW0001, %MW0002, %MW0003 и %MW0004 (каждый CR занимает 2 байта), а затем запишите данные в CR1 и CR2.

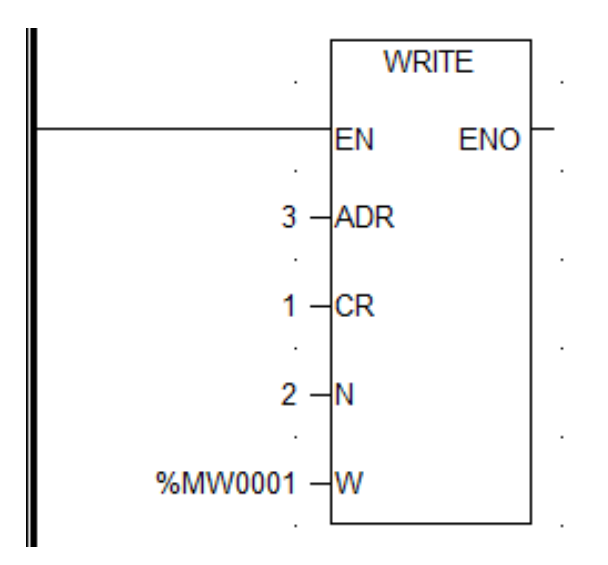

### Передача данных через порт - ХМТ

#### Описание функции

• Данный функциональный блок используется для передачи данных в режиме свободного порта.

### вызов

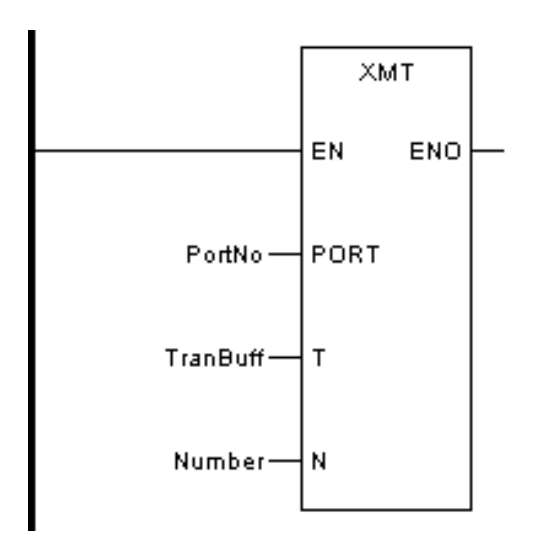

Форма в FBD:

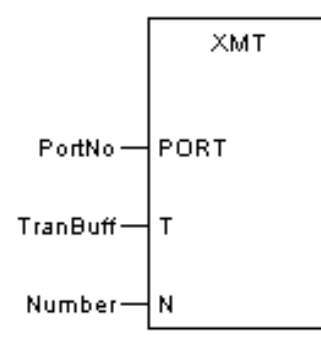

Форма на языке IL:

CAL XMT (PORT:=PortNo, T:=TranBuff, N:=Number)

Форма в ST:

XMT (PORT:=PortNo, T:=TranBuff, N:=Number)

| Диаграмма | Параметр | Описание                                                                              | Тип данных                                                      | Тип регистра                            |
|-----------|----------|---------------------------------------------------------------------------------------|-----------------------------------------------------------------|-----------------------------------------|
| PORT      | PortNo   | Номер последова-<br>тельного порта (1 или<br>2).                                      | BYTE, WORD,<br>DWORD, SINT, INT,<br>DINT, USINT, UINT,<br>UDINT | CONSTANT,<br>IW, QW, MW,<br>NW, SW, VAR |
| т         | TranBuff | Буфер передачи, ис-<br>пользуемый для хра-<br>нения данных, подле-<br>жащих передаче. | BYTE, WORD,<br>DWORD, SINT, INT,<br>DINT, USINT, UINT,<br>UDINT | MW,<br>NW, VAR                          |
| N         | Number   | Количество байтов,<br>которые необходимо<br>передать.                                 | BYTE, WORD,<br>DWORD, SINT, INT,<br>DINT, USINT, UINT,<br>UDINT | CONSTANT,<br>IW, QW, MW,<br>NW, SW, VAR |

Состояние передачи

| %SW0021(Состояние передачи COM1)<br>%SW0023(Состояние передачи COM2) |
|----------------------------------------------------------------------|
| 0 : Передача в процессе                                              |
| 1 : Успешная передача                                                |
| 2 : Неудачная передача                                               |

Регистры системы передачи и приема CPU201-1101 и CPU401-1101 с 4 последовательными портами приведены в следующей таблице:

| Номер последовательного порта | COM1    | COM2    | COM3    | COM4    |
|-------------------------------|---------|---------|---------|---------|
| Регистр статуса передачи      | %SW0021 | %SW0023 | %SW0041 | %SW0043 |
| Регистр статуса получения     | %SW0022 | %SW0024 | %SW0042 | %SW0044 |

ПРИМЕР:

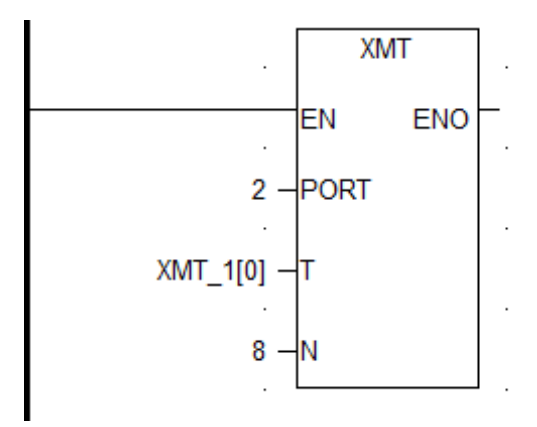

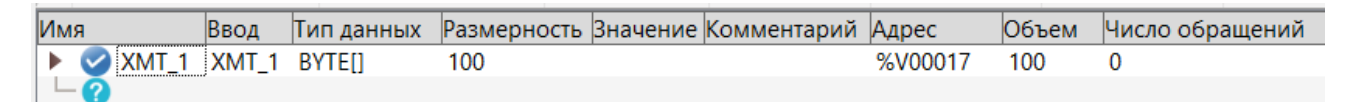

Описание: На схеме выше XMT запускается по переднему или заднему фронту. 8 байтов, начиная с XMT 1[0] в массиве XMT\_1, отправляются из последовательного порта 2.

# Описание функции

• Данный функциональный блок используется для приема данных в режиме свободного порта.

#### вызов

Форма в LD:

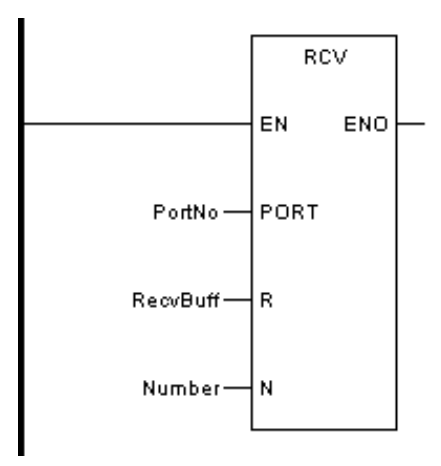

Форма в FBD:

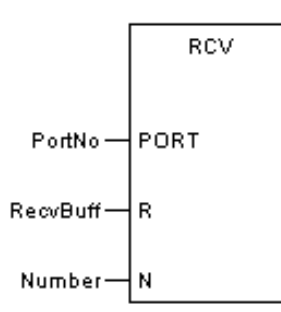

Форма на языке IL:

CAL RCV (PORT:=PortNo, T:=TranBuff, N:=Number)

Форма в ST:

RCV (PORT:=PortNo, T:=TranBuff, N:=Number)

| Диаграмма | Параметр | Описание                                         | Тип данных                                                      | Тип регистра                            |
|-----------|----------|--------------------------------------------------|-----------------------------------------------------------------|-----------------------------------------|
| PORT      | PortNo   | Номер последова-<br>тельного порта (1 или<br>2). | BYTE, WORD,<br>DWORD, SINT, INT,<br>DINT, USINT, UINT,<br>UDINT | CONSTANT,<br>IW, QW, MW,<br>NW, SW, VAR |

| Т | RecvBuff | Приемный буфер, ис-<br>пользуемый для хра-<br>нения полученных<br>данных. | BYTE, WORD,<br>DWORD, SINT, INT,<br>DINT, USINT, UINT,<br>UDINT | MW,<br>NW, VAR                          |
|---|----------|---------------------------------------------------------------------------|-----------------------------------------------------------------|-----------------------------------------|
| N | Number   | Количество байтов,<br>которые необходимо<br>передать.                     | BYTE, WORD,<br>DWORD, SINT, INT,<br>DINT, USINT, UINT,<br>UDINT | CONSTANT,<br>IW, QW, MW,<br>NW, SW, VAR |

# Состояние передачи

| %SW0022(Состояние приема COM1)<br>%SW0024(Состояние приема COM2) |
|------------------------------------------------------------------|
| 0 : при получении                                                |
| 1 : получить желаемую длину                                      |
| 2 : получить конечную отметку                                    |
| 3 : получение истекло                                            |
| 4: интервалы между символами слишком длинные                     |
| 5 : больше максимального количества символов сообщения           |
| 8 : Ошибка последовательного порта                               |

Регистры системы передачи и приема CPU201-1101 и CPU401-1101 с 4 последовательными портами приведены в следующей таблице.

| Номер последовательного порта | COM1    | COM2    | СОМЗ    | COM4    |
|-------------------------------|---------|---------|---------|---------|
| Регистр статуса передачи      | %SW0021 | %SW0023 | %SW0041 | %SW0043 |
| Регистр статуса получения     | %SW0022 | %SW0024 | %SW0042 | %SW0044 |

ПРИМЕР:

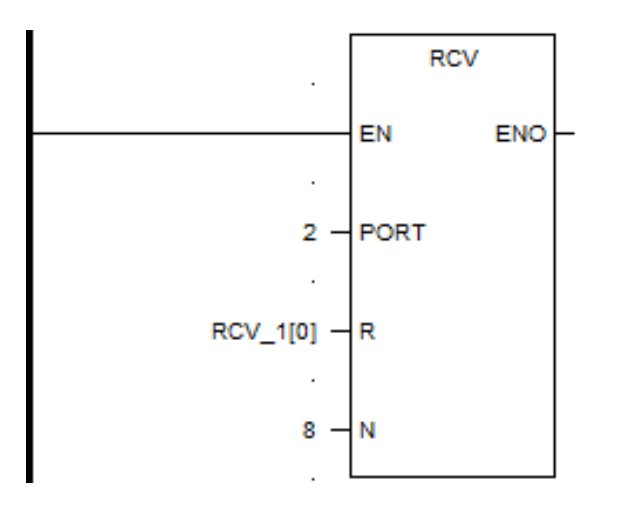

| Им | я          |       | Ввод  | Тип данных | Размерность | Значение | Комментарий | Адрес   | Объем |
|----|------------|-------|-------|------------|-------------|----------|-------------|---------|-------|
| ►  | $\bigcirc$ | RCV_1 | RCV_1 | BYTE[]     | 100         |          |             | %V00117 | 100   |

Описание: На схеме выше блок функции приема получает данные из последовательного порта 2 и сохраняет данные в массиве 8-байтовых регистров, начиная с RCV\_1[0].

### Расчет контрольного кода LRC - LRC

#### Описание функции

• Данный функциональный блок используется для расчета контрольного кода LRC.

#### вызов

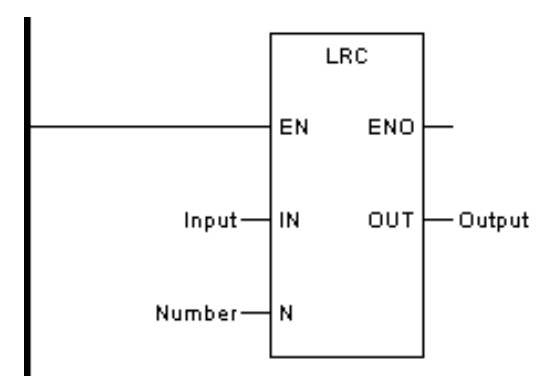

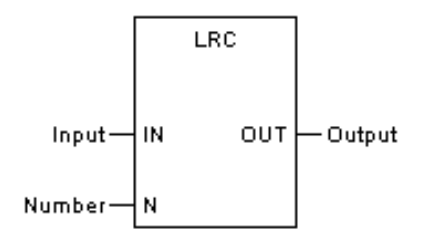

Форма на языке IL:

CAL LRC (IN:=Вход, N:=Number, OUT=>Output)

Форма в ST:

LRC (IN:=Вход, N:=Число, OUT=>Output)

Описание параметра

| Диаграмма | Параметр | Описание                                                 | Тип данных                                                      | Тип регистра                            |
|-----------|----------|----------------------------------------------------------|-----------------------------------------------------------------|-----------------------------------------|
| IN        | Input    | Рассчитываемая об-<br>ласть хранения дан-<br>ных LRC     | BYTE, WORD,<br>DWORD, SINT, INT,<br>DINT, USINT, UINT,<br>UDINT | MW,<br>NW, VAR                          |
| N         | Number   | Количество байт LRC,<br>которое необходимо<br>рассчитать | BYTE, WORD,<br>DWORD, SINT, INT,<br>DINT, USINT, UINT,<br>UDINT | CONSTANT,<br>IW, QW, MW,<br>NW, SW, VAR |
| ουτ       | Output   | Результат хранения<br>LRC                                | BYTE, WORD,<br>DWORD, SINT, INT,<br>DINT, USINT, UINT,<br>UDINT | MW,<br>NW, VAR                          |

ПРИМЕР. Вычислить данные из 3 байтов в области хранения данных LRC, начиная с %MW0001, и сохранить результат в %MW0011 и %MW0012.

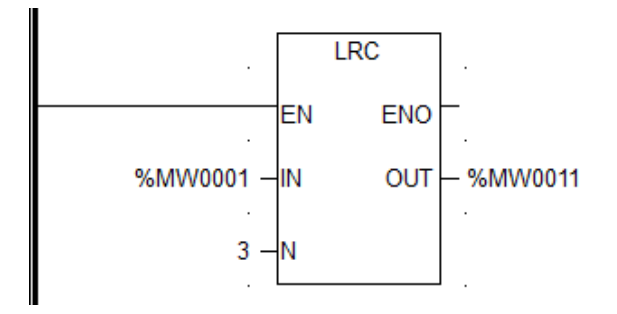

### Расчет контрольного кода CRC - CRC

#### Описание функции

• Данный функциональный блок используется для вычисления контрольного кода CRC.

# вызов

Форма в LD:

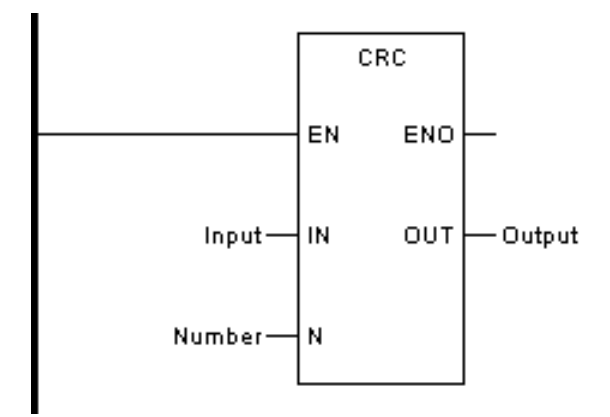

Форма в FBD:

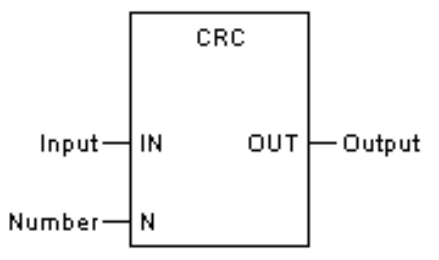

Форма на языке IL:

CAL CRC (IN:=Вход, N:=Number, OUT=>Output)

Форма в ST:

CRC (IN:=Вход, N:=Number, OUT=>Output)

| Диаграмма Параметр | Описание | Тип данных | Тип регистра |
|--------------------|----------|------------|--------------|
|--------------------|----------|------------|--------------|

| IN  | Input  | Область хранения<br>данных CRC, подле-<br>жащая расчету      | BYTE, WORD,<br>DWORD, SINT, INT,<br>DINT, USINT, UINT,<br>UDINT | MW,<br>NW, VAR                          |
|-----|--------|--------------------------------------------------------------|-----------------------------------------------------------------|-----------------------------------------|
| N   | Number | Количество байтов<br>CRC, которые необ-<br>ходимо рассчитать | BYTE, WORD,<br>DWORD, SINT, INT,<br>DINT, USINT, UINT,<br>UDINT | CONSTANT,<br>IW, QW, MW,<br>NW, SW, VAR |
| OUT | Output | Результат хранения<br>CRC                                    | BYTE, WORD,<br>DWORD, SINT, INT,<br>DINT, USINT, UINT,<br>UDINT | MW,<br>NW, VAR                          |

ПРИМЕР: Вычислить данные из 3 байтов в области хранения данных CRC, начиная с %MW0001, и сохранить результат в %MW0011 и %MW0012.

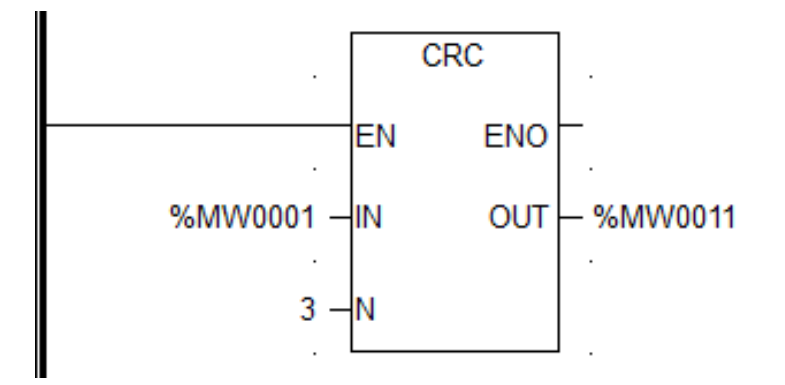

### Чтение и запись данных MODBUS - MODRW

#### Описание функции

Этот функциональный блок используется для реализации функции чтения и записи данных стандартного главного протокола MODBUS, для автоматического анализа сообщений протокола MODBUS и для проверки CRC и длины данных. Пользователям нужно только заполнить адрес чтения-записи данных и данные функции, чтобы реализовать функцию связи. Вызов функционального блока требует триггера синхронизации, а периодический интервал — это период для чтения и записи данных с минимальным значением 50 мс. Интервал времени связи должен быть скорректирован в соответствии со временем ответа ведомого устройства во время связи, в противном случае данные могут быть прочитаны неправильно или не могут быть прочитаны. Показатели коммуникационных состояний:

CW21 (состояние отправки COM1), SW23 (состояние отправки COM2)

- 0: в процессе передачи
- 1: успешная передача
- 2: сбой передачи

SW22 (состояние приема COM1), SW24 (состояние приема COM2)

- 0: в приеме
- 1: успешно получено
- 2: неисправность последовательного порта
- 3: тайм-аут приема
- 4: характерный интервал слишком длинный
- 5: больше максимального количества символов в сообщениях
- 7: неправильное ответное сообщение
- 8: неправильное сообщение о запросе
- 9: неправильная проверка

### вызов

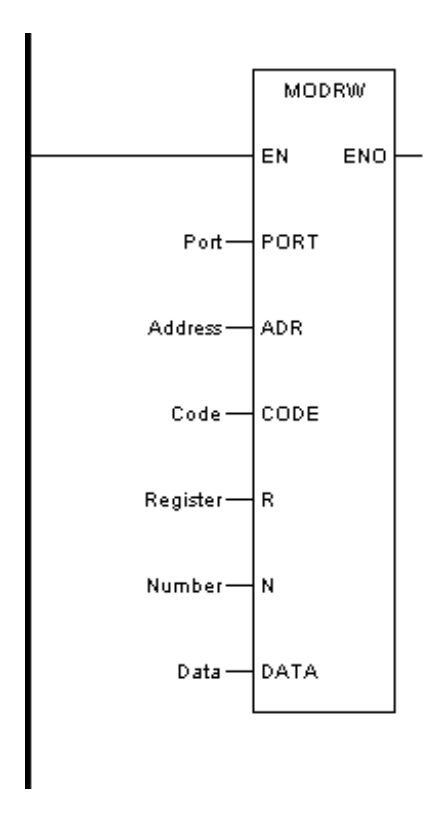

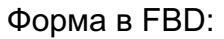

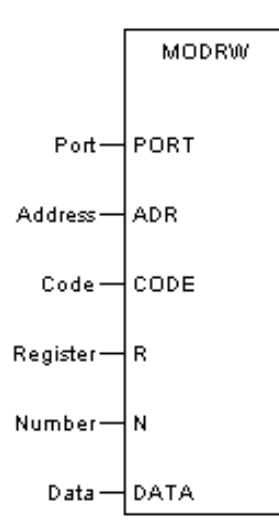

Форма на языке IL:

CAL MODRW (PORT:=Порт, ADR:=Адрес, CODE:=Код, R:=Регистр, N:=Номер, DATA:=Данные)

Форма в ST:

MODRW (PORT:=Порт, ADR:=Адрес, CODE:=Код, R:=Регистр, N:=Номер,

DATA:=Данные);

| Диаграмма | Параметр | Описание                                                                                                    | Тип данных                                                                  | Тип регистра                                    |
|-----------|----------|----------------------------------------------------------------------------------------------------|-----------------------------------------------------------------------------|-------------------------------------------------|
| PORT      | Port     | Номер последовательного<br>порта (1 ИЛИ 2), конкрет-<br>ное определение пара-<br>метра, относящегося к<br>конфигурации ЦП.                                             | BYTE, WORD,<br>DWORD, SINT,<br>INT, DINT,<br>USINT, UINT,<br>UDINT          | CONSTANT,<br>IW, QW, MW,<br>NW, SW, VAR         |
| ADR       | Adress   | Адрес ведомого устрой-<br>ства MODBUS в диапазоне<br>от 1 до 255.                                                                                                    | BYTE, WORD,<br>DWORD, SINT,<br>INT, DINT,<br>USINT, UINT,<br>UDINT          | CONSTANT,<br>IW, QW, MW,<br>NW, SW, VAR         |
| CODE      | Code     | Стандартный функцио-<br>нальный код протокола<br>MODBUS, в настоящее<br>время поддерживающий<br>следующие функциональ-<br>ные коды: 01, 02, 03, 04,<br>05, 06, 15, 16. | BYTE, WORD,<br>DWORD, SINT,<br>INT, DINT,<br>USINT, UINT,<br>UDINT          | CONSTANT,<br>IW, QW, MW,<br>NW, SW, VAR         |
| R         | Register | Адрес регистров данных.                                                                                                    | BYTE, WORD,<br>DWORD, SINT,<br>INT, DINT,<br>USINT, UINT,<br>UDINT          | CONSTANT,<br>IW, QW, MW,<br>NW, SW, VAR         |
| N         | Number   | Количество регистров чте-<br>ния-записи                                                                                                    | BYTE, WORD,<br>DWORD, SINT,<br>INT, DINT,<br>USINT, UINT,<br>UDINT          | CONSTANT,<br>IW, QW, MW,<br>NW, SW, VAR         |
| DATA      | Data     | Буфер данных чтения-за-<br>писи, хранящий данные<br>для передачи и получения.                                                                                          | BOOL, BYTE,<br>WORD,<br>DWORD, SINT,<br>INT, DINT,<br>USINT, UINT,<br>UDINT | IW, QW,<br>MW, NW, SW,<br>I, Q, M, N, S,<br>VAR |

ПРИМЕР:

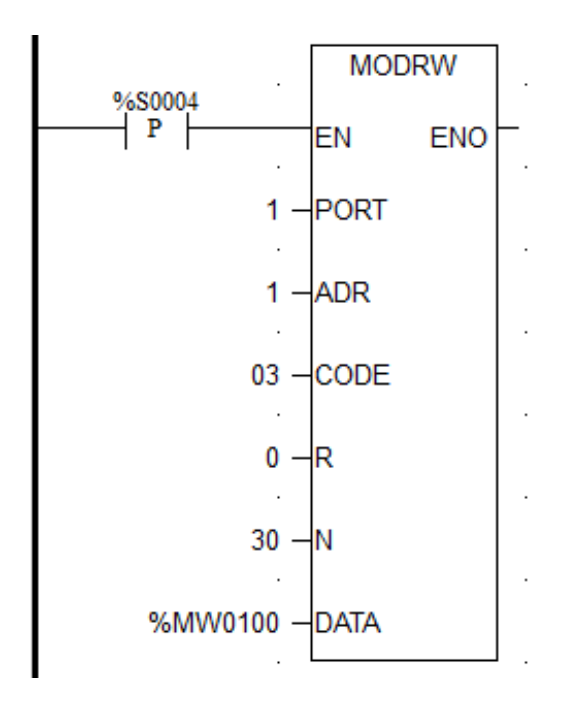

Описание: В приведенном выше примере показано, что каждую секунду последовательный порт 1 ЦП используется для считывания данных 30 последовательных регистров, начиная с 0, который поступает от ведомого устройства с адресом 1, с использованием кода функции 03. И считанные данные сохраняются в 30 последовательных регистрах, начиная с %МW100.

Примечания: этот функциональный блок не может использоваться в CPU401-1101 и CPU201-1101 и использовать интерфейс конфигурации MODBUS RTU master для завершения чтения и записи MODBUS. Между тем, все модули, которые могут конфигурировать MODBUS MASTER в модуле, не могут использовать этот функциональный блок.

### Активировать соединение Ethernet - TCON

#### Описание функции

• Данный функциональный блок используется для активации Ethernet-соединения.

### вызов

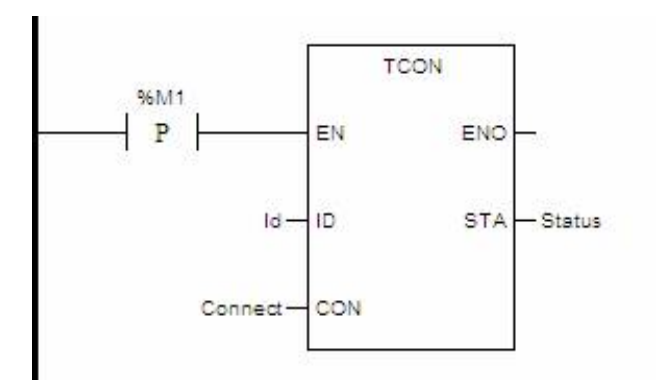

Форма в FBD:

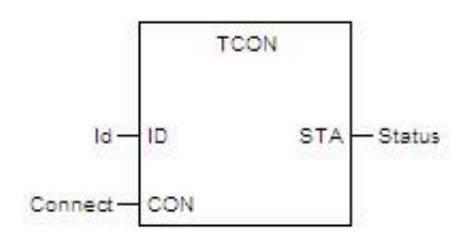

Форма в IL:

CAL TCON (ID:=Id, CON:=Подключение, STA=>Статус)

Форма на языке ST:

TCON (ID:=Id, CON:=Подключение, STA=>Статус);

Описание параметра

| Диаграмма | Параметр | Описание                                                                    | Тип данных                                                      | Тип регистра                            |
|-----------|----------|-----------------------------------------------------------------------------|-----------------------------------------------------------------|-----------------------------------------|
| ID        | ld       | ld подключения, кото-<br>рый является уни-<br>кальным во всем про-<br>екте. | BYTE, WORD,<br>DWORD, SINT, INT,<br>DINT, USINT, UINT,<br>UDINT | CONSTANT,<br>IW, QW, MW,<br>NW, SW, VAR |
| CON       | Connect  | Параметр Ethernet-<br>подключения.                                          | ETH_PARAM                                                       | VAR                                     |
| STA       | Status   | Состояние вывода                                                            | BYTE, WORD,<br>DWORD, SINT, INT,<br>DINT, USINT, UINT,<br>UDINT | MW,<br>NW, VAR                          |

#### Описание CON

| 10.00 |             |   |        | 1                 |    |                                                      |
|-------|-------------|---|--------|-------------------|----|------------------------------------------------------|
|       | eth_param   |   |        |                   | 16 | Параметр ЕТН                                         |
|       | - 🗹 TYPE    | 1 | DWORD  | ETH_PARAM.TYPE    | 4  | Тип протокола (1: TCP-клиент, 2: TCP-сервер, 3: UDP) |
|       | - 🗹 TIMEOUT | 1 | WORD   | ETH_PARAM.TIMEOUT | 2  | Время ожидания (единица измерения: 10 мс)            |
|       | - 🗹 PORT    | 1 | WORD   | ETH_PARAM.PORT    | 2  | Номер порта                                          |
|       | IPADDR      | 4 | BYTE[] | ETH_PARAM.IPADDR  | 4  | IP адрес:                                            |
|       | RSVD        | 4 | BYTE[] | ETH_PARAM.RSVD    | 4  | Резерв                                               |
|       |             |   |        |                   |    |                                                      |

Для TCP-клиента: TYPE=1; TIMEOUT — это тайм-аут соединения/передачи/приема, с единицей измерения 10 мс. IPADDR указывает IP-адрес однорангового узла (самый младший байт идет первым). PORT указывает номер порта однорангового узла.

Для TCP-сервера: TYPE=2; TIMEOUT — тайм-аут передачи/приема, единица измерения 10 мс. PORT — номер локального порта; другие можно игнорировать.

Для UDP: TYPE=2; TIMEOUT — тайм-аут передачи/приема, единица измерения 10 мс. PORT — номер локального порта; другие можно игнорировать.

#### Описание STA:

- 0x01 : В работе
- 0x02 : успешная операция
- 0x22 : ID находится в соединении.
- 0x25: Тайм-аут передачи/приема
- 0x28 : Слишком частая отправка/получение
- 0x81 : Внутренняя ошибка
- 0x83 : ID не подключен.
- 0x84 : Неправильное подключение
- 0х86 : Неверный тип
- 0х87 : Достигнуто максимальное количество подключений.
- 0х88 : Подключение происходит слишком часто.
- 0х89 : Неправильная передача/прием

Для Id STA больше 0x80 необходимо повторно активировать Ethernet-соединение, вызвав TCON для реализации отправки и получения данных.

ПРИМЕР: (ETH - это определяемый пользователем тип переменной ETH\_PARAM в таблице переменных)

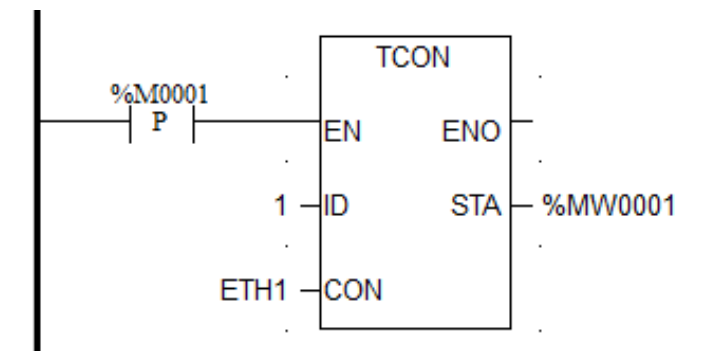

Описание: Непосредственно после включения %М0001, происходит подключение Ethernet c ID 1.

### Отключение Ethernet-соединения - TDISCON

#### Описание функции

 Данный функциональный блок используется для отключения Ethernet-соединения.

### вызов

Форма в LD:

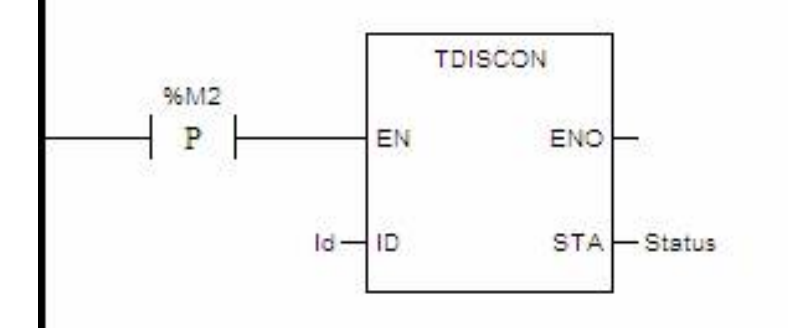

Форма в FBD:

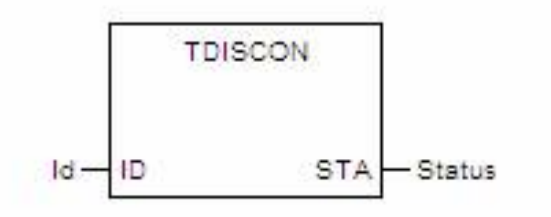

Форма в IL:

CAL TDISCON (ID:=Id, STA=>Ctatyc)

Форма на языке ST:

TDISCON (ID:=Id, STA=>Ctatyc);

| Диаграмма | Параметр | Описание                                               | Тип данных                                                      | Тип регистра                            |
|-----------|----------|--------------------------------------------------------|-----------------------------------------------------------------|-----------------------------------------|
| ID        | ld       | ld соединения, кото-<br>рый соответствует ld<br>в TCON | BYTE, WORD,<br>DWORD, SINT, INT,<br>DINT, USINT, UINT,<br>UDINT | CONSTANT,<br>IW, QW, MW,<br>NW, SW, VAR |
| STA       | Status   | Состояние вывода                                       | BYTE, WORD,<br>DWORD, SINT, INT,<br>DINT, USINT, UINT,<br>UDINT | MW,<br>NW, VAR                          |

ПРИМЕР:

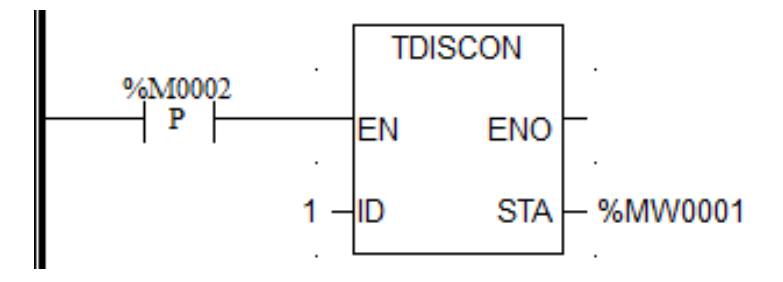

Описание: Сразу после включения %М0002 Ethernet с Id 1 отключается.

# Отправка данных TCP - TSEND

#### Описание функции

• Данный функциональный блок используется для отправки данных ТСР.

# вызов

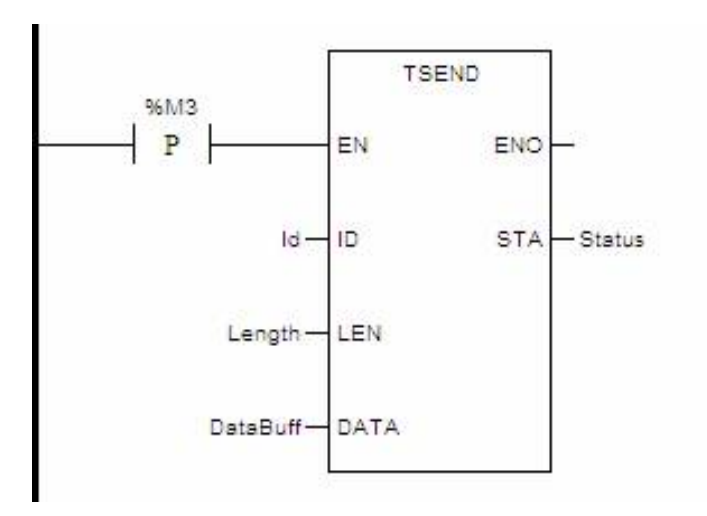

Форма в FBD:

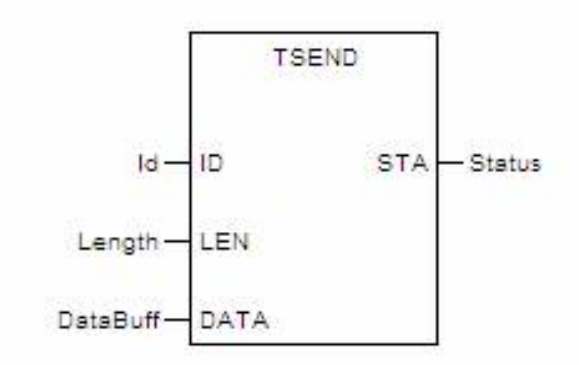

Форма в IL:

CAL TSEND (ID:=Id, LEN:=Length, Data:=DataBuff, STA=>Status)

Форма на языке ST:

TSEND (ID:=Id, LEN:=Длина, Data:=DataBuff, STA=>Статус);

| Диаграмма | Параметр | Описание                                                                           | Тип данных                                                      | Тип регистра                            |
|-----------|----------|------------------------------------------------------------------------------------|-----------------------------------------------------------------|-----------------------------------------|
| ID        | ld       | ID соединения, кото-<br>рый совпадает с ID в<br>TCON                               | BYTE, WORD,<br>DWORD, SINT, INT,<br>DINT, USINT, UINT,<br>UDINT | CONSTANT,<br>IW, QW, MW,<br>NW, SW, VAR |
| LEN       | Length   | Длина отправленных<br>данных в байтах.<br>Максимальное значе-<br>ние — 8192 байта. | BYTE, WORD,<br>DWORD, SINT, INT,<br>DINT, USINT, UINT,<br>UDINT | CONSTANT,<br>IW, QW, MW,<br>NW, SW, VAR |
| DATA      | DataBuff | Буфер отправки дан-<br>ных                                                         | BYTE, WORD,<br>DWORD, SINT, INT,<br>DINT, USINT, UINT,<br>UDINT | MW,<br>NW, VAR                          |
| STA | Status | Состояние вывода | BYTE, WORD,<br>DWORD, SINT, INT,<br>DINT, USINT, UINT,<br>UDINT | MW,<br>NW, VAR |
|-----|--------|------------------|-----------------------------------------------------------------|----------------|
|-----|--------|------------------|-----------------------------------------------------------------|----------------|

ПРИМЕР:

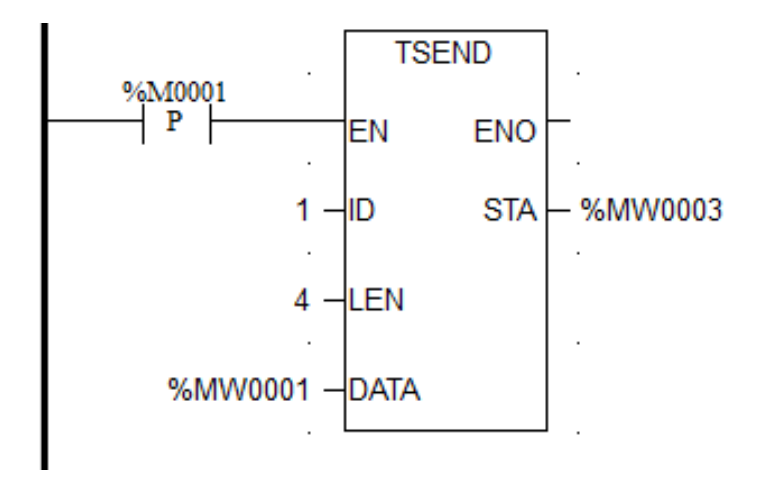

Описание: Сразу после подключения %М0001 функциональный блок TSEND отправляет данные, Id отправки равен 1, а длина байтов равна 4, т. е. данные отправляются в %МW0001 и %MW0002, а состояние вывода отображается в %MW0003.

## Прием данных TCP - TRECV

### Описание функции

Данный функциональный блок используется для приема данных TCP.

## вызов

Форма в LD:

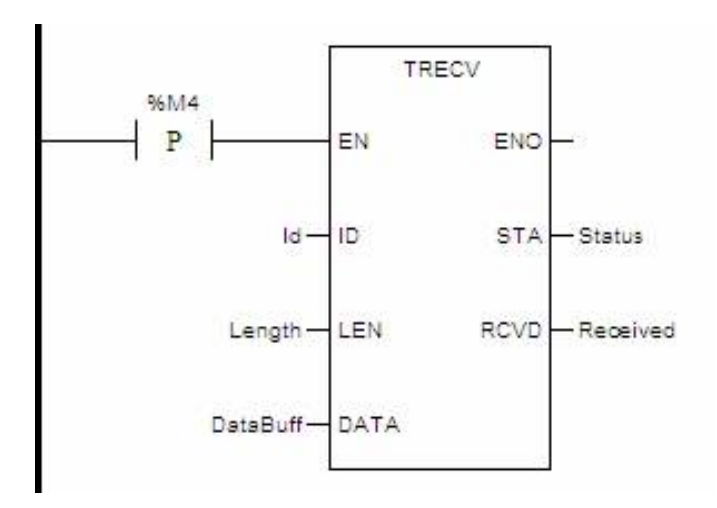

Форма в FBD:

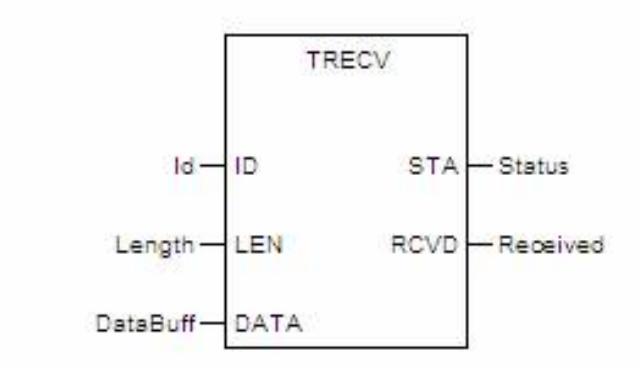

Форма в IL:

CAL TRECV (ID:=Id, LEN:=Length, Data:=DataBuff, STA=>Status, RCVD=>Received)

Форма на языке ST:

TRECV (ID:=Id, LEN:=Length, Data:=DataBuff, STA=>Status, RCVD=>Received);

Описание параметра

| Диаграмма | Параметр | Описание                                                                           | Тип данных                                                      | Тип регистра                            |
|-----------|----------|------------------------------------------------------------------------------------|-----------------------------------------------------------------|-----------------------------------------|
| ID        | ld       | ID соединения, кото-<br>рый совпадает с ID в<br>TCON                               | BYTE, WORD,<br>DWORD, SINT, INT,<br>DINT, USINT, UINT,<br>UDINT | CONSTANT,<br>IW, QW, MW,<br>NW, SW, VAR |
| LEN       | Length   | Длина отправленных<br>данных в байтах.<br>Максимальное значе-<br>ние — 8192 байта. | BYTE, WORD,<br>DWORD, SINT, INT,<br>DINT, USINT, UINT,<br>UDINT | CONSTANT,<br>IW, QW, MW,<br>NW, SW, VAR |
| DATA      | DataBuff | Буфер отправки дан-<br>ных                                                         | BYTE, WORD,<br>DWORD, SINT, INT,<br>DINT, USINT, UINT,<br>UDINT | MW,<br>NW, VAR                          |

| STA  | Status   | Состояние вывода           | BYTE, WORD,<br>DWORD, SINT, INT,<br>DINT, USINT, UINT,<br>UDINT | MW,<br>NW, VAR |
|------|----------|----------------------------|-----------------------------------------------------------------|----------------|
| RCVD | Received | Длина полученных<br>данных | BYTE, WORD,<br>DWORD, SINT, INT,<br>DINT, USINT, UINT,<br>UDINT | MW,<br>NW, VAR |

ПРИМЕР:

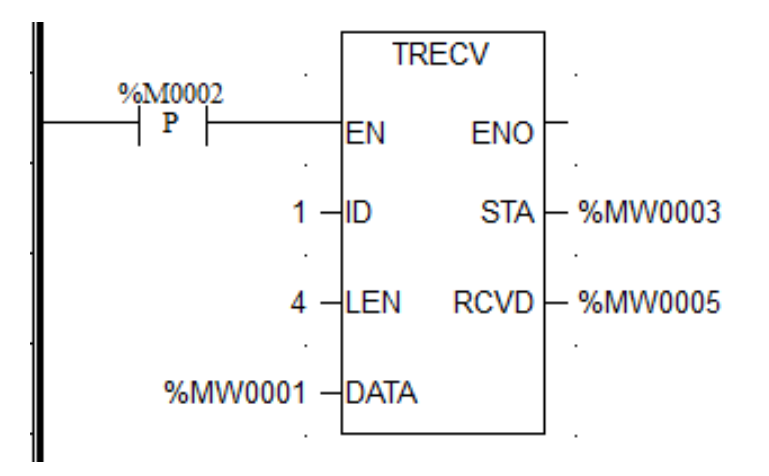

Описание: Сразу после подключения %М0002 функциональный блок TRECV получает данные, Id приема равен 1, а длина байтов равна 4, т.е. сохраняет полученные данные в %МW0001 и %МW0002 и отображает состояние вывода в %МW0003. Количество полученных байтов сохраняется в %МW0005.

# Отправка данных UDP - TUSEND

## Описание функции

• Данный функциональный блок используется для отправки данных UDP.

# вызов

Форма в LD:

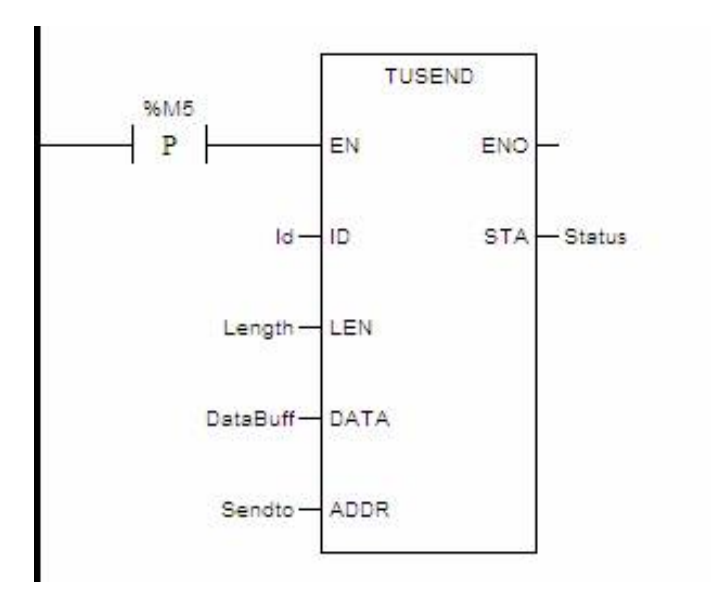

Форма в FBD:

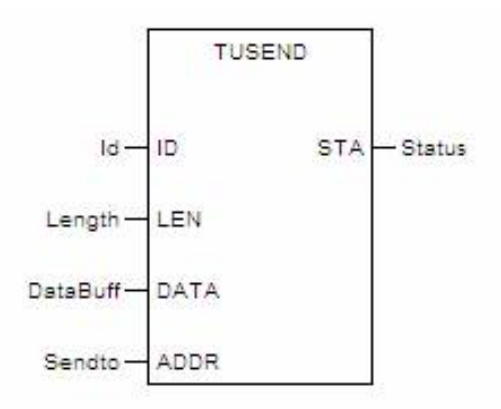

Форма в IL:

CAL TUSEND (ID:=Id, LEN:=Length, Data:=DataBuff, ADDR:=Sendto, STA=>Status)

Форма на языке ST:

TUSEND (ID:=Id, LEN:=Длина, Данные:=DataBuff, ADDR:=Отправить, STA=>Статус);

Описание параметра

| Диаграмма | Параметр | Описание                                                                           | Тип данных                                                      | Тип регистра                            |
|-----------|----------|------------------------------------------------------------------------------------|-----------------------------------------------------------------|-----------------------------------------|
| ID        | ld       | ID соединения, кото-<br>рый совпадает с ID в<br>TCON                               | BYTE, WORD,<br>DWORD, SINT, INT,<br>DINT, USINT, UINT,<br>UDINT | CONSTANT,<br>IW, QW, MW,<br>NW, SW, VAR |
| LEN       | Length   | Длина отправленных<br>данных в байтах.<br>Максимальное значе-<br>ние — 1472 байта. | BYTE, WORD,<br>DWORD, SINT, INT,<br>DINT, USINT, UINT,<br>UDINT | CONSTANT,<br>IW, QW, MW,<br>NW, SW, VAR |

| DATA | DataBuff | Буфер отправки дан-<br>ных                                                                                                    | BYTE, WORD,<br>DWORD, SINT, INT,<br>DINT, USINT, UINT,<br>UDINT | MW,<br>NW, VAR |
|------|----------|----------------------------------------------------------------------------------------------------|-----------------------------------------------------------------|----------------|
| ADDR | Status   | Параметр Ethernet<br>однорангового узла.<br>IPADDR — это IP-<br>адрес однорангового<br>узла, а PORT — это<br>номер порта одноран-<br>гового узла. | ETH_PARAM                                                       | VAR            |
| STA  | Received | Статус вывода                                                                                                    | BYTE, WORD,<br>DWORD, SINT, INT,<br>DINT, USINT, UINT,<br>UDINT | MW,<br>NW, VAR |

## ПРИМЕР:

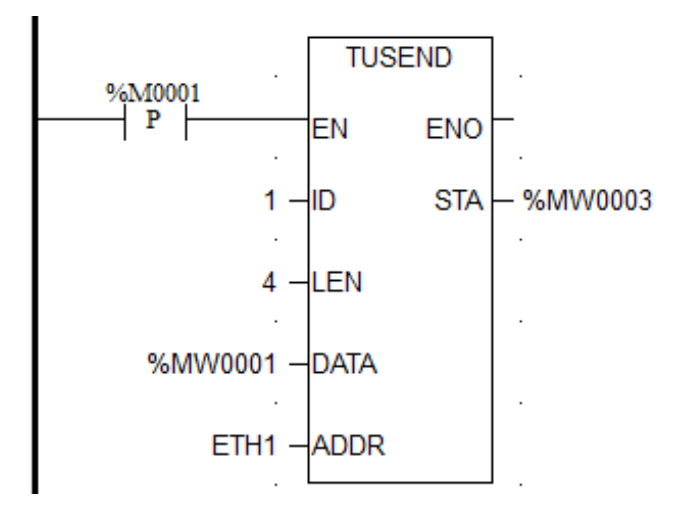

Описание: Сразу после подключения %М0001 функциональный блок TUSEND отправляет данные, Id отправки равен 1, а длина байтов равна 4, т. е. данные отправляются в %МW0001 и %MW0002. ETH1 — это определяемый пользователем тип данных переменной ETH\_PARAM. IP-адрес и PORT можно задать в таблице переменных. Состояние вывода отображается в %MW0003.

# Получение данных UDP - TURECV

### Описание функции

• Данный функциональный блок используется для приема данных UDP.

# вызов

Форма в LD:

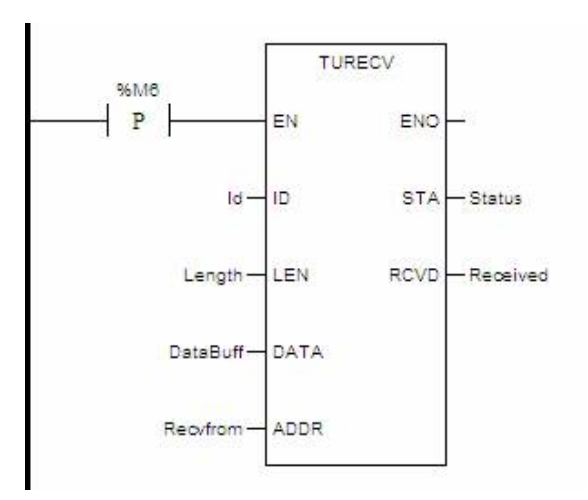

Форма в FBD:

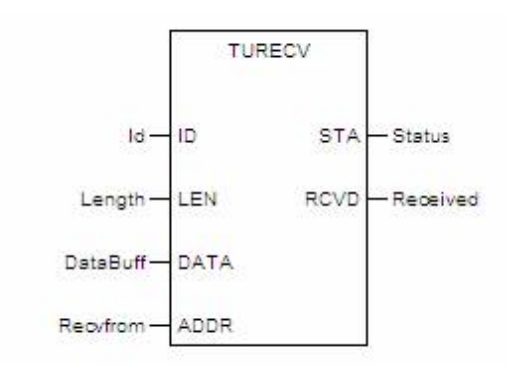

Форма в IL:

CAL TURECV (ID:=Id, LEN:=Length, Data:=DataBuff, ADDR:=Recvfrom, STA=>Status, RCVD=>Received)

Форма на языке ST:

TURECV (ID:=Id, LEN:=Length, Data:=DataBuff, ADDR:=Recvfrom, STA=>Status,

RCVD=>Received);

Описание параметра

| Диаграмма | Параметр | Описание                                             | Тип данных                                                      | Тип регистра                            |
|-----------|----------|------------------------------------------------------|-----------------------------------------------------------------|-----------------------------------------|
| ID        | ld       | ID соединения, кото-<br>рый совпадает с ID в<br>TCON | BYTE, WORD,<br>DWORD, SINT, INT,<br>DINT, USINT, UINT,<br>UDINT | CONSTANT,<br>IW, QW, MW,<br>NW, SW, VAR |

| LEN  | Length   | Длина отправленных<br>данных в байтах.<br>Максимальное значе-<br>ние — 1472 байта.                                                                                          | BYTE, WORD,<br>DWORD, SINT, INT,<br>DINT, USINT, UINT,<br>UDINT | CONSTANT,<br>IW, QW, MW,<br>NW, SW, VAR |
|------|----------|----------------------------------------------------------------------------------------------------|-----------------------------------------------------------------|-----------------------------------------|
| DATA | DataBuff | Буфер отправки дан-<br>ных<br>UDINT, USINT, UINT, N<br>UDINT                                                                                                    |                                                                 | MW,<br>NW, VAR                          |
| ADDR | Recvfrom | После получения за-<br>полните параметр<br>Ethernet одноранго-<br>вого узла. IPADDR —<br>IP-адрес одноранго-<br>вого узла, а PORT —<br>номер порта одноран-<br>гового узла. | ETH_PARAM                                                       | VAR                                     |
| STA  | Received | Статус вывода                                                                                                    | BYTE, WORD,<br>DWORD, SINT, INT,<br>DINT, USINT, UINT,<br>UDINT | MW,<br>NW, VAR                          |

ПРИМЕР:

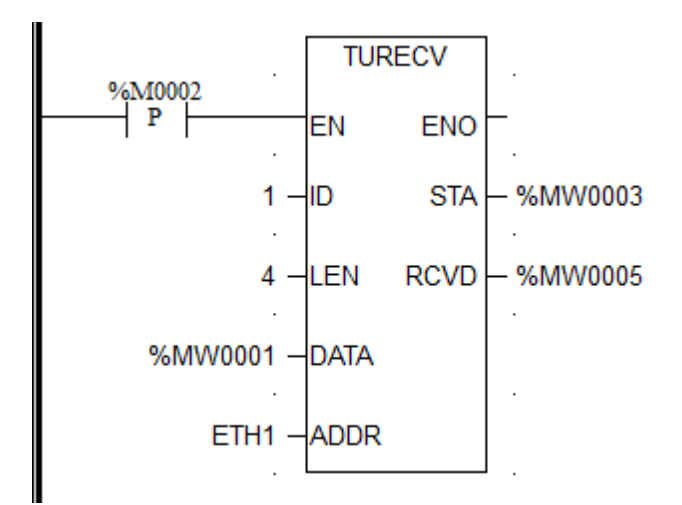

Описание: Сразу после подключения %М0002 функциональный блок TURECV получает данные, Id приема равен 1, а длина байтов равна 4, т.е. полученные данные сохраняются в %МW0001 и %МW0002. ETH1 — это определяемый пользователем тип данных переменной ETH\_PARAM. IP-адрес и PORT можно задать в таблице переменных. Состояние вывода отображается в %МW0003, а количество полученных байтов сохраняется в %МW0005.

# Таймеры

Таймер используется для установки времени в соответствии с требованиями пользователя. Запустите отсчет времени при определенных условиях и выведите 1 после отсчета времени. Хотя один таймер может использоваться в программе много раз, текущее значение таймера с тем же порядковым номером остается тем же. Поэтому, если нет необходимости, каждый таймер лучше использовать только один раз, а таблица регистров в программном обеспечении указывает время использования каждого таймера.

| Тда    | Описание                                            |
|--------|-----------------------------------------------------|
| TON    | Таймер задержки включения (секунда)                 |
| TOF    | Таймер задержки выключения (секунда)                |
| TP     | Импульсный таймер (секунда)                         |
| TMR    | Таймер задержки включения со сбросом (секунда)      |
| TON_MS | Таймер задержки включения (миллисекунда)            |
| TOF_MS | Таймер задержки выключения (миллисекунда)           |
| TP_MS  | Импульсный таймер (миллисекунда)                    |
| TMR_MS | Таймер задержки включения со сбросом (миллисекунда) |
| TON_M  | Таймер задержки включения (минута)                  |
| TOF_M  | Таймер задержки выключения (минута)                 |
| TP_M   | Импульсный таймер (минута)                          |
| TMR_M  | Таймер задержки включения со сбросом (минута)       |
| TON_H  | Таймер задержки включения (час)                     |
| TOF_H  | Таймер задержки выключения (час)                    |
| TP_H   | Импульсный таймер (час)                             |
| TMR_H  | Таймер задержки включения со сбросом (час)          |

### Таймер задержки включения - TON

### Описание функции

- Этот функциональный блок используется для задержки включения. Когда этот функциональный блок вызывается в первый раз, начальное состояние ET равно
  0
- Функциональные блоки одной и той же функции

- о TON\_MS Таймер задержки включения (миллисекунда)
- о TON\_M Таймер задержки включения (минута)
- о TON\_Н Таймер задержки включения (час)

## вызов

Форма в LD:

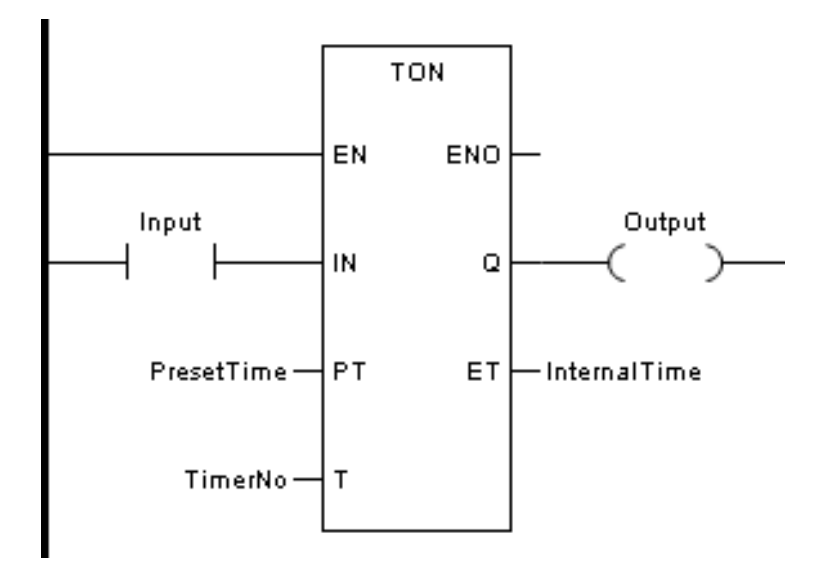

Форма в FBD:

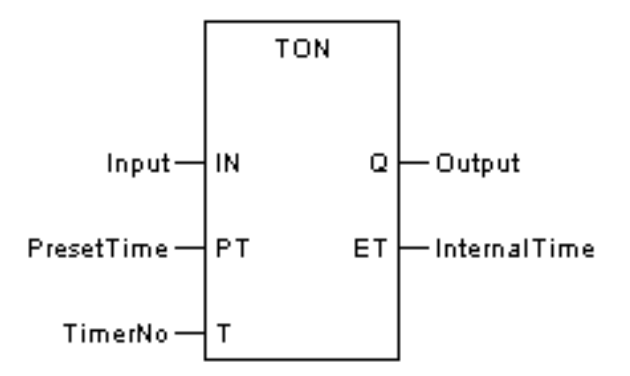

Форма на языке IL:

CAL TON (IN:=Вход, РТ:=Предустановленное время, Т:=Номер таймера, Q=>Output, ET=>Внтуреннее время) (параметр ЕТ можно удалить)

Форма на языке ST:

TON (IN:=Вход, РТ:=Предустановленное время, Т:=Номер таймера, Q=>Output,

ЕТ=>Внутреннее время);

(Параметр ЕТ можно удалить)

### Описание параметров

| Диаграмма | Параметр     | Описание                       | Тип данных                                                         | Тип регистра                         |
|-----------|--------------|--------------------------------|--------------------------------------------------------------------|--------------------------------------|
| IN        | Input        | Задержка включе-<br>ния        | BOOL                                                               | CONSTANT, I, Q, M,<br>N, S,VAR       |
| РТ        | PresetTime   | Сброс значения<br>таймера      | BYTE, WORD,<br>DWORD, SINT,<br>INT, DINT,<br>USINT, UINT,<br>UDINT | CONSTANT, IW, QW,<br>MW, NW, SW, VAR |
| Т         | TimerNo      | Номер таймера                  |                                                                    | Т                                    |
| Q         | Output       | Выход                          | BOOL                                                               | Q, M, N, VAR                         |
| ET        | InternalTime | Текущее значе-<br>ние таймера. | BYTE, WORD,<br>DWORD, SINT,<br>INT, DINT,<br>USINT, UINT,<br>UDINT | MW, NW, VAR                          |

### Диаграмма последовательности

Форма задержки включения TON:

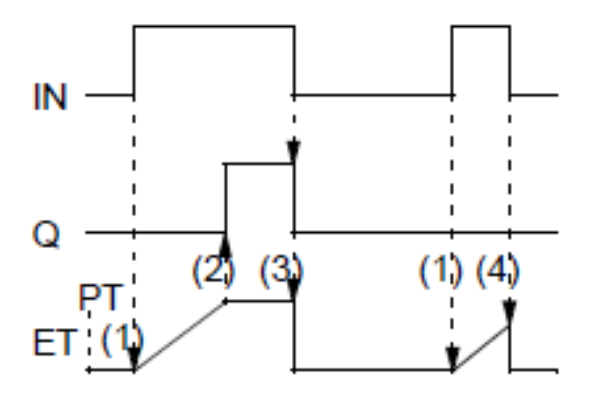

- (1) ЕСЛИ IN=1, начинается внутреннее время ЕТ.
- (2) ЕСЛИ внутреннее время достигает значения РТ, то Q=1.
- (3) ЕСЛИ IN=0, то Q=0 и внутреннее время останавливается или сбрасывается.

(4) ЕСЛИ IN=0 до того, как внутреннее время достигнет значения PT, то внутреннее время останавливается или сбрасывается, и Q не изменится на 1.

## ПРИМЕР:

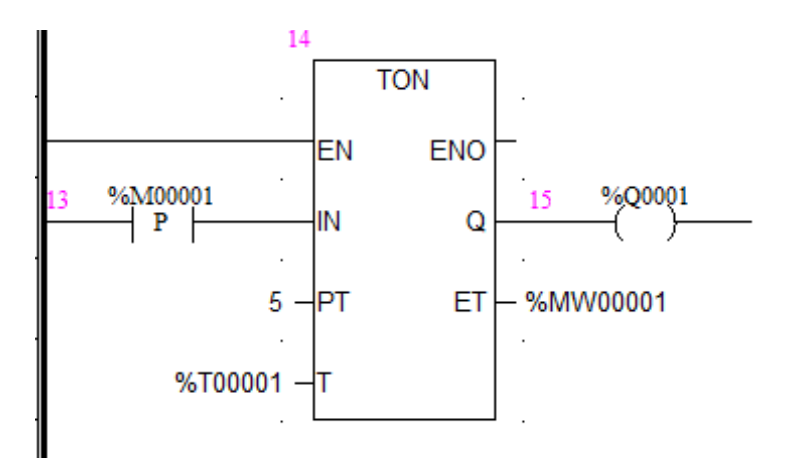

Описание: Когда %М0001 изменяется с 0 на 1 и начинается отсчет времени задержки включения, через 5 с %Q0001 разрешит текущий проход, а %МW0001 отобразит текущее значение таймера.

### Таймер задержки выключения - TOF

### Описание функции

- Этот функциональный блок используется для отсчета времени задержки выключения. Когда этот функциональный блок вызывается в первый раз, начальное состояние ЕТ равно 0
- Функциональные блоки одной и той же функции
  - о TOF\_MS Таймер задержки выключения (миллисекунда)
  - о TOF\_M Таймер задержки выключения (минута)
  - о TOF\_H Таймер задержки выключения (час)

## вызов

Форма в LD:

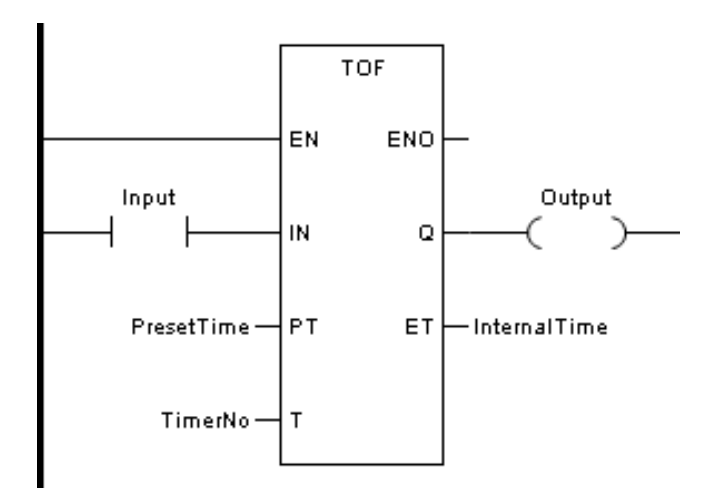

Форма в FBD:

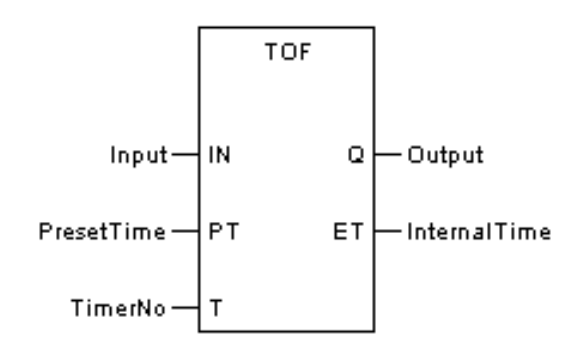

Форма на языке IL:

CAL TOF (IN:=Вход, РТ:=Предустановленное время, Т:=Номер таймера, Q=>Output, ET=>Внтуреннее время) (параметр ЕТ можно удалить)

Форма на языке ST:

TOF (IN:=Вход, РТ:=Предустановленное время, Т:=Номер таймера, Q=>Output, ET=>Внутреннее время);

(Параметр ЕТ можно удалить)

Описание параметров

| Диаграмма | Параметр   | Описание                  | Тип данных                                                         | Тип регистра                         |
|-----------|------------|---------------------------|--------------------------------------------------------------------|--------------------------------------|
| IN        | Input      | Задержка включе-<br>ния   | BOOL                                                               | CONSTANT, I, Q, M,<br>N, S, VAR      |
| РТ        | PresetTime | Сброс значения<br>таймера | BYTE, WORD,<br>DWORD, SINT,<br>INT, DINT,<br>USINT, UINT,<br>UDINT | CONSTANT, IW, QW,<br>MW, NW, SW, VAR |
| Т         | TimerNo    | Номер таймера             |                                                                    | Т                                    |

| Q  | Output       | Выход                          | BOOL                                                               | Q, M, N, VAR |
|----|--------------|--------------------------------|--------------------------------------------------------------------|--------------|
| ET | InternalTime | Текущее значе-<br>ние таймера. | BYTE, WORD,<br>DWORD, SINT,<br>INT, DINT,<br>USINT, UINT,<br>UDINT | MW, NW, VAR  |

## Диаграмма последовательности

Форма задержки выключения TOF:

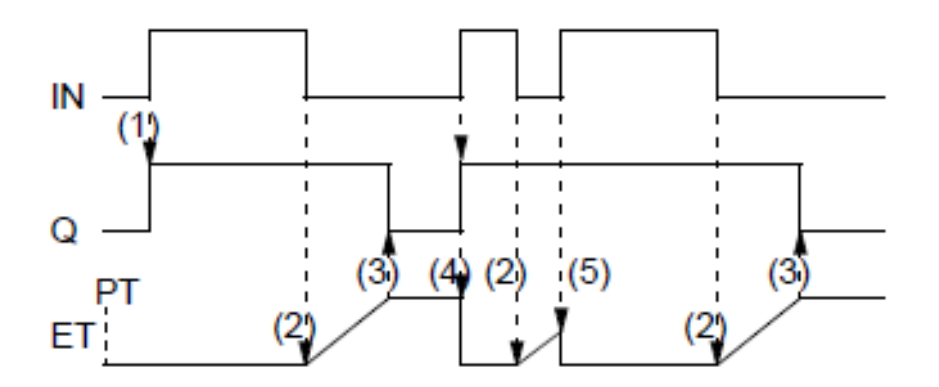

(1) ЕСЛИ IN=1, Q=1.

(2) ЕСЛИ внутреннее время достигает значения РТ, то Q=0.

(3) ЕСЛИ IN=0, то начинается внутреннее время ЕТ.

(4) ЕСЛИ IN=1, то Q=1 и внутреннее время останавливается или сбрасывается.

(5) ЕСЛИ IN=1 до того, как внутреннее время достигнет значения РТ, то внутреннее время останавливается и сбрасывается, а Q не будет сброшен до 0.

ПРИМЕР:

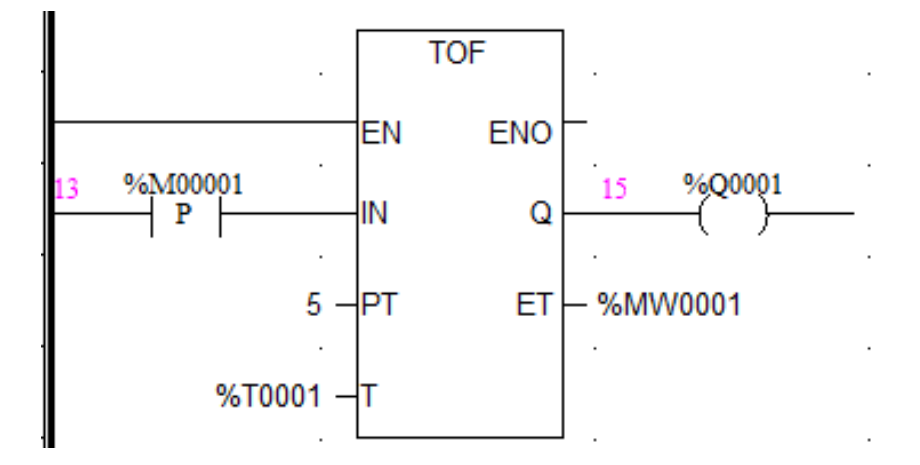

Описание: Когда %М0001 изменяется с 1 на 0 и начинается отсчет времени задержки выключения, через 5 с %Q0001 отключится, а %МW0001 отобразит текущее значение таймера.

Примечание: Если %M0001=1, %Q0001 немедленно включит ток, и таймер не запустится.

# Импульсный таймер - ТР

## Описание функции

- Этот функциональный блок используется для генерации импульса с определенным временем. Когда этот функциональный блок вызывается в первый раз, начальное состояние ЕТ равно 0.
- Функциональные блоки одной и той же функции
  - о TP\_MS Импульсный таймер (миллисекунда)
  - о **ТР\_М Импульсный таймер (минута)**
  - о ТР\_Н Импульсный таймер (секунда)

# вызов

Форма в LD:

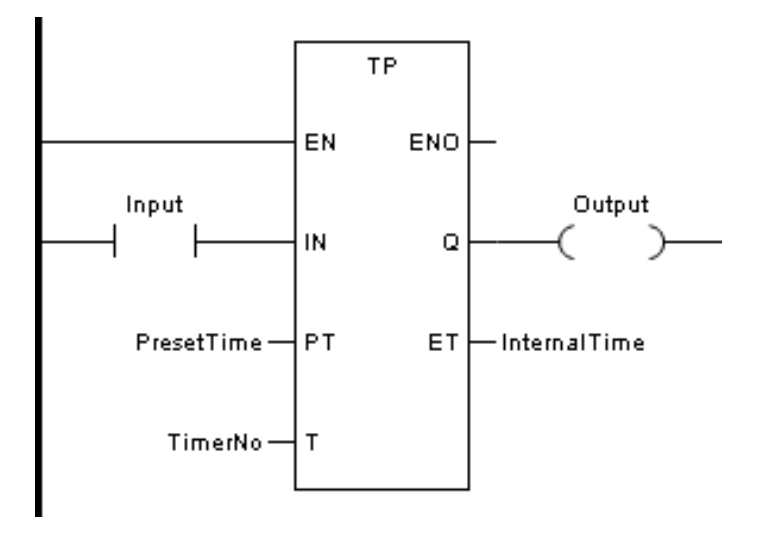

Форма в FBD:

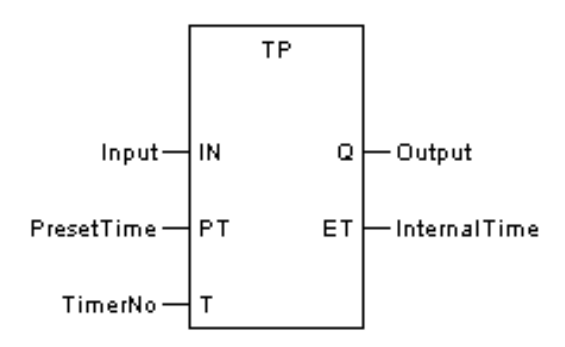

Форма на языке IL:

CAL TP (IN:=Вход, PT:=Предустановленное время, T:=Номер таймера, Q=>Output, ET=>Внтуреннее время) (параметр ET можно удалить)

Форма на языке ST:

TP (IN:=Вход, PT:=Предустановленное время, T:=Номер таймера, Q=>Output, ET=>Внутреннее время);

(Параметр ЕТ можно удалить)

Описание параметров

| Диаграмма | Параметр     | Описание                       | Тип данных                                                         | Тип регистра                         |
|-----------|--------------|--------------------------------|--------------------------------------------------------------------|--------------------------------------|
| IN        | Input        | Задержка включе-<br>ния        | BOOL                                                               | CONSTANT, I, Q, M,<br>N, S, VAR      |
| PT        | PresetTime   | Сброс значения<br>таймера      | BYTE, WORD,<br>DWORD, SINT,<br>INT, DINT,<br>USINT, UINT,<br>UDINT | CONSTANT, IW, QW,<br>MW, NW, SW, VAR |
| Т         | TimerNo      | Номер таймера                  |                                                                    | Т                                    |
| Q         | Output       | Выход                          | BOOL                                                               | Q, M, N, VAR                         |
| ET        | InternalTime | Текущее значе-<br>ние таймера. | BYTE, WORD,<br>DWORD, SINT,<br>INT, DINT,<br>USINT, UINT,<br>UDINT | MW, NW, VAR                          |

### Диаграмма последовательности

Форма импульса синхронизации ТР:

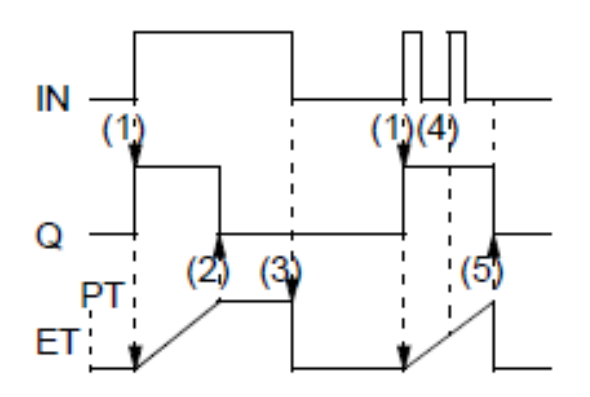

(1) ЕСЛИ IN=1, Q=1 и начинается внутреннее время ЕТ.

(2) ЕСЛИ внутреннее время достигает значения РТ, то Q=0.

(3) ЕСЛИ IN=0, то внутреннее время останавливается или сбрасывается.

(4) Если внутреннее время не достигло значения РТ, то на внутреннее время не влияют время на IN.

(5) ЕСЛИ IN=1 до того, как внутреннее время достигнет значения PT, то внутреннее время останавливается и сбрасывается, а Q=0.

ПРИМЕР:

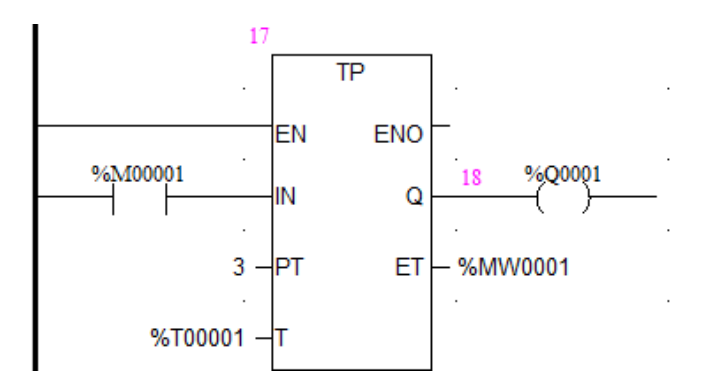

Описание: Когда %М0001 изменяется с 0 на 1 и начинается отсчет времени импульса, через 3 с %Q0001 отключается и сбрасывается, а %MW0001 отображает текущее значение таймера.

Примечание: Если %М0001=1, %Q0001 немедленно активируется.

## Таймер задержки выключения с функцией сброса - TMR

## Описание функции

- Этот функциональный блок используется для отсчета времени задержки включения с функцией сброса. Когда этот функциональный блок вызывается в первый раз, начальное состояние ET равно 0. Когда вход установлен на 1, таймер начинает отсчет времени и OUTPUT2 = 1. При достижении времени сброса PT, Output1 = 1 и Output2 = 0. После сброса перезапустите отсчет времени.
- Функциональные блоки одной и той же функции
  - о TMR\_MS Время задержки включения с функцией сброса (миллисекунды)
  - о TMR\_M Время задержки включения с функцией сброса (минуты)
  - о TMR\_Н Время задержки включения с функцией сброса (время)

# вызов

Форма в LD:

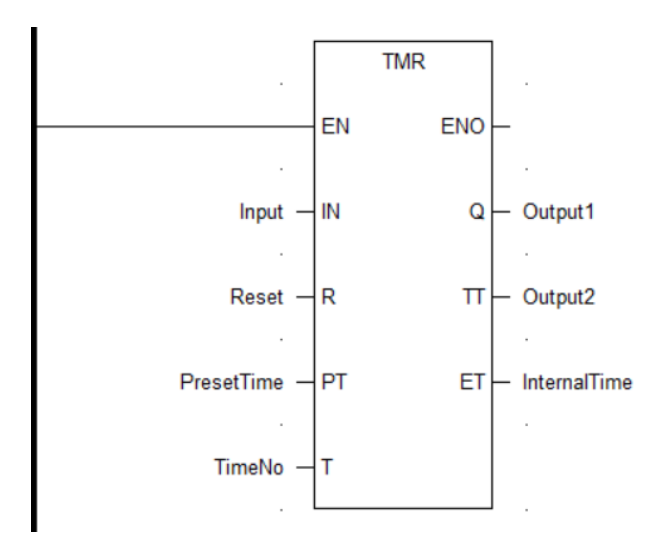

Форма в FBD:

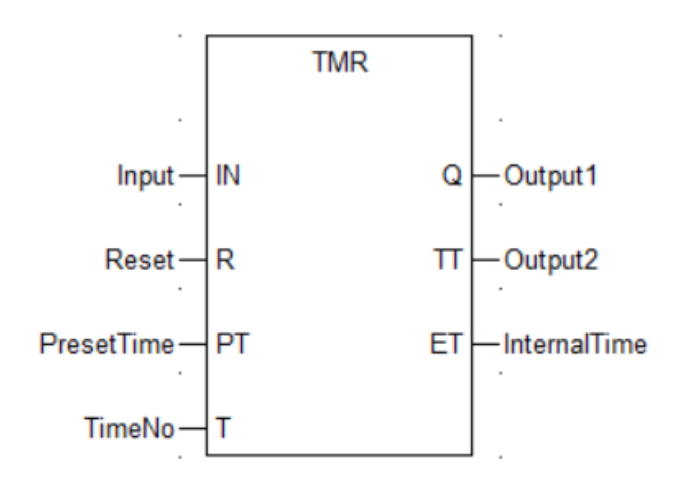

Форма на языке IL:

CAL TMR (IN:=Вход, PT:=Предустановленное время, T:=Номер таймера, Q=>Output1, TT=>Output2, ET=>Внутреннее время); (Параметр ЕТ можно удалить)

## Форма на языке ST:

TMR (IN:=Вход, РТ:=Предустановленное время, Т:=Номер таймера, Q=>Output1, TT=>Output2, ET=>Внтуреннее время); (параметр ЕТ можно удалить)

| Диаграмма | Параметр     | Описание                       | Тип данных                                                         | Тип регистра                         |
|-----------|--------------|--------------------------------|--------------------------------------------------------------------|--------------------------------------|
| IN        | Input        | Задержка включе-<br>ния        | BOOL                                                               | CONSTANT, I, Q, M,<br>N, S, VAR      |
| R         | Reset        | Сброс                          | BOOL                                                               | CONSTANT, I, Q, M,<br>N, S, VAR      |
| PT        | PresetTime   | Сброс значения<br>таймера      | BYTE, WORD,<br>DWORD, SINT,<br>INT, DINT,<br>USINT, UINT,<br>UDINT | CONSTANT, IW, QW,<br>MW, NW, SW, VAR |
| Т         | TimerNo      | Номер таймера                  |                                                                    | Т                                    |
| Q         | Output1      | Выход 1                        | BOOL                                                               | Q, M, N, VAR                         |
| TT        | Output2      | Выход 2                        | BOOL                                                               | Q, M, N, VAR                         |
| ET        | InternalTime | Текущее значе-<br>ние таймера. | BYTE, WORD,<br>DWORD, SINT,<br>INT, DINT,<br>USINT, UINT,<br>UDINT | MW, NW, VAR                          |

Описание параметра

### Диаграмма последовательности

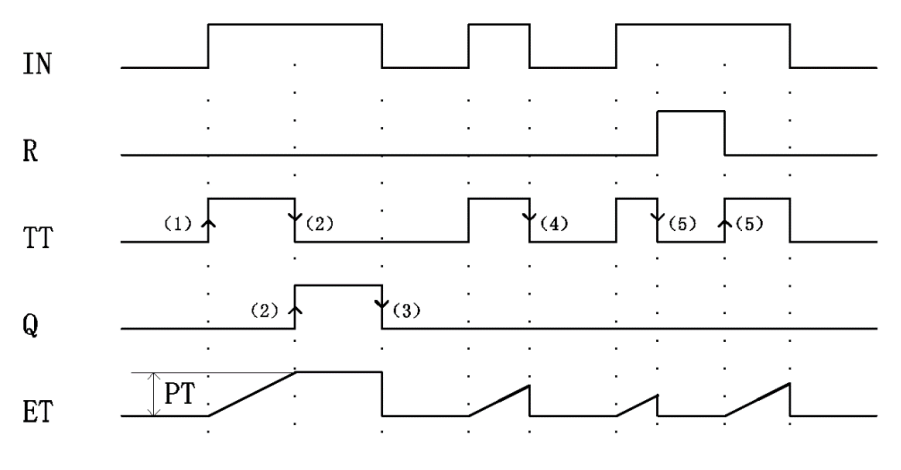

(1) ЕСЛИ IN=1, то одновременно начинается внутреннее время ЕТ и TT=1.

(2) ЕСЛИ внутреннее время достигает значения РТ, то Q=1 и TT=0.

(3) ЕСЛИ IN=0, то Q=0 и внутреннее время останавливается и сбрасывается.

(4) ЕСЛИ внутреннее время достигает значения РТ до того, как IN=0, то внутреннее время останавливается или сбрасывается, пока Q не изменится на 1.

(5) ЕСЛИ R=1, то каким бы ни было значение IN, TT, Q, ET все обращаются в 0. Когда R=0, следуйте шагам выше и начните снова. Но TT следует за изменением IN, пока ET не достигнет значения PT, Q станет 1, а T станет 0.

ПРИМЕР:

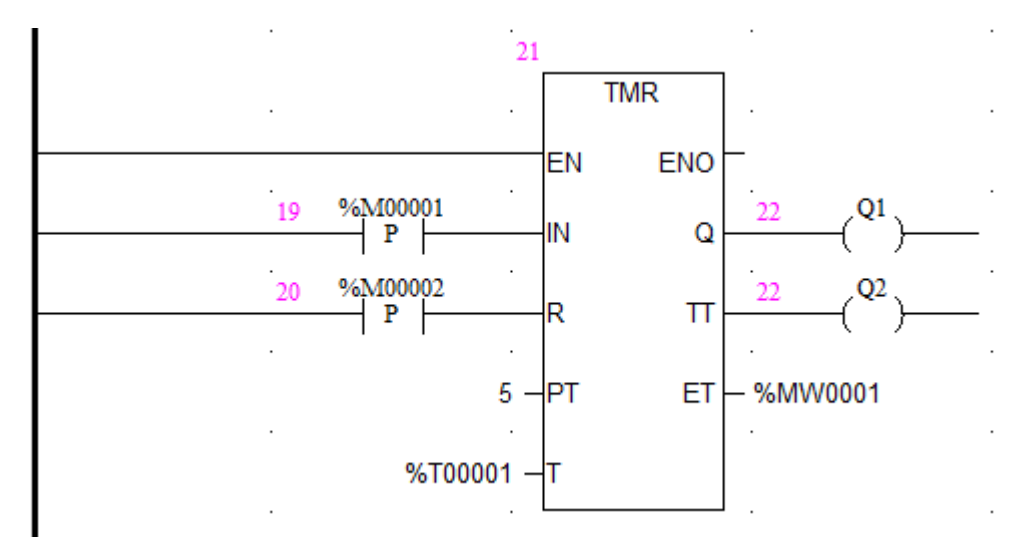

Описание: Когда %М1=1, Т1 запускается, а Q2 немедленно устанавливает 1; через 5 с Q1 устанавливает 1, а Q2 устанавливает 0. %МW0001 отображает текущее значение. %M2 — это функция сброса.

# Счётчики

Счетчик — это функциональный блок, который подсчитывает назначенные импульсы и выдает 1 при достижении заданного значения.

| Тип | Описание                                                    |
|-----|-------------------------------------------------------------|
|     | Подсчёт: начальное значение равно 0. Каждый раз, когда на   |
|     | вход поступает импульс с восходящим фронтом, к текущему     |
| сти | значению счетчика добавляется 1. Когда текущее значение     |
|     | больше или равно предустановленному значению, счетчик       |
|     | выдает 1. Когда сброс равен 1, текущее значение счетчика    |
|     | сбрасывается до 0.                                          |
|     | Обратный отсчет: начальное значение — это предустанов-      |
|     | ленное значение. Каждый раз, когда на вход поступает им-    |
|     | пульс с нарастающим фронтом, текущее значение счетчика      |
| CTD | уменьшается на 1. Когда текущее значение уменьшается до     |
|     | 0, счетчик выводит 1. Когда конец нагрузки равен 1, текущее |
|     | значение счетчика сбрасывается до предустановленного        |
|     | значения.                                                   |
|     | Счёт вверх/вниз: выполняет функцию одновременного сло-      |
|     | жения и вычитания счётчиков.                                |

## Счётчик прямого отсчёта - CTU

### Описание функции

- Этот функциональный блок используется для подсчета.
- Сигнал «1» на входе R назначит 0 для выхода CV. Каждый раз, когда вход CU изменяется с 0 на 1, CV увеличивается на 1. Когда CV ≥ PV, Q выдает 1.

## вызов

Форма в LD:

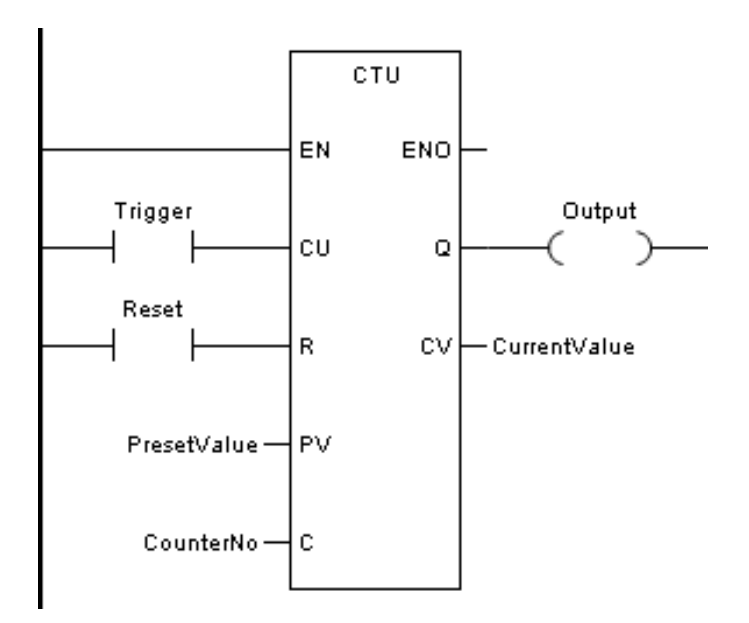

Форма в FBD:

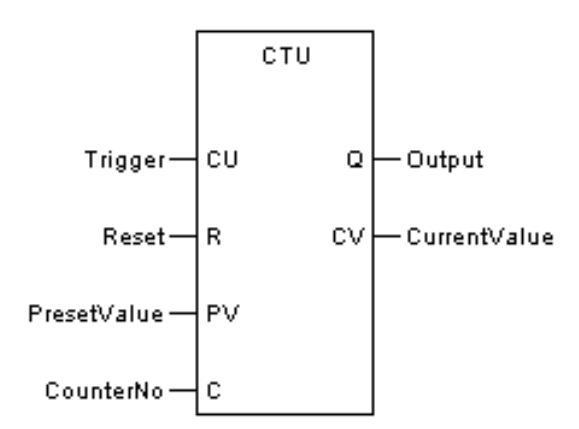

Форма на языке IL:

CAL CTU (CU:=Trigger, R:=Reset, PV:=PresetValue, C:=CounterNo, Q=>Output, CV=>CurrentValue) (параметр CV можно удалить)

Форма на языке ST:

CTU (CU:=Trigger, R:=Reset, PV:=PresetValue, C:=CounterNo, Q=>Output, CV=>CurrentValue); (параметр CV можно удалить)

Описание параметров

| Диаграмма | Параметр | Описание      | Тип данных | Тип регистра                    |
|-----------|----------|---------------|------------|---------------------------------|
| CU        | Trigger  | Вход триггера | BOOL       | CONSTANT, I, Q, M,<br>N, S, VAR |
| R         | Reset    | Сброс         | BOOL       | CONSTANT, I, Q, M,<br>N, S, VAR |

| PV | PresetValue  | Предустанов-<br>ленное значение<br>счетчика | BYTE, WORD,<br>DWORD, SINT,<br>INT, DINT,<br>USINT, UINT,<br>UDINT | CONSTANT, IW, QW,<br>MW, NW, SW, VAR |
|----|--------------|---------------------------------------------|--------------------------------------------------------------------|--------------------------------------|
| С  | CounterNo    | Номер счётчика.                             |                                                                    | С                                    |
| Q  | Output       | Выход                                       | BOOL                                                               | Q, M, N, VAR                         |
| CV | CurrentValue | Текущее значе-<br>ние счетчика              | BYTE, WORD,<br>DWORD, SINT,<br>INT, DINT,<br>USINT, UINT,<br>UDINT | MW, NW, VAR                          |

## ПРИМЕР:

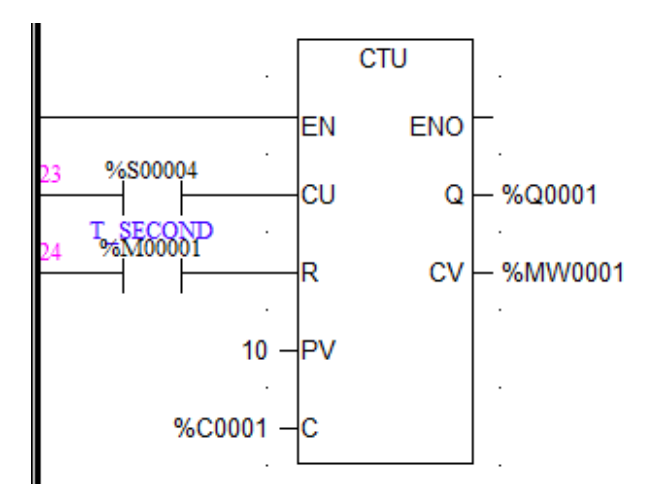

Описание: %S0004 — это системный секундный таймер. Функция счетчика подсчета выше на схеме — добавлять 1 каждую секунду. Когда %MW0001≥10, т.е. через 10 с, %Q0001=1, и в это время, если %M0001=1, счетчик можно сбросить, т.е. %MW0001=0, %Q0001=0.

## Счетчик обратного отсчета - СТД

#### Описание функции

- Этот функциональный блок может вести обратный отсчет.
- Сигнал «1» на входе LD назначит значение PV для выхода CV. Каждый раз, когда вход CD изменяется с 0 на 1, CV уменьшается на 1. Когда CV≤0, Q выдает 1.

## вызов

Форма в LD:

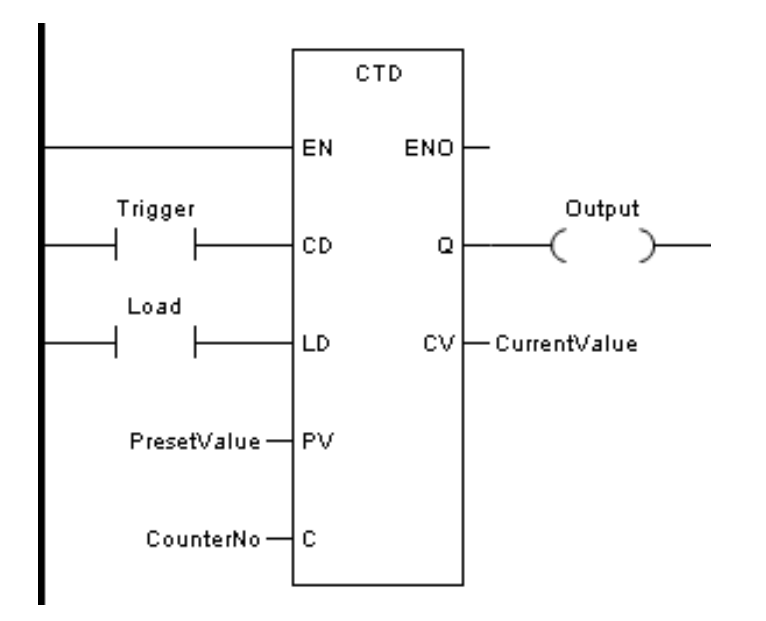

Форма в FBD:

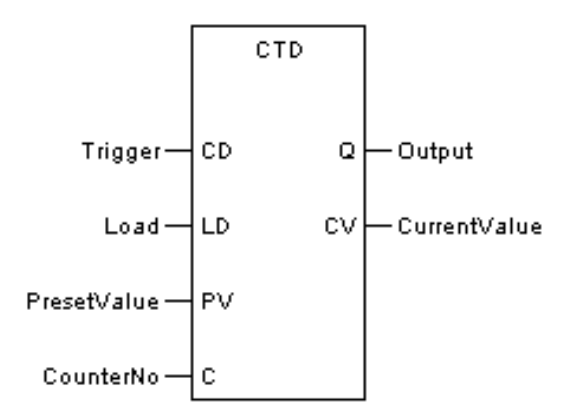

Форма на языке IL:

CAL CTD (CD:=Trigger, LD:=Load, PV:=PresetValue, C:=CounterNo, Q=>Output, CV=>CurrentValue) (параметр CV можно удалить)

# Форма на языке ST:

CTD (CD:=Trigger, LD:=Load, PV:=PresetValue, C:=CounterNo, Q=>Output, CV=>CurrentValue); (параметр CV можно удалить)

Описание параметров

| Диаграмма | Параметр | Описание      | Тип данных | Тип регистра                    |
|-----------|----------|---------------|------------|---------------------------------|
| CD        | Trigger  | Вход триггера | BOOL       | CONSTANT, I, Q, M,<br>N, S, VAR |

| LD | Load         | Загрузка началь-<br>ного значения           | BOOL                                                               | CONSTANT, I, Q, M,<br>N, S, VAR      |
|----|--------------|---------------------------------------------|--------------------------------------------------------------------|--------------------------------------|
| PV | PresetValue  | Предустанов-<br>ленное значение<br>счетчика | BYTE, WORD,<br>DWORD, SINT,<br>INT, DINT,<br>USINT, UINT,<br>UDINT | CONSTANT, IW, QW,<br>MW, NW, SW, VAR |
| С  | CounterNo    | Номер счётчика.                             |                                                                    | С                                    |
| Q  | Output       | Выход                                       | BOOL                                                               | Q, M, N, VAR                         |
| cv | CurrentValue | Текущее значе-<br>ние счетчика              | BYTE, WORD,<br>DWORD, SINT,<br>INT, DINT,<br>USINT, UINT,<br>UDINT | MW, NW, VAR                          |

## ПРИМЕР:

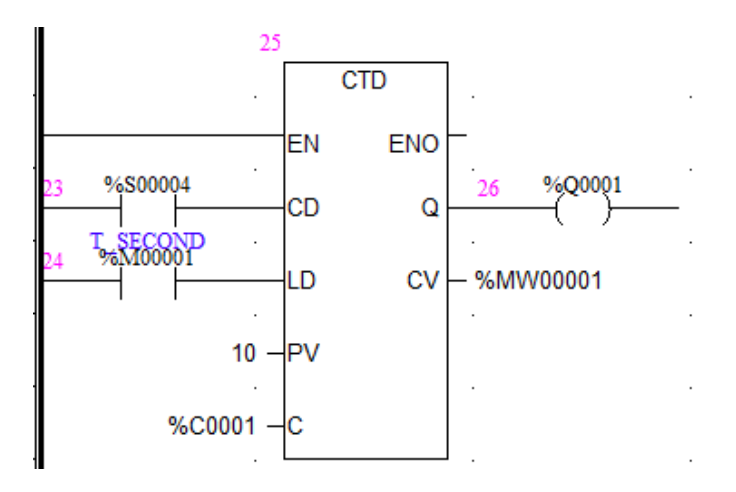

Описание: %S0004 — это системный секундный таймер. Функция счетчика обратного отсчета выше на схеме — уменьшать на 1 каждую секунду. Когда %MW0001≤0, т.е. через 10 с, %Q0001=1, а если %M0001=1, счетчик можно сбросить, т.е. %MW0001=10, %Q0001=0.

### Счетчик прямого/обратного счета - CTUD

### Описание функции

- Этот функциональный блок используется для счета вверх/вниз.
- Сигнал «1» на входе R назначит 0 для выхода CV. Сигнал «1» на входе LD назначит предустановленное значение для выхода CV. Каждый раз, когда вход CD

изменяется с 0 на 1, CV уменьшается на 1. Когда CV≤0, Q выдает 1. Каждый раз, когда вход CU изменяется с 0 на 1, CV увеличивается на 1.

- Если на входах R и LD присутствует сигнал 1, приоритет имеет вход R.
- Когда CV ≥ PV, QU=1.
- Когда CV ≤ 0, QD=1.

# вызов

# Форма в LD:

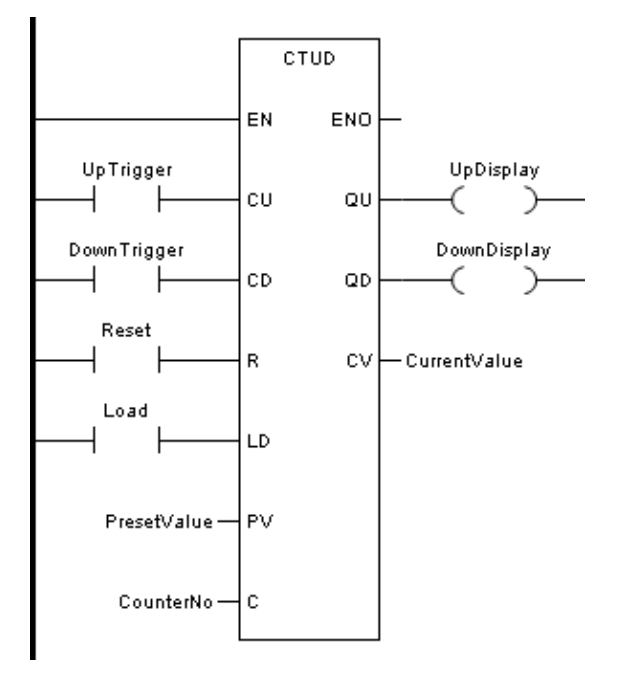

Форма в FBD:

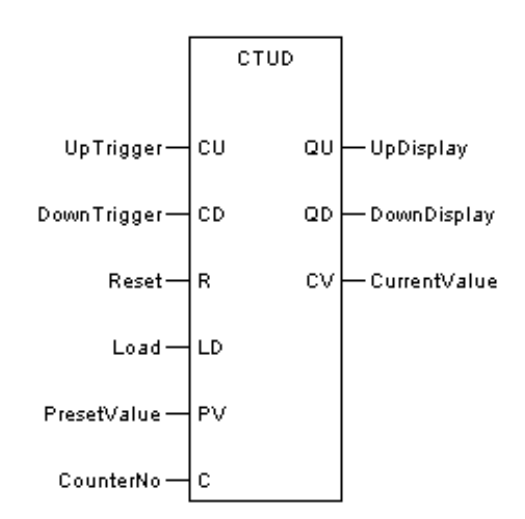

Форма на языке IL:

```
CAL CTUD (CU:=UpTrigger, CD:=DownTrigger, R:=Reset, LD:=Load, PV:=PresetValue, C:=CounterNo, QU=>UpDisplay, QD=>DownDisplay, CV=>CurrentValue)
```

Форма на языке ST:

CTUD (CU:=UpTrigger, CD:=DownTrigger, R:=Reset, LD:=Load, PV:=PresetValue, C:=CounterNo, QU=>UpDisplay, QD=>DownDisplay, CV=>CurrentValue);

(Параметр CV можно удалить)

Описание параметров

| Диаграмма | Параметр     | Описание                                    | Тип данных                                                         | Тип регистра                         |
|-----------|--------------|---------------------------------------------|--------------------------------------------------------------------|--------------------------------------|
| CU        | UpTrigger    | Входной триггер<br>для подсчета             | BOOL                                                               | CONSTANT, I, Q, M,<br>N, S, VAR      |
| CD        | DownTrigger  | Входной триггер<br>для обратного<br>отсчета | BOOL                                                               | CONSTANT, I, Q, M,<br>N, S, VAR      |
| R         | Reset        | Сброс                                       | BOOL                                                               | CONSTANT, I, Q, M,<br>N, S, VAR      |
| LD        | Load         | Загрузка началь-<br>ного значения           | BOOL                                                               | CONSTANT, I, Q, M,<br>N, S, VAR      |
| PV        | PresetValue  | Предустанов-<br>ленное значение<br>счетчика | BYTE, WORD,<br>DWORD, SINT,<br>INT, DINT,<br>USINT, UINT,<br>UDINT | CONSTANT, IW, QW,<br>MW, NW, SW, VAR |
| С         | CounterNo    | Номер счётчика.                             |                                                                    | С                                    |
| QU        | UpDisplay    | Дисплей для<br>подсчета                     | BOOL                                                               | Q, M, N, VAR                         |
| QD        | DownDisplay  | Дисплей для об-<br>ратного отсчета          | BOOL                                                               | Q, M, N, VAR                         |
| cv        | CurrentValue | Текущее значе-<br>ние счетчика              | BYTE, WORD,<br>DWORD, SINT,<br>INT, DINT,<br>USINT, UINT,<br>UDINT | MW, NW, VAR                          |

ПРИМЕР:

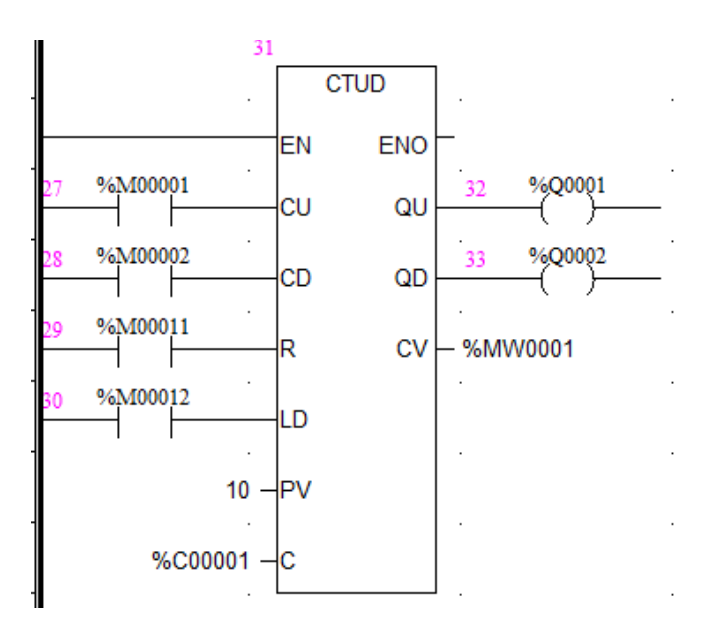

Описание: Каждый раз, когда %М0001 переходит от 0 к 1, запускается счетчик прямого счета, и СV присваивается значение 0. И каждый раз, когда происходит изменение %MW0001 от 0 к 1, значение CV будет прибавляться к 1. Когда CV≥PV, %Q0001 выводит 1, и счетчик прямого счета останавливается. Когда проводится %M0011, счетчик прямого счета сбрасывается, CV=0 и %Q0001=0.

Каждый раз, когда %M0002 переходит от 0 к 1, запускается счетчик обратного отсчета, и CV присваивается значению PV. И каждый раз, когда происходит изменение %MW0002 от 0 к 1, значение CV будет уменьшаться на 1. Когда CV≤0, %Q0001 выводит 1, и счетчик обратного отсчета останавливается. Когда выполняется %M0012, счетчик обратного отсчета перезагружает значение PV, в это время CV=PV, и %Q0001 сбрасывается.

%М0001 и %М0002 не могут быть выполнены одновременно, т. е. прямой и обратный отсчет не могут быть выполнены одновременно. Если %М0011 и %М0012 выполняются одновременно, сброс счетчика прямого отсчета будет иметь приоритет.

# Управление

Блоки функций управления в основном используются для завершения работы функционального блока, включая следующие инструкции:

| Тип    | Описание                                               |  |  |  |  |
|--------|--------------------------------------------------------|--|--|--|--|
| CALL   | Вызвать: вызов подпрограммы                            |  |  |  |  |
| EXEC   | Выполнить: выполнить назначенную программу SCC         |  |  |  |  |
| KILL   | Прекратить: прекратить выполнение программы SCC        |  |  |  |  |
| LOCK   | Блокировать: Блокировка назначенной про-<br>граммы SCC |  |  |  |  |
| UNLOCK | UNLOCK: Разблокировать назначенную про-<br>грамму SCC  |  |  |  |  |

## CALL

## Описание функции:

 При выполнении функционального блока CALL программа немедленно просканирует назначенную подпрограмму, а после сканирования вернется к месту функционального блока CALL и продолжит сканирование следующих программ. Вызываемая подпрограмма должна существовать.

## вызов

Форма в LD:

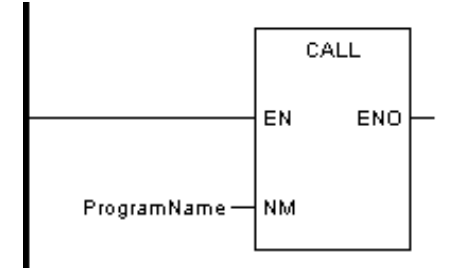

Форма в FBD:

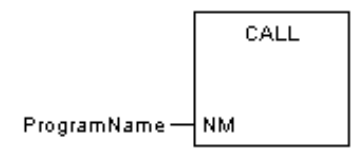

Форма на языке IL:

Название программы САL

Форма на языке ST:

ИмяПрограммы ();

Описание параметров:

| Диаграмма | Параметр    | Описание         | Тип данных | Тип регистра |
|-----------|-------------|------------------|------------|--------------|
| NIM       | ProgramName | Название подпро- |            |              |
|           | riogrammame | граммы           |            |              |

ПРИМЕР:

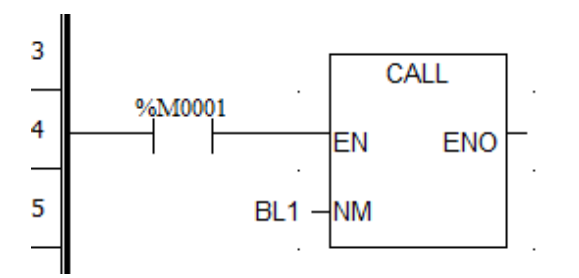

Описание: Щелкните правой кнопкой мыши LD, и появится новый интерфейс программы. Введите имя подпрограммы и выполнить подпрограмму BL1.

### Выполнение программы SCC- EXEC

### Описание функции:

При выполнении функционального блока EXEC программа немедленно выполнит назначенный SCC, а исходная программа продолжит выполнение, не дожидаясь завершения сканирования SCC.

### вызов

Форма в LD:

Форма в FBD:

Форма на языке IL:

CAL EXEC (SCCName)

Форма на языке ST:

EXEC (имя\_SCC);

Описание параметров:

| Диаграмма | Параметр | Описание                       | Тип данных | Тип регистра |
|-----------|----------|--------------------------------|------------|--------------|
| NM        | SCCName  | Название подпро-<br>граммы SCC |            |              |

ПРИМЕР:

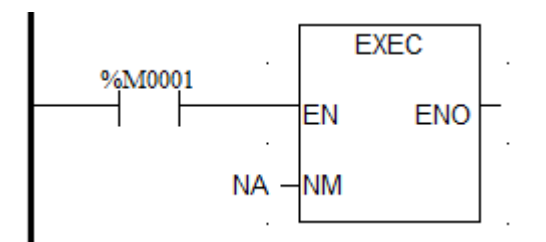

Описание: Если %М0001=1, выполняется подпрограмма NA.

### Прекращение выполнения программы SCC- KILL

#### Описание функции:

 При выполнении функционального блока KILL программа немедленно завершит назначенный SCC, а исходная программа продолжит выполнение.

### вызов

Форма в LD:

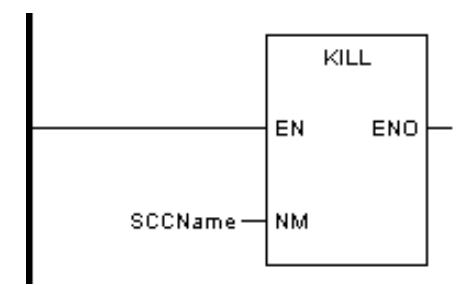

Форма в FBD:

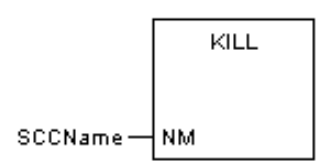

Форма на языке IL:

CAL KILL (SCCName)

# Форма на языке ST:

УБИТЬ (SCCName);

## Описание параметров:

| Диаграмма | Параметр | Описание                       | Тип данных | Тип регистра |
|-----------|----------|--------------------------------|------------|--------------|
| NM        | SCCName  | Название подпро-<br>граммы SCC |            |              |

ПРИМЕР:

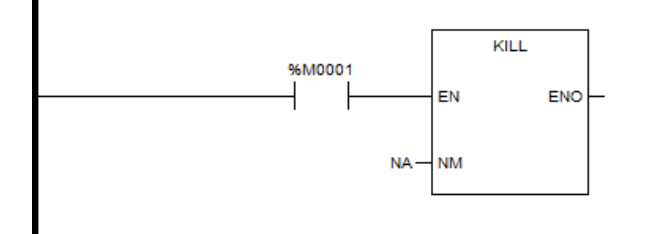

Описание: Если %М0001=1, завершить подпрограмму NA.

## Описание функции:

 При выполнении функционального блока LOCK программа немедленно заблокирует назначенный SCC, а исходная программа продолжит выполнение.

## вызов

Форма в LD:

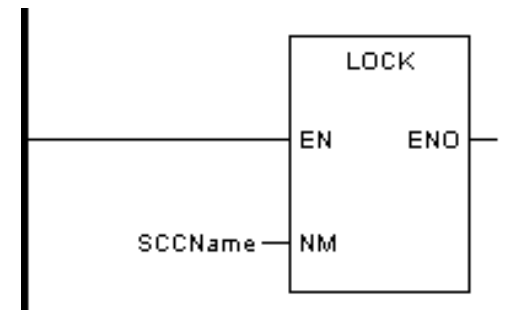

Форма в FBD:

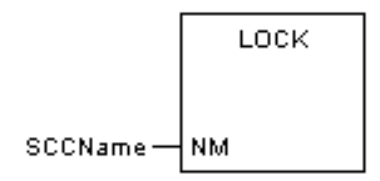

Форма на языке IL:

CAL LOCK (SCCName)

## Форма на языке ST:

LOCK (SCCName);

Описание параметров:

| Диаграмма | Параметр | Описание                       | Тип данных | Тип регистра |
|-----------|----------|--------------------------------|------------|--------------|
| NM        | SCCName  | Название подпро-<br>граммы SCC |            |              |

ПРИМЕР:

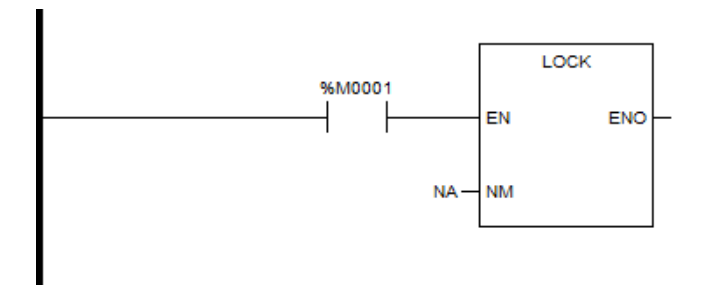

Описание: Если %М0001=1, заблокировать подпрограмму NA.

# Разблокировать SCC - UNLOCK

#### Описание функции:

 При выполнении функционального блока UNLOCK программа немедленно разблокирует назначенный SCC, а исходная программа продолжит выполнение.

### вызов

Форма в LD:

Форма в FBD:

Форма на языке IL:

CAL UNLOCK (SCCName)

Форма на языке ST:

UNLOCK (SCCName);

Описание параметров:

| Диаграмма | Параметр | Описание                       | Тип данных | Тип регистра |
|-----------|----------|--------------------------------|------------|--------------|
| NM        | SCCName  | Название подпро-<br>граммы SCC |            |              |

ПРИМЕР:

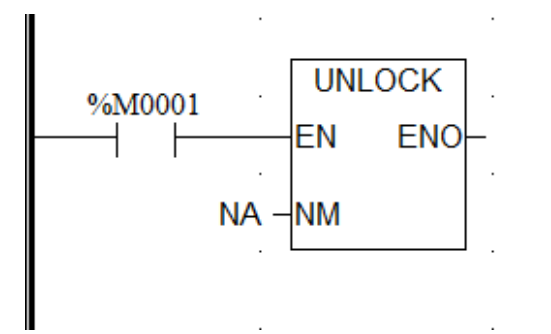

Описание: Если %M0001=1, разблокировать заблокированную подпрограмму NA.

## плк

| Тип     | Описание                             |  |
|---------|--------------------------------------|--|
| PULSE   | Импульсный выход                     |  |
| AOUT    | Аналоговый вывод                     |  |
| FORCE   | Принудительное присваивание значений |  |
| UNFORCE | Отмена принудительного присваивания  |  |
| SWITCH  | Переключение между Master и Slave    |  |
| ENI     | EN для прерывания                    |  |
| DISI    | Макса прерываний                     |  |
| PWM     | Широтно-импульсная модуляция         |  |

### Импульсный выход - PULSE

#### Описание функции

Этот функциональный блок используется для вывода назначенной ширины импульса в цифровую выходную точку. Выполнение функционального блока установит назначенную цифровую выходную точку как 1. И начнет отсчет времени в соответствии с назначенной шириной импульса (т.е. временем, в течение которого цифровой выходной сигнал остается равным 1). По завершении отсчета времени цифровая выходная точка автоматически сбросится на 0.

## вызов

Форма в LD:

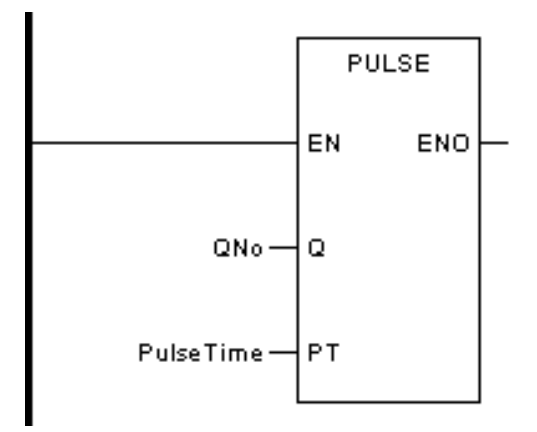

Форма в FBD:

INDAS PRO Руководство пользователя

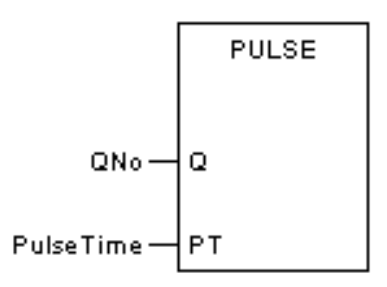

Форма на языке IL:

CAL PULSE (Q:=QNo, PT:=PulseTime)

Форма на языке ST:

PULSE (Q:=QNo, PT:=PulseTime);

Описание параметров:

| Диаграмма | Параметр  | Описание                                                                  | Тип данных                                                         | Тип регистра                         |
|-----------|-----------|---------------------------------------------------------------------------|--------------------------------------------------------------------|--------------------------------------|
| Q         | QNo       | Номер выход-<br>ного параметра                                            |                                                                    | В                                    |
| PT        | PulseTime | Длительность<br>импульса, (мс);<br>Эффективное<br>значение 10~<br>600000. | BYTE, WORD,<br>DWORD, SINT,<br>INT, DINT,<br>USINT, UINT,<br>UDINT | CONSTANT, IW, QW,<br>MW, NW, SW, VAR |

ПРИМЕР:

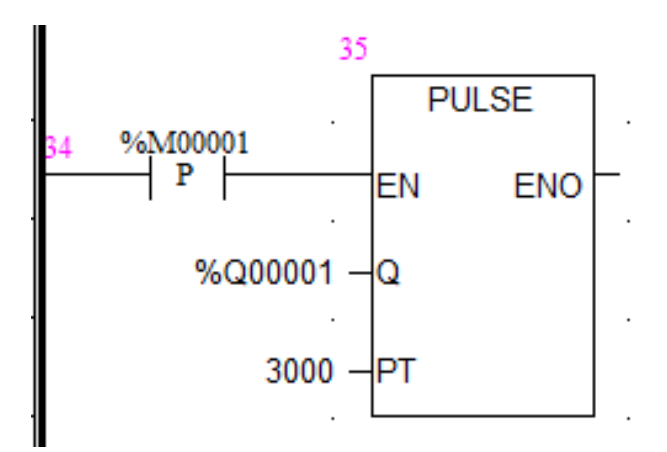

Диаграмма последовательности:
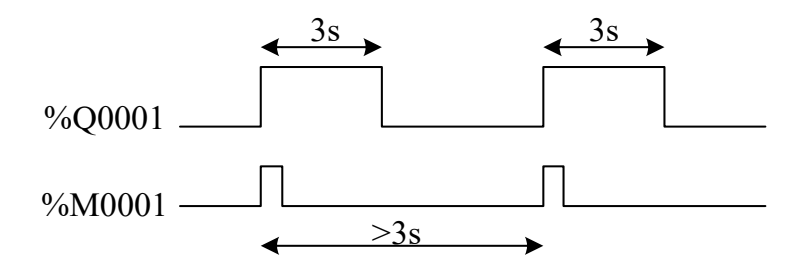

Описание: Каждый раз, когда %М0001 изменяется с 0 на 1, %Q0001 выдает импульсный выход с периодом 3 с. Период изменения %М0001 с 0 на 1 должен быть больше периода импульсного выхода %Q00001.

# Аналоговый вывод - AOUT

#### Описание функции

• Этот функциональный блок выводит значение на аналоговую выходную точку.

### вызов

Форма в LD :

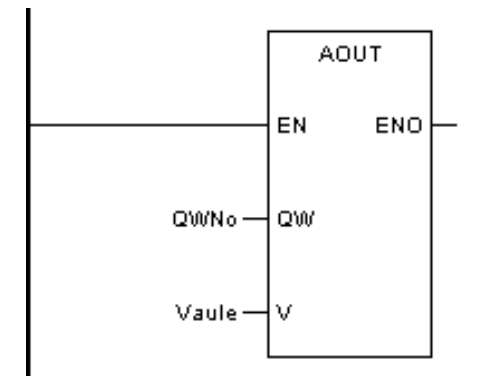

Форма в FBD:

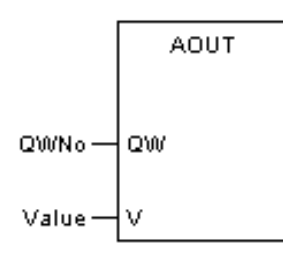

Форма на языке IL:

Форма на языке ST:

AOUT (QW:=QWNo, V:=Value);

Описание параметров:

| Диаграмма | Параметр | Описание                        | Тип данных                                                         | Тип регистра                         |
|-----------|----------|---------------------------------|--------------------------------------------------------------------|--------------------------------------|
| QW        | QWNo     | Регистр анало-<br>гового выхода |                                                                    | QW                                   |
| V         | Value    | Значение                        | BYTE, WORD,<br>DWORD, SINT,<br>INT, DINT,<br>USINT, UINT,<br>UDINT | CONSTANT, IW, QW,<br>MW, NW, SW, VAR |

# ПРИМЕР:

| Number   | Name  |       | Desci | iption |   | Use | ed Tim | es | Value | Fc | orce | 1odule Addres | Signal Type    | ERIO Master | ERIO Slave |
|----------|-------|-------|-------|--------|---|-----|--------|----|-------|----|------|---------------|----------------|-------------|------------|
| %QW00001 |       |       |       |        |   |     | 0      |    |       |    |      | 5             | 4~20mA ▪       | 0           | 0          |
| %QW00002 |       |       |       |        |   |     | 0      |    |       |    |      | 5             | 4~20mA         | 0           | 0          |
| %QW00003 |       |       |       |        |   |     | 0      |    |       |    |      | 5             | 0~20m <b>∆</b> | 0           | 0          |
| %QW00004 |       |       |       |        |   |     | 0      |    |       |    |      | 5             | 0.10mA         | 0           | 0          |
| T O      | TW 0W | พ พาม | м     | MUL    | e | CH. | т      | c  |       |    |      |               | 0.º TOTTA      |             |            |

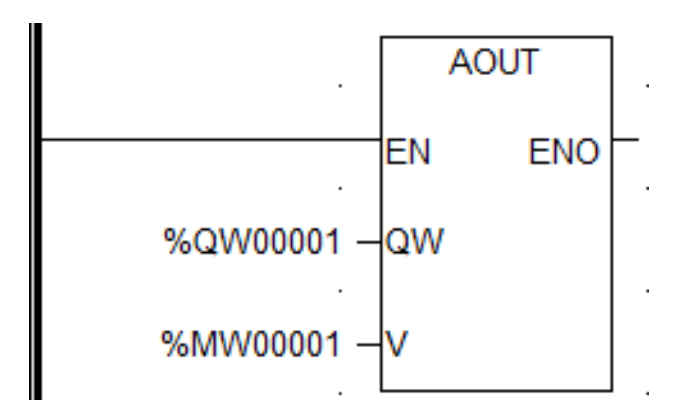

Описание: %MW0001 — буфер аналоговых выходов. Используя блок AOUT, можно передавать данные в регистр аналогового выхода %QW0001, а тип %QW0001 можно выбрать в таблице регистров памяти QW.

# Описание функции

Этот функциональный блок принудительно устанавливает базовую точку (I, Q, IW, QW) в качестве назначенного значения.

# вызов

Форма в LD:

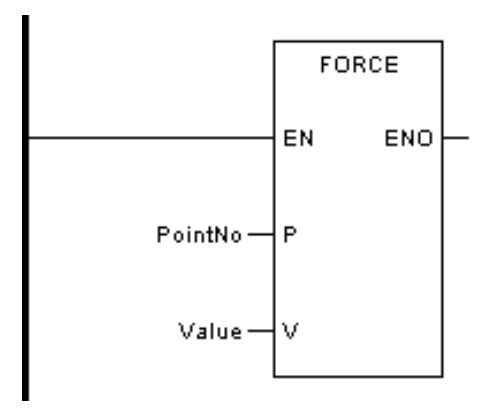

Форма в FBD:

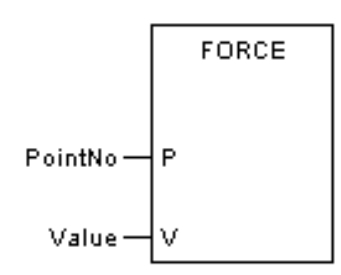

Форма на языке IL:

CAL FORCE (Р:=Номер точки, V:=Значение)

Форма на языке ST:

FORCE (Р:=Номер точки, V:=Значение);

Описание параметров:

| Диаграмма | Параметр | Описание       | Тип данных | Тип регистра |
|-----------|----------|----------------|------------|--------------|
| Р         | PointNo  | Номер регистра |            | I, Q, IW, QW |

ПРИМЕР 1: Принудительная точка Q. Принудительно присвойте %Q0001 значение 1.

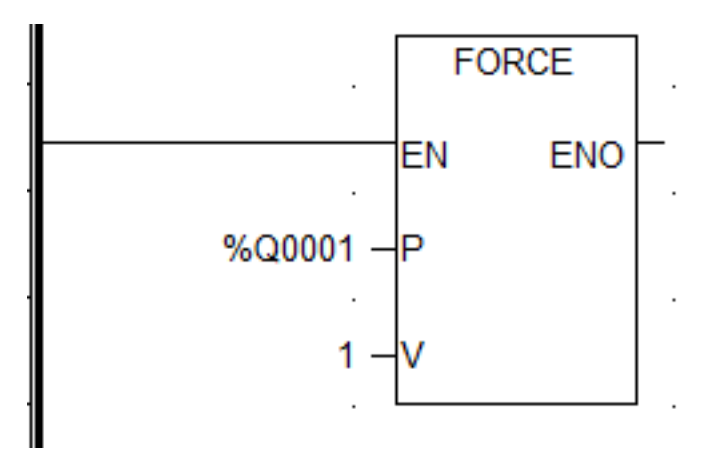

ПРИМЕР 2: Принудительно установите %QW0001 равным 10000, а тип выходного типа %QW0001 — 4~20 мА. Соответствующая форма выходных данных — 4000~20000. В это время принудительно установите аналоговый выходной сигнал равным 10 мА.

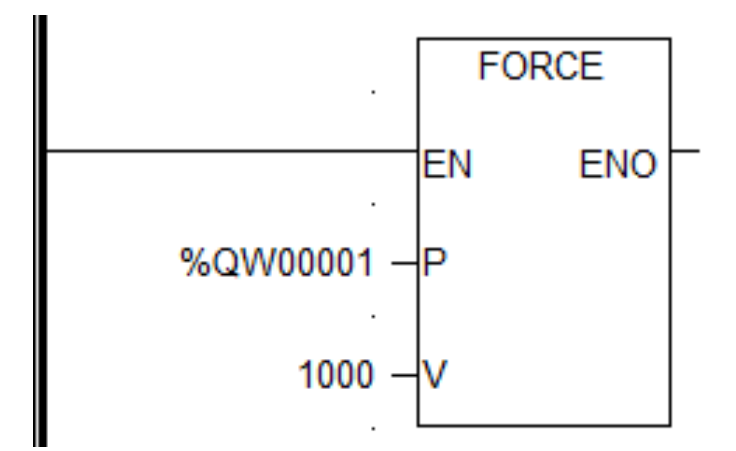

#### Отмена присваивания - UNFORCE

#### Описание функции

 Этот функциональный блок отменяет форсирование (принудительное присваивание) базовой точки (I, Q, IW, QW).

# вызов

Форма в LD:

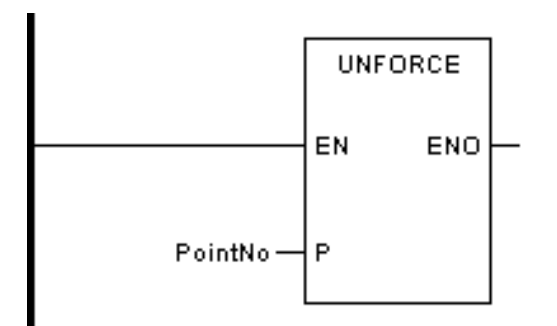

Форма в FBD:

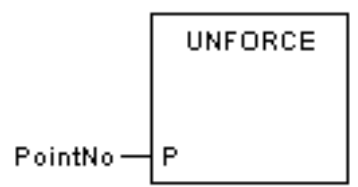

Форма на языке IL:

CAL UNFORCE (пункт №)

# Форма на языке ST:

UNFORCE (пункт №);

Описание параметров

| Диаграмма | Параметр | Описание       | Тип данных | Тип регистра |
|-----------|----------|----------------|------------|--------------|
| Р         | PointNo  | Номер регистра |            | I, Q, IW, QW |

ПРИМЕР 1: Отменить принудительное применение точки %Q0001.

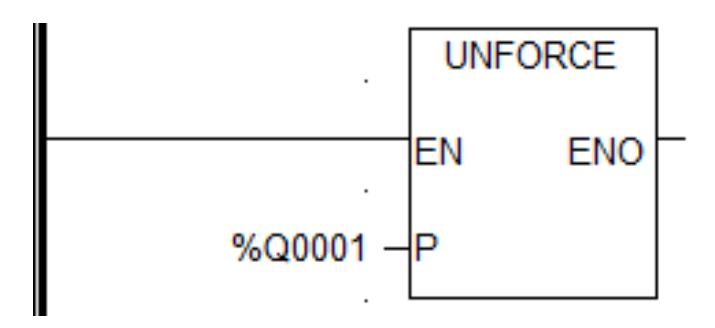

ПРИМЕР 2: Отменить присваивание точки %QW0001.

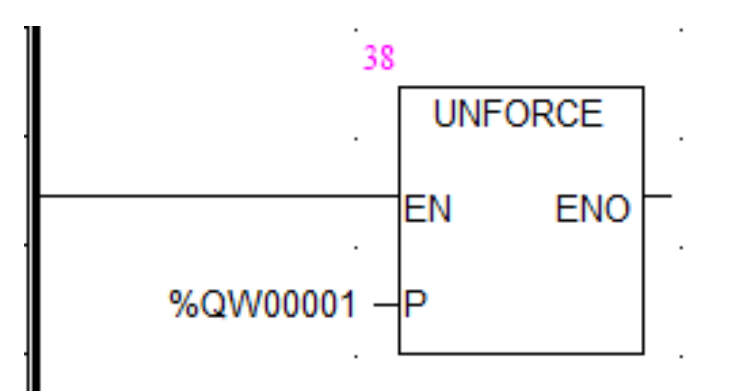

# Переключение Master-Slave - SWITCH

#### Описание функции

Этот функциональный блок используется для переключения главного-ведомого устройства в двухпроцессорной системе. Когда у главного устройства есть неисправность, этот функциональный блок одновременно превратит его в подчиненное устройство, а подчиненное устройство в главное. Не зацикливайте переключение главного/ведомого устройства повторно, используйте команду обнаружения переднего или заднего фронта для запуска.

# вызов

Форма в LD:

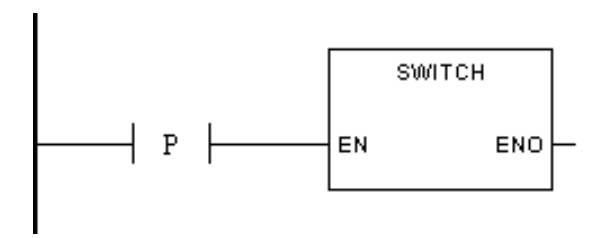

Форма в FBD:

SWITCH

Форма на языке IL:

CAL SWITCH ()

Форма на языке ST:

CAL SWITCH ()

ПРИМЕР: При выполнении %М0001 выполнить переключение ведущего и ведомого устройств.

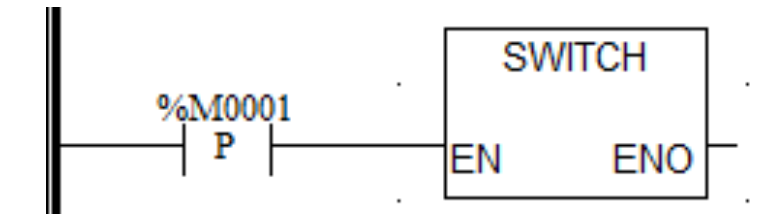

#### Прерывание EN - ENI

#### Описание функции

 После выполнения функционального блока, в случае прерывания, разрешается выполнение предопределенной программы прерывания. Перед выполнением прерывания таймера и прерывания ввода-вывода функциональный блок должен быть вызван один раз. Нет необходимости запускать его в каждом периоде сканирования.

# вызов

Форма в LD:

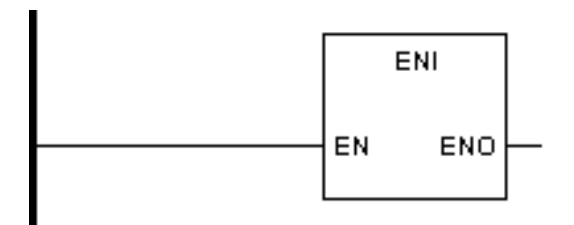

Форма в FBD:

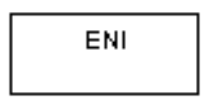

Форма на языке IL:

CAL ENI()

Форма на языке ST:

ENI ();

ПРИМЕР: При выполнении %M0001 происходит прерывание и выполняется предопределенная программа прерывания.

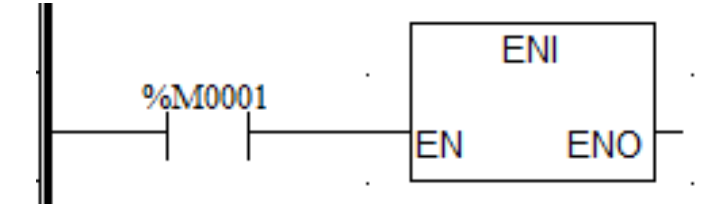

# Описание функции

 После выполнения функционального блока, в случае прерывания, предопределенная программа прерывания не может быть выполнена.

# вызов

Форма в LD:

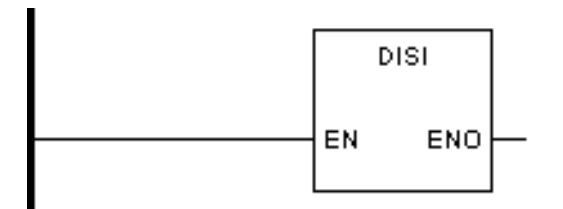

Форма в FBD:

| DISI |  |
|------|--|
|      |  |

Форма на языке IL:

CAL DISI ()

Форма на языке ST:

DISI ();

ПРИМЕР: При выполнении %М0001 запрещается выполнение предопределенной программы прерывания.

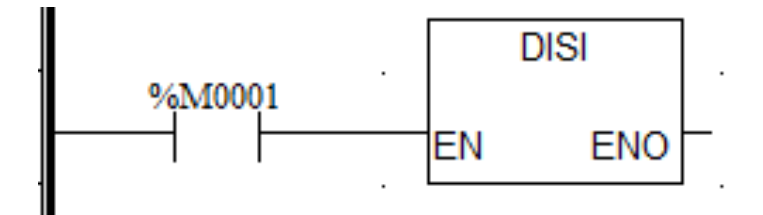

#### Широтно-импульсная модуляция - РШМ

#### Описание функции

 Этот функциональный блок используется для вывода импульса с назначенной частотой и рабочим циклом на высокоскоростной выходной канал импульсов для управления устройствами (такими как шаговый двигатель, сервоконтроллер и т. д.). Когда блок включен, выход направления Q не контролируется функциональным блоком.

#### вызов

Форма в LD:

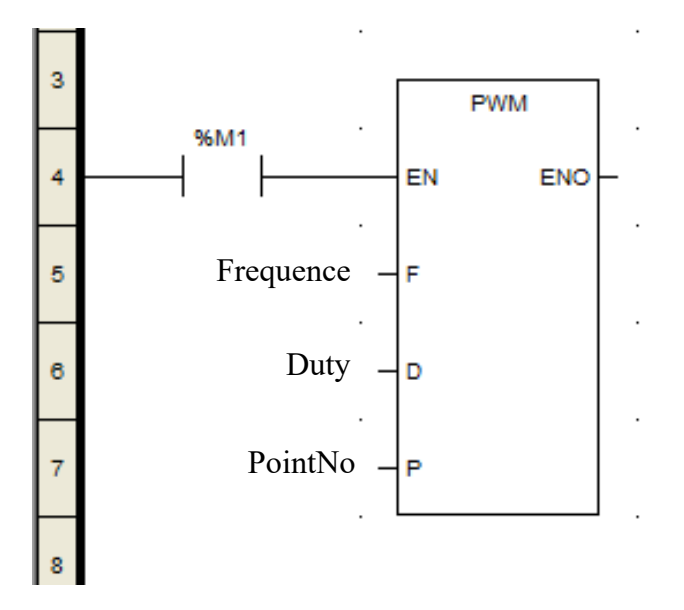

Форма в FBD:

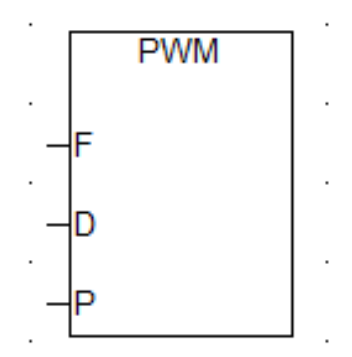

Описание параметров:

| Диаграмма | Параметр  | Описание                                                                                              | Тип данных | Тип регистра                           |
|-----------|-----------|----------------------------------------------------------------------------------------------------|------------|----------------------------------------|
| EN        | EN        | Сигнал включения мо-<br>дуля, если 1, выход<br>включен; если значение<br>равно 0, выход отклю-<br>чен | 1 бит      | М                                      |
| F         | Frequence | Частота выходного им-<br>пульса (0,1 Гц) от 100<br>до 1000000                                         | 32 бита    | CONSTANT, IW,<br>QW, MW, NW, SW,<br>DW |
| D         | Duty      | Рабочий период выход-<br>ного импульса, в диапа-<br>зоне от 0 до 100                                  | 16 бит     | CONSTANT, IW,<br>QW, MW, NW, SW        |
| Р         | PointNo   | Импульсный выход Q                                                                                    |            | В                                      |
| ENO       | ENO       | Состояние модуля                                                                                      | 1 бит      | М                                      |

ПРИМЕР:

На рисунке выше M350 — это включение инструкции. Частота 1000; Привод третьего вала. M350 включает открытый канал 3 для вывода неограниченных импульсов с частотой 1000 и рабочим циклом 50.

### Примечание

ШИМ-инструкция не ограничивается выключателем предельной защиты, поэтому следует соблюдать осторожность, чтобы не допустить удара вала в оба конца направляющей при его движении.

#### Специальные блоки

| Тип    | Описание        |
|--------|-----------------|
| PID    | ПИД модификация |
| FOPEN  | Открытие файла  |
| FCLOSE | Закрытие файла  |
| FREAD  | Чтение файла    |
| FWRITE | Запись в файл   |

# PID

# Описание функции

 Этот функциональный блок используется для реализации управления PIDрегулятором, обычно для управления аналоговым каналом. NAPLC поддерживает 32 блока ПИД для одновременного использования.

# вызов

Форма в LD:

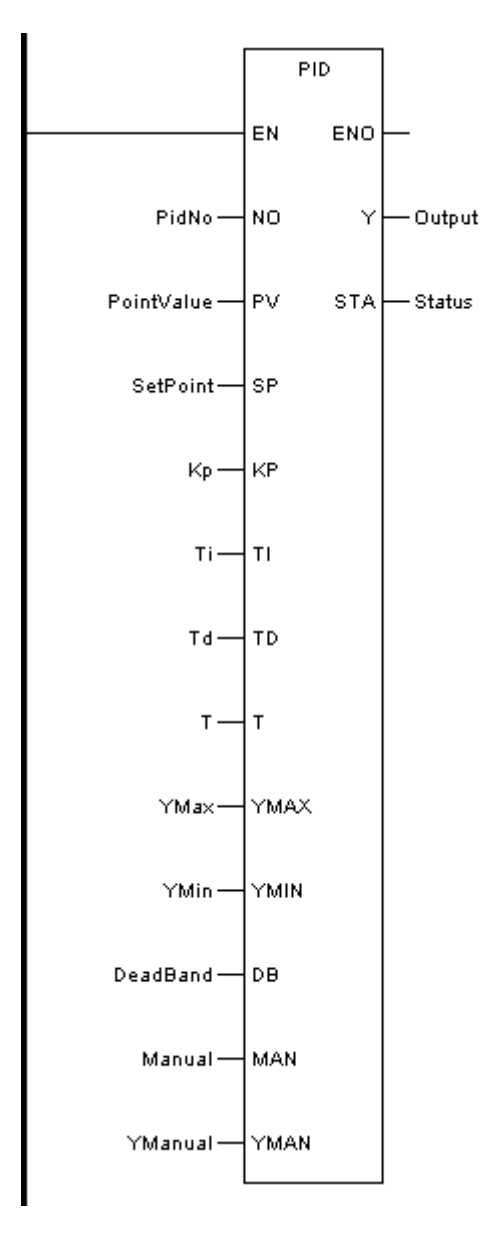

Форма в FBD:

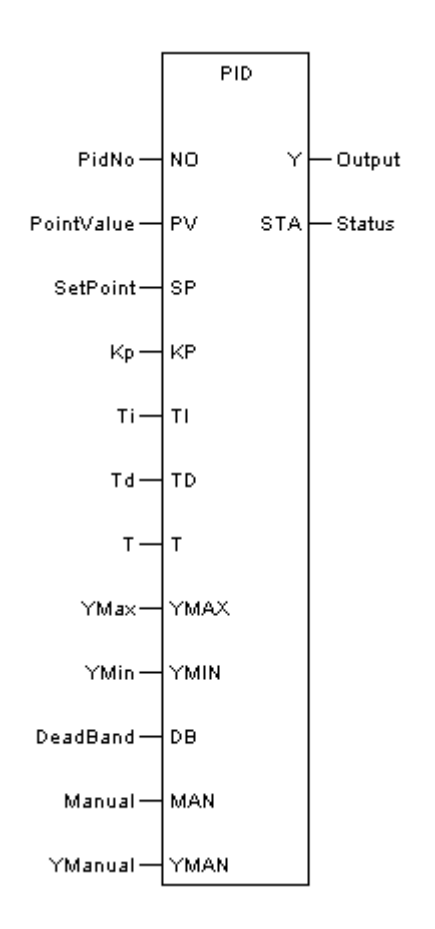

Описание параметров:

| Диа-<br>грамма | Параметр   | Описание                                  | Тип данных                                                            | Тип регистра                            |
|----------------|------------|-------------------------------------------|-----------------------------------------------------------------------|-----------------------------------------|
| NO             | PidNo      | Номер PID-регулятора                      | BYTE, WORD,<br>DWORD, SINT, INT,<br>DINT, REAL, USINT,<br>UINT, UDINT | CONSTANT, IW,<br>QW, MW, NW,<br>SW, VAR |
| PV             | PointValue | Значение регистра                         | BYTE, WORD,<br>DWORD, SINT, INT,<br>DINT, REAL, USINT,<br>UINT, UDINT | IW, MW, NW,<br>VAR                      |
| SP             | SetPoint   | Заданное значение                         | BYTE, WORD,<br>DWORD, SINT, INT,<br>DINT, REAL, USINT,<br>UINT, UDINT | CONSTANT, IW,<br>QW, MW, NW,<br>SW, VAR |
| КР             | Кр         | Пропорциональный ко-<br>эффициент         | BYTE, WORD,<br>DWORD, SINT, INT,<br>DINT, REAL, USINT,<br>UINT, UDINT | CONSTANT, IW,<br>QW, MW, NW,<br>SW, VAR |
| ті             | Ti         | Время интегрирования<br>(c), минимум 0,01 | BYTE, WORD,<br>DWORD, SINT, INT,<br>DINT, REAL, USINT,<br>UINT, UDINT | CONSTANT, IW,<br>QW, MW, NW,<br>SW, VAR |
| TD             | Td         | Время дифференциро-<br>вания (с)          | BYTE, WORD,<br>DWORD, SINT, INT,<br>DINT, REAL, USINT,<br>UINT, UDINT | CONSTANT, IW,<br>QW, MW, NW,<br>SW, VAR |

| т    | т        | Время выборки (с):<br>■ минимум 0,01,<br>■ максимум 20                                                                                                    | BYTE, WORD,<br>DWORD, SINT, INT,<br>DINT, REAL, USINT,<br>UINT, UDINT | CONSTANT, IW,<br>QW, MW, NW,<br>SW, VAR |
|------|----------|----------------------------------------------------------------------------------------------------|-----------------------------------------------------------------------|-----------------------------------------|
| YMAX | YMax     | максимальное выход-<br>ное значение                                                                                                    | BYTE, WORD,<br>DWORD, SINT, INT,<br>DINT, REAL, USINT,<br>UINT, UDINT | CONSTANT, IW,<br>QW, MW, NW,<br>SW, VAR |
| YMIN | YMin     | минимальное выход-<br>ное значение                                                                                                    | BYTE, WORD,<br>DWORD, SINT, INT,<br>DINT, REAL, USINT,<br>UINT, UDINT | CONSTANT, IW,<br>QW, MW, NW,<br>SW, VAR |
| DB   | DeadBand | Мертвая зона                                                                                                    | BYTE, WORD,<br>DWORD, SINT, INT,<br>DINT, REAL, USINT,<br>UINT, UDINT | CONSTANT, IW,<br>QW, MW, NW,<br>SW, VAR |
| MAN  | Manual   | Выбор ручного/автома-<br>тического режим<br>1 ручной,<br>0 автоматиче-<br>ский                                                                                                    | BOOL                                                                  | CONSTANT, I, Q,<br>M, N, S, VAR         |
| YMAN | YManual  | Значение ручного вы-<br>вода                                                                                                    | BYTE, WORD,<br>DWORD, SINT, INT,<br>DINT, REAL, USINT,<br>UINT, UDINT | CONSTANT, IW,<br>QW, MW, NW,<br>SW, VAR |
| Y    | Output   | Выходное значение                                                                                                    | BYTE, WORD,<br>DWORD, SINT, INT,<br>DINT, REAL, USINT,<br>UINT, UDINT | MW, NW, VAR                             |
| STA  | Status   | Состояние выполне-<br>ния:<br>1. сбой инициали-<br>зации<br>2. ПИД в использо-<br>вании<br>3. выход регуля-<br>тора.<br>4. ежегодный<br>5. Выход больше<br>максимального.<br>6. выход меньше<br>максимального<br>7. максимум/мини-<br>мум недействи-<br>тельный | BYTE, WORD,<br>DWORD, SINT, INT,<br>DINT, REAL, USINT,<br>UINT, UDINT | MW, NW, VAR                             |

# Уравнение расчета ПИД

 $Y = K_P * (E(t) + \frac{T}{T_t} \int E(t) dt + \frac{T_D}{T} * dE(t) / dt)$ 

#### Дополнительные инструкции

**[PV]:** Значение точки. Поскольку формула расчета PID не преобразует диапазон входных данных, единицы данных PV, SP и Y должны быть согласованы. Чтобы выход Y существенно изменился, значение PV не должно быть слишком малым, и его лучше преобразовать в стандартное кодовое значение 0-20000 путем линейного преобразования.

**[SP]:** Заданное значение. Поскольку формула расчета ПИД не преобразует диапазон входных данных, единицы данных PV, SP и Y должны быть согласованы. Чтобы выход Y значительно изменился, значение PV не должно быть слишком малым, и его лучше преобразовать в стандартное кодовое значение 0-20000 путем линейного преобразования.

[КП]: коэффициент пропорциональности.

- КР>0: противоречащий регулированию
- КР<0: повышение регуляции

Предлагаемый параметр для КР составляет от 0,5 до 5. Значение по умолчанию — 2.

**[TI]:** Время интегрировании, рекомендуется до 100. Чем меньше значение, тем сильнее интегральная функция. Если вы не используете интегральную функцию, вы можете ввести большое значение, например, 20000. Значение по умолчанию — 20.

**[TD]:** Время дифференцирования. Общее регулирование PID температуры не может использовать дифференциальную функцию. Заполнение 0 делает дифференциальную функцию недействительной. Если используется дифференциальная функция, рекомендуется 10.

**[T]:** Время выборки, а также время для модуля функции ПИД для одного расчета. Рекомендуемый параметр по умолчанию — 2 с.

**[Y]:** PID вычисляет выходное значение. Поскольку кодовое значение модуля аналогового вывода составляет 0-20000, результат Y преобразуется в 0-20000 с помощью линейного преобразования, а затем выводится на канал %QW с помощью блока AOUT. ПРИМЕР:

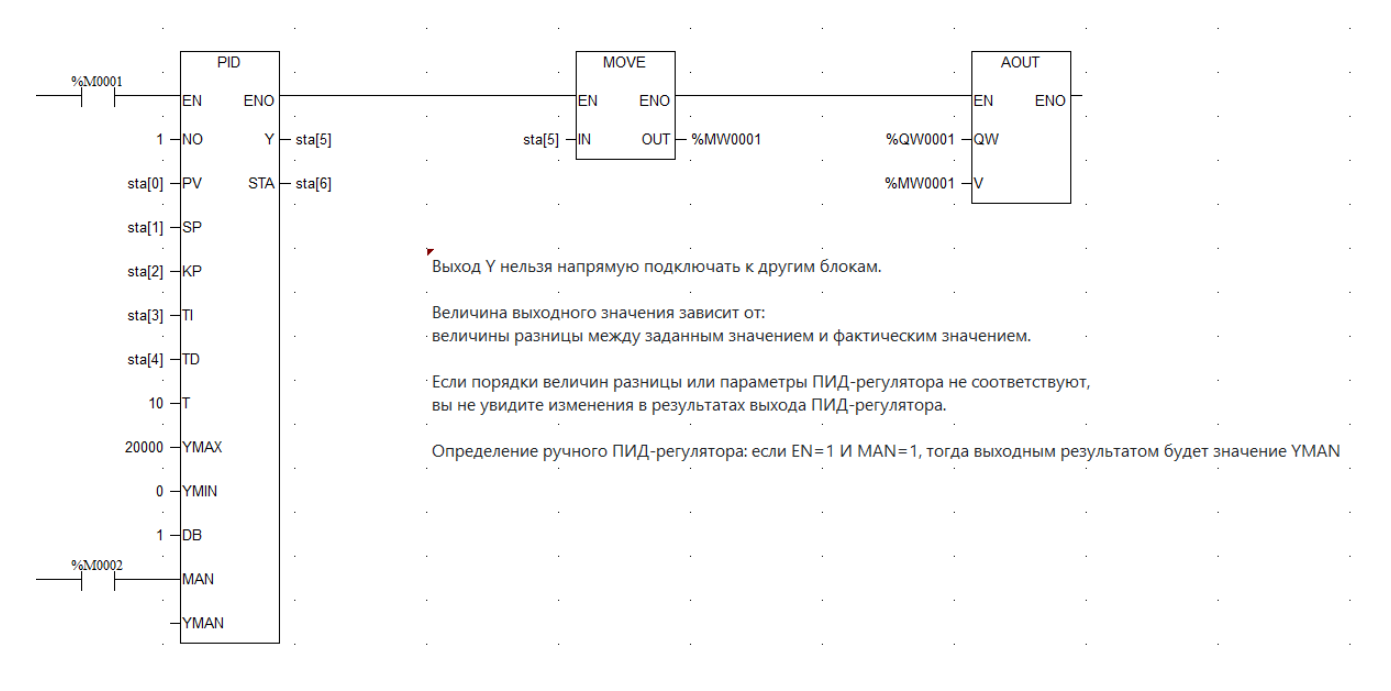

Описание: sta[0]~sta[8] — определяемые пользователем переменные с плавающей запятой таблицы регистров.

# Открыть файл - FOPEN

#### Описание функции:

 Функция FOPEN используется для открытия файла для последующих операций чтения или записи. Результат работы FOPEN определяет, удалось ли открыть файл и получить к нему доступ.

#### Параметры (могут варьироваться в зависимости от среды):

- FileName (или Path): Путь к файлу, который необходимо открыть. Может быть абсолютный (полный путь) или относительный (относительно текущего каталога).
- Mode: Режим открытия файла, определяющий, какие операции разрешены:
- «r» (или «rt»): Только для чтения (файл должен существовать).
- «r+» (или «rt+»): Для чтения и записи (файл должен существовать).
- «w» (или «wt»): Только для записи (создаёт новый файл или перезаписывает существующий).

- «w+» (или «wt+»): Для чтения и записи (создаёт новый файл или перезаписывает существующий).
- «а» (или «at»): Только для добавления (дозапись в конец существующего файла; создаёт новый, если файла нет).
- «а+» (или «at+»): Для чтения и добавления (дозапись в конец существующего файла; создаёт новый, если файла нет).
- Могут быть также бинарные режимы: «rb», «rb+», «wb», «wb+», «ab», «ab+». В бинарном режиме данные читаются и записываются как последовательности байтов, без преобразования в текстовые строки.
- File Handle (или ID): Выходной параметр. Это идентификатор (номер) открытого файла, который используется в последующих функциях для работы с этим файлом (FREAD, FWRITE и т.д.). Если файл не открыт, File Handle будет иметь специальное значение (например, -1, NULL, 0), указывающее на ошибку.
- Status (или Return Value): Выходной параметр. Содержит код состояния, указывающий на успех или неудачу операции открытия файла (например, 0 успешно, -1 ошибка). Код ошибки может быть более детальным (например, файл не найден, нет прав доступа и т.д.).

# вызов

Форма в LD:

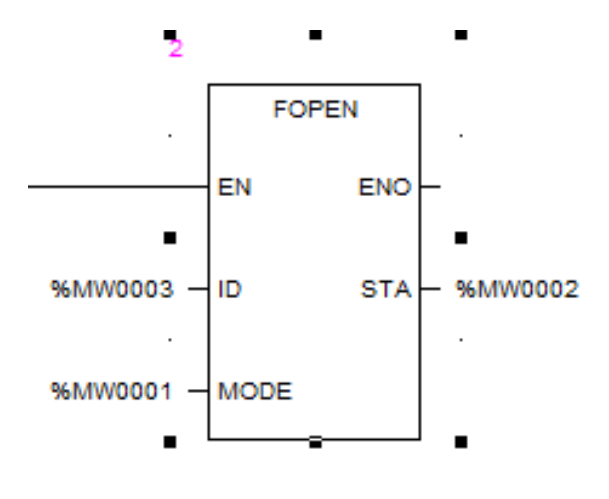

Форма в FBD:

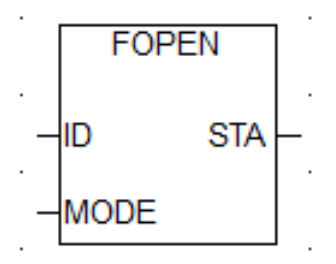

Форма в ST:

FOPEN(ID:=Id, MODE:=Mode, STA=>Status);

Параметры:

| Диаграмма | Параметр | Описание                                                                                                    |
|-----------|----------|----------------------------------------------------------------------------------------------------|
| ID        | ld       | порядковый номер имени открываемого файла,<br>например, ID=1 означает открытие файла file1.dat<br>(операции чтения и записи выполняются с фай-<br>лами с именами filexx.dat, где xx находится в диа-<br>пазоне от 1 до 32) |
| MODE      | Mode     | Режим работы, например, MODE=15 соответствует<br>режиму a+b                                                                                                    |
| STA       | Status   | Состояние выполнения функционального блока                                                                                                    |

# Закрыть файл - FCLOSE

 Функциональный блок FCLOSE предназначен для закрытия файла, который был ранее открыт с помощью блока FOPEN (или аналогичной функции открытия файла).

#### Почему важно закрывать файлы:

**Освобождение ресурсов:** Когда файл открыт, операционная система (или контроллер) выделяет для него ресурсы, такие как память, дескриптор файла (идентификатор), буферы. Если файлы не закрывать, эти ресурсы остаются занятыми, даже когда вы больше не работаете с файлом, и это может привести к:

Утечкам памяти (Memory leaks): Постепенно всё больше памяти выделяется под открытые файлы и может закончиться. Ограничению на количество открытых файлов: Операционная система может иметь ограничение на максимальное количество одновременно открытых файлов, и вы не сможете открыть новые файлы.

Снижению производительности: Занятые ресурсы могут замедлять работу всей системы.

Сохранение данных: При записи данных в файл, они часто сначала сохраняются во внутренний буфер операционной системы. Закрытие файла гарантирует, что все данные из этого буфера будут записаны на физический диск или другое постоянное хранилище. Если файл не закрыть, часть или все данные могут быть потеряны.

**Разблокировка файла:** В некоторых случаях, файл может быть "заблокирован" процессом, который его открыл, что может помешать другим процессам или программам получить к нему доступ. Закрытие файла снимает эту блокировку.

Согласованность данных: Закрытие файла является частью процесса обеспечения целостности данных. Это гарантирует, что все изменения внесенные в файл корректно сохранены.

### вызов

Форма в LD:

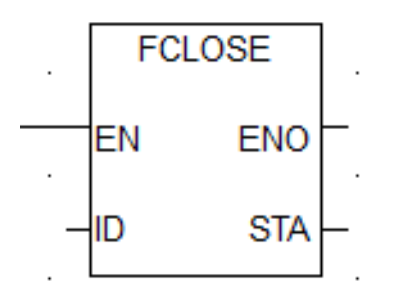

Форма в FBD:

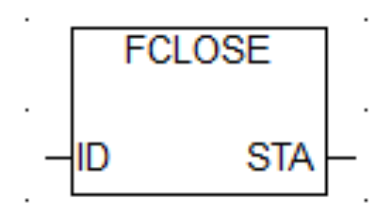

Форма в ST:

# FCLOSE(ID:=Id, STA=>Status);

Параметры:

| Диа-<br>грамма | Параметр | Описание                                                                                                    | Тип данных                                                      | Тип регистра                            |
|----------------|----------|----------------------------------------------------------------------------------------------------|-----------------------------------------------------------------|-----------------------------------------|
| ID             | ID       | Порядковый номер<br>имени открываемого<br>файла, например, ID=1<br>означает закрытие<br>файла file1.dat (опера-<br>ции чтения и записи<br>выполняются с фай-<br>лами с именами<br>filexx.dat, где xx нахо-<br>дится в диапазоне от 1<br>до 32) | BYTE, WORD,<br>DWORD, SINT, INT,<br>DINT, USINT, UINT,<br>UDINT | CONSTANT, IW,<br>QW, MW, NW,<br>SW, VAR |
| STA            | Status   | Состояние выполнения<br>функционального<br>блока                                                                                                    | BYTE, WORD,<br>DWORD, SINT, INT,<br>DINT, USINT, UINT,<br>UDINT | MW, NW, VAR                             |

# Прочитать из файла - FREAD

 Функциональный блок FREAD предназначен для чтения данных из открытого файла. Он принимает идентификатор (handle) открытого файла и считывает данные из него в указанную область памяти (буфер).

# Основные особенности FREAD:

Режим доступа: Данные читаются в соответствии с режимом, в котором открыт файл (MODE в FOPEN). Если файл открыт только для записи, чтение будет невозможно (или вызовет ошибку).

**Тип данных:** Тип данных, в которые считываются данные, должен соответствовать режиму доступа и формату файла (текстовый или бинарный).

**Буферизация:** Обычно чтение данных происходит через буфер операционной системы, поэтому не все данные могут быть сразу доступны. **Размер чтения:** FREAD читает не более, чем было указано в параметре Size или Length, но может прочитать и меньше, если достигнет конца файла.

Обработка ошибок: Необходимо проверять статус выполнения FREAD (STA) и обрабатывать ошибки.

Позиция: Чтение происходит с текущей позиции в файле (если не указана другая позиция).

# вызов:

Форма в LD:

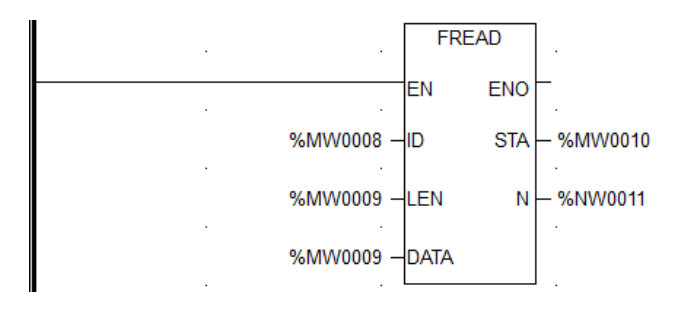

Форма в FBD:

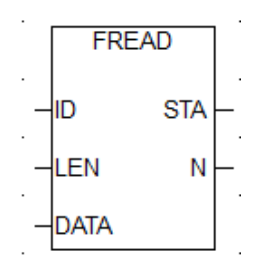

Форма в ST:

FREAD(ID:=Id, LEN:=Length, DATA:=DataBuffer, STA=>Status, N=>Number);

Параметры:

| Диа-<br>грамма | Параметр | Описание                                                                                                    | Тип данных                                                      | Тип регистра                            |
|----------------|----------|----------------------------------------------------------------------------------------------------|-----------------------------------------------------------------|-----------------------------------------|
| ID             | ld       | Порядковый номер<br>имени открываемого<br>файла, например, ID=1<br>означает закрытие<br>файла file1.dat (опера-<br>ции чтения и записи<br>выполняются с фай-<br>лами с именами<br>filexx.dat, где xx нахо-<br>дится в диапазоне от 1<br>до 32) | BYTE, WORD,<br>DWORD, SINT, INT,<br>DINT, USINT, UINT,<br>UDINT | CONSTANT, IW,<br>QW, MW, NW,<br>SW, VAR |

| LEN  | Length     | Количество байтов, ко-<br>торые нужно считать<br>из буфера данных                                                           | BYTE, WORD,<br>DWORD, SINT, INT,<br>DINT, USINT, UINT,<br>UDINT | CONSTANT, IW,<br>QW, MW, NW,<br>SW, VAR |
|------|------------|----------------------------------------------------------------------------------------------------|-----------------------------------------------------------------|-----------------------------------------|
| DATA | DataBuffer | Область данных чте-<br>ния из файла                                                                                         | BYTE, WORD,<br>DWORD, SINT, INT,<br>DINT, USINT, UINT,<br>UDINT | MW, NW, VAR                             |
| N    | Number     | Количество регистров,<br>которые необходимо<br>считать из файла,<br>(единицей измерения<br>является тип входных<br>данных.) | BYTE, WORD,<br>DWORD, SINT, INT,<br>DINT, USINT, UINT,<br>UDINT | CONSTANT, IW,<br>QW, MW, NW,<br>SW, VAR |
| STA  | Status     | Состояние выполнения<br>функционального<br>блока                                                                            | BYTE, WORD,<br>DWORD, SINT, INT,<br>DINT, USINT, UINT,<br>UDINT | MW, NW, VAR                             |

#### Записать в файл - FWRITE

 FWRITE является важным элементом в системах, работающих с файлами, и часто используется в сочетании с FOPEN и FCLOSE.

#### Основное назначение:

 Функциональный блок FWRITE предназначен для записи данных в открытый файл. Он принимает данные, которые нужно записать, и помещает их в файл, на который ссылается переданный ему идентификатор

#### Основные особенности:

Соответствие FOPEN: Файл должен быть предварительно открыт с помощью FOPEN и ему должен соответствовать ID, который передается в FWRITE.

**Режим доступа:** Данные записываются в файл в соответствии с режимом, в котором он был открыт (MODE в FOPEN). Если файл открыт только для чтения, запись будет невозможна (или вызовет ошибку).

**Тип данных:** Тип данных, которые нужно записать, должен соответствовать режиму доступа и формату файла (текстовый или бинарный).

Буферизация: Обычно запись данных происходит через буфер операционной системы, поэтому данные могут быть не сразу записаны на диск. FCLOSE отвечает за сброс буфера на диск.

Обработка ошибок: Необходимо проверять статус выполнения FWRITE (STA) и обрабатывать ошибки.

**Размер записи:** FWRITE может записывать как все, так и только часть данных, содержащихся в буфере Data.

# вызов:

Форма в LD:

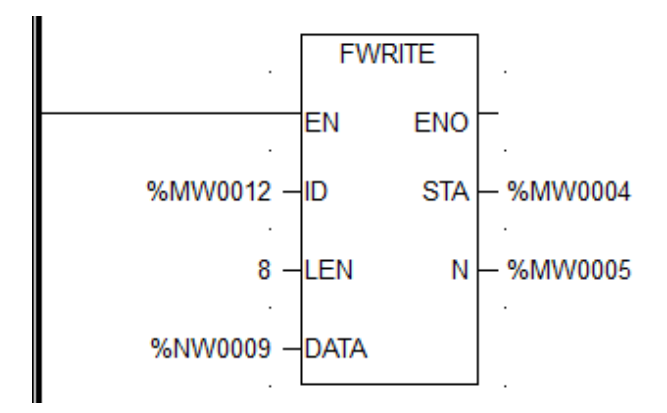

Форма в FBD:

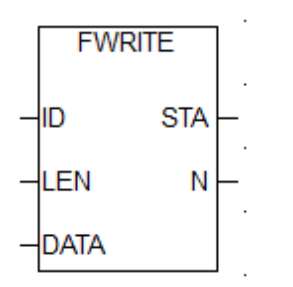

Форма в ST:

FWRITE(ID:=Id, LEN:=Length, DATA:=DaataBuffer, STA=>Status, N=>Number);

Параметры:

| Диа-<br>грамма | Параметр | Описание | Тип данных | Тип регистра |
|----------------|----------|----------|------------|--------------|
|----------------|----------|----------|------------|--------------|

| ID   | ID         | Порядковый номер<br>имени открываемого<br>файла, например, ID=1<br>означает закрытие<br>файла file1.dat (опера-<br>ции чтения и записи<br>выполняются с фай-<br>лами с именами<br>filexx.dat, где xx нахо-<br>дится в диапазоне от 1<br>до 32) | BYTE, WORD,<br>DWORD, SINT, INT,<br>DINT, USINT, UINT,<br>UDINT | CONSTANT, IW,<br>QW, MW, NW,<br>SW, VAR |
|------|------------|----------------------------------------------------------------------------------------------------|-----------------------------------------------------------------|-----------------------------------------|
| LEN  | Length     | Количество байтов, ко-<br>торые нужно записать<br>из буфера данных                                                                                                    | BYTE, WORD,<br>DWORD, SINT, INT,<br>DINT, USINT, UINT,<br>UDINT | CONSTANT, IW,<br>QW, MW, NW,<br>SW, VAR |
| DATA | DataBuffer | Область данных за-<br>писи в файл                                                                                                    | BYTE, WORD,<br>DWORD, SINT, INT,<br>DINT, USINT, UINT,<br>UDINT | MW, NW, VAR                             |
| N    | Number     | Количество регистров,<br>которые необходимо<br>записать в файл, (еди-<br>ницей измерения явля-<br>ется тип входных дан-<br>ных.)                                                                                                    | BYTE, WORD,<br>DWORD, SINT, INT,<br>DINT, USINT, UINT,<br>UDINT | CONSTANT, IW,<br>QW, MW, NW,<br>SW, VAR |
| STA  | Status     | Состояние выполнения<br>функционального<br>блока                                                                                                    | BYTE, WORD,<br>DWORD, SINT, INT,<br>DINT, USINT, UINT,<br>UDINT | MW, NW, VAR                             |

# Настройка функциональных блоков

# Новый функциональный блок

Во вкладке [Вид] / [Таблица пользовательских ФБ] щелкните по «Таблице типов функциональных модулей», как показано на рисунке 5.3 ниже.

| 🔇 IndasPro        |           |               |                       |         |          |    |  |  |
|-------------------|-----------|---------------|-----------------------|---------|----------|----|--|--|
| Файл(F) Правка(E) | Вид(V)    | Онлайн(О)     | Загрузить(L)          | Окно(W) | Справка( | H) |  |  |
|                   | 🔚 Дер     | ево проекта   | Alt+1                 | NS 📈    |          |    |  |  |
| Дерево проекта    | 🗩 Coo     | бщение(О)     | Alt+2                 | STPR    |          |    |  |  |
| ▼ 🛐 TEST1_WSP     | Ta6       | лицы пемен    | ных(Т)                |         | Alt+3    | Т  |  |  |
| <b>PROJECT1</b>   | 🎬 Таб     | лица пользо   | вательских тип        | ов(D)   | Alt+4    |    |  |  |
| 🕨 🌄 Конфи         | 🎬 Таб     | лица переме   | енных(V)              |         | •        |    |  |  |
| 🔻 🖺 Програ        | 🎬 Ta6     | лица пользо   | вательских ФБ(        | (B)     | Alt+6    |    |  |  |
|                   | 🔡 Таб     | лица экземп.  | ица экземпляров ФБ(I) |         |          |    |  |  |
| - ID BL1          | 🗾 Use     | d Times Table | Shift+M               |         |          |    |  |  |
|                   | POC       |               |                       |         |          | _  |  |  |
|                   |           |               |                       |         |          |    |  |  |
|                   | NPROG     |               |                       |         |          |    |  |  |
| — 🚴 Польза        | рвательск | ий Fb         |                       |         |          |    |  |  |
| 🕨 🎬 Перем         | енная     |               |                       |         |          |    |  |  |
| - 📕 Конфи         | гурация з | задачи        |                       |         |          |    |  |  |
| — 🐺 Конфи         | гурация і | прерыван      |                       |         |          |    |  |  |
| 🕨 📶 Данны         | e         |               |                       |         |          |    |  |  |
|                   |           |               |                       |         |          |    |  |  |
|                   |           |               |                       |         |          |    |  |  |

Рисунок 5.3 Открытие таблицы пользовательских ФБ

В открывшемся окне заполните имя функционального модуля, описание, входы, выходы и внутренние переменные. Как показано на рисунке 5.4.

| Имя |                | Тип   | Размерность | Значение | Комментарий |  |  |
|-----|----------------|-------|-------------|----------|-------------|--|--|
| ▼ ? | INPUT          | LD 🔻  |             |          |             |  |  |
|     | 🔝 Input        | LD    |             |          |             |  |  |
|     | 🚺 Output       | FBD   |             |          |             |  |  |
| ▶   | 🔢 Input/Output | ST    |             |          |             |  |  |
| ▶   | 🔢 Variable     | C/C++ |             |          |             |  |  |
| - 3 |                |       |             |          |             |  |  |
|     |                |       |             |          |             |  |  |
|     |                |       |             |          |             |  |  |

Рисунок 5.4 Схема определения функциональных блоков

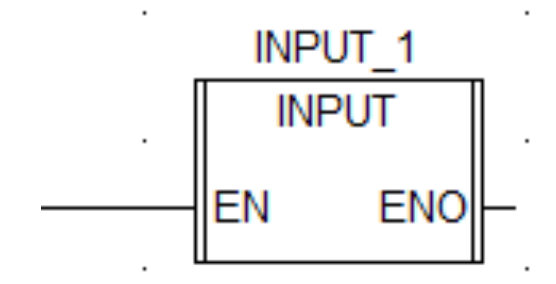

Рисунок 5.5 Пользовательский функциональный блок в программе

Инкапсулированные функциональные модули можно найти в [Панели инструментов] / [Настройка пользователя] и использовать их так же, как и другие общие функциональные модули. Это показано на рисунке 5.6.

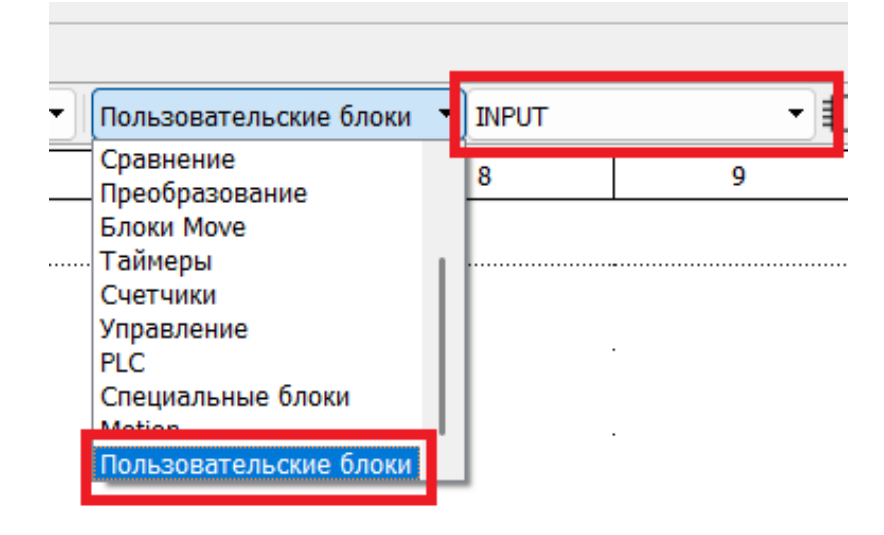

Рисунок 5.6 Вызов пользовательского функционального блока из контекстного меню

# Программирование функциональных блоков

После создания нового функционального модуля значок функционального модуля будет, щелкните по нему правой кнопкой мыши, выберите тип анализа и, когда анализ будет успешным (значок изменится на) программа функционального модуля будет создана автоматически в дереве каталогов программ.

| Имя                      |             |                                                          | Тип                     | Pas |
|--------------------------|-------------|----------------------------------------------------------|-------------------------|-----|
| V ? INPUT                | <b>Þ</b>    | <b>Копировать</b><br>Вставить                            | Ctrl+C<br>Ctrl+V        |     |
| ► II Input<br>► II Varia | ः<br>चि     | Вставить<br>Удалить                                      | lns<br>Del              |     |
|                          | ∭<br>¥<br>₩ | Развернуть<br>Свернуть<br>Развернуть все<br>Свернуть все | Ctrl+Right<br>Ctrl+Left |     |
|                          | ન્          | Анализ                                                   | Ctrl+F5                 |     |
|                          | •           | Импорт<br>Экспорт                                        | Ctrl+I<br>Ctrl+E        |     |
|                          |             |                                                          |                         |     |

Рисунок 5.7 Анализ функционального блока

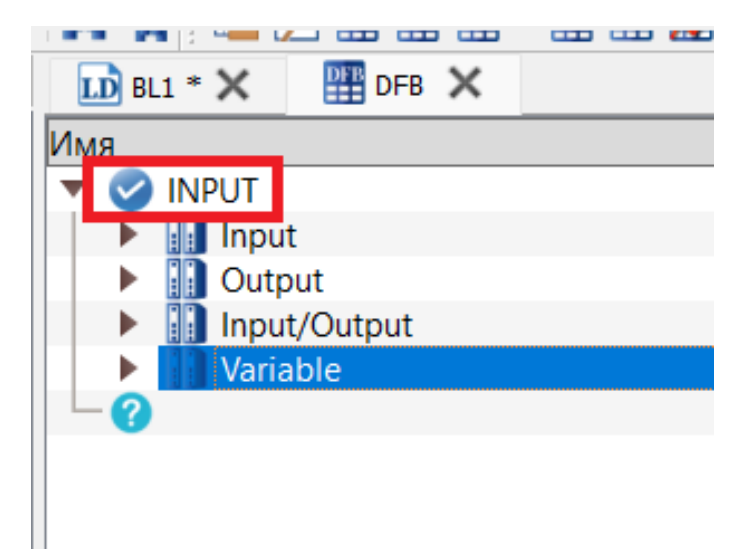

Рисунок 5.8 Автоматическое создание программы функционального блока после ана-

лиза

| 😵 IndasPro *                                                |        |               |         |           |        |               |            |         |            |           |            |     |     |     |       |   |
|-------------------------------------------------------------|--------|---------------|---------|-----------|--------|---------------|------------|---------|------------|-----------|------------|-----|-----|-----|-------|---|
| Файл(F) Правка(E) Вид(V) Онлайн(O) Загру                    | зить(l | L) Окно(W) Сг | равка(ł | H)        |        |               |            |         |            |           |            |     |     |     |       |   |
| DĦ₽₽₽₽₽₩                                                    | 3      | A 🛼 🛛 🖬 🔁     |         | DIT VAR   | DFB    | NS 🗾 🛛        | 2 💻 🚆      | * 🗢 🗍 🖨 | e 🗅        | D D       | <b>b</b> ? |     |     |     |       |   |
| Дерево проекта 🗗 🛪                                          | : [    | LD INPUT * 🗙  | DFB     | ғв 🗙      |        | Rack 1(BKM401 | -0601) * 🗙 | Defai   | it≖ X      |           |            |     |     |     |       |   |
| ▼ 🛐 TEST1_WSP                                               | ſô     | ð (🛧 🌧 📐      | C -     | -  / -  I | r − IN | -()()()       | P) (N) (S) | (R) 1 7 | -<br>  / I | .: →> ≺R) | 동물         | Иня | - E | Bce | ▼ ADD | - |
| ▼ 🛃 PROJECT1WSP                                             | (x)    | 1             |         | 2         |        |               |            | 4       |            | 5         |            | 6   |     | 7   | 8     | 9 |
| ▼ 🛃 Конфигурация оборудования<br>│ └─ 🏢 Rack 1(BKM401-0601) | 1      | (Ver 2025-    | 01-28   | 8 09:17:  | 20)    |               |            |         |            |           |            |     |     |     |       |   |
| 🔻 🖺 Программа                                               | 2      |               |         |           |        |               |            |         |            |           |            |     |     |     |       |   |
|                                                             | 3      | _             | ÷       |           |        |               |            |         |            |           |            |     |     |     |       | ÷ |
| - ST STPROG                                                 | 4      | _             |         |           |        |               |            |         |            |           |            |     |     |     |       |   |
| FBDPROG                                                     | 5      | _             |         |           |        |               |            |         |            |           |            |     |     |     |       |   |
| Пользовательский Fb                                         |        | _             |         | ADD       |        |               |            |         |            |           |            |     |     |     |       |   |
| Переменная                                                  | -      | _             |         | EN        | ENO    | -             |            |         |            |           |            |     |     |     |       |   |
| Default                                                     | 7      | _             | AA -    | IN1       | OUT -  | - CC          |            |         |            |           |            |     |     |     |       |   |
| — 🦊 Конфигурация задачи                                     | 8      | _             | BB -    | N2 +      |        |               |            |         |            |           |            |     |     |     |       |   |
| <ul> <li>Данные</li> <li>Данные</li> </ul>                  | 9      | _             |         |           |        |               |            |         |            |           |            |     |     |     |       |   |
| — 🛄 Дополнительная таблица то                               | 10     |               |         |           |        |               |            |         |            |           |            |     |     |     |       |   |
| — 🔢 Таблицы пеменных                                        | 11     |               |         |           |        |               |            |         |            |           |            |     |     |     |       |   |
| DFB                                                         | 12     |               |         |           |        |               |            |         |            |           |            |     | ,   | L   | .1    |   |
|                                                             | 13     | -             |         |           |        |               |            |         |            |           |            |     |     |     |       |   |
|                                                             |        | -1            |         |           |        |               |            |         |            |           |            |     |     |     |       |   |

Рисунок 5.9 Интерфейс редактирования программы функционального модуля

#### Таблица типов функциональных модулей (DFB)

Каждый узел DFB по умолчанию имеет четыре дочерних узла, в каждом из которых можно редактировать и добавлять новые дочерние узлы, как показано ниже.

| 🔝 INPUT * 🗙 🏢 DFB 🗙         | Rack 1(BKM401-0601) * | X   | 🔛 Default * | X      |
|-----------------------------|-----------------------|-----|-------------|--------|
| Има                         | Тип                   | Раз | мерность    | Значен |
|                             | LD                    |     |             |        |
| μη πρυτ                     |                       |     |             |        |
| - 🗹 EN                      | BOOL                  | 1   |             | 1      |
| - 🖌 🖂 🗕                     | INT                   | 1   |             | 0      |
| — 🛃 вв                      | INT                   | 1   |             | 0      |
| $      \square \mathcal{G}$ |                       |     |             |        |
| 🔻 🔢 Output                  |                       |     |             |        |
| ENO                         | BOOL                  | 1   |             | 1      |
| — 🛃 сс                      | INT                   | 1   |             | 0      |
| $      - \mathcal{G}$       |                       |     |             |        |
| Input/Output                |                       |     |             |        |
| 🔻 🚺 Variable                |                       |     |             |        |
| <i>∟⊙</i>                   |                       |     |             |        |
|                             |                       |     |             |        |

Рисунок 5.10 Интерфейс редактирования узла функционального модуля

Оба этих входных и выходных подузла имеют узлы включения по умолчанию (EN/ENO), которые не подлежат редактированию.

 Имя: DFB Имена узлов первого уровня и их потомков по умолчанию пишутся с заглавной буквы и состоят из букв, подчеркиваний и цифр. Узлы первого уровня (имена функциональных модулей) не должны превышать 8 в длину, для узлов одного уровня не допускаются повторяющиеся имена, и они не могут дублироваться с узлами первого уровня в таблице экземпляров функциональных модулей.

- Типы данных: Типами узлов первого уровня могут быть: лестничная диаграмма, функциональная блок-схема и Структурированный текст; типами других подузлов могут быть базовый тип и тип анализируемого узла DDT.
- Всего: Максимальное количество функциональных модулей 256, максимальное количество входов, выходов, входов/выходов, внутренних переменных контактов 64.

| Þ         | Копировать     | Ctrl+C     |
|-----------|----------------|------------|
| B         | Вставить       | Ctrl+V     |
| nų.       | Вставить       | Ins        |
| 団         | Удалить        | Del        |
| =         | Развернуть     | Ctrl+Right |
| 淅         | Свернуть       | Ctrl+Left  |
| $\otimes$ | Развернуть все |            |
| ж         | Свернуть все   |            |
| Ē         | Анализ         | Ctrl+F5    |
| ٠         | Импорт         | Ctrl+I     |
| Ð         | Экспорт        | Ctrl+E     |

#### Описание функции контекстного меню

Рисунок 5.11 Контекстное меню таблицы типов функциональных модулей

[Копировать]: Вы можете копировать узлы первого уровня.

[Вставить ]: Щелкните правой кнопкой мыши по пустой строке, чтобы вставить скопированный узел уровня 1, имя будет увеличиваться с 0 в соответствии с количеством вставок. Например, если имя скопированного узла уровня 1 — аа, имя первого вставленного узла — аа\_0, имя второго вставленного узла — аа\_1, ..., а имя узла, вставленного в N-й раз, — аа\_N-1. Дочерние элементы вставленного узла такие же, как у скопированного узла.

[Вставить ]: Щелкните существующий узел, которому должен предшествовать новый узел, и выберите Вставить, чтобы вставить пустую строку перед выбранным узлом с содержимым, введенным пользователем двойным щелчком. Вставка может быть выполнена на узлах уровня 1 и уровня 3; эта функция недоступна для дочерних узлов пользовательского типа. [Удалить]: Щелкните правой кнопкой мыши по опции удаления узла уровня 1 или уровня 3, чтобы удалить узел. При удалении узла уровня 1 его нельзя удалить, если он уже используется в таблице экземпляров функциональных модулей. Узел включения по умолчанию нельзя удалить.

[Развернуть]: Щелкните по узлу, который необходимо развернуть, чтобы выбрать функцию развертывания и развернуть дочерние элементы узла.

[Свернуть]: Щелкните узел, дочерние узлы которого необходимо свернуть, чтобы выбрать функцию развертывания для сворачивания дочерних узлов этого узла.

[Развернуть все]: Щелкните правой кнопкой мыши в любом месте таблицы типов данных и выберите функцию «Развернуть все», чтобы развернуть все узлы всей таблицы типов данных.

[Свернуть все]: Щелкните правой кнопкой мыши в любом месте таблицы типов данных и выберите функцию «Свернуть все», чтобы свернуть все дочерние узлы всей таблицы типов данных.

[Анализ]: После редактирования узла щелкните правой кнопкой мыши и выберите параметр анализа.

Если узел проанализирован успешно, значок изменится на 😢;

Если тип функционального модуля используется в таблице экземпляров функционального модуля, он будет обновлен одновременно. Возможные причины сбоя анализа.

- (а) Имя узла, который в данный момент будет проанализирован, является дубликатом имени уже проанализированного узла.
- (b) Узел DDT, на который ссылается текущий узел, был изменен и еще не проанализирован.

[Экспорт]: Функция экспорта доступна для узлов DFB уровня 1, которые были проанализированы. При экспорте вы можете переименовать экспортированные узлы. Соглашение об именовании начинается с буквы, состоит из буквы, цифры и подчеркивания и не должно превышать 8. Расширение файла экспорта — .dfb.

[Импорт]: Импортируйте узлы DFB из файла, вы можете изменить имя узла при импорте, имя узла не может дублироваться с существующим узлом в таблице DFB. Если импортируемый узел ссылается на существующий узел в таблице DDT, он не будет добавляться повторно, если содержимое одинаковое, но будет выведено сообщение об ошибке, если содержимое отличается. Нажмите на 🔛 и появится таблица INS.

Функция экземпляров функциональных блоков: когда в программе упаковки функционального блока есть таймеры, счетчики, обнаружение нарастающего фронта, обнаружение падающего фронта, в случае повторного использования таймеров и счетчиков должны быть определены различные экземпляры функциональных блоков, то есть, если этот функциональный блок должен использоваться много раз в других программах, необходимо определить несколько экземпляров функциональных модулей. Если в упакованном функциональном модуле нет таймера или счетчика, нет необходимости вручную добавлять экземпляры функциональных модулей, система автоматически добавит один, который можно использовать повторно.

Если вы вручную размещаете пользовательские функциональные модули в программе, экземпляры добавляются автоматически; Если пользовательский функциональный модуль, который использовался в исходной программе, копируется для модификации, экземпляр не добавляется автоматически. При необходимости вручную измените экземпляр функционального модуля.

| Имя         | Тип   | Размерность | Значение | Используемое врКомментарий | Адрес |
|-------------|-------|-------------|----------|----------------------------|-------|
| ▶ 🕝 XMT_1   | INPUT |             |          | 0                          |       |
| 🕨 🧭 INPUT_1 | INPUT |             |          | 0                          |       |
|             |       |             |          |                            |       |
| -           |       |             |          |                            |       |

#### Рисунок 5.12 Редактирование экземпляров функциональных блоков

Для экземпляра, добавленного в экземпляр функционального блока, номер экземпляра должен быть вручную изменен во время использования функционального модуля. Номер экземпляра вновь добавленного функционального модуля по умолчанию — XXX\_1. Чтобы изменить номер экземпляра, выберите функциональный модуль и щелкните правой кнопкой, как показано на рисунке 5.13.

| L                                    | INPUT 🗙                                                                                                    | DFB DFB | ×                                  | 📗 Rack 1                                      | (BKM401                                     | -0601)                            | * X                               |                                                          | efault *      | ×                                     | 1 INS * 🗙 | . 🚺 В                                 | 11 X | LD MAIN      | ×     | LD GEL_1 * | X | Taɓ |
|--------------------------------------|----------------------------------------------------------------------------------------------------|---------|------------------------------------|-----------------------------------------------|---------------------------------------------|-----------------------------------|-----------------------------------|----------------------------------------------------------|---------------|---------------------------------------|-----------|---------------------------------------|------|--------------|-------|------------|---|-----|
| Ô                                    | -                                                                                                    |         | / + + + +                          | ∳-()-(                                        | (P) {                                       | (N) (S)                           | (R) -                             | LA /                                                     | / L: -        | ≫ ~R>                                 | 문 문 (M    | мя                                    | Поль | зовательские | блоки |            |   | •   |
| $(\mathcal{X})$                      | 1                                                                                                    |         | 2                                  |                                               | 3                                           |                                   |                                   | 4                                                        |               | 5                                     |           | 6                                     |      | 7            |       | 8          |   | 9   |
| 1<br>2<br>3<br>4<br>5<br>6<br>7<br>8 | Image: Constraint of the state of the state of |         | отми<br>Пов<br>Выр<br>Копи<br>Вста | енить П<br>горить<br>езать<br>ировать<br>вить | ереме                                       | GGG<br>GG<br>EN<br>INI1<br>ЭСТИТЬ | GGG1<br>GGG_1<br>ENO<br>01<br>эле | Ctrl+Z<br>Ctrl+Y<br>Ctrl+Y<br>Ctrl+X<br>Ctrl+C<br>Ctrl+Y |               | · · · · · · · · · · · · · · · · · · · |           | · · · · · · · · · · · · · · · · · · · |      |              |       |            |   |     |
| 9<br>10<br>11                        |                                                                                                    |         |                                    | Удал<br>Сохр<br>Ком<br>Выб                    | ить<br>ранить<br>пиляци:<br>рать все        | я                                 |                                   |                                                          | Del<br>Ctrl+A |                                       | •<br>•    |                                       |      |              |       |            |   |     |
| 12                                   |                                                                                                    |         | _                                  | Свой<br>Фор<br>Уста<br>Уста                   | <b>іство</b><br>сироват<br>новить<br>новить | гь<br>значе<br>значе              | ние<br>ние 1                      |                                                          |               |                                       |           |                                       |      |              |       |            |   |     |
| ise e                                | enter again!                                                                                                    |         |                                    | Уста                                          | новить                                      | значе                             | ние 0                             |                                                          |               |                                       |           |                                       |      |              |       |            |   |     |
|                                      |                                                                                                    |         |                                    |                                               |                                             |                                   |                                   |                                                          |               | -                                     |           |                                       |      |              |       |            |   |     |
|                                      | Open DFB                                                                                                    |         |                                    |                                               |                                             |                                   |                                   |                                                          |               |                                       |           |                                       |      |              |       |            |   |     |
|                                      | Показать / скрыть библиотеку                                                                                                    |         |                                    |                                               |                                             |                                   |                                   |                                                          |               |                                       |           |                                       |      |              |       |            |   |     |

Рисунок 5.13 Свойство функционального блока

| Свойство                     | 8 ×     |  |  |  |
|------------------------------|---------|--|--|--|
| Property                     | Value   |  |  |  |
| <ul> <li>Свойство</li> </ul> |         |  |  |  |
| Название програ              | GEL_1   |  |  |  |
| Элемент:                     |         |  |  |  |
| Начальная позиц              | (2,3)   |  |  |  |
| Номер ввода:                 | 2       |  |  |  |
| Порядок выполне              | 0       |  |  |  |
| Имя экземпляра:              | GEL_1_3 |  |  |  |
| 🛩 Ввод                       |         |  |  |  |
| 1:                           |         |  |  |  |
| 2:                           | %I0001  |  |  |  |
| 3:                           | %10002  |  |  |  |
| 🛩 Выход                      |         |  |  |  |
| 1:                           |         |  |  |  |
| 2:                           |         |  |  |  |
| 3:                           |         |  |  |  |

Рисунок 5.14 Модификация экземпляра функционального блока

| $(\chi)$ | 1                         | 2            | 3     | 4            | 5 | 6            |  |
|----------|---------------------------|--------------|-------|--------------|---|--------------|--|
| 1        | (Ver 2025-01-28 09:13:49) |              |       |              |   |              |  |
| 2        |                           |              |       |              |   |              |  |
| 3        |                           | GEL_1<br>GEL |       | GEL_2<br>GEL |   | GEL_3<br>GEL |  |
| 4        |                           | EN ENO       | · · · | EN ENO       |   | EN ENO       |  |
| 5        | %10001                    | - IN1 Q1-    | · · · | - IN1 Q1-    |   |              |  |
| 6        | %10002                    | - IN2 Q2-    |       | - IN2 Q2-    |   | Q2           |  |
| 7        |                           |              |       |              |   |              |  |

Рисунок 5.15 Пример использования экземпляров функциональных блоков

Каждый узел INS на самом деле является копией узла DFB, за исключением того, что внутренние переменные узла INS могут вычислять адрес. Адрес вычисляется таким же образом, как и таблица переменных.

- Имя: Имена узлов первого уровня INS и его дочерних узлов по умолчанию пишутся с заглавной буквы и состоят из букв, подчеркиваний и цифр, длина имени узла первого уровня временно не ограничена, одно и то же имя однорангового узла не допускается, и не может совпадать с именем узла первого уровня в таблице типов функциональных модулей.
- 2) Тип данных: типом узла уровня 1 может быть имя анализируемого типа DFB.
- 3) Диапазон внутренних переменных адресов: до 16К.

| Þ          | Копировать       | Ctrl+C     |
|------------|------------------|------------|
| B          | Вставить         | Ctrl+V     |
| <b>n</b> i | Вставить         | Ins        |
| 闡          | Удалить          | Del        |
| ≔          | Развернуть       | Ctrl+Right |
| Ж          | Свернуть         | Ctrl+Left  |
| •          | Импорт           | Ctrl+I     |
| Ð          | Экспорт          | Ctrl+E     |
| •          | IV reas property |            |

#### Описание функции контекстного меню

[Копировать]: Вы можете копировать узлы первого уровня.

[Вставить <sup>[6]</sup>]: Щелкните правой кнопкой мыши по пустой строке, чтобы вставить скопированный узел уровня 1, имя будет увеличиваться с 0 в соответствии с количеством вставок. Например, если имя скопированного узла уровня 1 — аа, имя первого вставленного узла — aa\_0, имя второго вставленного узла — aa\_1, ..., а имя узла, вставленного в N-й раз, — aa\_N-1. Дочерние элементы вставленного узла такие же, как у скопированного узла.

[Вставить <sup>[]</sup>: Щелкните существующий узел, которому должен предшествовать новый узел, и выберите «Вставить», чтобы вставить пустую строку перед выбранным узлом с содержимым, введенным пользователем двойным щелчком.

[Удалить]: Щелкните правой кнопкой мыши по опции удаления, чтобы удалить узел.

[Развернуть]: Щелкните по узлу, который необходимо развернуть, чтобы выбрать функцию развертывания и развернуть дочерние элементы узла.

[Свернуть]: Щелкните по узлу, дочерние узлы которого необходимо свернуть, чтобы выбрать функцию сворачивания для сворачивания дочерних узлов этого узла.

[Экспорт]: используется для экспорта узлов INS. При экспорте можно переименовывать экспортированные узлы. Соглашение об именовании начинается с буквы, состоит из буквы, цифры и подчеркивания и не должно превышать 8. Расширение файла экспорта — .ins.

[Импорт]: импорт узлов INS из файла, вы можете изменить имя узла при импорте, имя узла не может дублироваться с существующим узлом в таблице INS.

# Программирование LD

LD — это язык программирования, представленный графами, инструкции которых похожи на принципиальные схемы. С помощью LD можно отслеживать данные и поток тока между инструкциями в режиме онлайн.

Создание языка программирования LD должно соответствовать привычкам проектировщиков традиционных схем. Поэтому многие аспекты языков программирования LD похожи на цикл, составленный реле и другими электронными устройствами. Управляющие программы, написанные LD, очень интуитивны. После периода применения пользователи обнаружили, что язык программирования релейных схем прост в изучении и использовании, поэтому релейная схема получила широкое распространение. С непрерывным развитием языка программирования релейных схем и расширением таймеров, счетчиков, математических операций и других сложных операций язык программирования релейных схем стал одним из основных языков программирования ПЛК и других устройств автоматического управления.

Многие инструкции и функциональные блоки в LD похожи на устройства управления для полевых контуров. Например, нормально открытый контакт в лестничной схеме (-| |-) эквивалентен нормально открытому контакту в поле, а нормально открытая катушка в лестничной схеме (-()-) эквивалентна катушке реле в поле.

Язык программирования LD имеет различные инструкции, функциональные блоки, богатые типы данных и удобные методы адресации, необходимые пользователям для программирования. Знание различных функциональных модулей и методов программирования языка LD является предпосылкой написания краткого и эфективного программирования релейных схем.
#### Контакты

Контакты используются для обнаружения состояний назначенных регистров, типы которых могут быть только BOOL, т.е. ТОЛЬКО 0 или 1. Когда выполняются условия включения контакта, по контакту протекает ток. В состоянии онлайн это отражается на лестничной диаграмме тем, что контакт становится красным, в противном случае контакт становится зеленым. Условия размыкания контакта зависят от состояния заданной точки и типа контакта.

| Тип контакта                                                | Описание                                                                                                    | вызов   |
|-------------------------------------------------------------|----------------------------------------------------------------------------------------------------|---------|
| Нормально открытый<br>контакт                               | Если нормально открытый контакт равен 1,<br>то контакт может проводить ток вправо.                                                                                                    | Ţ       |
| Нормально замкну-<br>тый контакт                            | Если нормально замкнутый контакт равен 0,<br>то контакт может проводить ток вправо.                                                                                                    |         |
| Контакт, чувствитель-<br>ный к положитель-<br>ному переходу | Когда назначенная точка положительного<br>контакта, считывающего переход, имеет из-<br>менение с 0 на 1, контакт будет проводить<br>ток вправо и поддерживать в течение одного<br>периода. Когда контакт снова сканируется в<br>следующем цикле, ток больше не проводит,<br>пока изменение с 0 на 1 не произойдет снова.      | —  ₽  — |
| Контакт, чувствитель-<br>ный к отрицатель-<br>ному переходу | Когда назначенная точка отрицательного пе-<br>реходного чувствительного контакта имеет<br>изменение с 1 на 0, контакт будет проводить<br>ток вправо и поддерживать в течение одного<br>периода. Когда контакт снова сканируется в<br>следующем цикле, ток больше не проводит,<br>пока изменение с 1 на 0 не произойдет снова. | — и —   |

#### Катушки

Катушка используется для управления заданной точкой, которая также должна быть данными типа BOOL. Катушка часто управляется условной логикой и срабатывает только тогда, когда условия на левой стороне катушки удовлетворены и логическая цепь замкнута. Существует также множество типов катушек.

| Тип катушки | Описание                                                                                                    | вызов           |
|-------------|----------------------------------------------------------------------------------------------------|-----------------|
| Катушка     | Когда ток в катушке включен, установите задан-<br>ную точку на 1. Катушка не удерживающая, по-<br>этому, когда ток не проводит, катушка больше<br>не будет установлена. | $\prec$ $\succ$ |

| Инвертированная<br>катушка                                  | Когда ток обратной катушки не проводит, задан-<br>ная точка устанавливается; Сброс заданной<br>точки при включении тока. Отрицательная ка-<br>тушка также не удерживает.                                                                                                    | -(~)-   |
|-------------------------------------------------------------|----------------------------------------------------------------------------------------------------|---------|
| Катушка, чувстви-<br>тельная к положи-<br>тельному переходу | При изменении текущего входного сигнала с 0<br>на 1катушка положительного перехода, задан-<br>ная точка катушки устанавливается на 1 и со-<br>храняется в течение одного периода. Когда ка-<br>тушка сканируется в следующем периоде,<br>заданная точка возвращается к 0.                                                             | —( P )— |
| Катушка, чувстви-<br>тельная к отрица-<br>тельному переходу | При изменении текущего входа катушки, считы-<br>вающей отрицательный переход, с 1 на 0 за-<br>данная точка катушки устанавливается на 1 и<br>сохраняется в течение одного периода. При<br>сканировании катушки в следующем периоде<br>заданная точка возвращается к 0.                                                                | —( и )— |
| Катушка установки                                           | Когда ток установленной катушки проводит, за-<br>данная точка будет установлена в 0. Установ-<br>ленная катушка удерживает, т.е. только когда<br>есть сбросная катушка той же точки, заданная<br>точка изменится с 1 на 0. В противном случае,<br>независимо от того, проводит ток или нет, за-<br>данная точка будет поддерживать 1. | —( s )— |
| Катушка сброса                                              | Когда ток катушки сброса проводит, заданная<br>точка будет установлена в 1. Катушка сброса<br>удерживает, т.е. только когда есть установлен-<br>ная катушка той же точки, заданная точка будет<br>изменяться с 0 на 1. В противном случае, неза-<br>висимо от того, проводит ток или нет, заданная<br>точка будет поддерживать 0.     | —( R )— |

# Функциональный блок

Функции и описания параметров функциональных блоков рассматриваются в Главе «Базовый функциональный блок».

## Операция

Дважды щелкните левой кнопкой мыши по названию программы LD, после чего содержимое программы LD отобразится в правой области редактирования, и пользователи смогут программировать в ней.

В редакторе LD фон окна — логическая сетка. Слева находится левая шина. Эта шина соответствует активной линии. Во время программирования LD обрабатываются только объекты LD, подключенные к источнику питания, левой шине. Выход внутренней катушки и функционального модуля может быть подключен или не подключен к правой шине и фактически считается подключенным, тем самым устанавливая путь тока.

Различные функциональные блоки занимают разное количество сеток. Контакты и катушки занимают только одну сетку. Пользователи могут переворачивать страницы с помощью PgUp или PgDn, а также могут использовать мышь, чтобы перетаскивать полосу прокрутки справа от области редактирования, чтобы быстро перейти на любую нужную страницу.

При размещении функционального модуля в области редактирования вам нужно только выбрать функциональный блок в «лестничной диаграмме» или панели инструментов лестничной диаграммы строки меню. Щелкните область редактирования левой кнопкой мыши, и функциональный модуль будет помещен в место, на которое нажала мышь; При перемещении функционального блока просто выберите блок и удерживайте кнопку мыши, чтобы переместить его в указанное положение. Операции вырезания, копирования, вставки и удаления функционального блока можно реализовать с помощью опций меню. Операции с несколькими функциональными блоками такие же, как и с одним функциональным блоком, за исключением того, что сначала выбираются несколько функциональных блоков с помощью операций с блоками.

Дважды щелкните на контакте или катушке, и над контактом или катушкой появится поле ввода для ввода требуемых параметров. Параметрический вывод специального функционального модуля также нужно просто дважды щелкнуть, чтобы появилось поле ввода параметров. Как показано на рисунке 6.1

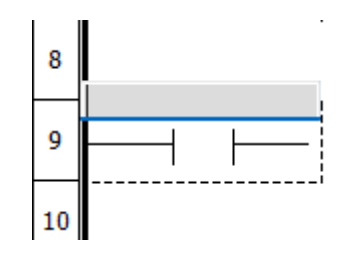

Рисунок 6.1 Входной параметр

Входной параметр может быть в форме Тип + Число, например %100001, %МW00001. Также может использоваться определенное имя в таблице регистров памяти. Но вход переменной V должен использовать имена.

#### Связь

**Связь** – соединение между контактами, катушками, входами и выходами функциональных блоков.

#### Функция «Магнит»

Когда два функциональных блока находятся на определенном расстоянии, соединение будет построено автоматически, и будет добавлена линия, представляющая связь между двумя функциональными блоками. Когда один из функциональных блоков перемещается, направление линии будет рассчитано автоматически, и связь между этими двумя функциональными блоками будет существовать всегда. Когда один из функциональных блоков удаляется, все линии, подключенные к нему, будут удалены одновременно.

#### Связать вручную

После выбора значка , переместите мышь в начало строки, индикатор мыши примет вид , щелкните один раз, чтобы выбрать начало; затем перейдите в конец, индика-

тор изменится на  $\stackrel{\longleftrightarrow}{\downarrow}_E$ , щелкните один раз мышью, чтобы завершить подключение.

#### Реверс

Реверс – переключение контактов или катушек в цикле.

Переключение между контактами

Выберите контакт и один раз щелкните значок реверса 🦊. Контакт будет переключаться между следующими четырьмя типами в цикле.

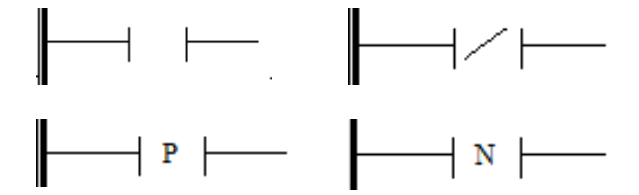

#### Переключение между катушками

Выберите катушку и щелкните один раз по значку. Катушка будет переключаться между следующими шестью типами в цикле.

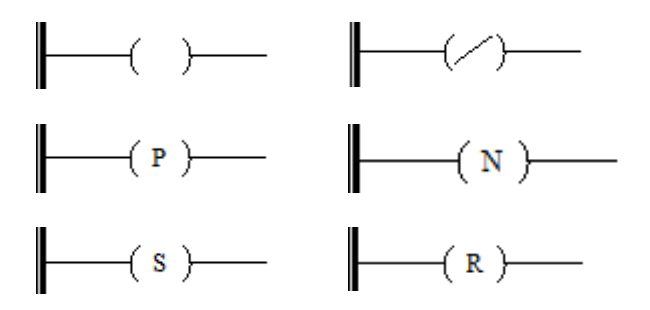

#### Метка

L: Метка.

Разместите метку

Выберите значок **L**: и щелкните мышью в окне редактирования, чтобы разместить метку. Метка должна занимать одну строку в LD, как показано на рисунке 6.2

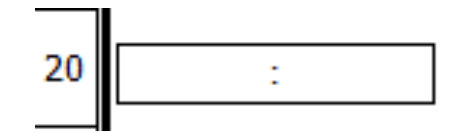

Рисунок 6.2 Метка в окне программы

Добавьте название метки.

Дважды щелкните значок и введите имя в сером окне, например, LABLE.

|    |   | ·      |
|----|---|--------|
| 20 | : | LABLE: |
|    | i |        |

Рисунок 6.3 Ввод названия метки

≫ : Перейти

Разместите значок

Выберите значок «Перейти» <sup>2</sup> и поместите его в окно редактирования, как показано на рисунке 6.4.

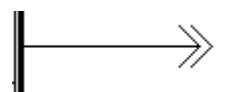

Рисунок 6.4 Элемент «Перейти» в окне программы

Дважды щелкните значок и введите имя в сером окне, например LABLE, что означает, что при изменении с 0 на 1 в точке %100001 программа переходит в место LABLE.

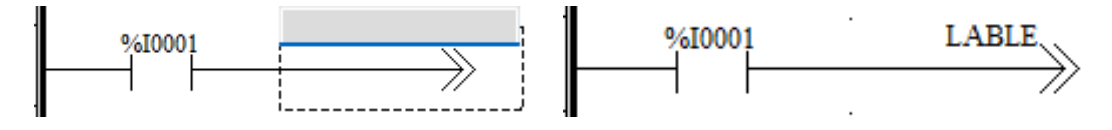

Рисунок 6.5 Использование элемента «Перейти»

# Блок RETURN

## ≺в> : Возвращать.

Когда LD выполняет функциональный блок RETURN, программа возвращается в место вызова подпрограммы и продолжает выполнение. Все последующие программы функционального блока RETURN не будут сканироваться и выполняться. Значок показан на следующем рисунке.

-<<u>return</u>>

Рисунок 6.6 RETURN в окне программы

#### Комментарий

Комментарий — введите комментарий в любом месте окна редактирования.

#### Вставить одну строку

<sup>=</sup>: Вставить одну строку

Строка — это единица редактора LD. Если вы хотите вставить новые программы LD между верхним и нижним двумя функциональными блоками, вы можете использовать функцию «Вставить строку», чтобы создать достаточно места для новых программ.

#### Удалить одну строку

🗄: Удалить одну строку

Если между функциональными блоками слишком много пустого пространства, чтобы сделать лестничную диаграмму аккуратной и компактной, лишнее пространство можно удалить с помощью функции «Удалить одну строку».

# Программирование FBD

#### Использование языка программирования FBD для создания программ

#### Свойства программы FBD

- Сетки в программе FBD представляют собой наименьшее пространство между двумя объектами в FBD.
- Последовательность выполнения зависит от положения FBD (слева направо и сверху вниз). Если FBD подключается к сети с помощью графической связи, последовательность выполнения определяется потоком сигнала.

#### Создание программ FBD

Выберите [Файл]/[Новая программа], и появится окно, показанное на рисунке 7.1. Выберите FBD и введите имя.

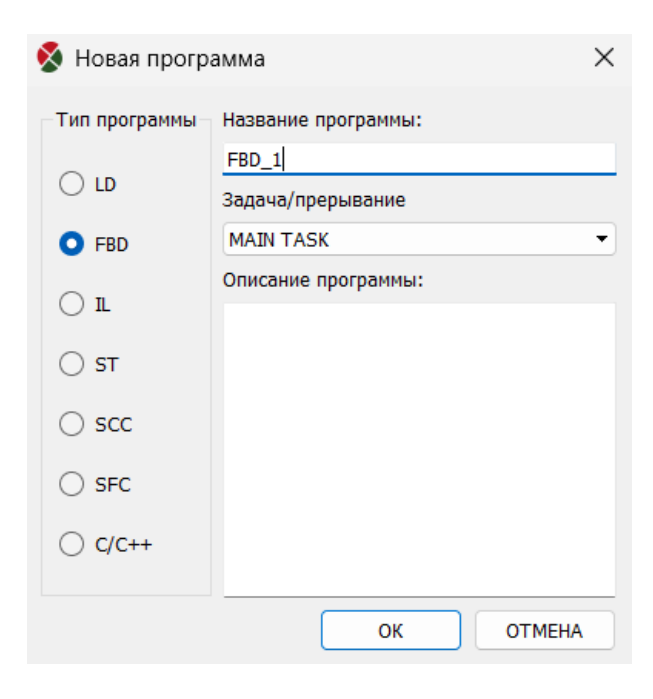

Рисунок 7.1 Схема новой программы

#### Размещение функциональных блоков

Выберите нужные функциональные блоки через меню. В зависимости от различных функций основные функциональные блоки можно классифицировать на математические, статические, логические, сравнение, преобразование, перемещение, таймер, счетчик, управление, ПЛК, специальные и определяемые пользователем. На панели инструментов, как показано на рисунке 7.2, сначала выберите тип, а затем выберите конкретные функциональные блоки, как показано на рисунке 7.3. Конкретные функции и параметры всех функциональных блоков указаны в главе 5.

| Все            | • | ADD | • |
|----------------|---|-----|---|
| Bce            |   | Q   | 0 |
| Математика     |   | 0   | 3 |
| Статистика     |   |     |   |
| Логика         |   | · · |   |
| Сравнение      |   |     |   |
| Преобразование |   |     |   |
| Блоки Моve     |   |     |   |
| Таймеры        |   |     |   |
| Счетчики       |   |     |   |
| Управление     |   |     |   |

Рисунок 7.2 Классификация функциональных блоков

| Bce | • | ADD    | • |   |
|-----|---|--------|---|---|
|     |   | ADD    |   | f |
| /   |   | SUB    | 1 | Ļ |
|     |   | MUL    |   | I |
|     |   | DIV    |   | I |
|     |   | MOD    |   | I |
|     |   | DIVMOD |   | I |
| -   | • | INC    |   | I |
|     |   | DEC    |   | I |
| _i  |   | NEG    |   | I |
|     |   | SIGN   |   | I |

Рисунок 7.3 Выбор функционального блока

#### Изменение свойства функционального блока

Свойства всех функциональных блоков могут быть изменены. В FBD EN/ENO могут быть отображены/скрыты, а некоторые функциональные блоки могут увеличить количество входных параметров. Щелкните правой кнопкой мыши по выбранному функциональному блоку и выберите свойство, как показано на рисунке 7.4. Появится

диалоговое окно, показанное на рисунке 7.5, и пользователи смогут изменить соответствующие параметры.

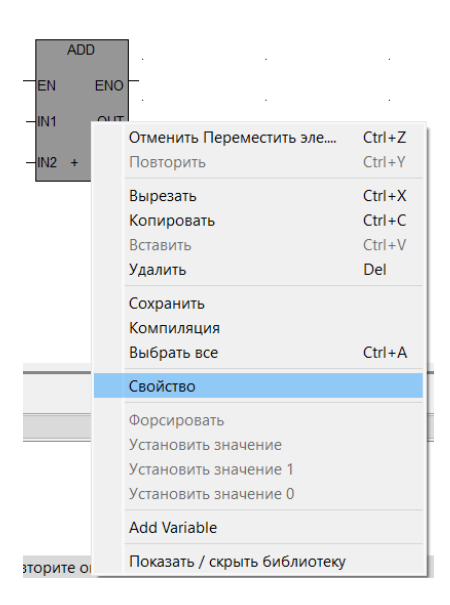

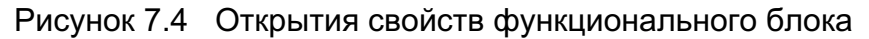

| Свойство                     | ₽×           |
|------------------------------|--------------|
| Property                     | Value        |
| <ul> <li>Свойство</li> </ul> |              |
| Название програ              | BL1          |
| Элемент:                     | ADD Сложение |
| Начальная позиц              | (2,37)       |
| Номер ввода:                 | 2            |
| Порядок выполне              | 0            |
| Имя экземпляра:              |              |
| ∨ Ввод                       |              |
| 1:                           |              |
| 2:                           |              |
| 3:                           |              |
| ✓ Выход                      |              |
| 1:                           |              |
| 2:                           |              |

Рисунок 7.5 Свойство функционального блока

# Операция

#### Связь

\_\_\_\_: Связь – соединение между контактами, катушками и входами и выходами функциональных блоков.

#### Функция «Магнит»

Когда два функциональных блока находятся на определенном расстоянии, соединение будет построено автоматически, и будет добавлена линия, представляющая связь между двумя функциональными блоками. Когда один из функциональных блоков перемещается, направление линии будет рассчитано автоматически, и связь между этими двумя функциональными блоками будет существовать всегда. Когда один из функциональных блоков удаляется, все линии, подключенные к нему, будут удалены одновременно.

#### Связать вручную

После выбора значка , переместите мышь в начало строки, индикатор мыши примет вид  $\overset{}{\longleftrightarrow}_{S}$ , щелкните один раз, чтобы выбрать начало; затем перейдите в конец, индикатор изменится на  $\overset{}{\longleftrightarrow}_{E}$ , щелкните один раз мышью, чтобы завершить подключение.

#### Отрицание

Как показано на рисунке 7.6, контакты IN1, IN2 функционального блока AND действительны для входа 0 после инвертирования, а IN3 по-прежнему действителен для входа 1.

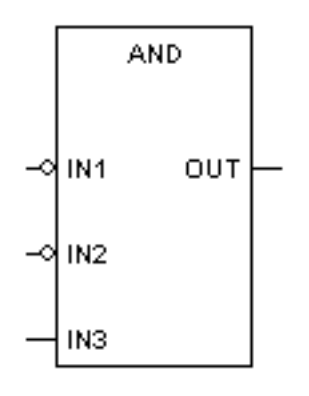

Рисунок 7.6 Отрицание в функциональном блоке

#### Метка

L: : Метка – знак перехода к.

Поместите метку

Выберите значок **L**: и щелкните мышью в окне редактирования, чтобы разместить метку. Метка должна занимать одну строку в LD, как показано на рисунке 7.7

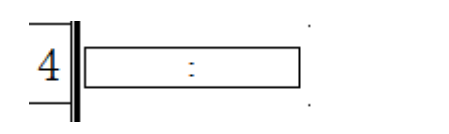

Рисунок 7.7 Метка в окне программы LD/FBD

Добавьте название метки.

Дважды щелкните значок и введите имя в сером окне, например, LABLE.

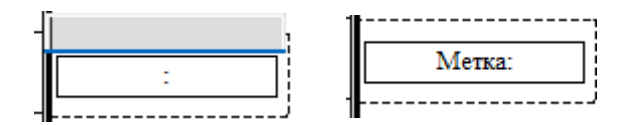

Рисунок 7.8 Ввод названия метки

: Перейти

Разместите значок

Выберите значок «Перейти» <sup>>></sup> и поместите его в окно редактирования, как показано на рисунке 7.9.

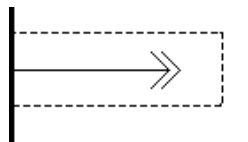

Рисунок 7.9 Элемент «Перейти»

Добавьте имя «Перейти»

Дважды щелкните значок и введите имя в сером окне, например LABLE, что означает, что при изменении с 0 на 1 в точке %100001 программа переходит в место LABLE.

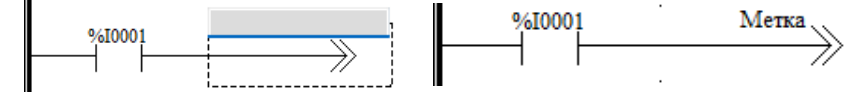

Рисунок 7.10 Использование элемента «Перейти»

### Вернуться

#### ≺в : Вернуться

Когда LD выполняет функциональный блок RETURN (вернуться), программа возвращается в место вызова подпрограммы и продолжает выполнение. Все последующие программы функционального блока RETURN не будут сканироваться и выполняться. Значок показан на следующем рисунке.

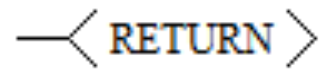

Рисунок 7.11 Операция «Вернуться»

#### Комментарий

Комментарий — введите комментарий в любом месте окна редактирования.

## Вставить одну строку

😑 : Вставить одну строку

Строка — это единица редактора LD. Если вы хотите вставить новые программы LD между верхним и нижним двумя функциональными блоками, вы можете использовать функцию «Вставить одну строку», чтобы создать достаточно места для новых программ.

# Удалить одну строку

**:** Удалить одну строку

Если между функциональными блоками слишком много пустого пространства, чтобы сделать лестничную диаграмму аккуратной и компактной, лишнее пространство можно удалить с помощью функции «Удалить одну строку».

# Программирование на языке IL

Язык программирования IL позволяет вызывать функциональные блоки и функции, назначать значения и осуществлять переключение в различных зонах.

Язык IL включает в себя ряд инструкций. Каждая инструкция включает следующее содержание:

- Оператор
- При необходимости один определитель.
- При необходимости один или несколько рабочих номеров.

Если используются несколько рабочих номеров, они должны быть разделены общим. Перед инструкцией можно использовать метку. За этой меткой будет следовать двоеточие. Комментарии можно добавлять в любом месте редактора IL.

## Структура языка программирования

IL — это так называемый язык, разработанный для аккумулятора, т. е. каждая инструкция будет использовать или изменять текущее значение аккумулятора. Поэтому IL всегда начинается с оператора LD, который является инструкцией загрузки аккумулятора. Пример добавления:

| Инструкция | Описание                                                                                                    |
|------------|----------------------------------------------------------------------------------------------------|
| LD 10      | Загрузить 10 в аккумулятор                                                                                                    |
| ADD 25     | Значение аккумулятора увеличивается на 25.                                                                                                    |
| ST A       | Сохранить результат в 'А'. Значение в 'А' и аккумуляторе равно 35. Если следующая инструкция не начинается с LD, то значение аккумулятора равно 35. |

Оператор сравнения также часто использует аккумулятор. Результат сравнения типа BOOL всегда сохраняется в аккумуляторе как текущее значение аккумулятора.

Пример сравнения:

| Инструкция | Описание                                                                                                    |
|------------|----------------------------------------------------------------------------------------------------|
| LD B       | Загрузить «В» в аккумулятор.                                                                                                    |
| GT 10      | Сравнить В с 10.                                                                                                    |
| ST A       | Сохранить результат в 'А'. Если 'В' меньше или равно 10, значение 'А' и аккумулятора равно 0 (ЛОЖЬ). Если 'В' больше 10, значение 'А' и аккумулятора равно 1 (ИСТИНА). |

#### Последовательность выполнения

Инструкции выполняются сверху вниз.

Если значения «А», «В», «С» и «D» равны 1, 2, 3 и 4, расчет выполняется следующим образом:

| LD  | А |
|-----|---|
| ADD | В |
| SUB | С |
| MUL | D |
| ST  | E |

Результат в «Е» — 0.

Если вычислено следующим образом:

| LD  | А |
|-----|---|
| ADD | В |
| SUB | С |
| MUL | D |
| ST  | E |

Тогда результат в «Е» равен -9.

#### Описание инструкции

#### Рабочее число

Рабочее число может быть константой, регистрами, переменными и т. д.

#### Определитель

Определитель N используется для побитового изменения значения операндов на противоположное.

Пример определителя N: в следующих примерах, если «А» равно 1, а «В» равно 0, то «С» равно 1.

| Инструкция | Описание                                                                                  |
|------------|-------------------------------------------------------------------------------------------|
| LD A       | Загрузить значение «А» в аккумулятор.                                                     |
| ANDN B     | Выполнить операцию «И» между значением аккумуля-<br>тора и инвертированным значением 'В'. |
| ST C       | Сохранить результат в 'С'.                                                                |

Определитель С используется для выполнения инструкции, когда значение аккумулятора равно 1 (ИСТИНА).

Пример определителя С: в следующем примере, только когда «А» и «В» оба равны 1, выполняется инструкция «Jump to НАЧАЛО».

| Инструкция  | Описание                                                                                     |
|-------------|----------------------------------------------------------------------------------------------|
| LD A        | Загрузить значение «А» в аккумулятор.                                                        |
| AND B       | Выполнить операцию «И» между значением аккумулятора и ин-<br>вертированным значением 'В'.    |
| ЈИМР НАЧАЛО | Когда значение аккумулятора равно 1, тогда перейти к метке НАЧАЛО для выполнения инструкции. |

Определитель CN используется для выполнения инструкции, когда значение аккумулятора равно 0 (ЛОЖЬ).

Пример определителя CN: в следующем примере, только когда «А» равно 0 или «В» равно 0, выполняется инструкция «Jump to НАЧАЛО».

| Инструкция | Описание                              |
|------------|---------------------------------------|
| LD A       | Загрузить значение «А» в аккумулятор. |

| AND B       | Выполнить операцию «И» между значением аккумулятора и ин-<br>вертированным значением 'В'.    |
|-------------|----------------------------------------------------------------------------------------------|
| ЈИМР НАЧАЛО | Когда значение аккумулятора равно 0, тогда перейти к метке НАЧАЛО для выполнения инструкции. |

**Определитель '(' and ')'.** Скобки могут быть вложены друг в друга. Количество правых скобок должно быть равно количеству левых скобок.

**Пример '(' and ')':** в следующем примере, если «С» или «D» равно 1, то «E» равно 1 только тогда, когда «А» и «В» оба равны 1.

| Инструкция | Описание                                                                                                    |
|------------|----------------------------------------------------------------------------------------------------|
| LD A       | Загрузить значение «А» в аккумулятор                                                                                                   |
| AND B      | выполнить побитовую операцию AND (И) между значением аккуму-<br>лятора и «В», но отложить выполнение этой операции.                    |
| AND (      | Операция AND будет выполнена позже, при наступлении опреде-<br>ленного события, обозначенного как «правая скобка».                     |
| LD C       | Загрузить значение «С» в аккумулятор.                                                                                                  |
| OR D       | Выполнить операцию «ИЛИ» между значением «D» и аккумулято-<br>ром.                                                                     |
| )          | Выполняется отложенная операция AND (И), между результатом отложенной операции AND (между «А» и «В») и текущим значением аккумулятора. |
| ST E       | Сохранить значение в «Е».                                                                                                    |

# Оператор

| Оператор | Описание оператора                                                  | Тип опе-<br>ратора | Тип операнда                                         |
|----------|---------------------------------------------------------------------|--------------------|------------------------------------------------------|
| LD       | Загрузить значение операнда в ак-<br>кумулятор                      | N                  | CONSTANT, I, Q, IW,<br>QW, M, MW, N, NW, S,<br>SW, V |
| ST       | Сохранить значение аккумулятора в операнде                          | Ν                  | Q, QW, M, MW, N, NW,<br>V                            |
| S        | Если значение аккумулятора равно 1, то установить операнд равным 1. |                    | Q, M, N, V                                           |
| R        | Если значение аккумулятора равно 1, то установите операнд равным 0. |                    | Q, M, N, V                                           |
| AND      | Логическое И                                                        | N, N(, (           | CONSTANT, I, Q, IW,<br>QW, M, MW, N, NW, S,<br>SW, V |
| OR       | Логическое ИЛИ                                                      | N, N(, (           | CONSTANT, I, Q, IW,<br>QW, M, MW, N, NW, S,<br>SW, V |
| XOR      | Исключающее ИЛИ                                                     | N, N(, (           | CONSTANT, I, Q, IW,<br>QW, M, MW, N, NW, S,<br>SW, V |

| ADD | Сложение             | (     | CONSTANT, IW, QW,<br>MW, NW, SW, V                   |
|-----|----------------------|-------|------------------------------------------------------|
| SUB | Вычитание            | (     | CONSTANT, IW, QW,<br>MW, NW, SW, V                   |
| MUL | Умножение            | (     | CONSTANT, IW, QW,<br>MW, NW, SW, V                   |
| DIV | Деление              | (     | CONSTANT, IW, QW,<br>MW, NW, SW, V                   |
| MOD | Остаток от деления   | (     | CONSTANT, IW, QW,<br>MW, NW, SW, V                   |
| GT  | Больше чем: >        | (     | CONSTANT, IW, QW,<br>MW, NW, SW, V                   |
| GE  | Больше или равно: >= | (     | CONSTANT, IW, QW,<br>MW, NW, SW, V                   |
| EQ  | Равен: =             | (     | CONSTANT, I, Q, IW,<br>QW, M, MW, N, NW, S,<br>SW, V |
| NE  | Не равен: <>         | (     | CONSTANT, I, Q, IW,<br>QW, M, MW, N, NW, S,<br>SW, V |
| LE  | Меньше или равно: <= | (     | CONSTANT, IW, QW,<br>MW, NW, SW, V                   |
| LT  | Менее чем: <         | (     | CONSTANT, IW, QW,<br>MW, NW, SW, V                   |
| JMP | Перейти к            | C, CN | Метка                                                |
| CAL | Вызов                | C, CN | Функциональный<br>блок, программа                    |
| RET | Вернуться            | C, CN | Отсутствует                                          |

#### Метка

Метка используется для перехода к указанной цели, и метка должна быть первым элементом одной строки; метка должна быть уникальной во всей программе и не изменяться в зависимости от условий; Метки могут быть длиной до 24 символов; имена меток должны соответствовать соглашению об именах IEC; Метка должна быть отделена от следующей инструкции двоеточием «:»; Метка может появляться только в начале выражения, в противном случае в аккумуляторе появится неопределенное значение.

#### Комментарий

В редакторе IL комментарии всегда заканчиваются строками символов, начинающимися с '(\*' и заканчивающимися на '\*)'. Пользователи могут вставлять любые строки символов между двумя строками символов, а комментарии окрашиваются и отображаются.

Или закомментировать одну строку строкой символов '//'.

# Оператор

# Загрузить (LD и LDN)

Используйте LD для загрузки операнда в аккумулятор. Количество бит данных в аккумуляторе будет автоматически скорректировано в соответствии с типом данных операнда. Вышеуказанная операция может также применяться к типу производного типа данных.

Пример LD выглядит следующим образом:

| Инструкция | Описание                                       |
|------------|------------------------------------------------|
| LD A       | Загрузить «А» в аккумулятор.                   |
| ADD B      | Сложить значение аккумулятора со значением 'В' |
| ST C       | Сохранить результат в 'С'                      |

Нагруженный операнд может быть инвертирован с помощью определителя N.

Пример LDN выглядит следующим образом:

| Инструкция | Описание                                                                |
|------------|-------------------------------------------------------------------------|
| LDN A      | Побитово инвертируйте значение А, а затем загрузите в акку-<br>мулятор. |
| ADD B      | Прибавить значение аккумулятора к 'В'                                   |
| ST C       | Сохранить результат в 'С'                                               |

# Сохранить (ST и STN)

Используйте ST для сохранения текущего значения аккумулятора в операнте. Поэтому тип данных операнта должен соответствовать типу данных аккумулятора. Использовать старый результат в последующих вычислениях или нет, зависит от того, есть ли LD.

Примеры ST следующие:

| Инструкция | Описание                               |
|------------|----------------------------------------|
| LD A       | Загрузить значение «А» в аккумулятор.  |
| ADD B      | Прибавить значение аккумулятора к «В». |
| ST C       | Сохранить результат в «С»              |
| ADD D      | Добавить значение «С» к «D»            |

| ST E  | Сохранить значение в «Е»              |
|-------|---------------------------------------|
| LD F  | Загрузить значение «F» в аккумулятор. |
| SUB 2 | Вычесть 2 из значения аккумулятора    |
| ST G  | Сохранить результат в «G»             |

Сохраненный операнд может быть инвертирован с помощью определителя N.

Пример STN выглядит следующим образом:

| Инструкция | Описание                                                                       |
|------------|--------------------------------------------------------------------------------|
| LD A       | Загрузить значение «А» в аккумулятор                                           |
| ADD B      | Сложить значение аккумулятора со значением «В»                                 |
| STN C      | Выполнить побитовую инверсию полученного результата и со-<br>хранить его в «С» |

# Установка(S), сброс (R)

Если текущее значение аккумулятора равно BOOL 1, а S устанавливает операнд в 1.

Пример S выглядит следующим образом:

| Инструкция | Описание                                                                            |
|------------|-------------------------------------------------------------------------------------|
| LD A       | Загрузить «А» в аккумулятор                                                         |
| SB         | Если значение аккумулятора (т.е. значение «А») равно 1, то установить «В» равным 1. |

Этот операнд всегда используется с операндом сброса R.

Пример триггера RS:

| Инструкция | Описание                                                                            |
|------------|-------------------------------------------------------------------------------------|
| LD A       | Загрузить значение «А» в аккумулятор.                                               |
| S B        | Если значение аккумулятора (т.е. значение «А») равно 1, то установить «В» равным 1. |
| LD C       | Загрузить значение «С» в аккумулятор.                                               |
| R B        | Если значение аккумулятора (т.е. значение «С») равно 1, то установить «В» равным 0. |

Если текущее значение аккумулятора равно BOOL 1, а R устанавливает оперант в 0.

Пример R выглядит следующим образом:

| Инструкция | Описание                                                                            |
|------------|-------------------------------------------------------------------------------------|
| LD A       | Загрузить «А» в аккумулятор                                                         |
| R B        | Если значение аккумулятора (т.е. значение «А») равно 1, то установить «В» равным 0. |

Этот операнд всегда используется с операндом множества S.

Пример триггера SR:

| Инструкция | Описание                                                                            |
|------------|-------------------------------------------------------------------------------------|
| LD A       | Загрузить значение «А» в аккумулятор.                                               |
| R B        | Если значение аккумулятора (т.е. значение «А») равно 1, то установить «В» равным 0. |
| LD C       | Загрузить значение «С» в аккумулятор.                                               |
| S B        | Если значение аккумулятора (т.е. значение «С») равно 1, то установить «В» равным 1. |

#### Логическая операция

# AND (AND, AND(), ANDN, ANDN() )

Операция И выполняется между значением аккумулятора и операнда. Для целочисленного типа данных операцию «И» следует выполнять побитно.

В следующем примере, если «А», «В» и «С» равны 1, то «D» равен 1.

| Инструкция | Описание                                                  |
|------------|-----------------------------------------------------------|
| LD A       | Загрузить значение «А» в аккумулятор                      |
| AND B      | Выполнить операцию «И» между значением аккумулятора и «В» |
| AND C      | Выполнить операцию «И» между значением аккумулятора и «С» |
| ST D       | Сохранить результат в «D»                                 |

AND можно использовать одновременно с левой скобкой.

В следующем примере, если «А» равно 1 и один из «В» и «С» равен 1, то «D» равно 1.

| Инструкция Описание | Инструкция | Описание |
|---------------------|------------|----------|
|---------------------|------------|----------|

| LD A  | Загрузить значение «А» в аккумулятор.                              |
|-------|--------------------------------------------------------------------|
| AND ( | AND задерживается до тех пор, пока не появится правая скобка.      |
| LD B  | Загрузить значение «В» в аккумулятор.                              |
| OR C  | Выполнить операцию «ИЛИ» между значением «С» и аккуму-<br>лятором. |
| )     | Выполнить операцию «И» между значением аккумулятора и «А»          |
| ST D  | Сохранить результат в 'D'                                          |

AND можно использовать с определителем N одновременно.

В следующем примере, если «А» равно 1, а «В» и «С» равны 0, то «D» равно 1.

| Инструкция | Описание                                                                                                 |
|------------|----------------------------------------------------------------------------------------------------|
| LD A       | Загрузить значение «А» в аккумулятор.                                                                    |
| ANDN B     | Инвертировать значение «В» на отрицательное и выполнить операцию «И» между ним и значением аккумулятора. |
| ANDN C     | Инвертировать значение «С» на отрицательное и выполнить операцию «И» между ним и значением аккумулятора. |
| ST D       | Сохранить результат в «D»                                                                                |

AND можно использовать с определителем N и левой скобкой '(' одновременно.

В следующем примере, если «А» равно 1, «В» равно 0 и «С» равно 1, то «D» равно 1.

| Инструкция | Описание                                                                         |
|------------|----------------------------------------------------------------------------------|
| LD A       | Загрузить значение «А» в аккумулятор.                                            |
| ANDN (     | И задерживается до тех пор, пока не появится правая скобка                       |
| LD B       | Загрузить значение «В» в аккумулятор.                                            |
| ORN C      | После отрицания значения «С» Выполнить операцию «ИЛИ» со значением аккумулятора. |
| )          | Запустите операцию И, Выполнить операцию «И» между «А» и аккумулятором.          |
| ST D       | Сохранить результат в «D»                                                        |

# OR (OR, OR(), ORN, ORN() )

Операция ИЛИ выполняется между значением аккумулятора и операнда. Для целочисленного типа данных операцию ИЛИ выполняют побитно.

В следующем примере, если «А» или «В» равно 1 и «С» равно 1, то «D» равно 1.

| Инструкция | Описание                                                         |
|------------|------------------------------------------------------------------|
| LD A       | Загрузить значение «А» в аккумулятор.                            |
| OR B       | Выполнить операцию «ИЛИ» между значением аккумуля-<br>тора и «В» |
| AND C      | Выполнить операцию «И» между значением аккумулятора и «С»        |
| ST D       | Сохранить результат в «D»                                        |

OR можно использовать одновременно с левой скобкой '('.

В следующем примере, если «А» равно 1 или «В» и «С» оба равны 1, то «D» равно 1.

| Инструкция | Описание                                                         |
|------------|------------------------------------------------------------------|
| LD A       | Загрузить значение «А» в аккумулятор                             |
| OR (       | ИЛИ задерживается до тех пор, пока не появится правая скобка     |
| LD B       | Загрузить значение «В» в аккумулятор                             |
| AND C      | Выполнить операцию «И» между значением «С» и аккуму-<br>лятором. |
| )          | Выполнить операцию «ИЛИ» между значением аккумуля-<br>тора и «А» |
| ST D       | Сохранить результат в 'D'                                        |

OR можно использовать с определителем N одновременно.

В следующем примере, если «А» равно 1 или если «В» и «С» оба равны 1, то «D» равно 1.

| Инструкция | Описание                                                                                                  |
|------------|----------------------------------------------------------------------------------------------------|
| LD A       | Загрузить «А» в аккумулятор                                                                               |
| ORN B      | Сделать инверсию значения «В» на отрицательное и выпол-<br>нить операцию «ИЛИ» со значением аккумулятора. |
| AND C      | Выполнить операцию «И» между значением аккумулятора и «С»                                                 |
| ST D       | Сохранить результат в 'D'                                                                                 |

OR можно использовать с определителем N и левой скобкой одновременно.

В следующем примере, если «А» равно 1 или один из «В» и «С» равен 0, то «D» равно

1.

| инструкция Описание | Инструкция | Описание |
|---------------------|------------|----------|
|---------------------|------------|----------|

| LD A  | Загрузить значение «А» в аккумулятор                                          |
|-------|-------------------------------------------------------------------------------|
| ORN ( | Операция «ИЛИ» задерживается до тех пор, пока не по-<br>явится правая скобка. |
| LD B  | Загрузить значение «В» в аккумулятор                                          |
| AND C | Выполнить операцию «И» между значением аккумулятора и «С»                     |
| )     | Вычислить значение аккумулятора и выполнить операцию «ИЛИ» со значением «А»   |
| ST D  | Сохранить результат в 'D'                                                     |

# XOR (XOR, XOR(), XORN, XORN() )

Операция XOR выполняется между значением аккумулятора и операнда. Для целочисленного типа данных операцию XOR выполняют побитно.

В следующем примере, если один из «А» и «В» равен 1, а другой равен 0, то «D» равен 1. Если «А» и «В» одинаковы, то «D» равен 0.

| Инструкция | Описание                                                                     |
|------------|------------------------------------------------------------------------------|
| LD A       | Загрузить значение «А» в аккумулятор.                                        |
| XOR B      | Выполнить операцию «Исключающее ИЛИ» между значе-<br>нием аккумулятора и «В» |
| ST D       | Сохранить результат в «D»                                                    |

XOR можно использовать одновременно с левой скобкой.

В следующем примере, если одно из «А» и «В AND С» равно 1, а другое равно 0, то «D» равно 1. Если «А» и «В AND С» одинаковы, то «D» равно 0.

| Инструкция | Описание                                                                         |
|------------|----------------------------------------------------------------------------------|
| LD A       | Загрузить «А» в аккумулятор.                                                     |
| XOR (      | «Исключающее ИЛИ» откладывается до тех пор, пока не по-<br>явится правая скобка. |
| LD B       | Загрузить «В» в аккумулятор.                                                     |
| AND C      | Выполнить операцию «И» между значением аккумулятора и «С»                        |
| )          | Выполнить операцию «Исключающее ИЛИ» между значе-<br>нием аккумулятора и «А»     |
| ST D       | Сохранить результат в 'D'                                                        |

XOR можно использовать одновременно с определителем N.

В следующем примере, если «А» и «В» одинаковы, то «С» равен 1. Если «А» и «В» различны, то «С» равен 0.

| Инструкция | Описание                                                                           |
|------------|------------------------------------------------------------------------------------|
| LD A       | Загрузить «А» в аккумулятор.                                                       |
| XORN B     | Выполнить операцию XOR между отрицательным значением «В» и значением аккумулятора. |
| ST C       | Сохранить результат в 'С'                                                          |

ХОК можно использовать с определителем N и левой скобкой '(' одновременно.

В следующем примере, если «А» и «В AND С» одинаковы, то «D» равен 1. Если «А» и «В AND С» различны, то «D» равен 0.

| Инструкция | Описание                                                                         |
|------------|----------------------------------------------------------------------------------|
| LD A       | Загрузить «А» в аккумулятор.                                                     |
| XORN (     | «Исключающее ИЛИ» откладывается до тех пор, пока не по-<br>явится правая скобка. |
| LD B       | Загрузить «В» в аккумулятор.                                                     |
| AND C      | Выполнить операцию «И» между значением «С» и аккумуля-<br>тором.                 |
| )          | Выполнить операцию «Исключающее ИЛИ» между значе-<br>нием аккумулятора и «А»     |
| ST D       | Сохранить результат в «D»                                                        |

#### Арифметическая операция

# Сложение (ADD и ADD())

Сложить значение операнда со значением аккумулятора.

В следующем примере соблюдается уравнение D=A+B+C.

| Инструкция | Описание                                        |
|------------|-------------------------------------------------|
| LD A       | Загрузить значение «А» в аккумулятор            |
| ADD B      | Сложить значение «В» со значением аккумулятора. |
| ADD C      | Сложить значение «С» со значением аккумулятора. |
| ST D       | Сохранить результат в 'D'                       |

ADD можно использовать одновременно с левой скобкой '('.

В следующем примере соблюдается уравнение D=A+(BC)

| Инструкция | Описание                                                     |
|------------|--------------------------------------------------------------|
| LD A       | Загрузить значение «А» в аккумулятор                         |
| ADD (      | ADD откладывается до тех пор, пока не появится правая скобка |
| LD B       | Загрузить значение «В» в аккумулятор                         |
| SUB C      | Вычесть значение «С» из аккумулятора.                        |
| )          | Сложить значение «А» со значением аккумулятора               |
| ST D       | Сохранить результат в 'D'                                    |

# Вычитание (SUB и SUB())

Значение аккумулятора вычитается из значения операнда с помощью SUB.

| Инструкция | Описание                                          |
|------------|---------------------------------------------------|
| LD A       | Загрузить значение «А» в аккумулятор              |
| SUB B      | Значение аккумулятора вычитается из значения «В». |
| SUB C      | Значение аккумулятора вычитается из значения «С». |
| ST D       | Сохранить результат в 'D'                         |

В следующем примере соблюдается уравнение D=A-B-C.

SUB можно использовать одновременно с левой скобкой '('.

В следующем примере соблюдается уравнение D=A-(BC).

| Инструкция | Описание                                                      |
|------------|---------------------------------------------------------------|
| LD A       | Загрузить значение «А» в аккумулятор                          |
| SUB (      | SUB задерживается до тех пор, пока не появится правая скобка. |
| LD B       | Загрузить значение «В» в аккумулятор.                         |
| SUB C      | Значение аккумулятора вычитается из значения «С».             |
| )          | Значение «А» вычитается из значения аккумулятора.             |
| ST D       | Сохранить результат в 'D'                                     |

# Умножение (MUL и MUL())

Умножить значение аккумулятора на операнд.

В следующем примере соблюдается уравнение D=A×B×C.

| Инструкция | Описание                              |
|------------|---------------------------------------|
| LD A       | Загрузить значение «А» в аккумулятор  |
| MUL B      | Умножить значение аккумулятора на «В» |
| MUL C      | Умножить значение аккумулятора на «С» |
| ST D       | Сохранить значение в «D»              |

MUL можно использовать одновременно с левой скобкой.

В следующем примере соблюдается уравнение D=A×(B-C).

| Инструкция | Описание                                                     |
|------------|--------------------------------------------------------------|
| LD A       | Загрузить значение «А» в аккумулятор                         |
| MUL (      | MUL задерживается до тех пор, пока не появится правая скобка |
| LD B       | Загрузить значение «В» в аккумулятор                         |
| SUB C      | Значение аккумулятора вычитается из значения «С».            |
| )          | Умножить значение А и аккумулятора                           |
| ST D       | Сохранить результат в 'D'                                    |

# Деление (DIV и DIV())

Значение аккумулятора делится на операнд.

В следующем примере соблюдается уравнение D=A/B/C

| Инструкция | Описание                               |
|------------|----------------------------------------|
| LD A       | Загрузить значение «А» в аккумулятор   |
| DIV B      | Значение аккумулятора, деленное на «В» |
| DIV C      | Значение аккумулятора, деленное на «С» |
| ST D       | Сохранить значение в 'D'               |

DIV можно использовать одновременно с левой скобкой.

В следующем примере соблюдается уравнение D=A/(B-C)

| Инструкция | Описание                             |
|------------|--------------------------------------|
| LD A       | Загрузить значение «А» в аккумулятор |

| DIV ( | DIV задерживается, пока не появится правая скобка |
|-------|---------------------------------------------------|
| LD B  | Загрузить значение «В» в аккумулятор              |
| SUB C | Значение аккумулятора вычитается из «С».          |
| )     | Значение «А», деленное на значение аккумулятора   |
| ST D  | Сохранить значение в 'D'                          |

# Модуль (MOD и MOD())

По МОД содержимое аккумулятора делится на операнд. Значение остатка — модуль.

В следующем примере соблюдается уравнение C=A-(A/B)\*B). (A/B) — целая часть результата операции деления.

| Инструкция | Описание                                                                        |
|------------|---------------------------------------------------------------------------------|
| LD A       | Загрузить значение «А» в аккумулятор                                            |
| МОД Б      | Значение остатка получается путем деления содержимого ак-<br>кумулятора на «В». |
| СТС        | Сохранить результат в «С»                                                       |

МОД можно использовать одновременно с левой скобкой.

В следующем примере соблюдается уравнение D=A-(A/(BC))\*(BC).

| Инструкция | Описание                                                                        |
|------------|---------------------------------------------------------------------------------|
| LD A       | Загрузить значение «А» в аккумулятор                                            |
| MOD (      | MOD задерживается до тех пор, пока не появится правая<br>скобка                 |
| LD B       | Загрузить значение «В» в аккумулятор                                            |
| SUB C      | Значение аккумулятора вычитается из «С».                                        |
| )          | Значение остатка получается путем деления содержимого ак-<br>кумулятора на «А». |
| ST D       | Сохранить результат в 'D'                                                       |

#### Операция отношения

# Больше (GT и GT())

С помощью GT сравнить значение аккумулятора и операнда. Если значение аккумулятора больше операнда, то результат в BOOL равен 1; если значение аккумулятора меньше операнда, то результат в BOOL равен 0.

Пример GT выглядит следующим образом:

| Инструкция | Описание                                                                                                    |
|------------|----------------------------------------------------------------------------------------------------|
| LD A       | Загрузить значение «А» в аккумулятор                                                                                                    |
| GT 10      | Сравнить значение аккумулятора с «10»                                                                                                    |
| ST B       | Если значение «А» больше «10», сохранить значение «1» в «В».<br>Если значение «А» меньше или равно «10», сохранить значение<br>«0» в «В» |

GT можно использовать одновременно с левой скобкой.

Пример GT() выглядит следующим образом:

| Инструкция | Описание                                                                                                    |
|------------|----------------------------------------------------------------------------------------------------|
| LD A       | Загрузить значение «А» в аккумулятор                                                                                                    |
| GT (       | GT задерживается до тех пор, пока не появится правая скобка                                                                                            |
| LD B       | Загрузить значение «В» в аккумулятор                                                                                                    |
| SUB C      | Значение аккумулятора вычитается из «С».                                                                                                    |
| )          | Сравнить значение «А» с аккумулятором                                                                                                    |
| ST D       | Если значение «А» больше, чем «В-С», сохранить значение «1» в<br>«D».<br>если значение «А» меньше или равно «В-С», сохранить значение от<br>«0» до «D» |

# Больше или равно (GE и GE())

С помощью GE сравнить значение аккумулятора и операнта. Если значение аккумулятора больше или равно операнту, то результат равен 1 в BOOL; если значение аккумулятора меньше операнта, то результат равен 0 в BOOL.

Пример GE выглядит следующим образом:

| Инструкция | Описание                                                                                                    |
|------------|----------------------------------------------------------------------------------------------------|
| LD A       | Загрузить значение «А» в аккумулятор                                                                                                  |
| GE 10      | Сравнить значение аккумулятора с «10»                                                                                                 |
| ST B       | Если значение «А» больше или равно «10», сохранить значение «1» в «В».<br>если значение «А» меньше «10», сохранить значение «0» в «В» |

GE можно использовать одновременно с левой скобкой.

Инструкция Описание LD A Загрузить значение «А» в аккумулятор GE ( GE задерживается до тех пор, пока не появится правая скобка LD B Загрузить значение «В» в аккумулятор SUB C Вычесть значение «С» из аккумулятора Сравнить значение «А» с аккумулятором ) Если значение «А» больше или равно «В-С», сохранить значение «1» ST D в «D». если значение «А» меньше, чем «В-С», сохранить значение «0» в «D»

Пример GE() выглядит следующим образом:

# Равно (EQ и EQ())

С помощью EQ сравнить значение аккумулятора и операнда. Если значение аккумулятора равно операнду, то результат в BOOL равен 1; если значение аккумулятора HE равно операнду, то результат в BOOL равен 0.

Пример отношения «EQ» выглядит следующим образом:

| Инструкция | Описание                                                                                                    |
|------------|----------------------------------------------------------------------------------------------------|
| LD A       | Загрузить значение «А» в аккумулятор                                                                                         |
| EQ 10      | Сравнить значение аккумулятора с «10»                                                                                        |
| ST B       | Если значение «А» равно «10», сохранить значение «1» в «В».<br>Если значение «А» НЕ равно «10», сохранить значение «0» в «В» |

EQ можно использовать одновременно с левой скобкой.

Пример EQ() выглядит следующим образом:

| Инструкция | Описание                                                                                                    |
|------------|----------------------------------------------------------------------------------------------------|
| LD A       | Перезагрузить значение «А» в аккумулятор.                                                                                      |
| EQ (       | EQ задерживается до тех пор, пока не появится правая скобка.                                                                   |
| LD B       | Загрузить значение «В» в аккумулятор                                                                                           |
| SUB C      | Вычесть значение «С» из аккумулятора.                                                                                          |
| )          | Сравнить значение «А» и аккумулятора                                                                                           |
| ST D       | Если значение «А» равно «В-С», сохранить значение «1» в «D».<br>Если значение «А» НЕ равно «В-С», сохранить значение «0» в «D» |

# Не равно (NE и NE())

По NE, сравнить значение аккумулятора и операнда. Если значение аккумулятора HE равно операнду, то результат равен 1 в BOOL; если значение аккумулятора равно операнду, то результат равен 0 в BOOL.

Пример NE выглядит следующим образом:

| Инструкция | Описание                                                                                                    |
|------------|----------------------------------------------------------------------------------------------------|
| LD A       | Загрузить значение «А» в аккумулятор                                                                                         |
| NE 10      | Сравнить значение аккумулятора с «10»                                                                                        |
| ST B       | Если значение «А» равно «10», сохранить значение «0» в «В».<br>Если значение «А» НЕ равно «10», сохранить значение «1» в «В» |

NE можно использовать одновременно с левой скобкой.

Пример NE() выглядит следующим образом:

| Инструкция | Описание                                                                                                    |
|------------|----------------------------------------------------------------------------------------------------|
| LD A       | Загрузить значение «А» в аккумулятор                                                                                           |
| NE (       | NE задерживается до тех пор, пока не появится правая скобка                                                                    |
| LD B       | Загрузить значение «В» в аккумулятор                                                                                           |
| SUB C      | Вычесть значение «С» из аккумулятора                                                                                           |
| )          | Сравнить значение «А» с аккумулятором                                                                                          |
| ST D       | Если значение «А» равно «В-С», сохранить значение «0» в «D».<br>если значение «А» НЕ равно «В-С», сохранить значение «1» в «D» |

# Меньше или равно (LE и LE() )

С помощью LE сравнить значение аккумулятора и операнда. Если значение аккумулятора меньше или равно операнду, то результат равен 1 в BOOL; если значение аккумулятора больше операнда, то результат равен 0 в BOOL.

Пример LE выглядит следующим образом:

| Инструкция | Описание                                                                                                    |
|------------|----------------------------------------------------------------------------------------------------|
| LD A       | Загрузить значение «А» в аккумулятор                                                                                                    |
| LE 10      | Сравнить значение аккумулятора с «10»                                                                                                    |
| ST B       | Если значение «А» больше «10», сохранить значение «0» в «В».<br>Если значение «А» меньше или равно «10», сохранить значение «1»<br>в «В». |

LE можно использовать одновременно с левой скобкой.

Пример LE() выглядит следующим образом:

| Инструкция | Описание                                                                                                    |
|------------|----------------------------------------------------------------------------------------------------|
| LD A       | Загрузить значение «А» в аккумулятор                                                                                                    |
| LE (       | LE задерживается до тех пор, пока не появится правая скобка                                                                                     |
| LD B       | Загрузить значение «В» в аккумулятор                                                                                                    |
| SUB C      | Вычесть значение «С» из аккумулятора                                                                                                    |
| )          | Сравнить значение «А» с аккумулятором                                                                                                    |
| ST D       | Если значение «А» больше, чем «В-С», сохранить значение «0» в «D».<br>если значение «А» меньше или равно «В-С», сохранить значение «1» в<br>«D» |

# Меньше чем (LT и LT())

С помощью LT сравнить значение аккумулятора и операнда. Если значение аккумулятора меньше операнда, то результат равен 1 в BOOL; если значение аккумулятора больше или равно операнду, то результат равен 0 в BOOL.

Пример LT выглядит следующим образом:

| Инструкция | Описание                                                                                                    |
|------------|----------------------------------------------------------------------------------------------------|
| LD A       | Загрузить значение «А» в аккумулятор                                                                                                    |
| LT 10      | Сравнить значение аккумулятора с «10»                                                                                                    |
| ST B       | Если значение «А» меньше «10», сохранить значение «1» в «В».<br>Если значение «А» больше или равно «10», сохранить значение «0» в<br>«В» |

LT можно использовать одновременно с левой скобкой.

Пример LT() выглядит следующим образом:

| Инструкция | Описание                                                                    |
|------------|-----------------------------------------------------------------------------|
| LD A       | Загрузить значение «А» в аккумулятор                                        |
| LT (       | LT задерживается до тех пор, пока не появится правая скобка                 |
| LD B       | Загрузить значение «В» в аккумулятор                                        |
| SUB C      | Вычесть значение «С» из аккумулятора                                        |
| )          | Сравнить значение «А» с аккумулятором                                       |
| ST D       | Если значение «А» больше или равно «В-С», сохранить значение от «0» до «D». |

# Перейти к (JMP, JMPC и JMPCN)

## JMP

С помощью ЈМР реализуем безусловный переход к метке.

Пример следующий:

| Инструкция   | Описание                                                     |
|--------------|--------------------------------------------------------------|
| начало: LD A | Загрузить значение «А» в аккумулятор                         |
| AND B        | Выполнить операцию «И» между аккумулятором и значением «В»   |
| OR C         | Выполнить операцию «ИЛИ» между аккумулятором и значением «С» |
| ST D         | Сохранить результат в 'D'                                    |
| JMP начало   | Независимо от значения аккумулятора, перейти к метке НАЧАЛО. |

# JMPC

По JUMPC, если значение условия равно 1, то переходим к метке.

Пример следующий:

| Инструкция   | Описание                                                            |
|--------------|---------------------------------------------------------------------|
| начало: LD A | Загрузить значение «А» в аккумулятор                                |
| AND B        | Выполнить операцию «И» между значением «В» и аккумулятором          |
| OR C         | Выполнить операцию «ИЛИ» между значением «С» и аккумулято-<br>ром   |
| Начало ЈМРС  | Только когда значение аккумулятора равно 1, перейти к метке НАЧАЛО. |

#### JMPN

По JUMPN, если значение условия равно 0, то переходим к метке.

Пример следующий:

| Инструкция   | Описание                                                          |
|--------------|-------------------------------------------------------------------|
| начало: LD A | Загрузить значение «А» в аккумулятор                              |
| AND B        | Выполнить операцию «И» между значением «В» и аккумулятором        |
| OR C         | Выполнить операцию «ИЛИ» между значением «С» и аккумулято-<br>ром |

| Начало JMPN | Только когда значение аккумулятора равно 0, перейти к метке<br>НАЧАЛО. |
|-------------|------------------------------------------------------------------------|
|             |                                                                        |

Вызов (CAL, CALC и CALCN)

# CAL

С помощью CAL реализуйте безусловный вызов функционального блока и подпрограмм.

Пример следующий:

| Инст | рукция | Описание                                                              |
|------|--------|-----------------------------------------------------------------------|
| LD   | А      | Загрузить значение «А» в аккумулятор                                  |
| AND  | В      | Выполнить операцию «И» между значением «В» и аккумулятором            |
| OR   | С      | Выполнить операцию «ИЛИ» между значением «С» и аккумулятором          |
| ST   | D      | Сохранить результат в «D»                                             |
| CAL  | IL1    | Независимо от значения аккумулятора завершить вызов подпрограммы IL1. |

# CALC

По CALC, если значение условия равно 1, то реализуется вызов функционального блока и подпрограммы.

Пример следующий:

| Инструкция | Описание                                                                           |
|------------|------------------------------------------------------------------------------------|
| LD A       | Загрузить значение «А» в аккумулятор                                               |
| AND B      | Выполнить операцию «И» между значением «В» и аккумулятором                         |
| OR C       | Выполнить операцию «ИЛИ» между значением «С» и аккумулятором                       |
| CALC IL1   | Только когда значение аккумулятора равно 1, завершить вызов под-<br>программы IL1. |

# CALCN

По CALCN, если значение условия равно 0, то реализуется вызов функционального блока и подпрограммы.

Пример следующий:

| Инс | грукция | Описание                             |
|-----|---------|--------------------------------------|
| LD  | А       | Загрузить значение «А» в аккумулятор |

| AND B    | Выполнить операцию «И» между значением «В» и аккумулятором                         |
|----------|------------------------------------------------------------------------------------|
| OR C     | Выполнить операцию «ИЛИ» между значением «С» и аккумулятором                       |
| CALC IL1 | Только когда значение аккумулятора равно 0, завершить вызов под-<br>программы IL1. |

# Вернуться (RET, RETC и RETCN)

# RET

Посредством RET реализуется безусловный возврат в подпрограмму.

Пример следующий:

| Инструкция | Описание                                                                                                   |
|------------|----------------------------------------------------------------------------------------------------|
| LD A       | Загрузить значение «А» в аккумулятор                                                                       |
| AND B      | Выполнить операцию «И» между значением «В» и аккумулятором                                                 |
| OR C       | Выполнить операцию «ИЛИ» между значением «С» и аккумулятором                                               |
| ST D       | Сохранить результат в 'D'                                                                                  |
| RET        | В зависимости от значения аккумулятора выполнить безусловный возврат из подпрограммы в основную программу. |

# RETC

По RETC, если значение условия равно 1, реализуем возврат в подпрограмму.

Пример следующий:

| Инструкция | Описание                                                                                            |
|------------|----------------------------------------------------------------------------------------------------|
| LD A       | Загрузить значение «А» в аккумулятор                                                                |
| AND B      | Выполнить операцию «И» между значением «В» и аккумулятором                                          |
| OR C       | Выполнить операцию «ИЛИ» между значением «С» и аккумулятором                                        |
| ST D       | Сохранить результат в 'D'                                                                           |
| RETC       | Только когда значение аккумулятора равно 1, завершить возврат из подпрограммы в основную программу. |

# RETCN

По RETCN, если значение условия равно 1, реализуем возврат в подпрограмму.

Пример следующий:

| Инструкция | Описание |
|------------|----------|
|            |          |
| LD A  | Загрузить значение «А» в аккумулятор                                                                |
|-------|----------------------------------------------------------------------------------------------------|
| AND B | Выполнить операцию «И» между значением «В» и аккумулятором                                          |
| OR C  | Выполнить операцию «ИЛИ» между значением «С» и аккумулятором                                        |
| ST D  | Сохранить результат в 'D'                                                                           |
| RETCN | Только когда значение аккумулятора равно 0, завершить возврат из подпрограммы в основную программу. |

#### Функциональный блок

В зависимости от различных функций основные функциональные блоки можно классифицировать на математические, статические, логические, сравнение, преобразование, перемещение, таймер, счетчик, управление, ПЛК, специальные и определяемые пользователем. На панели инструментов, как показано на рисунке 8.1, сначала выберите тип, а затем выберите конкретные функциональные блоки, как показано на рисунке 8.2. Конкретные функции и параметры всех функциональных блоков рассматриваются в главе 5.

| Все            | - | ADD |
|----------------|---|-----|
| Все            |   |     |
| Математика     |   |     |
| Статистика     |   |     |
| Логика         |   |     |
| Сравнение      |   |     |
| Преобразование |   |     |
| Блоки Move     | 1 |     |
| Таймеры        |   |     |
| Счетчики       |   |     |
| Управление     |   |     |

|             | -          | · · ·         |
|-------------|------------|---------------|
| PUCVHOK 8 1 | Лиаграмма  | кпасситикании |
|             | Huna panna | пасопфикации  |

| Bce | - ADD  | ADD 🔻 |  |
|-----|--------|-------|--|
|     | ADD    |       |  |
|     | SUB    |       |  |
|     | MUL    |       |  |
|     | DIV    |       |  |
|     | MOD    |       |  |
|     | DIVMOD |       |  |
|     | INC    |       |  |
|     | DEC    |       |  |
|     | NEG    |       |  |
|     | SIGN   | •     |  |

Рисунок 8.2 Схема выбора функционального блока

# Программирование на языке ST

Язык ST похож на язык PASCAL, но это язык программирования, предназначенный для разработки приложений промышленного управления с сильными возможностями программирования, используемый для назначения значений переменным и функциональным блокам, создания выражений и написания условных операторов и т. д. ST подходит для приложений со сложными алгоритмическими операциями.

ST, имеющий свободную форму программирования, может вставлять табуляции, символы новой строки и комментарии в любом месте между ключевыми словами и идентификаторами. Для разработчиков, знакомых с компьютерным языком высокого уровня, ST прост в изучении и использовании. Кроме того, язык ST также прост для чтения и понимания, особенно при аннотировании значимыми идентификаторами и комментариями.

## Выражение

Выражение состоит из операторов, функций и операндов.

## Операнд

Операндами могут быть константы, точки, переменные и т. д.

## Таблица операторов

| Оператор | Описание                    | Тип                                                          | Уро-<br>вень |
|----------|-----------------------------|--------------------------------------------------------------|--------------|
| ()       | Использовать параметр       | Выражение                                                    | 1            |
| NOT      | HE                          | Выражение, CONSTANT, I, Q,<br>IW, QW, M, MW, N, NW, S, SW, V | 2            |
| *        | Умножение                   | Выражение, CONSTANT, IW,<br>QW, MW, NW, SW, V                | 3            |
| 1        | Деление                     | Выражение, CONSTANT, IW,<br>QW, MW, NW, SW, V                | 3            |
| MOD      | Остаток от деления (модуль) | Выражение, CONSTANT, IW,<br>QW, MW, NW, SW, V                | 3            |
| +        | Сложение                    | Выражение, CONSTANT, IW,<br>QW, MW, NW, SW, V                | 4            |
| -        | Вычитание                   | Выражение, CONSTANT, IW,<br>QW, MW, NW, SW, V                | 4            |
| <        | Меньше чем                  | Выражение, CONSTANT, IW,<br>QW, MW, NW, SW, V                | 5            |
| >        | Больше, чем                 | Выражение, CONSTANT, IW,<br>QW, MW, NW, SW, V                | 5            |
| <=       | Меньше или равно            | Выражение, CONSTANT, IW,<br>QW, MW, NW, SW, V                | 5            |
| >=       | Больше или равно            | Выражение, CONSTANT, IW,<br>QW, MW, NW, SW, V                | 5            |
| =        | Равно                       | Выражение, CONSTANT, I, Q,<br>IW, QW, M, MW, N, NW, S, SW, V | 6            |
| <>       | Не равно                    | Выражение, CONSTANT, I, Q,<br>IW, QW, M, MW, N, NW, S, SW, V | 6            |
| AND      | Логическое И                | Выражение, CONSTANT, I, Q,<br>IW, QW, M, MW, N, NW, S, SW, V | 7            |
| XOR      | Исключающее ИЛИ             | Выражение, CONSTANT, I, Q,<br>IW, QW, M, MW, N, NW, S, SW, V | 8            |
| OR       | Логическое ИЛИ              | Выражение, CONSTANT, I, Q,<br>IW, QW, M, MW, N, NW, S, SW, V | 9            |
| :=       | Присвоить значение          | Q, QW, M, MW, N, NW, V                                       | 10           |

## Операторы

## Скобки – ()

Используйте скобки для изменения последовательности выполнения операторов.

В следующем примере, если А равно 1, В равно 2, С равно 3, D равно -4, то:

| Инструкция  | Результат работы |
|-------------|------------------|
| E:=A+BC*D   | E=15             |
| E:=(A+BC)*D | E=0              |

#### HE – NOT

Используйте операцию НЕ, чтобы инвертировать операнд побитно.

В следующем примере, если «А» — это «11011011», то:

| Инструкция | Операционный результат |
|------------|------------------------|
| B:=NOT A   | B=00100100             |

#### Умножение – '\*'

С помощью умножения перемножьте значение первого операнта и второго.

В следующем примере, если А равно 2, а В равно 3, то:

| Инструкция | Операционный результат |
|------------|------------------------|
| C:=A*B     | C=6                    |

#### Деление - '/'

При делении значение первого операнта делится на второе.

В следующем примере, если А равно 6, а В равно 3, то:

| Инструкция | Операционный результат |
|------------|------------------------|
| C:=A/B     | C=2                    |

#### Остаток от деления (модуль) – MOD

При использовании МОD первое значение операнда делится на второе, а остаток отображается в результате.

## В следующем примере, если А равно 6, а В равно 4, то:

| Инструкция | Операционный результат |
|------------|------------------------|
| C:=A MOD B | C=2                    |

#### Сложение – '+'

При сложении к значению первого операнда прибавляется значение второго.

В следующем примере, если А равно 6, а В равно 4, то:

| Инструкция | Операционный результат |
|------------|------------------------|
| C:=A+B     | C=10                   |

#### Вычитание – '-'

При вычитании значение первого операнда вычитается из второго.

В следующем примере, если А равно 6, а В равно 4, то:

| Инструкция | Операционный результат |
|------------|------------------------|
| C:=A-B     | C=2                    |

## Больше чем - '>'

Используя '>', сравнить значение первого операнда и второго. Если первый операнд больше второго, то результат будет 1 в BOOL. Если первый операнд меньше второго, то результат будет 0 в BOOL.

Пример следующий:

| Инструкция | Операционный результат |
|------------|------------------------|
| C:=A>B     | If A=6, B=4, THEN C=1. |
| C:=A>B     | If A=2, B=4, THEN C=0  |
| C:=A>B     | If A=2, B=2, THEN C=0  |

## Больше или равно – '>='

Используя '>=', сравнить значение первого операнда и второго. Если первый операнд больше или равен второму, то результат равен 1 в BOOL. Если первый операнд меньше второго, то результат равен 0 в BOOL.

Пример следующий:

| Инструкция | Операционный результат |
|------------|------------------------|
| C:=A>=B    | If A=6, B=4, THEN C=1. |
| C:=A>=B    | If A=2, B=4, THEN C=0  |
| C:=A>=B    | If A=2, B=2, THEN C=1  |

## Равен – '='

Используя '=', сравнить значение первого операнда и второго. Если первый равен второму, результат равен 1 в BOOL. Если нет, результат равен 0 в BOOL.

| Инструкция | Операционный результат |
|------------|------------------------|
| C:=A=B     | If A=6, B=4, THEN C=0  |
| C:=A=B     | If A=2, B=4, THEN C=0  |
| C:=A=B     | If A=2, B=2, THEN C=1  |

## Не равен – '<>'

С помощью '<>' сравнить значение первого операнда со вторым. Если первый НЕ равен второму, результат равен 1 в BOOL. Если равен, результат равен 0 в BOOL.

Пример следующий:

| Инструкция | Операционный результат |
|------------|------------------------|
| C:=A<>B    | If A=6, B=4, THEN C=1  |
| C:=A<>B    | If A=2, B=4, THEN C=1  |
| C:=A<>B    | If A=2, B=2, THEN C=0  |

#### Меньше чем – '<'

Используя '<', сравнить значение операнда со вторым. Если первое меньше второго, то результат равен 1 в BOOL. Если первое больше или равно второму, то результат равен 0 в BOOL.

Пример следующий:

| Инструкция | Операционный результат |
|------------|------------------------|
| С:=А<Б     | IF A=6, B=4, TO C=0    |

| С:=А<Б | IF A=2, B=4, TO C=1 |
|--------|---------------------|
| С:=А<Б | IF A=2, B=2, TO C=0 |

#### Меньше или равно – '<='

Используя '<=', сравнить значение первого операнда со вторым. Если первый операнд меньше или равен второму, то результат в ВООL равен 1. Если первый операнд больше второго, то результат в ВООL равен 0.

Пример следующий:

| Инструкция | Операционный результат |
|------------|------------------------|
| С:=А<=Б    | IF A=6, B=4, TO C=0    |
| С:=А<=Б    | IF A=2, B=4, TO C=1    |
| С:=А<=Б    | IF A=2, B=2, TO C=1    |

#### Логическое «И» - AND

Операция «AND» выполняется над целочисленными данными побитно.

Пример следующий:

| Инструкция       | Операционный результат                                                             |
|------------------|------------------------------------------------------------------------------------|
| D:=A AND B AND C | Если одно из значений A, B, C равно 0, то D равно 0, в противном случае D равно 1. |

#### Логическое «ИЛИ» - OR

Операция И выполняется над целочисленными данными побитно.

Пример следующий:

| Инструкция       | Операционный результат                                                                  |
|------------------|-----------------------------------------------------------------------------------------|
| D:=A AND B AND C | Если одно из значений А, В, С равно 1, то D равно 1, в против-<br>ном случае D равно 0. |

#### Исключающее «ИЛИ» - XOR

Операция XOR выполняется над целочисленными данными побитно.

В следующем примере, если А отличается от В, то С равен 1. Если они одинаковы, то

С равен 0.

| Инструкция | Операционный результат |
|------------|------------------------|
| C:=A XOR B | IF A=1, B=0, THEN C=1  |
| C:=A XOR B | IF A=0, B=1, THEN C=1  |
| C:=A XOR B | IF A=1, B=1, THEN C=0  |
| C:=A XOR B | IF A=0, B=0, THEN C=0  |

### Присвоить значение – ':='

При использовании ':=' текущее значение переменной заменяется присвоенным значением выражения. Присвоение значения включает описание спецификации переменной слева, оператор присваивания и выражение присваивания. Две переменные должны быть одного типа данных.

В следующем примере «:=« используется для присвоения одного значения переменной другому.

| Инструкция | Описание                                                        |
|------------|-----------------------------------------------------------------|
| A:=B       | Заменить значение переменной А на текущее значение переменной В |

В следующем примере присваивание используется для немедленного присвоения числа переменной.

| Инструкция | Описание                            |
|------------|-------------------------------------|
| A:=10      | Присвоить значение 10 переменной А. |

В следующем примере присваивание используется для присвоения результата функционального блока переменной.

| Инструкция | Описание                                                    |
|------------|-------------------------------------------------------------|
| A:=ABS(B)  | Присвоить результат функционального блока ABS переменной А. |

В следующем примере присваивание используется для выделения обработанного результата переменной.

| Инструкция   | Описание                                   |
|--------------|--------------------------------------------|
| A:=(B+C-D)*E | Присвоить результат (B+CD)*Е переменной А. |

## Инструкции

Инструкция должна заканчиваться точкой с запятой. Пользователи могут вводить несколько инструкций в одну строку. (Инструкции разделяются точкой с запятой).

## IF...THEN...ELSE...END\_IF

Когда bool номер инструкции, следующей за IF, равен 1 (TRUE), выполняется инструкция или группа инструкций, следующих за THEN. Когда bool номер инструкции, следующей за IF, равен 0 (FALSE), выполняется инструкция или группа инструкций, следующих за ELSE. Инструкция END\_IF используется для обозначения конца инструкции.

Пример одиночного IF выглядит следующим образом:

| Инструкция      | Описание                                |
|-----------------|-----------------------------------------|
| IF %M1 = 1      | Проверить, равно ли значение %М единице |
| THEN %MW1 := 1; | %М=1, выполнить инструкцию              |
| ELSE %MW1 := 2; | %М=0, выполнить инструкцию              |
| END_IF;         | Обозначение конца инструкции            |

Пример множественных IF выглядит следующим образом:

| Инструкция      | Описание                                    |  |
|-----------------|---------------------------------------------|--|
| IF %M1 = 1      | Определить, соответствует ли %М1 критериям  |  |
| THEN %MW1 := 1; | Если да, выполнить эту инструкцию.          |  |
| ELSE %MW1 := 2; | Если нет, выполнить эту инструкцию.         |  |
| IF %M2 = 1      | Определить, соответствует ли %М2 критериям? |  |
| THEN %MW2 := 1; | Если да, выполнить эту инструкцию.          |  |
| ELSE %MW2 := 2; | Если нет, выполнить эту инструкцию.         |  |
| END_IF;         | Обозначение конца инструкции.               |  |
| END_IF;         | Обозначение конца инструкции.               |  |

## ELSEIF Инструкция

Когда bool номер инструкции, следующей за IF, равен 1 (TRUE), выполняется инструкция или группа инструкций, следующих за THEN. Когда bool номер инструкции, следующей за IF, равен 0 (FALSE), выполняется инструкция или группа инструкций, следующих за ELSE. Когда bool номер инструкции, следующей за ELSEIF, равен 1 (TRUE), выполняется инструкция. Когда bool номер инструкции, следующей за ELSEIF, равен 0 (FALSE), определяется следующая инструкция, следующая за ELSE. Инструкция END\_IF используется для обозначения конца инструкции.

| Инструкция      | Описание                                                                           |
|-----------------|------------------------------------------------------------------------------------|
| IF %M1 = 1      | Определить, соответствует ли %М1 критериям?                                        |
| THEN %MW1 := 1; | Если да, выполнить эту инструкцию и прекратите выполнение следующего оператора IF. |
| ELSIF %M2 = 1   | если нет, определить, является ли %М2=1.                                           |
| THEN %MW2 := 1; | Если да, выполнить эту инструкцию.                                                 |
| END_IF;         | Обозначение конца инструкции                                                       |

## CASE...OF... ELSE... END\_CASE

Инструкция CASE состоит из выражений целочисленного типа данных и группы инструкций. Каждая группа имеет метку, состоящую из одного или нескольких целых чисел. Если метки содержат значение вычисленного селектора, инструкция выполняется; Если это значение не включено, инструкция не может быть выполнена. Инструкция OF отмечает начало. Инструкция ELSE может быть выполнена в инструкции CASE, инструкция которой выполняется только в том случае, если тег не содержит никакого значения селектора. END\_CASE используется для обозначения конца инструкции.

Пример следующий:

| Инструкция                | Описание                                                                            |  |
|---------------------------|-------------------------------------------------------------------------------------|--|
| CASE A+B OF               | Каким условиям удовлетворяют значения (А+В) в опера-<br>торе с несколькими ветвями? |  |
| 1,5: C:=SIN(A) * COS(B);  | Если значения равны 1 и 5, данная инструкция выполнится.                            |  |
| 2: B:=C-A;                | Если значение равно 2, Данная инструкция выполняется.                               |  |
| 3,4,6: C:=C*A;            | Если значения равны 3, 4 и 6, Данная инструкция выпол-<br>няется.                   |  |
| ELSE B:=C*A;<br>C:=A / B; | Если все условия не выполнены, то выполняется данная инструкция.                    |  |
| END_CASE;                 | Обозначение конца инструкции.                                                       |  |

## FOR...TO...BY...DO...END\_FOR

Инструкция FOR используется в ситуации, когда пользователи могут убедиться в количестве совпадающих элементов. Если это невозможно, пользователи могут

использовать только инструкции WHILE или REPEAT. Инструкция FOR используется для повторения последовательности инструкций до тех пор, пока не появится инструкция END\_FOR. Количество совпадающих элементов определяется начальным значением, конечным значением и управляющими переменными, которые должны быть того же типа данных и не могут быть изменены повторяющимися инструкциями. Инструкция FOR добавляет начальное значение управляющей переменной к конечному значению. Значение приращения по умолчанию равно 1. Вам следует проверять значения переменных перед запуском каждого нового обновленного цикла. Если значение переменной выходит за пределы диапазона между начальным и конечным, цикл завершится. Перед запуском первого цикла пользователи должны проверить, чтобы убедиться в приращении управляющей переменной. Если нет движения от начального до конечного, цикл не может быть выполнен. Используйте инструкцию FOR для обычного выполнения цикла. Инструкция DO используется для определения конца повторяющегося определения и начала инструкции. Вы можете использовать EXIT для досрочного завершения. END\_FOR используется для обозначения конца инструкции.

Пример инструкции FOR с приращением 1: в следующем примере 1 — начальное значение, а 3 — конечное значение.

| Инструкция        | Описание                                                                                                    |
|-------------------|----------------------------------------------------------------------------------------------------|
| FOR i:= 1 TO 5 DO | і увеличивается от значения по умолчанию 1, выполнять следующую инструкцию в цикле. Когда і больше 5, закончить инструкцию FOR. |
| C:= C+4;          | Группа инструкций, которые выполняются в цикле.                                                                                 |
| END_FOR;          | Обозначение конца инструкции.                                                                                                   |

Если приращение не равно 1, приращение можно определить через ВҮ. Направление действия (вперед или назад) определяется знаком константы, следующей за ВҮ. Если знак положительный, цикл будет выполняться вперед, если отрицательный, цикл будет выполняться вперед, если отрицательный, цикл будет выполняться вперед, если отрицательный, цикл будет выполняться вперед, если отрицательный, цикл будет выполняться вперед, если отрицательный, цикл будет выполняться вперед, если отрицательный, цикл будет выполняться вперед, если отрицательный, цикл будет выполняться вперед, если отрицательный, цикл будет выполняться вперед, если отрицательный, цикл будет выполняться назад.

Например, FOR, в котором приращение не равно 1. В следующем примере і — управляющая переменная, 1 — начальное значение, а 3 — конечное значение.

| Инструкция             | Описание                                                              |  |
|------------------------|-----------------------------------------------------------------------|--|
| FOR i:= 1 TO 5 BY 2 DO | і прибавляется с шагом 2. Когда і больше 5, завершаем инструкцию FOR. |  |
| C:= C+4;               | Группа инструкций, которые выполняются в цикле.                       |  |
| END_FOR;               | Обозначение конца инструкции.                                         |  |

## WHILE...DO...END\_WHILE

Результатом выполнения инструкции WHILE является то, что последовательность инструкций будет повторяться до тех пор, пока соответствующее выражение BOOL не станет равным 0 (ЛОЖЬ). Если начальное значение выражения равно 0, то группа инструкций не будет выполнена. Инструкция DO используется для идентификации конца повторяющегося определения и начала инструкции. Вы можете использовать EXIT для досрочного завершения. END\_WHILE используется для обозначения конца инструкции.

Пример следующий:

| Инструкция                      | Описание                                                                                      |
|---------------------------------|-----------------------------------------------------------------------------------------------|
| A := 1;                         | Присвоить константу 1 переменной А.                                                           |
| WHILE A<= 100 DO<br>A := A + 4; | IF A<=100, то выполнить инструкцию цикла A:=A+4; Если A>100, то прекратить выполнение A:=A+4. |
| END_WHILE;                      | Обозначение конца инструкции.                                                                 |

## REPEAT...UNTIL...END\_REPEAT

Результатом выполнения REPAET является то, что последовательность инструкций будет выполняться в цикле (по крайней мере один раз) до тех пор, пока соответствующее выражение BOOL не станет равным 1 (ИСТИНА). Инструкция UNTIL используется для обозначения конца условия. Вы можете использовать EXIT для досрочного завершения. END\_REPEAT используется для обозначения конца инструкции.

Пример следующий:

| Инструкция     | Описание                                                                                      |
|----------------|-----------------------------------------------------------------------------------------------|
| A := 1;        | Присвоить константу 1 переменной А                                                            |
| REPEAT         |                                                                                               |
| A := A + 2     | Выполнить инструкцию цикла А:=А+2                                                             |
| UNTIL A >= 100 | IF A<100, то выполнить инструкцию цикла A:=A+2; Если A>=100, то прекратить выполнение A:=A+2. |
| END_REPEAT;    | Обозначение конца инструкции.                                                                 |

## EXIT

Инструкция EXIT предназначена для досрочного выхода из циклов FOR, WHILE или REPEAT, то есть, до наступления их обычного условия завершения. Если инструкция

EXIT находится внутри одного из этих циклов, то выполнение текущего цикла немедленно прерывается в месте расположения инструкции EXIT. После чего, программа переходит к выполнению первой инструкции, расположенной сразу после окончания цикла (то есть, после END\_FOR, END\_WHILE или END\_REPEAT).

## RETURN

Инструкция RETURN используется для прерывания сканирования подпрограммы и возврата к основной программе. После выполнения инструкции RETURN система прервет подпрограмму и немедленно вернется к основной программе.

## COMMENT

В редакторе ST комментарий начинается с '(\*' и заканчивается на '\*)'. Пользователи могут ввести любой комментарий между двумя строками символов, а также в любом месте редактора. Комментарий отображается разными цветами.

Или закомментируйте строку, добавив «//» в начале одной строки.

## GOTO

В редакторе ST метка заканчивается на «:». Например, «АА:». Оператор GOTO используется для перехода к назначенной метке, например «GOTO AA;».

#### Функциональный блок

В зависимости от различных функций основные функциональные блоки можно классифицировать на математические, статические, логические, сравнение, преобразование, перемещение, таймер, счетчик, управление, ПЛК, специальные и определяемые пользователем. На панели инструментов, как показано на рисунке 9.1, сначала выберите тип, а затем выберите конкретные функциональные блоки, как показано на рисунке 9.2. Конкретные функции и параметры всех функциональных блоков рассматриваются в главе 5.

| Bce 👻          | ADD - |
|----------------|-------|
| Bce            |       |
| Математика     |       |
| Статистика     |       |
| Логика         |       |
| Сравнение      |       |
| Преобразование |       |
| Блоки Move     |       |
| Таймеры        |       |
| Счетчики       |       |
| Управление     |       |

#### Рисунок 9.1 Диаграмма классификаций

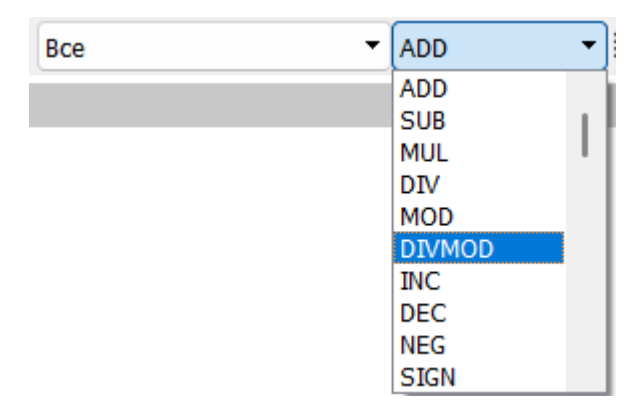

#### Рисунок 9.2 Схема выбора функционального блока

# Программирование Диаграмм (SCC)

Современное промышленное управление в основном включает последовательное управление, управление процессами и управление движением. Традиционный способ процесса SCC заключается в том, чтобы сначала нарисовать схему управления последовательностью, а затем достичь процесса управления последовательностью с помощью LD, ST и некоторых других языков программирования, что неудобно в эксплуатации и поиске проблем в процессе. Программирование SCC разработано для решения вышеуказанных проблем. Оно описывает процесс управления последовательностью с помощью предписанных графиков, которые легко принимаются пользователями. SCC является наиболее подходящим языком для управления последовательностью, предоставляя простое графическое описание процесса и завершая соответствующую программу управления путем настройки всего процесса управления.

Дважды щелкните имя SCC, и содержимое SCC отобразится в правой области редактирования. Область редактирования SCC управляется на основе страниц, и каждая контрольная карта порядка поддерживает максимум 16 страниц. Размещение функциональных блоков не ограничивается страницами, что означает, что пользователи могут размещать блоки на любой странице. Однако при печати контрольной карты последовательности она печатается с первой по шестнадцатую страницу, поэтому при написании контрольной карты последовательности она должна быть написана как можно аккуратнее.

При размещении функциональных блоков в области редактирования пользователям нужно только выбрать нужные функциональные блоки на панели инструментов и щелкнуть место в области редактирования, куда вы хотите их поместить.

Двойной щелчок по полю функции позволяет редактировать ее свойства. Точки могут быть использованы в форме типа + серийный номер, например, %I00001 (ввод может быть сокращен до %I1), %MW0001 и т. д., а также в имени, определенном в таблице регистров памяти. Однако ввод V должен использовать имена.

Когда два функциональных блока находятся на определенном расстоянии (вверх и вниз), соединение между контактами, соответствующими типу, будет создано автоматически или вручную с помощью пункта «Соединение» в строке меню; Когда относительное положение двух функциональных блоков изменяется, соединение автоматически меняет направление; После удаления функционального блока все подключенные к нему соединения автоматически удаляются.

## Структурирование данных

Диаграмма управления последовательностью представляет собой графическое описание процесса управления. При фактическом использовании реализация языка управления последовательностью должна быть достигнута посредством группы данных.

#### Операторы

Система допускает следующие операторы: Операции с более высоким приоритетом выполняются первыми, а операции с более низким приоритетом выполняются позже. Операции с одинаковым приоритетом выполняются слева направо. Если операцию с низким приоритетом необходимо выполнить первой, к ней можно добавить скобки.

| Оператор | Описание                  | Приоритет |
|----------|---------------------------|-----------|
| ()       | Скобки                    | 1         |
| !        | Отрицание                 | 2         |
| ~        | Побитовое отрицание       | 3         |
| *        | Умножить                  | 4         |
| 1        | Разделить                 | 4         |
| +        | Сложить                   | 5         |
| -        | Вычесть                   | 5         |
|          | Сдвиг влево               | 6         |
| »        | Сдвиг вправо              | 6         |
| <        | Меньше чем                | 7         |
| <=       | Меньше или равно          | 7         |
| >        | Больше чем                | 7         |
| >=       | Больше или равно          | 7         |
| = =      | Равно                     | 8         |
| ! =      | Не равно                  | 8         |
| &        | Побитовое И               | 9         |
| ٨        | Побитовое Исключающее ИЛИ | 10        |
|          | Побитовое ИЛИ             | 11        |
| &&       | Логическое И              | 12        |
|          | Логическое ИЛИ            | 13        |
| =        | Присваивание              | 14        |

х,у — константы, переменные или выражения.

| Функция    | Описание                   |  |
|------------|----------------------------|--|
| max(x, y)  | Максимальное значение      |  |
| min(x, y)  | Минимальное значение       |  |
| sin(x)     | Синус                      |  |
| asin(x)    | Арксинус                   |  |
| cos(x)     | Косинус                    |  |
| acos(x)    | Арккосинус                 |  |
| tan(x)     | Тангенс                    |  |
| atan(x)    | Арктангенс                 |  |
| ln(x)      | Натуральный логарифм       |  |
| exp(x)     | Экспоненциальное уравнение |  |
| lg(x)      | Логарифм                   |  |
| expt(x, y) | Возведение в степень       |  |
| abs(x)     | Модуль                     |  |
| sqrt(x)    | Корень                     |  |

#### Выражения

Выражение может быть группой из одной константы, переменных или операторов и операнда. Например, все следующие выражения являются допустимыми.

m\_i1 = %МW0001 m\_i2 = 5 + var (Примечание: var — это определенное имя %IW0001) m\_i3 = m\_i4 \* 3 %Q0001 = 1

#### Переменные

Все непостоянные данные, используемые в контрольной карте последовательности, можно назвать переменными. Переменные состоят из локальных переменных и глобальных переменных. Локальные переменные имеют два типа: int и float. Для любой новой программы система начинает с пяти предопределенных целых чисел m\_i1, m\_i2, m\_i3, m\_i4, m\_i5; пятью плавающими переменными m\_f1, m\_f2, m\_f3, m\_f4, m\_f5. Локальные переменные действительны только в текущей программе, а локальные переменные с одинаковыми именами между программами не влияют друг на друга.

Глобальные переменные — это определенные точки в файле проекта, например %100001, %МW0001 и т. д. Глобальные переменные также могут использовать имя точки, определенное в таблице регистров памяти, например, %100001 определяется как DL\_ON, который может использоваться в SCC напрямую. Глобальная переменная действительна во всех программах релейных диаграмм и других программах, и, если значение контрольной точки изменяется в любой контрольной диаграмме последовательности, значение контрольной точки изменится во всех программах.

#### Функциональные блок-схемы

Перед программированием в SCC пользователи должны быть знакомы с различными функциональными блоками. При размещении функциональных блоков в области редактирования пользователям нужно только выбрать нужные функциональные блоки на панели инструментов и щелкнуть место в области редактирования, куда вы хотите их поместить. Двойной щелчок по функциональным блокам позволяет редактировать их свойства.

| Блок-схема функции Описание |                                                                                                    | Блок-схема       |
|-----------------------------|----------------------------------------------------------------------------------------------------|------------------|
| Блок «Начало»               | Блок «Начало» должен присутство-<br>вать и быть уникальным в каждой<br>диаграмме последовательного управ-<br>ления.       | Старт            |
| Блок «Конец»                | Общая диаграмма последователь-<br>ного управления должна иметь блок<br>«Конец», и может быть несколько<br>блоков «Конец». | Конец<br>exit(0) |
| Блок «Выполнение»           | Когда вам нужно использовать опера-<br>цию, вы можете выбрать блок «Вы-<br>полнение».                                     |                  |
| Блок «Условие»              | Используется для определения, ис-<br>тинно ли условие.                                                                    | 2 Нет            |

Функциональные блоки показаны в следующей таблице:

| Блок «Условие с огра-<br>ничением по времени» | Используется для определения, ис-<br>тинно ли условие в течение опреде-<br>ленного времени.                                               | 3<br>Нет Тайм-аут<br>,0s Па |  |
|-----------------------------------------------|----------------------------------------------------------------------------------------------------|-----------------------------|--|
| Соединитель                                   | Используйте соединение, чтобы свя-<br>зать несколько частей программы<br>вместе или для перехода между раз-<br>личными частями программы. |                             |  |

### Блок «Начало»

Начальный блок должен присутствовать и быть уникальным в каждой контрольной карте последовательности, это начало контрольной карты последовательности, в противном случае программное обеспечение INDAS PRO выдаст сообщение об ошибке во время компиляции. Вам не нужно задавать параметры для начального блока. На рисунке 10.1 показано:

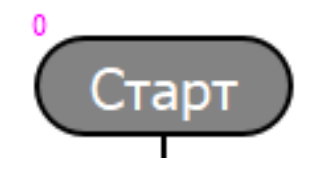

Рисунок 10.1 Блок «Начало»

## Блок «Конец»

В общем случае, диаграмма контроля последовательности должна иметь конечный блок, может быть несколько конечных блоков, и диаграмма контроля последовательности выходит из конца разных ветвей. Для конечного блока не требуются никакие параметры. Отдельные диаграммы контроля последовательности, которые должны всегда зацикливаться, могут не иметь конечного блока, как показано на рисунке 10.2.

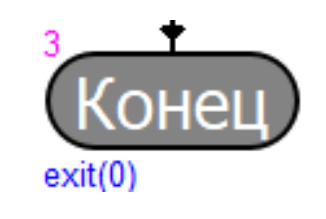

Рисунок 10.2 Блок «Конец»

#### Блок «Выполнение»

Когда вам необходимо выполнить операцию, вы можете выбрать поле выполнения.

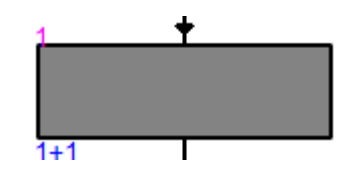

Рисунок 10.3 Блок «Выполнение»

В поле выполнения есть 13 основных операций, которые можно выбрать в соответствии с вашими потребностями. После отображения поля выполнения вы можете выбрать тип операции из списка основных операций и дважды щелкнуть, чтобы задать параметры для этой операции.

| 🔇 Окно выг              | олнения                                                                                                    | ×                   |
|-------------------------|----------------------------------------------------------------------------------------------------|---------------------|
| Описание:               |                                                                                                    | Условие копирования |
| Условие:                |                                                                                                    |                     |
| Операция:<br>Использова | 01 - Выражение<br>01 - Выражение<br>02 - Секундная задержка<br>03 - Милисекундная задержка<br>04 - Установить таймер<br>05 - Сбросить таймер<br>06 - Авария<br>07 - Импульсный выход<br>08 - Вызов программы<br>09 - Вызов SCC<br>10 - Выполнить SCC |                     |

Рисунок 10.4 Настройка свойств поля выполнения

#### Выражение

Выражение может завершить назначение, чтение данных, операцию «И» т. д. Пользователи могут использовать различные операторы, представленные слева, и переменные, определенные справа, или они могут использовать переменной и константы напрямую, как показано на рисунке 10.5.

| аражение:     |            | Q1=1         |      |      |      |
|---------------|------------|--------------|------|------|------|
| спользовать і | переменную | 1 - m_i1 int |      |      |      |
| Оператор      |            |              |      |      |      |
| =             | (          | )            | &&   |      | !    |
| ==            | !=         | >            | >=   | <    | <=   |
| &             |            | -            | •    | <<   | >>   |
| +             | -          | *            | 1    | max  | min  |
| sqrt          | abs        | lg           | In   | exp  | expt |
| sin           | cos        | tan          | asin | acos | atan |

Рисунок 10.5 Выражение

Наиболее часто используемые операции выражений:

- [Назначение]: присвоить значение переменной и назначенной точке. Например, %Q0001=1, %MW0001=100.
- [Прочитайте значение балла]: прочитать значение точки и сохранить в переменной. Например, v\_1=%IW0001.
- [Операция]: оперировать данными регистров. Например, v\_1=sin%MW0001.

#### Задержка операции

После некоторых операций управления (например, действия цифрового выхода) необходимо выждать некоторое время для выполнения других операций, или после обратной связи по сигналу необходимо выждать некоторое время для выполнения определенной операции, что может быть достигнуто с помощью операции задержки. Введите количество секунд задержки (положительное целое число) и нажмите кнопку «ОК», как показано на рисунке 10.6.

| 🔇 Задержка         | ×                  |
|--------------------|--------------------|
| Имя операции:      | Секундная задержка |
| Время задержки (с) |                    |
| ОК                 | OTMEHA             |
|                    |                    |

Рисунок 10.6 Секундная задержка

#### Задержка в миллисекундах

Задержка в миллисекундах похожа на операцию задержки, за исключением того, что ее единицей является миллисекунда. Минимальное время задержки в миллисекундах — это период сканирования системы. Если установленное время меньше периода сканирования, система автоматически задерживает период сканирования.

#### Установить таймер

Управление последовательностью может иметь процесс или операцию, которые необходимо завершить за определенное время, для чего необходимо использовать таймер для ограничения времени. После того, как лимит времени истек, перейти к метке OUT для выполнения. В это время нет необходимости очищать таймер, и система автоматически очистит его. Если время ограничения не достигнуто и операция завершена, то следует добавить операцию очистки таймера. Когда выбрано это действие, оно выглядит так, как показано на рисунке 10.7:

| ጷ Установить таймер |                   |  |
|---------------------|-------------------|--|
| Имя операции:       | Установить таймер |  |
| Номер таймера       | 1                 |  |
| Время (мс):         | 4000              |  |
| Метка:              | ~                 |  |
| ОК                  | ОТМЕНА            |  |

Рисунок 10.7 Установить таймер

Введите номер таймера (от 1 до 9), количество миллисекунд и выходную метку после срабатывания таймера. Рядом с входной меткой находится список, в котором перечислены все метки, используемые программой. Если выходная метка, которую вы хотите ввести, уже существует, вы можете выбрать ее.

## Сброс таймера

Когда операция завершена, а время таймера не достигнуто, таймер необходимо очистить. Когда заданное время достигнуто, таймер будет очищен автоматически. Введите номер таймера, который необходимо сбросить, и нажмите «ОК», как показано на рисунке 10.8.

| 🔇 Сбросить тайм | мер             | $\times$ |
|-----------------|-----------------|----------|
| Имя операции:   | Сбросить таймер |          |
| Номер таймера   |                 |          |
| ОК              | ОТМЕНА          |          |

Рисунок 10.8 Сбросить таймер

## Авария

Когда SCC выполняется до определенной стадии, состояние SCC должно быть сообщено операторам. Система устанавливает функцию тревоги, чтобы напомнить операторам о некоторых неудачных операциях. Когда SCC выполняется до функционального поля тревоги, содержимое строки тревожных символов будет существовать в окне тревоги. Пользователи вводят строки тревожных символов и нажимают «ОК», как показано на рисунке 10.9.

| 🔇 Авария                       | ×      |
|--------------------------------|--------|
| Имя операции:                  | Авария |
| Сообщение о аварийной ситуации |        |
| ОК ОТ                          | MEHA   |
|                                |        |

Рисунок 10.9 Авария

## Импульсный цифровой выход

При последовательном управлении значения должны быть установлены и выведены на цифровые выходные точки. Если время вывода долгое или неточное, выражения могут использоваться для установки точки в 1 и очистки в 0 позже. Но более распространено сделать так, чтобы цифровая выходная точка выводила фиксированный импульс, в это время импульс может быть использован для открытия, как показано на рисунке 10.10.

| Импульсный выход      | ×                |
|-----------------------|------------------|
| Имя операции:<br>%Q   | Импульсный выход |
| Ширина импульса (мс): |                  |
| ОК                    | OTMEHA           |

Рисунок 10.10 Импульсный цифровой выход

После выполнения функционального блока он выводит 1 на %Q0001 и удерживает его в течение трех секунд.

#### Вызов программы

SCC может вызывать программы LD, FBD, IL и ST напрямую. Когда SCC выполняет «вызов программы», он сканирует программу вызова один раз и возвращается в SCC, продолжая выполнение. В диалоговом окне вызова программы все программы в текущем файле проекта перечислены в списке, выберите программу для вызова и подтвердите ее, как показано на рисунке 10.11.

| 🗴 Базо | овая опера | ация | 1             | ×      |
|--------|------------|------|---------------|--------|
| Имя о  | перации:   | Вь   | вов программы |        |
| Имя п  | рограммы   |      |               | $\sim$ |
|        | ОК         |      | OTMEHA        |        |
|        |            |      |               |        |

Рисунок 10.11 Вызов программы

## Вызов SCC

Вызывающая диаграмма управления последовательностью передается на выполнение других программ диаграмм управления последовательностью во время выполнения программы диаграммы управления последовательностью. После завершения выполнения вызванной программы диаграммы управления последовательностью исходная программа управления последовательностью возвращается для продолжения нисходящего выполнения, как показано на рисунке 10.12.

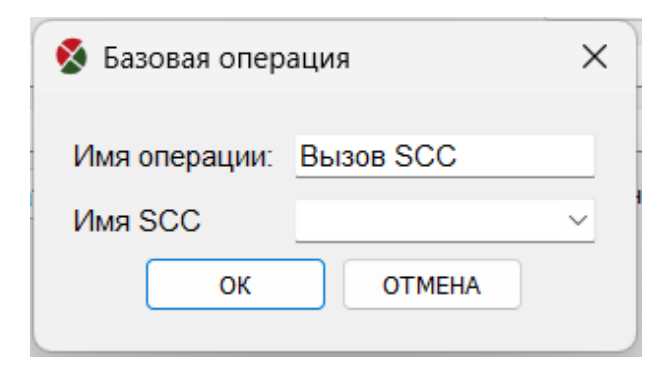

Рисунок 10.12 Вызов SCC

## Выполнить SCC

Иногда необходимо выполнить программу диаграммы управления последовательностью, когда другая программа диаграммы управления последовательностью может быть выполнена в то же время, что требует выполнения этой команды операции. После выполнения новой программы исходная программа диаграммы управления последовательностью продолжает выполняться, не будучи затронутой новой программой. В диалоговом окне действия Execute все программы диаграммы управления последовательностью в текущем файле проекта перечислены в списке программ, выберите программу для выполнения и подтвердите ее, как показано на рисунке 10.13.

| Базовая опер  | ×             |   |
|---------------|---------------|---|
| Имя операции: | Выполнить SCC |   |
| Имя SCC       |               | ~ |
| ОК            | ОТМЕНА        |   |

Рисунок 10.13 Выполнить SCC

## Остановить SCC

При выполнении программы SCC иногда необходимо завершить другую программу SCC. Остановка программы SCC принудительно прерывает выполнение другой программы SCC, но если некоторые регистры были принудительно установлены в этой программе SCC, система не очистит их. Обратите внимание на очистку регистров при использовании операции остановки. Выберите имя SCC и нажмите «OK», как показано на рисунке 10.14.

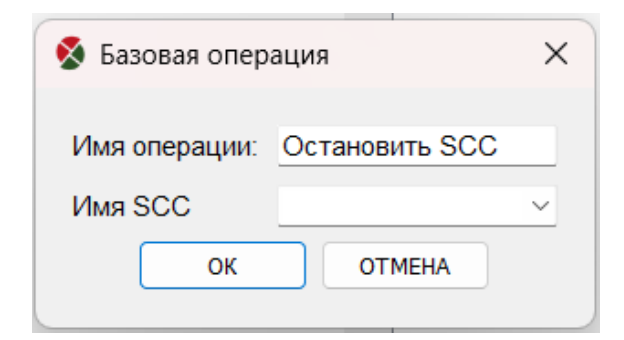

Рисунок 10.14 Остановить SCC

## Блокировка и разблокировка SCC

При выполнении программы контрольной карты последовательности необходимо запретить (т. е. заблокировать) выполнение другой программы контрольной карты последовательности. При выполнении этой программы контрольной карты последовательности она открывает (т. е. разблокирует) программу контрольной карты последовательности, которая только что была заблокирована.

| Базовая операция |                 |        |
|------------------|-----------------|--------|
| Имя операции:    | Блокировать SCC |        |
| Имя SCC          |                 | $\sim$ |
| ОК               | ОТМЕНА          |        |

Рисунок 10.15 Блокировка SCC

| Базовая опер  | ация Х             |
|---------------|--------------------|
| Имя операции: | Разблокировать SCC |
| Имя SCC       | ~                  |
| ОК            | ОТМЕНА             |

Рисунок 10.16 Разблокировать SCC

#### Блок «Условие»

Используется для определения истинности условия. Если условие истинно, перейдите в ветку «да», если нет, перейдите в ветку «нет». Дважды щелкните поле условия, чтобы изменить условие. Условия поддерживают все указанные выше операторы и переменные, как показано на рисунке 10.17.

| Описание:      |           | Успешно ли запустился водяной насос Копировать условие |      |      |      |
|----------------|-----------|--------------------------------------------------------|------|------|------|
| Условие:       |           | 11==1                                                  |      |      |      |
| Использовать г | еременную | 1 - m_i1 int •                                         |      |      |      |
| Оператор       |           |                                                        |      |      |      |
| =              | (         | )                                                      | &&   |      | !    |
| ==             | !=        | >                                                      | >=   | <    | <=   |
| &              |           | ~                                                      | ٨    | <<   | >>   |
| +              | -         | *                                                      | 1    | max  | min  |
| sqrt           | abs       | lg                                                     | In   | exp  | expt |
| sin            | cos       | tan                                                    | asin | acos | atan |

Рисунок 10.17 Поле условия

Некоторые условия должны быть оценены в течение определенного периода времени. Если условие выполняется в течение ограниченного времени, перейдите в ветку «да»; Если условие не выполняется в течение ограниченного времени, оценка продолжается. Если предельное время истекло, а условие не выполняется, перейдите в ветку «таймаут». Для ограничения времени необходим таймер, а установка и очистка таймера автоматически выполняются системой без явного определения пользователем, как показано на рисунке 10.18.

| Описание:      |            | Насос успешне | о запустился? |      | Копировать услови |
|----------------|------------|---------------|---------------|------|-------------------|
| Условие:       |            | 11==1         |               |      |                   |
| Использовать г | теременную | 1 - m_i1 int  |               |      | •                 |
| Оператор       |            |               |               |      |                   |
| =              | (          | )             | &&            |      | !                 |
| ==             | !=         | >             | >=            | <    | <=                |
| &              |            | ~             | •             | <<   | >>                |
| +              | -          | *             | <i>I</i>      | max  | min               |
| sqrt           | abs        | lg            | In            | exp  | expt              |
| sin            | cos        | tan           | asin          | acos | atan              |
| Bnewa: 5       |            |               |               |      | (s)               |

Рисунок 10.18 Условие с ограничением по времени

#### Соединитель

Когда схема управления последовательностью более сложная, программа может быть разделена на несколько частей, тогда вы можете использовать соединитель для соединения нескольких частей программы или использовать его для достижения перехода между различными частями программы. Введите имя соединителя и нажмите кнопку «ОК», как показано на рисунке 10.19.

| 🔇 Разъем 1 | ×      |
|------------|--------|
| Метка:     | ~      |
| ОК         | ОТМЕНА |
|            |        |

Рисунок 10.19 Соединитель

## Комментарий

Добавьте комментарий, чтобы сделать программу более понятной. Выберите комментарий и щелкните место для добавления. Введите комментарий и щелкните «ОК». Перетащите комментарий, чтобы изменить его положение, или дважды щелкните комментарий, если вы хотите изменить его содержимое, как показано на рисунке 10.20.

| 🔇 Коментарий         | ?   | ×   |
|----------------------|-----|-----|
| Ввод                 |     |     |
| Добро пожаловать<br> |     |     |
| ОК                   | Отм | ена |

Рисунок 10.20 Комментарий

### Соединение

Соединение между каждым функциональным блоком в контрольной схеме последовательности представляет собой порядок выполнения каждого шага в программе контрольной схемы последовательности. Вход и выход каждого шага должны быть соединены, в противном случае возникнет ошибка. Метод соединения следующий:

#### Функция «Магнит»

Когда два функциональных блока приближаются друг к другу на определенное расстояние, соединение будет построено автоматически. Когда любой из функциональных блоков перемещается, направление соединения автоматически вычисляется.

#### Ручное подключение

Используйте Для соединения. Соединение имеет принцип, что вход функционального блока может быть соединен только с выходом функционального блока, в противном случае возникнет ошибка. Выход одного функционального блока не может быть соединен с входом двух функциональных блоков одновременно. Однако вход одного функционального блока может быть соединен с выходом нескольких функциональных блоков. Направление линии автоматически рассчитывается на основе относительного положения двух функциональных блоков.

#### Удаление соединения

Нажмите левой кнопкой мыши на линии, которую вы хотите удалить, и линия станет синей. Нажмите правую кнопку мыши еще раз, появится плавающее меню, выберите пункт «Удалить», чтобы удалить соединение. Или выберите линию и нажмите клавишу «Удалить» на клавиатуре, чтобы удалить.

Вы можете настроить направление соединения, когда соединение проходит через другие функциональные блоки и влияет на внешний вид диаграммы управления последовательностью.

Короче говоря, есть принцип: в линии сегмент линии, напрямую соединенный с блоком функции, не может быть перемещен. Другие сегменты могут быть перемещены. Метод перемещения следующий: панель инструментов диаграммы управления последовательностью должна находиться в состоянии «переместить», указывая на сегмент линии, который нужно переместить, нажмите левую кнопку, затем вся линия станет синей, в соответствии с направлением линии, около сегмента линии, который нужно переместить, удерживайте левую кнопку, а затем перемещайте мышь вверх и вниз или влево и вправо, сегмент линии будет перемещен соответствующим образом.

## Отладка программы

Программное обеспечение INDAS PRO поддерживает различные языки программирования – LD, FBD, IL, ST, SCC. В соответствии с характеристиками каждого языка программирования INDAS PRO разработала множество методов отладки программ, что удобно для технических специалистов для отладки и изменения программы в ходе реализации проекта и настройки двух сред отладки: онлайн-отладка ПЛК и отладка симуляции. Онлайн-отладка ПЛК заключается в том, что INDAS PRO напрямую подключает ПЛК для отладки программы и загрузки модификации в ПЛК. Отладка симуляции заключается в моделировании среды, в которой соединены INDAS PRO и ПЛК, что является виртуальным соединением. Корректность программы может быть предварительно проверена с помощью настройки переменных, принудительного задания регистров измерения ввода-вывода и т. д., чтобы гарантировать успешность онлайн-отладки и безопасность отладки работы оборудования. Ниже приводится подробное описание шагов процедуры отладки для различных языков программирования.

## Отладка LD/FBD

#### Онлайн-модификация

Отладка лестничной диаграммы/функциональной блок-схемы интуитивно понятна. После подключения к сети все текущие токи красные (%М0008), а не текущие токи зеленые (%М0007), как показано на рисунке 11.1. LD обычно используется для реализации оценки состояния, поэтому состояние переменной можно просматривать напрямую.

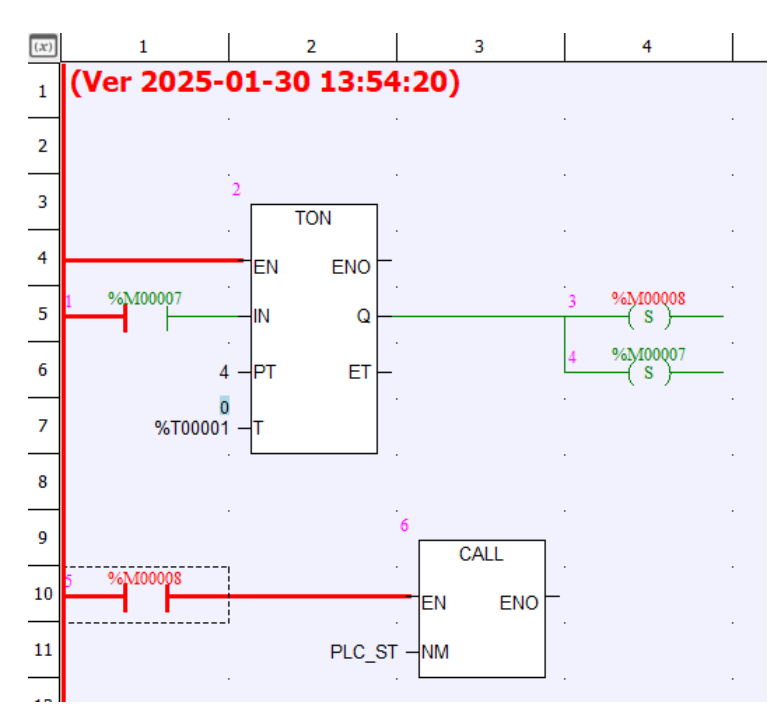

Рисунок 11.1 Протекание тока в LD

LD/FBD можно изменять в режиме онлайн, как показано на рисунке 11.2.

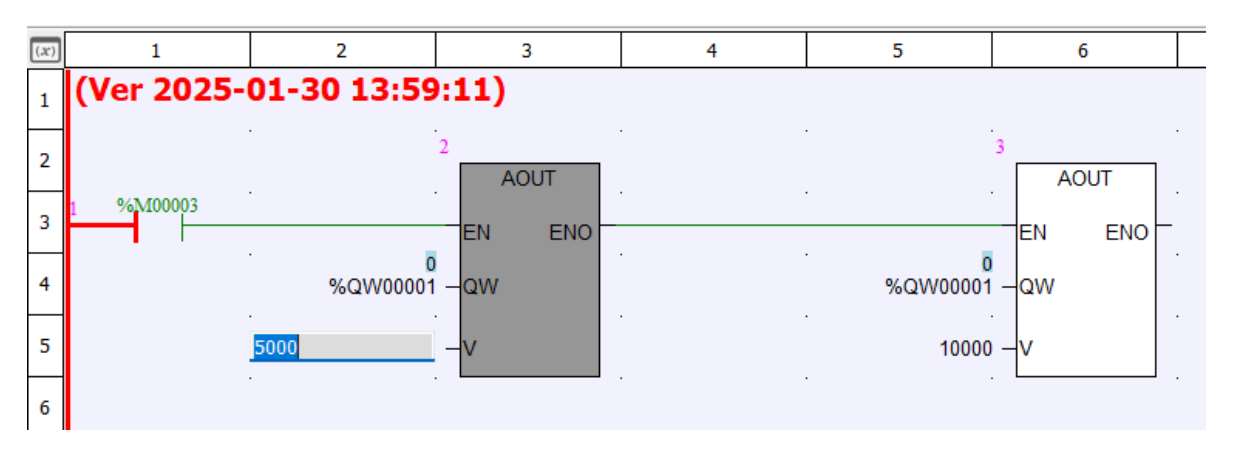

Рисунок 11.2 Изменение в режиме «Онлайн» в LD

После подключения к сети, для операции модификации программы, имя программы будет отмечено знаком \*, как показано на рисунке 11.3 MAIN\*, указывая на то, что текущая программа была изменена, но не загружена.

| L        | D MAIN * 🗙  | 👖 Rack 1(Bł   |
|----------|-------------|---------------|
| Ô        |             | 3        /  - |
| $(\chi)$ | 1           | 2             |
| 1        | (Ver 2024-  | 12-20         |
| 2        |             |               |
| 3        | 1 %1/100003 |               |

Рисунок 11.3 Измененная программа

После внесения изменений выберите 🖻 чтобы сохранить файл и [online]/[Refresh Program] для загрузки программы в ПЛК, как показано на рисунке 11.4.

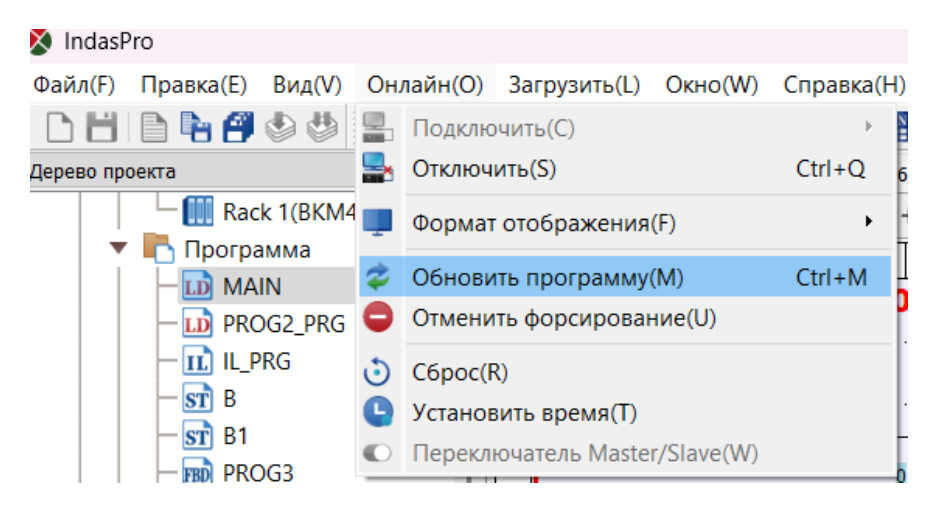

Рисунок 11.4 Обновление программы

## Отладка в режиме онлайн

Онлайн-отладка в основном используется для пошаговой отладки программ. Пользователи могут устанавливать точки останова в LD/FBD. Когда программа достигает точки останова, она останавливает выполнение и ждет команду «Step». Если отладка программы завершена, очистите все точки останова и нажмите «Продолжить» для сканирования программы.

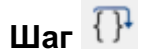

При отладке программы, после одного шага, программа останавливается на месте и ждет команду «Шаг». Нажмите на иконку Для выполнения следующего функционального блока.

## Продолжать 🗈

Когда программа остановится, нажмите значок «продолжить», чтобы программа выполнялась непрерывно. Если в программе есть точка останова, она остановится при достижении первой точки останова и будет ждать команды «Шаг».

## Вставить/удалить точку останова 🖑

Точки останова можно устанавливать на любом этапе программы. Способ установки точки останова следующий: выберите функциональный блок, на котором необходимо установить точку останова, и щелкните значок . Щелкните еще раз, чтобы удалить точку останова. Программа может устанавливать точки останова в 10 разных местах одновременно, как показано на рисунке 11.5.

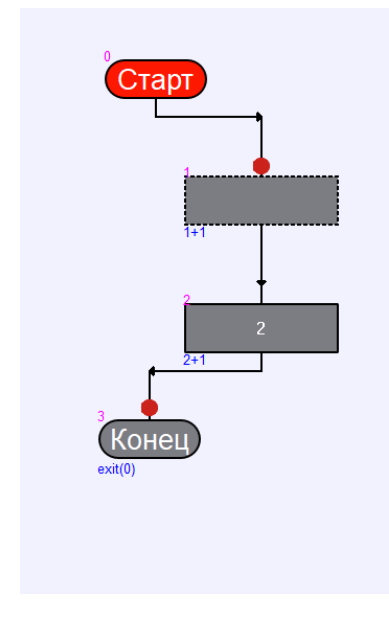

## Удалить все точки останова X

Нажав на иконку 🕺 можно удалить все точки останова одновременно.

- Все установленные точки останова будут автоматически очищены после выхода из сети.
- Чтобы включить функцию установки и очистки точек останова, необходимо выбрать «Создать отладочную информацию».

## Отладка SCC

Программа SCC должна быть отлажена после компиляции и загрузки. Перед отладкой необходимо сначала подключиться к ПЛК или симуляции онлайн. В это время панель инструментов SCC действительна, и вы можете отправлять команды отладки.

#### Автоматическое выполнение

Автоматическое выполнение заключается в том, что во время выполнения программы информация не будет передаваться на отладочный компьютер, т.е. отладочный компьютер не может отражать процесс выполнения программы в реальном времени. Способ запуска автоматического выполнения: нажмите на иконку .

#### Наблюдение за выполнением

Наблюдая за выполнением <sup>194</sup> заключается в том, что ПЛК отправляет результат выполнения программы на отладочный компьютер в реальном времени во время выполнения программы. В это время отладочный компьютер может отражать процесс выполнения программы в реальном времени (только компьютер, который выдал команду отладки). При таком выполнении отладочный персонал может контролировать процесс выполнения управляющей программы в реальном времени и может вовремя улавливать работу различного оборудования (что может быть отражено в программе). Во время процесса выполнения красный цвет указывает на то, что программа выполняется, синий цвет указывает на то, что программа завершила выполнение, а серый цвет указывает на то, что программа еще не была выполнена. Щелкните значок <sup>66</sup> для запуска наблюдения за выполнением. Если необходимо вызвать подпрограмму, она автоматически переключается в окно подпрограммы и контролирует выполнение подпрограммы. После выполнения подпрограммы она автоматически возвращается в текущее окно программы, как показано на рисунке 11.6.
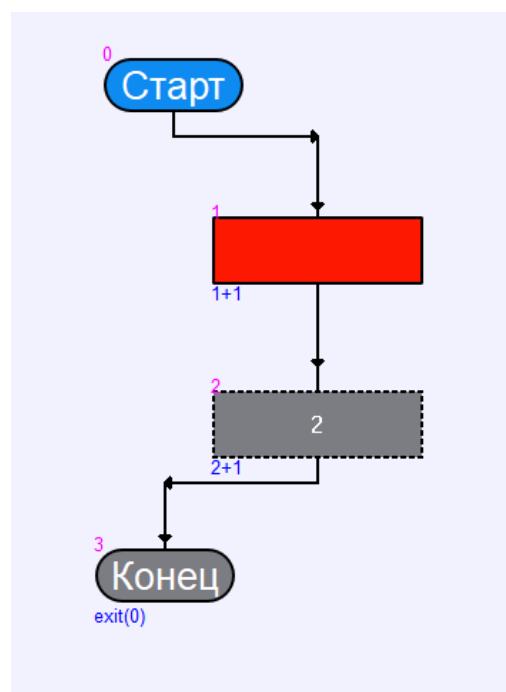

Рисунок 11.6 Наблюдение за выполнением SCC

#### Остановка выполнения

Если пользователь хочет прекратить выполнение программы в каком-либо месте, щелкните значок <sup>O</sup>.

#### Выполнение в отладке

В отличие от мониторинга выполнения, отладочное выполнение больше подходит для отладки программ и поддерживает различные средства отладки программ. Метод запуска следующий: выберите кнопку «Отладка выполнения» на панели инструментов SCC, нажмите левую кнопку мыши, будет выдана команда отладки выполнения, и программа начнет выполняться. Однако программа находится в режиме пошагового выполнения. После выполнения первого шага программа останавливается и ждет команды «Выполнить один шаг».

#### Шаг Ռ

При отладке программы, после одного шага, программа останавливается на месте и ждет команду «Шаг». Нажмите на иконку 🖓 для выполнения следующего функционального блока.

#### Продолжать 🗈

Когда программа остановится, нажмите значок «продолжить», чтобы программа выполнялась непрерывно. Если в программе есть точка останова, она остановится при достижении первой точки останова и будет ждать команды «Шаг».

### Вставить/удалить точку останова 🖑

Точки останова можно устанавливать на любом этапе программы. Способ установки точки останова следующий: выберите функциональный блок, на котором необходимо установить точку останова, и щелкните значок . Щелкните еще раз, чтобы удалить точку останова. Программа может устанавливать точки останова в 10 разных местах одновременно, как показано на рисунке 11.7.

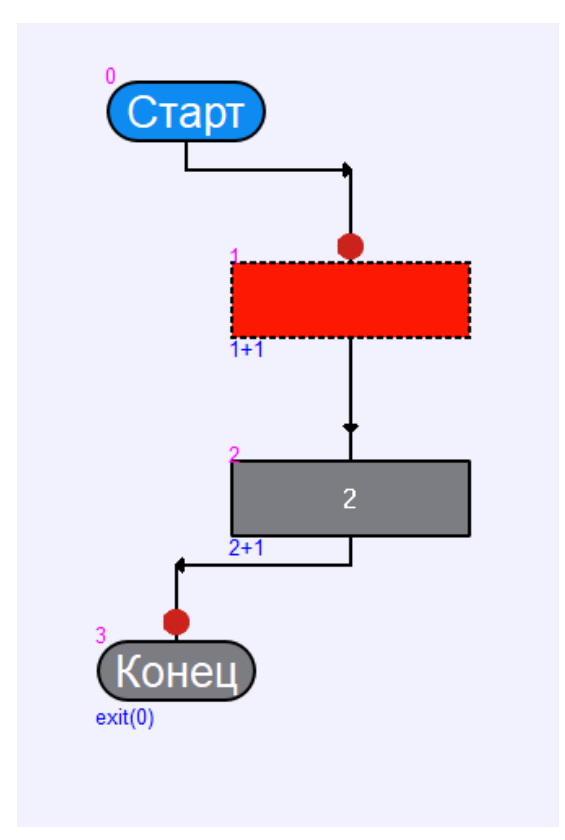

Рисунок 11.7 Вставить точку останова SCC

# Удалить все точки останова X

Нажав на иконку 🕺 можно удалить все точки останова одновременно.

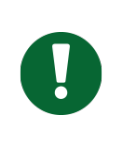

#### Примечание

Все установленные точки останова будут автоматически очищены после выхода из сети.

Перезапуск 🖸

В режиме пошагового выполнения, когда программа выполняется до середины, есть два способа перезапустить выполнение программы.

- 1. Нажмите на значок 🔾.
- 2. Нажмите на 🇯 и затем нажмите кнопку 🏂 для начала выполнения программы.

### Остановить отладку 🇯

В режиме отладки выполнения нажмите кнопку «Остановить отладку», выполнение отладки программы будет остановлено.

#### Блокировка и разблокировка

Программу можно разблокировать и заблокировать вручную, заблокировав кнопку разблокировки. 🖻 🖯.

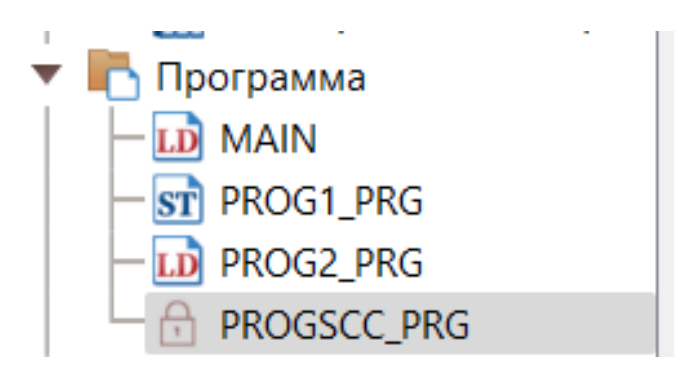

Рисунок 11.8 Блокировка программы SCC

# Отладка IL

# Шаг Դ

При отладке программы, после одного шага, программа останавливается на месте и ждет команду «Шаг». Нажмите на иконку 🖓 для выполнения следующего функционального блока.

## Продолжать 🗈

Когда программа остановится, нажмите значок «продолжить», чтобы программа выполнялась непрерывно. Если в программе есть точка останова, она остановится при достижении первой точки останова и будет ждать команды «Шаг».

### Вставить/удалить точку останова 🖑

Точки останова можно устанавливать на любом этапе программы. Способ установки точки останова следующий: выберите функциональный блок, на котором необходимо установить точку останова, и щелкните значок . Щелкните еще раз, чтобы удалить точку останова. Программа может устанавливать точки останова в 10 разных местах одновременно, как показано на рисунке 11.7.

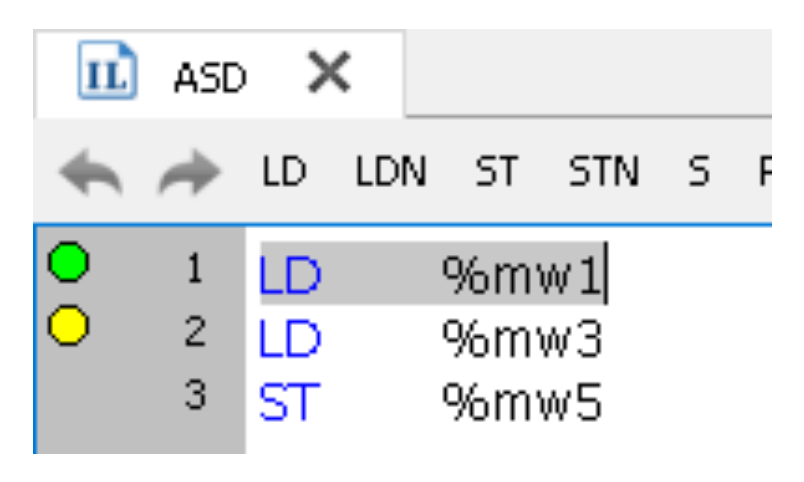

Рисунок 11.9 Вставить точку останова IL

# Удалить все точки останова X

Нажав на иконку 🕺 можно удалить все точки останова одновременно.

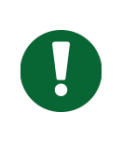

#### Примечание

Все установленные точки останова будут автоматически очищены после выхода из сети.

# Отладка ST

# Шаг Ռ

При отладке программы, после одного шага, программа останавливается на месте и ждет команду «Шаг». Нажмите на иконку 🖓 для выполнения следующего функционального блока.

# Продолжать 🗈

Когда программа остановится, нажмите значок «продолжить», чтобы программа выполнялась непрерывно. Если в программе есть точка останова, она остановится при достижении первой точки останова и будет ждать команды «Шаг».

# Вставить/удалить точку останова 🖑

Точки останова можно устанавливать на любом этапе программы. Способ установки точки останова следующий: выберите функциональный блок, на котором необходимо установить точку останова, и щелкните значок . Щелкните еще раз, чтобы удалить точку останова. Программа может устанавливать точки останова в 10 разных местах одновременно, как показано на рисунке 11.7.

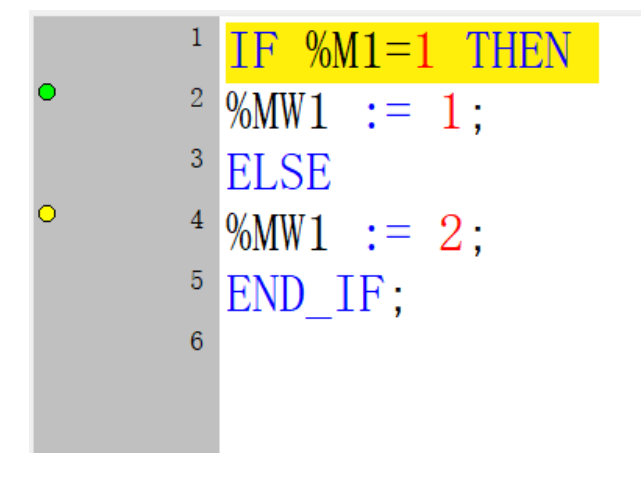

Рисунок 11.10 Вставить точку останова ST

# Удалить все точки останова X

Нажав на иконку 🕺 можно удалить все точки останова одновременно.

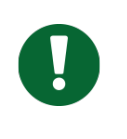

#### Примечание

Все установленные точки останова будут автоматически очищены после выхода из сети.

#### Отладка в режиме «Симулятор»

#### Обзор

Программное обеспечение INDAS PRO поддерживает два режима отладки: онлайн-симуляция и онлайн-ПЛК для тестирования программ.

Функция имитации соединения, которая является виртуальным соединением без ПЛК, или виртуальным испытанием процесса производства на месте, для проверки написанной программы. Чтобы увидеть эфект программы или является ли существующая программа правильной.

Онлайн-функция ПЛК с использованием режима связи и мощной функции онлайн-мониторинга INDAS PRO, в соответствии с фактическим сигналом или аналоговым сигналом или процессом управления на месте, онлайн-мониторинг и отладка программы, чтобы увидеть эфект программы или правильность существующей программы.

Различия между подключением симулятора и подключением ПЛК заключаются в следующем:

В режиме «подключение симулятора» INDAS PRO фактически не подключен к ПЛК. В процессе симуляции все сигналы принудительно устанавливаются или изменяются только в компьютере, где находится INDAS PRO. Результаты или данные операции генерируются компьютером, и реальное управление выходом не может быть сгенерировано.

В режиме «Онлайн» INDAS PRO фактически подключен к ПЛК. Все сигналы принудительно устанавливаются или изменяются в ПЛК, а результаты или данные операции генерируются ПЛК, генерируя реальное управление выходом.

Оба режима отладки могут достигать цели проверки производительности программы или корректности существующей программы. При нормальных обстоятельствах онлайн-симуляция подходит для предпроектной стадии проекта, а ПЛК онлайн подходит для стадии заводской отладки и стадии отладки на месте после завода.

Основные функции режима онлайн-симуляции следующие:

- Все входные и выходные сигналы могут быть принудительно изменены для изменения значения.
- Он может полностью имитировать действие логических связей, инструкций приложений и программ в реальной работе.

Блок-схема процесса отладки подключения симулятора представлена на рисунке 11.11.

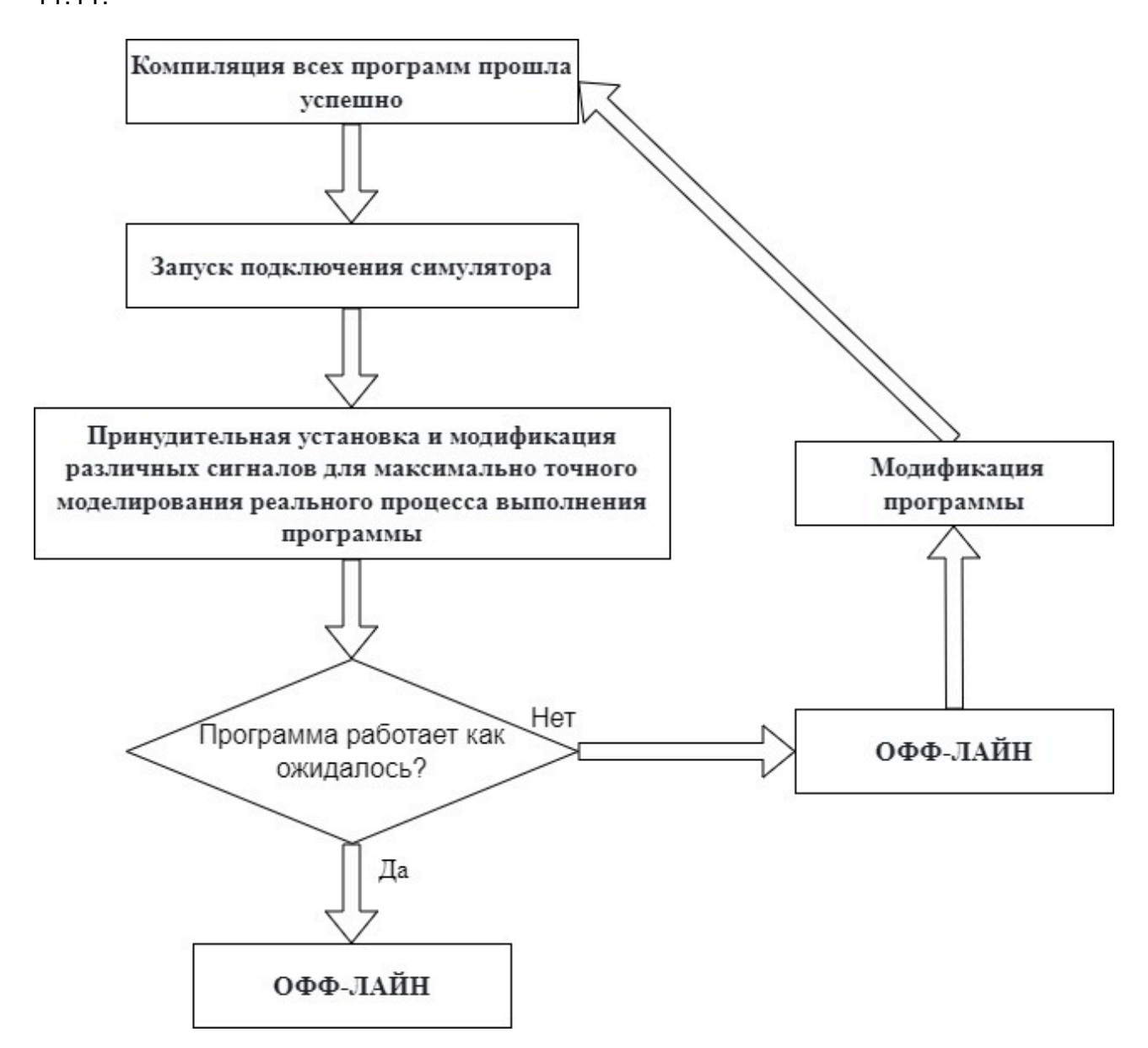

Рисунок 11.11 Блок-схема процесса отладки подключения симулятора

# Протоколы связи

Контроллеры NAPLC обычно конфигурируются с последовательным портом или портом Ethernet, при этом последовательный порт поддерживает протокол MODBUS, а порт Ethernet поддерживает протокол MODBUS TCP/IP.

#### Функции обмена

MODBUS — это Master/Slave протокол, который позволяет выполнять операции чтения/записи одного или нескольких слов (16 бит), но ни в коем случае не поддерживает операции чтения/записи байтов.

Обмен сообщениями осуществляется ведущим устройством, берущим на себя инициативу, т. е. ведущий инициирует обмен. Помимо широковещательных команд, каждый полный обмен состоит из двух сообщений, нисходящего и восходящего.

- Сообщение по нисходящей линии связи: запрос от мастера
- Сообщение по восходящей линии связи: ответ, отправленный обратно от ведомого устройства

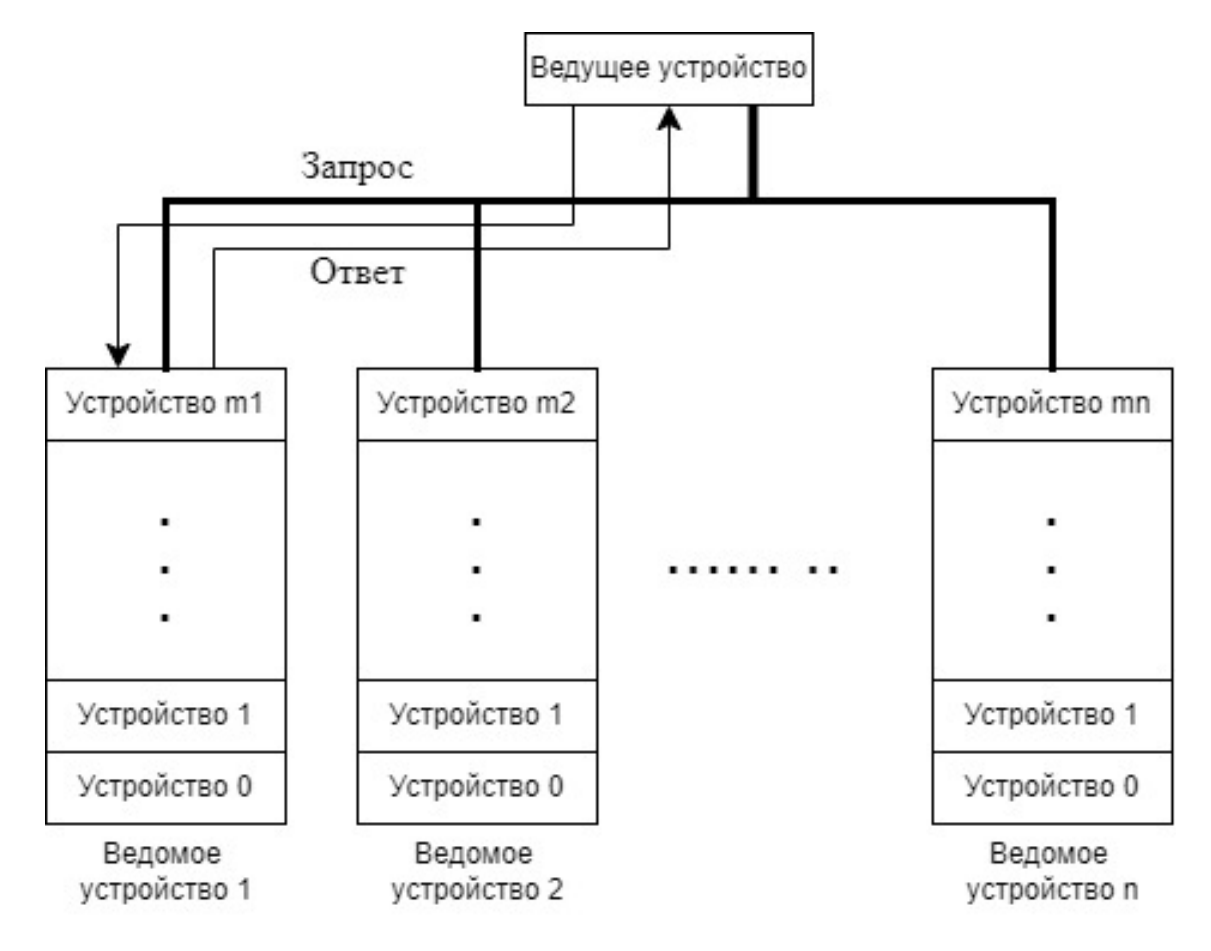

Рисунок 12.1 Обмен обычной информацией

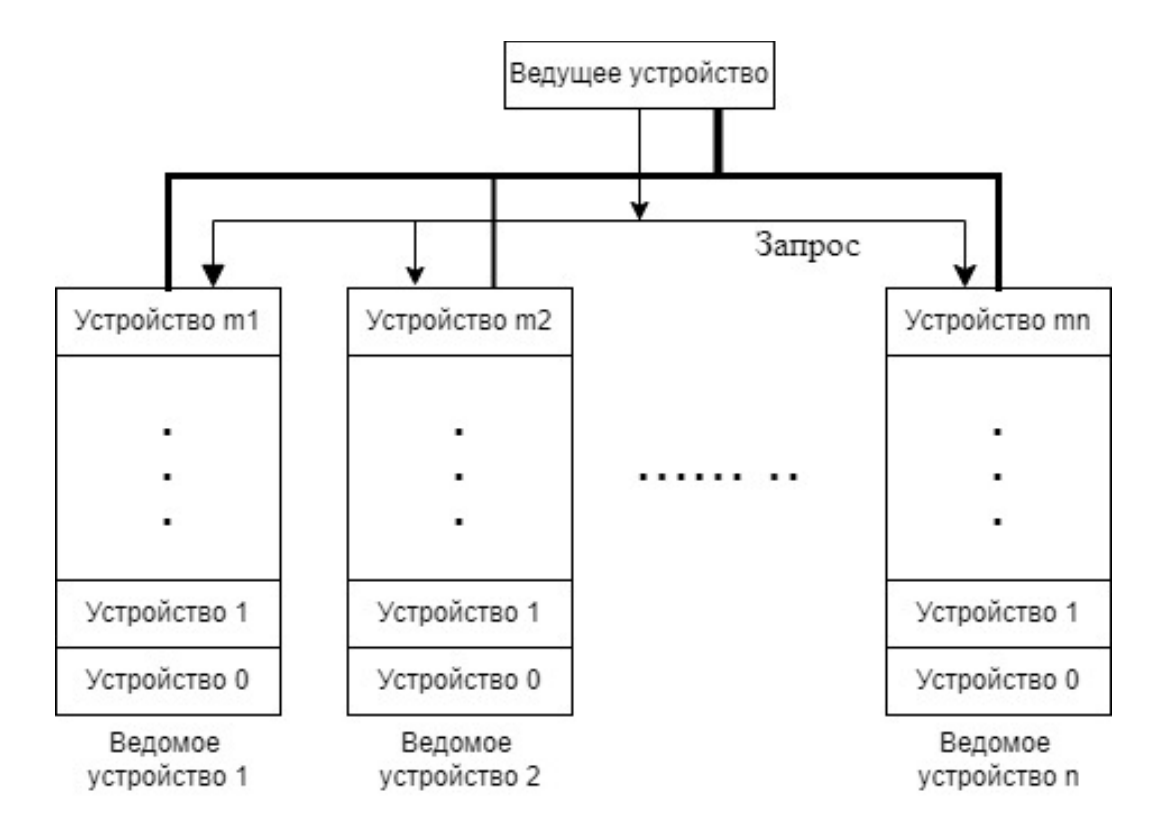

Рисунок 12.2 Обмен информацией в широковещательном режиме

Запрос от ведущего устройства обычно может быть отправлен только указанному ведомому устройству (идентифицируемому по номеру ведомого устройства, указанному в первом байте кадра запроса), как показано на рисунке 12.1. В широковещательном режиме (номер ведомого устройства 0) запрос отправляется всем ведомым устройствам. Широковещательная команда должна быть командой записи, и ведомые устройства не отправляют ответ, как показано на рисунке 12.2.

#### Формат сообщения

Все обмениваемые сообщения (кадры) типа RTU, независимо от восходящего/нисходящего потока, имеют одинаковую структуру.

| От станции номер | Код функции | Область данных | Контрольная<br>сумма CRC16 |
|------------------|-------------|----------------|----------------------------|
| 1 байт           | 1 байт      | n байт         | 2 байта                    |

Каждый кадр содержит 4 типа информации:

### Hoмep Slave:

Номер ведомого устройства — 1 байт, диапазон от 0 до FFH. Исключением является то, что если это значение равно 0, оно используется как ld широковещательного

сообщения для ведущего устройства. Таким образом, номер ведомого устройства может быть использован физически только между 01Н и FFH (т.е. между 1 и 255).

# Код функции:

Код функции составляет 1 байт и используется для выбора команды (чтение, запись или ответ, если контрольная сумма верна и т. д.) Допустимые коды функций находятся в диапазоне от 1 до 255, а поддерживаемые в данном руководстве коды функций подробно описаны ниже.

# Область данных:

Область данных представляет собой n байт, содержащих строку шестнадцатеричных данных, связанных с кодом функции.

# Проверка CRC16:

Контрольная сумма CRC16 представляет собой 2-байтовую контрольную сумму, вычисляемую методом CRC16 от первого байта сообщения (ведомого номера) до последнего байта области данных.

Пример

{

}

Алгоритм контрольной суммы CRC16 реализован на языке С следующим образом.

unsigned short CRC16(unsigned char\* buf, unsigned short len)

# Метод адресации

Ведущее устройство может связаться с n ведомыми устройствами, 1 ≤ n ≤ 255, за исключением того, что n = 0 (т.е. номер ведомого устройства = 0) используется в качестве широковещательного сообщения мастера. Доступ ведущего устройства к ведомому устройству фактически сводится к доступу к ряду адресов устройства в ведомом устройстве, поэтому адрес, к которому должен получить доступ ведущий, определяется тремя элементами: номером ведомого устройства, номером устройства и адресом в устройстве.

Номер ведомого устройства указан в разделе «Формат сообщения».

Номер устройства и адрес в устройстве описываются в сообщении вместе как «словесный адрес».

#### Метод адресации 1

Номер устройства используется как старший байт «адреса слова» (часто называемого смещением номера устройства), а адрес в устройстве используется как младший байт «адреса слова». Очевидно, что ведущее устройство может получить доступ только к максимальному количеству адресов слов от 0 до 255 для конкретного устройства, и ведущее устройство может получить доступ только к максимальному количеству адресов слов от 0 до 255 для конкретного устройства, и ведущее устройство может получить доступ только к максимальному количеству адресов слов от 0 до 255 для конкретного устройства. Длина непрерывно доступных адресов слов намного меньше 255, как описано в 5.2.3 этой главы.

При этом методе адресации, поскольку количество ведомых устройств может достигать 255, а каждое ведомое устройство может состоять из 256 устройств, к сети MODBUS можно подключить максимум 255 х 256 = 65280 устройств.

### Метод адресации 2

В режиме 1 выше указано, что ведущее устройство имеет доступ к максимуму адресов слов от 0 до 255 для конкретного устройства. Во многих приложениях адрес устройства может быть больше этого, и в этом случае адрес устройства делится на страницы (часто эти страницы также называются смещениями), каждая из которых имеет диапазон адресов слов от 0 до 255. Таким образом, режим 2 имеет тот же формат, что и режим 1 с точки зрения доступа.

#### Разница между двумя методами адресации

Режим 1: на каждом ведомом устройстве можно установить до 255 устройств, но диапазон адресов каждого устройства составляет от 0 до 255. Режим 2: к каждому ведомому устройству можно подключить меньше устройств, чем в режиме 1, но адрес устройства может быть больше диапазона 255. Если количество устройств на ведомой станции = 1, то теоретическое максимальное количество адресов слов, к которым можно получить доступ, = 256 x 256 = 65536, т. е. диапазон составляет от 0 до 65535, хотя ограничение длины количества последовательных адресов слов, к которым может получить доступ ведущий узел одновременно, по-прежнему такое же, как и для режима 1.

#### Специальное примечание по режиму адресации 2

Во многих приложениях, где к подчиненному устройству подключено только одно устройство, понятие «подчиненное устройство» больше не отличается от «устройства» на подчиненном устройстве, а «страница» и «адрес слова» страницы объединяются в широкий адрес слова. «Адрес слова» страницы объединяется в широкий адрес слова.

### Ошибка ответа

Помимо широковещательного сообщения, ведомое устройство выполняет следующие нормальные или ненормальные ответы на запросы ведущего устройства.

- Подчиненное устройство взаимодействует нормально, и содержание сообщения верно, подчиненное устройство отправляет обратно соответствующее ответное сообщение.
- Подчиненное устройство не может получить сообщение-запрос от ведущего устройства обычным образом из-за сбоя связи, в этом случае ведущее устройство должно выполнить соответствующую ошибку тайм-аута.
- Подчиненное устройство получает сообщение-запрос от ведущего устройства в обычном режиме, но с ошибкой CRC16. В этом случае ведомое устройство не отправляет ответное сообщение, а ведущее устройство выполняет соответствующую ошибку тайм-аута.
- Подчиненное устройство получает сообщение-запрос от ведущего устройства в обычном режиме, но не может обработать сообщение-запрос в обычном режиме (например, ведущее устройство запрашивает чтение несуществующего диска или переменной), в этом случае ведомое устройство отправляет обратно сообщение-ответ об ошибке, чтобы предупредить ведущее устройство. В сообщенииответе об ошибке.

| От станции номер | Код функции   80Н | Код типа<br>ошибки | Контрольная<br>сумма CRC16 |
|------------------|-------------------|--------------------|----------------------------|
| 1 байт           | 1 байт            | 1 байт             | 2 байта                    |

Код функции: код функции главного запроса | 80Н.

Область данных: 1 байт, код типа ошибки, как указано ниже.

| Код типа<br>ошибки | Определение          | Значение                                                                                                    |
|--------------------|----------------------|----------------------------------------------------------------------------------------------------|
| 01                 | ILLEGAL_FUNCTION     | Недопустимые коды функций                                                                                                   |
| 02                 | ILLEGAL_DATA_ADDRESS | Запрошенный адрес данных является недопустимым                                                                              |
| 03                 | ILLEGAL_DATA_VALUE   | Недопустимые данные в со-<br>общении-запросе                                                                                |
| 04                 | SLAVE_DEVICE_FAILURE | Неустранимый сбой происхо-<br>дит, когда ведомое устрой-<br>ство отвечает на запрос.                                        |
| 05                 | ACKNOWLWDGE          | Подчиненной станции требу-<br>ется больше времени для об-<br>работки запроса от главной<br>станции.                         |
| 06                 | ILLEGAL_FUNCTION     | ведомое устройство занято и<br>не может ответить на запрос<br>в данный момент. Пожалуй-<br>ста, отправьте повторно<br>позже |

### Пример

Письмо-ответ об ошибке ведомого устройства

Ведущее устройство запрашивает чтение состояния цифрового выхода подчиненной станции (адрес 10) по адресу 1234 (04A1H), но ведомое устройство возвращает сообщение об ошибке, если точка цифрового выхода не существует. Это показано ниже.

Сообщение от ведущего устройства.

| Байты | Значение                        | Пример (НЕХ) |
|-------|---------------------------------|--------------|
| 1     | Адрес ведомого устройства       | 0A           |
| 2     | Код функции                     | 01           |
| 3     | Стартовый адрес старшие 8 бит   | 04           |
| 4     | Начальный адрес младшие 8 бит   | A1           |
| 5     | Количество старших 8 бит данных | 00           |

| 6     | Количество младших 8 бит данных | 01 |
|-------|---------------------------------|----|
| CRC16 | -                               | -  |

# Сообщение об ошибке ответа ведомого устройства.

| Байты | Значение                  | Пример (HEX) |
|-------|---------------------------|--------------|
| 1     | Адрес ведомого устройства | 0A           |
| 2     | Код функции               | 81           |
| 3     | Код типа ошибки           | 02           |
| CRC16 | -                         | -            |

# Протокол MODBUS

#### Обзор функционального кода

В данном руководстве MODBUS использует следующие коды функций.

| Код функции (десятичный) | Значение                                        |
|--------------------------|-------------------------------------------------|
| 01                       | Чтение состояния катушки                        |
| 02                       | Чтение состояния входа                          |
| 03                       | Чтение регистра хранения                        |
| 04                       | Чтение регистра типа ввода                      |
| 05                       | Принудительное управление отдельными катушками  |
| 06                       | Запись одиночного регистра                      |
| 15                       | Принудительное управление несколькими катушками |
| 16                       | Запись нескольких регистров                     |

#### Коды функций и классификация данных

Соответствие между кодами функций и соответствующими данными в данном руководстве показано ниже (в качестве примера приведен CPU401-0501, другие типы).

(Верхний предел адреса переменной ЦП отличается от уставного адреса).

| Префикс | Тип ре-<br>гистра | Код функ-<br>ции опера-<br>ции чтения | Код функции<br>операции за-<br>писи | Адрес прото-<br>кола | Примечание             |
|---------|-------------------|---------------------------------------|-------------------------------------|----------------------|------------------------|
|         | Q                 | 01                                    | 05 / 15                             | 00000~02047          |                        |
| 0x      | М                 | 01                                    | 05 / 15                             | 10000~26383          |                        |
|         | Ν                 | 01                                    | 05 / 15                             | 30000~34095          |                        |
| 1.      | 1                 | 02                                    |                                     | 00000~02047          |                        |
| IX      | S                 | 02                                    |                                     | 10000~14095          | Подробную              |
|         | IW                | 04                                    |                                     | 00000~00511          | информацию о диапазоне |
| 3x      | SW                | 04                                    |                                     | 05000~09095          | адресов см. в          |
|         | Event             | 04                                    |                                     | 10000~16173          | таблице.               |
|         | MW                | 03                                    | 06 / 16                             | 00000~16383          |                        |
| 4x      | QW                | 03                                    | 06 / 16                             | 20000~20511          |                        |
|         | NW                | 03                                    | 06 / 16                             | 21000~25095          |                        |
|         | Clock             | 03                                    | 16                                  | 30000~30004          |                        |

| Префикс | Тип ре-<br>гистра | Код функ-<br>ции опера-<br>ции чтения | Код функции<br>операции за-<br>писи | Адрес прото-<br>кола | Примечание |
|---------|-------------------|---------------------------------------|-------------------------------------|----------------------|------------|
|         | Clock             | 03                                    | 06/ 16                              | 19990~19996          |            |
|         | V                 | 03                                    | 06 / 16                             | 31000~47383          |            |

Таблица адресов связи MODBUS RTU/TCP NAPLC.

| Префикс | Тип регистра | Код функ-<br>ции опера-<br>ции чтения | Код функ-<br>ции опера-<br>ции записи | Адрес протокола  |
|---------|--------------|---------------------------------------|---------------------------------------|------------------|
|         | Q            | 01                                    | 05 / 15                               | 00000 до 16384   |
| 0X      | М            | 01                                    | 05 / 15                               | 20000 по 36383   |
|         | Ν            | 01                                    | 05 / 15                               | 40 000 до 44 095 |
| 1.      | I            | 02                                    |                                       | 00000 до 16384   |
|         | S            | 02                                    |                                       | 20000 по 22047   |
|         | IW           | 04                                    |                                       | 00000 до 04096   |
| 3X      | SW           | 04                                    |                                       | 05000 - 09095    |
|         | Events       | 04                                    |                                       | 10000 до 16173   |
|         | MW           | 03                                    | 06 / 16                               | 00000 до 32767   |
|         | QW           | 03                                    | 06 / 16                               | 60 000 до 64 095 |
| 4X      | NW           | 03                                    | 06 / 16                               | 50 000 до 54 095 |
|         | Clock        | 03                                    | 16                                    | 65000 ~ 65004    |
|         | Clock        | 03                                    | 06                                    | 65010 ~ 65016    |

В протоколах MODBUS адрес начинается с 0. Например, адрес протокола %Q0005 равен 4. Формат события

NAPLC открыл область хранения событий, которая включает события SOE, аварийные сообщения и сообщения связи, а конкретные события можно прочитать следующим образом.

| Начальный адрес события             | 10000                 |  |
|-------------------------------------|-----------------------|--|
| Область адресов определения события | 10000 - 10029 30 слов |  |
| Максимальное количество событий SOE | 256                   |  |

| Длина сообщения события SOE               | 8 слов   |
|-------------------------------------------|----------|
| Максимальное количество сообщений тревоги | 64       |
| Длина сообщения о тревоге                 | 32 слова |
| Максимальное количество сообщений связи   | 64       |
| Длина сообщения                           | 32 слова |

ГДЕ:

- 10003 это начальный адрес хранения событий SOE.
- 10005 текущий указатель хранения событий SOE.
- 10013 начальный адрес области хранения сообщений о тревогах.
- 10015 текущая область хранения указателей для сообщений о тревогах.
- 10023 начальный адрес области хранения сообщений связи.
- 10025 текущая область хранения указателей для сообщений связи.

#### Формат сообщения о событии SOE

| Адрес (байты) | Имя                   | Описание                        |
|---------------|-----------------------|---------------------------------|
| 1             | Идентификация события | 1                               |
| 2             | Характеристика        | 1: ВЫКЛ→ВКЛ.<br>0: ВКЛ→ВЫКЛ     |
| 3             | Год                   | Это значение после (год - 2000) |
| 4             | Месяц                 |                                 |
| 5             | День                  |                                 |
| 6             | Время                 |                                 |
| 7             | Минуты                |                                 |
| 8             | Секунды               |                                 |
| 9             | Mussia                |                                 |
| 10            | миллисекунды          |                                 |
| 11            |                       |                                 |
| 12            | помер переменной      |                                 |
| 13            |                       | 0/1                             |
| 14            | измеренные значения   |                                 |

| 15 |           | 0 |
|----|-----------|---|
| 16 | гезервный | 0 |

#### Формат сообщения о тревоге

| Адрес (байты) | Имя                                                    | Описание         |
|---------------|--------------------------------------------------------|------------------|
| 1             | Серийный номер последовательной контроль-<br>ной карты |                  |
| 2             | For                                                    |                  |
| 3             | ТОД                                                    |                  |
| 4             | Месяц                                                  |                  |
| 5             | День                                                   |                  |
| 6             | Час                                                    |                  |
| 7             | Минуты                                                 |                  |
| 8             | Секунды                                                |                  |
| 9             |                                                        |                  |
|               | Строка тревоги                                         | Максимум 56 байт |
| 64            |                                                        |                  |

#### Формат системных часов

|       | Год    | Месяц | День  | Час   | Минута | Секунды | Миллисекунды |
|-------|--------|-------|-------|-------|--------|---------|--------------|
| Адрес | 30,000 | 30001 | 30001 | 30002 | 30003  | 30003   | 30004        |
| Байты | 2      | 1     | 1     | 2     | 1      | 1       | 2            |

#### Подробное описание кодов функций

#### 01 Чтение статуса катушки

#### 1. Описание

Позволяет выполнять запросы на чтение для статуса ВКЛ/ВЫКЛ регистров измерения Q, M и N (классифицируются с префиксом 0x) на подчиненной станции.

#### 2. Запрос ведущего устройства

В сообщении-запросе определяется начальный адрес и количество регистров для считывания.

# Пример

| Байты | Значение                        | Пример (НЕХ) |
|-------|---------------------------------|--------------|
| 1     | Адрес подчиненной станции       | 11           |
| 2     | Код функции                     | 01           |
| 3     | Стартовый адрес старшие 8 бит   | 00           |
| 4     | Начальный адрес младшие 8 бит   | 13           |
| 5     | Количество старших 8 бит данных | 00           |
| 6     | Количество младших 8 бит данных | 25           |
| CRC16 | -                               | -            |

Чтение %Q20 по %Q56 на подчиненной станции 17

### 3. Ответ ведомого устройства

- Возвращаемые данные о состоянии от ведомого устройства следуют следуют следующему шаблону: состояние начального адреса представлено младшим битом (LSB) первого байта данных и хранится в побитовом непрерывном порядке «от младшего к старшему, от младшего к старшему байту».
- Если число возвращаемых состояний не является целым числом, кратным 8, к самому старшему байту, превышающему указанное значение, добавляется «0».
- Индикация состояния: 1 = ВКЛ; 0 = ВЫКЛ.

### Пример

Ответные сообщения от ведомого устройства для приведенного выше примера следующие.

| Байты | Значение                  | Пример (НЕХ) |
|-------|---------------------------|--------------|
| 1     | Адрес ведомого устройства | 11           |
| 2     | Код функции               | 01           |
| 3     | Количество байтов         | 05           |
| 4     | Данные (%Q27-%Q20)        | CD           |
| 5     | Данные (%Q35-%Q28)        | 6B           |
| 6     | Данные (%Q43-%Q36)        | B2           |

| 7     | Данные (%Q51-%Q44) | 0E |
|-------|--------------------|----|
| 8     | Данные (%Q56-%Q52) | 1B |
| CRC16 | -                  | -  |

В примере:

- Статус %Q27-%Q20 возвращается как CDH (1100 1101 B), тогда старший бит (MSB) CDH является статусом %Q27, а младший бит (LSB) является статусом %Q20. Фактическое состояние %Q27 - %Q20 - ON-ON-OFF-OFF-ON-ON-OFF-ON.
- Последний 1 байт 1ВН указывает состояние %Q56-%Q52: ВКЛ-ВКЛ-ВЫКЛ-ВКЛ-ВКЛ. Старшие 3 бита этого байта дополняются «0».

### 02 Чтение статуса входа

### 1. Описание

Позволяет выполнять запросы на чтение состояния ВКЛ/ВЫКЛ регистров измерения I и S (классифицируются с префиксом 1x) на подчиненной станции.

### 2. Запрос от главной станции

В сообщении-запросе определяется начальный адрес и количество регистров для считывания.

### Пример

Чтение %120 по %156 на подчиненной станции 17

| Байты | Значение                        | Пример (НЕХ) |
|-------|---------------------------------|--------------|
| 1     | Адрес ведомого устройства       | 11           |
| 2     | Код функции                     | 02           |
| 3     | Начальный адрес на 8 бит выше   | 00           |
| 4     | Начальный адрес младшие 8 бит   | 13           |
| 5     | Количество старших 8 бит данных | 00           |
| 6     | Количество младших 8 бит данных | 25           |
| CRC16 | -                               | -            |

### 3. Ответ ведомого устройства

 Далее следуют данные о состоянии возврата от ведомого устройства: состояние начального адреса представлено младшим битом (LSB) первого байта данных и хранится в побитовом непрерывном порядке «от младшего к старшему, от младшего к старшему байту».

- Если число возвращаемых состояний не является целым числом, кратным 8, к самому старшему байту, превышающему указанное значение, добавляется «0».
- Индикация состояния: 1 = ВКЛ; 0 = ВЫКЛ.

#### Пример

Ответное сообщение от Slave на приведенный выше пример выглядит следующим образом.

| Байты | Значение                  | Пример (НЕХ) |
|-------|---------------------------|--------------|
| 1     | Адрес ведомого устройства | 11           |
| 2     | Код функции               | 02           |
| 3     | Количество байтов         | 05           |
| 4     | Данные (%I27-%I20)        | CD           |
| 5     | Данные (%I35-%I28)        | 6B           |
| 6     | Данные (%I43-%I36)        | B2           |
| 7     | Данные (%I51-%I44)        | 0E           |
| 8     | Данные (%I56-%I52)        | 1B           |
| CRC16 | -                         | -            |

### В примере:

- Статус %I27-%I20 возвращается как CDH (1100 1101 B), тогда старший бит (MSB)
  CDH является статусом %I27, а младший бит (LSB) является статусом %I20. Фактическое состояние %I27 - %I20 - ON-ON-OFF-OFF-ON-ON-OFF-ON.
- Последний 1 байт 1ВН указывает состояние %I56-%I52: ВКЛ-ВКЛ-ВЫКЛ-ВКЛ-ВКЛ. Старшие 3 бита этого байта дополняются «0».

### 03 Чтение регистров хранения

#### 1. Описание

Позволяет выполнять запросы на чтение измеренных значений MW、NW、QW и времени подчиненной системы (классифицируется с префиксом 4x) на подчиненной станции.

2. Запрос от главной станции

В сообщении-запросе определяется начальный адрес и количество регистров для считывания.

#### Пример

Чтение %MW108 по %MW110 на подчиненной станции 17

| Байты | Значение                        | Пример (НЕХ) |
|-------|---------------------------------|--------------|
| 1     | Адрес ведомого устройства       | 11           |
| 2     | Код функции                     | 03           |
| 3     | Начальный адрес на 8 бит выше   | 00           |
| 4     | Начальный адрес младшие 8 бит   | 6B           |
| 5     | Количество старших 8 бит данных | 00           |
| 6     | Количество младших 8 бит данных | 03           |
| CRC16 | -                               | -            |

#### 3. Ответ ведомого устройства

Данные о состоянии, возвращаемые ведомым устройством, сохраняются непрерывно: «старший байт сначала, младший байт затем».

#### Пример

Ответное сообщение от Slave на приведенный выше пример выглядит следующим образом.

| Байты | Значение                      | Пример (НЕХ) |
|-------|-------------------------------|--------------|
| 1     | Адрес ведомого устройства     | 11           |
| 2     | Код функции                   | 03           |
| 3     | Количество байтов             | 06           |
| 4     | Старшие данные 8 бит (%MW108) | 02           |
| 5     | Низкие данные 8 бит (%MW108)  | 2B           |
| 6     | Старшие данные 8 бит (%MW109) | 00           |
| 7     | Низкие данные 8 бит (%MW109)  | 00           |
| 8     | Старшие данные 8 бит (%MW110) | 00           |
| 9     | Низкие данные 8 бит (%MW110)  | 64           |
| CRC16 | -                             | -            |

В этом примере измеренные значения для %MW108-%MW110 возвращаются как 022BH, 0000H, 0064H.

#### 4. Чтение системного времени

Адрес системного времени — от 30000 до 30004.

Пример

Чтение системного времени на подчиненном устройстве 17

| Байты | Значение                        | Пример (HEX) |
|-------|---------------------------------|--------------|
| 1     | Адрес ведомого устройства       | 11           |
| 2     | Код функции                     | 03           |
| 3     | Стартовый адрес старшие 8 бит   | 75           |
| 4     | Начальный адрес младшие 8 бит   | 30           |
| 5     | Количество старших 8 бит данных | 00           |
| 6     | Количество младших 8 бит данных | 05           |
| CRC16 | -                               | -            |

[Пример] Текст письма-ответа Slave выглядит следующим образом.

| Байты | Значение                   | Пример (HEX) |
|-------|----------------------------|--------------|
| 1     | Адрес ведомого устройства  | 11           |
| 2     | Код функции                | 03           |
| 3     | Количество байтов          | 0A           |
| 4     | Высшие 8 бит года          | 07           |
| 5     | Нижние 8 бит года          | D8           |
| 6     | День                       | 0A           |
| 7     | Месяц                      | 09           |
| 8     | Высокие 8 бит часа         | 00           |
| 9     | Низкие 8 бит часа          | 0C           |
| 10    | секунды                    | 0E           |
| 11    | Минуты                     | 0D           |
| 12    | Миллисекунды высотой 8 бит | 01           |
| 13    | Миллисекунды младшие 8 бит | 02           |

| CRC16 | - | - |
|-------|---|---|
|-------|---|---|

В примере:

Вернуться к: 2008 (07D8H) 9 (09H) месяц 10 (0AH) день 12 (0CH) час 13 (0DH) минуты 14 (0EH) секунды 258 (0102H) миллисекунд

## 04 Чтение входных регистров

### 1. Описание

Позволяет выполнять запросы на чтение измеренных значений IW, SW и событий (классифицируемых с префиксом 3х) со станции.

### 2. Запрос от главной станции

В сообщении-запросе определяется начальный адрес и количество регистров для считывания.

### Пример

Чтение %IW108 по %IW110 на подчиненной станции 17

| Байты | Значение                        | Пример (НЕХ) |
|-------|---------------------------------|--------------|
| 1     | Адрес ведомого устройства       | 11           |
| 2     | Код функции                     | 04           |
| 3     | Стартовый адрес старшие 8 бит   | 00           |
| 4     | Начальный адрес младшие 8 бит   | 6B           |
| 5     | Количество старших 8 бит данных | 00           |
| 6     | Количество младших 8 бит данных | 03           |
| CRC16 | -                               | -            |

# 3. Ответ ведомого устройства

Данные о состоянии, возвращаемые ведомым устройством, сохраняются непрерывно: «старший байт сначала, младший байт затем».

Пример

Ответное сообщение от Slave на приведенный выше пример выглядит следующим образом.

| Байты | Значение                      | Пример (НЕХ) |
|-------|-------------------------------|--------------|
| 1     | Адрес ведомого устройства     | 11           |
| 2     | Код функции                   | 04           |
| 3     | Количество байтов             | 06           |
| 4     | Старшие 8 бит данных (%IW108) | 02           |
| 5     | Данные младшие 8 бит (%IW108) | 2B           |
| 6     | Старшие 8 бит данных (%IW109) | 00           |
| 7     | Данные младшие 8 бит (%IW109) | 00           |
| 8     | Старшие 8 бит данных (%IW110) | 00           |
| 9     | Данные младшие 8 бит (%IW110) | 64           |
| CRC16 | -                             | -            |

В этом примере измеренные значения %IW108-%IW110 возвращаются как 022BH, 0000H, 0064H.

# 4. Читать события

### Пример

В подчиненном устройстве 17 последнее значение указателя SOE было 10039 (1 событие SOE), а на этот раз значение равно 10047 (2 события SOE), что указывает на то, что было сгенерировано новое событие SOE. Второе событие SOE должно быть прочитано по адресу 10038, а длина должна быть равна 8.

| Байты | Значение                        | Пример (НЕХ) |  |  |  |  |
|-------|---------------------------------|--------------|--|--|--|--|
| 1     | Адрес ведомого устройства       | 11           |  |  |  |  |
| 2     | Код функции                     | 04           |  |  |  |  |
| 3     | Стартовый адрес старшие 8 бит   | 27           |  |  |  |  |
| 4     | Начальный адрес младшие 8 бит   | 36           |  |  |  |  |
| 5     | Количество старших 8 бит данных | 00           |  |  |  |  |
| 6     | Количество младших 8 бит данных | 08           |  |  |  |  |
| CRC16 | -                               | -            |  |  |  |  |

### Пример

Текст письма-ответа Slave выглядит следующим образом.

| Байты | Значение                                      | Пример (НЕХ) |
|-------|-----------------------------------------------|--------------|
| 1     | Адрес ведомого устройства                     | 11           |
| 2     | Код функции                                   | 04           |
| 3     | Количество байтов                             | 10           |
| 4     | Природа SOE<br>(1: ВЫКЛ→ВКЛ.<br>(0: ВКЛ→ВЫКЛ) | 01           |
| 5     | Идентификация события SOE                     | 01           |
| 6     | Месяц                                         | 09           |
| 7     | Год (разница с 2000)                          | 02           |
| 8     | Час                                           | 0B           |
| 9     | День                                          | 0C           |
| 10    | Секунды                                       | 0E           |
| 11    | Минуты                                        | 0D           |
| 12    | Миллисекунды высотой 8 бит (в 0,1 мс)         | 01           |
| 13    | Миллисекунды младшие 8 бит (в 0,1 мс)         | 02           |
| 14    | Номер переменной, 8 цифр                      | 00           |
| 15    | Номер переменной, младшие 8 цифр              | 02           |
| 16    | Зарезервированные данные                      | 00           |
| 17    | Измеренные значения                           | 01           |
| 18    | Зарезервированные данные                      | 00           |
| 19    | Зарезервированные данные                      | 00           |
| CRC16 | -                                             | -            |

# В примере

 Событие SOE: 12 сентября 2002 г. 11:13:14 25,8 мс Действие SOE2 (ВЫКЛ→ВКЛ).

# 05 Запись одной катушки

#### 1. Описание

Позволяет принудительно включать и выключать запросы на запись для одной переменной Q, N или M (классифицируемой префиксом 0x) на подчиненной станции.

### 2. Запрос от главной станции

- В сообщении-запросе определяются адрес и статус обязательной переменной.
- Принудительные данные: FF00H принудительно включен; 0000H принудительно выключен.

### Пример

Принуждение%Q173 в положение ВКЛ на подчиненном устройстве 17

| Байты | Значение                             | Пример (НЕХ) |  |  |  |
|-------|--------------------------------------|--------------|--|--|--|
| 1     | Адрес ведомого устройства            | 11           |  |  |  |
| 2     | Код функции                          | 05           |  |  |  |
| 3     | Начальный адрес на 8 бит выше        | 00           |  |  |  |
| 4     | Начальный адрес младшие 8 бит        | AC           |  |  |  |
| 5     | Принудительные данные старшие 8 бит  | F            |  |  |  |
| 6     | Принудительные данные, младшие 8 бит | 00           |  |  |  |
| CRC16 | -                                    | -            |  |  |  |

### 3. Ответ ведомого устройства

Если ответ правильный, ведомое устройство возвращает сообщение-запрос в его первоначальной форме.

### Пример

Ответное сообщение от Slave на приведенный выше пример выглядит следующим образом.

| Байты | Значение                             | Пример (НЕХ) |  |  |  |
|-------|--------------------------------------|--------------|--|--|--|
| 1     | Адрес ведомого устройства            | 11           |  |  |  |
| 2     | Код функции                          | 05           |  |  |  |
| 3     | Стартовый адрес старшие 8 бит        | 00           |  |  |  |
| 4     | Начальный адрес младшие 8 бит        | AC           |  |  |  |
| 5     | Принудительные данные старшие 8 бит  | F            |  |  |  |
| 6     | Принудительные данные, младшие 8 бит | 00           |  |  |  |
| CRC16 | -                                    | -            |  |  |  |

#### 1. Описание

Позволяет записывать запросы на отдельные измерения MW, NW или QW (классифицируются с префиксом 4x) на подчиненной станции.

#### 2. Запрос от главной станции

В сообщении запроса определяются адрес и значение переменной записи.

#### Пример

Принудительно установить %MW2 на 3 на подчиненном устройстве 17 (адрес %MW2 — 0001H)

| Байты | Значение                        | Пример (HEX) |
|-------|---------------------------------|--------------|
| 1     | Адрес ведомого устройства       | 11           |
| 2     | Код функции                     | 06           |
| 3     | Стартовый адрес старшие 8 бит   | 00           |
| 4     | Начальный адрес младшие 8 бит   | 01           |
| 5     | Запись значения старших 8 бит   | 00           |
| 6     | Записать значение младших 8 бит | 03           |
| CRC16 | -                               | -            |

#### 3. Ответ ведомого устройства

Если ответ правильный, ведомое устройство возвращает сообщение-запрос в его первоначальной форме.

#### Пример

Ответное сообщение от Slave на приведенный выше пример выглядит следующим образом.

| Байты | Значение                        | Пример (HEX) |
|-------|---------------------------------|--------------|
| 1     | Адрес ведомого устройства       | 11           |
| 2     | Код функции                     | 06           |
| 3     | Стартовый адрес старшие 8 бит   | 00           |
| 4     | Начальный адрес младшие 8 бит   | 01           |
| 5     | Запись значения старших 8 бит   | 00           |
| 6     | Записать значение младших 8 бит | 03           |

| CRC16 | - | - |
|-------|---|---|
|-------|---|---|

#### 07 Запись нескольких катушек

#### 1. Описание

Позволяет принудительно включать и выключать запросы на запись для нескольких регистров измерения Q, N или M (классифицируемых префиксом 0х) на подчиненной станции одновременно.

#### 2. Запрос от главной станции

- В сообщении-запросе определяются начальный адрес, количество и обязательный статус регистров.
- Укажите принудительное состояние побитно, как указано ниже: состояние начального адреса представлено младшим битом (LSB) первого байта данных и хранится непрерывно побитно, «от младшего бита к старшему и от младшего байта к старшему».
- Если число возвращаемых состояний не является целым числом, кратным 8, к самому старшему байту, превышающему указанное значение, добавляется «0».
- Принудительная индикация состояния: 1 = ВКЛ; 0 = ВЫКЛ.

#### Пример

Принудительное изменение %Q29 на %Q20 на подчиненной станции 17

ВЫКЛ-ВКЛ-ВКЛ-ВЫКЛ-ВКЛ-ВКЛ-ВКЛ-ВЫКЛ-ВКЛ, затем данные СDH, 01H

| Bit: | 1  | 1  | 0  | 0  | 1  | 1  | 0  | 1  | 0 | 0 | 0 | 0 | 0 | 0 | 0  | 1  |
|------|----|----|----|----|----|----|----|----|---|---|---|---|---|---|----|----|
| Q    | 27 | 26 | 25 | 24 | 23 | 22 | 21 | 20 | - | - | - | - | - | - | 29 | 28 |

| Байты | Значение                           | Пример (HEX) |
|-------|------------------------------------|--------------|
| 1     | Адрес ведомого устройства          | 11           |
| 2     | Код функции                        | 0F           |
| 3     | Стартовый адрес старшие 8 бит      | 00           |
| 4     | Начальный адрес младшие 8 бит      | 13           |
| 5     | Принудительное число старших 8 бит | 00           |
| 6     | Принудительное число младших 8 бит | 0A           |

| 7     | Количество обязательных байтов данных  | 02 |
|-------|----------------------------------------|----|
| 8     | принудительное значение байта данных 1 | CD |
| 9     | принудительное значение байта данных 2 | 01 |
| CRC16 | -                                      | -  |

#### 3. Ответ ведомого устройства

Правильно, ведомое устройство возвращает начальный адрес и количество обязательных регистров измерения.

#### Пример

Ответное сообщение от Slave на приведенный выше пример выглядит следующим образом.

| Байты | Значение                           | Пример (HEX) |
|-------|------------------------------------|--------------|
| 1     | Адрес ведомого устройства          | 11           |
| 2     | Код функции                        | 0F           |
| 3     | Стартовый адрес старшие 8 бит      | 00           |
| 4     | Начальный адрес младшие 8 бит      | 13           |
| 5     | Принудительное число старших 8 бит | 00           |
| 6     | Принудительное число младших 8 бит | 0A           |
| CRC16 | -                                  | -            |

#### 10 Запись нескольких регистров

#### 1. Описание

Позволяет подчиненному устройству настроить запрос на запись для нескольких регистров измерения MW, NW, QW или системного времени (классифицируется с префиксом 4x) на подчиненной станции.

#### 2. Запрос от главной станции

Сообщение-запрос определяет начальный адрес, номер и значение переменной для запрошенной операции записи.

#### Пример

Запись %MW2 в %MW3 как 000AH, 0102H на подчиненной станции 17

| Байты | Значение                                  | Пример (НЕХ) |
|-------|-------------------------------------------|--------------|
| 1     | Адрес ведомого устройства                 | 11           |
| 2     | Код функции                               | 10           |
| 3     | Начальный адрес на 8 бит выше             | 00           |
| 4     | Начальный адрес младшие 8 бит             | 01           |
| 5     | Количество регистров записи старшие 8 бит | 00           |
| 6     | Количество регистров записи младшие 8 бит | 02           |
| 7     | Количество записанных байтов данных       | 04           |
| 8     | Регистр 1 данные старшие 8 бит            | 00           |
| 9     | Регистр 1 Данные младшие 8 бит            | 0F           |
| 10    | Регистр 2, старшие 8 бит данных           | 01           |
| 11    | Данные регистра 2 младшие 8 бит           | 02           |
| CRC16 | -                                         | -            |

### 3. Ответ ведомого устройства

Правильно, ведомое устройство возвращает начальный адрес и количество регистров измерения для записи.

#### Пример

Ответное сообщение от Slave на приведенный выше пример выглядит следующим образом.

| Байты | Значение                                  | Пример (НЕХ) |
|-------|-------------------------------------------|--------------|
| 1     | Адрес ведомого устройства                 | 11           |
| 2     | Код функции                               | 10           |
| 3     | Стартовый адрес старшие 8 бит             | 00           |
| 4     | Начальный адрес младшие 8 бит             | 01           |
| 5     | Количество регистров записи старшие 8 бит | 00           |
| 6     | Количество регистров записи младшие 8 бит | 02           |
| CRC16 | -                                         | -            |

# 4. Установка системного времени

# Пример

Установите системное время ведомого устройства 17 на: 2008 (07D8H) год 9 (09H) месяц 10 (0AH) день 12 (0CH) час 13 (0DH) минуты 14 (0EH) секунды 0 (0000H) миллисекунд.

| Байты | Значение                                  | Пример (HEX) |
|-------|-------------------------------------------|--------------|
| 1     | Адрес ведомого устройства                 | 11           |
| 2     | Код функции                               | 10           |
| 3     | Стартовый адрес старшие 8 бит             | 75           |
| 4     | Начальный адрес младшие 8 бит             | 30           |
| 5     | Количество регистров записи старшие 8 бит | 00           |
| 6     | Количество регистров записи младшие 8 бит | 05           |
| 7     | Количество записанных байтов данных       | 0A           |
| 8     | Старшие 8 бит года                        | 07           |
| 9     | Младшие 8 бит года                        | D8           |
| 10    | День                                      | 0A           |
| 11    | Месяц                                     | 09           |
| 12    | Высокие 8 бит часа                        | 00           |
| 13    | Низкие 8 бит часа                         | 0C           |
| 14    | секунды                                   | 0E           |
| 15    | Минута                                    | 0D           |
| 16    | Миллисекунды высотой 8 бит                | 00           |
| 17    | Миллисекунды младшие 8 бит                | 00           |
| CRC16 | -                                         | -            |

### Пример

Сообщение-ответ ведомого устройства выглядит следующим образом.

| Байты | Значение                  | Пример (НЕХ) |
|-------|---------------------------|--------------|
| 1     | Адрес ведомого устройства | 11           |
| 2     | Код функции               | 10           |

| 3     | Стартовый адрес старшие 8 бит             | 75 |
|-------|-------------------------------------------|----|
| 4     | Начальный адрес младшие 8 бит             | 30 |
| 5     | Количество регистров записи старшие 8 бит | 00 |
| 6     | Количество регистров записи младшие 8 бит | 05 |
| CRC16 | -                                         | -  |

### Программирование MODBUS/TCP

## Спецификация MODBUS/TCP

 MODBUS/TCP — сетевой протокол TCP для MODBUS, номер сетевого порта TCP 502.

MODBUS/TCP добавляет 6-байтовый заголовок протокола к ранее описанному протоколу MODBUS и удаляет обычную контрольную сумму MODBUS CRC16. Формат следующий.

| Байты | Значение                              | Value                      |
|-------|---------------------------------------|----------------------------|
| 1     | Протокол идентификации                | 00H                        |
| 2     | Протокол идентификации                | 00H                        |
| 3     | Протокол идентификации                | 00H                        |
| 4     | Протокол идентификации                | 00H                        |
| 5     | Длина сообщения MODBUS высокая 8 бит  | 00H                        |
| 6     | Длина сообщения MODBUS не менее 8 бит | Байт 7 и последующие байты |
| 7     | Адрес ведомого устройства             | 0 до FFH                   |
| 8     | Код функции                           | См. 12.4.                  |
| 9н    | Данные                                | См. 12.4.                  |

### Пример

Чтение %IW108 по %IW110 на подчиненном устройстве 17. Главное устройство отправляет следующее сообщение.

| Байты | Значение                              | Пример (HEX) |
|-------|---------------------------------------|--------------|
| 1     | Протокол идентификации                | 00           |
| 2     | Протокол идентификации                | 00           |
| 3     | Протокол идентификации                | 00           |
| 4     | Протокол идентификации                | 00           |
| 5     | Длина сообщения MODBUS высокая 8 бит  | 00           |
| 6     | Длина сообщения MODBUS не менее 8 бит | 06           |
| 7     | Адрес ведомого устройства             | 11           |
| 8     | Код функции                           | 04           |

| 9  | Стартовый адрес старшие 8 бит   | 00 |
|----|---------------------------------|----|
| 10 | Начальный адрес младшие 8 бит   | 6B |
| 11 | Количество старших 8 бит данных | 00 |
| 12 | Количество младших 8 бит данных | 03 |

Ответное сообщение от Slave на приведенный выше пример выглядит следующим образом.

| Байты | Значение                              | Пример (НЕХ) |
|-------|---------------------------------------|--------------|
| 1     | Протокол идентификации                | 00           |
| 2     | Протокол идентификации                | 00           |
| 3     | Протокол идентификации                | 00           |
| 4     | Протокол идентификации                | 00           |
| 5     | Длина сообщения MODBUS высокая 8 бит  | 00           |
| 6     | Длина сообщения MODBUS не менее 8 бит | 09           |
| 7     | Адрес ведомого устройства             | 11           |
| 8     | Код функции                           | 04           |
| 9     | Количество байтов                     | 06           |
| 10    | Старшие 8 бит данных (%IW108)         | 02           |
| 11    | Данные младшие 8 бит (%IW108)         | 2B           |
| 12    | Старшие 8 бит данных (%IW109)         | 00           |
| 13    | Данные младшие 8 бит (%IW109)         | 00           |
| 14    | Старшие 8 бит данных (%IW110)         | 00           |
| 15    | Данные младшие 8 бит (%IW110)         | 64           |

В этом примере измеренные значения %IW108 – %IW110 возвращаются как 022BH, 0000H и 0064H.

### Руководство по программированию MODBUS/TCP

Подчиненным устройством является MODBUS/TCP Server, а пользовательской программой является Client. Ниже описываются спецификации программирования для клиентской программы. Процедура клиента MODBUS/TCP состоит из следующих шагов.

- 1. установить потоковый сокет (ТСР) с помощью вызова сокета ().
- 2. подключить сокет s к ведомому устройству с помощью вызова connect () (порт 502).
- 3. подготовка сообщений MODBUS/TCP.
- 4. отправить сообщение на сокет s с помощью вызова send().
- 5. используйте вызов select(), чтобы определить, доступны ли данные на сокете s, с таймаутом 10 с.
- Вызов recv() используется для получения сообщения на сокете s. Сначала принимается 6-байтовый заголовок MODBUS/TCP, а затем принимается само сообщение в соответствии с длиной в заголовке.
- 7. обработка сообщений.
- 8. повторите шаги 3-7.
# Настройки связи по MODBUS

# Подчиненное устройство MODBUS RTU

Процессоры NAPLC интегрированы с интерфейсами RS232 или RS485. Выбор MODBUS RTU через протокол на рисунке ниже означает, что последовательный порт работает как подчиненное устройство RTU, а сенсорный экран, конфигурационное программное обеспечение и т. д. могут выступать в качестве главного устройства для считывания адресов регистров ПЛК. Это показано на рисунке 13.1 ниже.

| Выход Сво            | йство:СРU401-0331                     |  |  |  |  |  |  |  |
|----------------------|---------------------------------------|--|--|--|--|--|--|--|
| Свойство:СРU401-0331 |                                       |  |  |  |  |  |  |  |
|                      |                                       |  |  |  |  |  |  |  |
| Ethernet             | COM 1 V COM 2 COM 2 MODBUS/TCP Master |  |  |  |  |  |  |  |
|                      |                                       |  |  |  |  |  |  |  |
|                      |                                       |  |  |  |  |  |  |  |
|                      |                                       |  |  |  |  |  |  |  |
|                      |                                       |  |  |  |  |  |  |  |
|                      |                                       |  |  |  |  |  |  |  |
|                      |                                       |  |  |  |  |  |  |  |
| Address:             | 1                                     |  |  |  |  |  |  |  |
| Baudrate:            | 9600 -                                |  |  |  |  |  |  |  |
| Databite             |                                       |  |  |  |  |  |  |  |
| Databiti             |                                       |  |  |  |  |  |  |  |
| Stopbit:             | 1 •                                   |  |  |  |  |  |  |  |
| Parity:              | Нету 💌                                |  |  |  |  |  |  |  |
| Protocol:            | Нету                                  |  |  |  |  |  |  |  |
|                      | Herv                                  |  |  |  |  |  |  |  |
|                      | Свободный порт                        |  |  |  |  |  |  |  |
|                      | MODBUS RTU                            |  |  |  |  |  |  |  |
|                      | MODBUS MASTER                         |  |  |  |  |  |  |  |
|                      |                                       |  |  |  |  |  |  |  |

Рисунок 13.1 Настройка протокола связи

# Таблица соответствия между кодами функций и категориями данных

Соответствие между кодами функций и соответствующими данными в данном руководстве показано ниже (в качестве примера приведен CPU401-0501, другие типы).

(Верхний предел адреса переменной ЦП отличается от уставного адреса).

| Пре-<br>фикс | Тип ре-<br>гистра | Код функ-<br>ции опера-<br>ции чтения | Код функ-<br>ции опера-<br>ции записи | Адрес протокола | Примечание              |  |
|--------------|-------------------|---------------------------------------|---------------------------------------|-----------------|-------------------------|--|
| 0X           | Q                 | 01 05 / 15                            |                                       | 00000 to 02047  | Диапазон адре-          |  |
|              | М                 | 01                                    | 05 / 15                               | 10000 to 26383  | ется в зависи-          |  |
|              | N                 | 01                                    | 05 / 15                               | 30000 to 34095  | мости от<br>процессора, |  |

|    | I      | 02 |         | 00000 to 02047 | см. таблицу |
|----|--------|----|---------|----------------|-------------|
| 1X | S      | 02 |         | 10000 to 14095 | TIVIAC.     |
|    | IW     | 04 |         | 00000 to 00511 |             |
| 3X | SW     | 04 |         | 05000 to 09095 |             |
|    | Events | 04 |         | 10000 to 16173 |             |
|    | MW     | 03 | 06 / 16 | 00000 to 16383 |             |
|    | QW     | 03 | 06 / 16 | 20000 to 20511 |             |
|    | NW     | 03 | 06 / 16 | 21000 to 25095 |             |
| 47 | Clock  | 03 | 16      | 30000 to 30004 |             |
|    | Clock  | 03 | 06/ 16  | 19990 - 19996  |             |
|    | V      | 03 | 06 / 16 | 31000 to 47383 |             |

Таблица адресов связи MODBUS RTU/TCP для NAPLC (CPU401-0701).

| Пре-<br>фикс | Тип ре-<br>гистра | Код функ-<br>ции опера-<br>ции чтения | Код функ-<br>ции опера-<br>ции записи | Адрес протокола | Примечание                    |  |
|--------------|-------------------|---------------------------------------|---------------------------------------|-----------------|-------------------------------|--|
|              | Q                 | 01                                    | 05 / 15                               | 00000 to 16384  |                               |  |
| 0X           | М                 | 01                                    | 05 / 15                               | 20000 to 36383  |                               |  |
|              | N                 | 01                                    | 05 / 15                               | 40,000 to 44095 |                               |  |
| 1            | I                 | 02                                    |                                       | 00000 to 16384  |                               |  |
|              | S                 | 02                                    |                                       | 20000 to 22047  | I Іодробную ин-<br>формацию о |  |
|              | IW                | 04                                    |                                       | 00000 to 04096  | диапазоне ад-                 |  |
| 3X           | SW                | 04                                    |                                       | 05000 to 09095  | следующей                     |  |
|              | Events            | 04                                    |                                       | 10000 to 16173  | таблице.                      |  |
|              | MW                | 03                                    | 06 / 16                               | 00000 to 32767  |                               |  |
|              | QW                | 03                                    | 06 / 16                               | 60,000 to 64095 |                               |  |
| 4X           | NW                | 03                                    | 06 / 16                               | 50,000 to 54095 |                               |  |
|              | Clock             | 03                                    | 16                                    | 65000~65004     |                               |  |
|              | Clock             | 03                                    | 06                                    | 65010~65016     |                               |  |

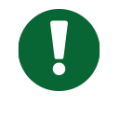

**Примечание** В протоколах MODBUS, адрес начинается с 0. Например, адрес протокола %Q0005 является 4.

# Протокол ведомого устройства MODBUS TCP

Стандартный Ethernet-интерфейс NAPLC использует протокол MODBUSTCP, где ПЛК выступает в роли сервера, а сенсорная панель (тачскрин) или программное обеспечение для конфигурирования - в роли клиента для доступа. Номер порта по умолчанию - 502 (не подлежит изменению). ПЛК в роли сервера имеет ограничение на максимальное количество клиентов, которые могут подключаться одновременно. Для NA300/NA400 это ограничение составляет 16 подключений. Это проиллюстрировано на рисунке 13.2 ниже.

| Output   | Property: C      | PU401-0531   |               |               |                  |                 |             |           |                        |
|----------|------------------|--------------|---------------|---------------|------------------|-----------------|-------------|-----------|------------------------|
| Property | : CPU401-0531    |              |               |               |                  |                 |             |           | 8 >                    |
| Et       | hernet $\Psi$ CO | OM 1 ♀ COM 2 | MODBUS/TCP    | Master 🛄 NTH  |                  |                 |             |           |                        |
| No.      | IP1              | IP2          | Function code | Slave address | Register address | Register number | Data buffer | Scan mode | Cycle/control bit(M) ^ |
| 1        | 000.000.000      | 000.000.000  | Disable       | 0             | 0                | 1               |             | Cycle     | 1                      |
| 2        | 000.000.000      | 000.000.000  | Disable       | 0             | 0                | 1               |             | Cycle     | 1                      |
| 3        | 000.000.000      | 000.000.000  | Disable       | 0             | 0                | 1               |             | Cycle     | 1                      |
| 4        | 000.000.000      | 000.000.000  | Disable       | 0             | 0                | 1               |             | Cycle     | 1                      |
| 5        | 000.000.000      | 000.000.000  | Disable       | 0             | 0                | 1               |             | Cycle     | 1                      |
| 6        | 000.000.000      | 000.000.000  | Disable       | 0             | 0                | 1               |             | Cycle     | 1                      |
| 7        | 000.000.000      | 000.000.000  | Disable       | 0             | 0                | 1               |             | Cycle     | 1 🗸                    |

Рисунок 13.2 Схема настройки протокола MODBUS TCP

# Таблица адресов переменных протокола MODBUS TCP

В данном руководстве ниже показано соответствие между кодами функций и соответствующими данными.

| Пре-<br>фикс | Тип ре-<br>гистра | Код функ-<br>ции опера-<br>ции чтения | Код функ-<br>ции опера-<br>ции записи | Адрес протокола | Примечание                                                   |
|--------------|-------------------|---------------------------------------|---------------------------------------|-----------------|--------------------------------------------------------------|
|              | Q                 | 01                                    | 05 / 15                               | 00000 to 02047  |                                                              |
| 0X           | М                 | 01                                    | 05 / 15                               | 10000 to 26383  |                                                              |
|              | N                 | 01                                    | 05 / 15                               | 30000 to 34095  |                                                              |
| 1            | I                 | 02                                    |                                       | 00000 to 02047  | Диапазон адре-<br>сов варьиру-<br>ется в зависи-<br>мости от |
|              | S                 | 02                                    |                                       | 10000 to 14095  |                                                              |
|              | IW                | 04                                    |                                       | 00000 to 00511  |                                                              |
| 3X           | SW                | 04                                    |                                       | 05000 to 09095  | процессора,<br>см. таблицу                                   |
|              | Events            | 04                                    |                                       | 10000 to 16173  | ниже.                                                        |
| 4X           | MW                | 03                                    | 06 / 16                               | 00000 to 16383  |                                                              |
|              | QW                | 03                                    | 06 / 16                               | 20000 to 20511  |                                                              |
|              | NW                | 03                                    | 06 / 16                               | 21000 to 25095  |                                                              |

| Clock | 03 | 16      | 30000 to 30004 |  |
|-------|----|---------|----------------|--|
| Clock | 03 | 06/ 16  | 19990 - 19996  |  |
| V     | 03 | 06 / 16 | 31000 to 47383 |  |

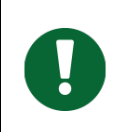

**Примечание** В протоколах MODBUS адрес начинается с 0. Например, адрес протокола %Q0005 равен 4.

# Настройки MODBUS для связи с ведущим устройством

# Конфигурация MODBUS RTU Master

Выберите ПЛК NA200H, последовательные порты которого могут поддерживать протокол Modbus Master, как показано ниже:

[Выбор последовательного порта]: Настройте параметры последовательных портов. Выберите протокол MODBUS MASTER, и появится интерфейс конфигурации. (Рисунок 13.3)

| Свойство: СРО                                                                 | abi(rsb:CPU201-1102 |     |             |             |                |                |              |                   |   |  |
|-------------------------------------------------------------------------------|---------------------|-----|-------------|-------------|----------------|----------------|--------------|-------------------|---|--|
| ■ Ethernet Ψ COM 1 Ψ COM 2 Ψ COM 3 Ψ COM 4 1 MODBUS/TCP Master 1 SOE 1 IEC104 |                     |     |             |             |                |                |              |                   |   |  |
| Макс. интервал нежду синволани (нс): 200 Вреня ожидания приема (нс): 400      |                     |     |             |             |                |                |              |                   |   |  |
| Baudrate:                                                                     | 9600 -              | No. | Код функции | Slave Адрес | Адрес регистра | Номер регистра | Буфер данных | Бит управления(М) |   |  |
| Databit:                                                                      | 8 👻                 | 1   | Отключено   | 1           | 0              | 1              |              | 0                 | 1 |  |
| Stonhit:                                                                      | 1                   | 2   | Отключено   | 1           | 0              | 1              |              | 0                 |   |  |
| Parity                                                                        | Herry Y             | 3   | Отключено   | 1           | 0              | 1              |              | 0                 |   |  |
| Destavely.                                                                    |                     | 4   | Отключено   | 1           | 0              | 1              |              | 0                 |   |  |
| Protocol:                                                                     | MODBUS MASTER •     | 5   | Отключено   | 1           | 0              | 1              |              | 0                 |   |  |
|                                                                               |                     |     |             |             |                |                |              |                   |   |  |

Рисунок 13.3 Схема конфигурации протокола

[Макс. внутреннее значение для символов (10–1000, по умолчанию 200 мс)]: После отправки команды полученное сообщение не может быть передано за один раз, а максимальный интервал — это интервал между любыми двумя символами при нескольких передачах сообщения.

[Таймаут приема (10–10000, по умолчанию 400 мс)]: После того, как ведущий отправит команду, дождитесь времени ответа ведомого устройства.

[Число]: можно настроить максимум 64 команды кода функции.

[Код функции]: Если функция Modbus не настроена, функция Disable. Конфигурацию можно определить в соответствии с кодом функции Modbus. Modbus поддерживает следующие коды функций:

| Код функции (десятичный) | Определение                 |
|--------------------------|-----------------------------|
| 01                       | Чтение статуса катушки      |
| 02                       | Чтение статуса входа        |
| 03                       | Чтение регистров хранения   |
| 04                       | Чтение входных регистров    |
| 05                       | Запись одной катушки        |
| 06                       | Запись одного регистра      |
| 15                       | Запись нескольких катушек   |
| 16                       | Запись нескольких регистров |

[Адрес ведомого устройства (1-255)]: адрес связи ведомых устройств последовательных портов Modbus.

[Адрес регистра (0-65535)]: Ведущее устройство выполняет операцию чтения и записи Modbus в регистры подчиненных устройств. Максимальное значение зависит от доступного диапазона регистра подчиненных устройств.

- Примечание: Количество регистров в кодах функций 05 и 06 может быть установлено только равным 1, что определяется определением самого кода функции.
- Количество регистров в функциональных кодах 01, 02 и 15 варьируется от 1 до 1920.
- Количество регистров кодов функций 03, 04 и 16 варьируется от 1 до 120.

[Буфер данных]: может быть установлен на имя переменной %М, %MW, %N, %NW, V. Когда ведущее устройство считывает и записывает данные в ведомое устройство, буфер данных является начальным адресом области хранения данных, а количество данных — это количество регистров, настроенных ранее.

[Бит управления]: Установив регистр управления позицией %М, вы можете запустить время отправки этой инструкции чтения и записи в соответствии с необходимостью, когда %М переходит от 0 к 1, команда отправляется один раз, и команда автоматически очищается после успешной передачи. Если управление не требуется, эта команда устанавливается в 0. В этом случае команда чтения/записи выполняется каждые 500 мс. Например, бит управления устанавливается в 2, то есть операция контролируется %M2, и после того, как %M2 устанавливается в 1, команда выполняется один раз, а затем %M2 автоматически возвращается в 0.

| Номер после-<br>довательного<br>порта | Системные регистры | Номер | Статус                                                                          |
|---------------------------------------|--------------------|-------|---------------------------------------------------------------------------------|
| COM1                                  | %SW513-%SW516      | 1-64  | 1 указывает на ошибку связи.<br>Каждый бит соответствует се-<br>рийному номеру. |
| COM2                                  | %SW517-%SW520      | 1-64  | 1 указывает на ошибку связи.<br>Каждый бит соответствует се-<br>рийному номеру. |
| COM3                                  | %SW521-%SW524      | 1-64  | 1 указывает на ошибку связи.<br>Каждый бит соответствует се-<br>рийному номеру. |

# [Маркерные биты для общения]:

# Реализация функции ведущего устройства MODBUS RTU с использованием функционального блока MODRW

Центральный процессор ПЛК NA300/400 не поддерживает функцию главной конфигурации, и пользователи могут реализовать функцию главной станции MODBUS RTU через предоставленный стандартный функциональный блок.

# Описание функционального блока MODRW

Этот функциональный блок используется для реализации функции чтения и записи данных стандартного главного протокола MODBUS, для автоматического анализа сообщений протокола MODBUS и для проверки CRC и длины данных. Пользователям нужно только заполнить адрес чтения-записи данных и данные функции, чтобы реализовать функцию связи. Вызов функционального блока требует триггера синхронизации, а периодический интервал — это период для чтения и записи данных с минимальным значением 50 мс. Интервал времени связи должен быть скорректирован в соответствии со временем ответа ведомого устройства во время связи, в противном случае данные могут быть прочитаны неправильно или не могут быть прочитаны.

# Показатели коммуникационных состояний:

CW21 (состояние отправки COM1), SW23 (состояние отправки COM2)

- 0: в процессе передачи
- 1: успешная передача
- 2: сбой передачи

SW22 (состояние приема COM1), SW24 (состояние приема COM2)

- 0: в приеме
- 1: успешно получено
- 2: неисправность последовательного порта
- 3: тайм-аут приема
- 4: характерный интервал слишком длинный
- 5: больше максимального количества символов в сообщениях

- 7: неправильное ответное сообщение
- 8: неправильное сообщение о запросе
- 9: неправильная проверка

# вызов

Форма в LD:

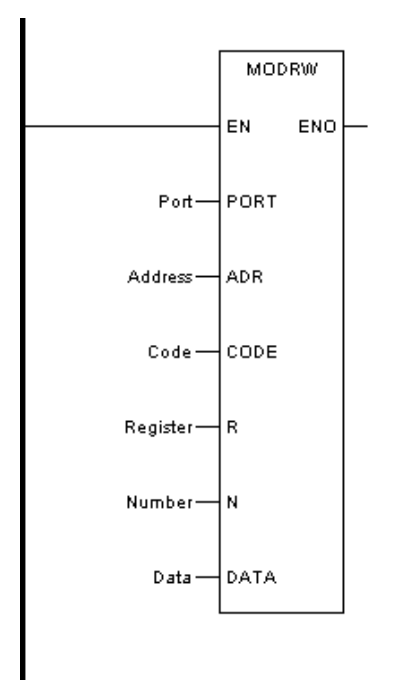

Форма в FBD:

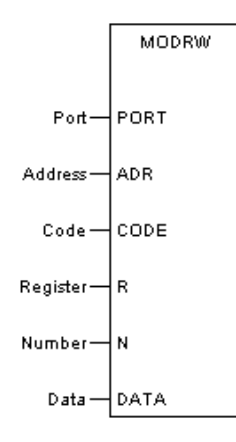

Форма на языке IL:

CAL MODRW (PORT:=Порт, ADR:=Адрес, CODE:=Код, R:=Регистр, N:=Номер, DATA:=Данные)

Форма в ST:

# MODRW (PORT:=Порт, ADR:=Адрес, CODE:=Код, R:=Регистр, N:=Номер,

DATA:=Данные);

Описание параметра:

| Диа-<br>грамма | Параметр                                       | Описание                                                                                                    | Тип данных                                                               | Тип регистра                                 |  |  |
|----------------|------------------------------------------------|----------------------------------------------------------------------------------------------------|--------------------------------------------------------------------------|----------------------------------------------|--|--|
| PORT           | PortNo                                         | Номер последовательного<br>порта (1 ИЛИ 2), конкретное<br>определение параметра,<br>относящегося к конфигура-<br>ции ЦП.                                               | BYTE, WORD,<br>DWORD, SINT, INT,<br>DINT, USINT, UINT,<br>UDINT          | CONSTANT, IW,<br>QW, MW, NW,<br>SW, VAR      |  |  |
| ADR            | Address                                        | Адрес ведомого устройства<br>MODBUS в диапазоне от 1<br>до 255.                                                                                                    | BYTE, WORD,<br>DWORD, SINT, INT,<br>DINT, USINT, UINT,<br>UDINT          | CONSTANT, IW,<br>QW, MW, NW,<br>SW, VAR      |  |  |
| CODE           | Code                                           | Стандартный функциональ-<br>ный код протокола<br>MODBUS, в настоящее<br>время поддерживающий<br>следующие функциональ-<br>ные коды: 01, 02, 03, 04, 05,<br>06, 15, 16. | BYTE, WORD,<br>DWORD, SINT, INT,<br>DINT, USINT, UINT,<br>UDINT          | CONSTANT, IW,<br>QW, MW, NW,<br>SW, VAR      |  |  |
| R              | Register                                       | Адрес регистров данных.                                                                                                    | BYTE, WORD,<br>DWORD, SINT, INT,<br>DINT, USINT, UINT,<br>UDINT          | CONSTANT, IW,<br>QW, MW, NW,<br>SW, VAR      |  |  |
| N              | Number Количество регистров чте-<br>ния-записи |                                                                                                    | BYTE, WORD,<br>DWORD, SINT, INT,<br>DINT, USINT, UINT,<br>UDINT          | CONSTANT, IW,<br>QW, MW, NW,<br>SW, VAR      |  |  |
| DATA           | Data                                           | Буфер данных чтения-за-<br>писи, хранящий данные для<br>передачи и получения.                                                                                          | BOOL, BYTE,<br>WORD, DWORD,<br>SINT, INT, DINT,<br>USINT, UINT,<br>UDINT | IW, QW, MW,<br>NW, SW, I, Q, M,<br>N, S, VAR |  |  |

ПРИМЕР:

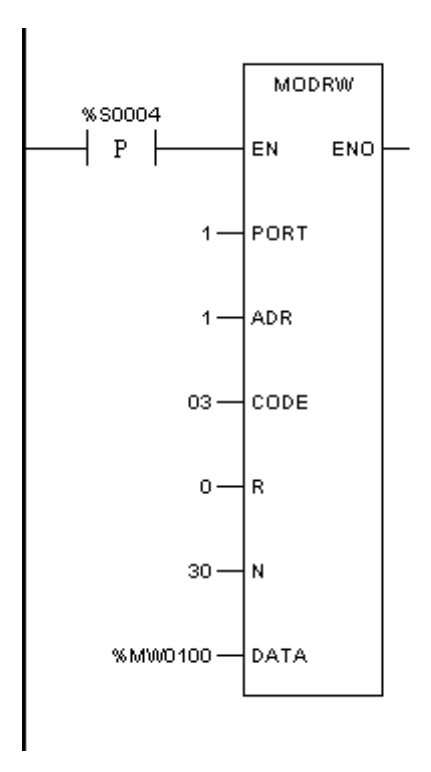

Описание: В приведенном выше примере показано, что каждую секунду последовательный порт 1 ЦП используется для считывания данных 30 последовательных регистров, начиная с 0, который поступает от ведомого устройства с адресом 1, с использованием кода функции 03. И считанные данные сохраняются в 30 последовательных регистрах, начиная с %МW100.

Примечания: этот функциональный блок не может использоваться в CPU401-1101 и CPU201-1101 и использовать интерфейс конфигурации MODBUS RTU master для завершения чтения и записи MODBUS. Между тем, все модули, которые могут конфигурировать MODBUS MASTER в модуле, не могут использовать этот функциональный блок.

# Основная конфигурация MODBUS/TCP

Выберите [MODBUS/TCP Master] для настройки MODBUS/TCP Master.

| войство:( | CPU201-1102     |                 |             |                 |                |                |              |                |                   |
|-----------|-----------------|-----------------|-------------|-----------------|----------------|----------------|--------------|----------------|-------------------|
| 🛋 Eth     | ernet 🖞 COM 1   | ⊈сом 2 ⊈сом     | 13          | /TCP Master 👔 S | OE 🏠 IEC104    |                |              |                |                   |
| No.       | IP1             | IP2             | Код функции | Slave Адрес     | Адрес регистра | Номер регистра | Буфер данных | жим сканирован | кл/бит управления |
| 1         | 000.000.000.000 | 000.000.000.000 | Отключено   | 0               | 0              | 1              |              | Цикл           | 1                 |
| 2         | 000.000.000.000 | 000.000.000.000 | Отключено   | 0               | 0              | 1              |              | Цикл           | 1                 |
| 3         | 000.000.000.000 | 000.000.000.000 | Отключено   | 0               | 0              | 1              |              | Цикл           | 1                 |
| 4         | 000.000.000.000 | 000.000.000.000 | Отключено   | 0               | 0              | 1              |              | Цикл           | 1                 |
| 5         | 000.000.000.000 | 000.000.000.000 | Отключено   | 0               | 0              | 1              |              | Цикл           | 1                 |
| 6         | 000.000.000.000 | 000.000.000.000 | Отключено   | 0               | 0              | 1              |              | Цикл           | 1                 |
| 7         | 000.000.000.000 | 000.000.000.000 | Отключено   | 0               | 0              | 1              |              | Цикл           | 1                 |
| 8         | 000.000.000.000 | 000.000.000.000 | Отключено   | 0               | 0              | 1              |              | Цикл           | 1                 |
| 9         | 000.000.000.000 | 000.000.000.000 | Отключено   | 0               | 0              | 1              |              | Цикл           | 1                 |
| 10        | 000.000.000.000 | 000.000.000.000 | Отключено   | 0               | 0              | 1              |              | Цикл           | 1                 |
| 11        | 000.000.000.000 | 000.000.000.000 | Отключено   | 0               | 0              | 1              |              | Цикл           | 1                 |
| 12        | 000.000.000.000 | 000.000.000.000 | Отключено   | 0               | 0              | 1              |              | Цикл           | 1                 |
| 13        | 000.000.000.000 | 000.000.000.000 | Отключено   | 0               | 0              | 1              |              | Цикл           | 1                 |
| 14        | 000.000.000.000 | 000.000.000.000 | Отключено   | 0               | 0              | 1              |              | Цикл           | 1                 |
| 15        | 000.000.000.000 | 000.000.000.000 | Отключено   | 0               | 0              | 1              |              | Цикл           | 1                 |
| 16        | 000.000.000.000 | 000.000.000.000 | Отключено   | 0               | 0              | 1              |              | Цикл           | 1                 |
| 17        | 000.000.000.000 | 000.000.000.000 | Отключено   | 0               | 0              | 1              |              | Цикл           | 1                 |
| 18        | 000.000.000.000 | 000.000.000.000 | Отключено   | 0               | 0              | 1              |              | Цикл           | 1                 |
| 19        | 000.000.000.000 | 000.000.000.000 | Отключено   | 0               | 0              | 1              |              | Цикл           | 1                 |
| 20        | 000.000.000.000 | 000.000.000.000 | Отключено   | 0               | 0              | 1              |              | Цикл           | 1                 |
| 21        | 000.000.000.000 | 000.000.000.000 | Отключено   | 0               | 0              | 1              |              | Цикл           | 1                 |

Рисунок 13.4 Интерфейс конфигурации MODBUS/TCP

[No.]: Можно настроить максимум 256 команд кода функции.

[**IP-адрес**]: IP-адрес ведомого устройства, с которым необходимо связаться.

Примечание: IP-адреса главного и подчиненного устройств должны находиться в одном сегменте сети.

| Выход     | Свойство:СРU201-110                                                                                                    | 2               |                            |             |                |                |              |                |                   |  |  |  |  |  |
|-----------|----------------------------------------------------------------------------------------------------|-----------------|----------------------------|-------------|----------------|----------------|--------------|----------------|-------------------|--|--|--|--|--|
| Свойство: | solicTB0:CPU201-1102                                                                                                    |                 |                            |             |                |                |              |                |                   |  |  |  |  |  |
| Eth       | Ethernet $\Psi$ COM 1 $\Psi$ COM 2 $\Psi$ COM 3 $\Psi$ COM 4 COM 4 COM |                 |                            |             |                |                |              |                |                   |  |  |  |  |  |
| No.       | IP1                                                                                                    | IP2             | Код функции                | Slave Agpec | Адрес регистра | Номер регистра | Буфер данных | жим сканирован | сл/бит управления |  |  |  |  |  |
| 1         | 192.168.1.66                                                                                                    | 192.168.2.66    | 0х03 Чтение холдинг регист |             |                |                | %MW00001     | Цикл           |                   |  |  |  |  |  |
| 2         | 000.000.000.000                                                                                                    | 000.000.000.000 | Отключено                  | 0           | 0              | 1              |              | Цикл           | 1                 |  |  |  |  |  |
| 3         | 000.000.000.000                                                                                                    | 000.000.000.000 | Отключено                  | 0           | 0              | 1              |              | Цикл           | 1                 |  |  |  |  |  |
| 4         | 000.000.000.000                                                                                                    | 000.000.000.000 | Отключено                  | 0           | 0              | 1              |              | Цикл           | 1                 |  |  |  |  |  |
| 5         | 000.000.000.000                                                                                                    | 000.000.000.000 | Отключено                  | 0           | 0              | 1              |              | Цикл           | 1                 |  |  |  |  |  |
| 6         | 000.000.000.000                                                                                                    | 000.000.000.000 | Отключено                  | 0           | 0              | 1              |              | Цикл           | 1                 |  |  |  |  |  |

[Код функции]: Если не настроено, функция отключена. Конфигурацию можно определить в соответствии с кодом функции Modbus/TCP. Modbus/TCP поддерживает следующие коды функций:

| Код функции (десятичный) | Определение                 |
|--------------------------|-----------------------------|
| 01                       | Чтение статуса катушки      |
| 02                       | Чтение статуса входа        |
| 03                       | Чтение регистров хранения   |
| 04                       | Чтение входных регистров    |
| 05                       | Запись одной катушки        |
| 06                       | Запись одного регистра      |
| 15                       | Запись нескольких катушек   |
| 16                       | Запись нескольких регистров |

[Slave Agpec (1-255)]: этот параметр необходим для самого протокола MODBUS, но для большинства продуктов связи MODBUS/TCP (таких как наш ПЛК серии NA) этот параметр не требуется, поэтому вы можете настроить его по своему усмотрению. Однако для продуктов с этим параметром адрес подчиненной станции должен быть настроен в строгом соответствии с требованиями.

[Адрес регистра (0-65535)]: Ведущее устройство выполняет операцию чтения и записи Modbus/TCP в регистры подчиненных. Здесь указан адрес регистра подчиненной станции. Для разных подчиненных станций адрес регистра также отличается.

[Номер регистра]: Количество подчиненных регистров, которые главный считывает и записывает через коды функций MODBUS/TCP. Максимальное значение зависит от доступного диапазона регистров в подчиненном устройстве.

- Примечание: Количество регистров в кодах функций 05 и 06 может быть установлено только равным 1, что определяется определением самого кода функции.
- Количество регистров в функциональных кодах 01, 02 и 15 варьируется от 1 до 1920.
- Количество регистров кодов функций 03, 04 и 16 варьируется от 1 до 120.

[Буфер данных]: может быть установлен на имя переменной %М, %MW, %N, %NW, V. Для кода функции записи вы можете установить его на имя переменной %I, %Q, %IW, %QW, %M, %MW, %N, %NW, %S, %SW и V. Это начальный адрес области, в которой хранятся данные, когда ведущее устройство считывает и записывает данные на ведомое устройство.

# [Режим сканирования]:

- Cycle: Периодически отправлять эту команду. Период варьируется от 1 до 36000. Минимальная единица — 100 мс. То есть, если здесь установлено значение 1, период устанавливается на 100 мс. Рекомендуемое значение — 10, т. е. 1 с.
- 2. Управление битами: установив регистр управления позицией %М, вы можете запустить время отправки этой инструкции чтения и записи в соответствии с необходимостью, когда %М переходит от 0 к 1, команда отправляется один раз, и команда автоматически очищается после успешной передачи. Если управление не требуется, эта команда устанавливается в 0. В этом случае команда чтения/записи выполняется каждые 500 мс. Например, бит управления устанавливается в 2, то есть операция контролируется %М2, и после того, как %М2

устанавливается в 1, команда выполняется один раз, а затем %M2 автоматически возвращается в 0.

[Биты маркера для связи]: %S0145-%S0399 соответствуют состоянию чтения и записи кодов функций серийных номеров 1-255. 1 указывает на то, что связь неисправна, а 0 указывает на то, что связь нормальная.

# Краткое руководство пользователя по программиро-

# ванию

Быстрое руководство пользователя по программированию.

#### Инвентаризация предметов

Пожалуйста, проверьте, что номер вашей детали соответствует номеру вашего заказа и что упаковка полная. Если упаковка повреждена или отсутствует какой-либо продукт, свяжитесь с поставщиком как можно скорее.

# Монтаж оборудования, проводка

Сначала выберите соответствующий модуль ЦП и модуль расширения в соответствии с фактическими потребностями проекта; затем примите решение об установке модуля в соответствии с условиями на месте и изначально определить работу ПЛК; спланируйте и разработайте разумную схему электропроводки для подключения датчиков или исполнительных механизмов на месте к клеммам модуля ПЛК.

# Подключение кабеля питания

Подключите кабель питания в соответствии с моделью и типом выбранного модуля ЦП.

Примечание: Выбирайте разные уровни напряжения для разных моделей, обращайте внимание на уровень напряжения, положительную и отрицательную полярность, а также уделяйте больше внимания безопасности источника питания при выборе модулей питания 220 В переменного тока, чтобы избежать ненужных травм или повреждения оборудования! После подключения кабеля питания не включайте питание первым. После проверки правильности подключения всех кабелей включите питание системы и убедитесь, что индикатор питания Р на панели модуля ЦП горит и правильно отображает данные, чтобы обеспечить надежную работу ПЛК.

Модуль ЦП подключается к ПК через обычный кабель Ethernet для установления канала передачи данных. ЦП поставляется с двумя портами Ethernet, любой из двух портов Ethernet может быть подключен к ПК. IP-адрес ПЛК по умолчанию - «192.168.1.66».

#### Первая загрузка программы

При первой загрузке программы установите трехпозиционный переключатель в положение «Debug» и используйте ПЛК для работы в режиме DEBUG для ручной загрузки. После завершения ручной загрузки ПЛК можно запустить в положении «Run» с трехпозиционным переключателем, установленным в положение «Run». Ниже приведено краткое описание ручной загрузки.

Ручные загрузки используются для изменения сетевого IP-адреса ЦП при первой загрузке файлов проекта на ЦП или, когда IP-адрес Ethernet ЦП забыт. Ручная загрузка автоматически загрузит весь файл проекта и файлы программы на ЦП. Сначала поверните DIP-переключатель ЦП в положение «Debug», снова включите ЦП и после успешного запуска начнет моргать индикатор R на лицевой стороне модуля ЦП и красный индикатор «F» погаснет.

Измените IP-адрес в сетевом подключении ПК и IP-адрес по умолчанию ЦП так, чтобы они находились в одном сегменте сети (первые три сегмента одинаковы, но последний сегмент отличается), как показано на рисунке 14.1.

| вручную                     | ~        |
|-----------------------------|----------|
| IPv4                        |          |
| 💽 Вкл.                      |          |
| ІР-адрес                    |          |
| 192.168.1.124               |          |
| Маска подсети               |          |
| 255.255.255.0               |          |
| Шлюз<br>192.168.1.1         |          |
| Предпочтительный DNS-сервер |          |
| 192.168.1.1                 | $\times$ |
| DNS по протоколу HTTPS      |          |
| Выключено                   | ~        |
| Дополнительный DNS-сервер   |          |
|                             |          |

Выбор меню INDAS PRO «Загрузка/Ручная загрузка» открывает следующее окно, показанное на рисунке 14.2.

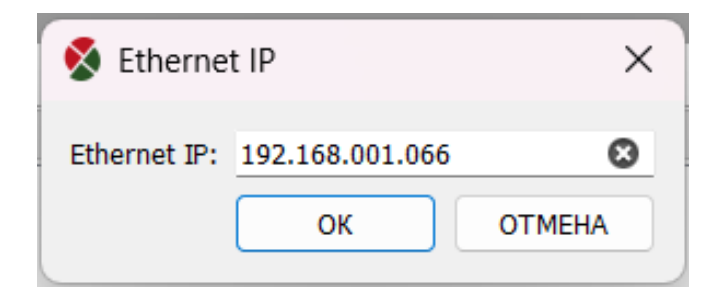

Рисунок 14.2 Ручная загрузка

Если сетевое оборудование не работает или адрес неверный, система выдаст окно с сообщением об ошибке подключения, пожалуйста, проверьте настройки сети в это время. Команда ping 192.168.1.66 может быть использована для проверки того, является ли состояние сети нормальным. Если время отклика при пинговании нормальное, но вы не можете загрузить программу, пожалуйста, проверьте настройки брандмауэра вашего компьютера, чтобы увидеть, заблокирована ли передача файлов или не занесен ли INDAS PRO в черный список и т. д. Для систем Win7, Win8 и Win10 необходимо изменить настройки брандмауэра или отключить его, в противном случае вы не сможете загрузить.

После успешной загрузки переведите DIP-переключатель на ЦП в положение RUN, и ЦП перезагрузится, индикатор R будет мигать один раз в секунду, а индикатор A будет гореть, указывая на то, что ЦП работает нормально.

После загрузки программы в ПЛК необходимо сбросить и перезапустить модуль ЦП, прежде чем загруженная программа сможет быть выполнена, в противном случае система все равно выполнит предварительно загруженную программу. Сброс можно выполнить с помощью команды сброса программного обеспечения для программирования.

# Написание управляющих программ

Программное обеспечение INDAS PRO устанавливается на персональный компьютер (ПК) для установления связи с модулем ЦП, настройки соответствующих параметров

оборудования, а затем проектирования и разработки соответствующих инженерных приложений для реализации и удовлетворения ваших требований к управлению.

# Оборудование в эксплуатации

После проверки и подтверждения правильности всех процессов программа управления загружается в ПЛК, и система управления на базе NaPLC готова к производству.

# Версия записи

| Дата       | Описание              | Версия   |
|------------|-----------------------|----------|
| 28.02.2025 | Первоначальная версия | 2025.1.2 |
| 07.03.2025 | Исправление ошибок    | 2025.1.3 |

# О программе

ПО: INDAS PRO 2025.1.3

Авторское право: ООО «Индас Холдинг»